# SMAP<sup>®</sup> - 3D

Structure Medium Analysis Program

3-D Static, Consolidation and Dynamic Analysis for Dry, Saturated and Partially Saturated Soils and Rock Mass

**Example Problems** 

Copyright @2019 by COMTEC RESEARCH

All right reserved. No part of this manual may be reproduced in any form or by any means without a written permission of COMTEC RESEARCH.

Printed in the United States of America.

#### LICENSE AGREEMENT

<u>LICENSE</u>: COMTEC RESEARCH grants to Licensee a non-exclusive,non-transferable right to use the enclosed Computer Program only on a single computer. The use of the Computer Program is limited to the Licensee's own project. Licensee may not use the Computer Program to serve other engineering companies or individuals without prior written permission of COMTEC RESEARCH. Licensee may not distribute copies of the Computer Program or Documentation to others. Licensee may not rent, lease, or network the Computer Program without prior written permission of COMTEC RESEARCH.

<u>TERM:</u> The License is effective as long as the Licensee complies with the terms of this Agreement. The License will be terminated if the Licensee fails to comply with any term or condition of the Agreement. Upon such termination, the Licensee must return all copies of the Computer Program, Software Security Activator and Documentation to COMTEC RESEARCH within seven days.

<u>COPYRIGHT:</u> The Licensed Computer Program and its Documentation are copyrighted. Licensee agrees to include the appropriate copyright notice on all copies and partial copies.

<u>USER SUPPORT</u>: COMTEC RESEARCH will provide the Software Support for the Registered Users for a period of 90 days from the date of purchase. User support is limited to the investigation of problems associated with the correct operation of the Licensed Computer Program. The Licensee must return the Registration Card in order to register the Licensed Computer Program.

DISCLAIMER: COMTEC RESEARCH has spent considerable time and efforts in checking the enclosed Computer Program. However, no warranty is made with respect to the accuracy or reliability of the Computer Program. In no event will COMTEC RESEARCH be liable for incidental or consequential damages arising from the use of the Computer Program.

<u>UPDATE POLICY</u>: Update programs will be available to the Registered Licensee for a nominal fee. The Licensee must return all the Original Distribution Diskettes and Software Security Activator to receive the update programs.

<u>GENERAL</u>: The State of California Law and the U. S. Copyright Law will govern the validity of the Agreement. This Agreement may be modified only by a written consent between the parties. COMTEC RESEARCH, 12492 Greene Ave., Los Angeles, CA 90066, U.S.A

| Cor     | ntents       | 5                                              |
|---------|--------------|------------------------------------------------|
| 1       | Intro        | duction 1-1                                    |
| 2       | Dro-I        | Processing Programs 2-1                        |
| 2.      | Main         | - and Dest-Dressering Dreatance 21             |
| з.<br>4 | CMAI         |                                                |
| 4.      | SMAI         | P-3D Example Problems                          |
|         | 4.1          | Towardhi'a Linear Canaelidation                |
|         | 4.2          | Planar Compression Weye Propagation            |
|         | 4.5          | Circular Turnel in Drugker Propagation 4.10    |
|         | 4.4          | Circular Tunnel in Drucker-Prager Medium 4-14  |
|         | 4.5          | Cibeen's Construction Date Dressure 4-20       |
|         | 4.0          | Gibson's Construction Pore Pressure 4-25       |
|         | 4.7          | Undrained Plane Strain Compression Test. 4.24  |
|         | 4.0          | Volumetric Croop in Isotropic Undrained Test   |
|         | 4.9          | Space Truce Analysis                           |
|         | 4.10<br>/ 11 | Fixed End Beam Analysis                        |
|         | 4 1 2        | Beam Dynamic Analysis 4-46                     |
|         | 4 13         | William's Toggled Beam Analysis 4-51           |
|         | 4 14         | Plane Strain Tunnel Analysis 4-54              |
|         | 4.15         | Hemispherical Shell. 4-64                      |
|         | 4.16         | Simply Supported Plate Analysis                |
|         | 4.17         | Heated Beam Analysis                           |
|         | 4.18         | Thin Pipe Subjected To Internal Pressure       |
|         | 4.19         | Preload Consolidation and Excavation 4-78      |
|         | 4.20         | Seismic Tunnel Analysis                        |
|         | 4.21         | Frames with Hinge Connection                   |
|         | 4.22         | Embedded Rebars with Slip                      |
|         | 4.23         | Pseudo-Dynamic Embankment Fill Analysis        |
|         | 4.24         | Plane Strain Tunnel in Jointed Continuum 4-135 |
|         | 4.25         | Spring Analysis                                |
|         | 4.26         | Nonlinear Truss Analysis                       |
|         | 4.27         | SDOF System to Ground Acceleration 4-155       |
|         | 4.28         | Frames with Rotational Spring Connection 4-157 |
|         | 4.29         | Reinforced Concrete Beam 4-163                 |
|         | 4.30         | Reinforced Concrete Cylinder                   |
|         | 4.31         | Plate Modal Analysis 4-177                     |

#### 2 Contents

|    | 4.32<br>4.33<br>4.34 | Seismic Response Analysis.4-182Silo Lining Analysis.4-187Liquefaction Analysis with PM4Sand4-198 |
|----|----------------------|--------------------------------------------------------------------------------------------------|
| 5. | Grou                 | p Mesh Example                                                                                   |
|    | 5.1                  | Arch Tunnel                                                                                      |
|    |                      | 5.1.1 Part 1: Creating Arch Tunnel 5-5                                                           |
|    |                      | 5.1.2 Part 2: Adding Rock Bolts 5-15                                                             |
|    |                      | 5.1.3 Part 3: Adding Utility Tunnel 5-20                                                         |
|    | 5.2                  | NATM Tunnel                                                                                      |
|    |                      | 5.2.1 Overview 5-27                                                                              |
|    |                      | 5.2.2 Base Mesh                                                                                  |
|    |                      | 5.2.3 Groups 5-32                                                                                |
|    |                      | 5.2.4 Finite Element Mesh Plot 5-43                                                              |
|    | 5.3                  | Excavation                                                                                       |
|    | 5.4                  | Buried Pipe                                                                                      |
|    | 5.5                  | Arch Warehouse 5-73                                                                              |
|    | 5.6                  | Finite Element Mesh Modification                                                                 |
|    |                      | 5.6.1 Overview 5-84                                                                              |
|    |                      | 5.6.2 Change Top Surface Nodal Coordinates 5-86                                                  |
|    |                      | 5.6.3 Change Top Surface Nodal Boundaries 5-90                                                   |
|    |                      | 5.6.4 Change Top Layer Element Materials 5-93                                                    |
| 6. | Block                | < Mesh Example                                                                                   |
|    | 6.1                  | Single Element                                                                                   |
|    | 6.2                  | Cube Foundation 6-19                                                                             |
|    |                      | 6.2.1 Part 1: Creating Cube Foundation 6-21                                                      |
|    |                      | 6.2.2 Part 2: Modifying Cube Foundation 6-30                                                     |
|    | 6.3                  | Hemispherical Shell 6-34                                                                         |
|    | 6.4                  | Horseshoe Tunnel 6-55                                                                            |
|    | 6.5                  | Space Truss                                                                                      |
|    |                      |                                                                                                  |
|    |                      |                                                                                                  |
|    |                      |                                                                                                  |

| 7. | PRES | MAP Example                                            |
|----|------|--------------------------------------------------------|
|    | 7.1  | PRESMAP-2D                                             |
|    | /    | 7.1.1 Model 1                                          |
|    |      | 7.1.1.1 Core Region Mesh Generation 7-6                |
|    |      | 7.1.1.2 Far-Field Region Mesh Generation 7-13          |
|    |      | 7.1.2 Model 2 7-20                                     |
|    |      | 7.1.3 Model 3                                          |
|    |      | 7.1.4 Model 4                                          |
|    | 7.2  | NATM-2D                                                |
|    |      | 7.2.1 Model 1 Single Tunnel (Half Section) 7-37        |
|    |      | 7.2.2 Model 2 Single Tunnel (Full Section) 7-43        |
|    |      | 7.2.3 Model 3 Two Tunnel (Symmetric Section) 7-46      |
|    |      | 7.2.4 Model 4 Two Tunnel (Unsymmetric Section) 7-49    |
|    |      | 7.2.5 Model 2 Circular Tunnel with Segment Lining 7-52 |
|    | 7.3  | CIRCLE-2D                                              |
|    | 7.4  | PRESMAP-3D 7-62                                        |
|    | 7.5  | CROSS-3D                                               |
|    |      | 7.5.1 Model 1                                          |
|    |      | 7.5.2 Model 2 7-78                                     |
|    |      | 7.5.3 Model 3                                          |
|    | 7.6  | GEN-3D                                                 |
|    | 7.7  | PILE-3D                                                |
|    |      | 7.7.1 Ex1 Concrete Pile with Anchor Bolts 7-127        |
|    |      | 7.7.2 Ex2 Steel Pipe with Concrete Cap 7-127           |
|    | 7.8  | PRESMAP-GP                                             |
|    |      | 7.8.1 Ex1 3D Line/Surface/Volume Blocks 7-135          |
|    |      | 7.8.2 Ex2 Surface with Corner Triangles 7-157          |
|    |      | 7.8.3 Ex3 Circular Sector                              |
|    |      | 7.8.4 Ex4 Straight Line Sector                         |
|    |      | 7.8.5 Ex5 Surface and Line Element (1) 7-163           |
|    |      | 7.8.6 Ex6 Surface and Line Element (2)                 |
|    |      | 7.8.7 Ex7 Surface and Line Element (3)                 |
|    |      | 7.8.8 Ex8 Cement Soil Road                             |
|    |      | 7.8.9 Ex9 Junnel in Spherical Geometry                 |
|    |      | 7.8.10 Ex10 Horseshoe Tunnel                           |

| 7.9       JOINT-3D         7.9.1       Ex1 Horseshoe Tunnel       7-177         7.9.2       Ex2 Vertical Tank with Internal Joints       7-184         7.9.3       Ex3 Vertical Tank with Boundary Joints       7-184         7.9.3       Ex3 Vertical Tank with Boundary Joints       7-184         7.9.3       Ex3 Vertical Tank with Boundary Joints       7-184         7.9.1       INTERSECTION       7-101         7.10.1       Ex1 Shell element       7-191         7.10.2       Ex2 Two Tunnels       7-194         8.       ADDRGN Example       8-1         8.1       ADDRGN-2D       8-1         8.1.1       Combining Meshes       8-2         8.1.2       Modifying Mesh       8-5         8.1.3       Generating Mesh       8-9         8.2       ADDRGN-3D       8-27         8.2.1       Combining Meshes       8-27         8.2.2       Modifying Mesh       8-32         9.       SUPPLEMENT Example       9-1         9.2       CARDS Example Problem       9-1         9.2       CARDS Example Problem       9-4         10.       LOAD Example       10-1         10.2       LOAD-3D       10-1 |     |      | 7.8.11  | Ex11 Wedge Volume and Surface Blocks 7-175   |
|----------------------------------------------------------------------------------------------------|-----|------|---------|----------------------------------------------|
| 7.9.1       Ex1 Horseshoe Tunnel       7-177         7.9.2       Ex2 Vertical Tank with Internal Joints       7-184         7.9.3       Ex3 Vertical Tank with Boundary Joints       7-184         7.9.3       Ex3 Vertical Tank with Boundary Joints       7-184         7.9.1       INTERSECTION       7-101         7.10       INTERSECTION       7-191         7.10.2       Ex2 Two Tunnels       7-194         8.       ADDRGN Example       8-1         8.1       ADDRGN-2D       8-1         8.1.1       Combining Meshes       8-2         8.1.2       Modifying Mesh       8-5         8.1.3       Generating Mesh       8-9         8.2       ADDRGN-3D       8-27         8.2.1       Combining Meshes       8-27         8.2.2       Modifying Mesh       8-32         9.       SUPPLEMENT Example       9-1         9.1       XY Example Problem       9-1         9.2       CARDS Example Problem       9-4         10.       LOAD Example       10-1         10.2       LOAD-3D       10-13         11.       XY Graph Example       11-2         11.2       SMAP Result       11-9                    |     | 7.9  | JOINT-  | 3D                                           |
| 7.9.2       Ex2 Vertical Tank with Internal Joints       7-184         7.9.3       Ex3 Vertical Tank with Boundary Joints       7-188         7.10       INTERSECTION       7.10.1       Ex1 Shell element       7-191         7.10.1       Ex1 Shell element       7-194       7-194         8.       ADDRGN Example       8-1         8.1       ADDRGN-2D       8-1         8.1.1       Combining Meshes       8-2         8.1.2       Modifying Mesh       8-5         8.1.3       Generating Mesh       8-9         8.2       ADDRGN-3D       8-27         8.2.1       Combining Meshes       8-27         8.2.2       Modifying Mesh       8-32         9.       SUPPLEMENT Example       9-1         9.1       XY Example Problem       9-1         9.2       CARDS Example Problem       9-4         10.       LOAD Example       10-1         10.2       LOAD-3D       10-13         11.       XY Graph Example       11-2         11.1       New Graph       11-2         11.2       SMAP Result       11-9                                                                                                  |     |      | 7.9.1   | Ex1 Horseshoe Tunnel                         |
| 7.9.3       Ex3 Vertical Tank with Boundary Joints       7-188         7.10       INTERSECTION       7.10.1         7.10.1       Ex1 Shell element       7-191         7.10.2       Ex2 Two Tunnels       7-194         8.       ADDRGN Example       8-1         8.1       ADDRGN-2D       8-1         8.1.1       Combining Meshes       8-2         8.1.2       Modifying Mesh       8-5         8.1.3       Generating Mesh       8-9         8.2       ADDRGN-3D       8-27         8.2.1       Combining Meshes       8-27         8.2.2       Modifying Mesh       8-32         9.       SUPPLEMENT Example       9-1         9.1       XY Example Problem       9-1         9.2       CARDS Example Problem       9-4         10.       LOAD Example       10-1         10.2       LOAD-3D       10-13         11.       XY Graph Example       10-1         11.2       SMAP Result       11-9                                                                                                    |     |      | 7.9.2   | Ex2 Vertical Tank with Internal Joints 7-184 |
| 7.10       INTERSECTION         7.10.1       Ex1 Shell element       7-191         7.10.2       Ex2 Two Tunnels       7-194         8.       ADDRGN Example       8-1         8.1       ADDRGN-2D       8-1         8.1.1       Combining Meshes       8-2         8.1.2       Modifying Mesh       8-5         8.1.3       Generating Mesh       8-9         8.2       ADDRGN-3D       8-27         8.2.1       Combining Meshes       8-27         8.2.1       Combining Meshes       8-32         9.       SUPPLEMENT Example       9-1         9.1       XY Example Problem       9-1         9.2       CARDS Example Problem       9-1         9.2       CARDS Example       10-1         10.2       LOAD Example       10-1         10.2       LOAD-3D       10-13         11.       XY Graph Example       11-2         11.1       New Graph       11-2         11.2       SMAP Result       11-9                                                                                                    |     |      | 7.9.3   | Ex3 Vertical Tank with Boundary Joints 7-188 |
| 7.10.1 Ex1 Shell element                                                                                                    |     | 7.10 | INTERS  | SECTION                                      |
| 7.10.2 Ex2 Two Tunnels       7-194         8. ADDRGN Example       8.1         8.1 ADDRGN-2D       8-1         8.1.1 Combining Meshes       8-2         8.1.2 Modifying Mesh       8-5         8.1.3 Generating Mesh       8-9         8.2 ADDRGN-3D       8-27         8.2.1 Combining Meshes       8-27         8.2.2 Modifying Mesh       8-32         9. SUPPLEMENT Example       9-1         9.1 XY Example Problem       9-1         9.2 CARDS Example Problem       9-4         10. LOAD Example       10-1         10.2 LOAD-3D       10-1         10.2 LOAD-3D       10-1         10.2 LOAD-3D       10-1         11.1 New Graph       11-2         11.2 SMAP Result       11-9                                                                                                    |     |      | 7.10.1  | Ex1 Shell element                            |
| 8. ADDRGN Example         8.1 ADDRGN-2D       8-1         8.1.1 Combining Meshes       8-2         8.1.2 Modifying Mesh       8-5         8.1.3 Generating Mesh       8-9         8.2 ADDRGN-3D       8-27         8.2.1 Combining Meshes       8-27         8.2.2 Modifying Mesh       8-32         9. SUPPLEMENT Example       9-1         9.1 XY Example Problem       9-1         9.2 CARDS Example Problem       9-4         10. LOAD Example       10-1         10.2 LOAD-3D       10-13         11. XY Graph Example       10-1         11.1 New Graph       11-2         11.2 SMAP Result       11-9                                                                                                    |     |      | 7.10.2  | Ex2 Two Tunnels                              |
| 8.1       ADDRGN-2D       8-1         8.1.1       Combining Meshes       8-2         8.1.2       Modifying Mesh       8-5         8.1.3       Generating Mesh       8-9         8.2       ADDRGN-3D       8-27         8.2.1       Combining Meshes       8-27         8.2.2       Modifying Mesh       8-32         9.       SUPPLEMENT Example       8-32         9.       SUPPLEMENT Example       9-1         9.1       XY Example Problem       9-1         9.2       CARDS Example Problem       9-4         10.       LOAD Example       10-1         10.2       LOAD-3D       10-13         11.       XY Graph Example       10-13         11.1       New Graph       11-2         11.2       SMAP Result       11-9                                                                                                    | 8.  |      | RGN Exa | imple                                        |
| 8.1.1       Combining Meshes       8-2         8.1.2       Modifying Mesh.       8-5         8.1.3       Generating Mesh       8-9         8.2       ADDRGN-3D       8-27         8.2.1       Combining Meshes       8-27         8.2.2       Modifying Mesh       8-32         9.       SUPPLEMENT Example       9-1         9.1       XY Example Problem       9-1         9.2       CARDS Example Problem       9-4         10.       LOAD Example       10-1         10.2       LOAD-3D       10-1         10.2       LOAD-3D       10-13         11.       XY Graph Example       11-2         11.1       New Graph       11-2         11.2       SMAP Result       11-9                                                                                                    |     | 8.1  | ADDRO   | SN-2D                                        |
| 8.1.2       Modifying Mesh.       8-5         8.1.3       Generating Mesh.       8-9         8.2       ADDRGN-3D.       8-27         8.2.1       Combining Meshes       8-27         8.2.2       Modifying Mesh       8-32         9.       SUPPLEMENT Example       9-1         9.1       XY Example Problem       9-1         9.2       CARDS Example Problem       9-4         10.       LOAD Example       10-1         10.1       LOAD-2D       10-1         10.2       LOAD-3D       10-13         11.       XY Graph Example       11-2         11.1       New Graph       11-2         11.2       SMAP Result       11-9                                                                                                    |     |      | 8.1.1   | Combining Meshes 8-2                         |
| 8.1.3       Generating Mesh       8-9         8.2       ADDRGN-3D       8-27         8.2.1       Combining Meshes       8-27         8.2.2       Modifying Mesh       8-32         9.       SUPPLEMENT Example       9-1         9.1       XY Example Problem       9-1         9.2       CARDS Example Problem       9-4         10.       LOAD Example       10-1         10.2       LOAD-3D       10-13         11.       XY Graph Example       11-2         11.1       New Graph       11-2         11.2       SMAP Result       11-9                                                                                                    |     |      | 8.1.2   | Modifying Mesh                               |
| 8.2       ADDRGN-3D       8-27         8.2.1       Combining Meshes       8-27         8.2.2       Modifying Mesh       8-32         9.       SUPPLEMENT Example       9-1         9.1       XY Example Problem       9-1         9.2       CARDS Example Problem       9-4         10.       LOAD Example       10-1         10.2       LOAD-2D       10-1         10.2       LOAD-3D       10-13         11.       XY Graph Example       11-2         11.1       New Graph       11-2         11.2       SMAP Result       11-9                                                                                                    |     |      | 8.1.3   | Generating Mesh 8-9                          |
| 8.2.1       Combining Meshes       8-27         8.2.2       Modifying Mesh       8-32         9.       SUPPLEMENT Example       9-1         9.1       XY Example Problem       9-1         9.2       CARDS Example Problem       9-1         9.2       CARDS Example Problem       9-4         10.       LOAD Example       10-1         10.2       LOAD-2D       10-1         10.2       LOAD-3D       10-13         11.       XY Graph Example       11-2         11.1       New Graph       11-2         11.2       SMAP Result       11-9                                                                                                    |     | 8.2  | ADDRG   | SN-3D 8-27                                   |
| 8.2.2       Modifying Mesh       8-32         9.       SUPPLEMENT Example         9.1       XY Example Problem       9-1         9.2       CARDS Example Problem       9-4         10.       LOAD Example       9-4         10.       LOAD Example       10-1         10.2       LOAD-2D       10-1         10.2       LOAD-3D       10-13         11.       XY Graph Example       11-2         11.1       New Graph       11-2         11.2       SMAP Result       11-9                                                                                                    |     |      | 8.2.1   | Combining Meshes 8-27                        |
| 9.         SUPPLEMENT Example           9.1         XY Example Problem         9-1           9.2         CARDS Example Problem         9-4           10.         LOAD Example         10-1           10.2         LOAD-2D         10-1           10.2         LOAD-3D         10-13           11.         XY Graph Example         11-2           11.1         New Graph         11-9                                                                                                    |     |      | 8.2.2   | Modifying Mesh 8-32                          |
| 9.1       XY Example Problem       9-1         9.2       CARDS Example Problem       9-4         10.       LOAD Example       10-1         10.1       LOAD-2D       10-1         10.2       LOAD-3D       10-13         11.       XY Graph Example       11-2         11.1       New Graph       11-2         11.2       SMAP Result       11-9                                                                                                    | 9.  | SUP  | PLEME   | NT Example                                   |
| 9.2 CARDS Example Problem.       9-4         10. LOAD Example       10.1 LOAD-2D         10.2 LOAD-3D       10-1         10.2 LOAD-3D       10-13         11. XY Graph Example       11.1 New Graph         11.2 SMAP Result       11-9                                                                                                    |     | 9.1  | XY Exa  | mple Problem                                 |
| 10. LOAD Example         10.1 LOAD-2D         10.2 LOAD-3D         10.3 LOAD-3D         11. XY Graph Example         11.1 New Graph         11.2 SMAP Result         11.9                                                                                                    |     | 9.2  | CARDS   | Example Problem                              |
| 10.1 LOAD-2D       10-1         10.2 LOAD-3D       10-13 <b>11. XY Graph Example</b> 11.1 New Graph         11.2 SMAP Result       11-2         11.2 SMAP Result       11-9                                                                                                    | 10. | LOA  | D Exam  |                                              |
| 10.2 LOAD-3D       10-13 <b>11. XY Graph Example</b> 11.1 New Graph         11.2 SMAP Result       11-2         11.2 SMAP Result       11-9                                                                                                    |     | 10.1 | LOAD-2  | 2D                                           |
| 11. XY Graph Example           11.1 New Graph                                                                                                    |     | 10.2 | LOAD-3  | 3D 10-13                                     |
| 11.1 New Graph                                                                                                    | 11. |      | Sraph E | xample 11.2                                  |
| 11.2 SMAP Result                                                                                                    |     | 11.1 | New G   | rapn                                         |
|                                                                                                    |     | 11.2 | SMAP I  | Result                                       |
|                                                                                                    |     |      |         |                                              |
|                                                                                                    |     |      |         |                                              |
|                                                                                                    |     |      |         |                                              |

#### Introduction **1-1**

### Introduction

Example Problems are mainly provided:

- To give you some guide in preparing input data.
- To demonstrate the validity of SMAP programs.

Section 2 describes methods of preparing Mesh Files which represent the geometry of structures to be analyzed.

Section 3 describes two different methods of running main- and post-processing programs.

Section 4 illustrates SMAP-3D main example problems as summarized in Table 1.1. First 9 problems are presented to demonstrate the accuracy and validity of SMAP-3D main- processing program.

Section 5 illustrates Group Mesh examples. Group Mesh Generator is a two dimensional CAD program specially designed to build group mesh which can be used to generate finite element mesh with the aid of program ADDRGN-2D.

Section 6 illustrates Block Mesh examples. Block Mesh Generator is a three dimensional CAD program specially designed to build block mesh which can be used to generate finite element mesh with the aid of program PRESMAP-GP.

Section 7 illustrates PRESMAP examples which are used to generate two and three dimensional Mesh Files.

Section 8 illustrates ADDRGN examples which are used to combine or modify existing Mesh Files. ADDGRN-2D has a powerful mesh generation feature as demonstrated in sub section 8.1.3.

Section 9 illustrates SUPPLEMENT examples which are useful to prepare input data for pre- and main-processing programs.

Section 10 illustrates LOAD examples which are used to generate external nodal loads in two and three dimensional coordinate systems.

Section 11 illustrates XY Graph examples. XY Graph is a two dimensional graph consisting of lines connecting each pair of data points, which can be plotted by PLOT-XY or Excel.

#### Introduction 1-3

| Problem<br>Number | Project<br>File Name | Run Time<br>Pent. III 850 | Description                                                                                                    |
|-------------------|----------------------|---------------------------|----------------------------------------------------------------------------------------------------|
| 1                 | VP1.dat              | 0.01 min.                 | Undrained uniaxial strain<br>compression.<br>Check:<br>• Static<br>• Fully coupled two-phase medium                         |
| 2                 | VP2.dat              | 0.03                      | Terzaghi's linear consolidation<br>Check:<br>• Consolidation<br>• Gravity load                                              |
|                   | VP2-1.dat            | 0.10                      | Using linear wedge element                                                                                                  |
| 3                 | VP3.dat              | 0.37                      | Planar compression wave propagatic<br>Check:<br>• Dynamic two-phase response                                                |
|                   | VP3-1.dat            | 0.13                      | Using transmitting boundary                                                                                                 |
| 4                 | VP4.dat              | 0.35                      | Circular tunnel in Drucker-Prager<br>medium<br>Check:<br>• 3-D elasto-plastic matrix of<br>Generalized Hoek and Brown Model |
|                   | VP4-1.dat            |                           | Using element surface load                                                                                                  |
|                   | VP4-2.dat            |                           | Using linear wedge element                                                                                                  |
| 5                 | VP5.dat              | 0.15                      | Laminated beam with slip interface<br>Check:<br>• Joint element<br>• Joint model                                            |
|                   | VP5-1.dat            | 0.98                      | Thin layer joint element, NM=4<br>Joint thickness by CARD 5.3.2.4.11                                                        |

| 5 1 1             |                      |                           | 2                                                                                                    |
|-------------------|----------------------|---------------------------|----------------------------------------------------------------------------------------------------|
| Problem<br>Number | Project<br>File Name | Run Time<br>Pent. III 850 | Description                                                                                                    |
| 6                 | VP6.dat              | 0.02 min.                 | Gibson's construction pore pressure<br>Check:<br>• Consolidation<br>• Variable time step<br>• Moving boundary   |
|                   | VP6-1.dat            |                           | Using linear wedge element                                                                                      |
| 7                 | VP7.dat              | 0.01                      | Drained triaxial compression test<br>Check:<br>• Modified Cam Clay Model<br>• Drained triaxial compression path |
| 8                 | VP8.dat              | 0.01                      | Undrained plane strain comp. test.<br>Check:<br>• Modified Cam Clay Model<br>• Undrained plane compression path |
| 9                 | VP9.dat              | 0.01                      | Volumetric creep in isotropic<br>undrained test.<br>Check:<br>• Modified Cam Clay Model<br>• Volumetric creep   |
| 10                | VP10.dat             | 0.01                      | Space truss analysis                                                                                            |
| 11                | VP11.dat             | 0.01                      | Fixed end beam analysis                                                                                         |
| 12                | VP12.dat             | 0.01                      | Beam dynamic analysis                                                                                           |
| 13                | VP13.dat             | 0.85                      | William's toggled beam analysis                                                                                 |
| 14                | VP14.dat             | 0.02                      | Plane strain tunnel analysis                                                                                    |
| 15                | VP15.dat             | 0.01                      | Hemispherical shell                                                                                             |
|                   | VP15-1.dat           |                           | Using triangular shell element                                                                                  |
| 16                | VP16.dat             | 0.02                      | Simply supported plate analysis                                                                                 |

#### Introduction 1-5

| Problem<br>Number | Project<br>File Name | Run Time<br>Pent. III 850 | Description                                             |
|-------------------|----------------------|---------------------------|---------------------------------------------------------|
|                   | VP17.dat             | 0.01 min.                 | Heated beam modeled by shell                            |
| 17                | VP17-1.dat           |                           | Heated beam modeled by beam                             |
|                   | VP17-2.dat           |                           | Heated beam modeled by continuum                        |
| 18                | VP18.dat             | 0.01                      | Thin pipe subjected to internal pressure                |
|                   | VP18-1.dat           |                           | Single precision with FACBD = $1 \times 10^6$           |
| 19                | VP19.dat             | 24.12                     | Preload consolidation & excavation                      |
| 20                | VP20.dat             | 16.93                     | Seismic tunnel analysis                                 |
| 21                | VP21.dat             | 0.01                      | Frames with hinge connection<br>Modeled by beam element |
|                   | VP21-1.dat           |                           | Modeled by shell element                                |
| 22                | VP22.dat             |                           | Embedded rebars with slip                               |
| 23                | VP23.dat             |                           | Pseudo dynamic embankment fill                          |
| 24                | VP24.dat             |                           | Plane strain tunnel in jointed continuur                |
| 25                | VP25.dat             |                           | Spring analysis                                         |
| 26                | VP26.dat             |                           | Nonlinear truss analysis                                |
| 27                | VP27.dat             |                           | SDOF System To Ground Acceleration                      |
| 28                | VP28.dat             |                           | Frames with Rotational Spring Connection                |
| 29                | VP29.dat             |                           | Reinforced Concrete Beam                                |
| 30                | VP30.dat             |                           | Reinforced Concrete Cylinder                            |
| 31                | VP31.dat             |                           | Plate Modal Analysis                                    |
| 32                | VP32.dat             |                           | Seismic Response Analysis                               |
| 33                | VP33.dat             |                           | Silo Lining Analysis                                    |
| 34                | VP34.dat             |                           | Liquefaction Analysis with PM4Sand                      |

## **Pre-Processing Programs** Pre-Processing programs are mainly used to generate Mesh File described in Section 4.3 of SMAP-3D User's Manual. The Mesh File represents the geometry of the structure to be analyzed. This file contains information about nodal coordinates, element indexes, material property numbers, and boundary codes. In SMAP-3D, you may generate such Mesh Files using the following methods: Method 1 First, generate 2D Mesh File representing a typical two dimensional section using Group Mesh Generator, Block Mesh Generator, or 2D PRESMAP. Modify this 2D Mesh File using ADDRGN-2D if you need to do it. And then extend the 2D mesh into 3D mesh using GEN-3D. 1. Generate 2D Mesh File GROUP MESH GENERATOR BLOCK MESH GENERATOR PRESMAP-2D NATM-2D CIRCLE-2D PRESMAP-GP Modify 2D Mesh File 2. ADDRGN-2D 3. Extend into 3D Mesh File GEN-3D

### Method 2

Generate 3D Mesh Files using Block Mesh Generator or 3D PRESMAP. Then combine or modify these 3D Mesh Files using ADDRGN-3D if you need to do it.

1. Generate 3D Mesh File

BLOCK MESH GENERATOR PRESMAP-3D CROSS-3D PRESMAP-GP

2. Combine or modify 3D Mesh File

ADDRGN-3D

Above two methods can be combined to make a final 3D Mesh File representing the structure to be analyzed.

To view the Mesh Files, you can use PLOT-3D by selecting following order: Plot  $\rightarrow$  Mesh  $\rightarrow$  F. E. Mesh  $\rightarrow$  Open

Boundary codes can affect analysis result significantly so that it is strongly recommended for you to double check those codes to avoid solving wrong problems.

### Main- and Post-Processing Programs

Main-Processing program reads Mesh and Main Files as input and performs static, consolidation, or dynamic analysis. Post-Processing programs read Post File along with analysis results from Main-Processing program and then produce graphical output.

Mesh Files can be generated using Pre-Processing programs as outlined in the previous Section 2. Main and Post Files can be created according to Section 4.4 and 4.5, respectively, in SMAP-3D User's Manual. Normally, they can copy existing Main or Post Files which are similar to the problem to be analyzed and modify those files using Text Editor.

Main- and Post-Processing programs can be executed using the following methods:

#### Method 1

Prepare Mesh, Main, and Post Files. Run EXECUTE menu to get analysis results. And run PLOT menu to view graphical output of analysis results.

1. Prepare All Input Files

Mesh, Main and Post Files

2. Get Analysis Results

 $\mathsf{RUN} \to \mathsf{SMAP} \to \mathsf{EXECUTE}$ 

3. View Graphical Output

 $\mathsf{PLOT} \rightarrow \mathsf{RESULT} \rightarrow \mathsf{PLOT}\text{-}\mathsf{XY}, \, \mathsf{PLOT}\text{-}\mathsf{2D}, \, \mathsf{PLOT}\text{-}\mathsf{3D}$ 

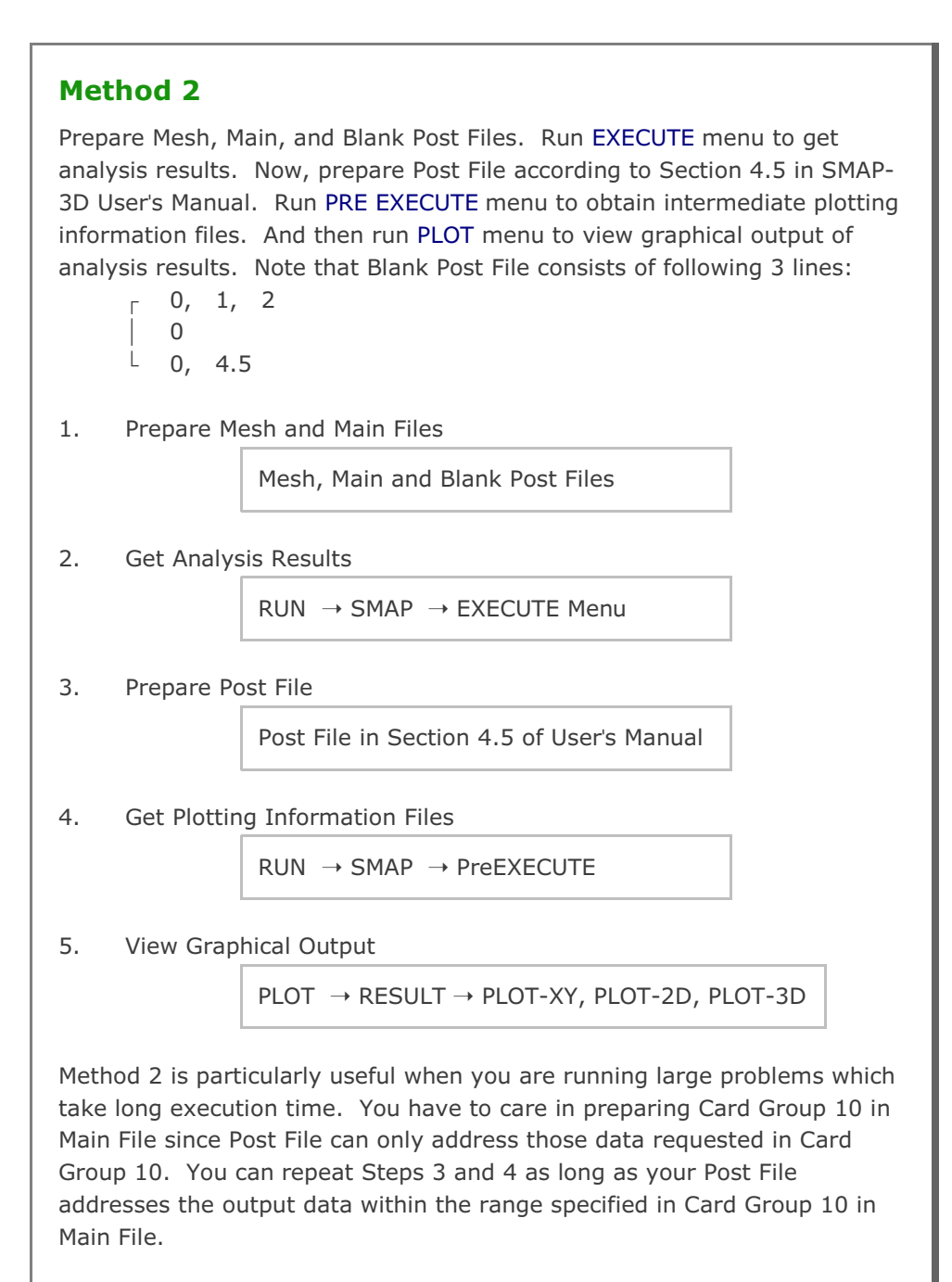

Post-Processing programs are mainly used to show graphical output of the analysis results.

PLOT-XY reads Card Group 12 in Post File and plots time histories of stresses, strains, and displacements. Once you run PLOT-XY, you will obtain intermediate plotting information file (PLOTXY.Lin). PLOTXY.Lin file can be modified as it will be described in Section 11 of SMAP Examples.

PLOT-2D reads Card Group 11 in Post File and plots two dimensional snap shots. Once you run PLOT-2D in PLOT menu, you will obtain intermediate plotting information file (PLOT2D.DAT).

PLOT-3D does not need any Post File.

This program plots following three dimensional snapshots:

- Finite element mesh
- Deformed shape
- Principal stress distribution
- Section forces in beam element
- Extreme fiber stresses/strains in beam elements (2D)
- Axial force/stress/strain in truss element
- Contours of stresses, strains and factor of safety
- 3D iso surface of stresses and strains

### SMAP-3D Example Problem

SMAP-3D is the main-processing program which computes static, consolidation and dynamic response of three-dimensional problems. Input parameters of SMAP-3D are described in detail in Section 4 of SMAP-3D User's Manual.

Running SMAP-3D is described in Section 3.2.1 of User's Manual and can be selected in the following order:

 $RUN \rightarrow SMAP \rightarrow EXECUTE$ 

Manual procedure to run SMAP-3D is outlined in Section 3.5 of User's Manual. Once you finished execution of SMAP-3D, you can obtain graphical outputs by selecting:

#### PLOT $\rightarrow$ RESULT $\rightarrow$ PLOT-XY, PLOT-2D, or PLOT-3D

PLOT Menu is described in Section 3.3 of SMAP-3D User's Manual.

Table 1.1 in Section 1 shows the summary of SMAP-3D example problems. First nine example problems are the verification problems. The main objective of these verification problems is to demonstrate the accuracy and validity of SMAP-3D.

You can access all input files of example problems in the directory:

#### C:\Smap\Smap3D\Example\Smap

For each example problem, brief problem descriptions and partial graphical outputs will be presented in this section.

#### 4.1 Undrained Uniaxial Strain Compression

The problem concerns fully coupled undrained uniaxial strain response of saturated porous linear elastic medium as shown in Figure 4.1.

Finite element mesh in Figure 4.2 is generated by Block Mesh Generator as explained in detail in Section 6.1 in SMAP-3D Example Problem.

The exact solution for the undrained stress response is given by Blouin and Kim, 1984.

$$\pi_{o} = \sigma_{v} \frac{1}{1 + \beta_{m}}$$
(4.1)

$$\beta_{m} = \frac{K_{g}^{2} M_{s} + K_{m} K_{s}^{2} - M_{s} K_{m} K_{s} - K_{g} K_{m} K_{s}}{K_{m} K_{g} (K_{g} - K_{s})}$$
(4.2)

Where

- $\sigma_v$  Applied total vertical stress
- $\pi_{o}$  Pore water pressure
- K<sub>s</sub> Bulk modulus of skeleton
- G<sub>s</sub> Shear modulus of skeleton
- $M_s$  Constrained modulus of skeleton ( $M_s = K_s + 4G_s/3$ )
- n Porosity
- K<sub>q</sub> Bulk modulus of grain
- K<sub>w</sub> Bulk modulus of water
- $K_{m} \qquad \text{Mixture modulus} \quad K_{m} = K_{g} \ K_{w} / \ \{K_{w} + n \ [K_{g} K_{w}]\}$

The following material properties are used for computing undrained uniaxial strain response:

 $\begin{array}{rcl} {\sf K}_{\sf g} & = & 3.5210 \ x \ 10^6 \ t/m^2 \\ {\sf K}_{\sf w} & = & 0.2042 \ x \ 10^6 \ t/m^2 \\ {\sf E} & = & 0.7042 \ x \ 10^6 \ t/m^2 \\ {\sf v} & = & 0 \\ {\sf n} & = & 0.3 \\ {\sf G}_{\sf s} & = & 2.674 \\ \\ {\sf K}_{\sf s} & = & 0.2347 \ x \ 10^6 \ t/m^2 \\ {\sf G}_{\sf s} & = & 0.3521 \ x \ 10^6 \ t/m^2 \end{array}$ 

The exact ratio of pore water pressure  $(\pi_o)$  to applied total vertical stress  $(\sigma_{_v})$  is obtained from equations 4.1 and 4.2

$$\pi_{o} / \sigma_{v} = 0.4592$$

and the exact ratio of effective vertical stress  $(\sigma_{_{\!v}}{}')\,$  to applied total vertical stress  $(\sigma_{_{\!v}})$  is given by

$$\sigma'_v / \sigma_v = 0.5408$$

Figure 4.3 shows predicted undrained uniaxial stress response compared with an exact solution. As shown in Figure 4.3, the predicted response by program SMAP-3D is identical to the exact solution.

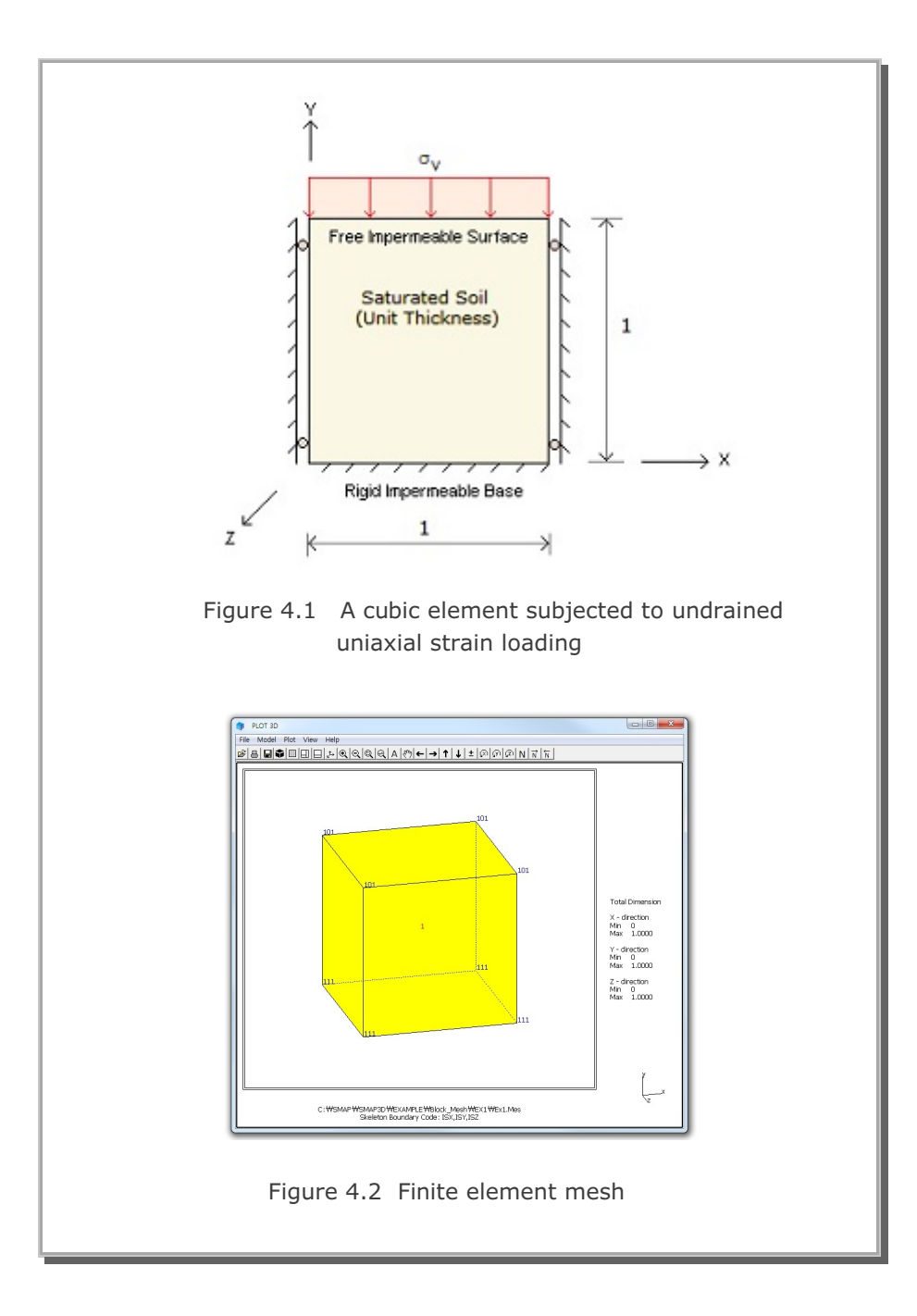

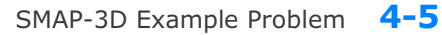

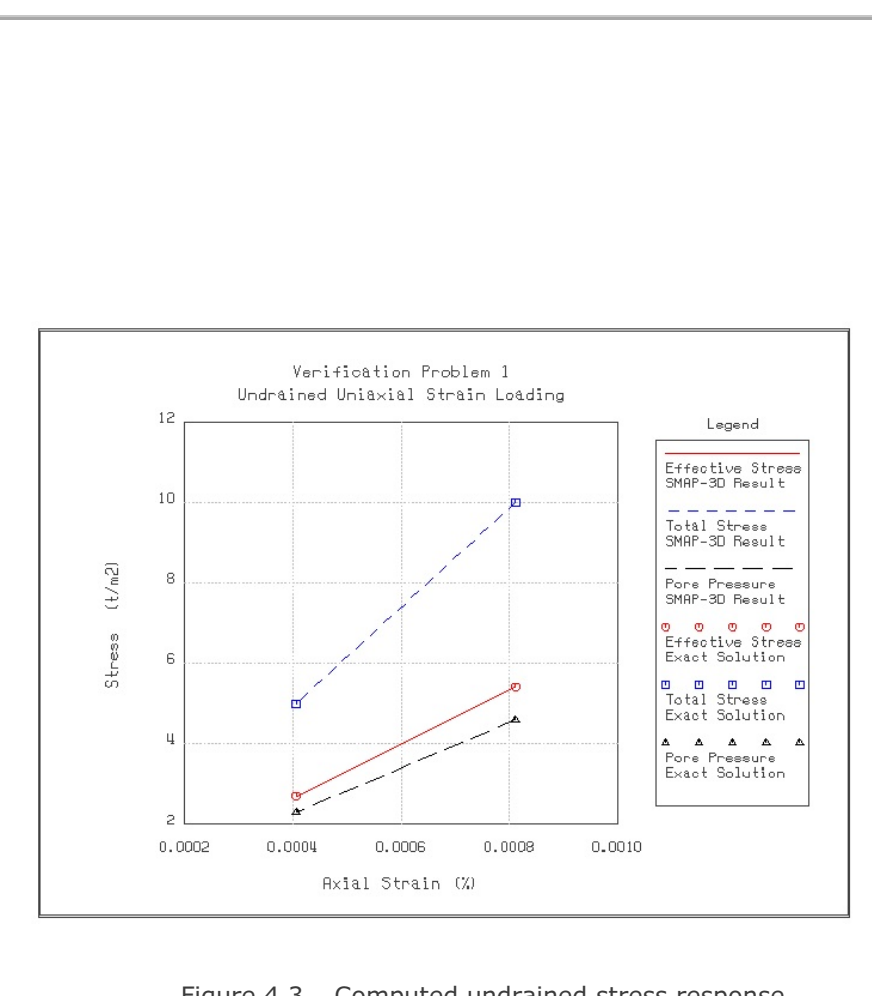

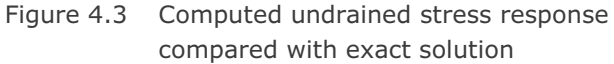

#### 4.2 Terzaghi's Linear Consolidation

The problem concerns Terzaghi's linear consolidation with initial triangular distribution of excess pore water pressures. As initial conditions, it is assumed that soil is liquefied and pore water takes all the weight. The exact solution for the excess pore water pressure ( $\pi_e$ ) is given by

$$\pi_{e} = \sum_{m=1,3}^{\infty} \left( \frac{8 \gamma' H}{m^2 \pi^2} \right) \left( \sin \frac{m \pi}{2} \right) \left( \sin \frac{m \pi}{2 H} y \right) e^{-\frac{m^2 \pi^2}{4} T}$$
(4.3)

where

H Thickness of soil deposit.

- Top is free surface, bottom is rigid impermeable base.
- y Distance from the free surface.
- $\gamma' ~=~ \gamma \gamma_w$

 $\gamma~$  is the total unit weight and

 $\gamma_{\text{w}}$  is the unit weight of pore water.

And the time factor (T) is given by

$$T = \frac{k M t}{\gamma_w H^2}$$

where

t Time

k Coefficient of permeability

M Constrained modulus

To simulate numerically, following material parameters are assumed:

$$E = 1,000 \text{ t/m}^2$$
  

$$v = 0.3$$
  

$$M = (1-v) E / ((1+v)(1-2v)) = 1,346 \text{ t/m}^2$$
  

$$k = 0.001 \text{ m/day}$$
  

$$H = 10 \text{ m}$$

Figure 4.4 shows finite element mesh consisting of 20 elements used for this example problem.

Figure 4.5 shows profiles of pore water pressures at T = 0.05 and 0.5. And Figure 4.6 shows profiles of effective vertical stresses at T = 0.05 and 0.5. SMAP-3D calculations are very close to the exact solution.

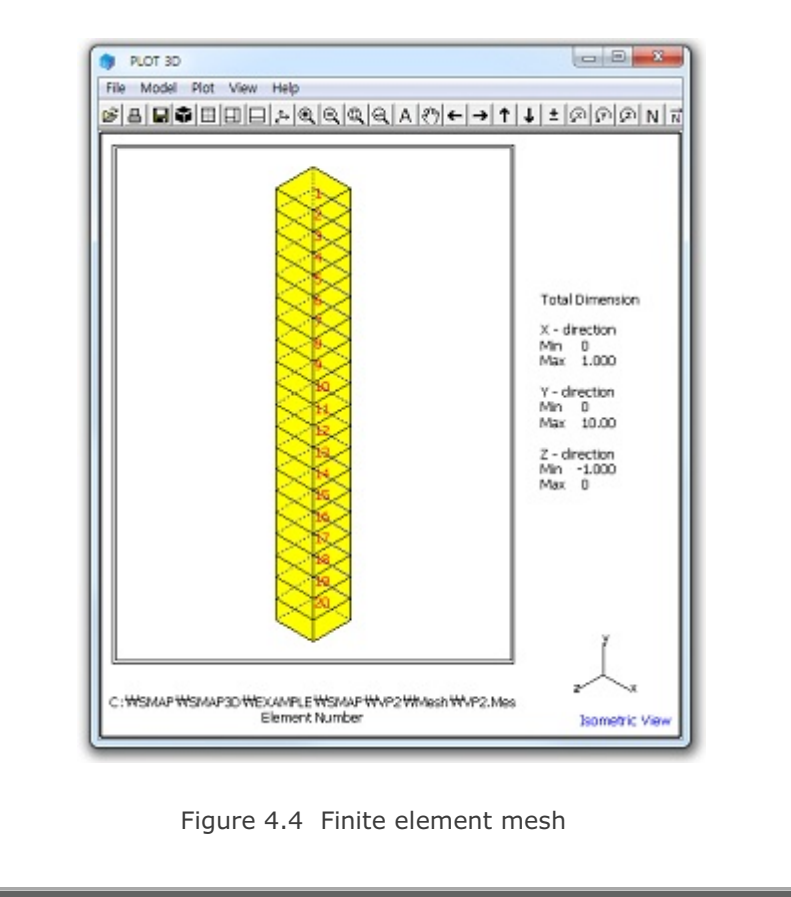

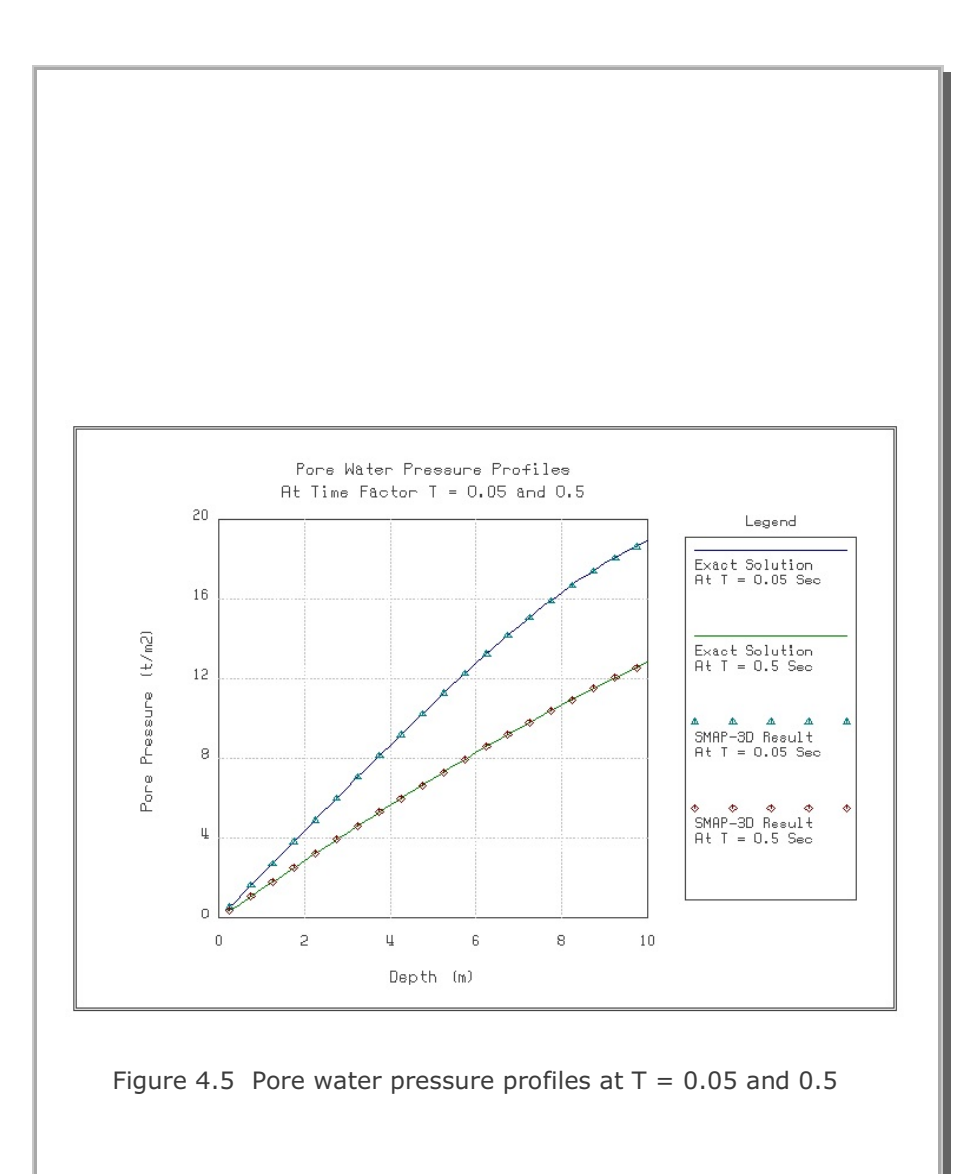

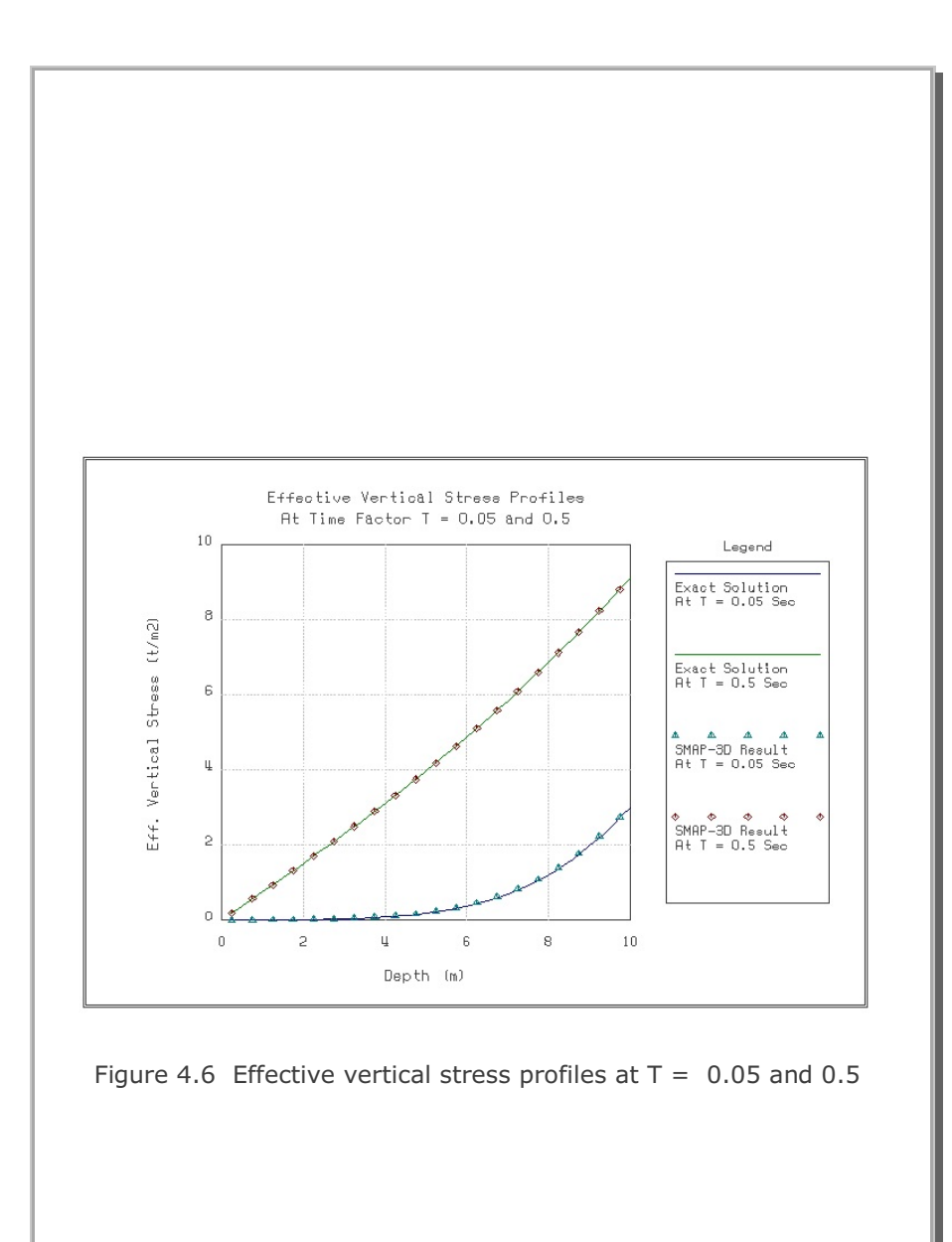

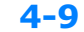

#### 4.3 Planar Compression Wave Propagation

The problem is to check overall two-phase dynamic equations implemented in the program SMAP-3D. A vertically propagating planar compression wave through idealized saturated soil is considered. The input loading, as shown in Figure 4.8, is a short rise time triangular pulse with a peak stress of  $3,521 \text{ t/m}^2$  and a positive phase duration of 10 msec. The loading pulse is applied to the saturated sand having the properties listed in Figure 4.8. The load is applied to an impermeable boundary at the ground surface.

Figure 4.7 shows finite element mesh consisting of 200 elements.

Computed profiles of pore water pressure and effective vertical stress at 20 msec are shown in Figures 4.9 and 4.10, respectively. The closed-form solution for this problem is not available. So, the same problem has been solved by the existing two-dimensional version of TPDAP-II for direct comparison. These TPDAP-II results are not shown in Figures 4.9 and 4.10, but they are identical to the SMAP-3D results.

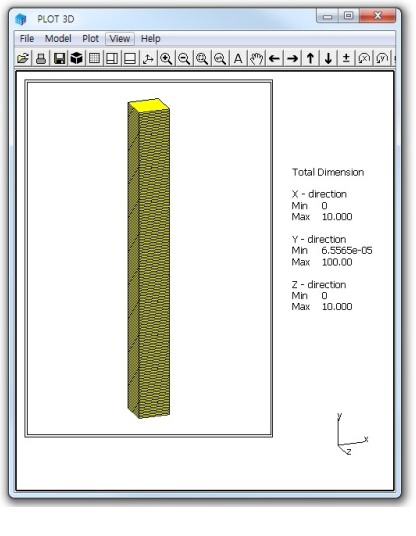

Figure 4.7 Finite element mesh

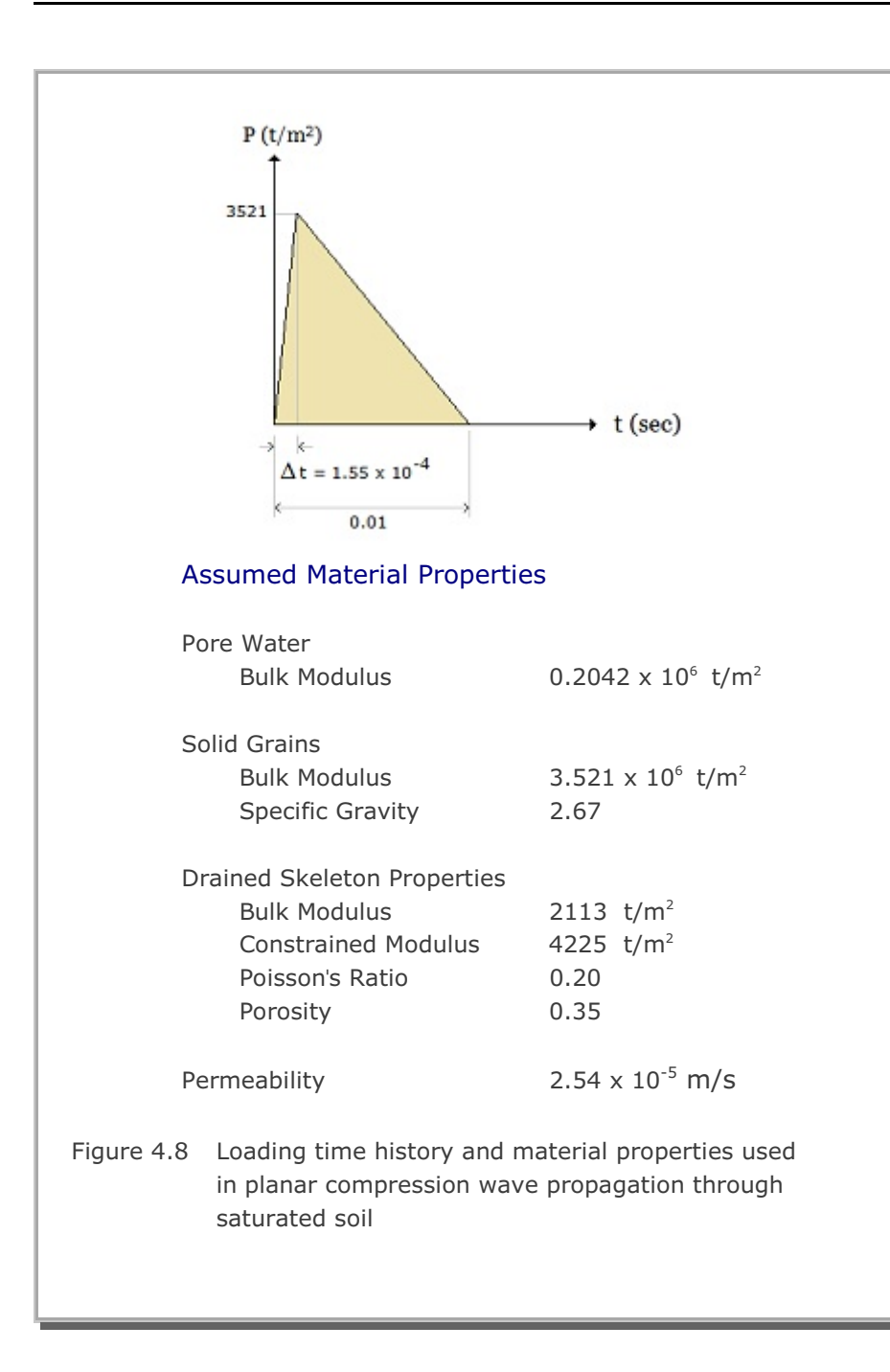

4-11

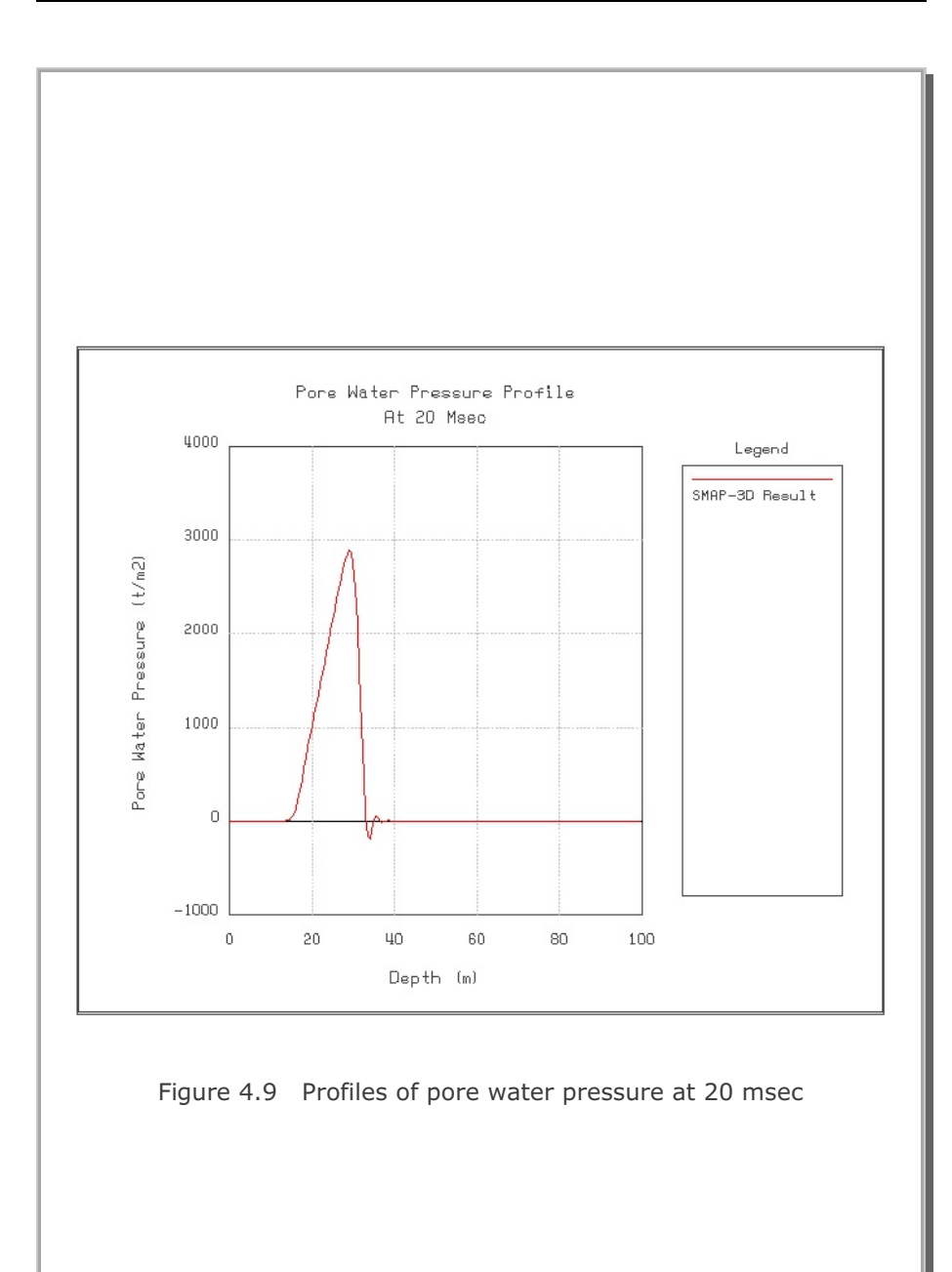

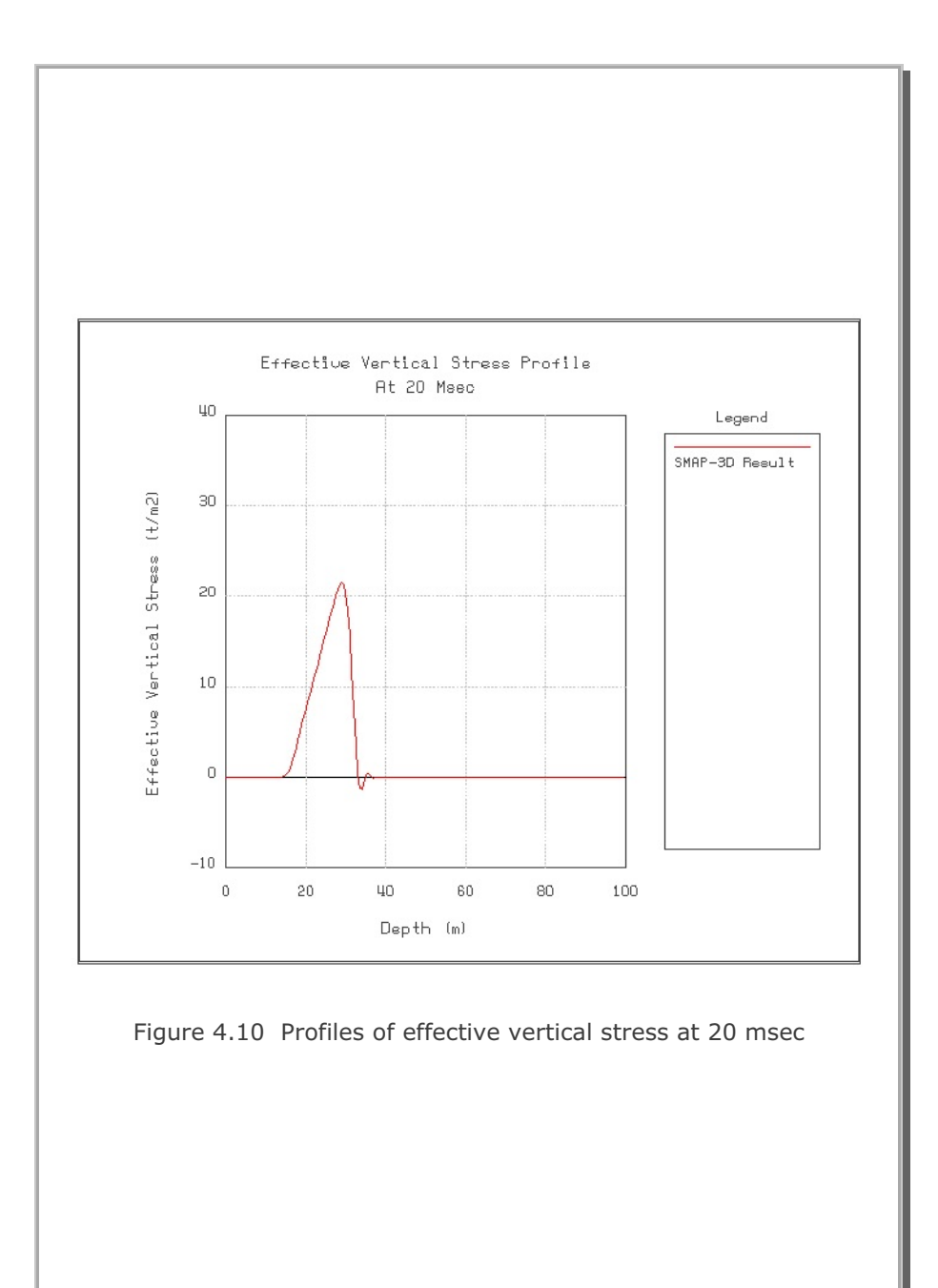

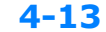

#### 4.4 Circular Tunnel in Drucker-Prager Medium

The problem is to check the implementation of the 3-dimensional formulation of elasto-plastic matrix derived for the Generalized Hoek and Brown Model. In this problem, the plane strain response of a tunnel subjected to axisymmetric loading as calculated using SMAP-3D is compared to a semi-analytical solution developed by Piepenburg, Kim and Davister (1986).

Figure 4.11 shows a schematic section view of 3.05m (10 feet) diameter circular tunnel subjected to a hydrostatic loading of 1972 t/m<sup>2</sup> (2800 psi). The surrounding rock is assumed to be linear elastic beneath the failure surface and to follow the Drucker-Prager plasticity model upon reaching the failure surface. The elastic and strength properties of the rock are listed in Figure 4.11.

By symmetry, only a quadrant of tunnel cross section is modeled as shown in Figure 4.12. Along the axis of tunnel (in z-direction), three elements (sections) are used so that the internal section can have unconstrained full 3 degrees of freedom per each node. This is to check the uniform response of the integrated three dimensional grids though problem is essentially one dimensional axisymmetric.

Figure 4.13 shows tunnel displacement contour. Figure 4.14 shows stresses along the 4.5° from the X-axis in Section 2. And Figure 4.15 shows stresses along the 85.5° from the X-axis in Section 2. As we see, both deformations and stresses are uniform along the tunnel tangential direction. The computed tunnel radial displacement (0.896 Cm) is very close to the semi-analytical solution (0.89 Cm). The computed stress profiles agree well with the semi-analytical solution in both the plastic and elastic zones of deformation surrounding tunnel.

It should be noted that the stresses plotted in Figures 4.14 and 4.15 are in X, Y and Z coordinates so that for exact comparison, these stresses should have transformed to radial and tangential coordinate system.

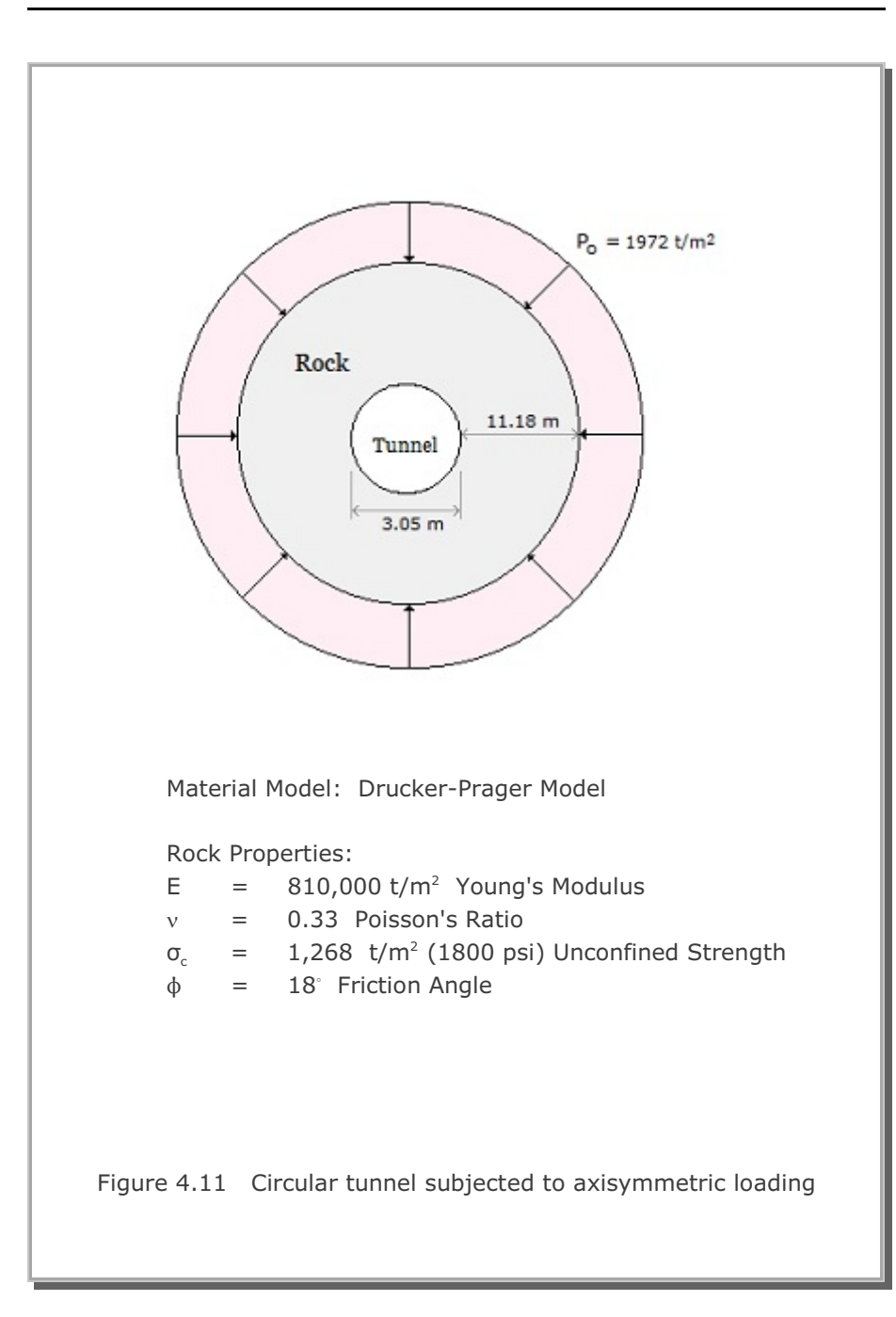

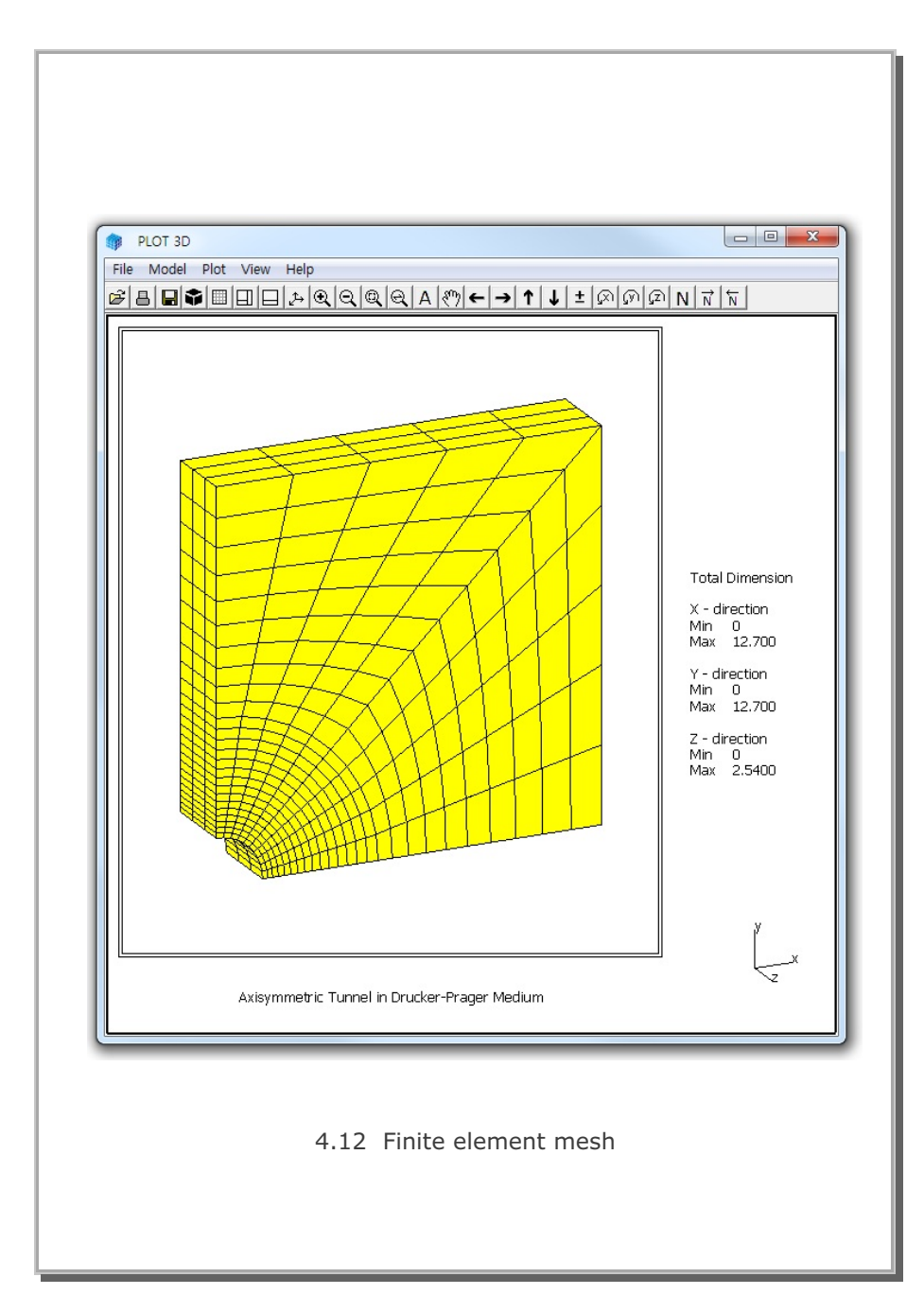
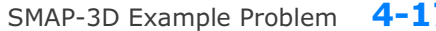

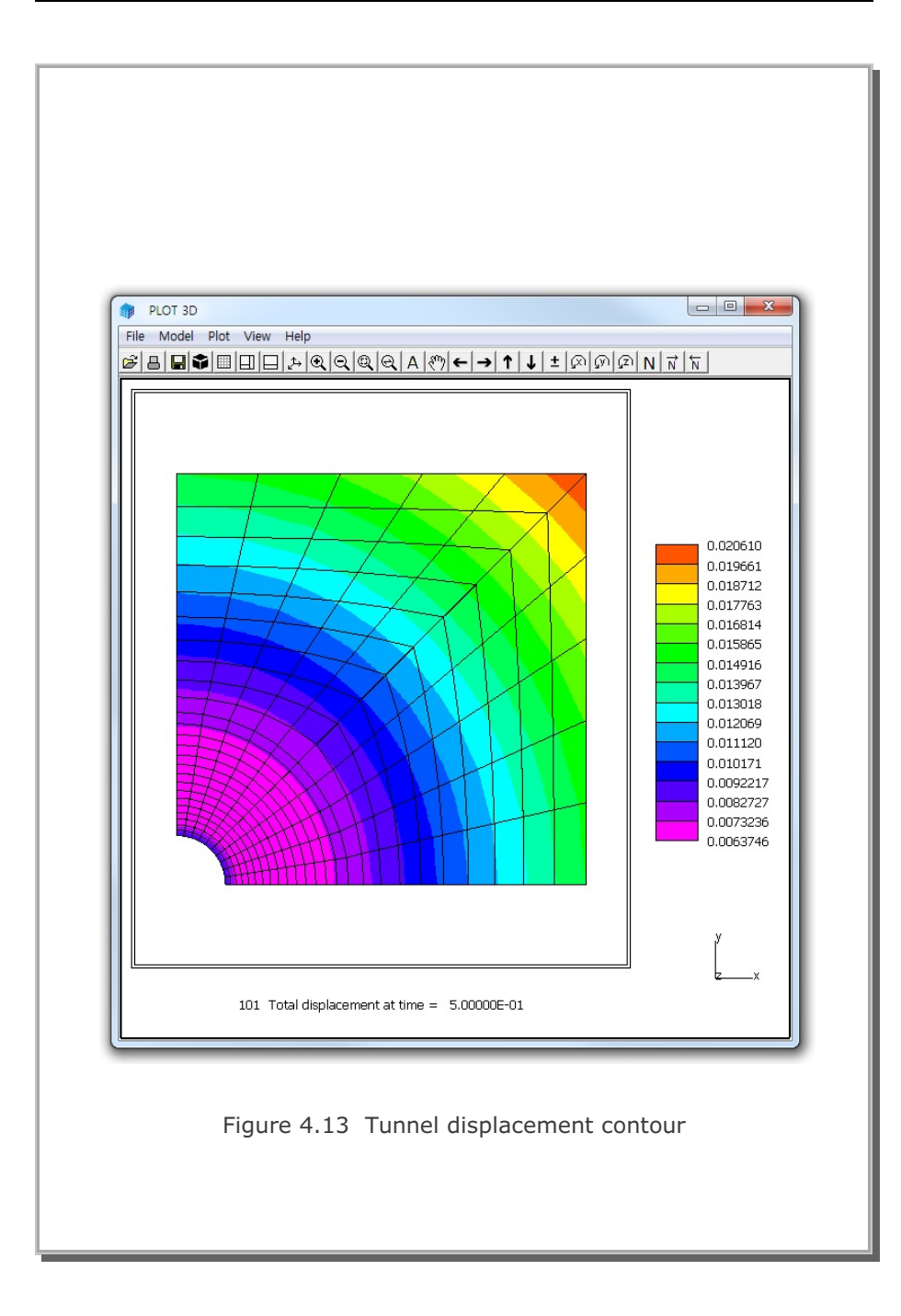

4-17

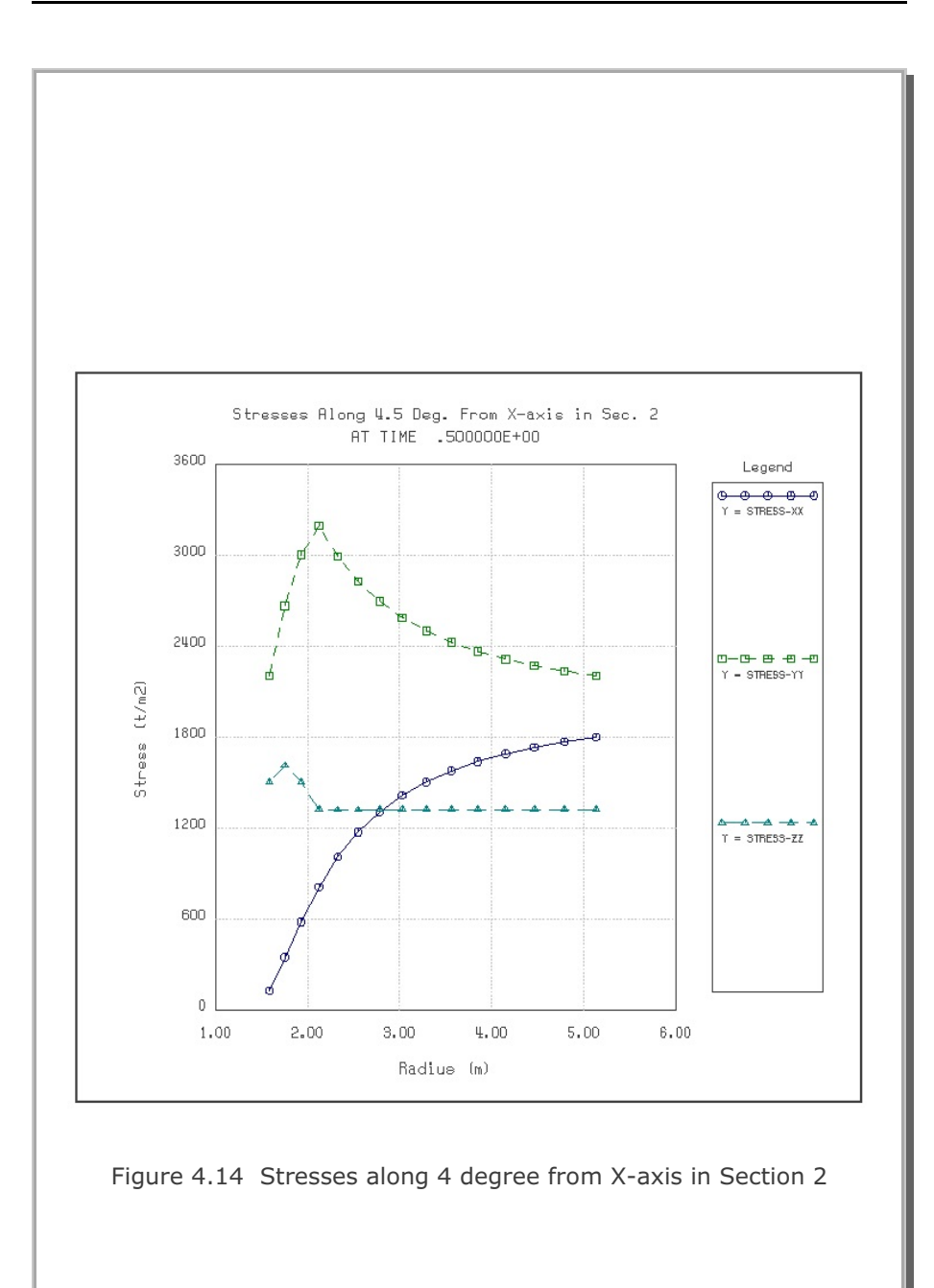

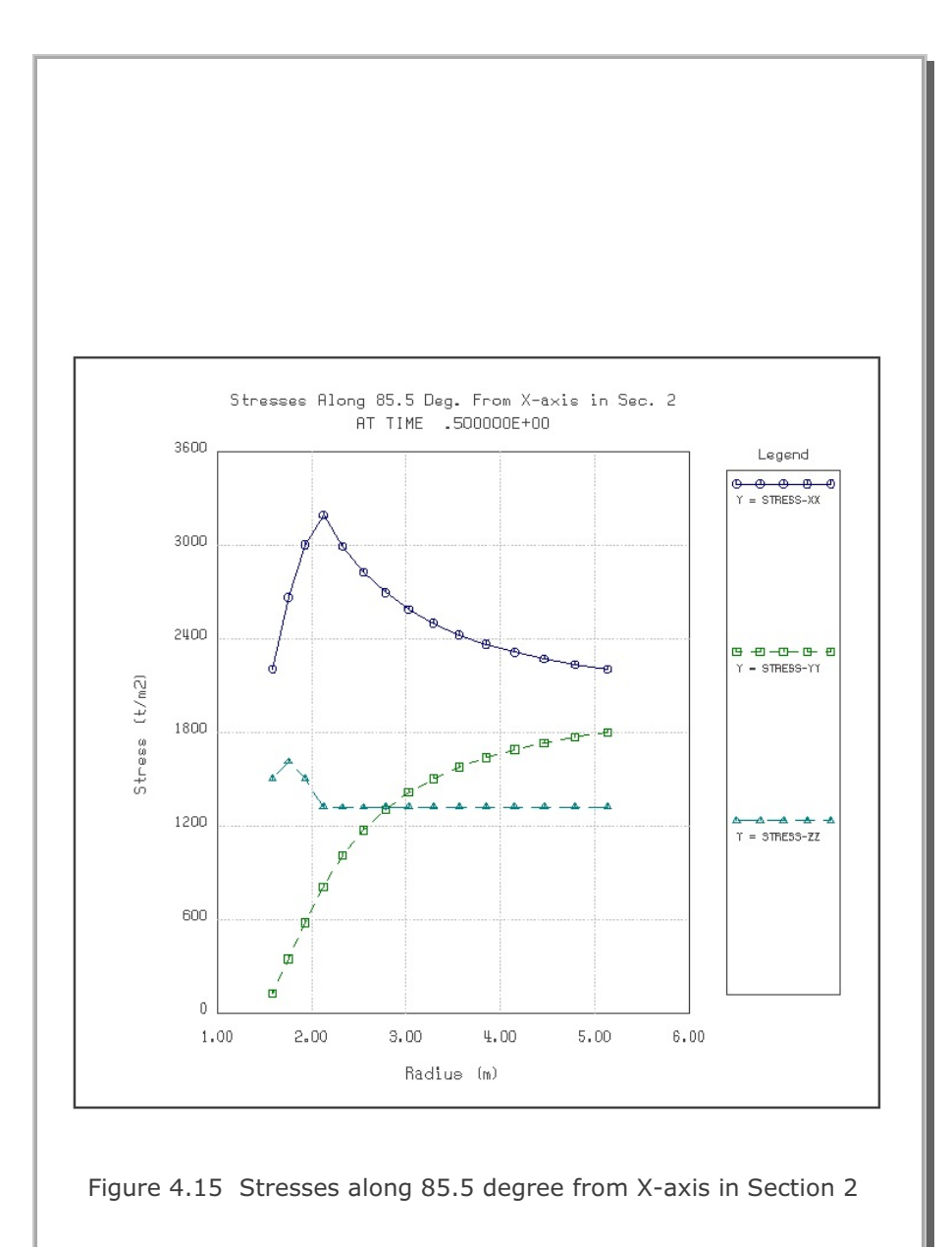

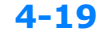

## 4.5 Laminated Beam with Slip Interface

The problem is to check the joint element and the nonlinear joint model described in Section 3.6 in theory. Figure 4.16 shows the schematic view of a laminated simply supported beam subjected to uniform and concentrated transverse loads along with the material properties of the beam and the interface.

By symmetry, only the right half of the beam is modeled by 60 continuum elements and 10 joint elements as shown in Figures 4.17 and 18. Element numbers from 61 to 70 are joint elements which represent the slip interface. Joint face is designated along the line from nodes 4 to 144. Thus, nodal coordinates along the other side of joint face are used mainly for visual presentation of joint elements. That is, program SMAP-3D resets internally the nodal coordinates of nodes from 157 to 176 equal to the nodal coordinates of the joint face (nodes from 4 to 144). Then joint thickness (t=0.00254 cm) is specified through the material properties of the joint model.

In Figure 4.19, the midspan deflections by SMAP-3D are compared to the closed-form solution derived from beam theory (Agbabian Associates, 1981). Overall, SMAP-3D results show good agreement with the closed-form solution, especially when the sliding occurs along the interface. It should be noted that there are some differences between the beam and continuum theories, to which slight overestimation by SMAP-3D may be attributed.

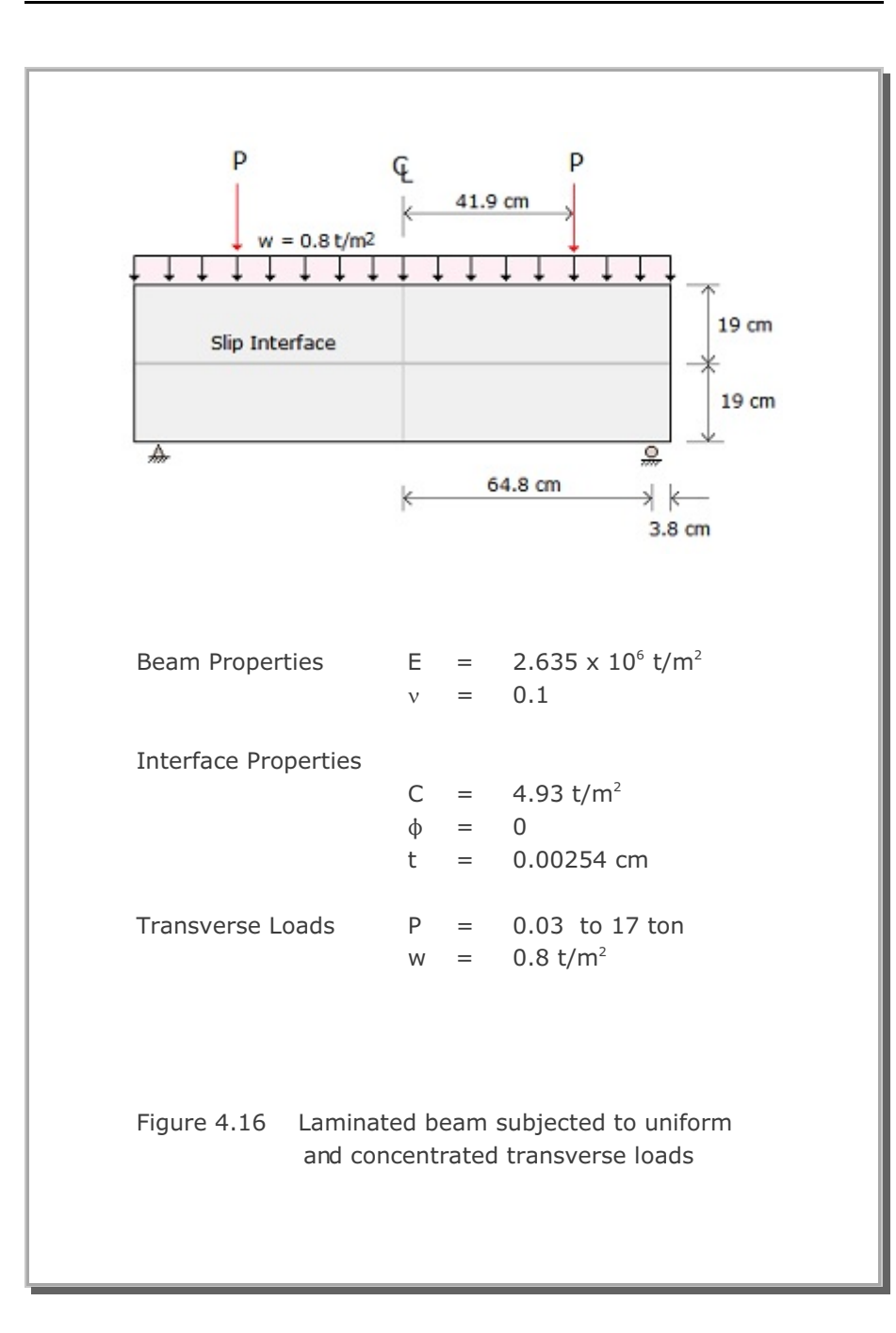

## **4-22** SMAP-3D Example Problem

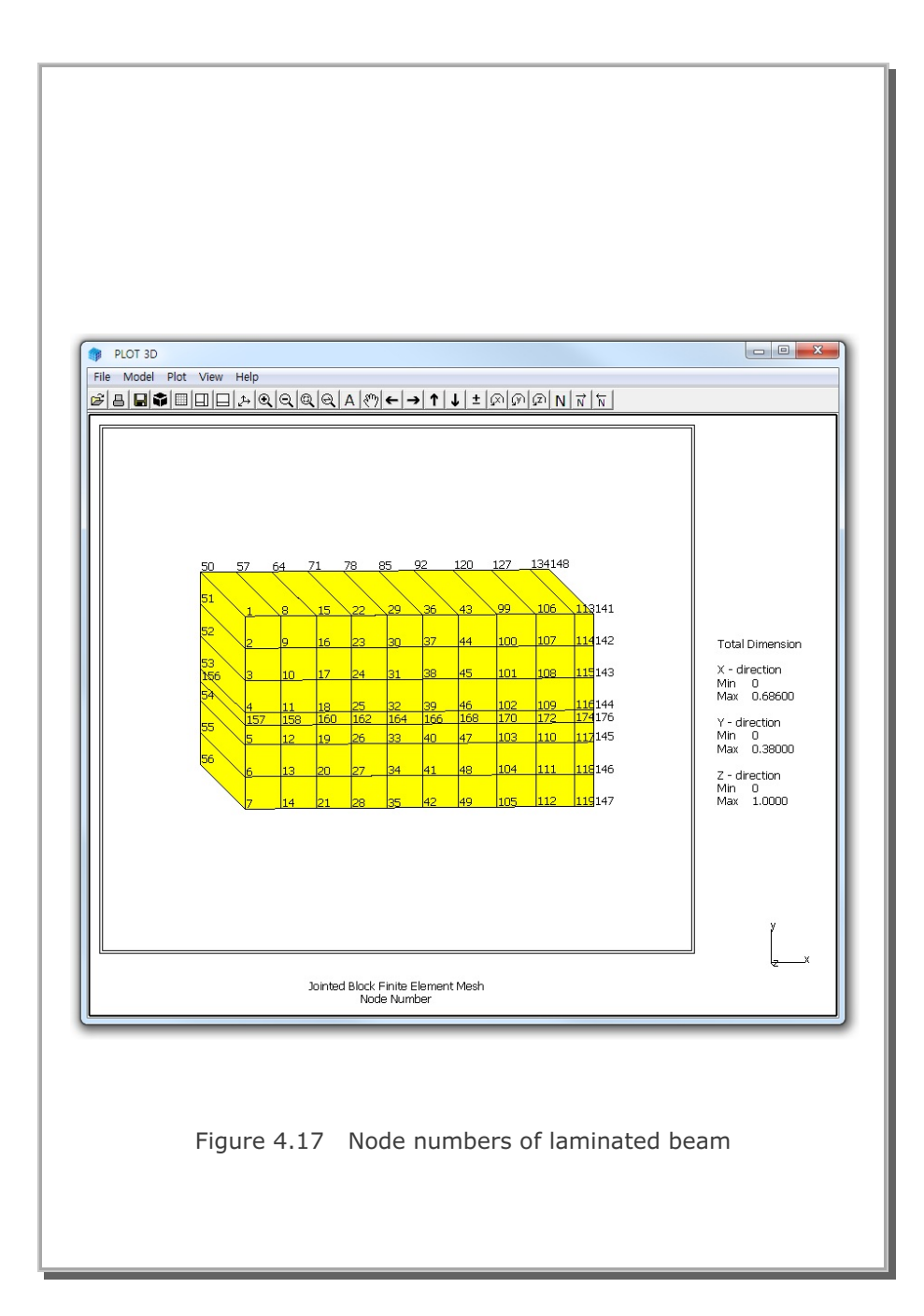

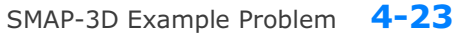

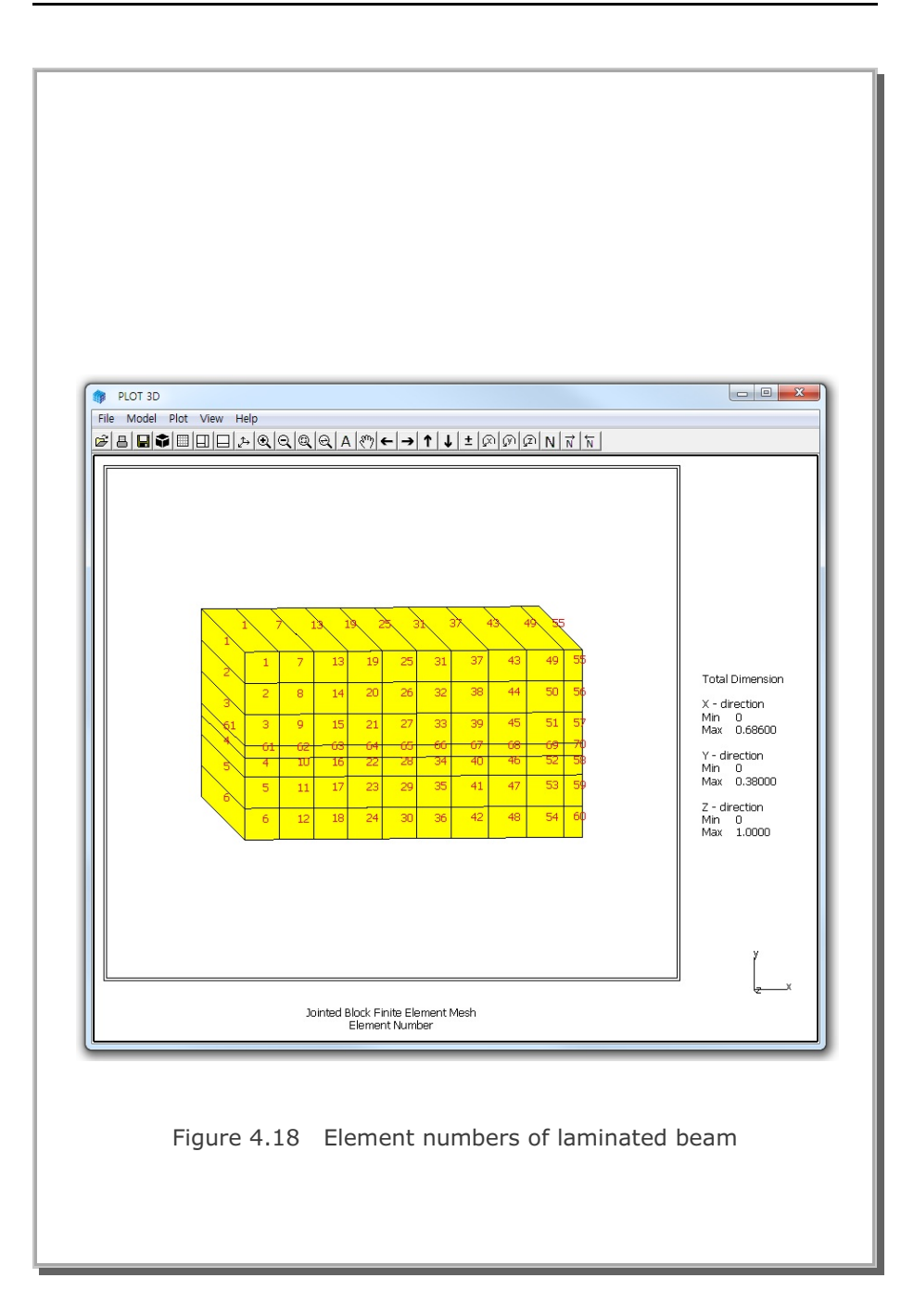

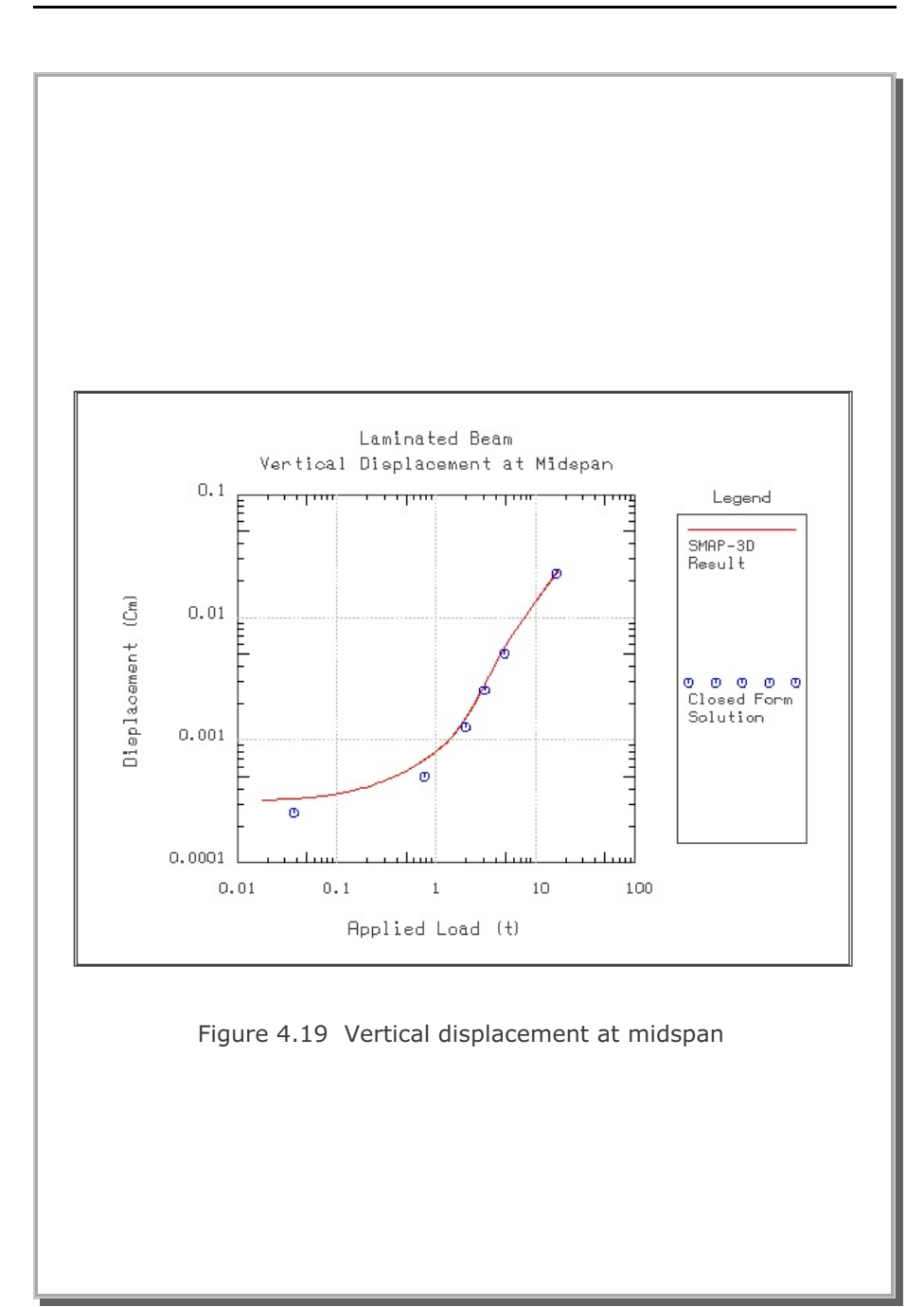

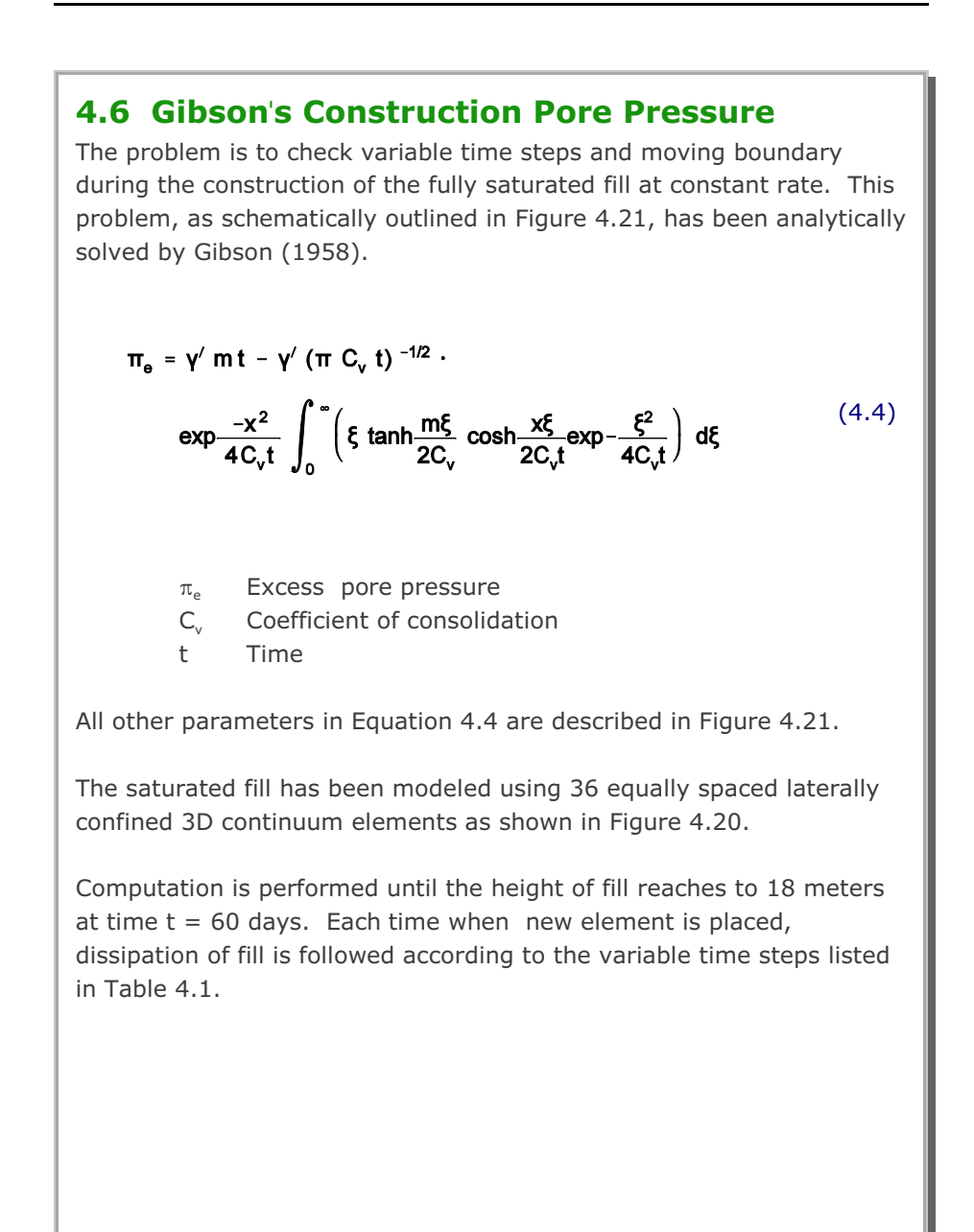

Table 4.1 Variable time steps applied for each lift

| Sequence     | $\Delta t/(\Delta h/m)$ |
|--------------|-------------------------|
| Beginning    | 0.001                   |
|              | 0.106                   |
|              | 0.106                   |
| Intermediate | 0.160                   |
|              | 0.160                   |
|              | 0.234                   |
| End          | 0.234                   |

where  $\Delta t~$  is time step and  $\Delta h$  thickness of current top layer.

Following input parameters are used to compute profiles of pore pressure.

```
\begin{array}{rcl} E &=& 1000 \ t/m^2 \\ \nu &=& 0.3 \\ G_s &=& 2.7 \\ \gamma_w &=& 1.0 \ t/m^3 \\ n &=& 0.6 \\ k &=& 0.001 \ m/day \\ h &=& 18 \ m \\ t &=& 60.03 \ days \\ \end{array}
\begin{array}{rcl} T &=& 4 \\ m &=& 0.3 \ m/day \\ M_s &=& 1346.15 \ t/m^2 \\ C_\nu &=& 1.3462 \ m^2/day \\ \gamma' &=& 0.68 \ t/m^3 \end{array}
```

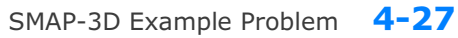

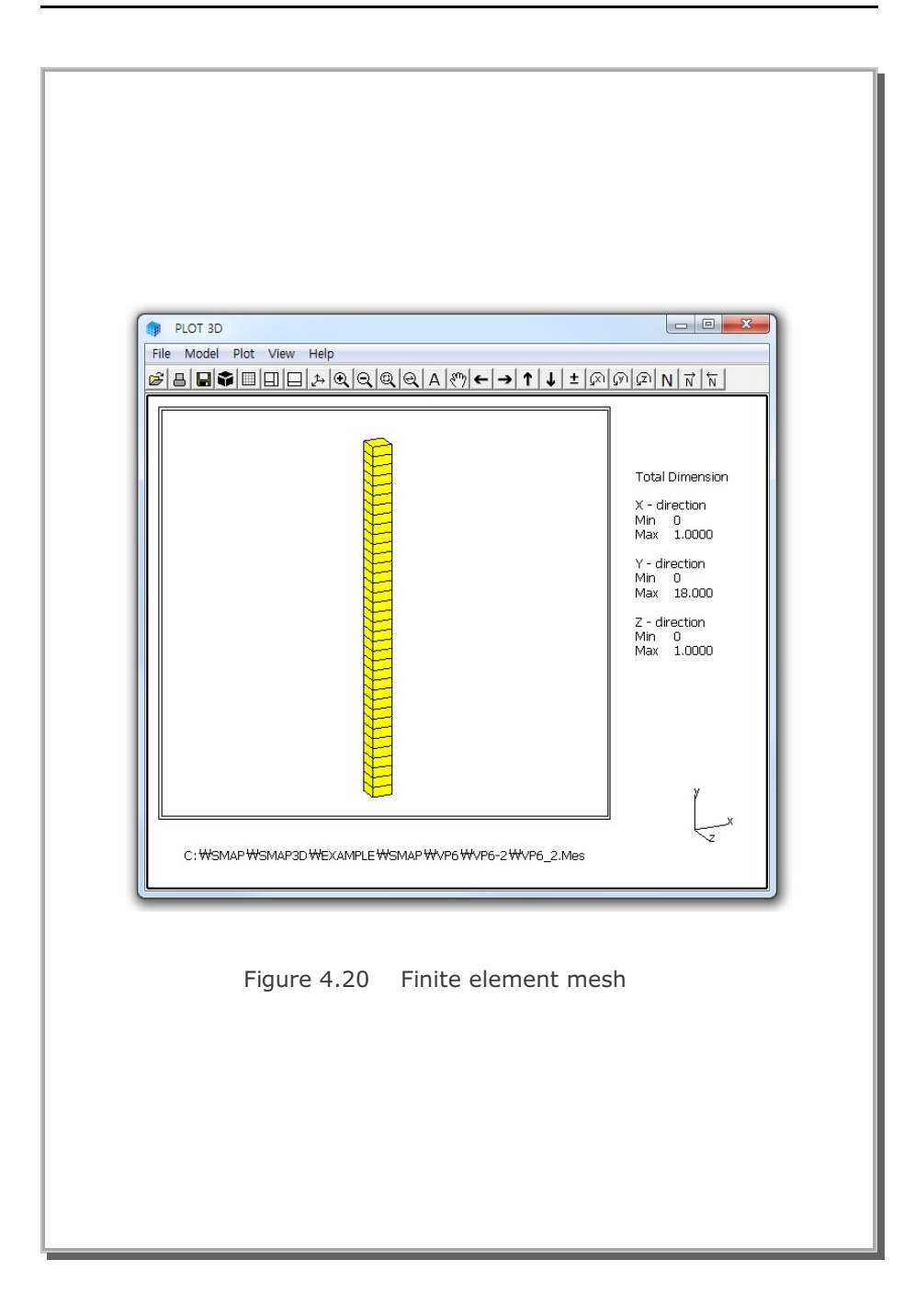

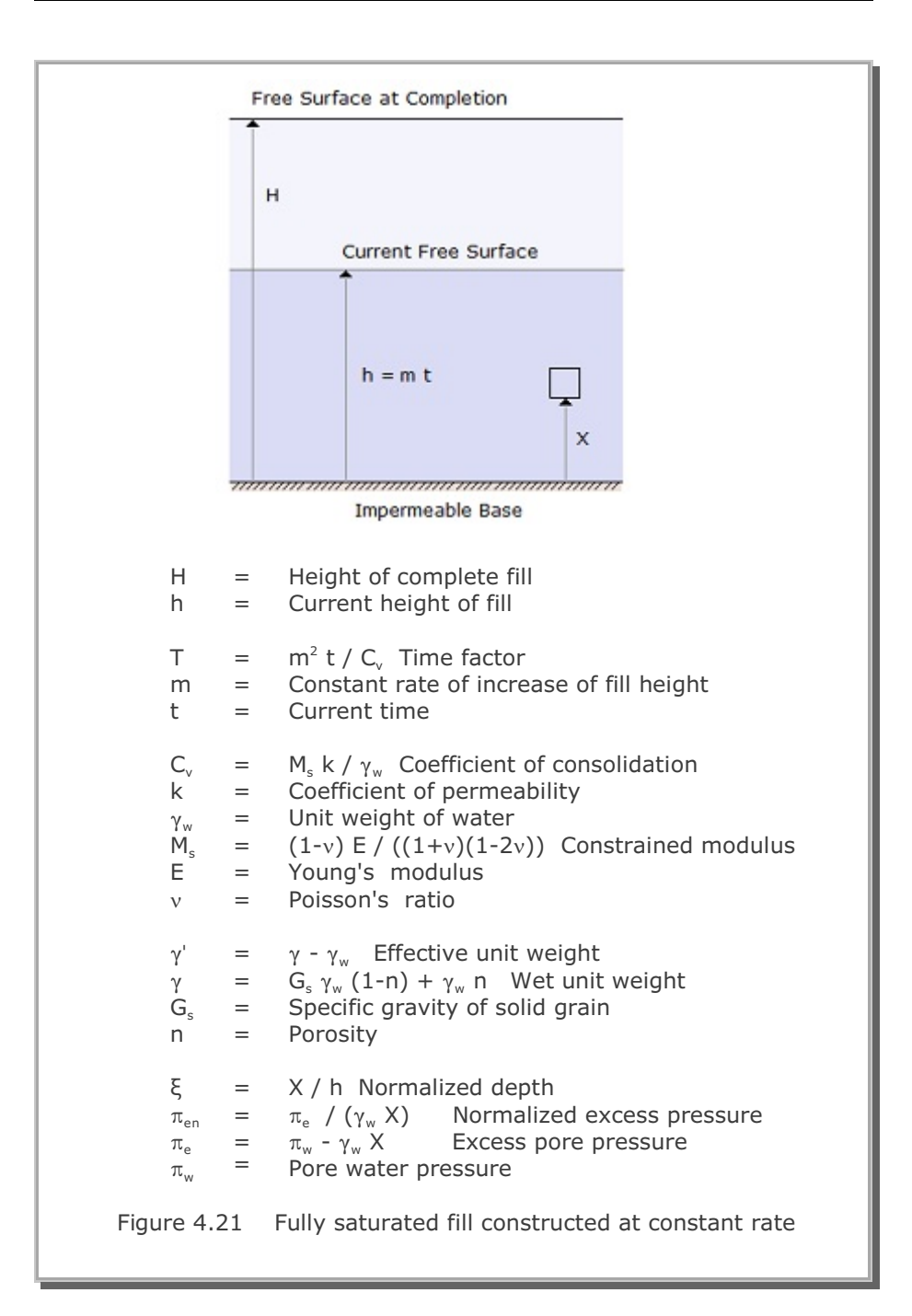

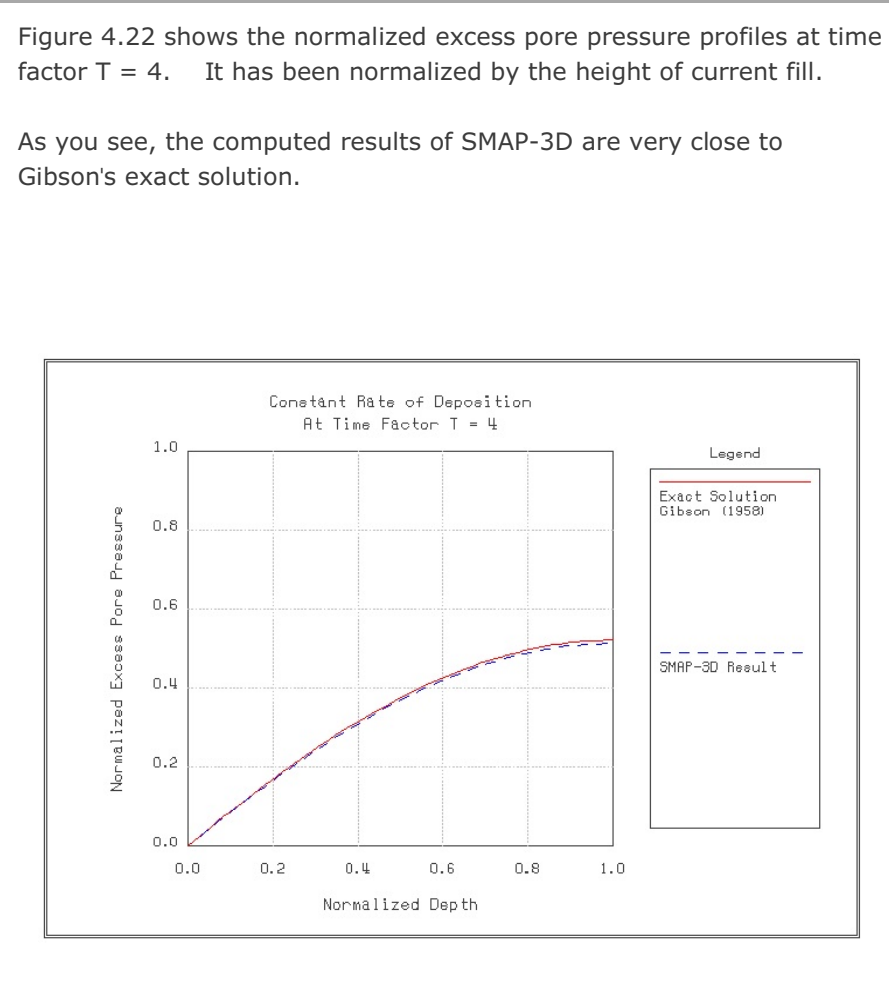

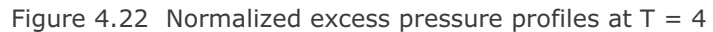

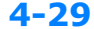

## 4.7 Drained Triaxial Compression Test

The problem is to check the implemented algorithm of the Modified Cam Clay Model in drained triaxial compression mode. The problem is to model the experimental test used by Karshenas and Ghaboussi.

The sample is modeled by a single cubic element with unit length as shown in Figure 4.23. The sample is artificial soil which is composed of 90%  $CO_3C_a$  and 10% kaolinite. The material parameters tabulated in Figure 4.24 are those determined by Karshenas and Ghaboussi.

Both computed and measured values are plotted as a function of axial strain in Figure 4.25 for deviatoric stresses and in Figure 4.26 for volumetric strains. As you see, the SMAP-3D results reflect well the overall behavior of test results for the normally consolidated clay.

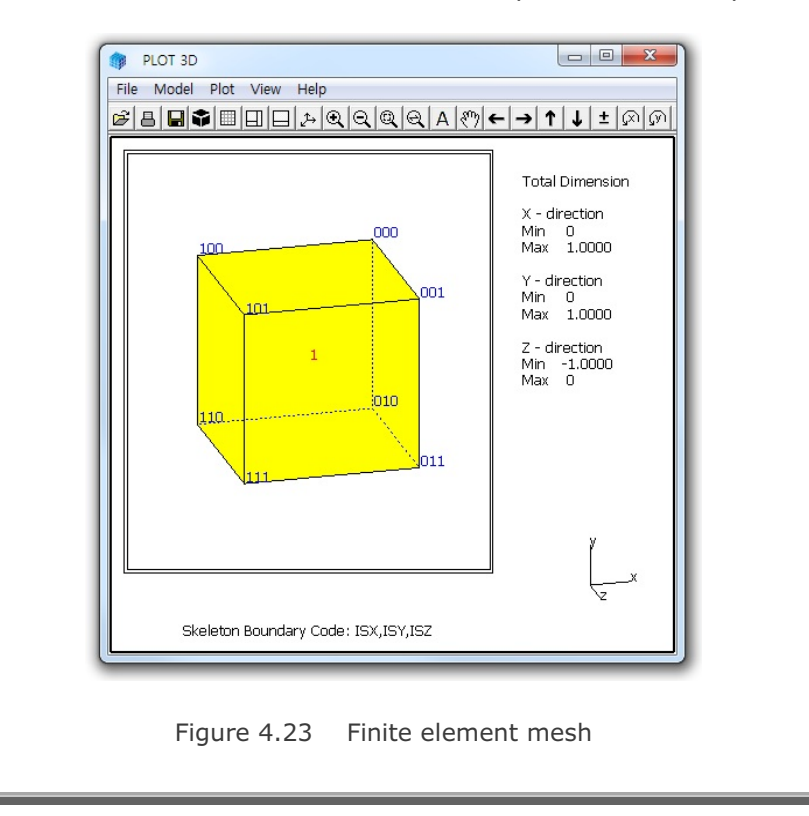

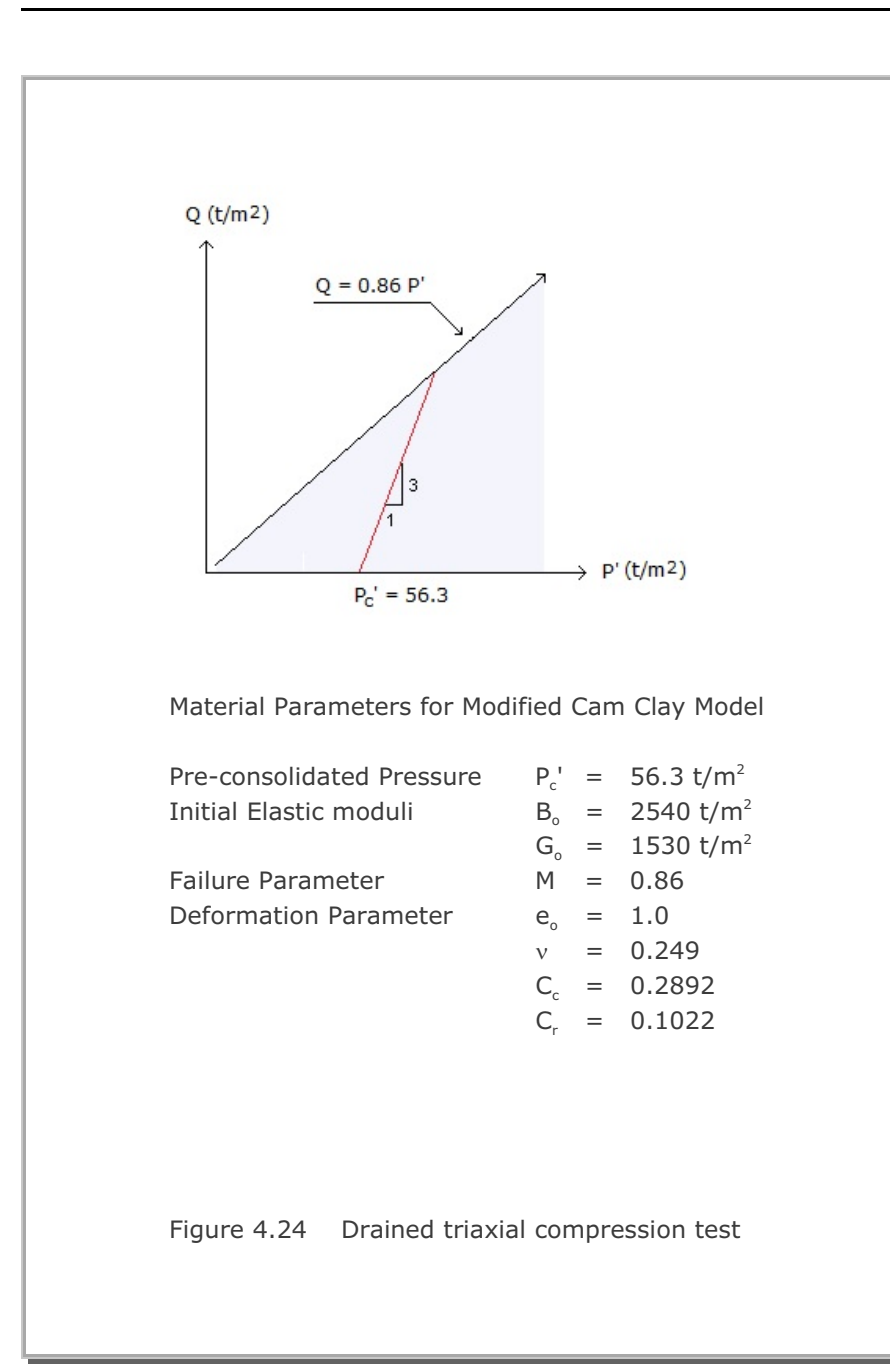

4-31

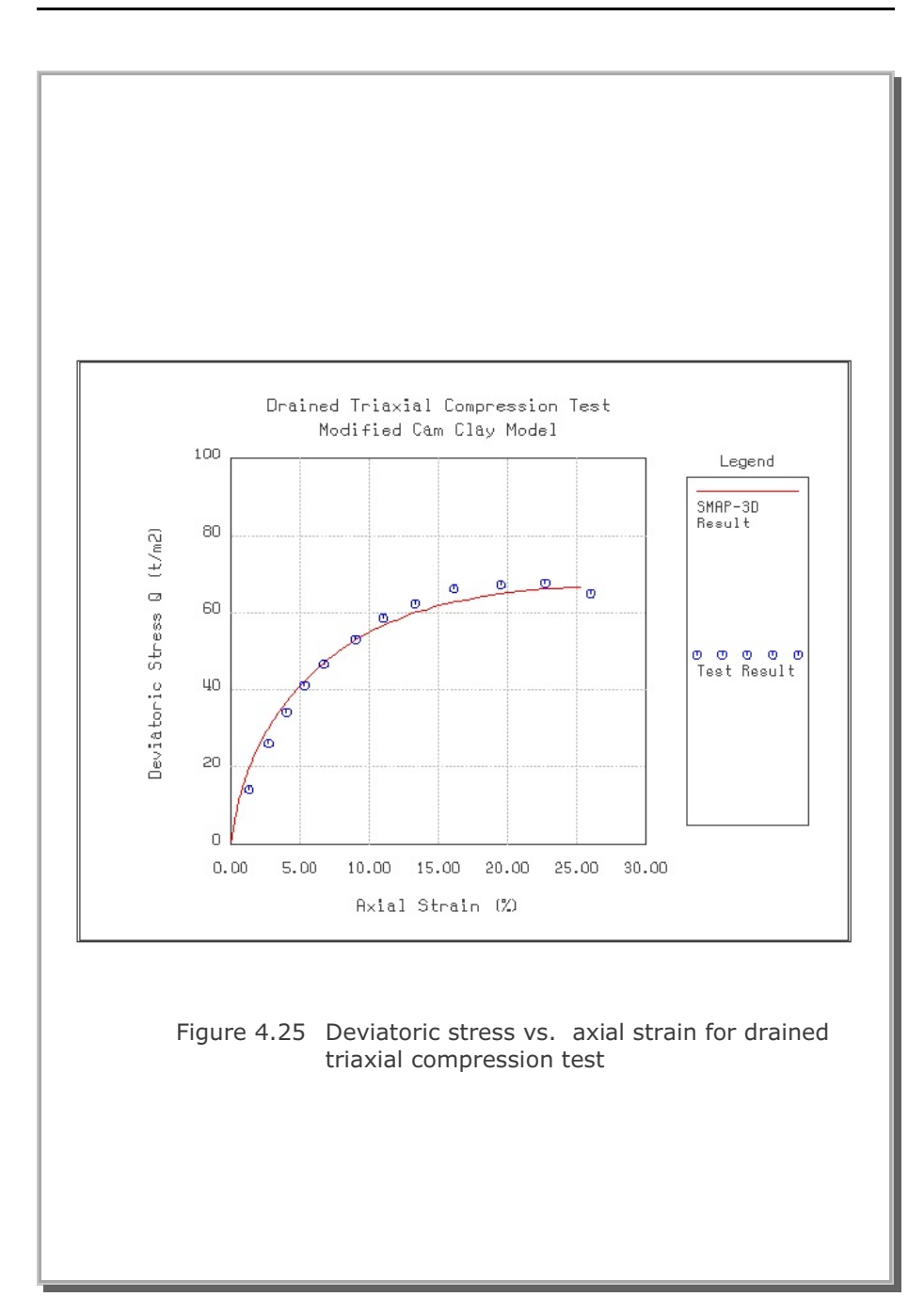

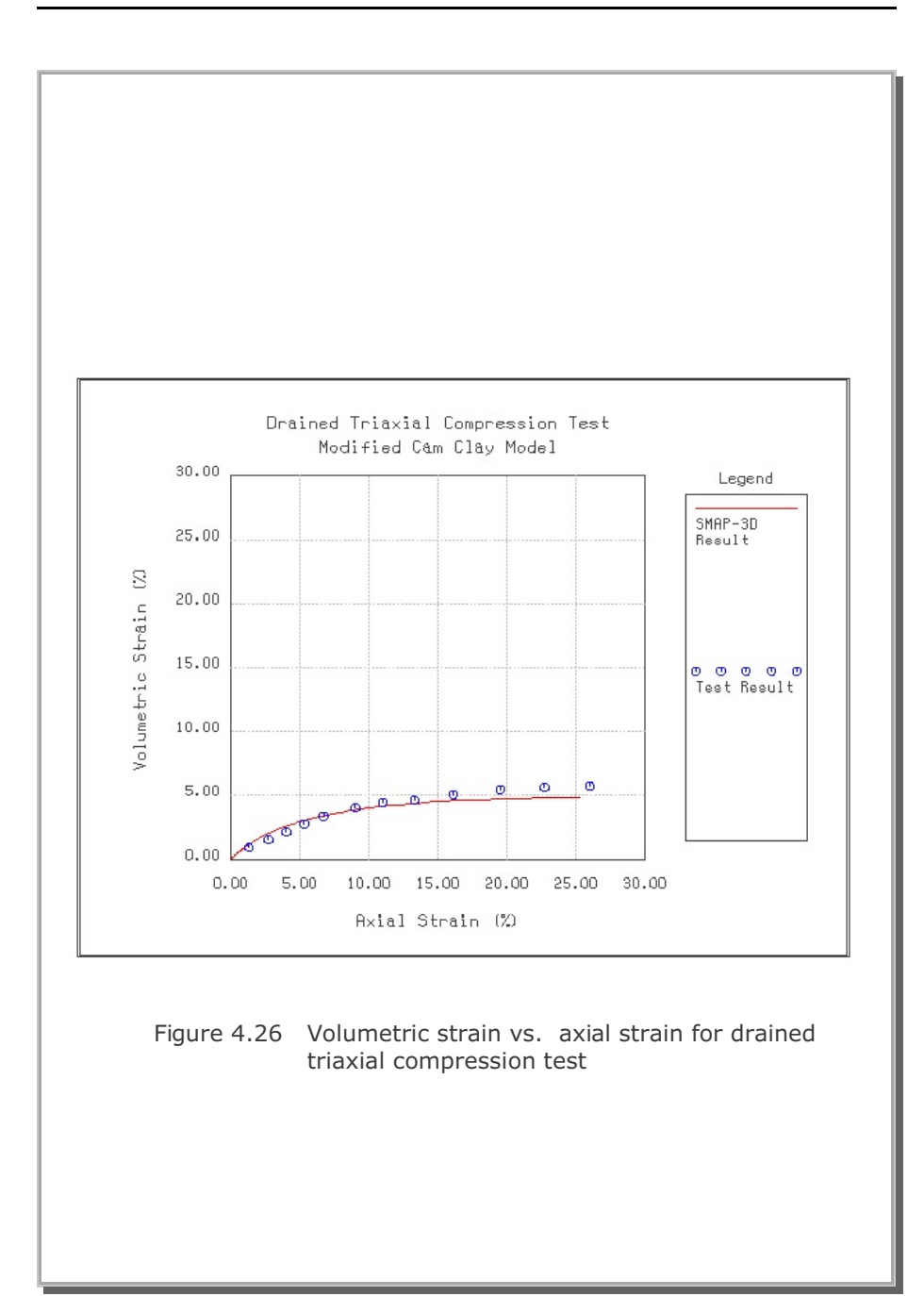

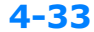

# 4.8 Undrained Plane Strain Compression Test

The problem is to check the implemented algorithms of Modified Cam Clay Model in undrained plane strain compression stress path. The following analytical solution for this problem has been presented by Kim (1982).

Three components of the effective principal stresses are directly obtained from the specified value of axial strain increment.

$$d\sigma'_{x} = g_{x} d\epsilon_{x} \qquad d\sigma'_{y} = g_{y} d\epsilon_{y} \qquad d\sigma'_{z} = g_{z} d\epsilon_{z} \qquad (4.5)$$

$$\sigma'_{x} = \int d\sigma'_{x} \qquad \sigma'_{y} = \int d\sigma'_{y} \qquad \sigma'_{z} = \int d\sigma'_{z} \qquad (4.6)$$

where

$$g_{x} = (b-a) - f [3a_{o}b + (a-b) a_{x}]$$

$$g_{y} = (a-b) - f [3a_{o}b + (a-b) a_{y}]$$

$$g_{z} = - f [3a_{o}b + (a-b) a_{z}]$$

$$f = \frac{(a - b) (a_{y} - a_{x})}{(a - b) (a_{x}^{2} + a_{y}^{2} + a_{z}^{2}) + q a_{0}^{2} b + \beta M^{2}P' P'_{o} (2P' - P'_{o})}$$

$$a = \frac{6.9 (1 + e_{o}) (1 - v)}{C_{r} (1 + v)} P' \qquad b = \frac{6.9 (1 + e_{o}) v}{C_{r} (1 + v)} P'$$

$$a'_{x} = a_{o} + 3(\sigma'_{x} - P') \qquad a'_{y} = a_{o} + 3(\sigma'_{y} - P') \qquad a'_{z} = a_{o} + 3(\sigma'_{z} - P')$$

$$\beta = \frac{2.3 (1 + e_{o})}{(C_{c} - C_{r})} \qquad a_{o} = \frac{2}{3} M^{2} (P' - \frac{1}{2}P'_{o})$$

$$P'_{o} = P'_{c} \exp (\beta \epsilon_{y}^{P})$$

Note that the initial stress conditions in Equation 4.6 should be imposed on the basis of the stress-strain state at the end of  $K_{\rm o}-$  consolidated condition.

To perform numerical and analytical solutions, following  $K_{\!\scriptscriptstyle o}$  initial stresses and material parameters are assumed:

Initial stresses:

 $\sigma_x' = 0.764 \text{ t/m}^2$   $\sigma_y' = 1.472 \text{ t/m}^2$   $\sigma_z' = 0.764 \text{ t/m}^2$ 

Material Parameters:

 $e_{o} = 1.339$   $C_{c} = 0.508$   $C_{r} = 0.254$  M = 1.1137 v = 0.4

The sample is modeled by a single cubic element with unit length as shown in Figure 4.27.

Figure 4.28 shows effective stresses normalized by preconsolidation pressure and plotted as a function of axial strain. It seems that the SMAP-3D results are very close to the analytical solution. It is interesting to note that the effective stress ( $\sigma_x'$ ) in x direction where total stress remains constant is decreasing while other effective stresses ( $\sigma_{v}'$  and  $\sigma_{z}'$ ) change very little.

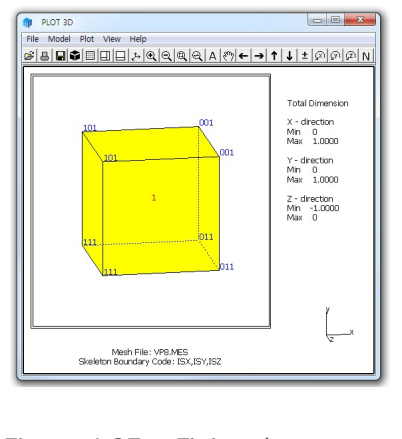

Figure 4.27 Finite element mesh

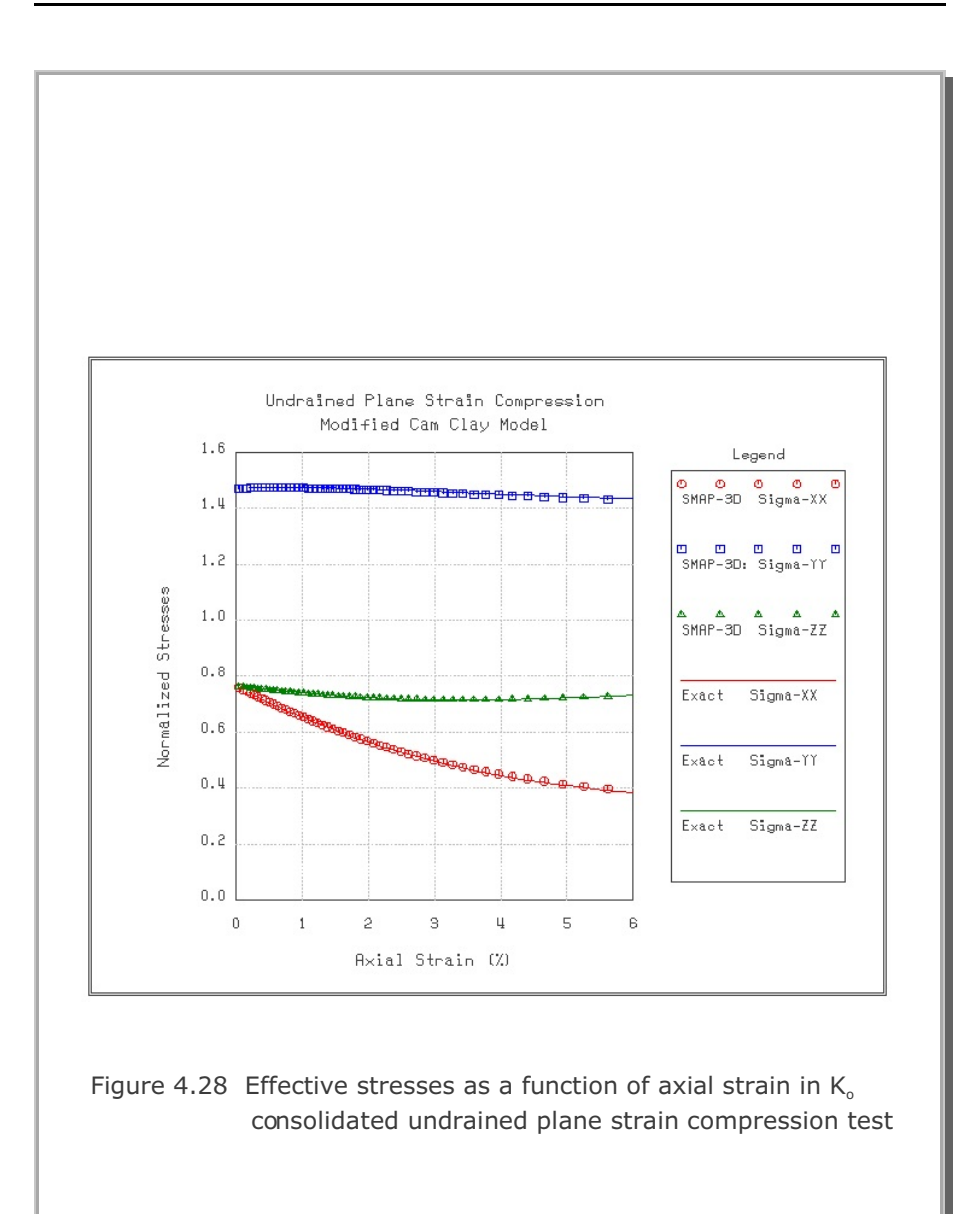

#### 4.9 Volumetric Creep in Isotropically Undrained Test

The problem is to check volumetric creep behavior in isotropically undrained test. The closed-form solution for this problem has been presented by Borja (1992).

$$P' = P_o \left[ 1 + \frac{C_c}{C_r} \left( \frac{t}{t_o} - 1 \right) \right]^{-\frac{C_r}{C_o}} \qquad \pi = P_o - P' \qquad (4.7)$$

Note that effective mean pressure (P') was P<sub>o</sub> at initial time (t<sub>o</sub>) but decreases with time (t) while total mean pressure (P<sub>o</sub>) remains constant during the volumetric creep. Consequently, the excess pore pressure ( $\pi$ ) increases with time.

The sample is modeled by a single cubic element with unit length as shown in Figure 4.29.

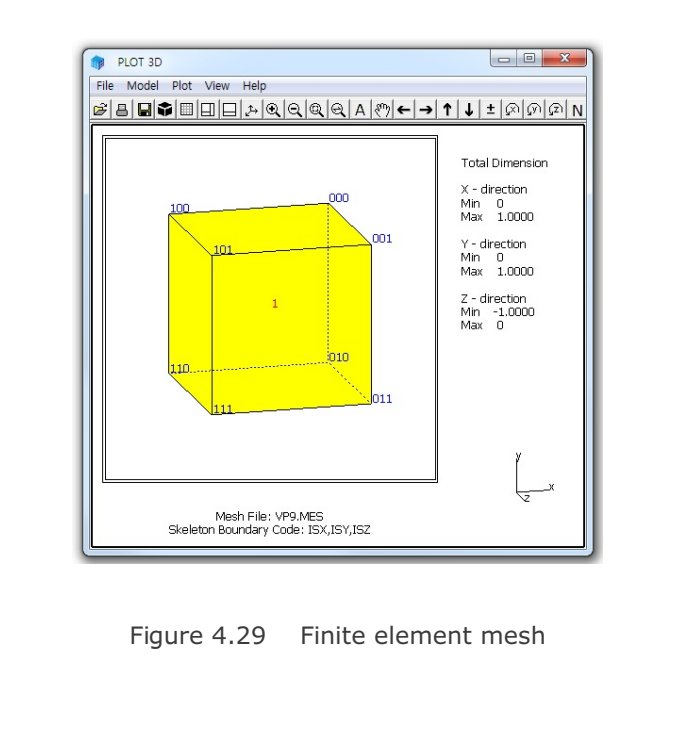

To conduct numerical calculation, the following initial conditions and material parameters are assumed:

Figure 4.30 shows variation of effective mean pressure and excess pore pressure as a function of time while total mean pressure remains constant. SMAP-3D results are almost identical to the closed-form solution.

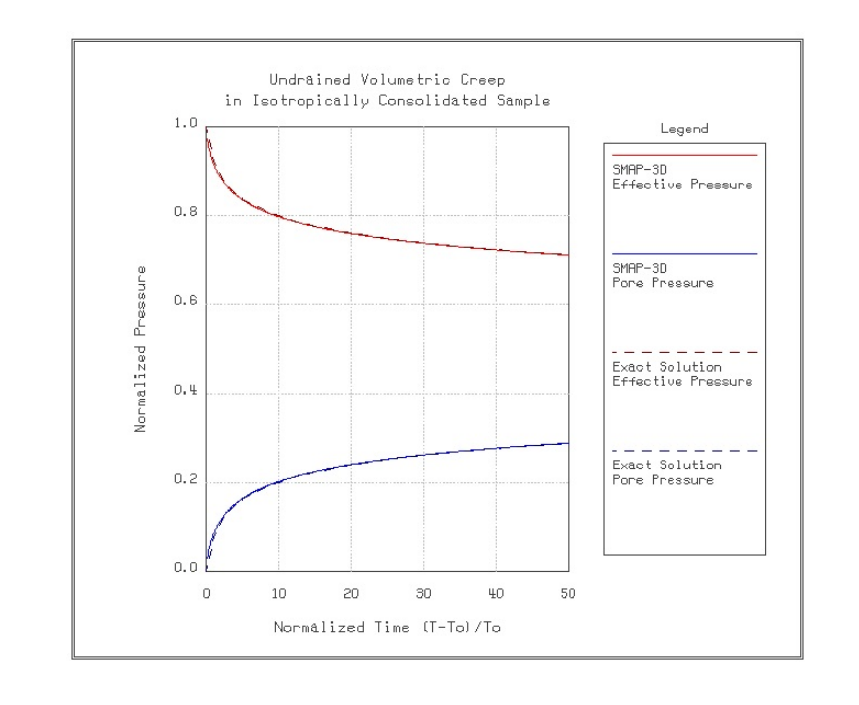

Figure 4.30 Volumetric creep in isotropically undrained test

# 4.10 Space Truss Analysis

This example problem is to solve the static response of space truss as shown in Figure 4.31. Block mesh example 5 illustrates how to generate this mesh. This space structure is subjected to a horizontal load along the negative z direction.

Graphical outputs are shown in Figure 4.32 for member axial forces and in Figure 4.33 for deformed shape of the structure. Note that the computed member forces are exact compared to the closed form solution.

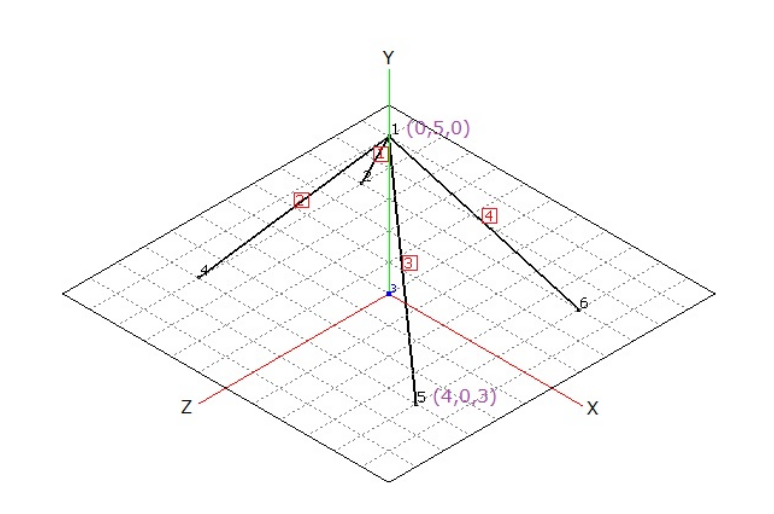

Figure 4.31 Schematic section view of space truss

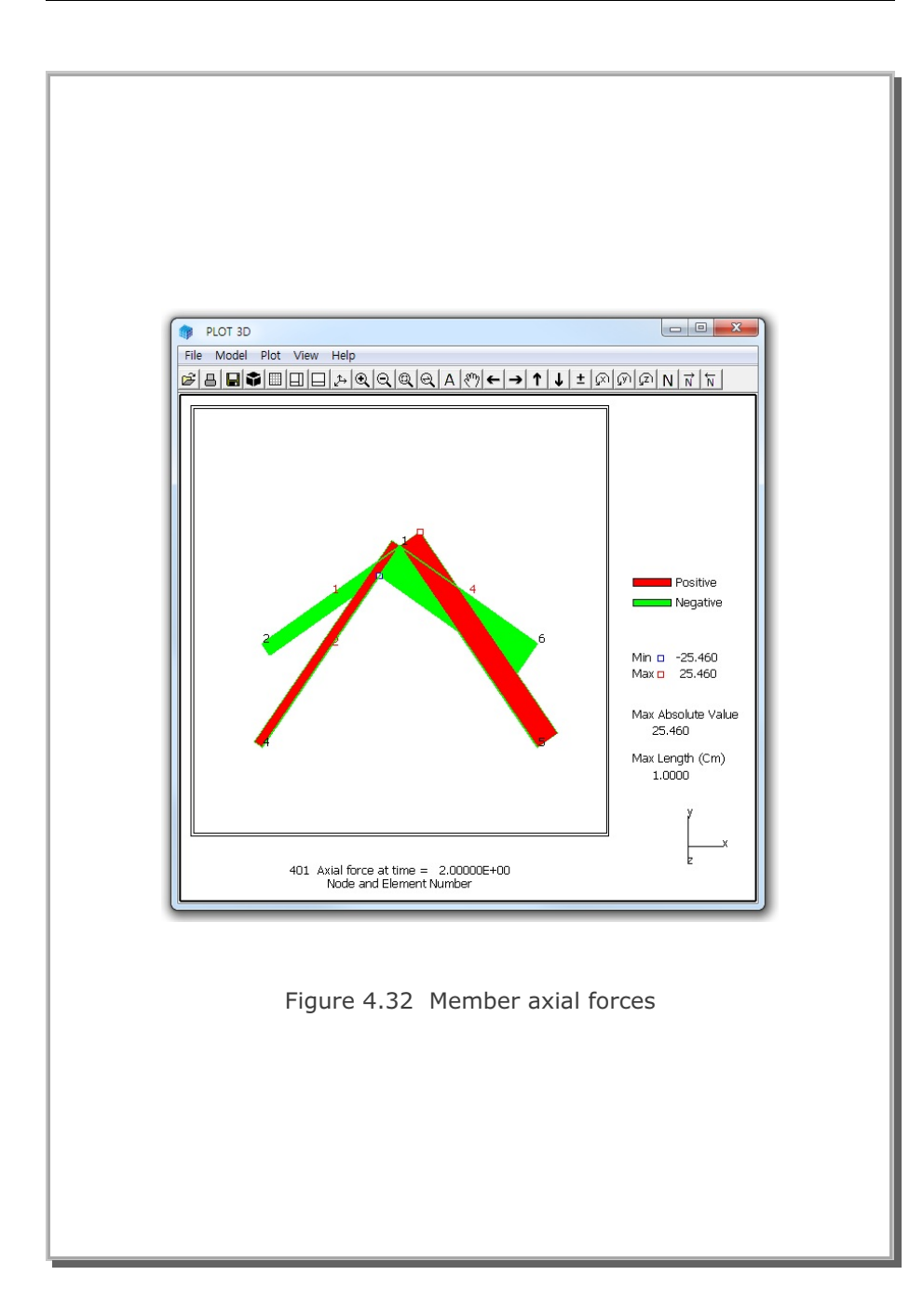

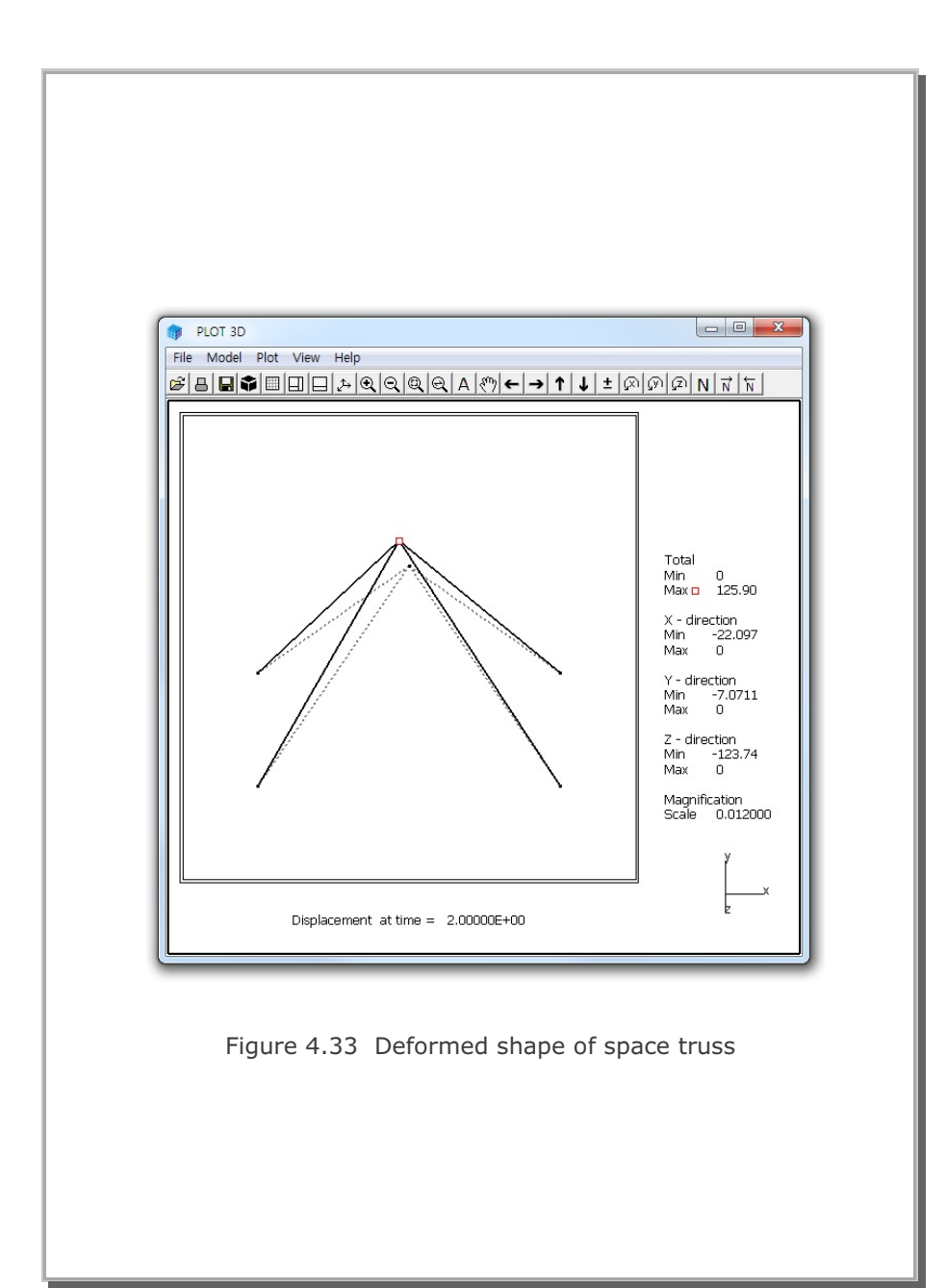

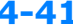

## 4.11 Fixed End Beam Analysis

This example problem is to solve fixed end beam subjected to a concentrated load at mid span as schematically shown in Figure 4.34.

The exact solution for this beam is given below

 $\delta_{max} = \frac{PL^{3}}{192 EI} = 0.01046 m \qquad M_{max} = \frac{PL}{8} = 12.5 t-m$   $E = 21 \times 10^{6} t/m^{2} \quad v = 0.3 \qquad L = 10 m$   $A = 0.008412 m^{2} \qquad I = 2.37 \times 10^{-4} m^{4}$   $\delta_{max} = Maximum deflection at mid span$   $M_{max} = Maximum bending moment at mid span$ 

The problem has been modeled by 20 beam elements as shown in Figure 4.35. Graphical outputs are plotted in Figures 4.36 and 4.37 for deformed shape and bending moment diagram, respectively. Both computed mid span deflection and maximum bending moment are the same as those of the exact solution.

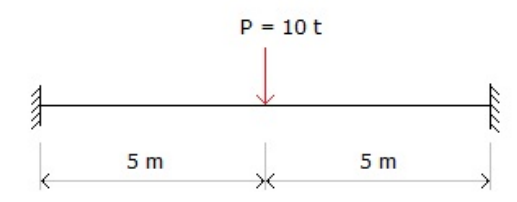

Figure 4.34 Fixed end beam subjected to concentrated load

SMAP-3D Example Problem 4-43

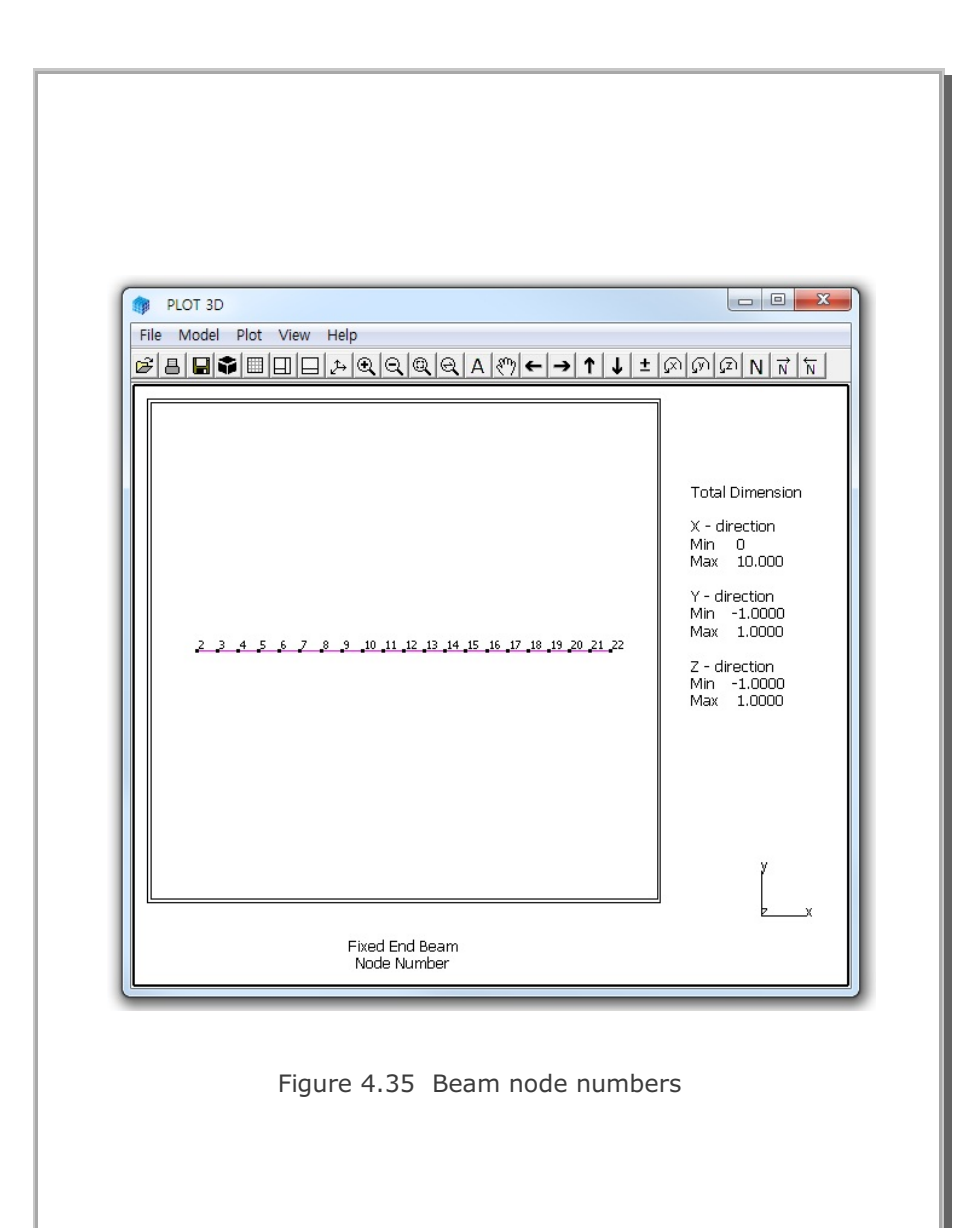

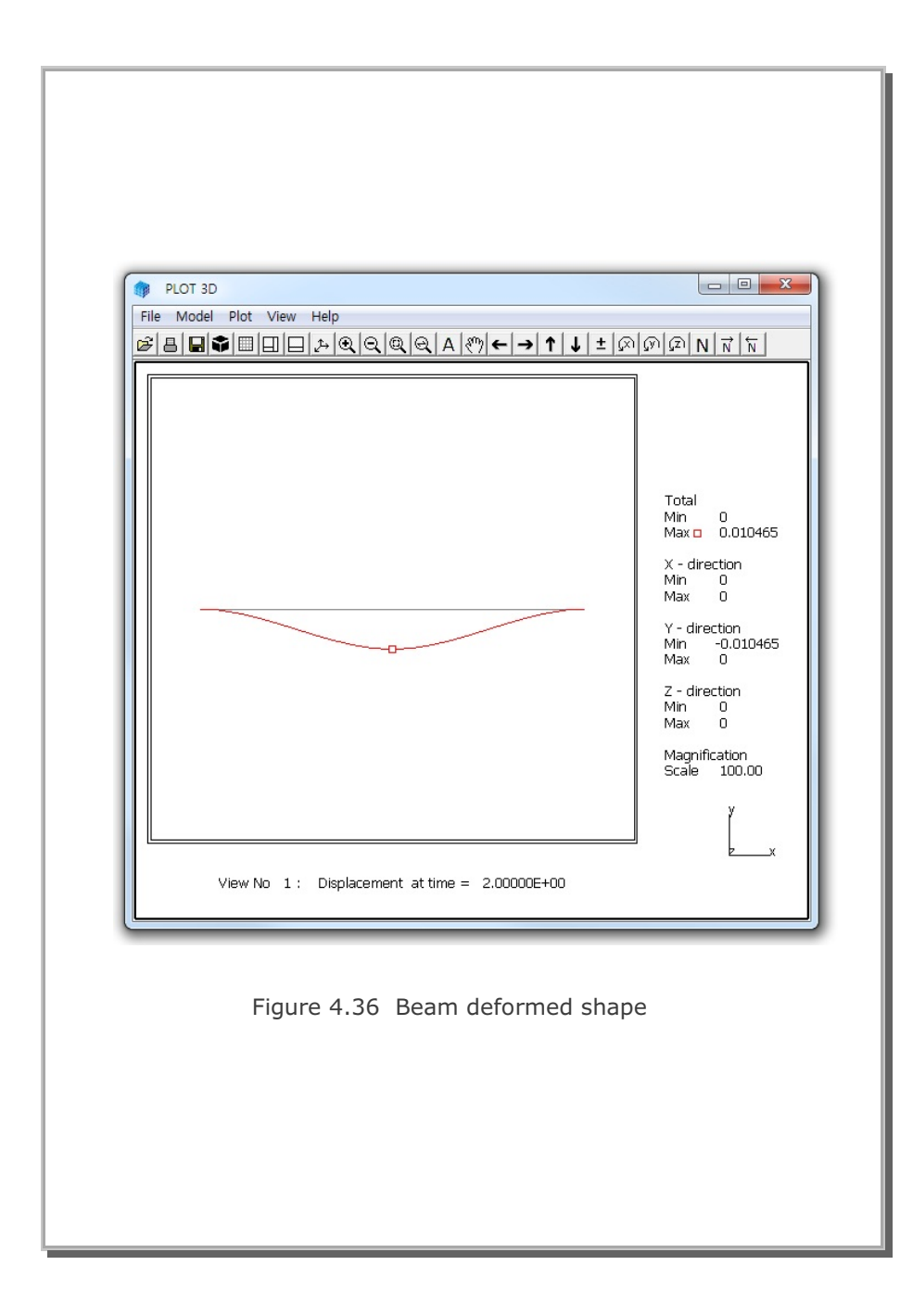

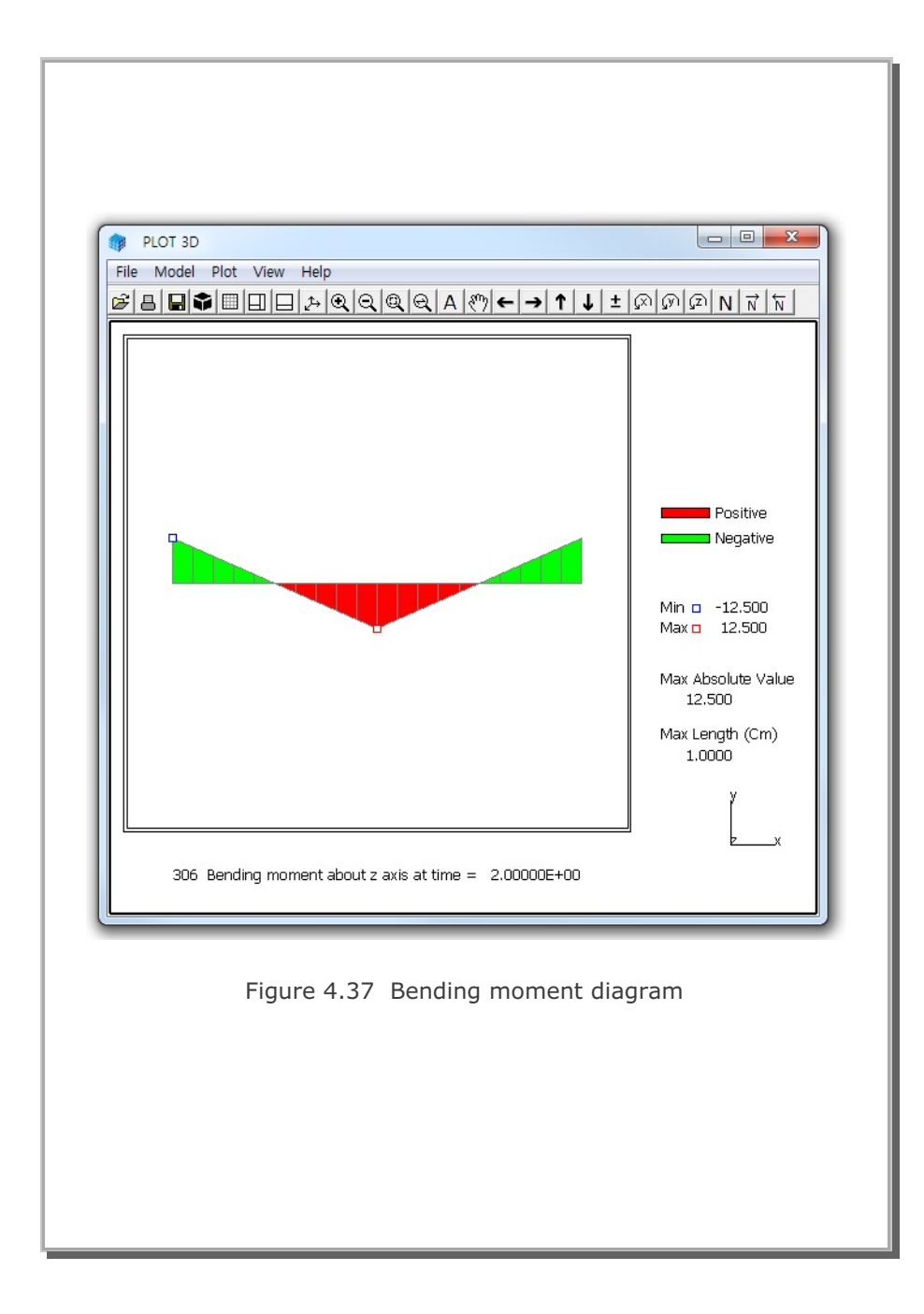

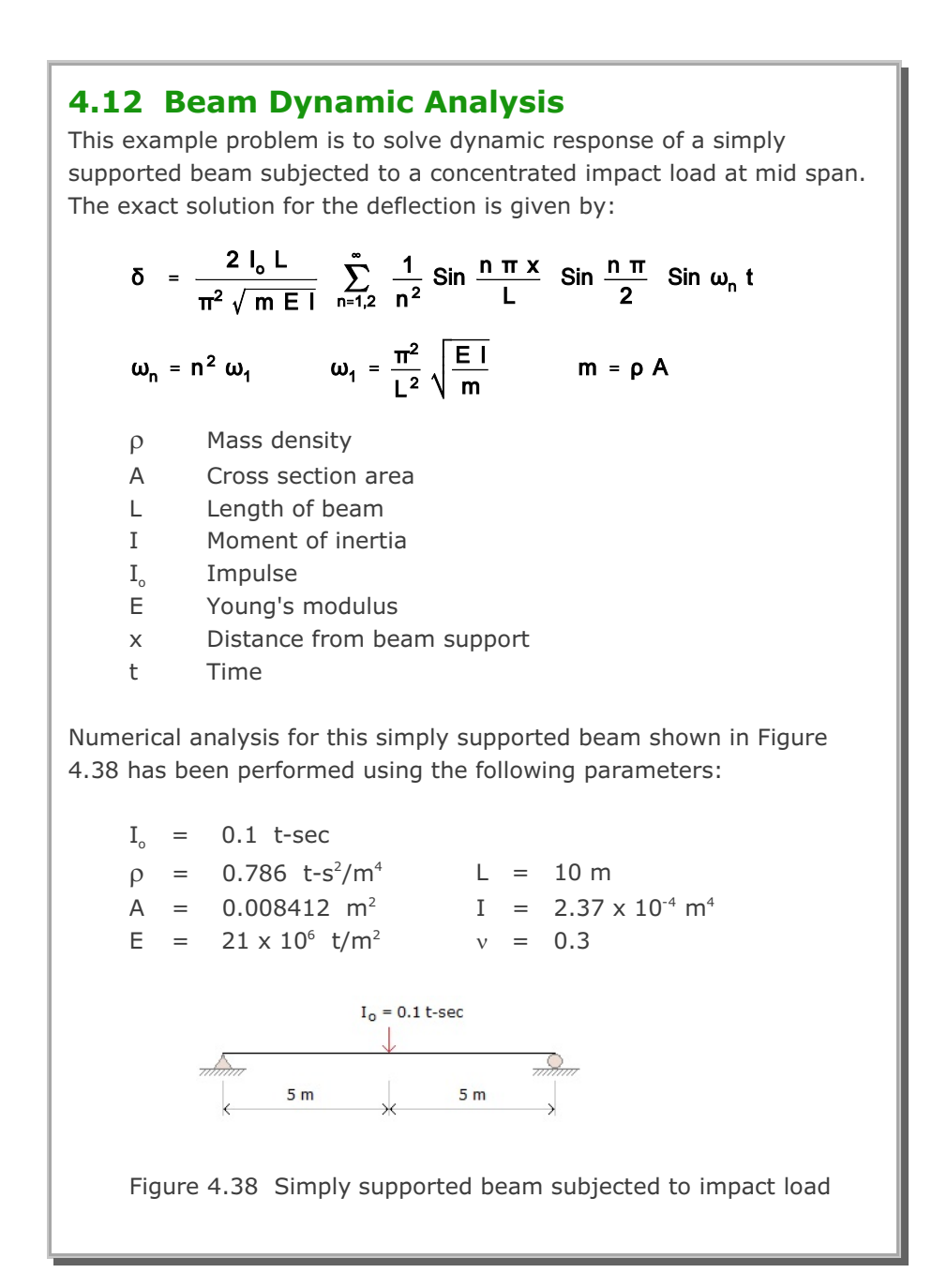

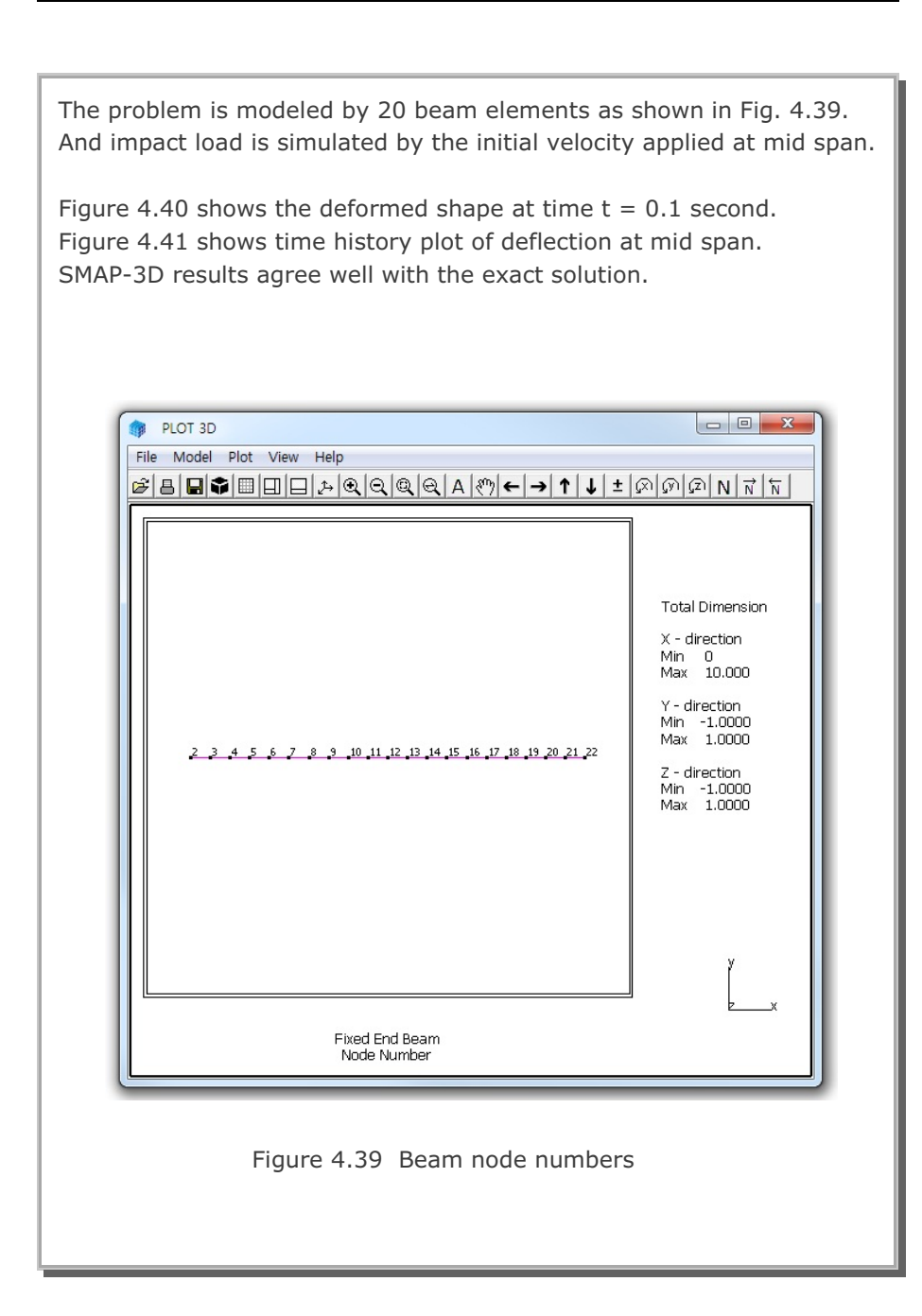

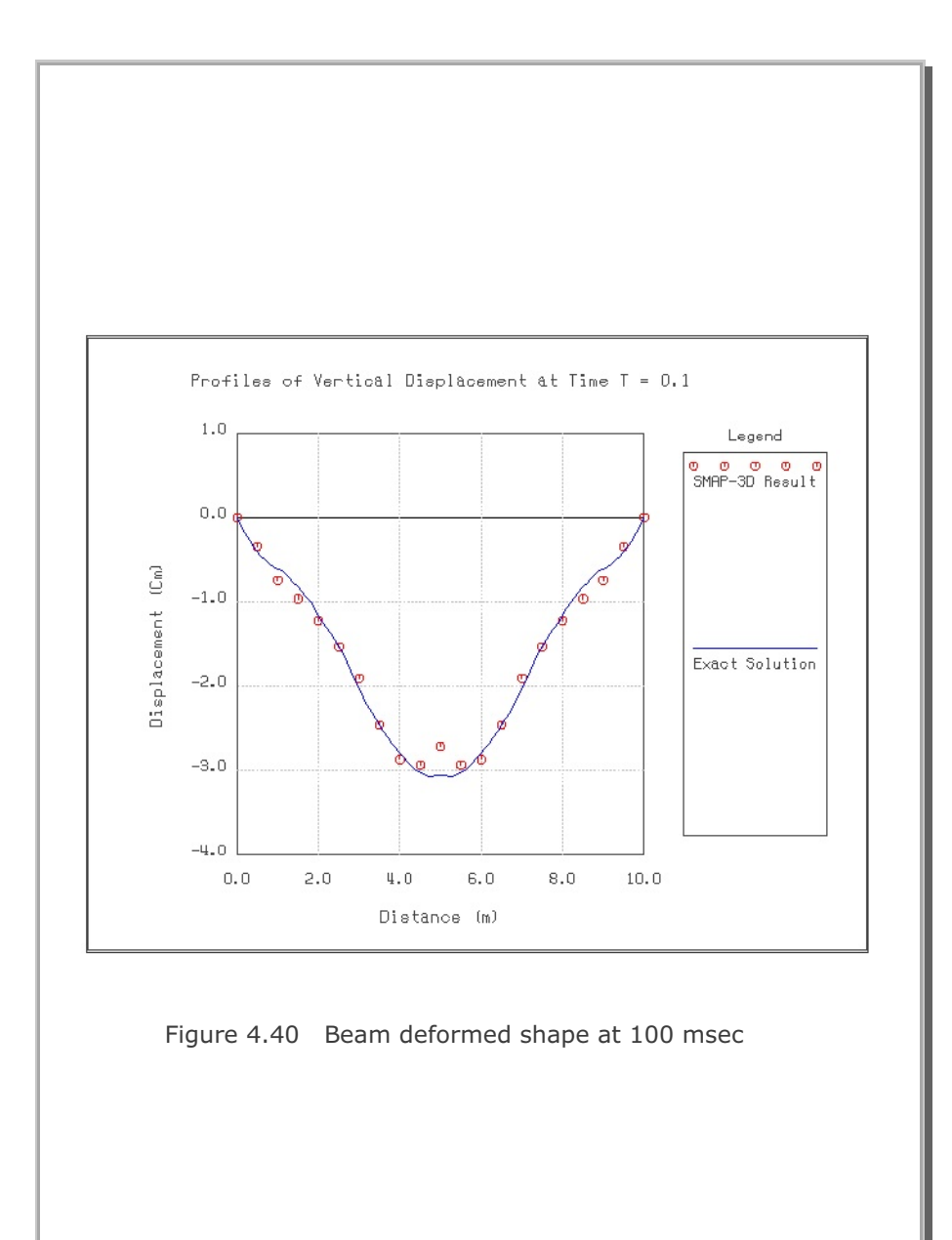

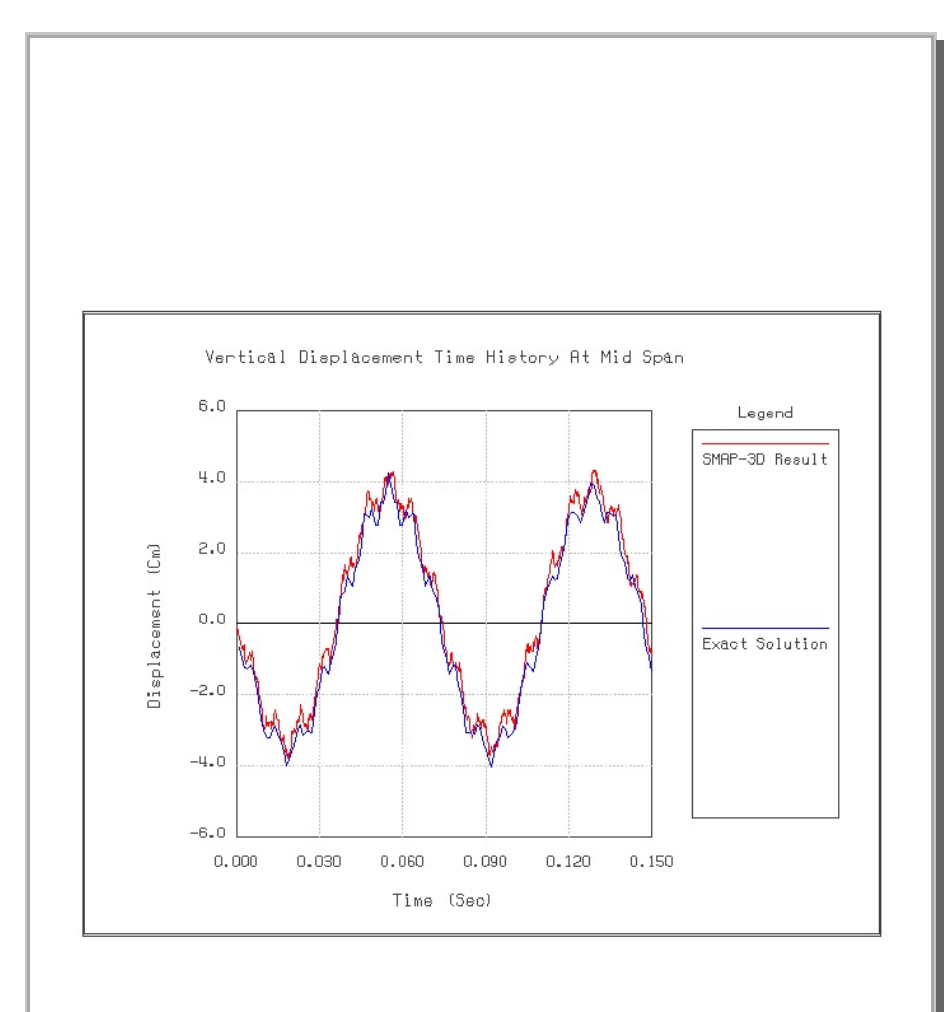

Figure 4.41 Time history of deflection at mid span

## 4.13 William's Toggled Beam Analysis

This classic problem of a rigidly jointed toggle is selected to verify the geometric nonlinear behavior of the continuum element.

For the toggle shown in Figure 4.42 the closed form solution as well as experimental results was obtained by Williams (Williams, F.W., An Approach to the Nonlinear Behavior of the Members of a Rigidly Jointed Plane Framework with Finite Deflections, Quarterly Journal of Mechanics and Applied Mathematics, Vol. 17, London, UK, 1964, pp. 451-469)

This toggled structure is modeled by 400 continuum finite elements: 100 elements along the beam axis, 4 elements across the depth, and only 1 element through the thickness.

Figures 4.43 and 4.44 show the load-deflection response at mid span and deformed shape at applied load of 16 kg, respectively. SMAP-3D results are very close to the Williams' closed form solution.

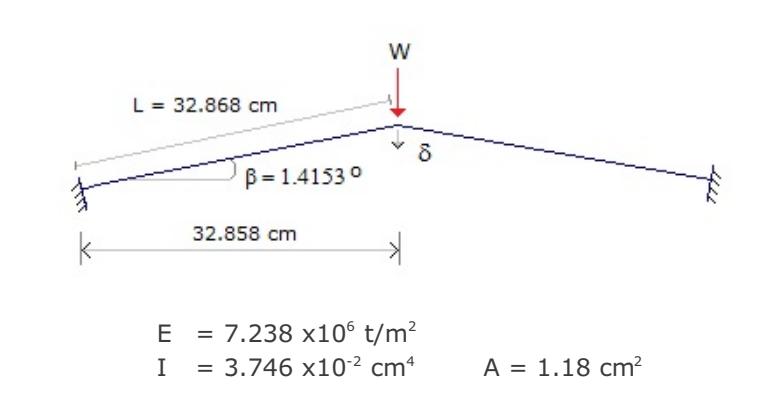

Figure 4.42 William's toggled beam (Not Scaled)

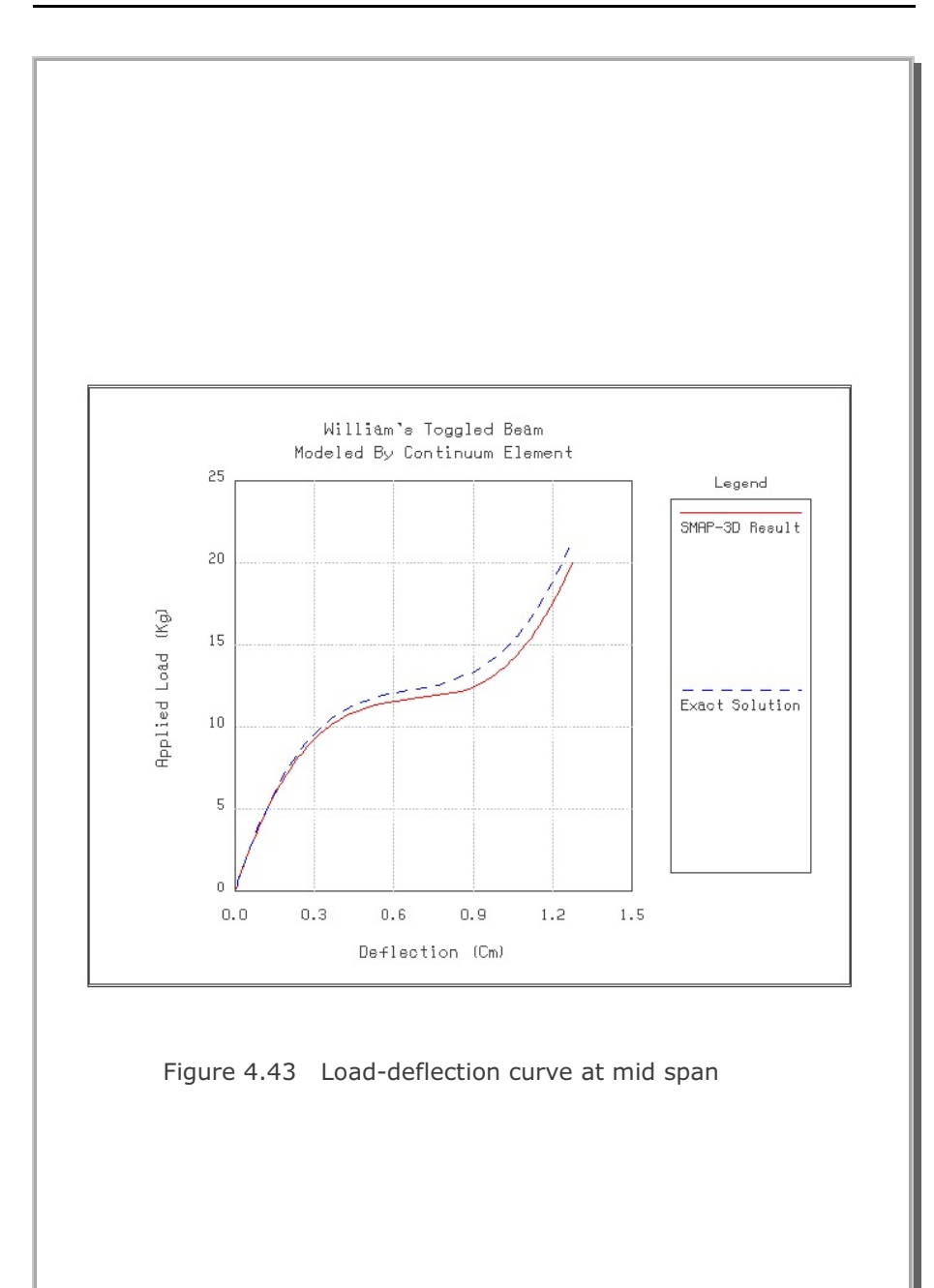
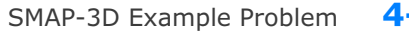

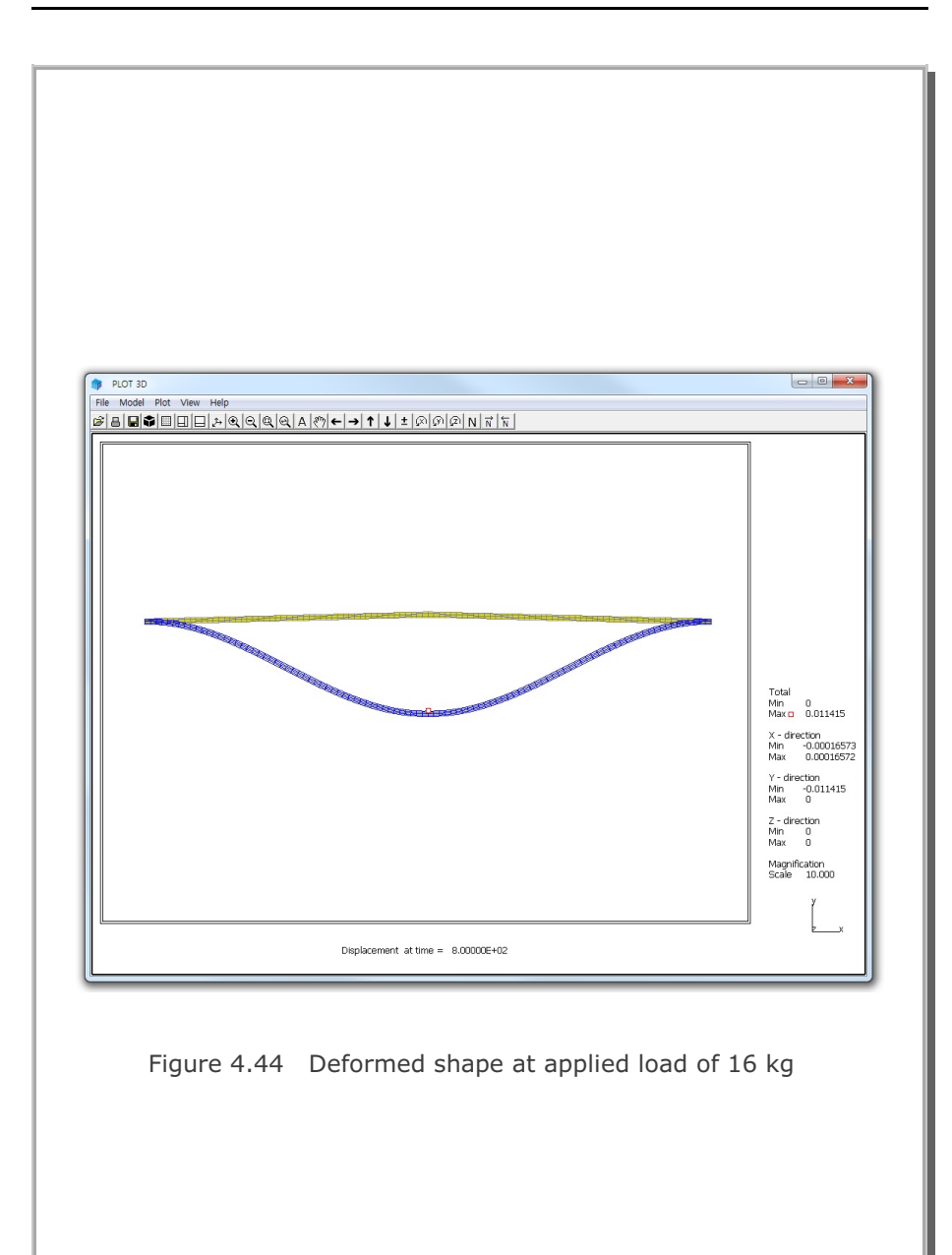

#### 4.14 Plane Strain Tunnel Analysis

The objective of this problem is to verify generation of in situ stresses and interaction of a tunnel liner with the surrounding soils. This example problem has been presented in SMAP-S2. Figure 4.45 shows schematic tunnel section view and material properties of soil and steel liner.

Figure 4.46 shows Finite element mesh. By symmetry, only the right half of the tunnel is modeled. Tunnel liner is modeled by shell elements as shown in Figure 4.47. Block mesh example 4 illustrates how to generate this mesh.

The first two load steps were used to generate in situ stresses. Tunnel excavation and liner installation were simulated by deactivating soil elements within the tunnel and activating liner elements at the third load step.

Graphical results are presented in the following order:

- Figure 4.48 Tunnel deformed shape
- Figure 4.49 Tunnel liner bending moment
- Figure 4.50 Tunnel liner axial stress
- Figure 4.51 Principal stress vector
- Figure 4.52 Major principal stress distribution
- Figure 4.53 Minor principal stress distribution

SMAP-3D results are almost identical to SMAP-S2 results

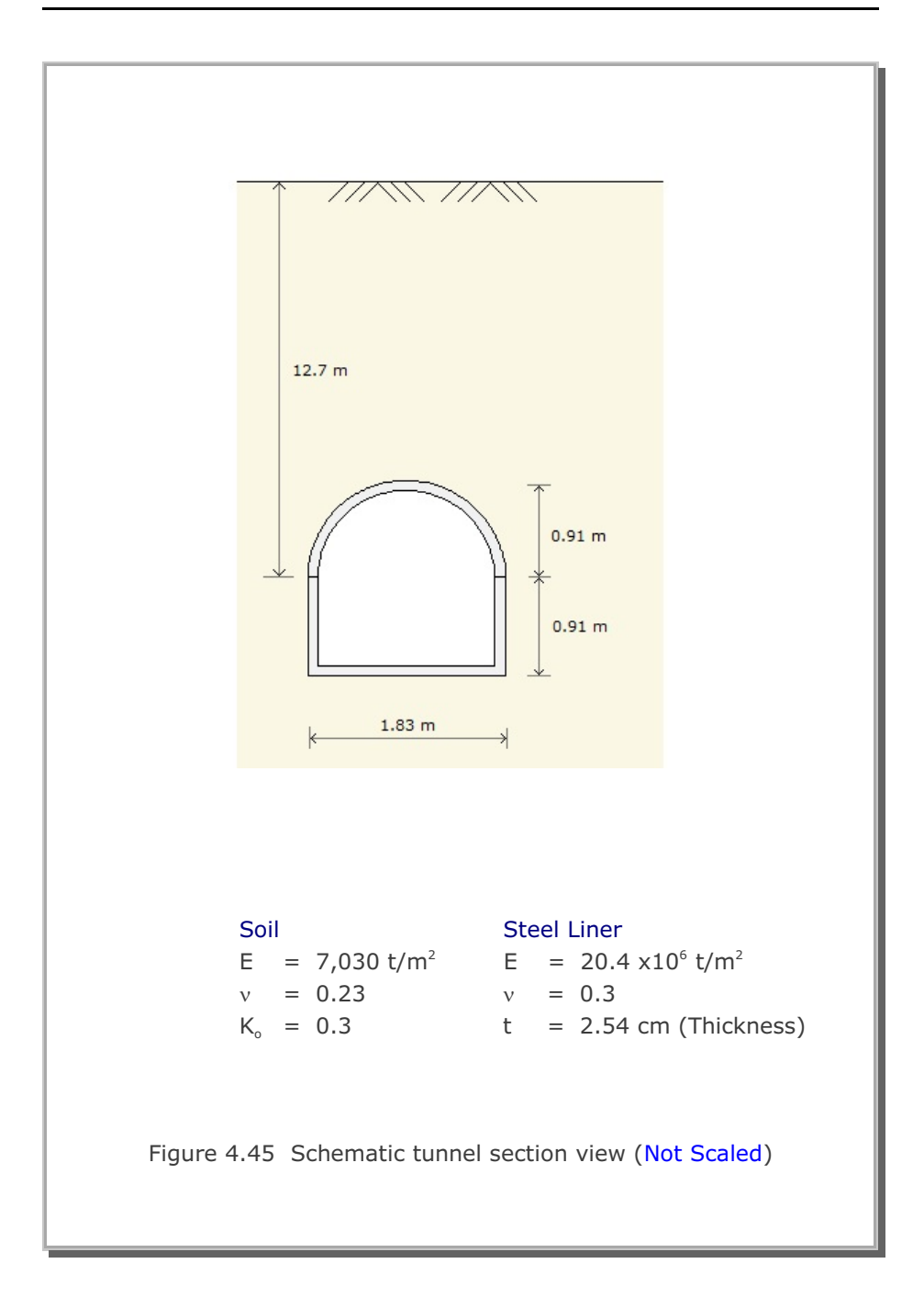

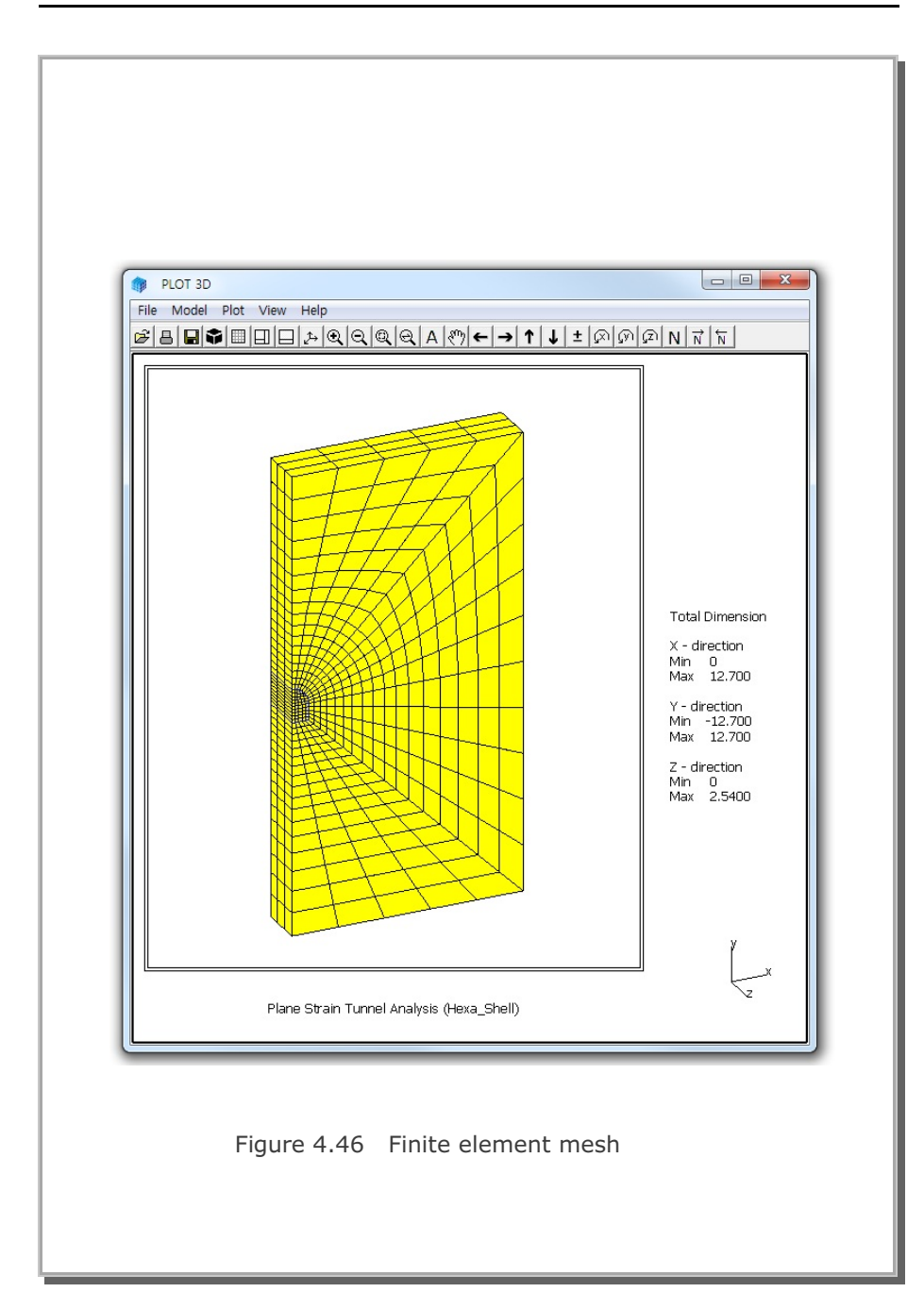

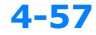

#### SMAP-3D Example Problem 4

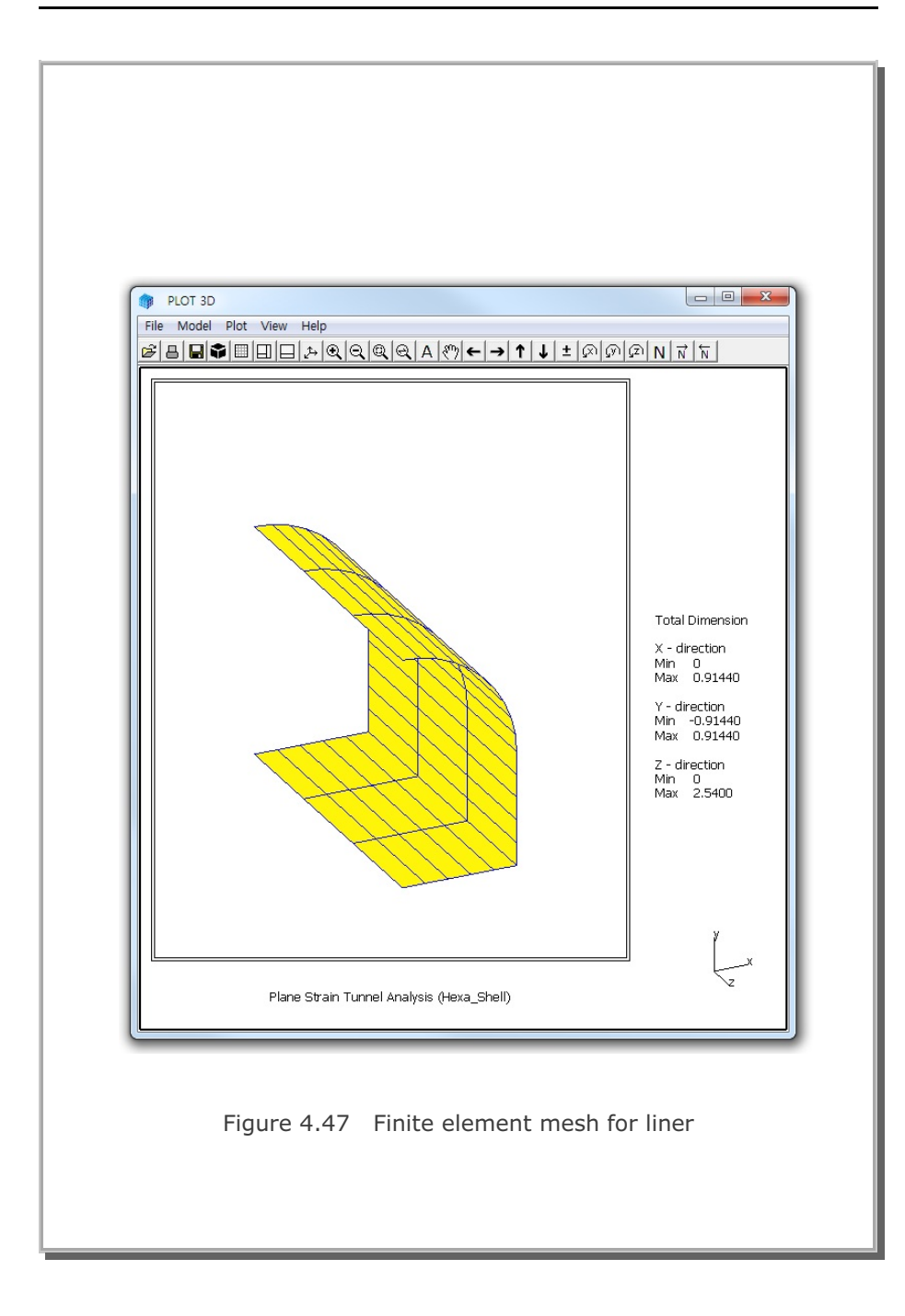

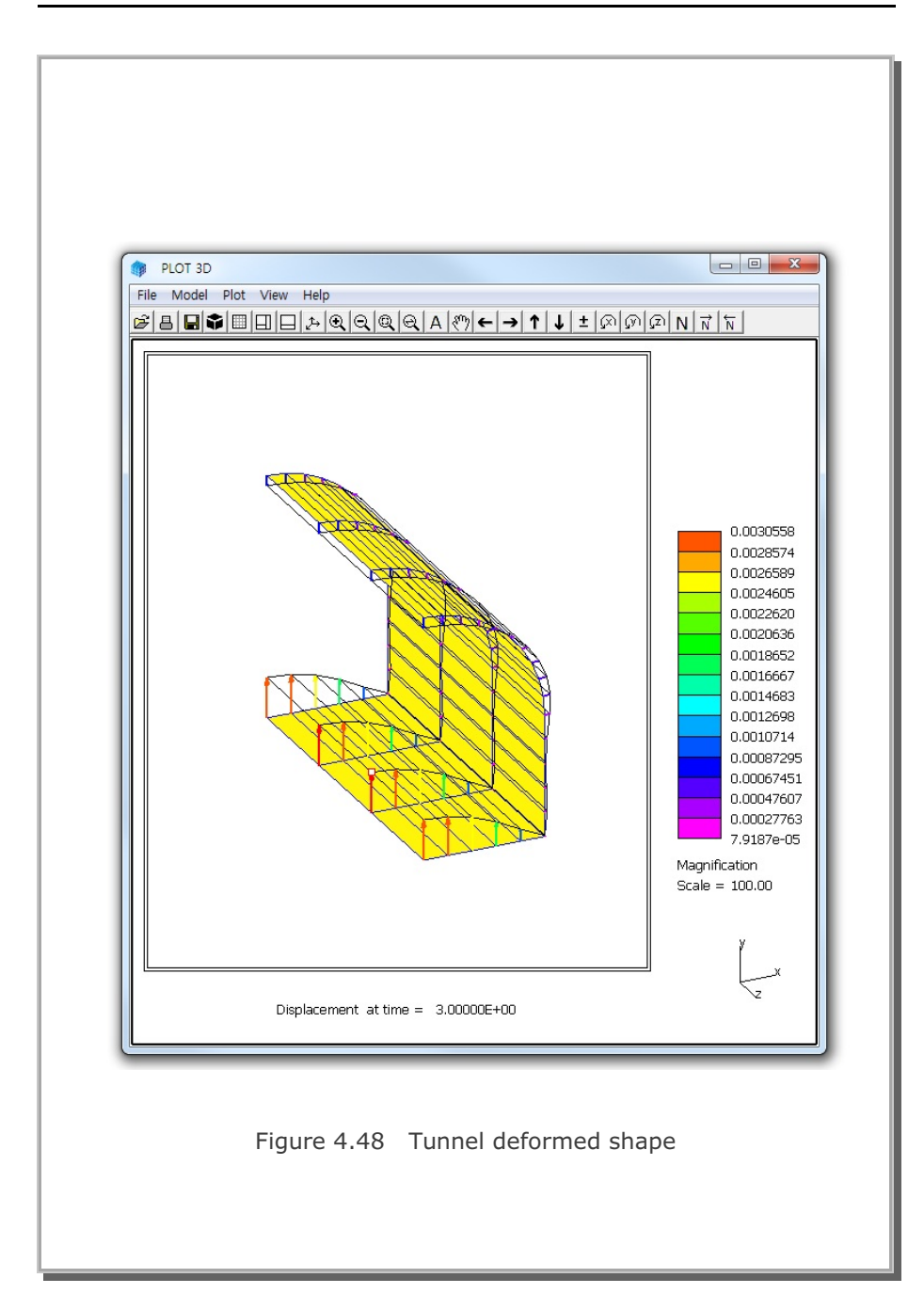

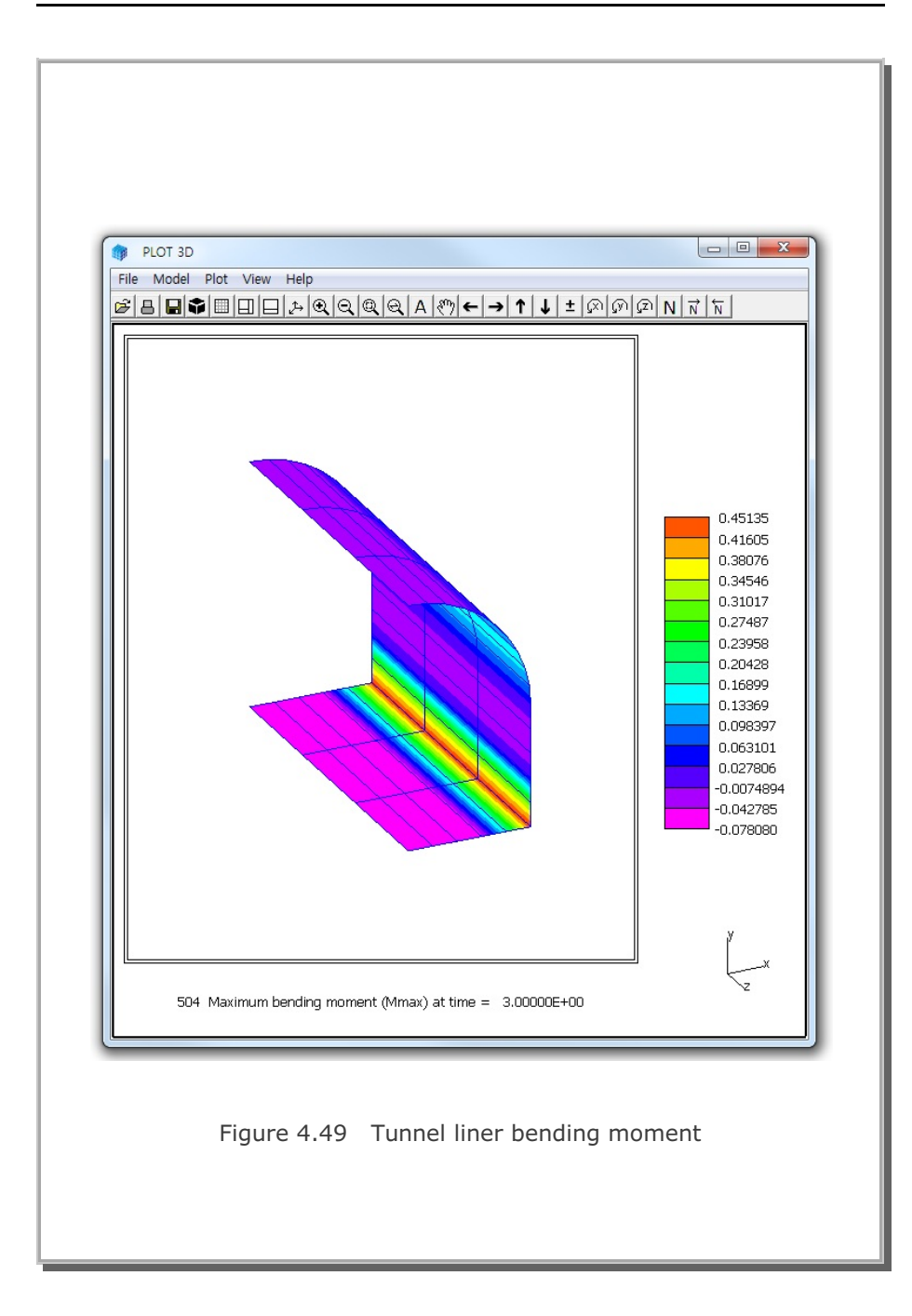

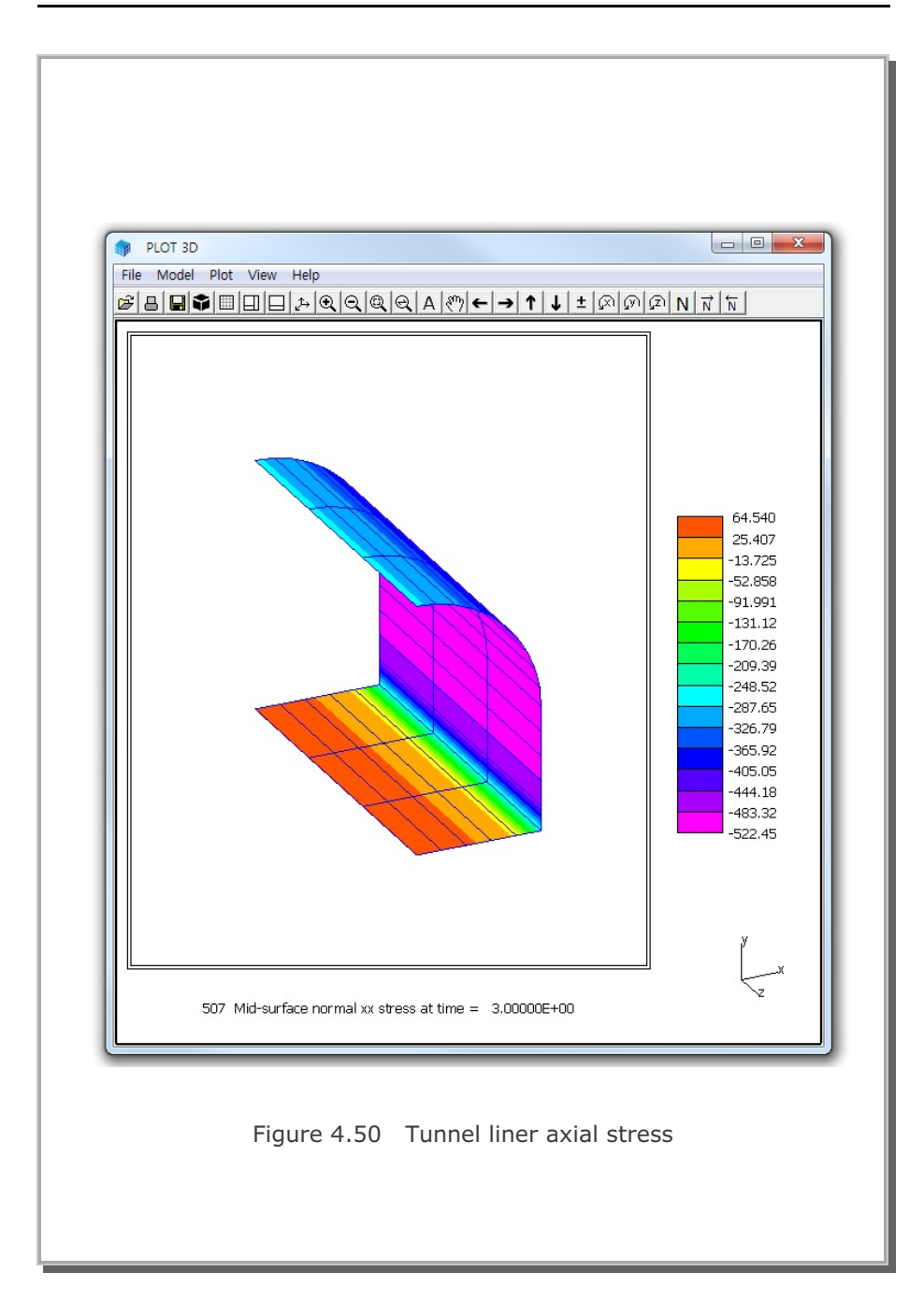

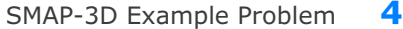

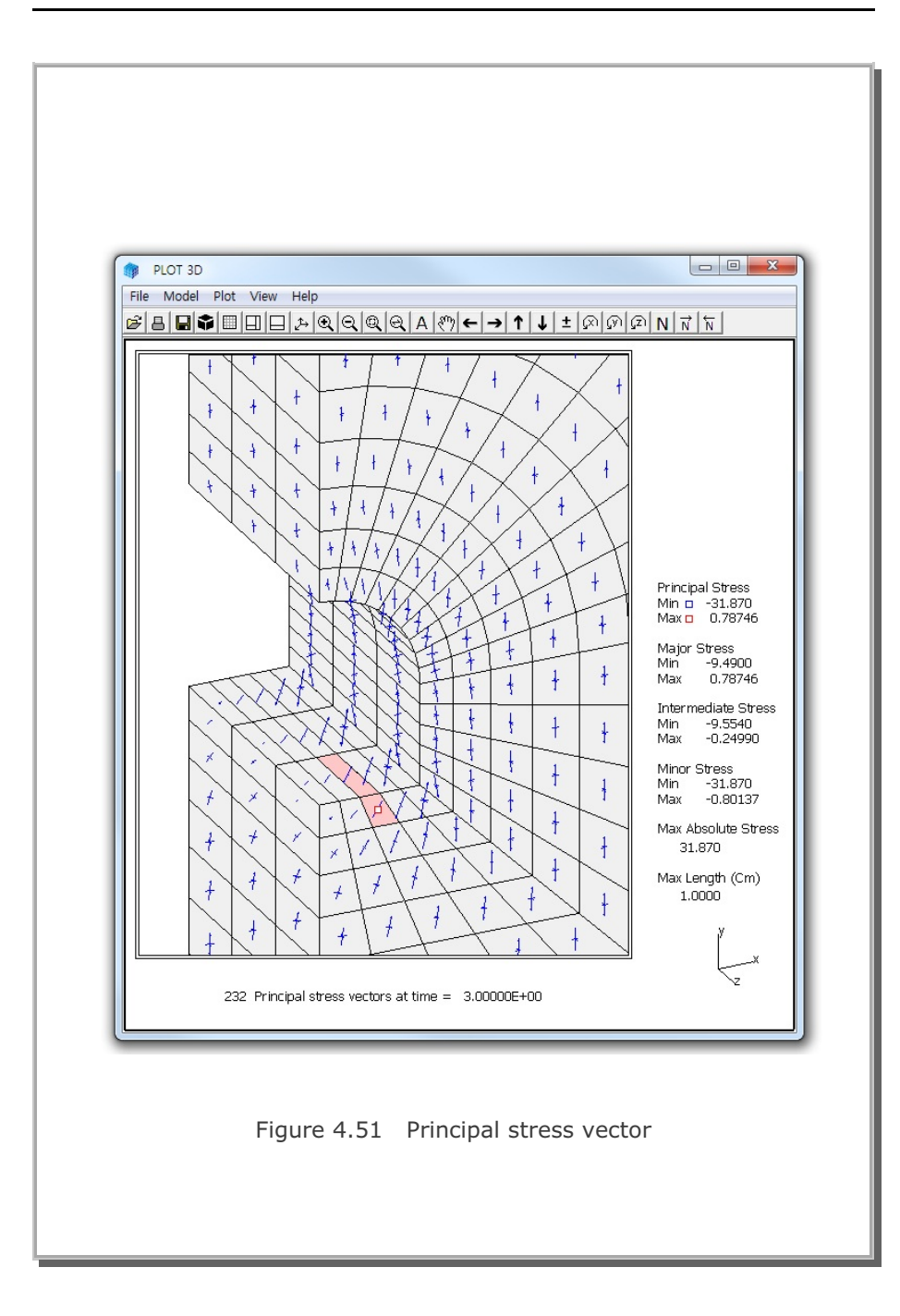

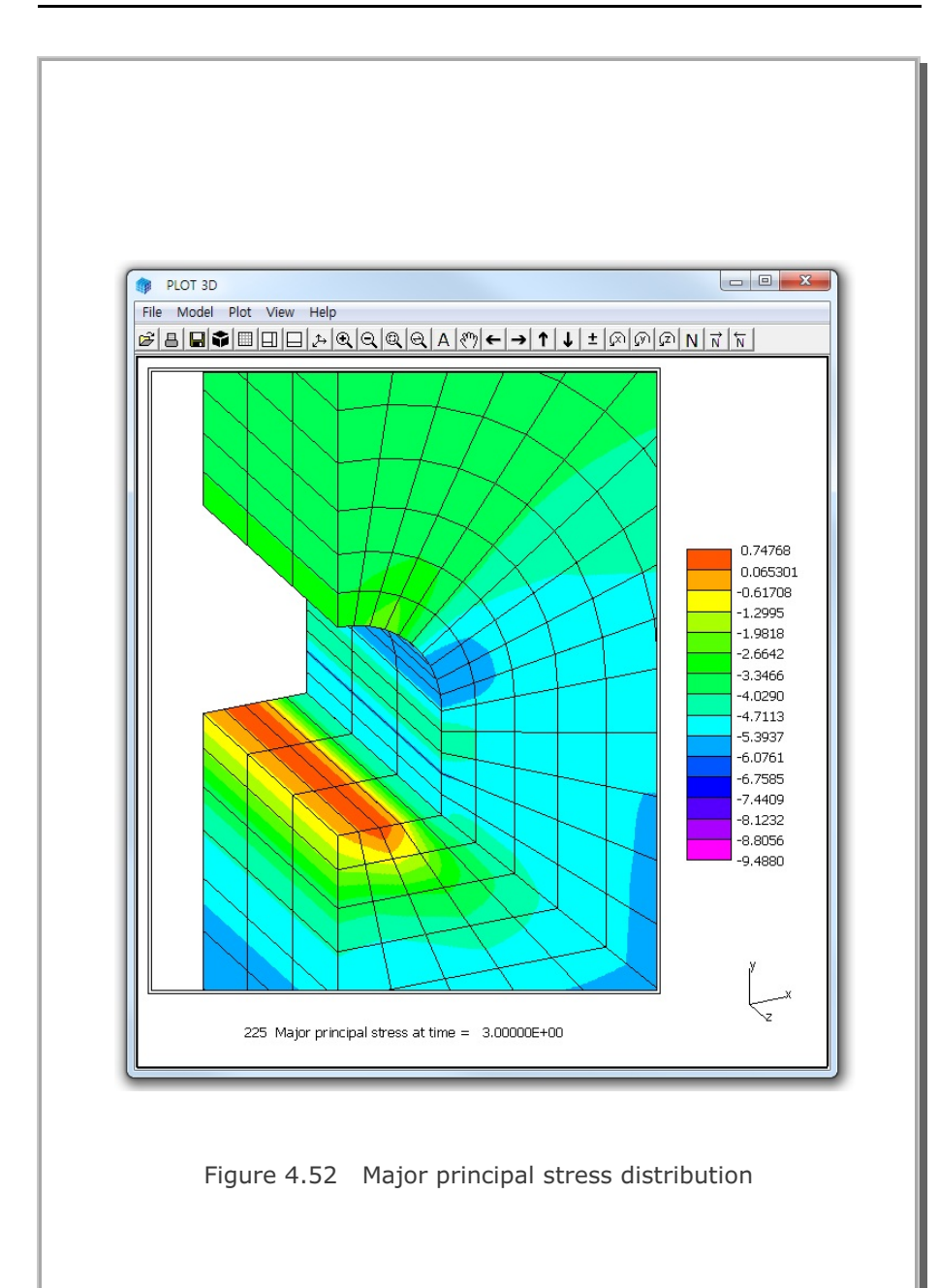

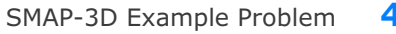

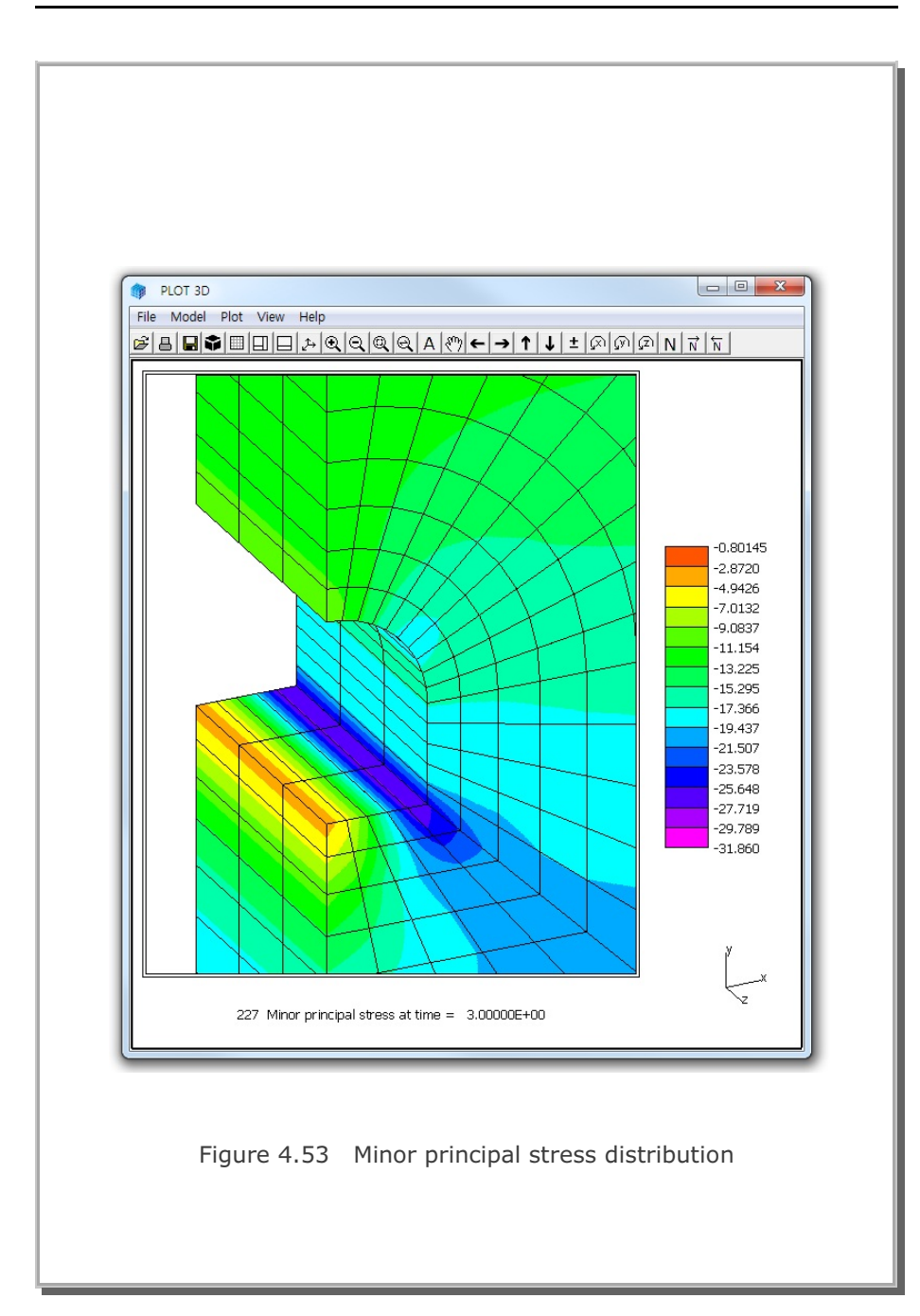

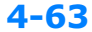

# 4.15 Hemispherical Shell

This classic problem of a hemispherical shell with  $18^{\circ}$  hole is selected to verify accuracy of the membrane and bending performance of shell element.

The theoretical solution for this problem was presented by R. H. MacNeal and R. L. Harder (<u>A proposed standard set of problems to</u> <u>test finite element accuracy</u>, Finite Element Anal. Des., 1, 3-20, 1985).

Figure 4.54 shows finite element mesh, material properties, loading and boundary conditions. By symmetry, only a quadrant of the shell is modeled. Block mesh example 3 illustrates how to generate this mesh.

Graphical results are presented in the following order: Figure 4.55 Deformed shape Figure 4.56 Maximum bending moment

SMAP-3D result gives excellent results for the displacement at the point of load in the direction of load as compared below:

Theoretical solution = 0.094SMAP-3D result = 0.0944 SMAP-3D Example Problem

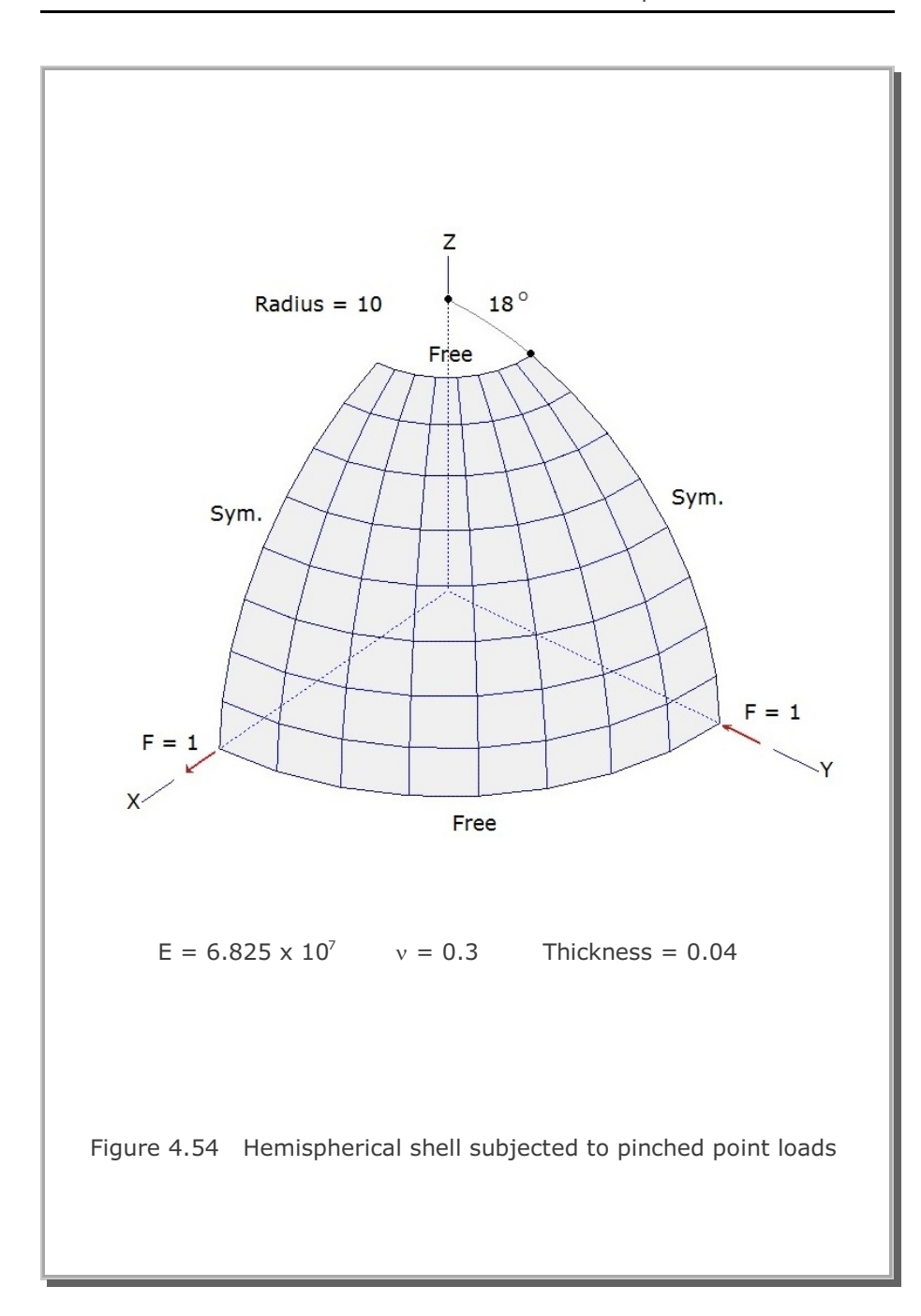

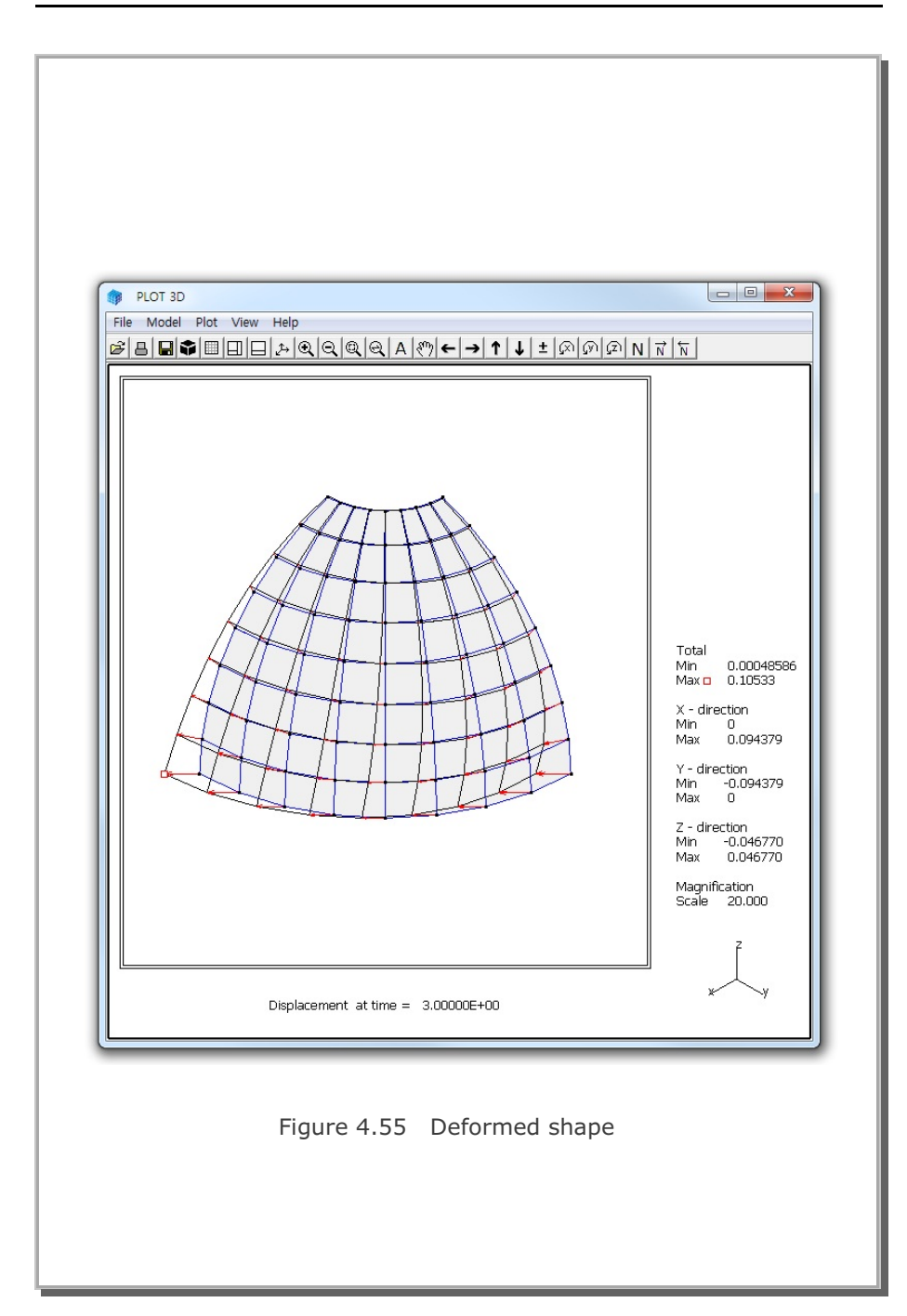

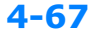

SMAP-3D Example Problem

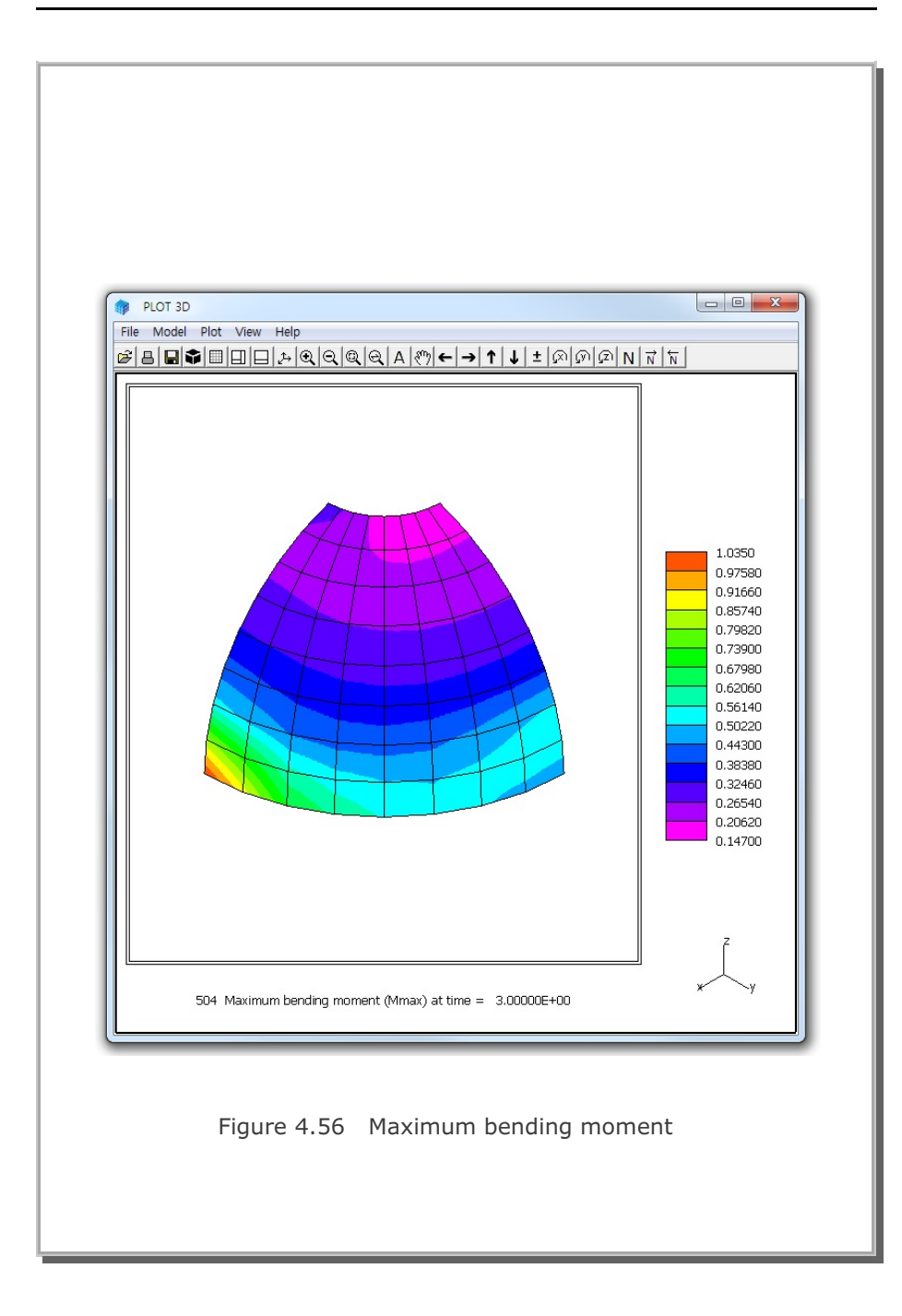

### 4.16 Simply Supported Plate Analysis

A simply supported rectangular plate, shown in Figure 4.57, is selected to verify the dynamic response of shell element. By symmetry, only a quarter of the plate is modeled. The plate is subjected to a concentrated step load at center.

The computed displacement time history at plate center is shown in Figure 4.58 along with static results. SMAP-3D solution shows good results with such a relatively coarse mesh:

Static vertical displacement at plate center

Kirhhoff theory = 0.925 cm SMAP-3D result = 0.942 cm

Period of the first mode Kirhhoff theory = 0.2366 sec SMAP-3D result = 0.237 sec (Estimated from Figure 4.58)

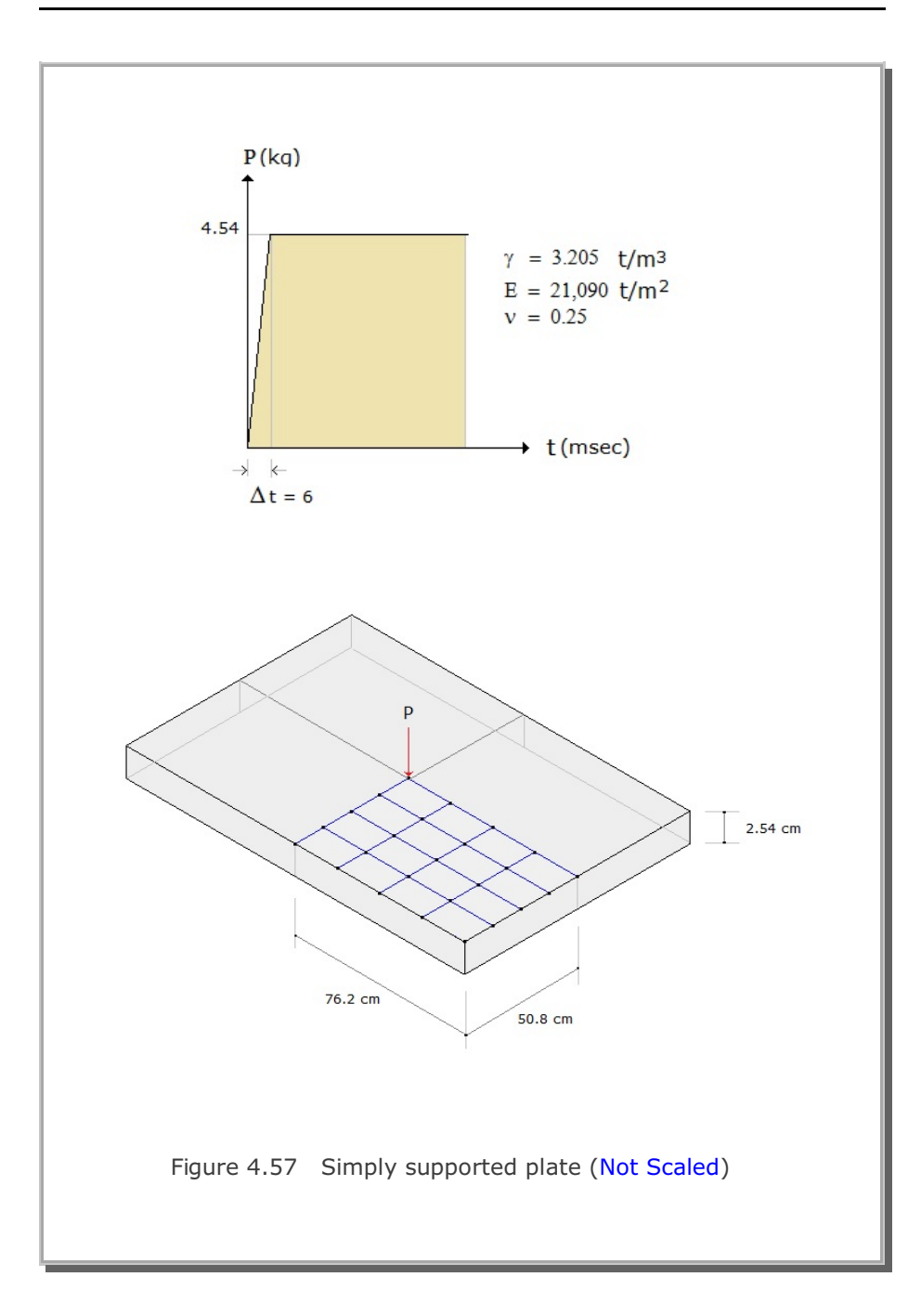

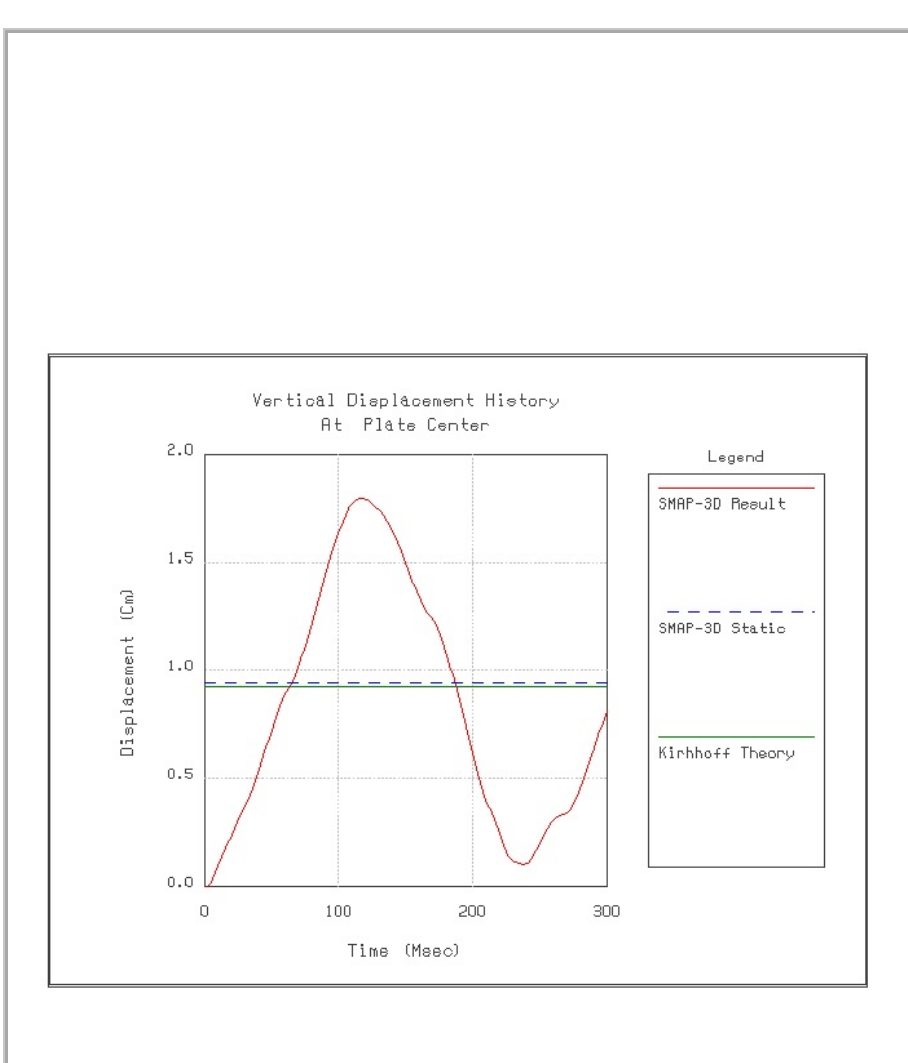

Figure 4.58 Vertical displacement time history at plate center

## **4.17 Heated Beam Analysis**

A Simply supported plain concrete beam, shown schematically in Figure 4.59, is subjected to linear temperature increase through depth.

The temperature of the top surface of the beam is increased from  $-30^{\circ}$  C to  $50^{\circ}$  C while temperature of the bottom surface remains constant at  $-30^{\circ}$  C. Consequently, it is expected that the top surface expands relative to the bottom surface and the beam deflects upwards.

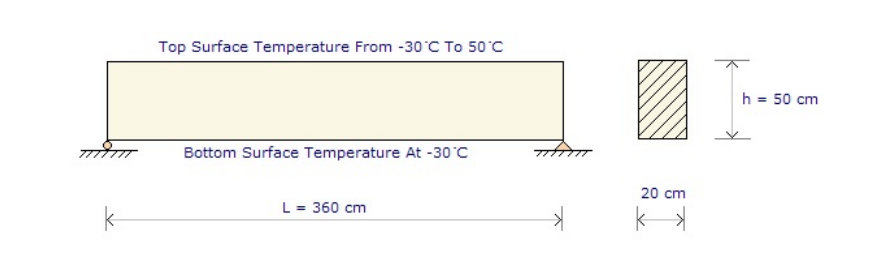

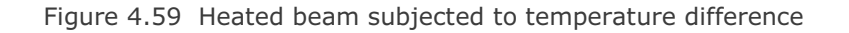

#### **4-72** SMAP-3D Example Problem

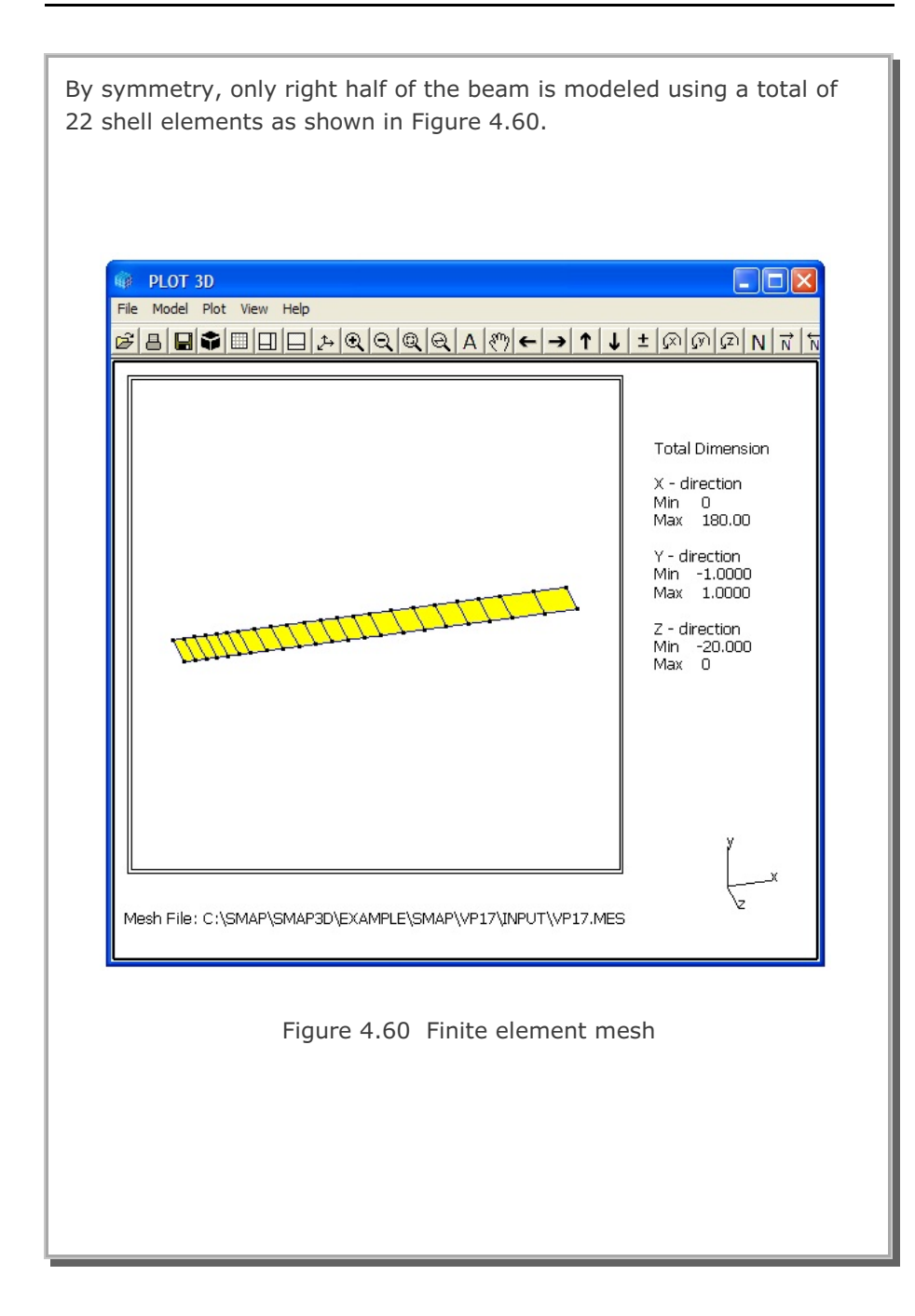

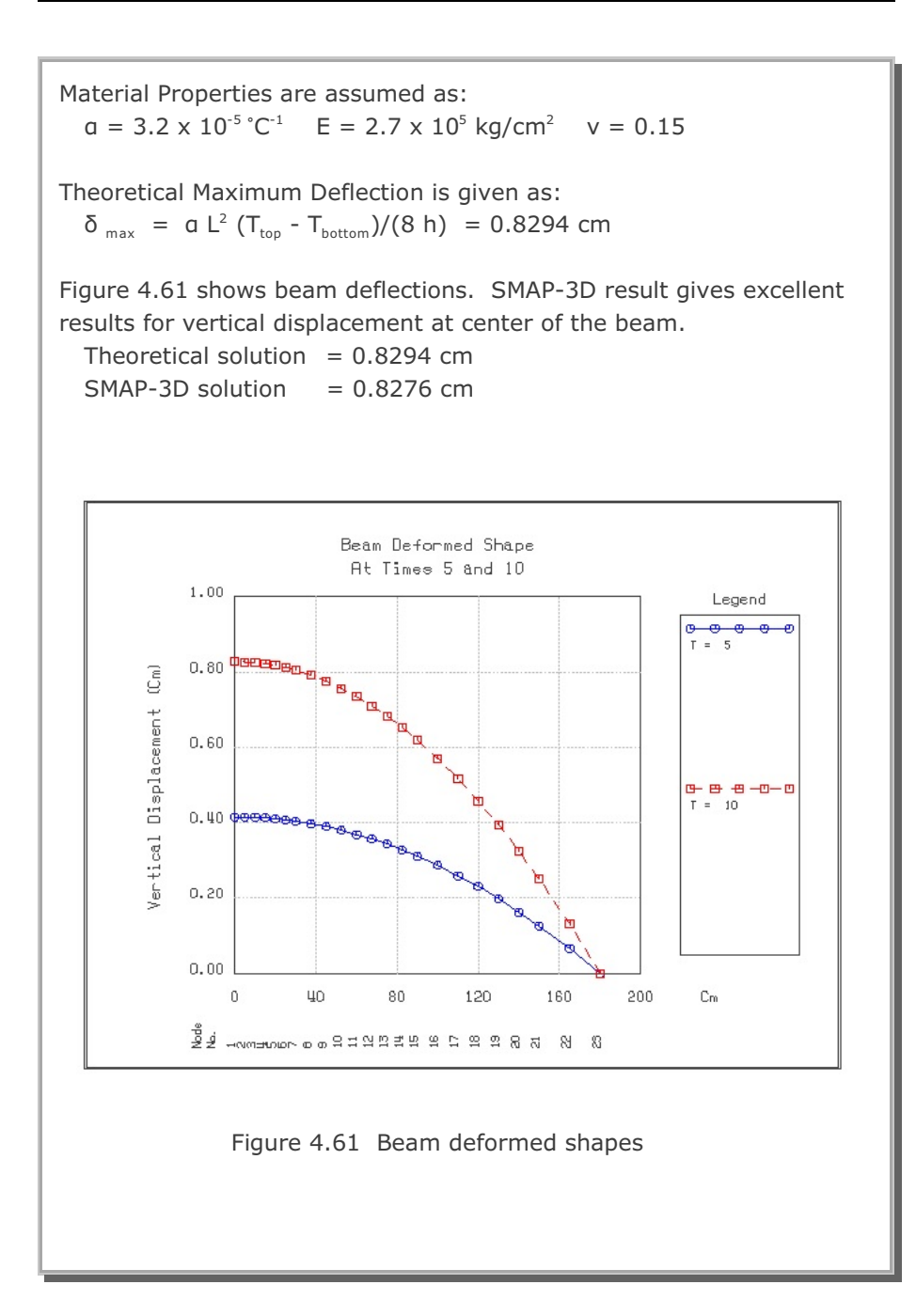

### 4.18 Thin Pipe Subjected To Internal Pressure

A very thin steel pipe, with radius of 20 cm and thickness of 0.003 cm, is subjected to the internal pressure of 0.2 kg/cm<sup>2</sup>. The pipe is assumed to be in plain strain condition in the axial direction. Theoretically, the pipe is radially expanding due to the in-plane (membrane) deformations.

A total of 32 Shell elements is used to model the circular pipe as shown in Figure 4.62. A constant internal pressure is regarded as the hydrostatic pressure acting on the inner surface of Shell element.

Since the bending stiffness of the pipe is proportional to the third power of the pipe thickness while the in-plane stiffness is linearly proportional to the pipe thickness, the bending stiffness in such a very thin pipe would be much smaller than in-plane stiffness.

Thus, even a very small force associated with the bending degrees of freedoms may induce unrealistically large displacement. To improve the accuracy of displacement result, bending stiffness is multiplied by a factor of 100000.

The theoretical elastic solution gives the following radial displacement  $(u_r)$  and the hoop stress  $(\sigma_{\theta})$ :

$$u_r = \frac{P \cdot r^2}{E \cdot t} (1 - v^2) \qquad \sigma_{\theta} = \frac{P \cdot r}{t}$$

where

| Е                                    | Young's modulus   | V | Poisson's ratio |  |  |  |
|--------------------------------------|-------------------|---|-----------------|--|--|--|
| t                                    | Thickness of pipe | r | Radius of pipe  |  |  |  |
| р                                    | Internal pressure |   |                 |  |  |  |
|                                      |                   |   |                 |  |  |  |
| Numerical parameters are assumed as: |                   |   |                 |  |  |  |

 $E = 2.0 \times 10^{6} \text{ kg/cm}^{2} \quad v = 0.3$ t = 0.003 cm r = 20 cm

 $p = 0.2 \text{ kg/cm}^2$ 

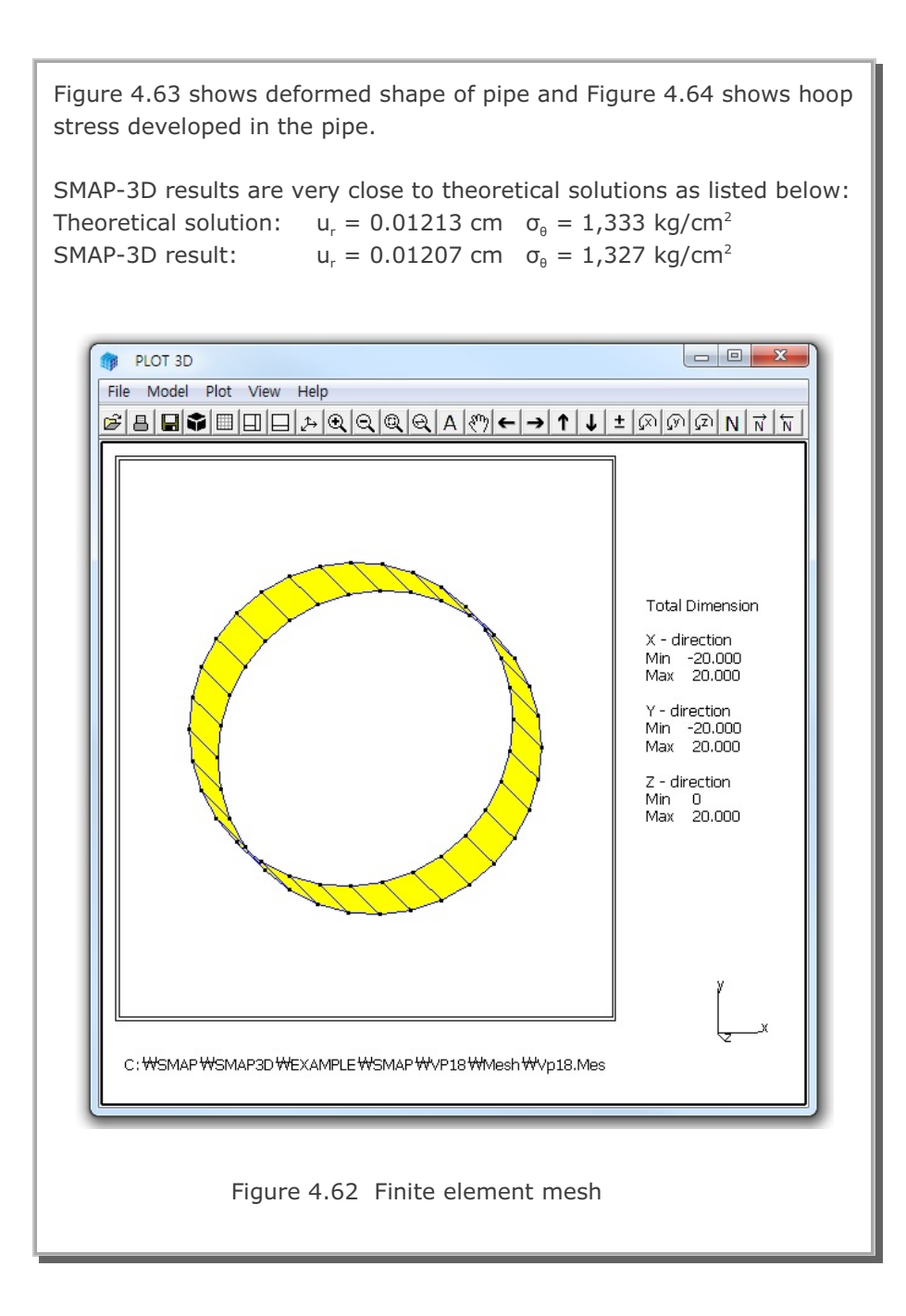

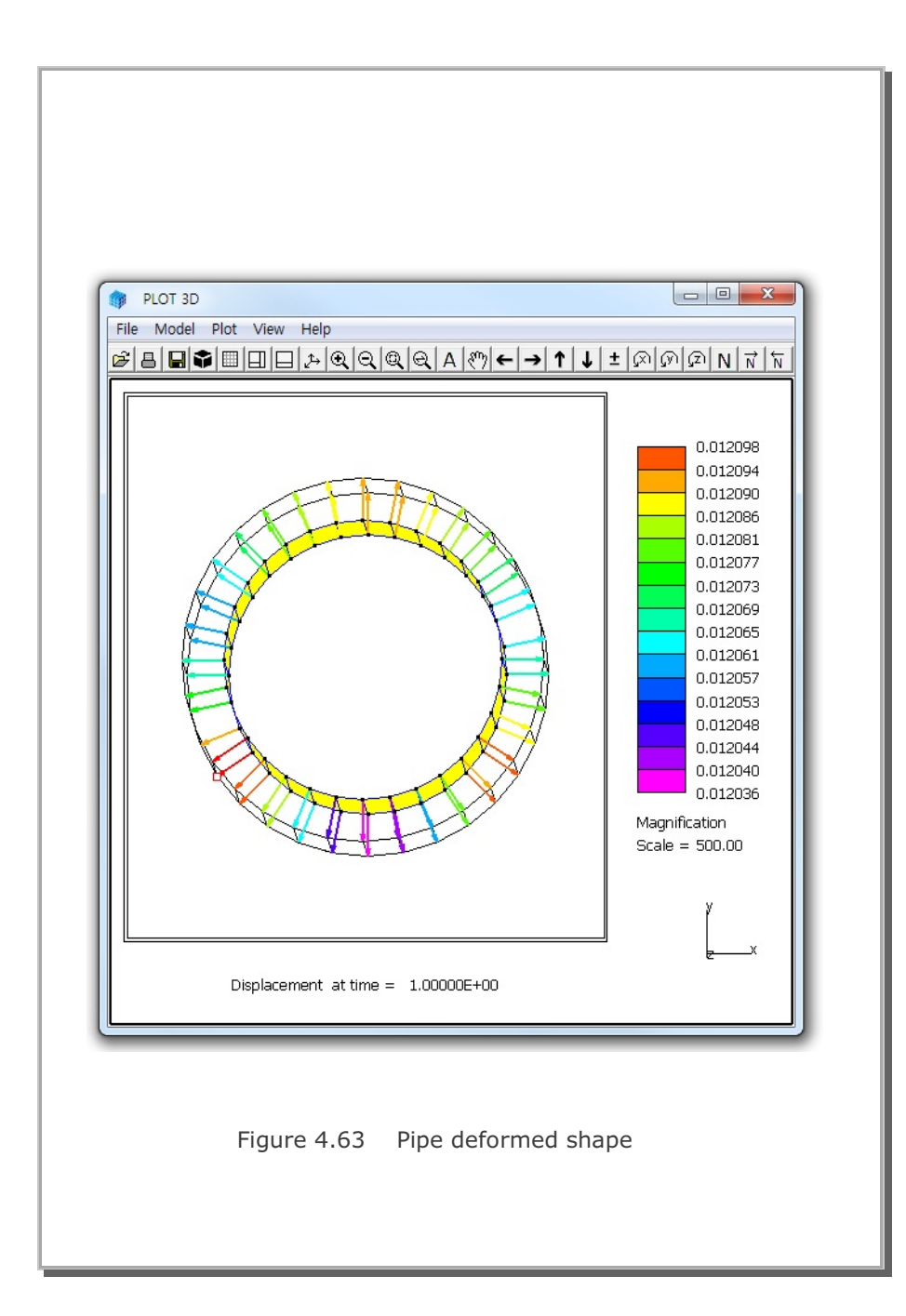

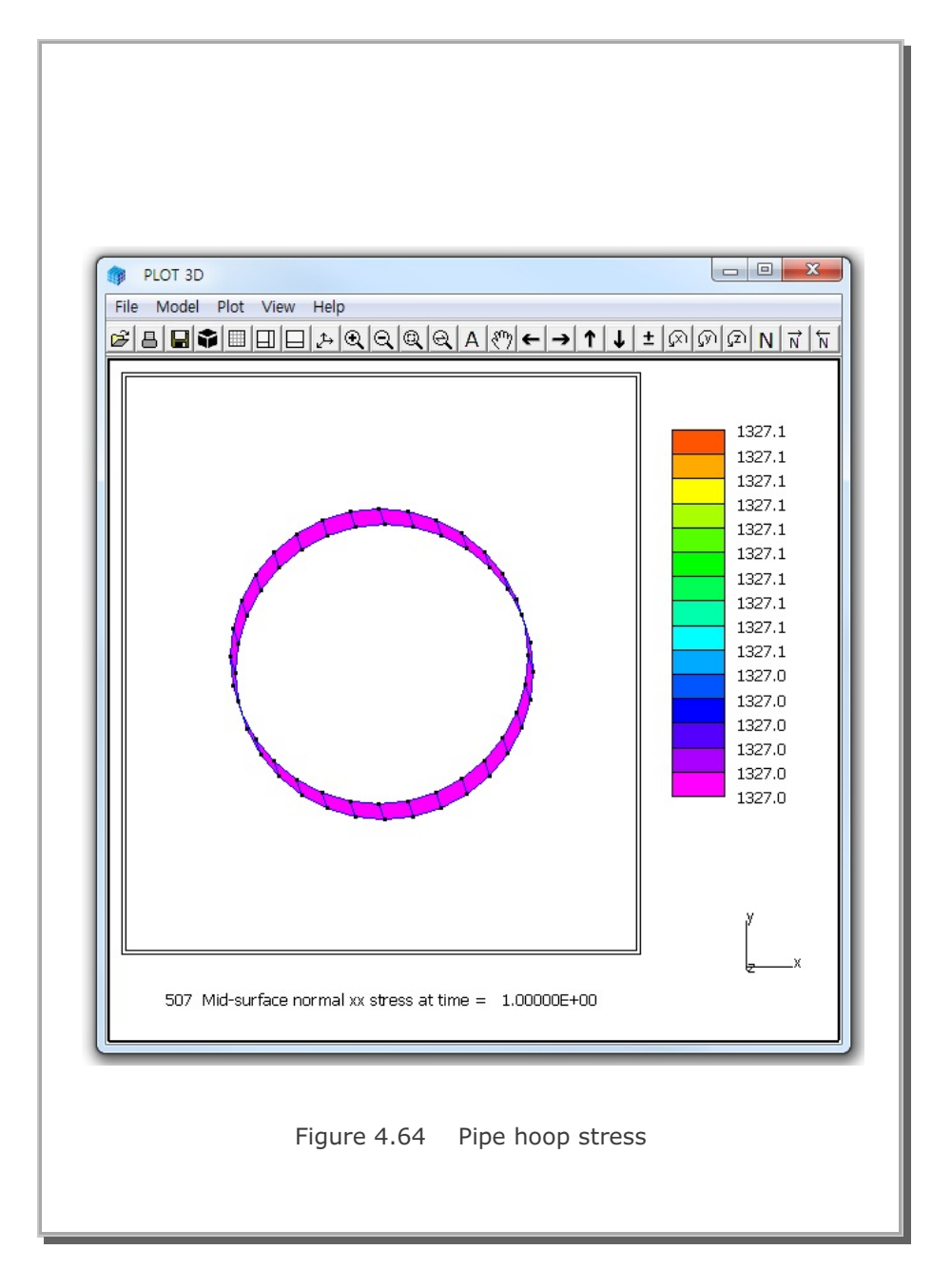

#### 4.19 Preload Consolidation and Excavation

This example problem is to illustrate the analysis of the slope to be constructed under sea water. The in situ soil consists of about 40 meters of soft clay layer overlying hard soil layers.

Figure 4.65 shows schematically four stages of preloading embankment construction followed by excavation up to 17.6 meters below sea level.

Before preloading embankment, material zones 4, 5, 7, 8, 12 and 13 shown in Figure 4.66 are to be improved by drain methods (sand drain and PDB). In situ and improved soil properties are listed in Table 4.1.

The rate of embankment construction and excavation is shown schematically in Figure 4.67 along with computational steps used for SMAP-3D analysis.

Finite element meshes used for the analysis are shown:

Figure 4.68 Finite element mesh

Figure 4.69 Finite element mesh around preload

Figure 4.70 Finite element mesh at completion

Figure 4.71 Finite element mesh around slope

A total of 2330 elements is used to model a sequence of embankment construction and excavation.

Computed results at 152 days after completion of excavation are plotted by PLOT-3D in the following order:

Figure 4.72 Deformed shape around slope

Figure 4.73 Horizontal displacement distribution

Figure 4.74 Pore pressure distribution

Figure 4.75 Effective mean pressure distribution

Figure 4.76 Deviatoric stress distribution

The horizontal contour lines of the hydrostatic water pressure in Figure 4.74 indicates that there will be no further consolidation settlement at 152 days after completion of excavation. Figure 4.76 shows that deviatoric stresses are concentrated around the base of the slope. Looking at both effective mean pressure (p') and deviatoric stress (q), the value of stress ratio (q/p') is less than one at locations approximately 3 meters away from the surface of slope.

Figure 4.77 shows the location of selected elements where time histories of stresses and stress path are plotted. These selected elements are located within 10 meters from the surface of slope.

Computed results of time history of stresses are plotted by PLOT-XY in the following order:

Figure 4.78 Stress time history at element 120 Figure 4.79 Stress path at element 120

It should be noted that first 2000 days are used to generate in situ  $k_0$ stresses. During embankment construction, excess pore water pressures develop mostly immediately after placement and then dissipate with time while effective stresses develop gradually. During excavation, effective stresses undergo unloading stress paths which will end up with higher horizontal stresses in over consolidated soil condition and pore water pressures drop rapidly and then get gradually back to the hydrostatic water pressure level as the dissipation length is shorter.

It is worth noting that the effective mean pressures decrease slightly while deviatoric stresses increase during the short period of placement of preloading fills. This is due to the fact that the compressive plastic volumetric strains develop while the total volumetric strains remain nearly constant since very little excess pore pressure dissipations are expected in such a short period.

Examining all the stress path plots, elements 120, 299, 477, 655 and 833 lie on the failure surface and elements 300 and 478 are slightly below the failure surface. Noting that elements 120, 299, 477, 655 and 833 are located within 2 meters from the surface of slope and elements 300 and 478 are located within 4 meters from the surface of slope, it is expected that soil failure would occur around the slope base within approximately 3 meters from the surface of slope. It may require redesign of the slope or accompany engineered structures for the slope to stay in safe.

### Table 4.1 Material model parameters

| Material<br>Number | Porosity<br>(%) | Specific<br>Gravity | k (m/day) | E (t/m <sup>2</sup> ) | v    | Remark    |
|--------------------|-----------------|---------------------|-----------|-----------------------|------|-----------|
| 1                  | 42              | 2.7                 | 0.0864    | 600                   | 0.33 | Dry       |
| 2                  | 42              | 2.7                 | 0.0864    | 600                   | 0.33 | Dry       |
| 3                  | 42              | 2.7                 | 0.0864    | 600                   | 0.33 | Saturated |
| 6                  | 44              | 2.7                 | 0.0864    | 1400                  | 0.33 | Saturated |
| 14                 | 99.9            | 2.7                 | 10.0      | 10.0                  | 0.2  | Water     |

Elastic Model Parameters

### Modified Cam-Clay Model Parameters

| Material<br>Number | Porosity<br>(%) | Specific<br>Gravity | k (m/day)             | e <sub>o</sub> | C <sub>c</sub> | C <sub>r</sub> | Μ   |
|--------------------|-----------------|---------------------|-----------------------|----------------|----------------|----------------|-----|
| 4                  | 59.1            | 2.72                | * 0.0274              | 1.49           | 0.55           | 0.077          | 1.2 |
| 5                  | 61.0            | 2.72                | * 0.0274              | 1.57           | 0.70           | 0.098          | 1.2 |
| 7                  | 59.1            | 2.72                | * 0.0274              | 1.49           | 0.55           | 0.077          | 1.2 |
| 8                  | 61.0            | 2.72                | * 0.0274              | 1.57           | 0.70           | 0.098          | 1.2 |
| 9                  | 59.1            | 2.72                | 4.32x10 <sup>-5</sup> | 1.49           | 0.55           | 0.077          | 1.2 |
| 10                 | 61.0            | 2.72                | 4.32x10 <sup>-5</sup> | 1.57           | 0.70           | 0.098          | 1.2 |
| 11                 | 61.0            | 2.72                | 4.32x10 <sup>-5</sup> | 1.62           | 0.80           | 0.112          | 1.2 |
| 12                 | 61.0            | 2.72                | * 0.0274              | 1.62           | 0.80           | 0.112          | 1.2 |
| 13                 | 61.0            | 2.72                | * 0.0274              | 1.62           | 0.80           | 0.112          | 1.2 |

(\*) Soil permeability improved by sand drain or PDB

SMAP-3D Example Problem 4-81

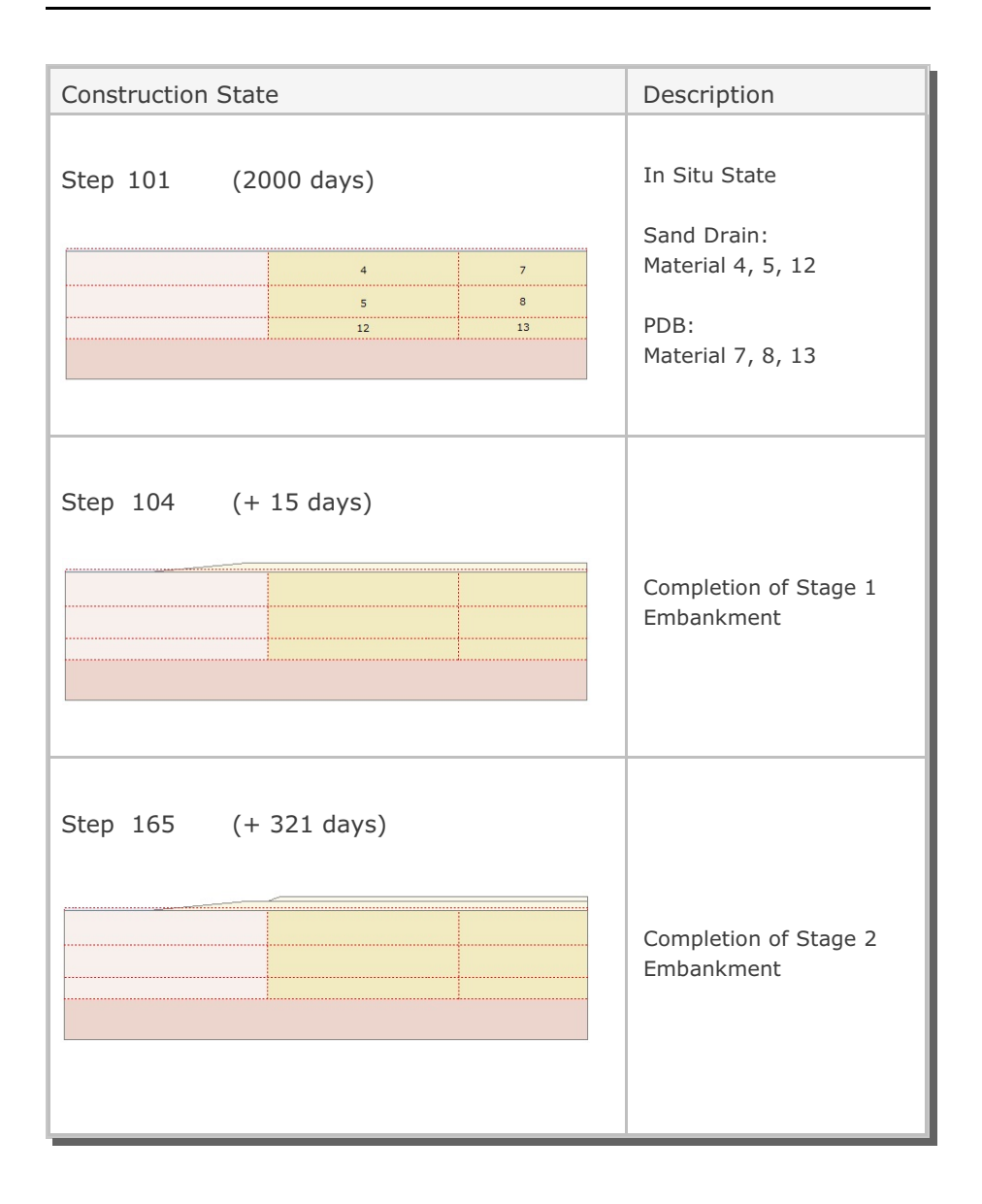

Figure 4.65 Construction sequence

### **4-82** SMAP-3D Example Problem

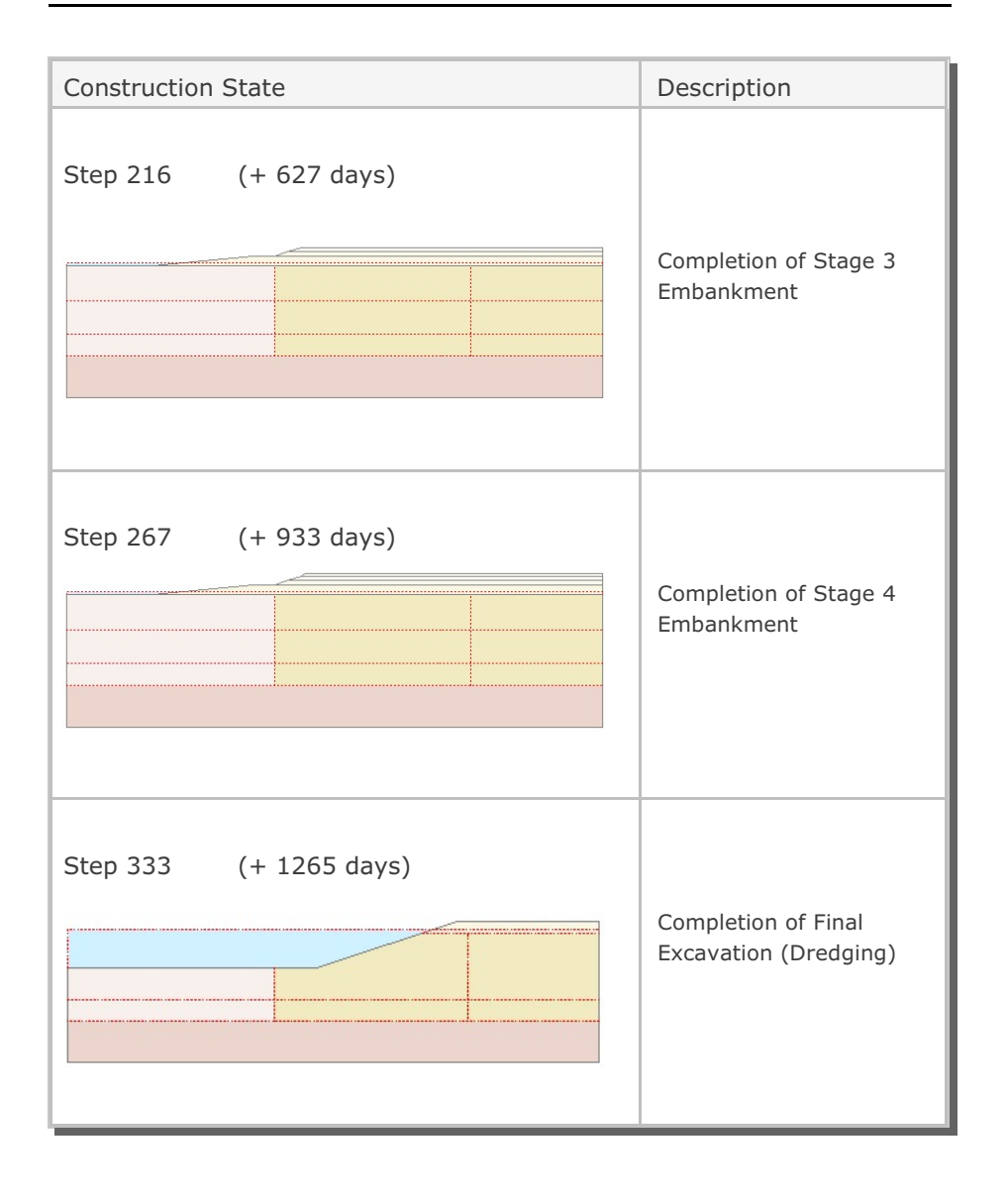

Figure 4.65 Construction sequence (Continued)

SMAP-3D Example Problem 4-

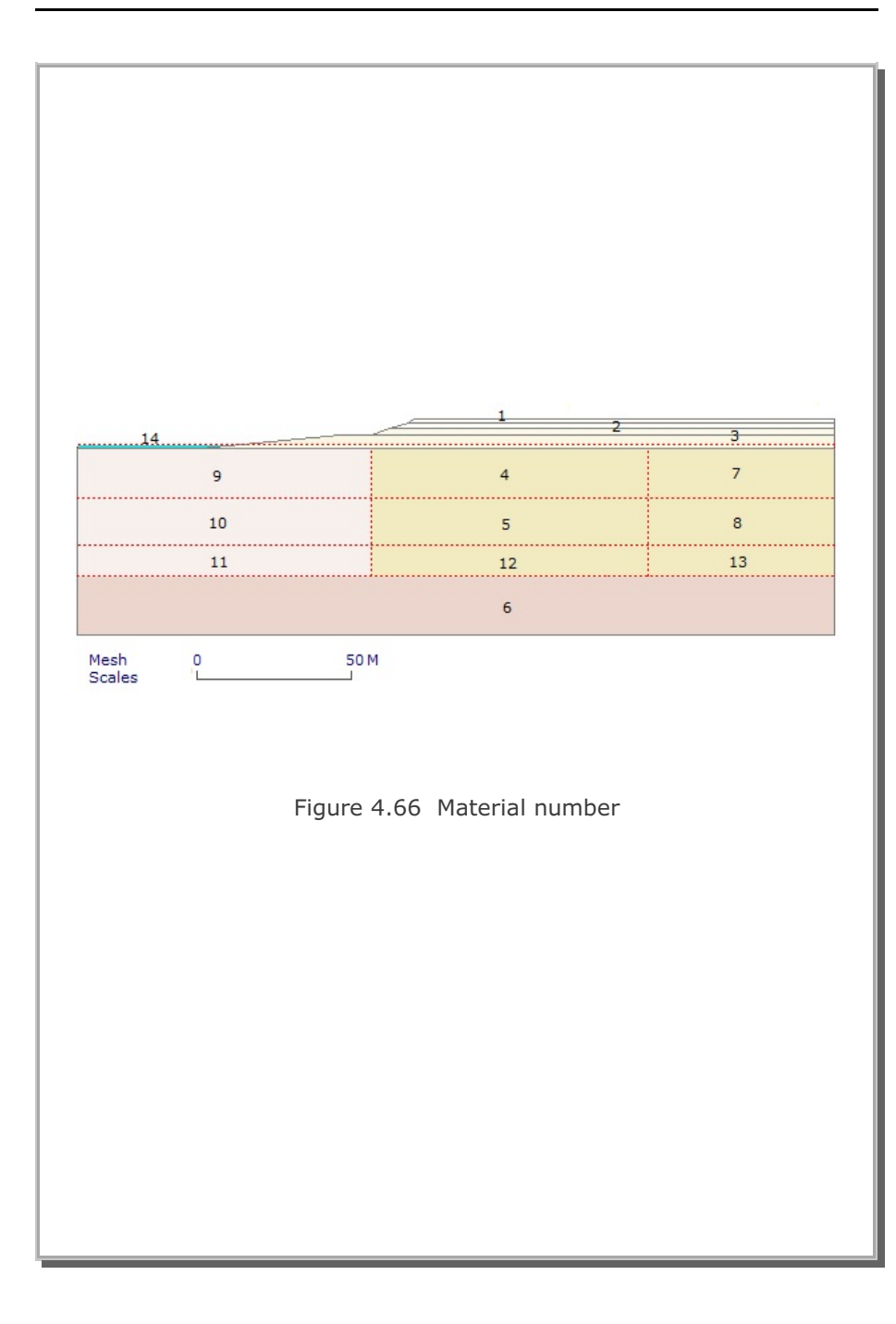

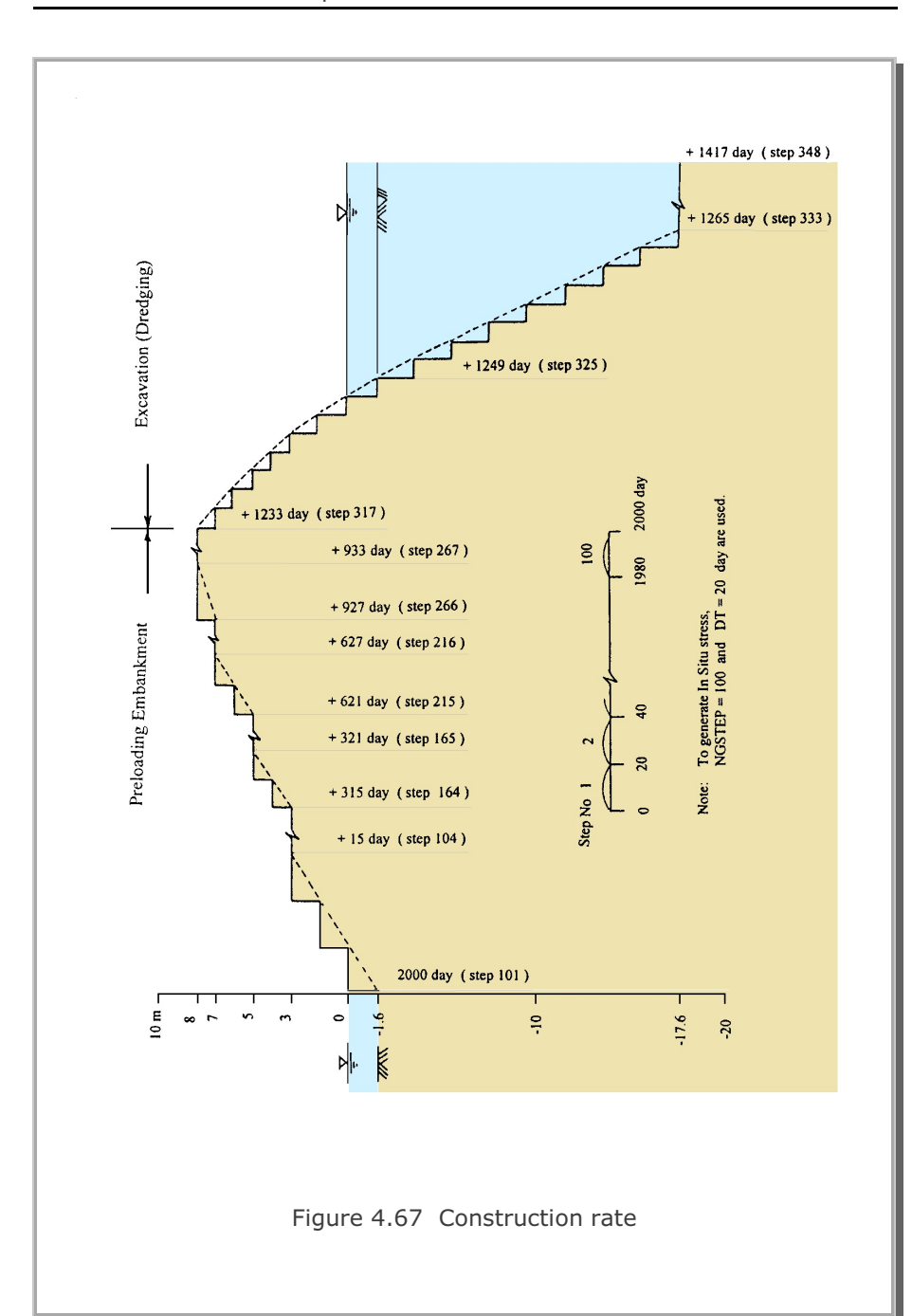

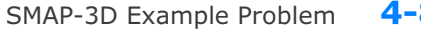

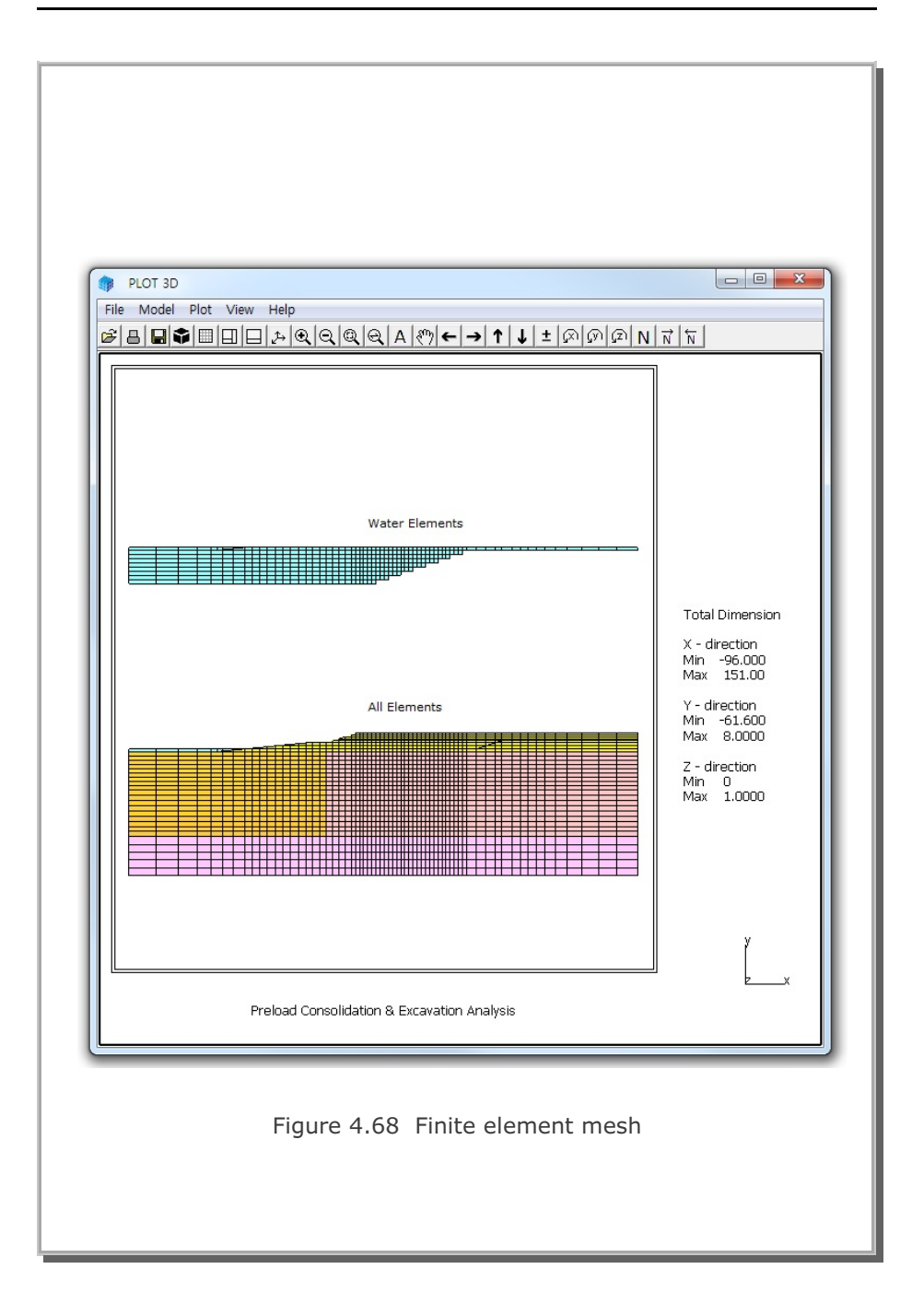

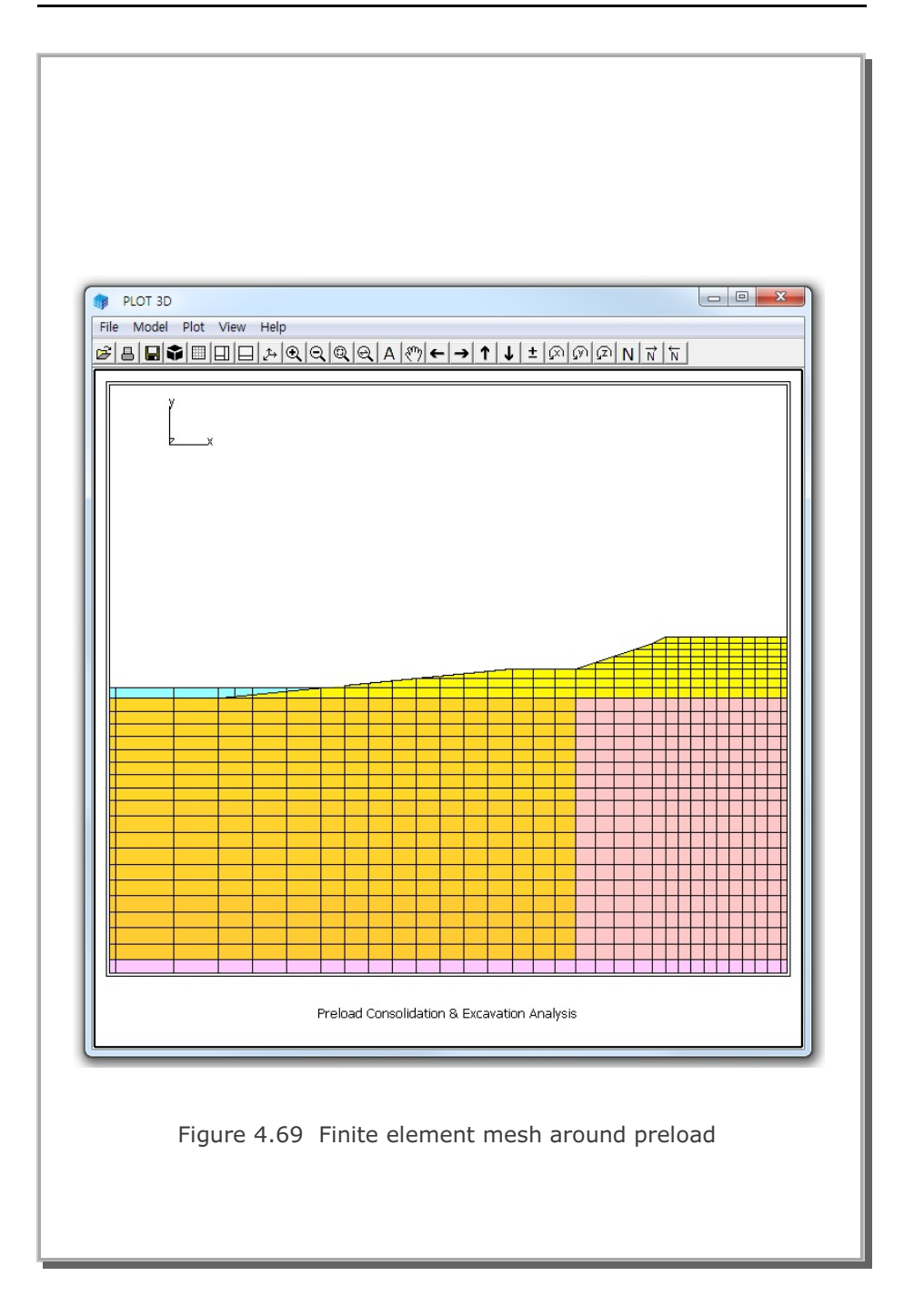

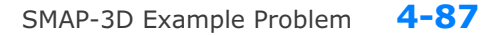

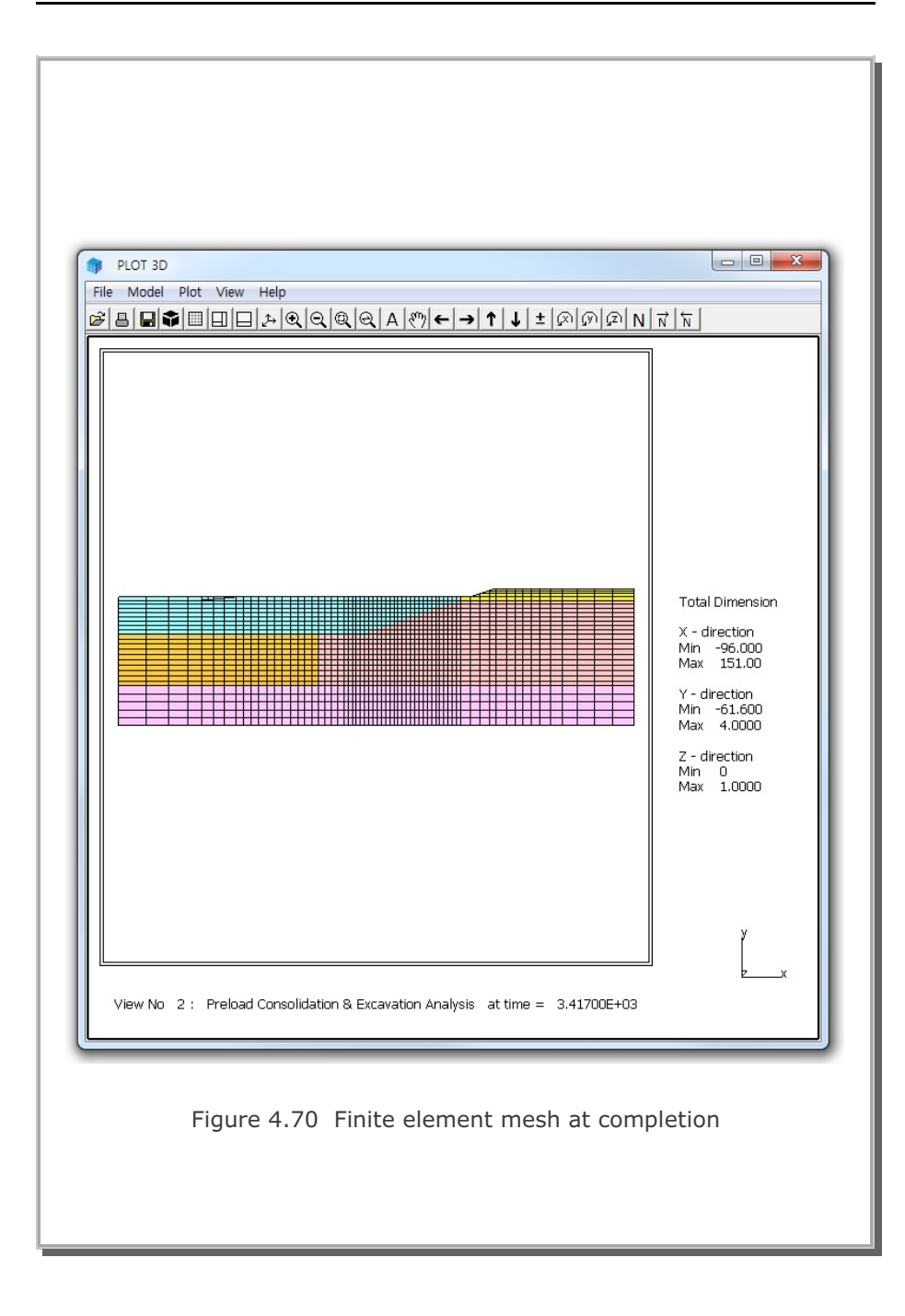

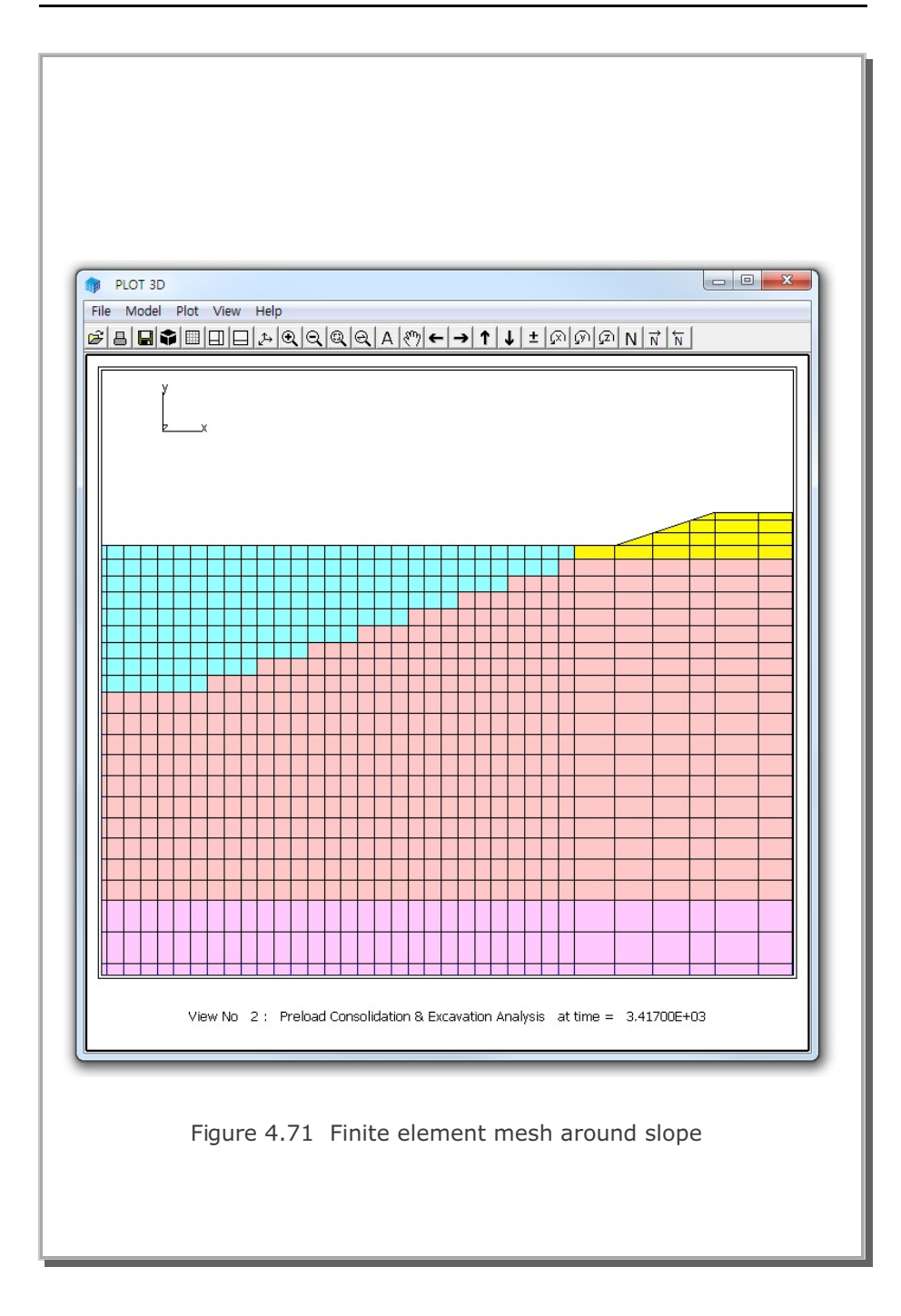
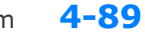

SMAP-3D Example Problem

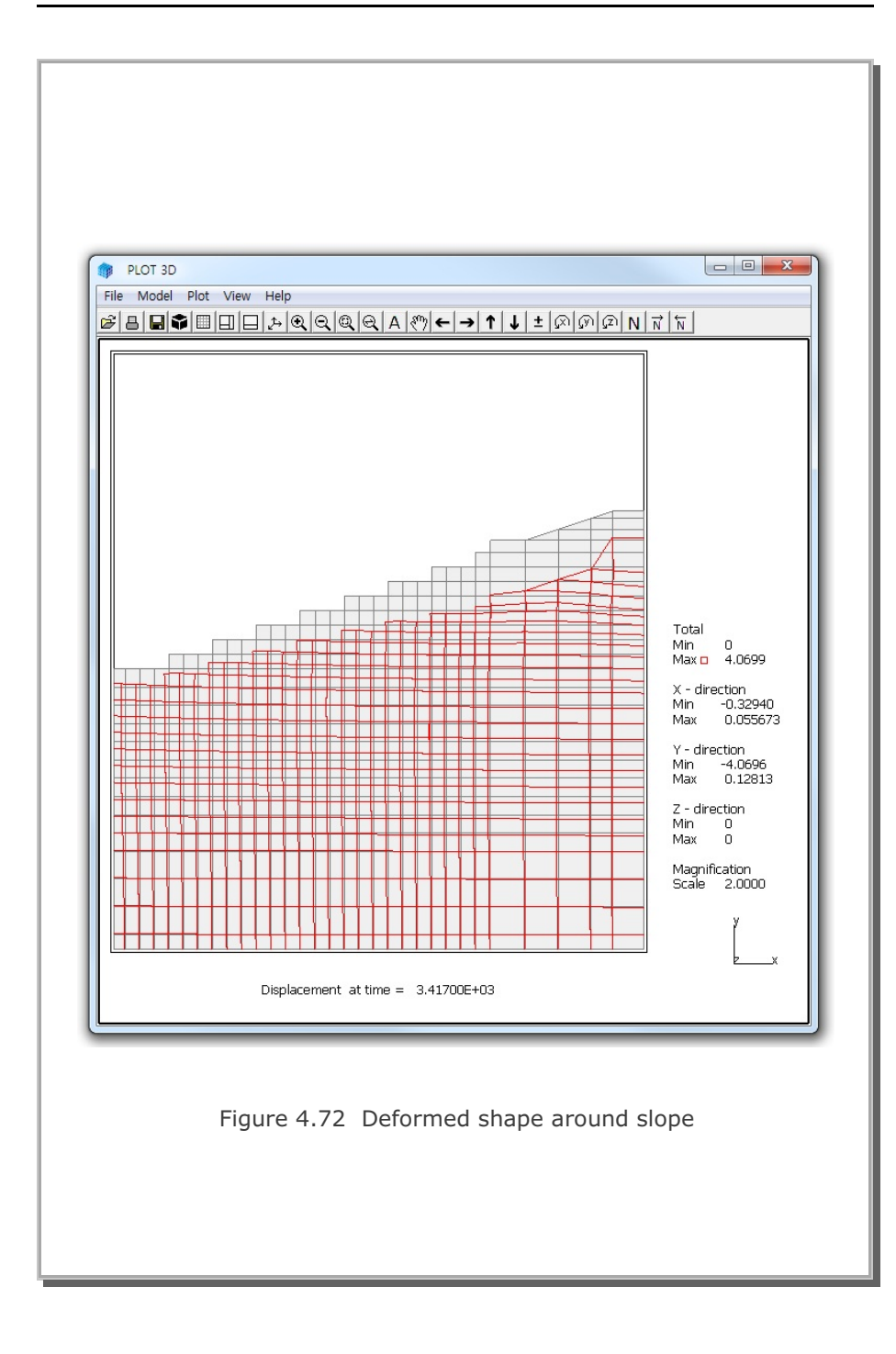

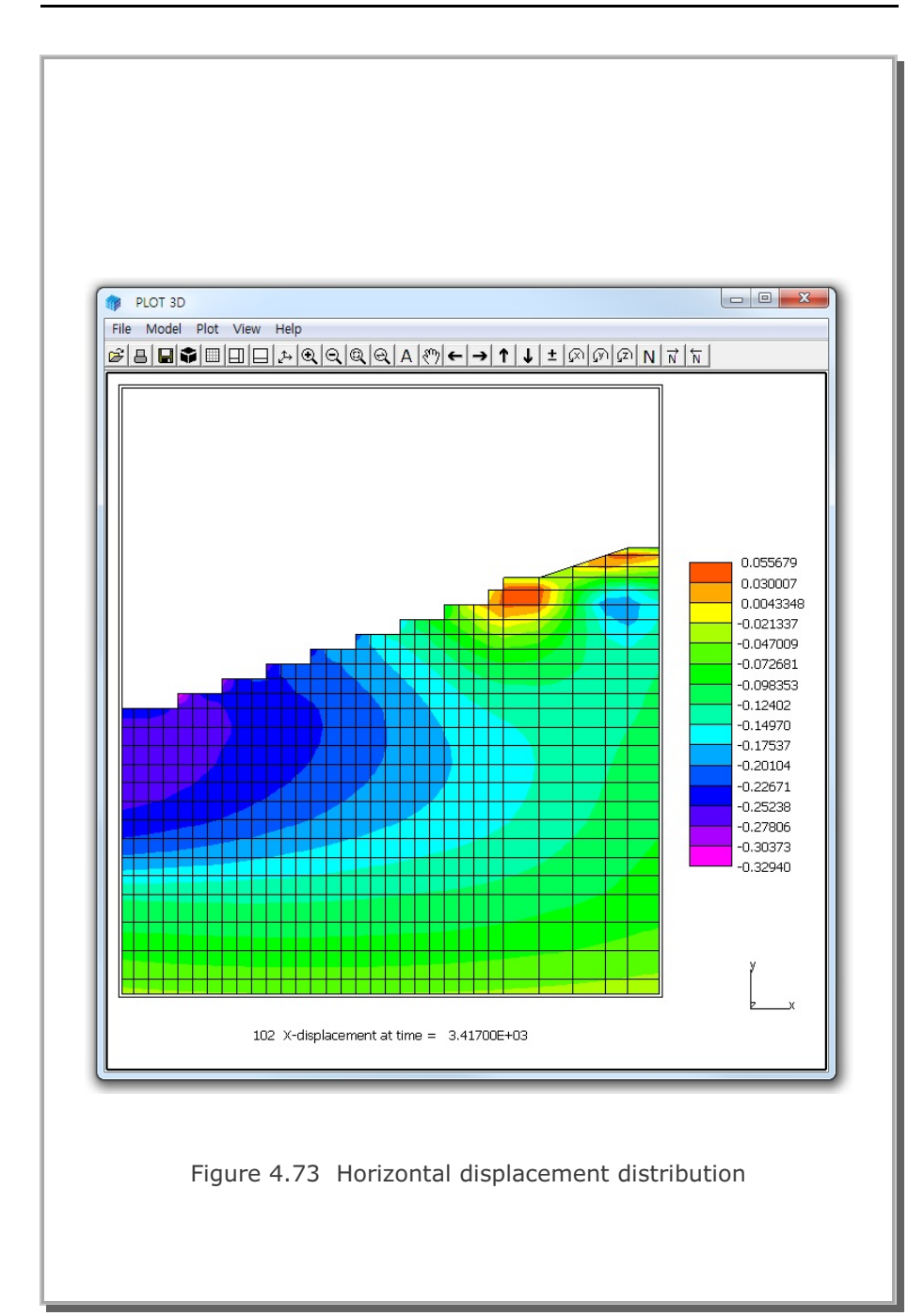

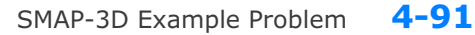

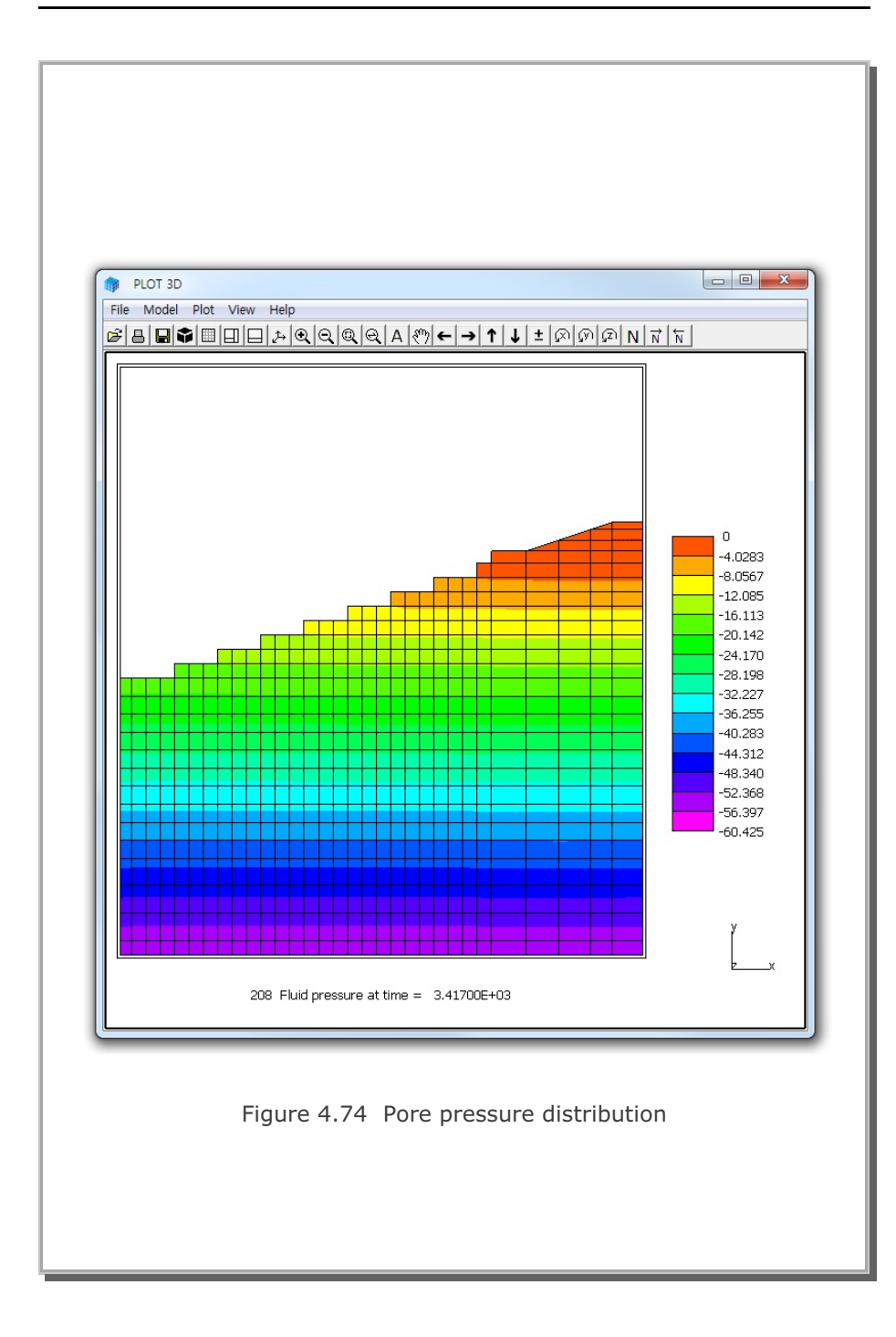

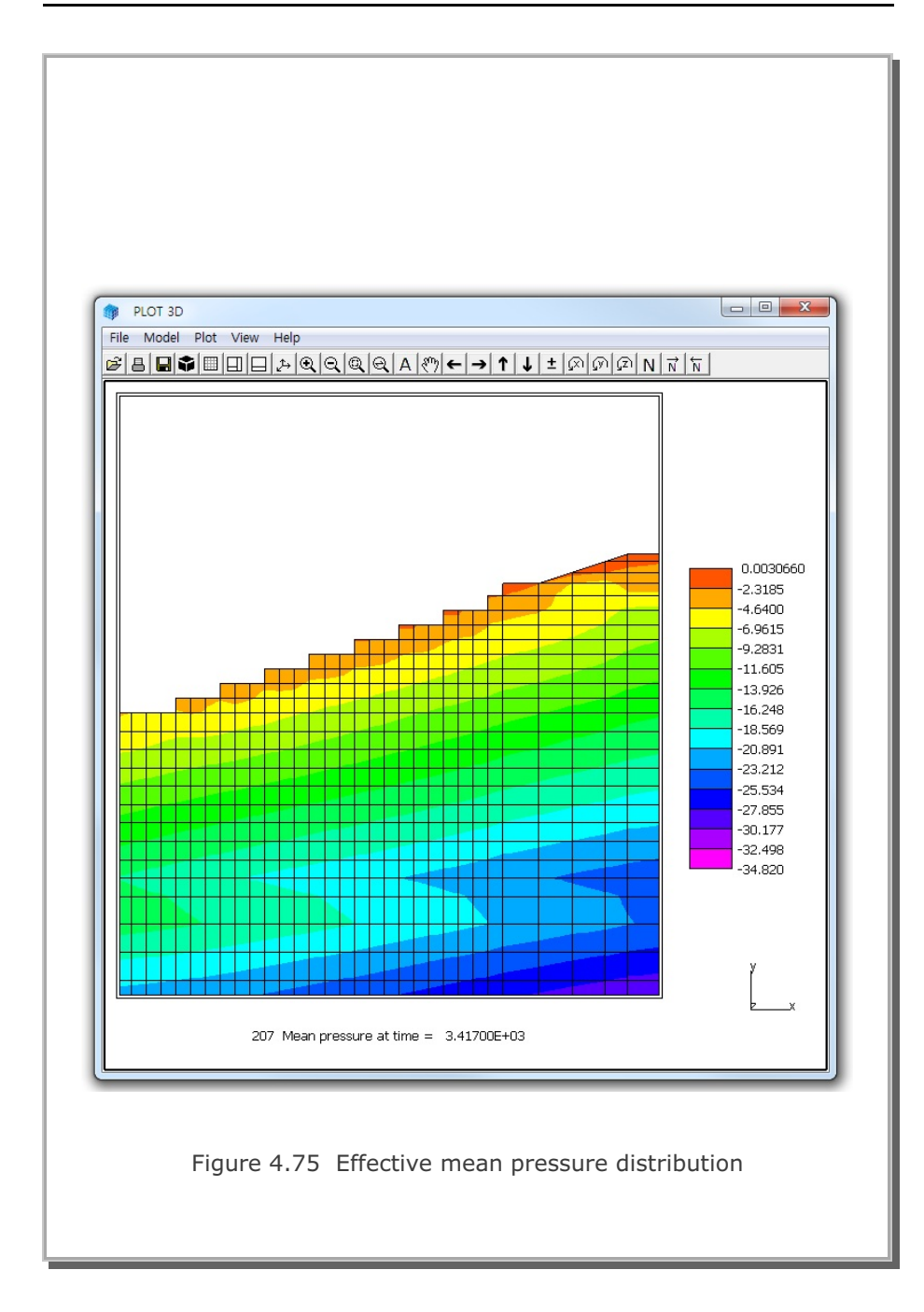

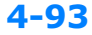

SMAP-3D Example Problem 4

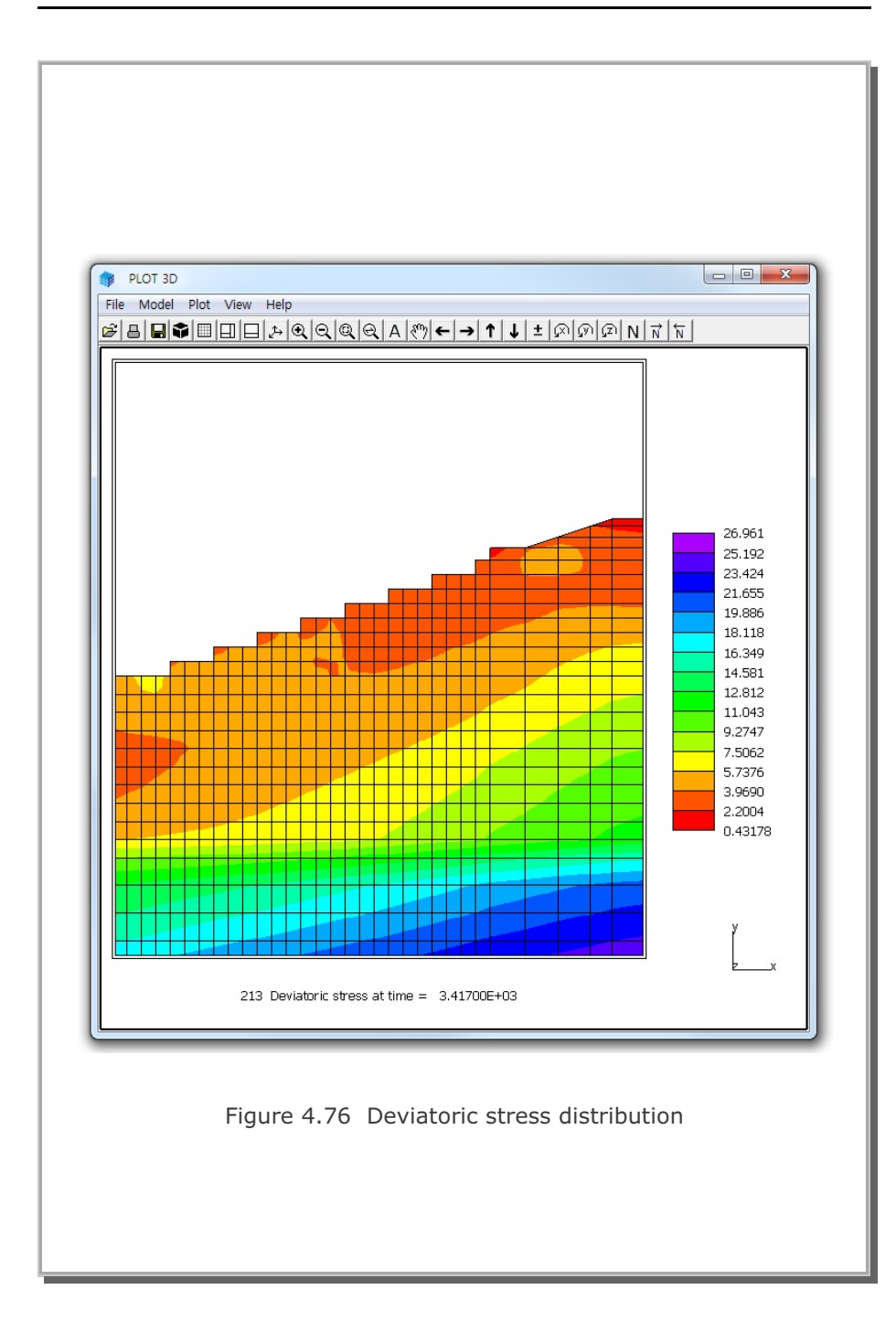

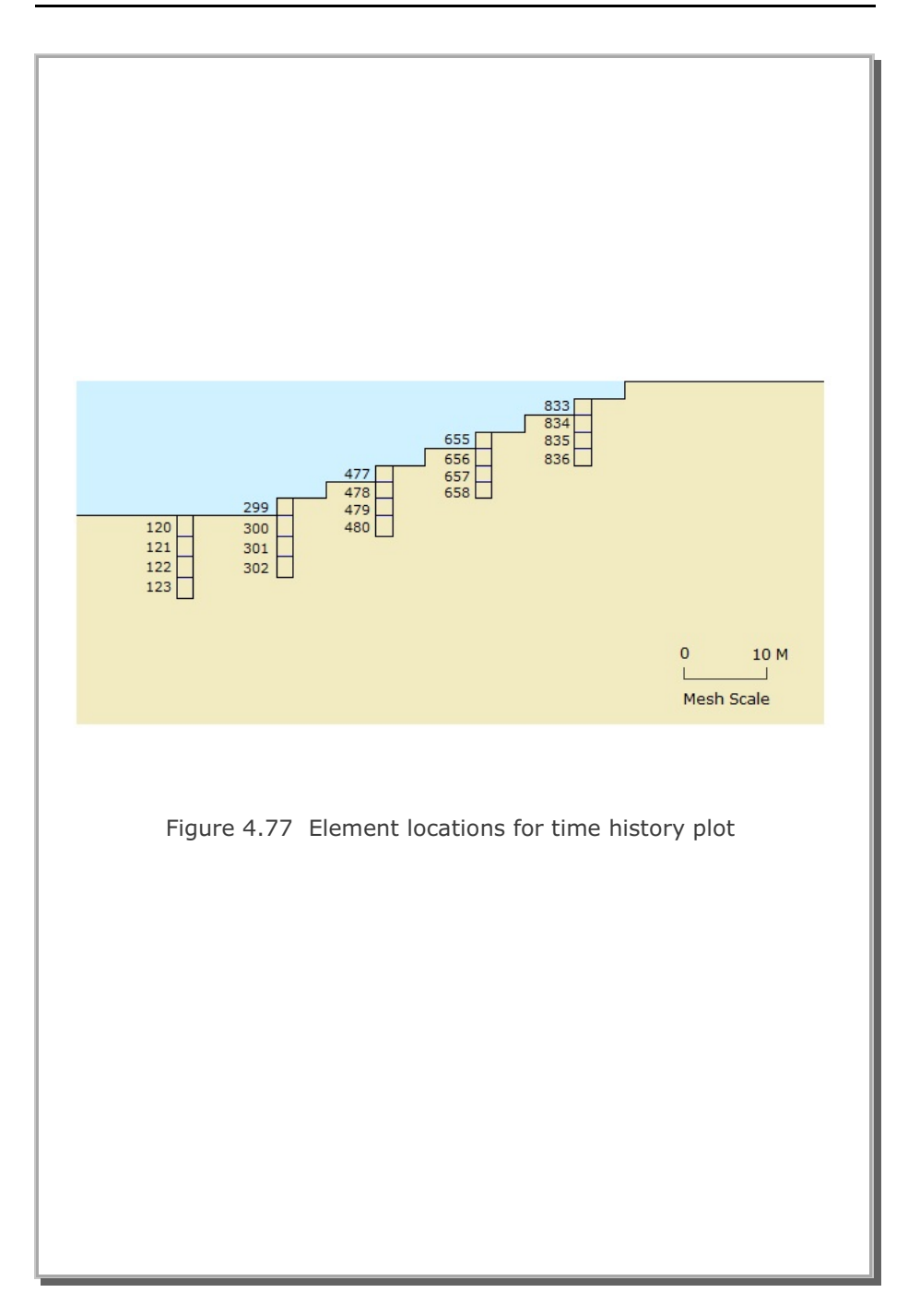

SMAP-3D Example Problem

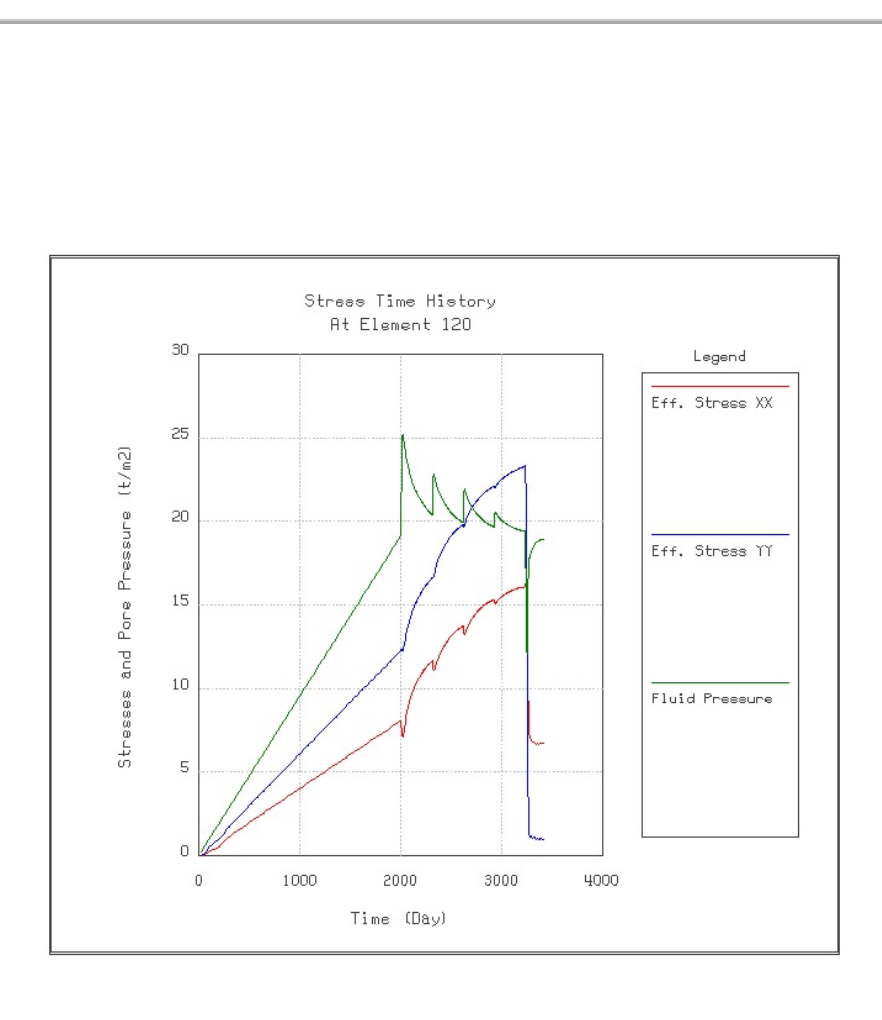

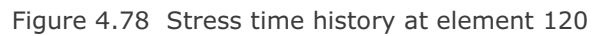

**4-95** 

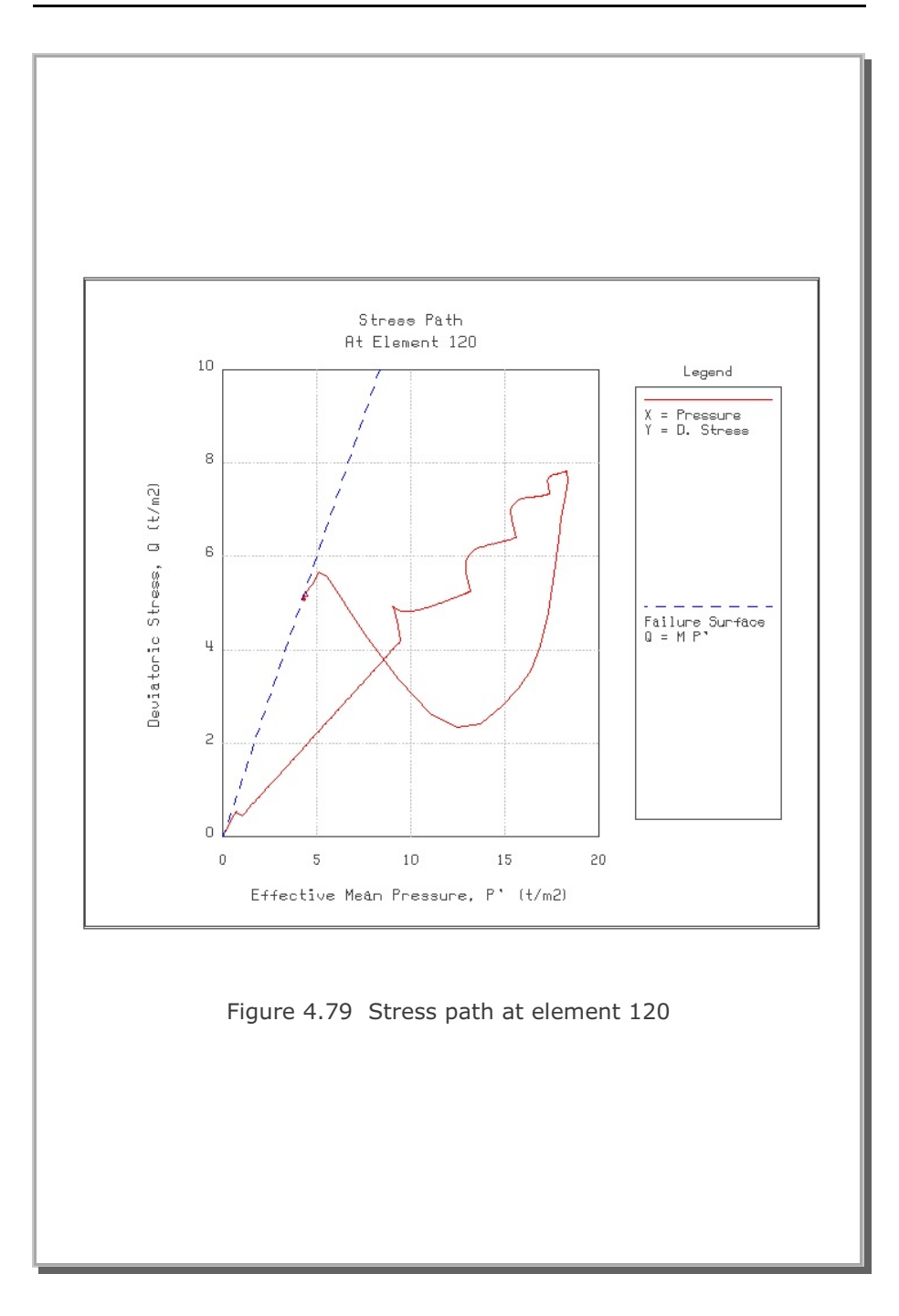

### 4.20 Seismic Tunnel Analysis

This example problem is to analyze a typical NATM tunnel subjected to earthquake loading. The tunnel is located about 22 meters below ground surface as shown in Figure 4.80. Figure 4.81 shows detailed tunnel cross section. Material properties are listed in Table 4.2.

This example problem consists of static and dynamic analyses for the typical horseshoe tunnel constructed by NATM method.

The static part (Steps 1 thru 9) of the analyses as shown in Figure 4.82 is the same as the example problem 2 in TUNA Plus User's Manual except the followings:

- Top core excavation followed by lower core excavation.
- Lining modeled by Shell element with plain concrete.

The dynamic part starting from Step 10 as in Figure 4.83 is performed by applying following boundary conditions and base acceleration:

- Left and right sides of boundary are horizontal roller and bottom of mesh is fixed.
- As horizontal base acceleration, N-S component of the El Centro earthquake is applied with scaled maximum acceleration of 0.2g.

Figure 4.84 shows key location selected for displacement time history plot. Numbers shown in the figure represent node numbers. Figure 4.85 thru 4.87 show finite element meshes used for the analysis.

Figure 4.88 shows tunnel deformed shape at 5 seconds after the onset of earthquake loading. Figures 4.89 and 4.90 show top and bottom surface extreme fiber stresses at 5 seconds after onset of earthquake loading.

The graphical outputs of inner (bottom) and outer (top) extreme fiber stresses of the lining show the maximum compressive stress of 119.9  $t/m^2$  and the maximum tensile stress of 31.88  $t/m^2$  at 5 seconds after onset of earthquake loading. Such maximum extreme fiber stresses are far below the strength of the typical plain concrete.

Figure 4.91 shows ground surface horizontal displacement time histories at selected locations: Nodes 609, 837, and 2020. As it can be seen, horizontal ground surface displacements are influenced very little due to the presence of the tunnel.

Figures 4.92 and 4.93 show springline horizontal displacement time histories at the right and left sides of the tunnel, respectively. Each figure shows two adjacent nodes: inner and outer nodes which are separated by interface element as shown in Figures 4.84 and 4.87.

Compared with ground surface, displacements at tunnel springlines are much less amplified. Overall, tunnel lining is moving with the surrounding rock mass but the outgoing lining displacements are limited to the adjacent rock mass displacements. In other words, at those locations where lining is in contact with the adjacent rock mass, the outgoing lining displacements do not exceed the rock mass displacements.

| Material Type                 | γ<br>(t/m³) | K <sub>o</sub> | E<br>(t/m²)           | v    | φ<br>deg. | C<br>(t/m²) | T<br>(t/m²) |
|-------------------------------|-------------|----------------|-----------------------|------|-----------|-------------|-------------|
| Weathered Soil                | 1.90        | 0.50           | 2.00x10 <sup>3</sup>  | 0.33 | 30        | 3           | 20          |
| Weathered Rock                | 1.90        | 0.43           | 5.000x10 <sup>3</sup> | 0.30 | 35        | 30          | 30          |
| Soft Rock                     | 2.40        | 0.33           | 2.00x10 <sup>4</sup>  | 0.25 | 40        | 70          | 40          |
| Hard Rock                     | 2.55        | 0.25           | 2.00x10⁵              | 0.20 | 45        | 100         | 50          |
| Shotcrete (Soft)              | 2.40        |                | 0.50x10 <sup>6</sup>  | 0.20 | 30        | 500         | 100         |
| Shotcrete (Hard)              | 2.40        |                | 1.50x10 <sup>6</sup>  | 0.20 | 30        | 500         | 100         |
| Rock Bolt                     |             |                | 2.10x10 <sup>7</sup>  |      |           |             |             |
| Reinforced<br>Concrete Lining | 2.50        |                | 2.10x10 <sup>6</sup>  | 0.20 | 30        | 500         | 300         |
| Reinforcing Bar               |             |                | 2.10x10 <sup>7</sup>  | 0.20 |           |             |             |
| Interface Joint               |             |                | 2.00x10⁵              |      | 5         | 0.001       | 0.02        |

Table 4.2 Material property

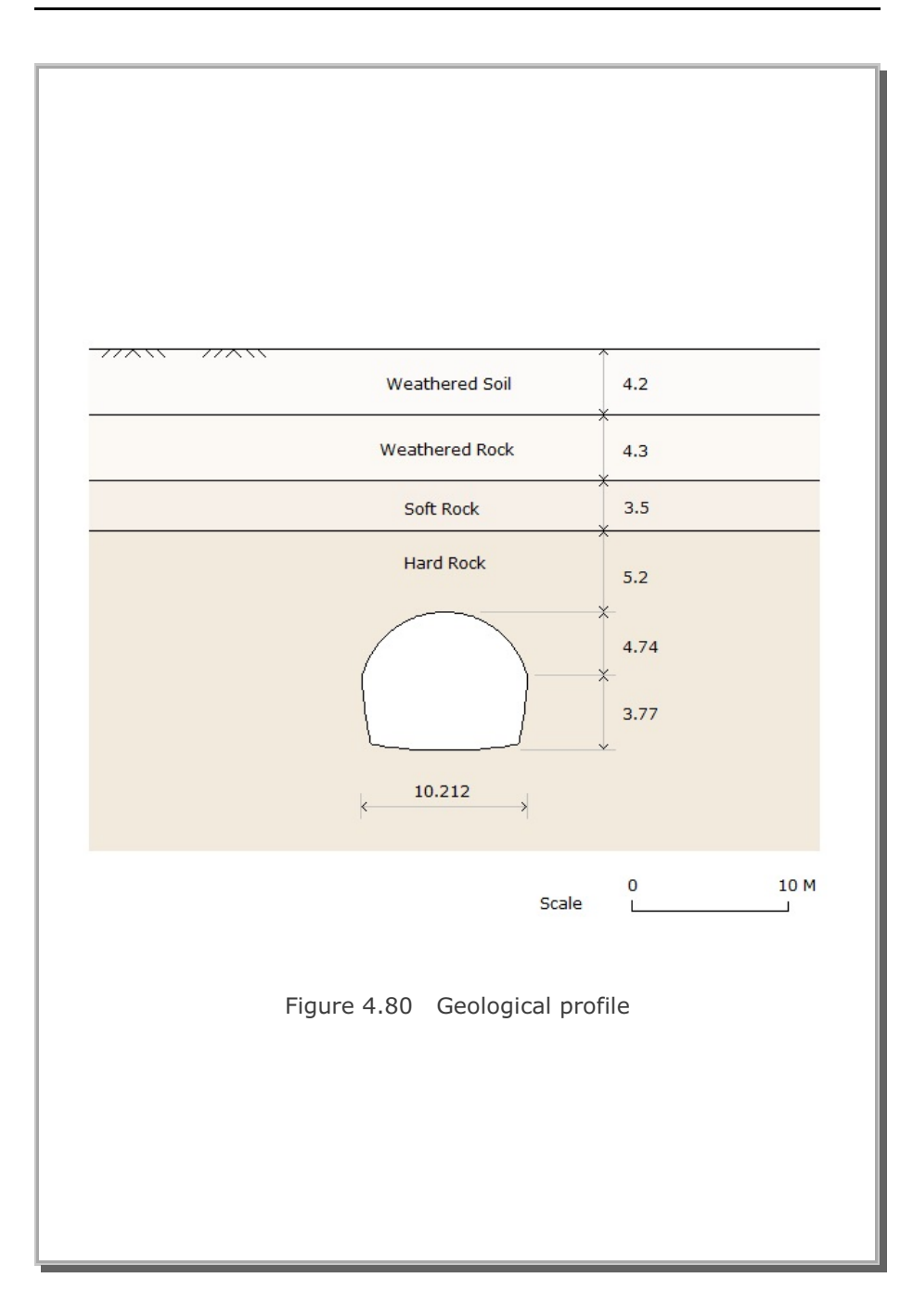

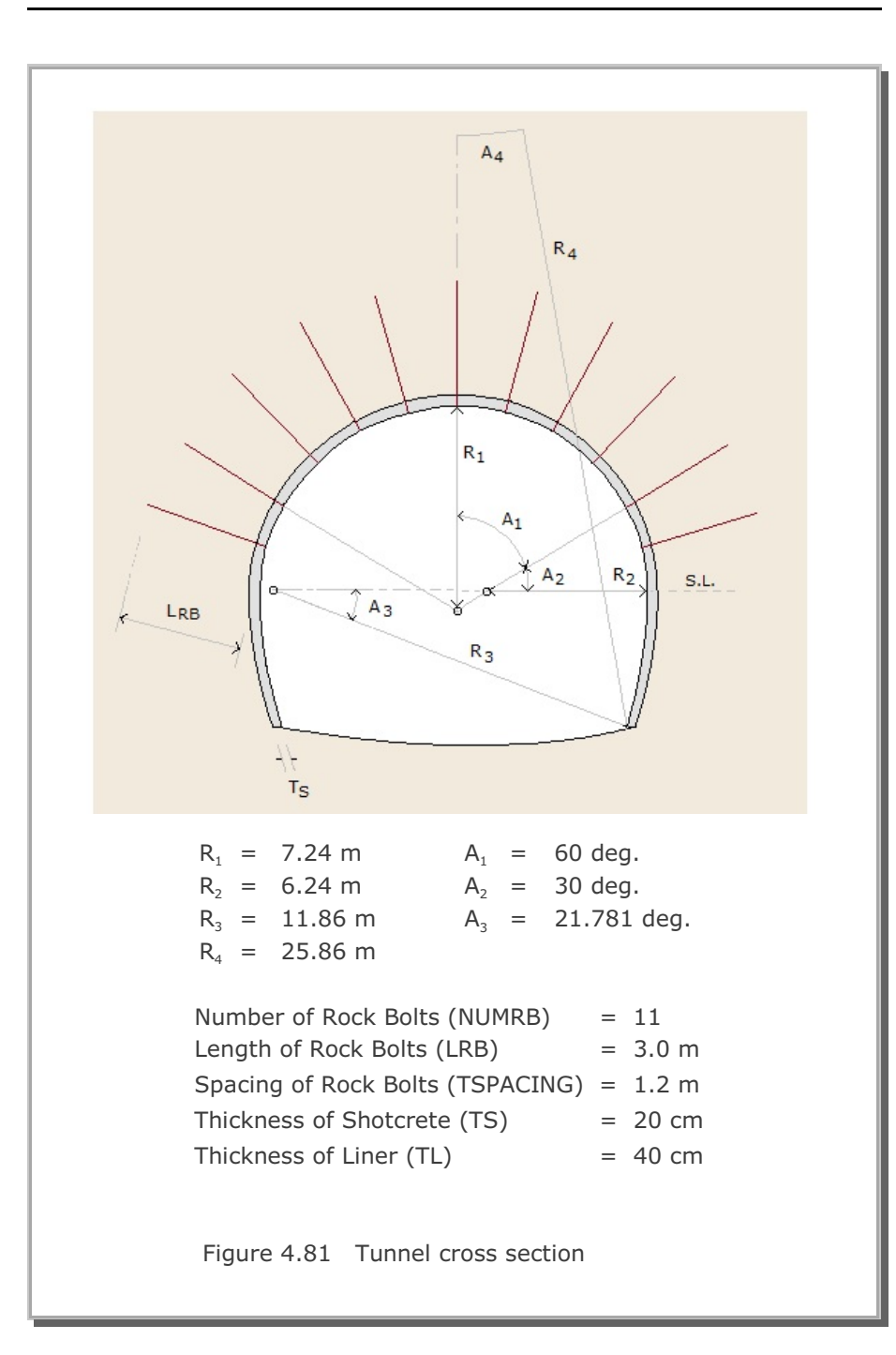

## 4-102 SMAP-3D Example Problem

| Step | Construction State                                | Descriptions                                       |                          |  |
|------|---------------------------------------------------|----------------------------------------------------|--------------------------|--|
| 1,2  |                                                   | In Situ K $_{\circ}$ State                         |                          |  |
| 3    |                                                   | 50 % Stress Relief                                 |                          |  |
| 4    | 75 % Stress Relief<br>Soft Shotcrete<br>Rock Bolt |                                                    | Upper Core<br>Excavation |  |
| 5    |                                                   | 100 % Stress Relief<br>Hard Shotcrete<br>Rock Bolt |                          |  |

Figure 4.82 Construction sequence, static part

### SMAP-3D Example Problem 4-103

| Step | Construction State | Descriptions                         |                          |  |
|------|--------------------|--------------------------------------|--------------------------|--|
| 6    |                    | 50% Stress Relief                    |                          |  |
| 7    |                    | 75% Stress Relief<br>Soft Shotcrete  | Lower Core<br>Excavation |  |
| 8    |                    | 100% Stress Relief<br>Hard Shotcrete |                          |  |
| 9    |                    | Lining Subjected to: V               | Veight                   |  |

Figure 4.82 Construction sequence, static part (Continued)

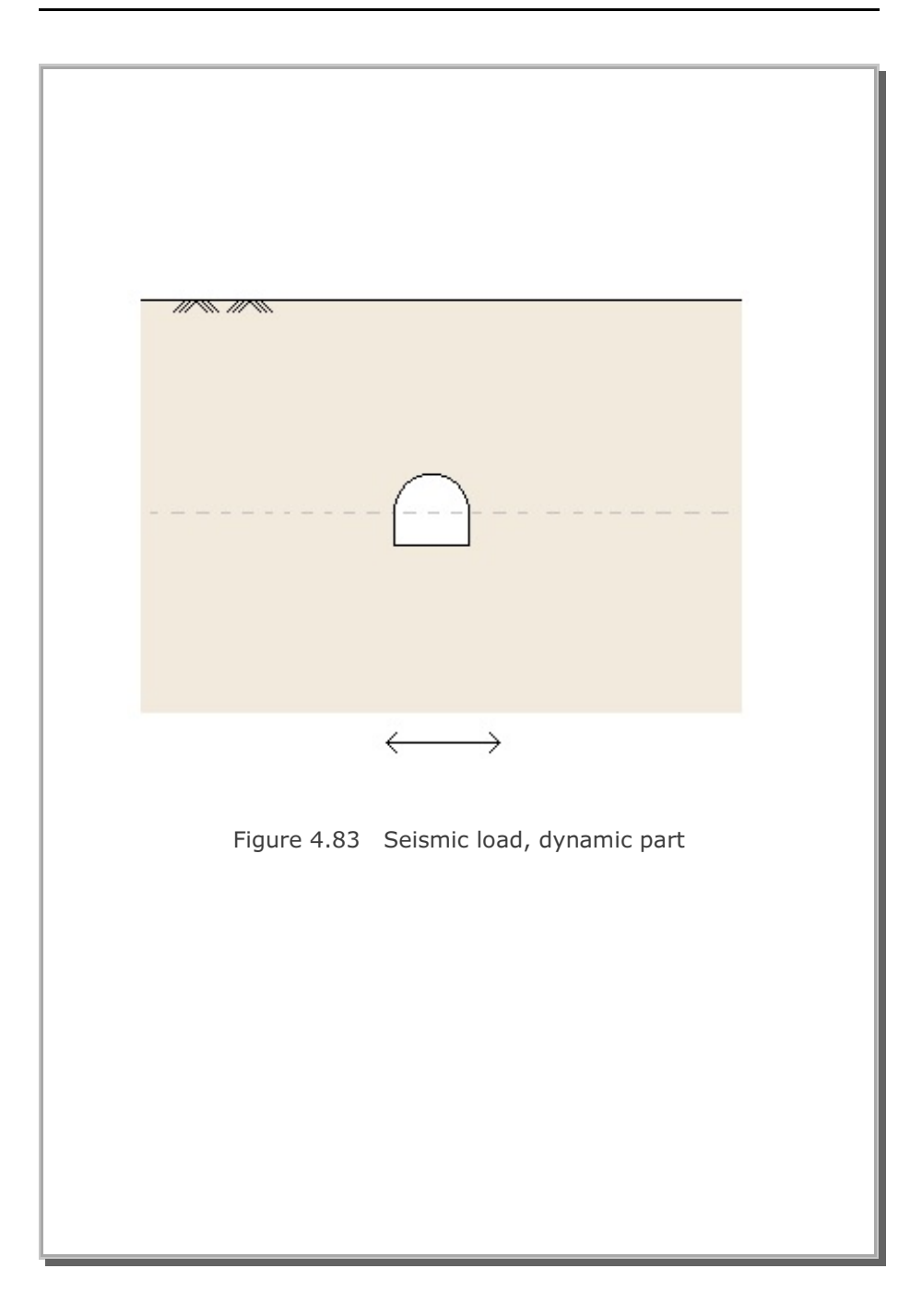

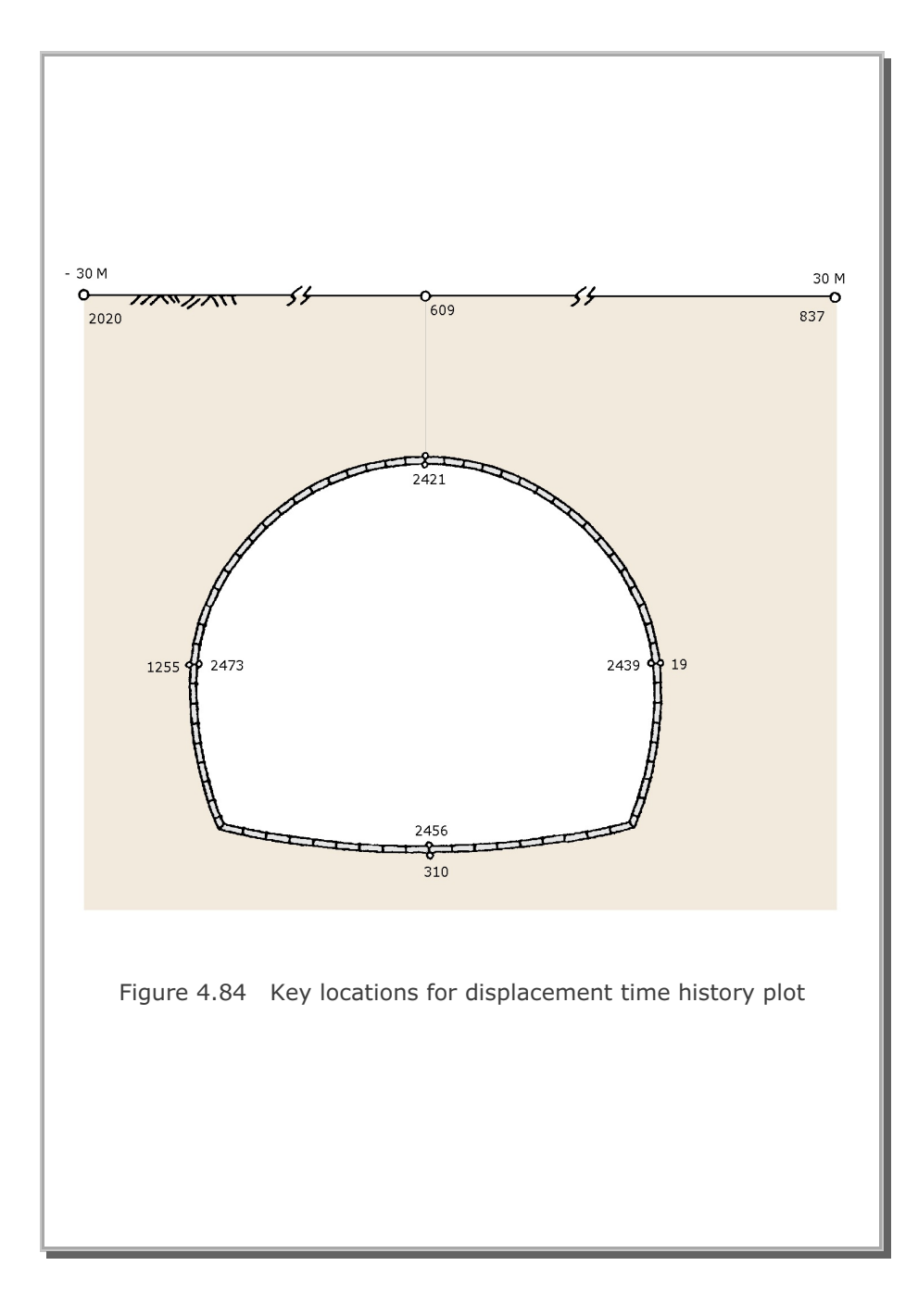

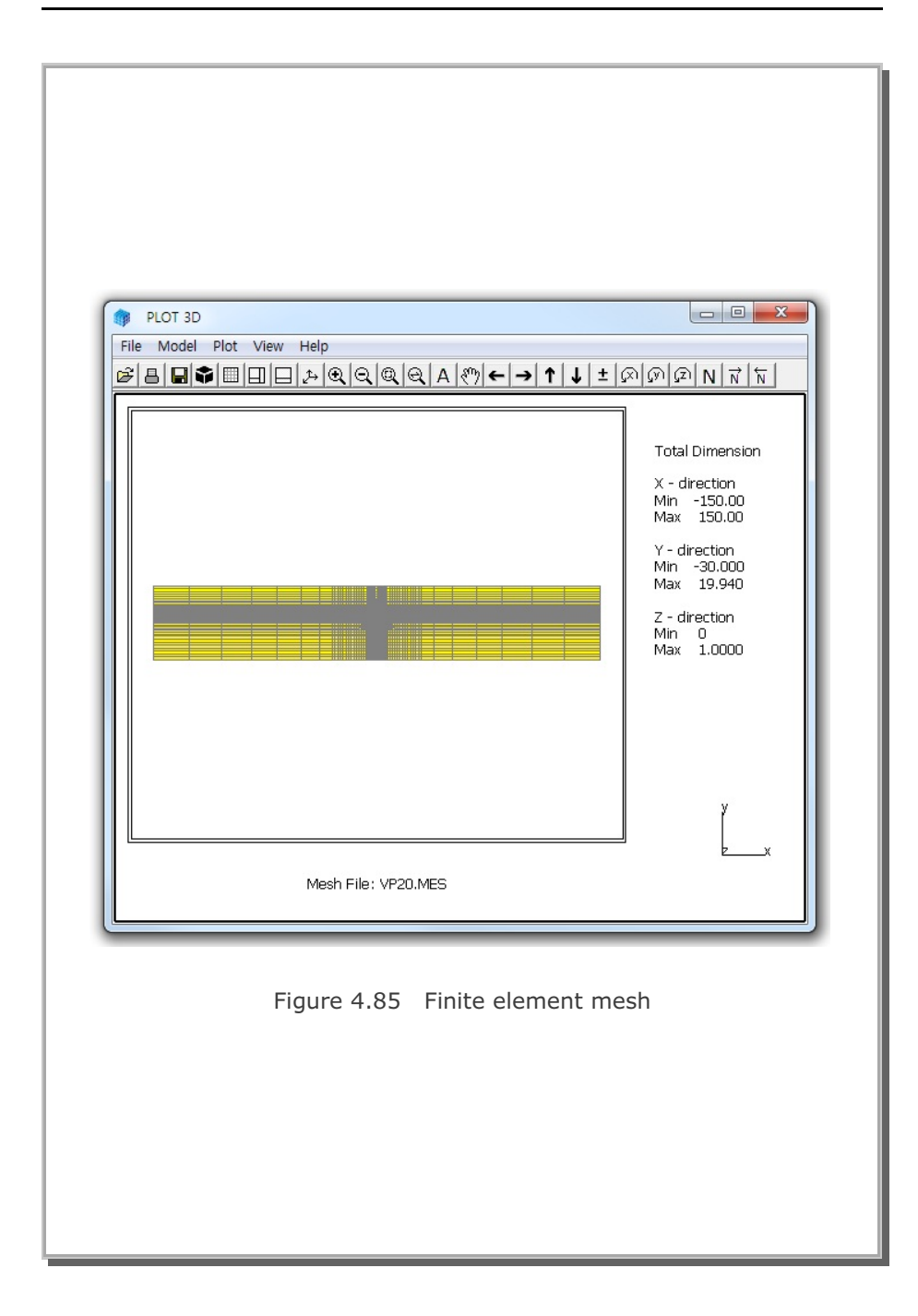

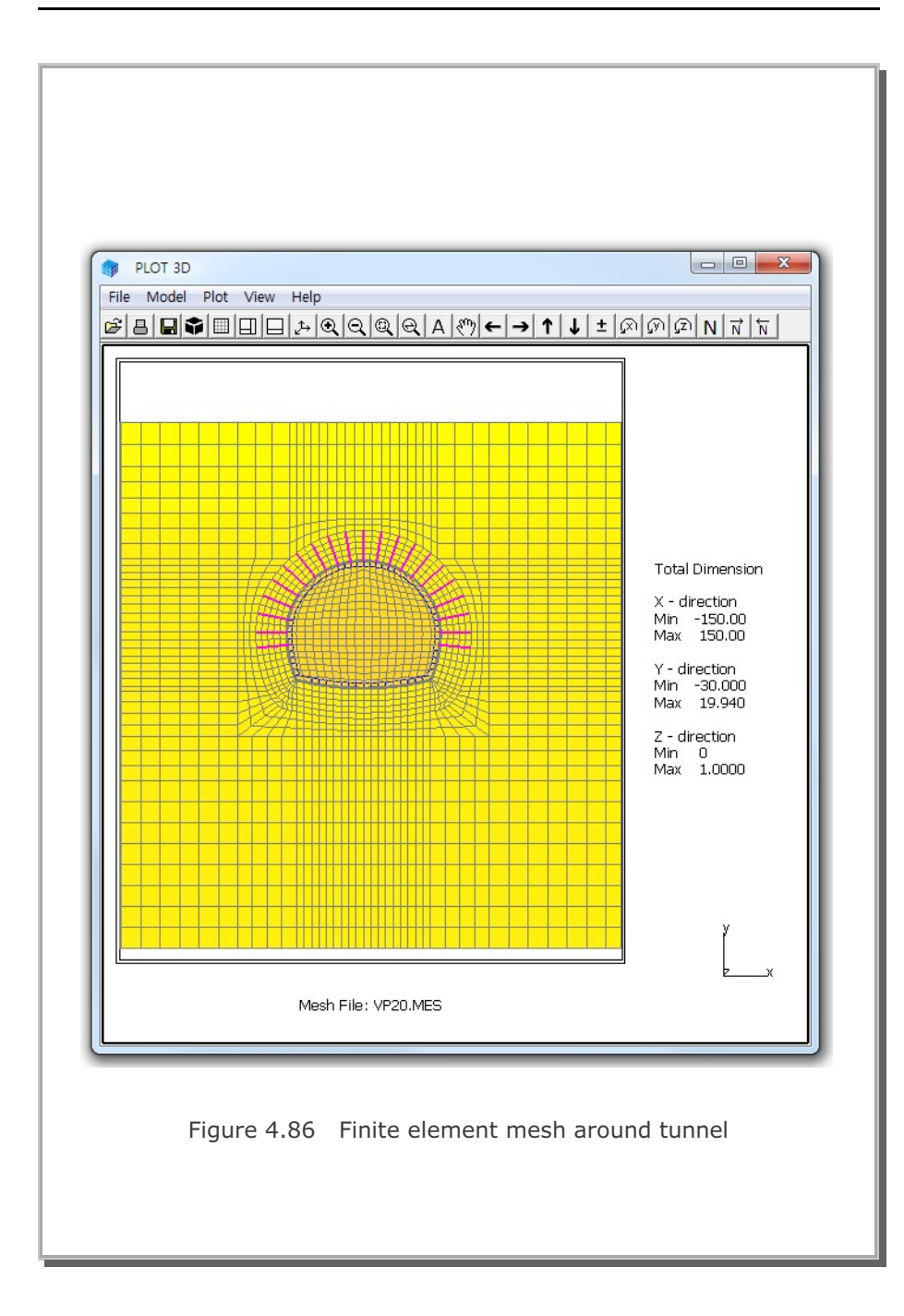

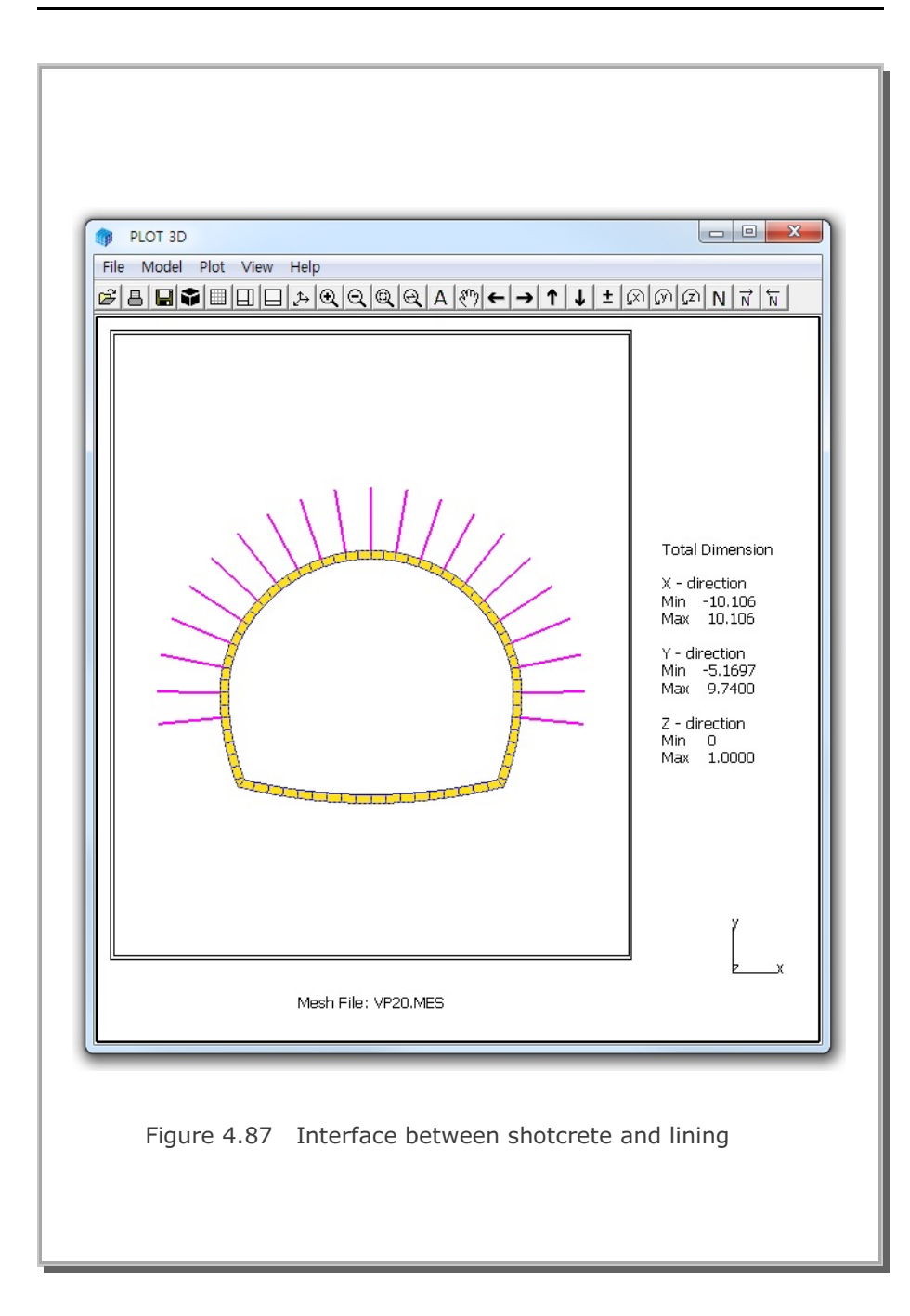

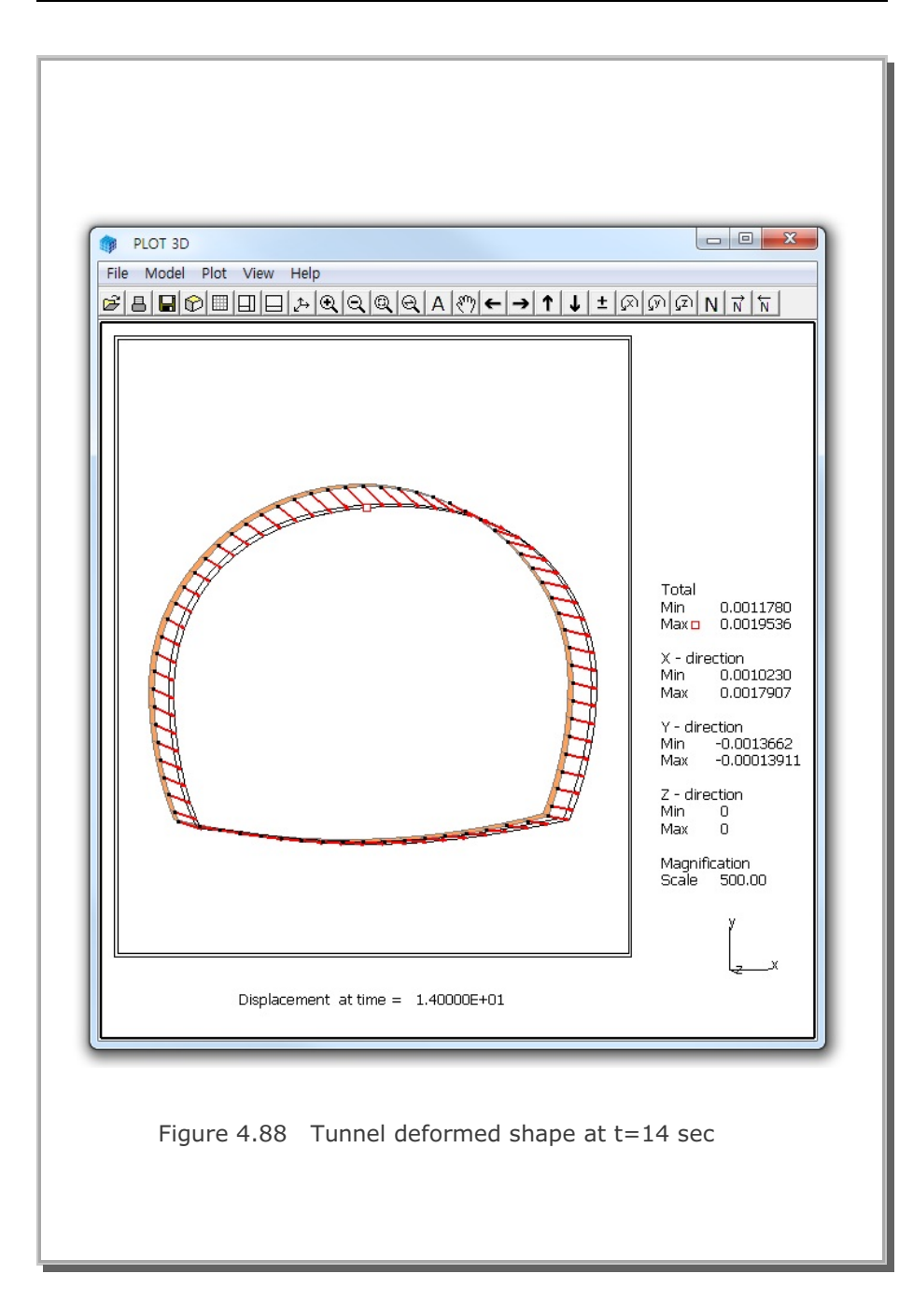

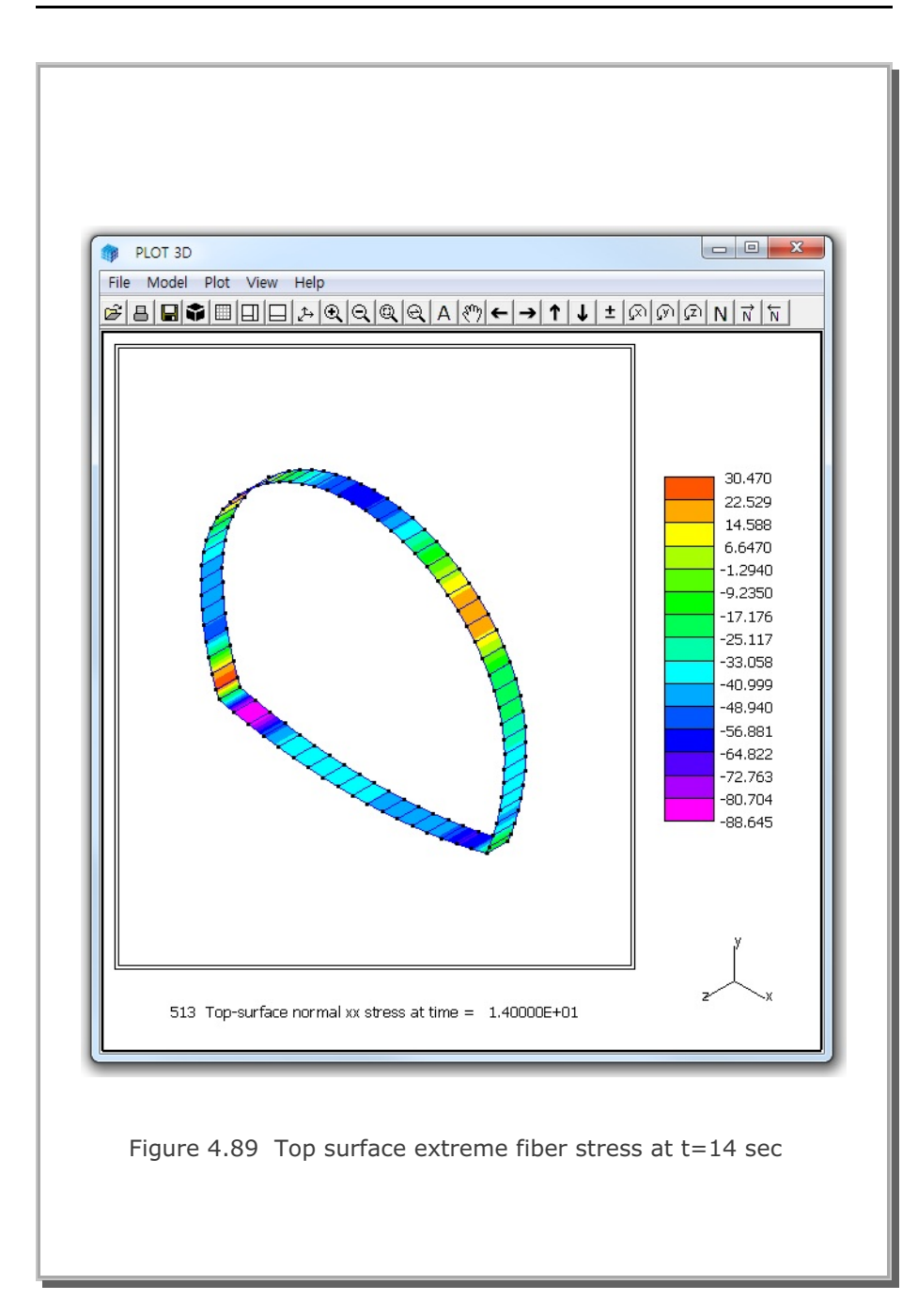

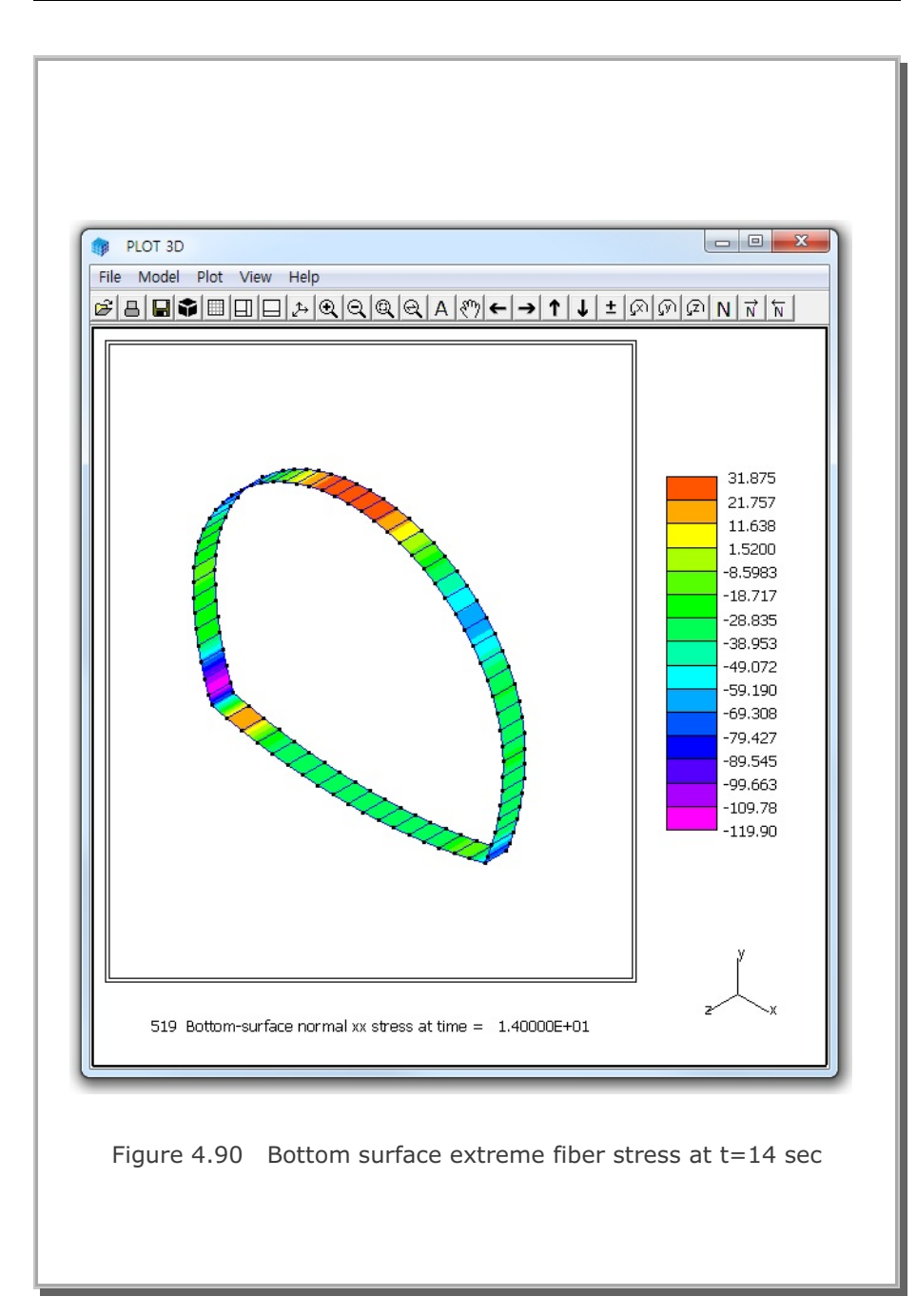

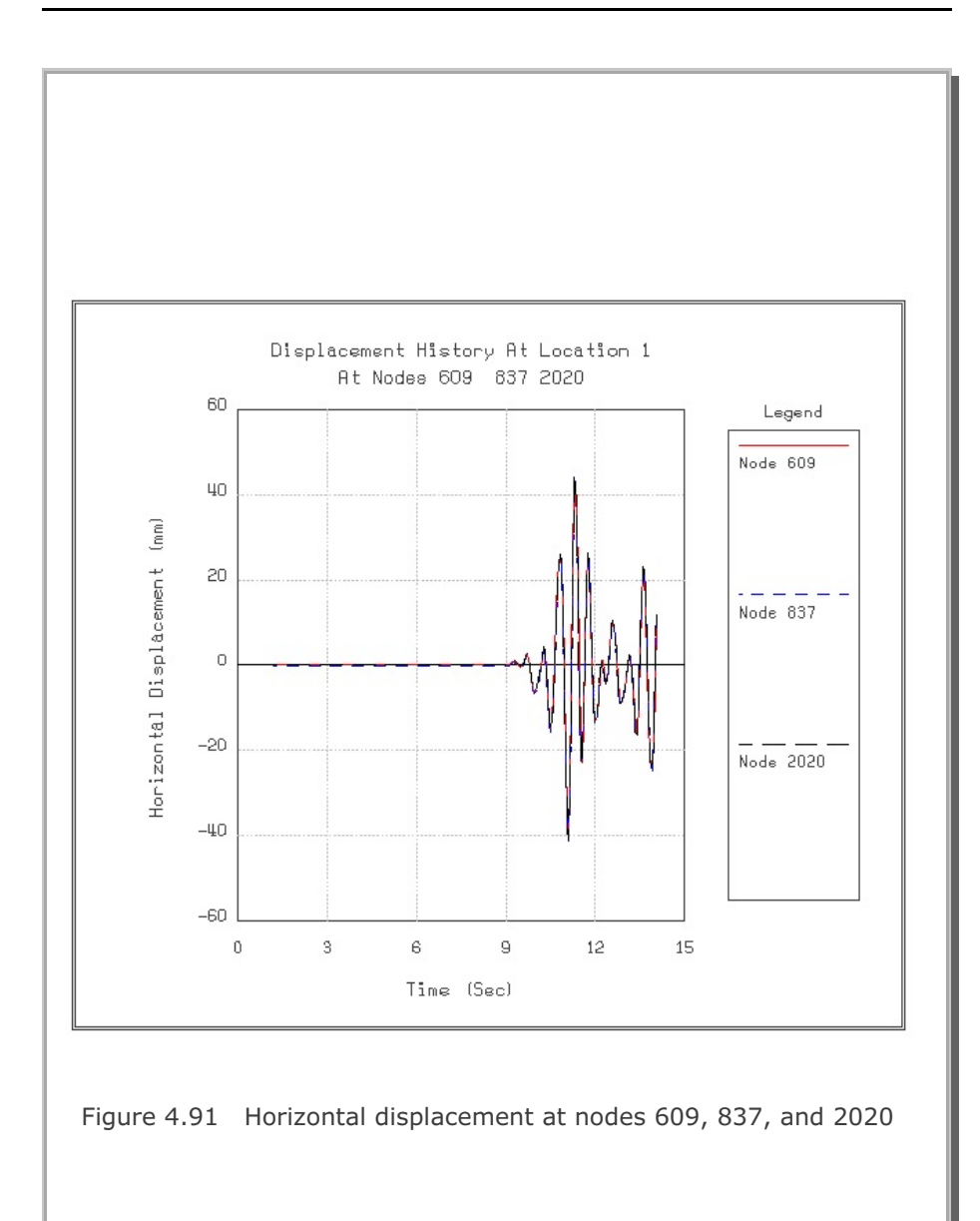

#### SMAP-3D Example Problem 4-113

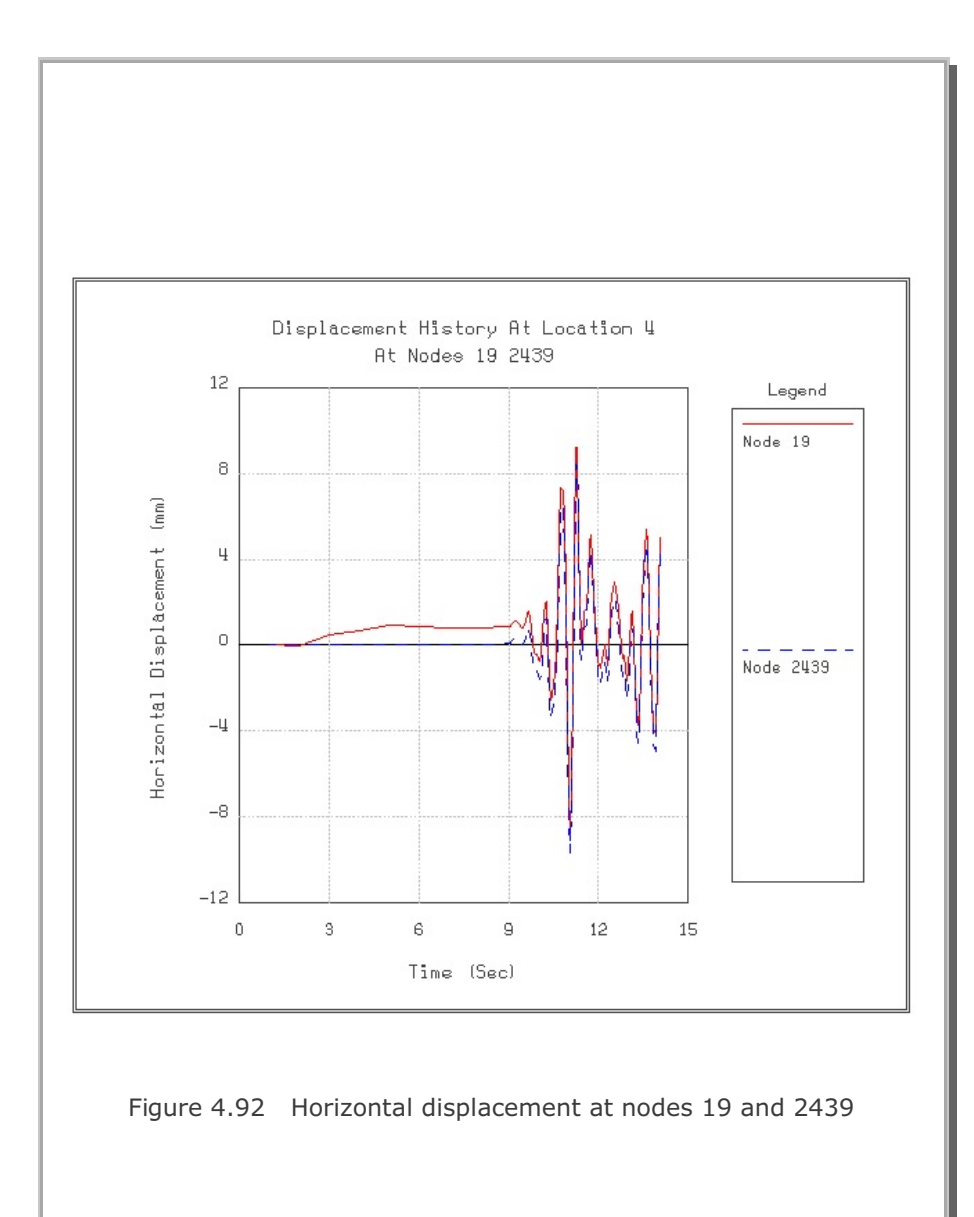

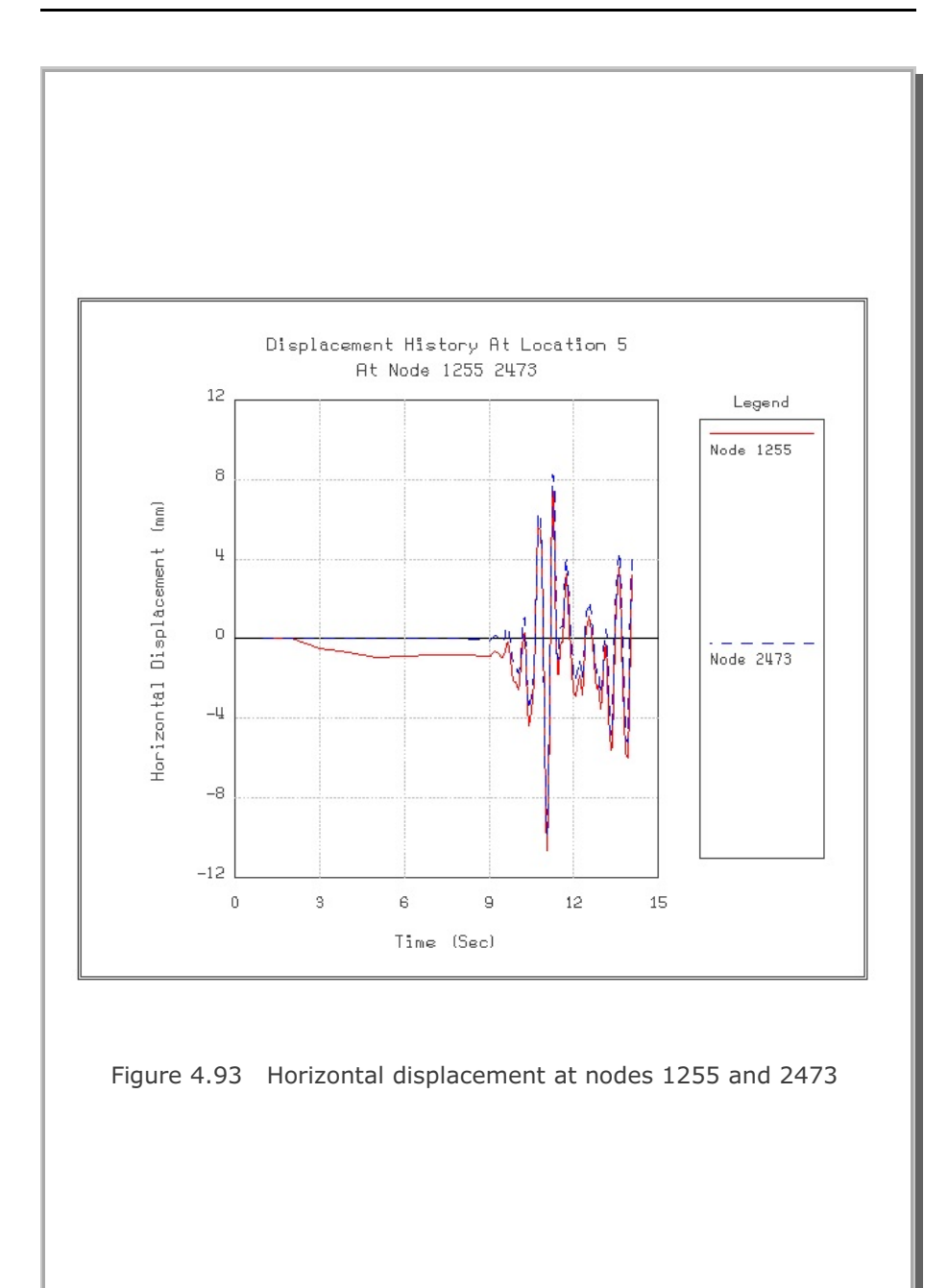

# 4.21 Frames with Hinge Connection This example problem is to solve symmetric plane frame members subjected to a vertical concentrated load at the hinge connecting both frames as shown is Figure 4.94. The exact solutions for this frame structures without shear deformation are given below: $\delta = \frac{P}{EA/L + 3EI/L^3} \qquad M_{max} = \frac{PL/\sqrt{2}}{1 + AL^2/3I}$ where Maximum deflection at the center δ M<sub>max</sub> Maximum moment at fixed end Two SMAP-3D calculations are performed using the geometrical and material parameters listed in Figure 4.94. Frames modeled by 10 beam elements: Figure 4.95 Beam element with material number Figure 4.96 Beam deformed shape Figure 4.97 Beam bending moment diagram Frames modeled by 40 shell elements: Figure 4.98 Shell element with material number Figure 4.99 Shell deformed shape Figure 4.100 Shell bending moment diagram SMAP-3D results show good agreement with the exact solutions. Maximum deflection at the center ( $\delta$ ) Exact solution = 0.01768 cm SMAP-3D (Beam) = 0.01767 cm SMAP-3D (Shell) = 0.01767 cm Maximum moment at fixed end $(M_{max})$ Exact solution = 0.1000 t-m SMAP-3D (Beam) = 0.1000 t-m SMAP-3D (Shell) = 0.1003 t-m

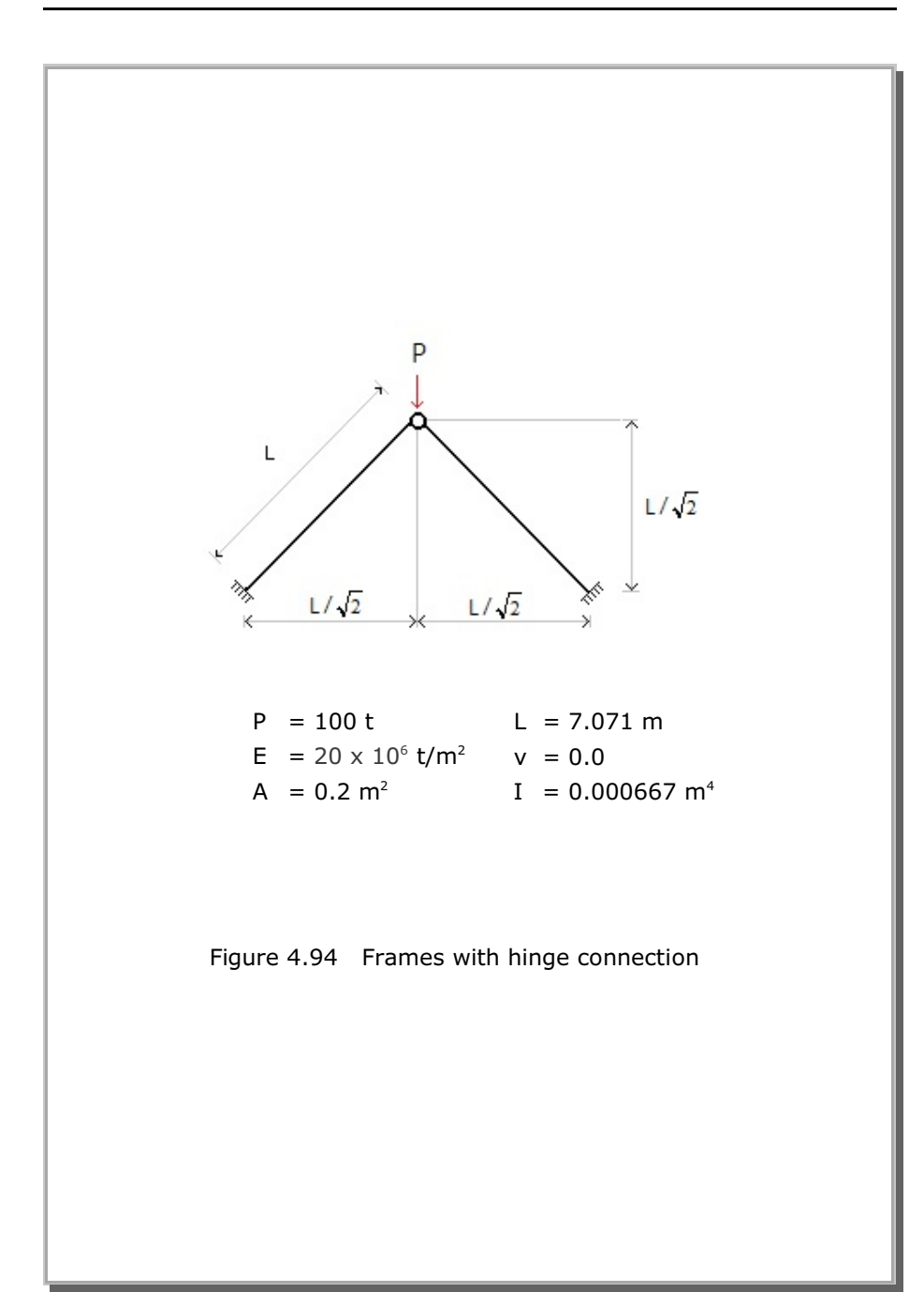

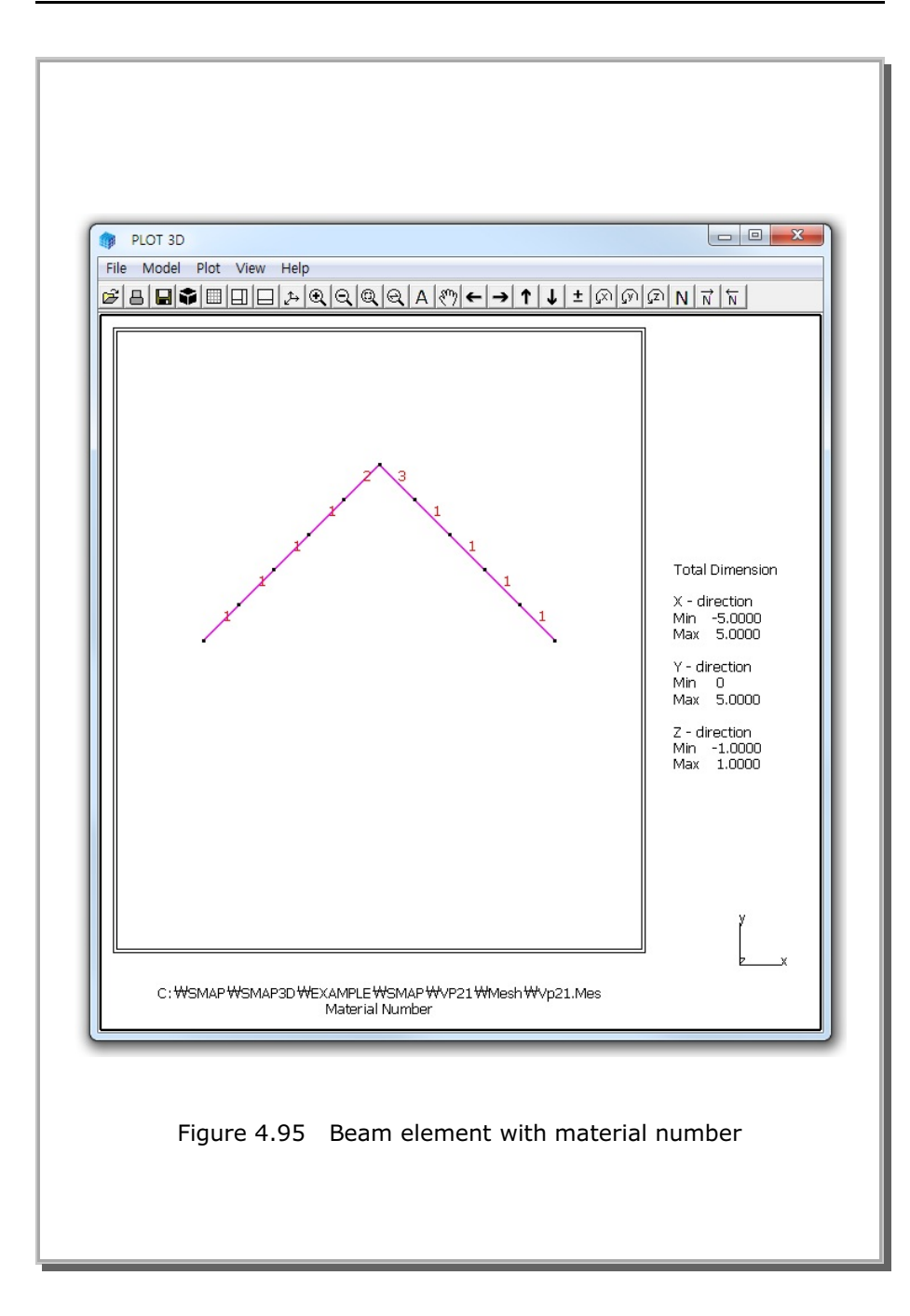

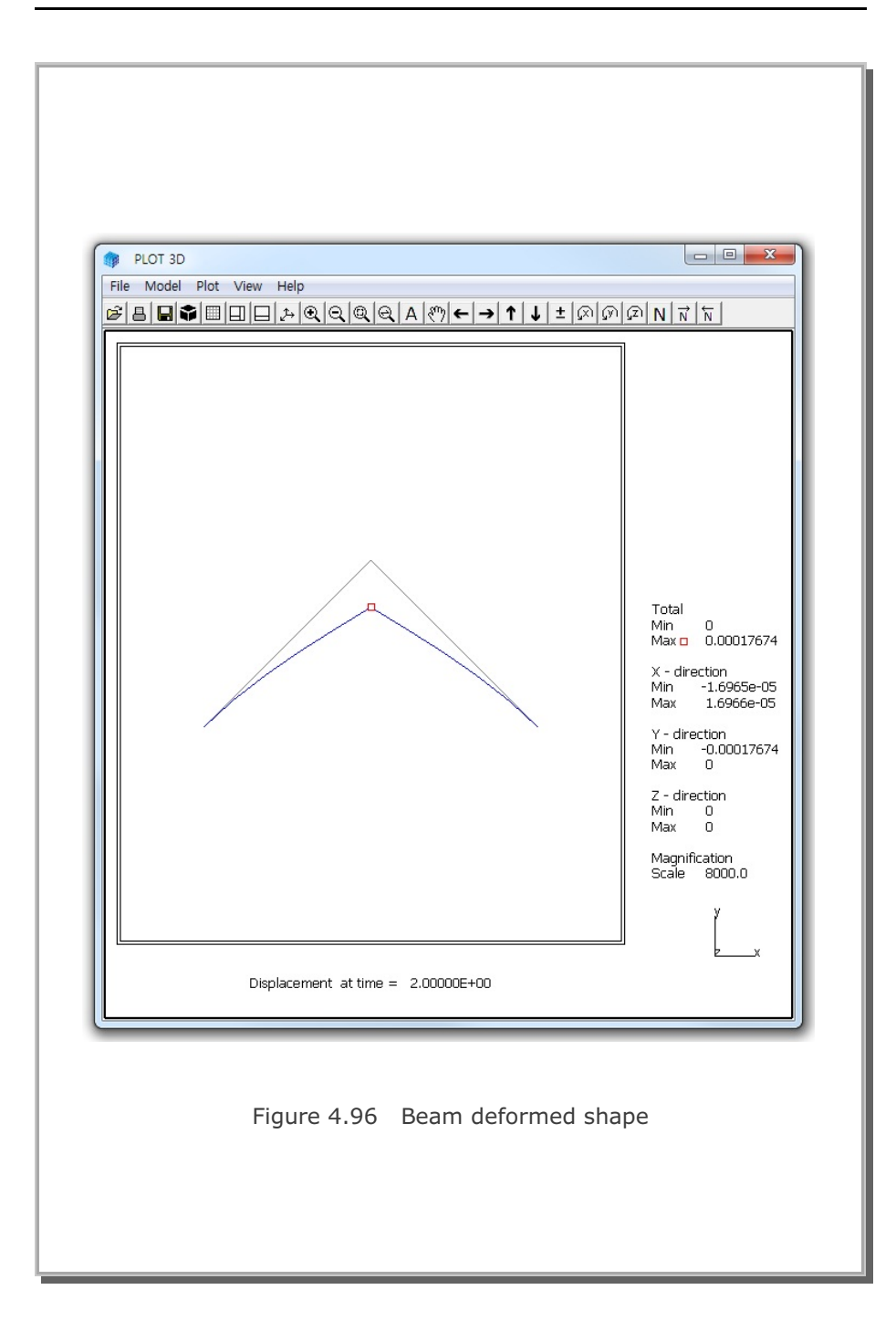

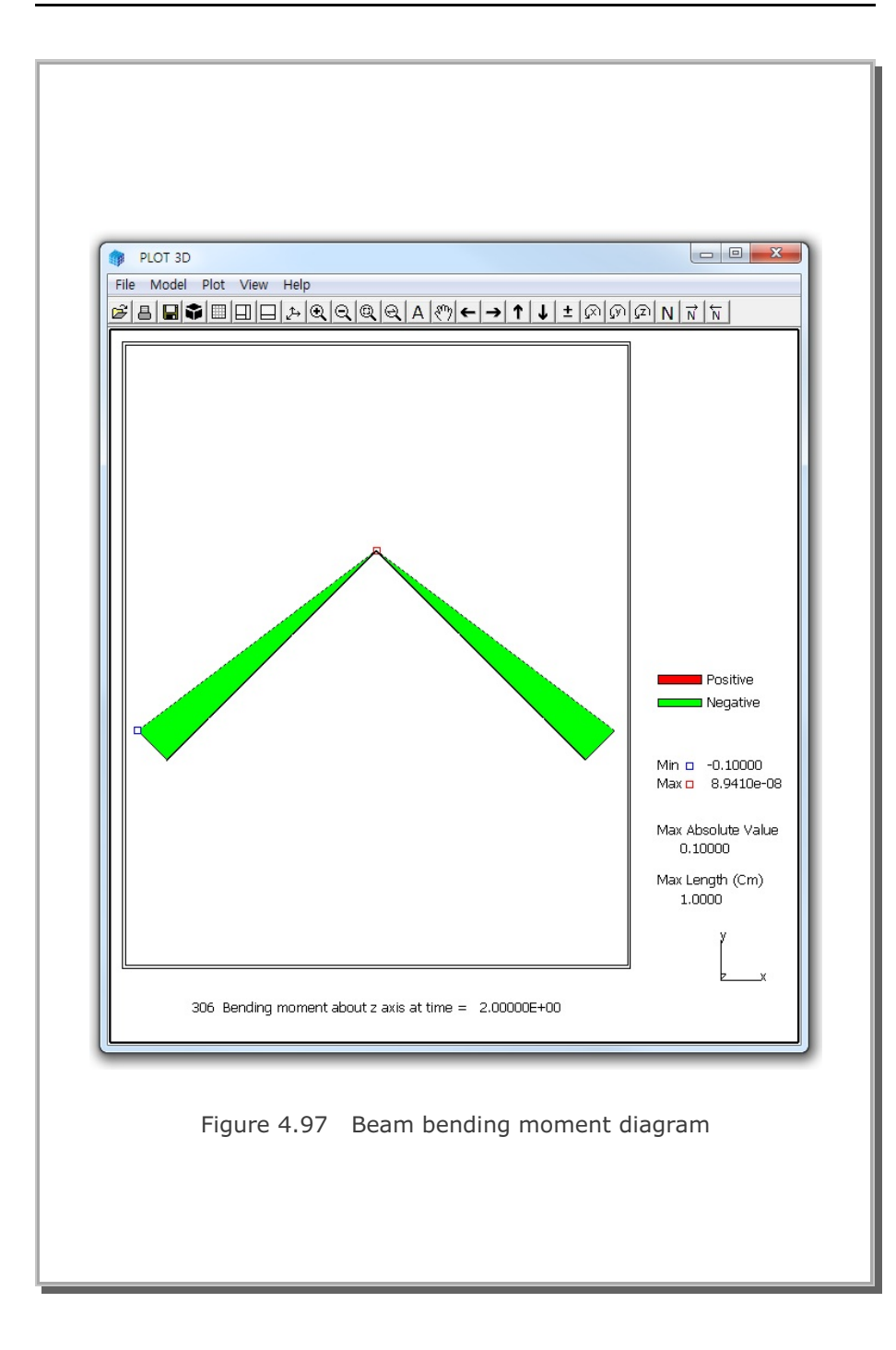

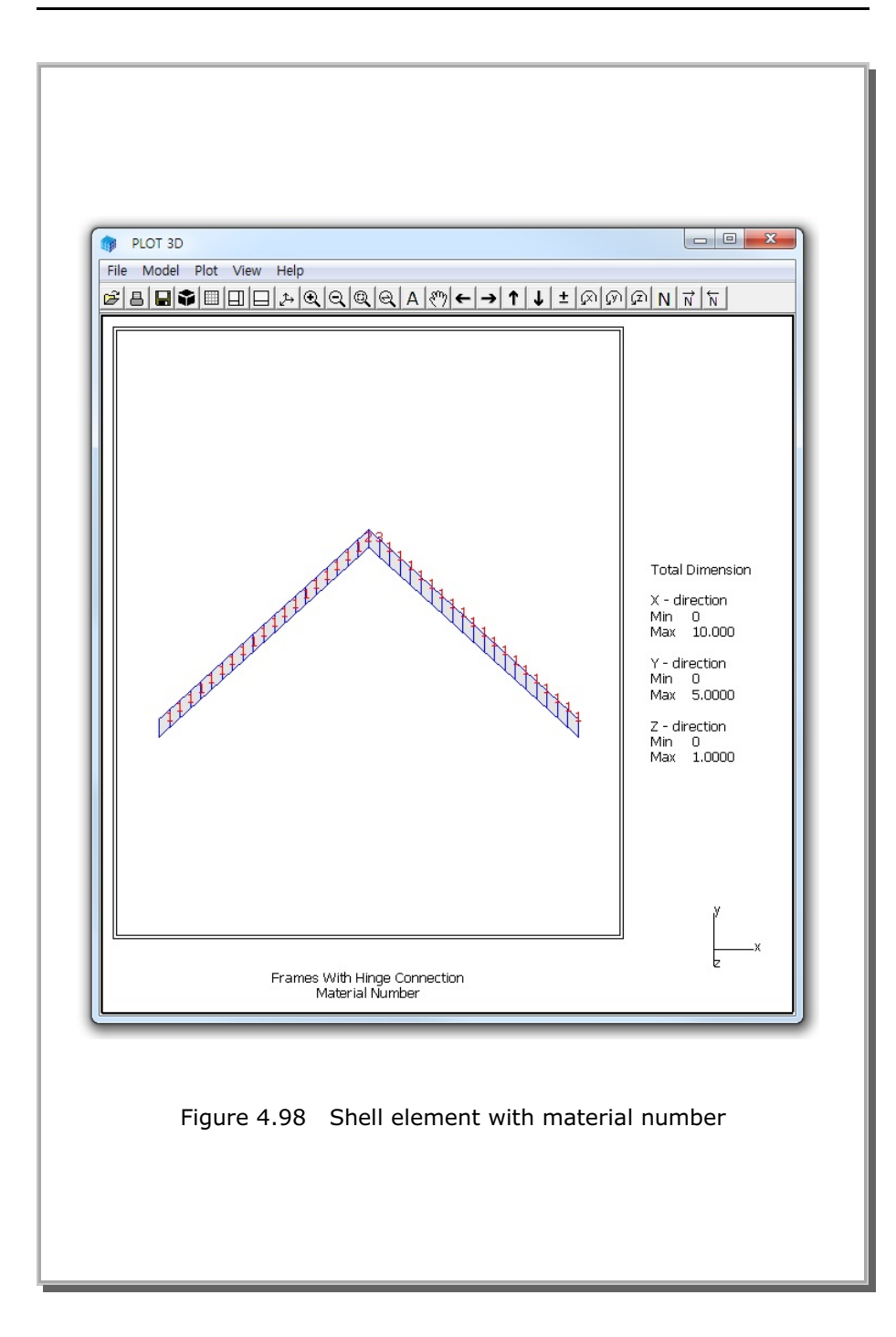

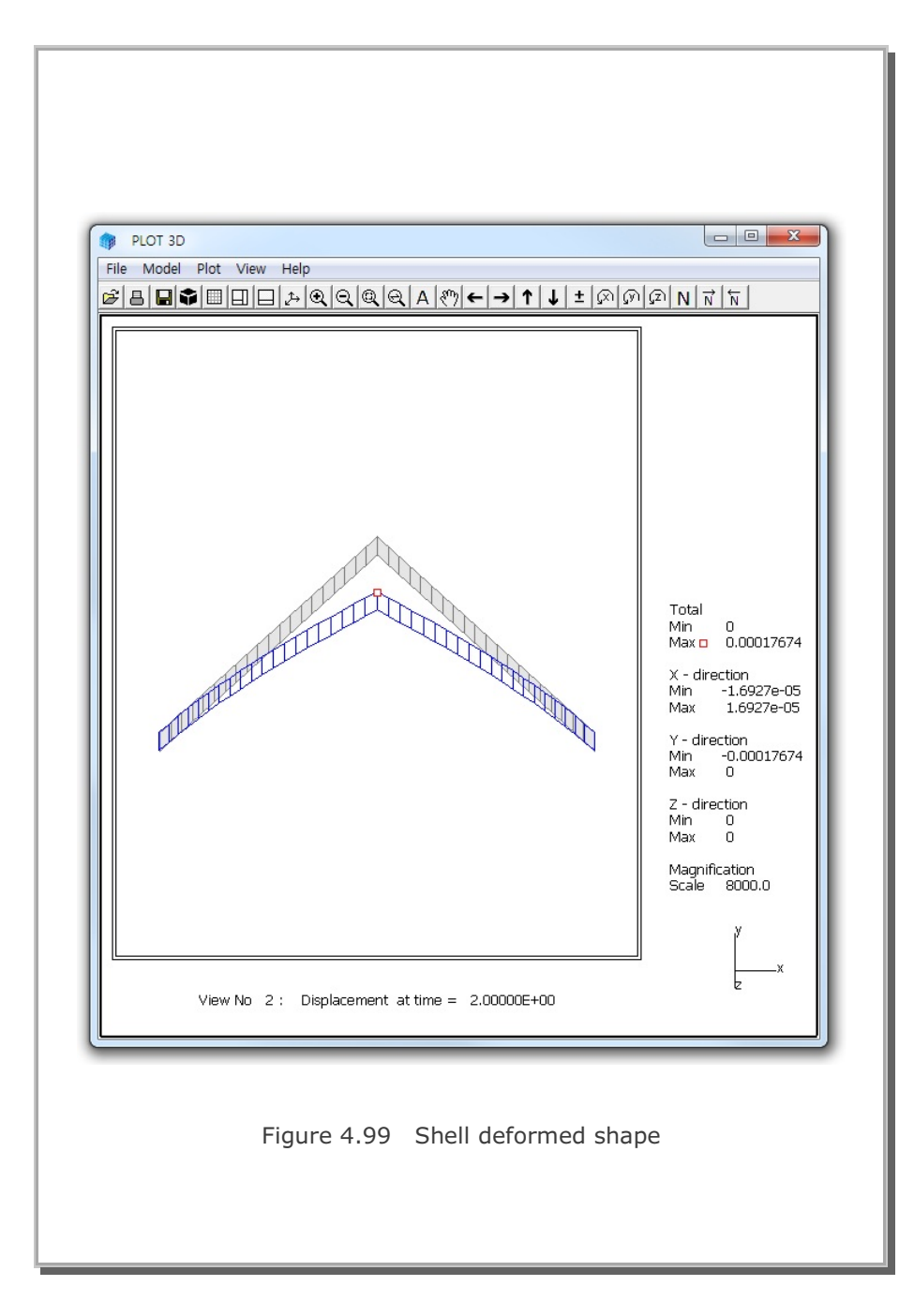

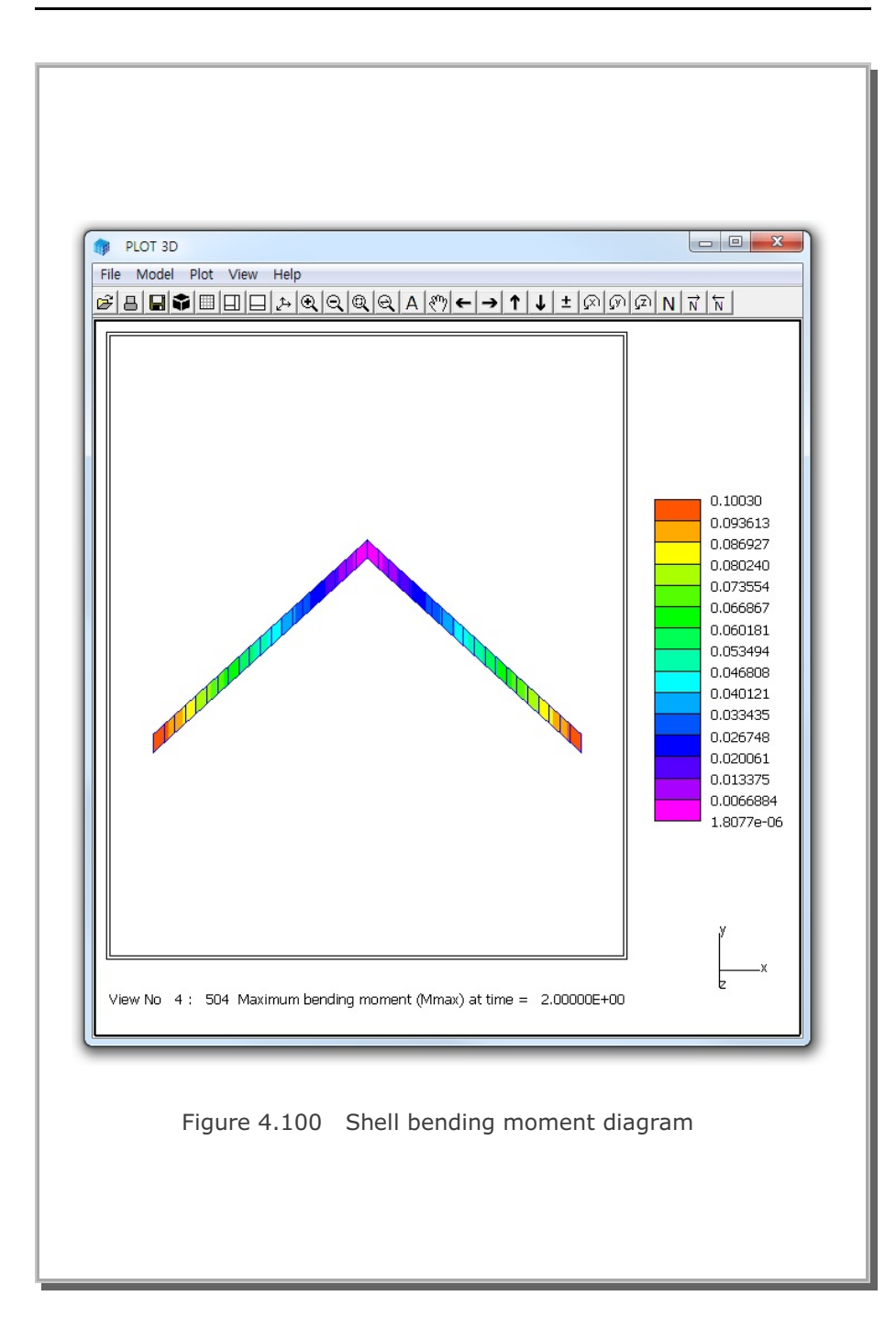

#### 4.22 Embedded Rebars with Slip

This example problem is to verify the implementation of the embedded reinforcing bars (rebars) with interface shear (slip) between rebars and surrounding concrete. Figure 4.101 shows a simply supported reinforced concrete beam subjected to a concentrated load at midspan. To simplify the problem, it was assumed that both reinforcing bars and concrete are linearly elastic while the interface shear is elastic - perfectly plastic with a limiting constant cohesion.

The exact beam solution without shear deformation is given below:

Maximum deflection at the center without rebars,

$$\delta = \frac{P \cdot L^3}{48 E_c \cdot I_c} = 1.190 \text{ Cm}$$

Maximum deflection at the center with rebars,

$$\delta = \frac{P \cdot L^3}{48 E_c \cdot I_t} = 1.040 \text{ Cm}$$

By symmetry, only left half of the beam is modeled using 60 continuum elements for concrete and 2 embedded truss elements for reinforcing bars as shown in Figure 4.102. It should be noted that the end points of embedded truss elements do not belong to the corner nodes of continuum elements.

The computed center deflections are compared with the exact beam solution as shown in Table 4.3. SMAP-3D results approach to the upper bound beam solution at lower cohesion and the lower bound beam solution at higher cohesion. At the intermediate cohesion, however, the computed deflection is in between upper and lower bound beam solutions, indicating some resistance from slip strength.

Figures 4.103 and 4.104 show the deformed shape and the axial stress distribution, respectively, from SMAP-3D result at the intermediate cohesion of 5 t/m<sup>2</sup>.

| Table 4.3 | Computed center deflections |
|-----------|-----------------------------|

| Cmax (t/m <sup>2</sup> ) | SMAP-3D Result | Exact Beam Solution      |
|--------------------------|----------------|--------------------------|
| 0.1                      | 1.1746 Cm      | 1.190 Cm (without rebar) |
| 5.0                      | 1.0990 Cm      |                          |
| 280                      | 1.0379 Cm      | 1.040 Cm (with rebar)    |

Cmax : Interface Cohesion
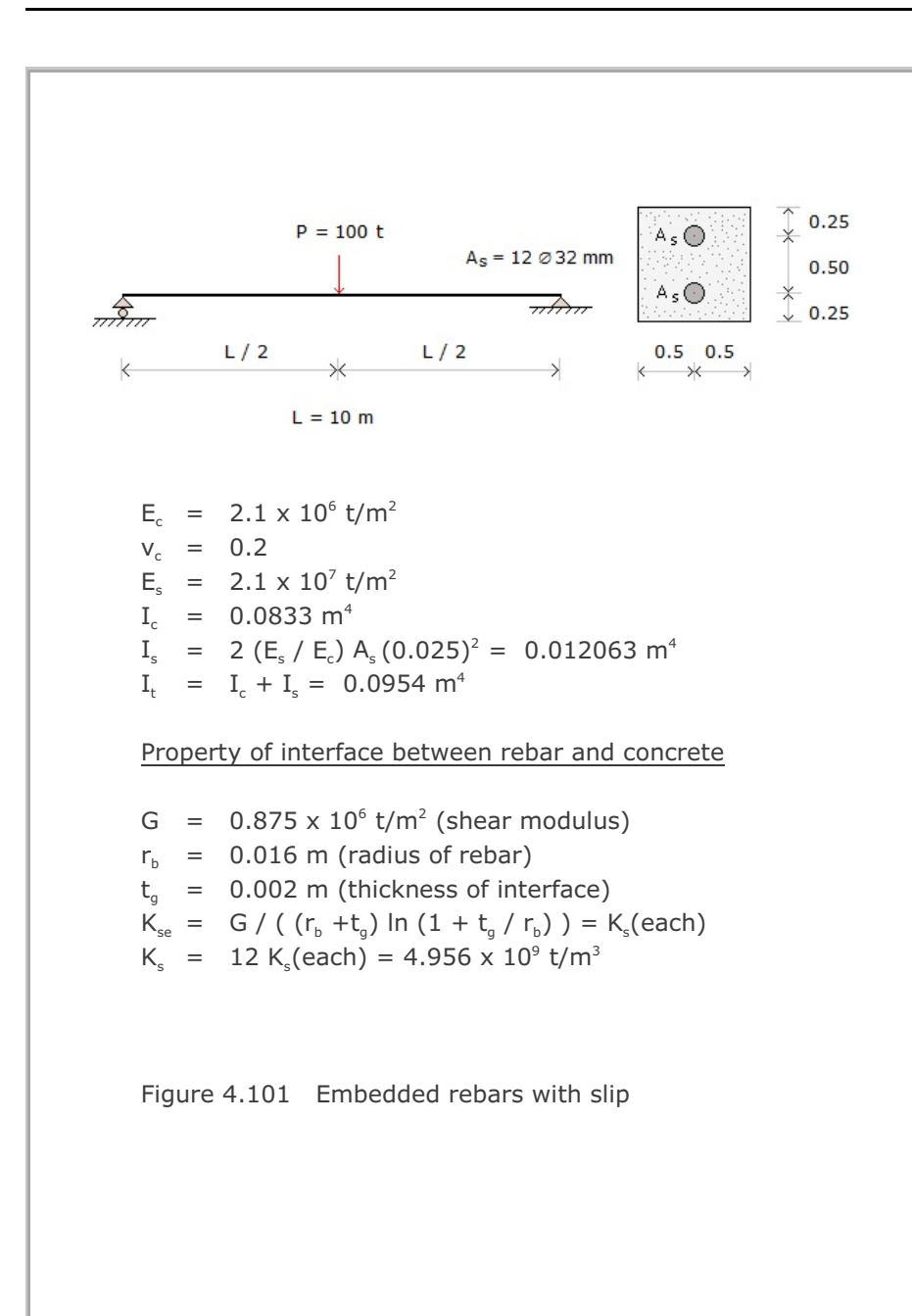

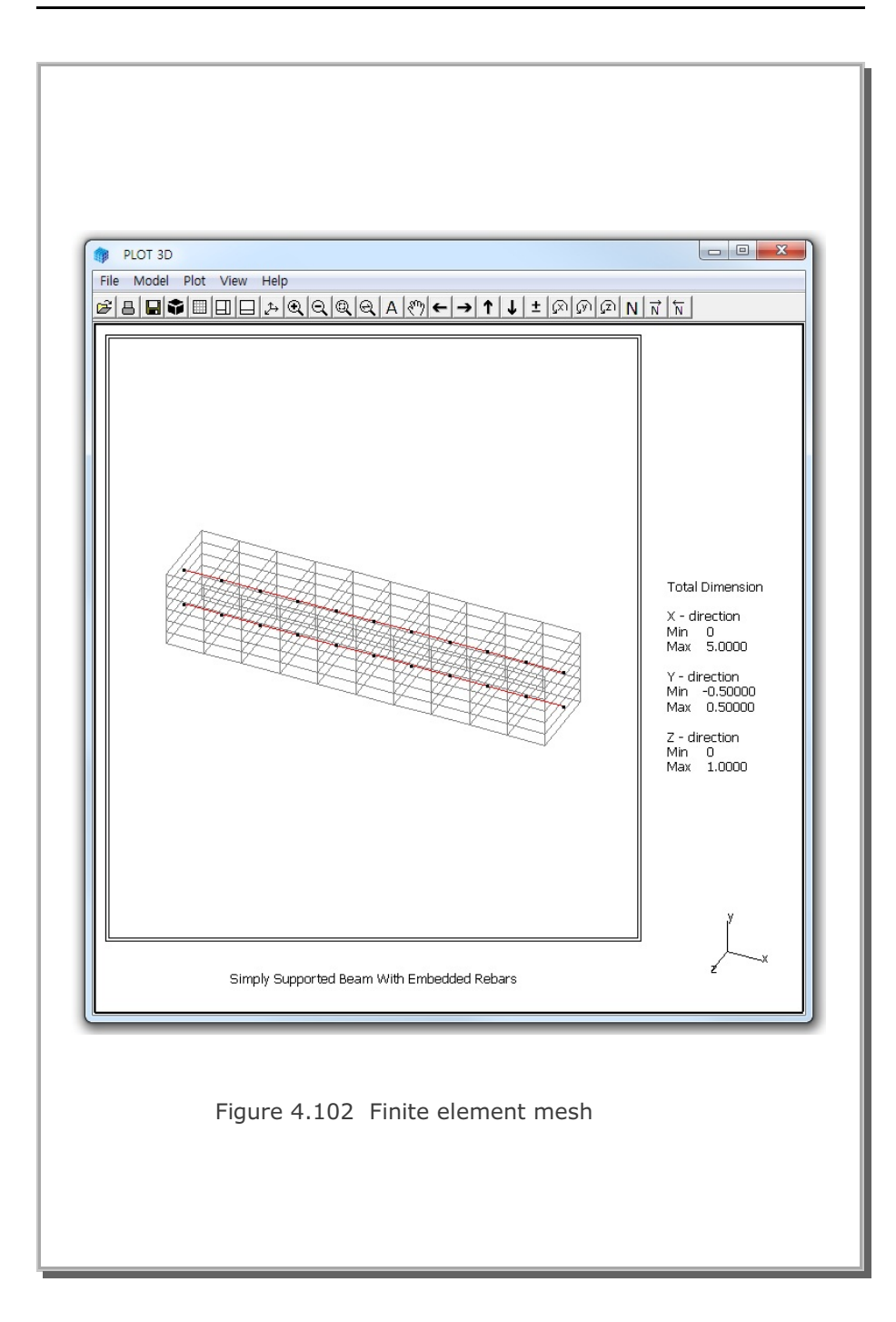

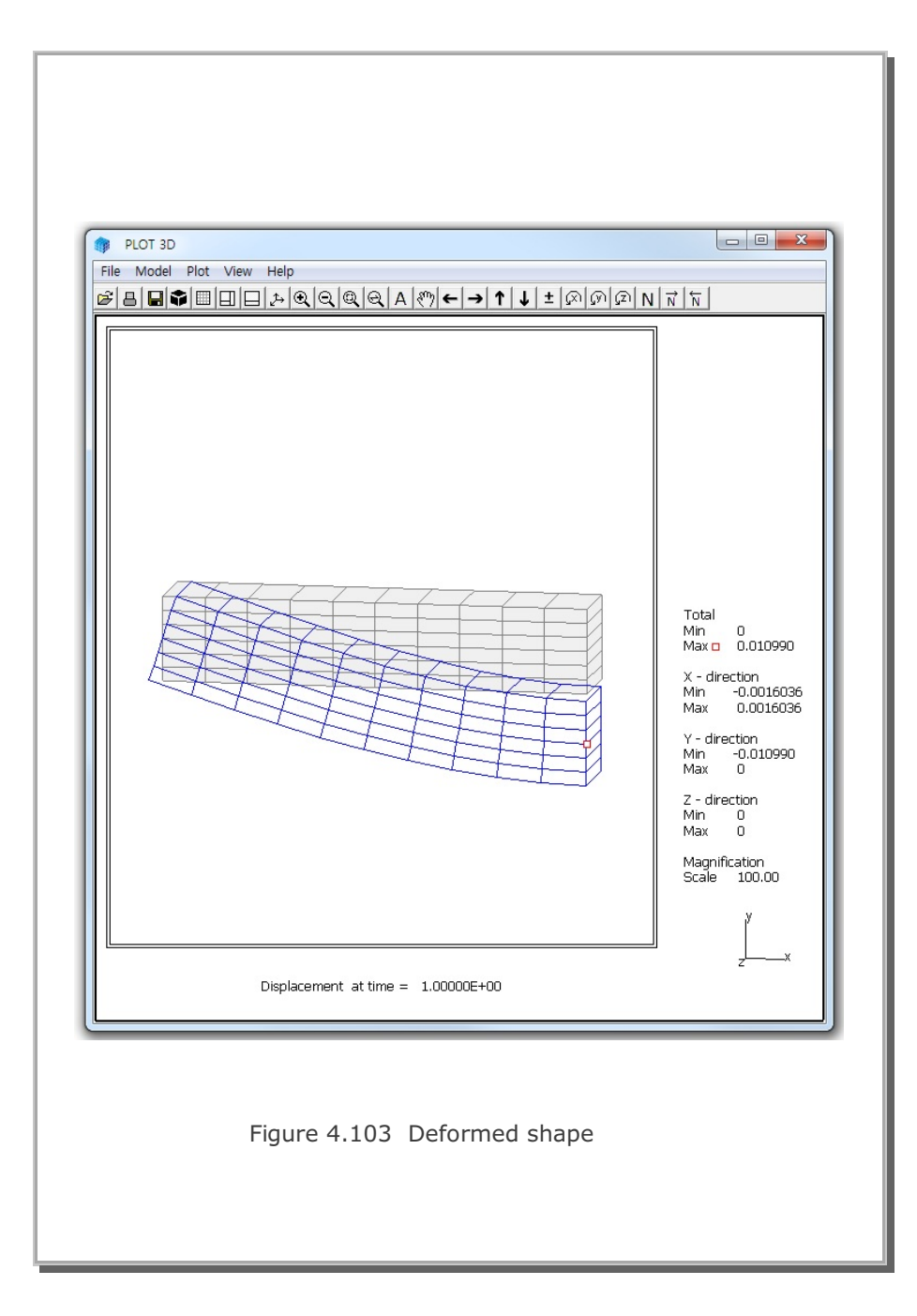

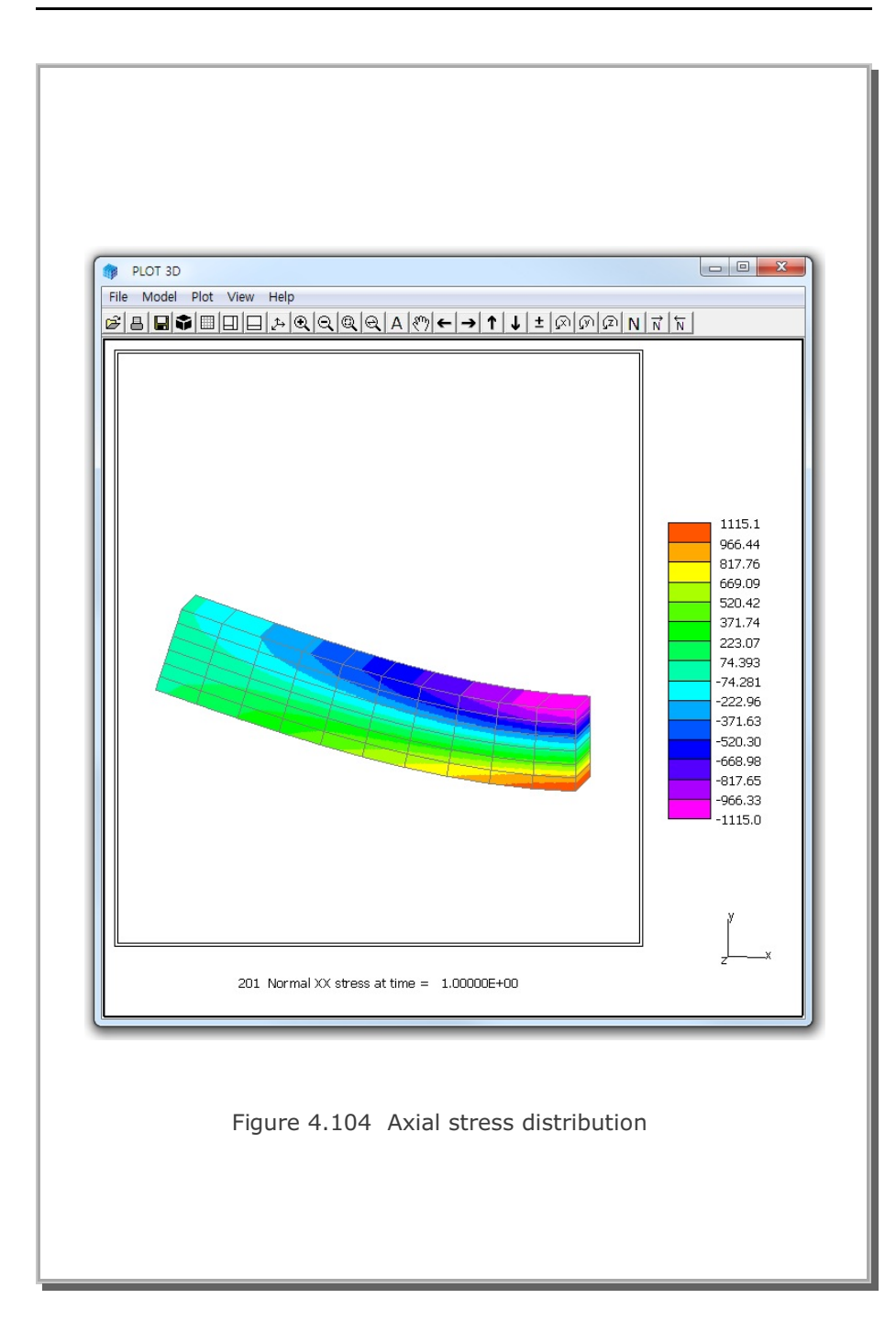

### 4.23 Pseudo-Dynamic Embankment Fill Analysis

This example problem is to solve the response of an embankment fill subjected to pseudo-dynamic earthquake load as schematically shown in Figure 4.105.

As listed in Table 4.4, the sequence of construction consists of 5 steps. The first two steps are used to compute in situ Ko state with water table at GL-25. At step 3, water table is raised up to GL-5. At step 4, embankment fill is completed. At final step 5, pseudo-dynamic earthquake load is applied to the embankment fill.

Material properties are listed in Table 4.5.

The change of water table is modeled by adding Intensity times Distribution Factor to the Y component of unit gravity load (FRY). Intensity history number and distribution factor are specified in Card Group 9.1.2.

The pseudo-dynamic earthquake load is modeled by adding Intensity times Distribution Factor to the X component of unit gravity load (FRX).

Figure 4.106 shows the finite element mesh used for the analysis. Figures 4.107 and 108 show deformed shape and vertical stress distribution, respectively, at final step 5 where pseudo-dynamic earthquake load is applied to the embankment fill.

Computed vertical stress at GL-23 is reduced by  $18 \text{ t/m}^2$  due to the water table at GL-5. The reduction of vertical stress is associated with the water head of 18 m at GL-23.

Horizontal displacement of 1.16 Cm is obtained at the top surface of embankment fill due to the pseudo dynamic load. Exact solution for this problem is not available. However, SMAP-S2 and SMAP-2D analyses show the same results.

# 4-130 SMAP-3D Example Problem

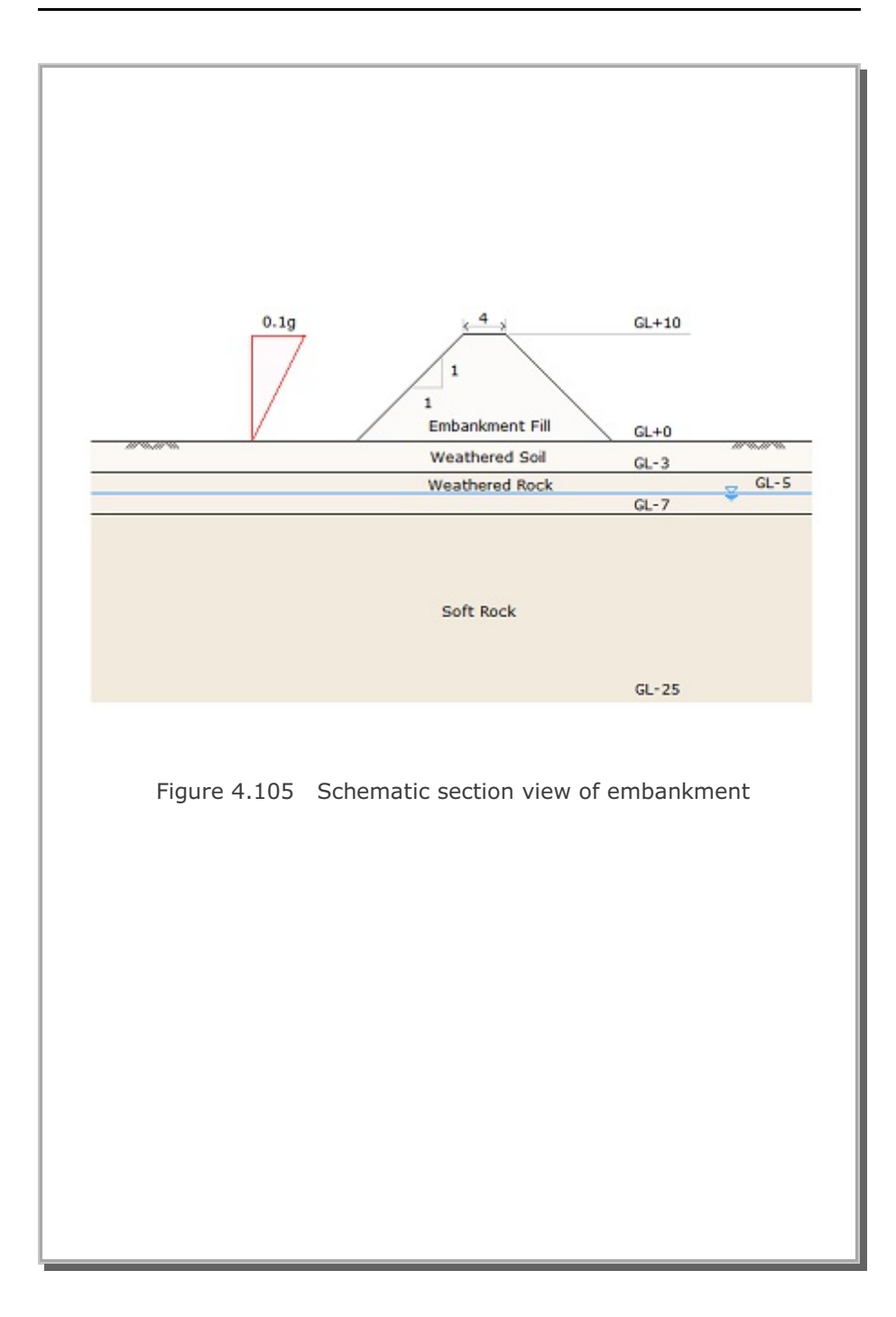

### Table 4.4 Construction sequence

| Step | Description                                      |
|------|--------------------------------------------------|
| 1, 2 | In Situ Ko state with water table at GL-25       |
| 3    | In Situ Ko state with water table at GL-5        |
| 4    | Completion of embankment fill                    |
| 5    | Embankment fill subjected to pseudo-dynamic load |

#### Table 4.5 Material property

| Material Type   | γ<br>(t/m³) | K <sub>o</sub> | E<br>(t/m²)          | V    | φ<br>deg. | C<br>(t/m²) | T<br>(t/m²) |
|-----------------|-------------|----------------|----------------------|------|-----------|-------------|-------------|
| Weathered Soil  | 1.90        | 0.50           | 2.0 x10 <sup>3</sup> | 0.33 | 30        | 3           | 20          |
| Weathered Rock  | 1.90        | 0.43           | 5.0 x10 <sup>3</sup> | 0.30 | 35        | 30          | 30          |
| Soft Rock       | 2.40        | 0.33           | 2.0 x10 <sup>4</sup> | 0.25 | 40        | 70          | 40          |
| Embankment Fill | 2.00        | 0.50           | 3.0 x10 <sup>3</sup> | 0.33 | 30        | 3           | 20          |

### 4-132 SMAP-3D Example Problem

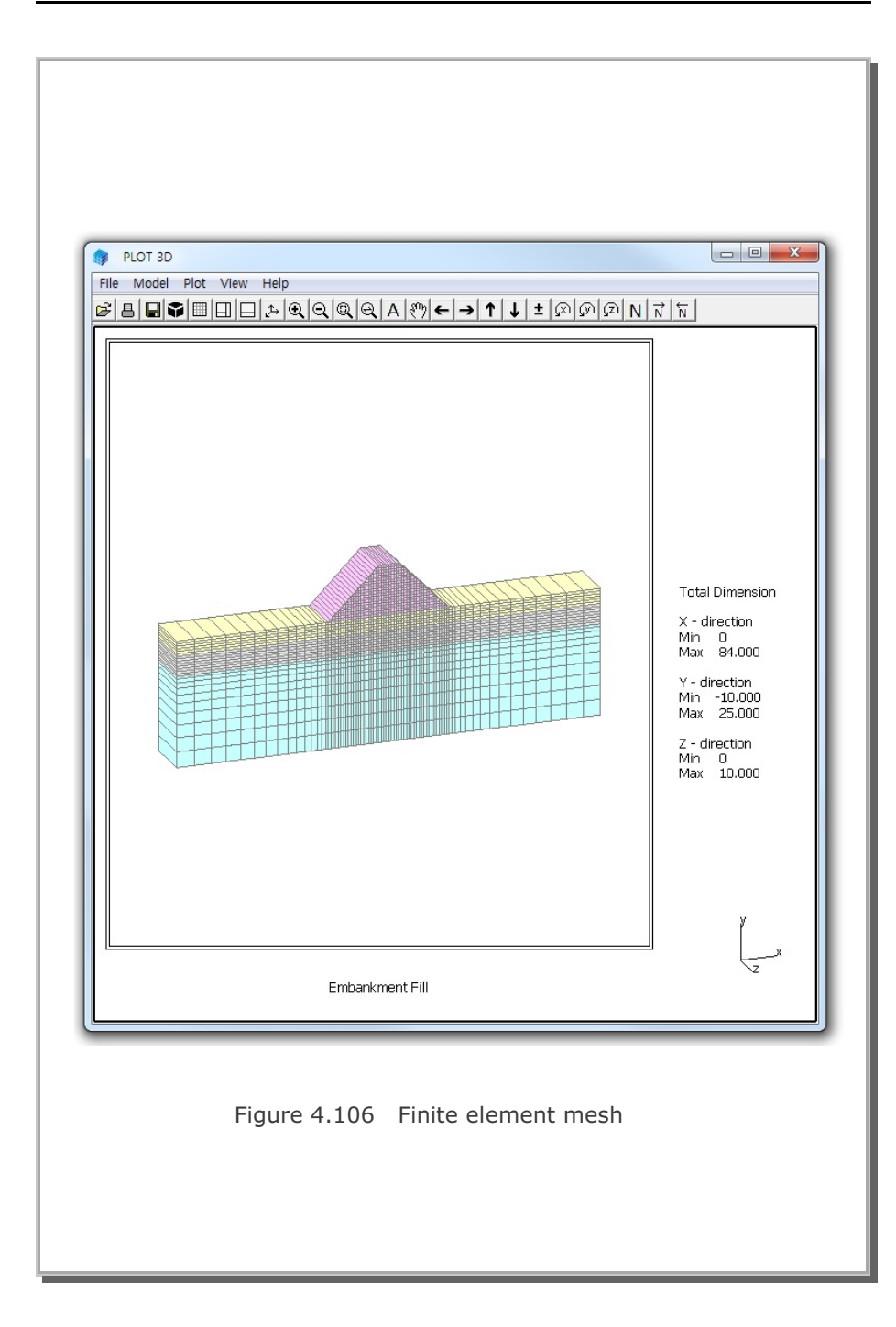

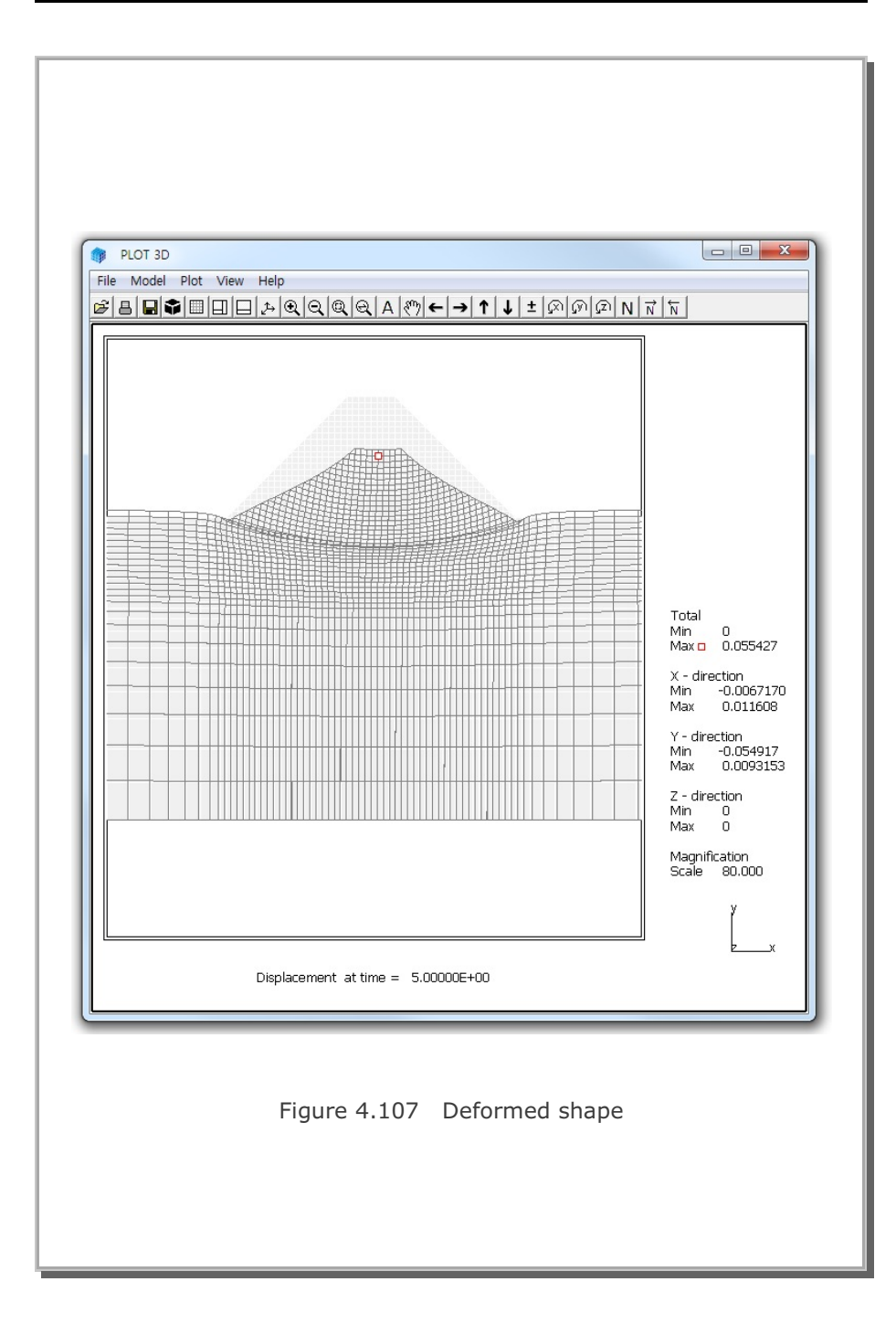

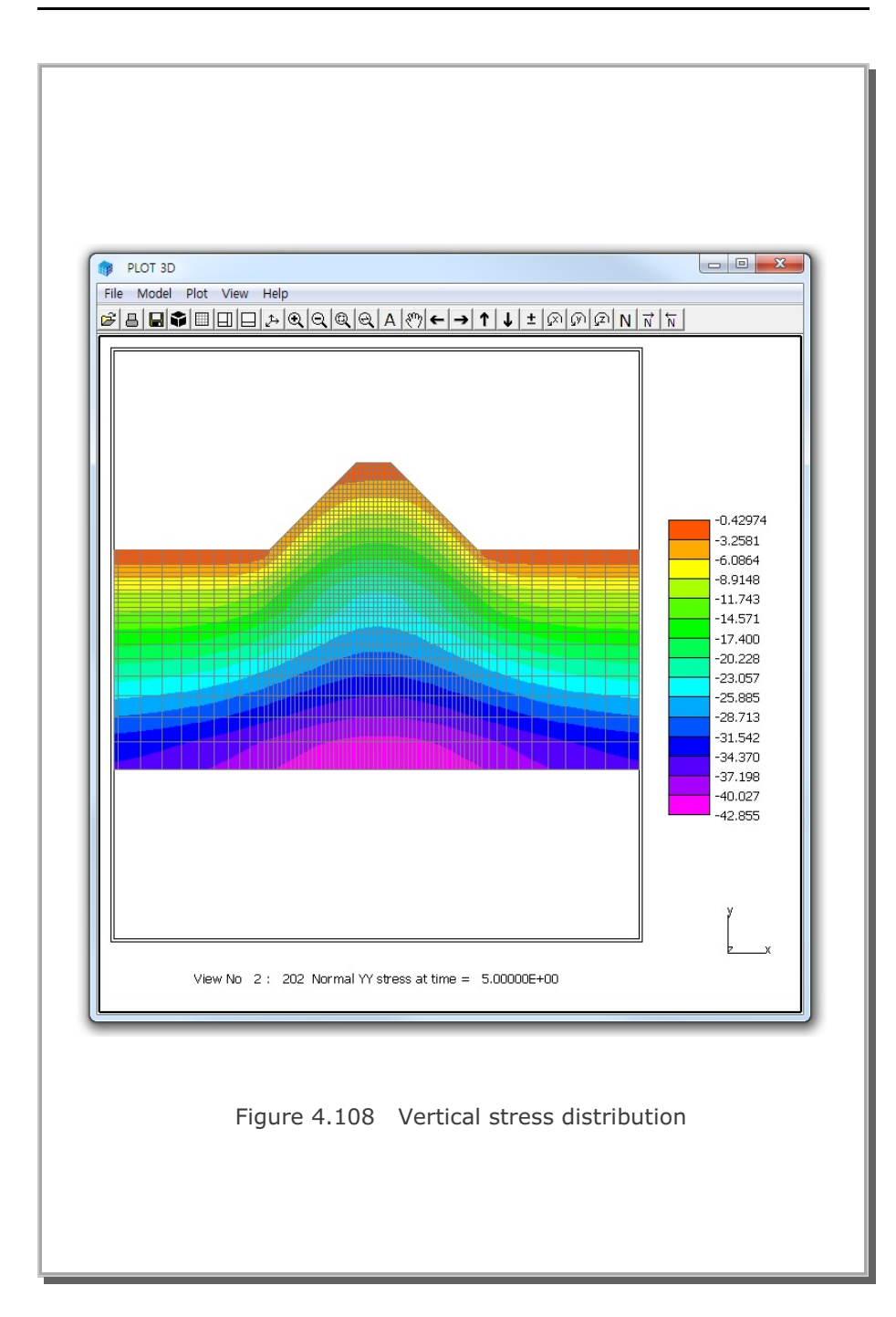

### 4.24 Plane Strain Tunnel in Jointed Continuum

This example problem is to verify the jointed continuum mesh generated by JOINT-3D pre-processing program. Jointed continuum analysis is similar to the discrete element analysis. For the jointed continuum analysis, each continuum finite element is surrounded by joint elements.

The main advantages of using such joint elements are to allow slippage along the joint when reaching shear strength and debonding normal to joint face when exceeding tensile strength.

This example is identical to the Example Problem 14 except that the tunnel is located in the jointed continuum. The jointed continuum mesh is generated by JOINT-3D program with the input file Joint.inp. Refer to JOINT-3D User's Manual.

Figure 4.109 shows the finite element mesh consisting of the jointed continuum around tunnel.

To compare with continuum model (Example Problem 14), two analyses are performed with Elastic and Plastic Joint Models. The Elastic Joint Model assumes strong joint properties so that it essentially represents continuum model. The Plastic Joint Model assumes lower shear and tensile strengths so that it allows slippage and debonding along the joints.

Results are listed in the following order:

Figure 4.110 Deformed shape for Elastic Joint

Figure 4.111 Principal stress vector for Elastic Joint

Figure 4.112 Bending moment for Elastic Joint

Figure 4.113 Deformed shape for Plastic Joint

Figure 4.114 Principal stress vector for Plastic Joint

Figure 4.115 Bending moment for Plastic Joint

In general, rersults of the Elastic Joint Model are close to those of conventional continuum analysis in Example Problem 14.

On the other hand, Plastic Joint Model shows considerable amount of slippage below bottom corner of tunnel as in Figures 4.113 and 4.114. Stress distributions are quite different from Elastic Joint Model.

# 4-136 SMAP-3D Example Problem

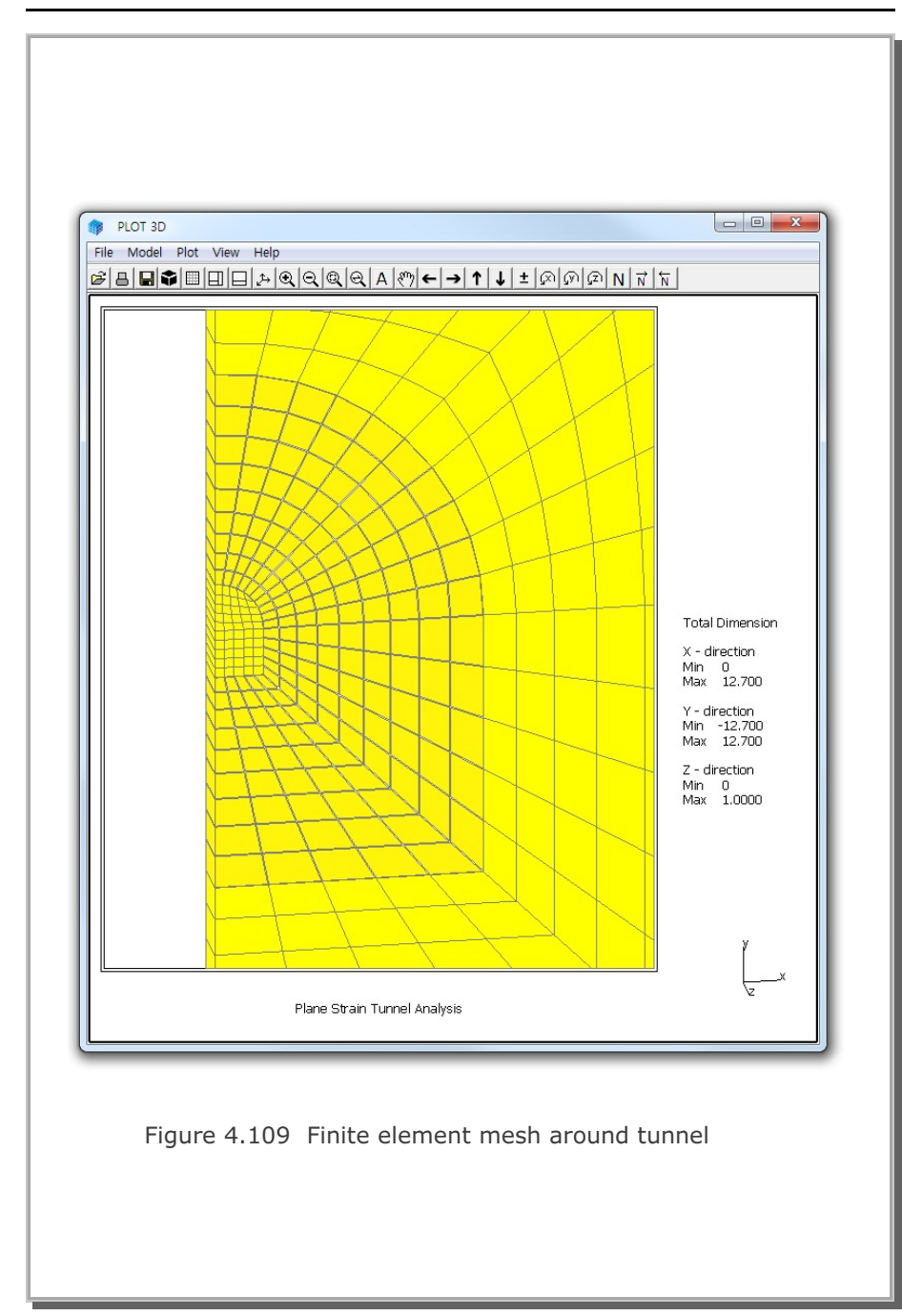

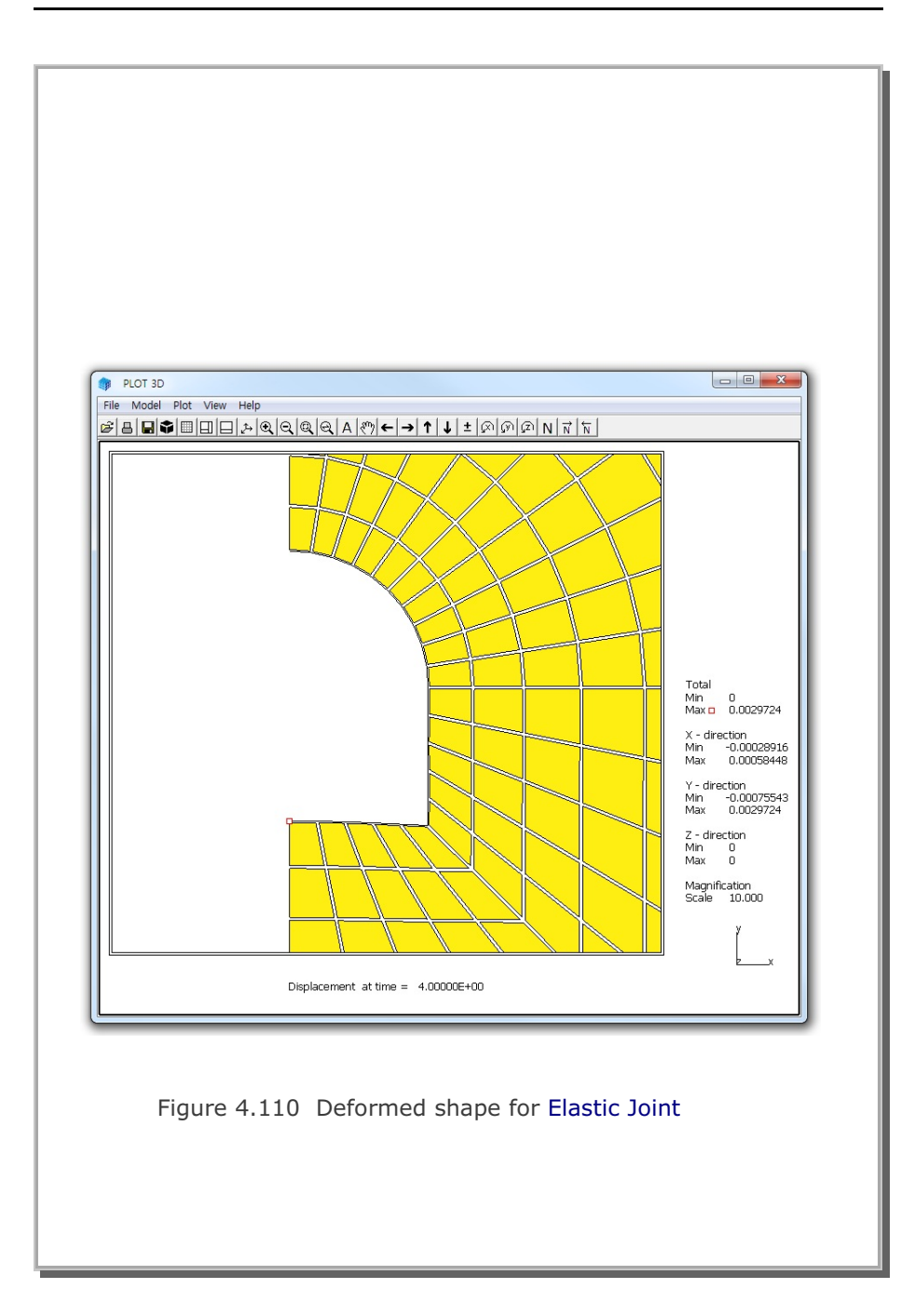

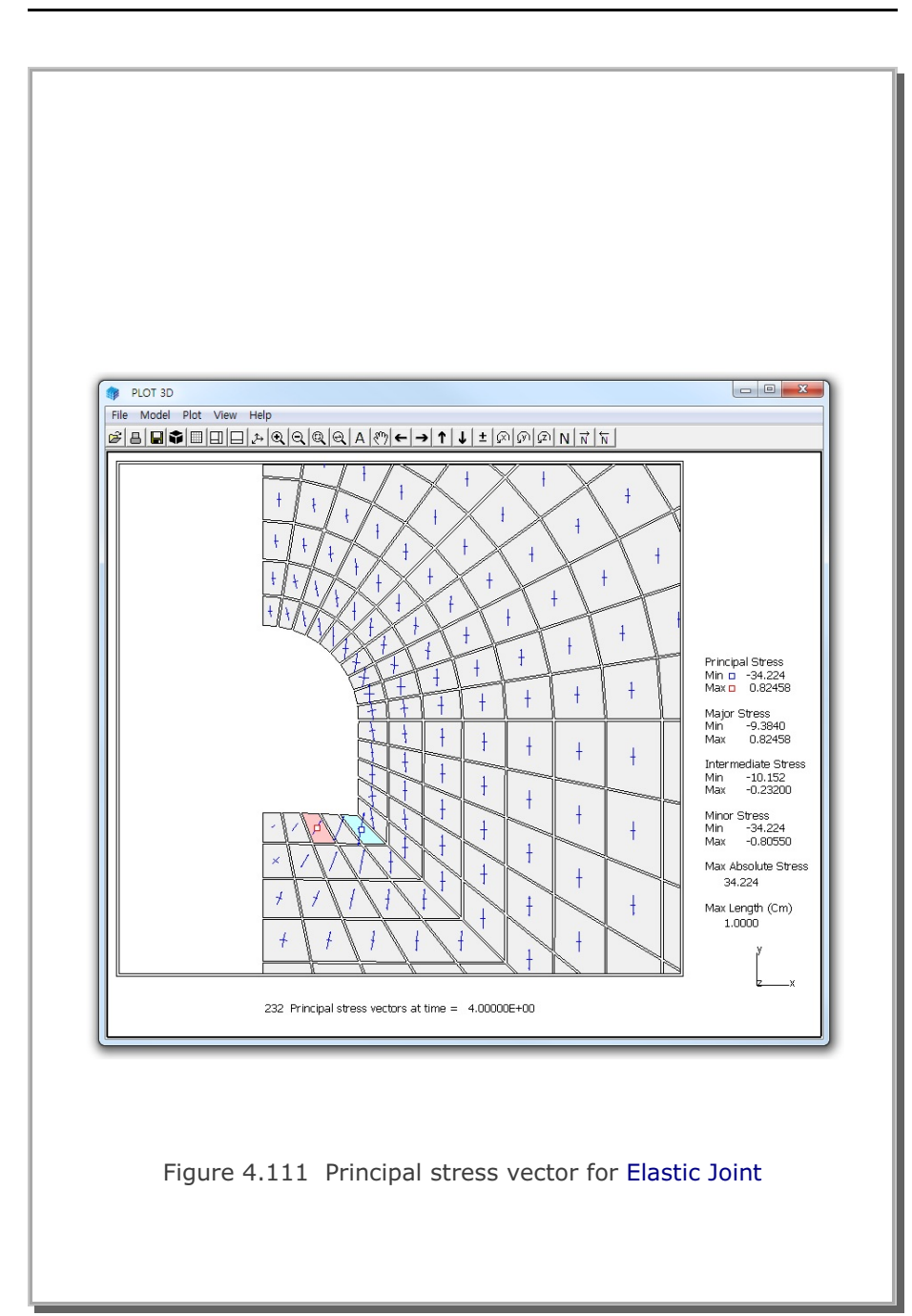

SMAP-3D Example Problem 4-139

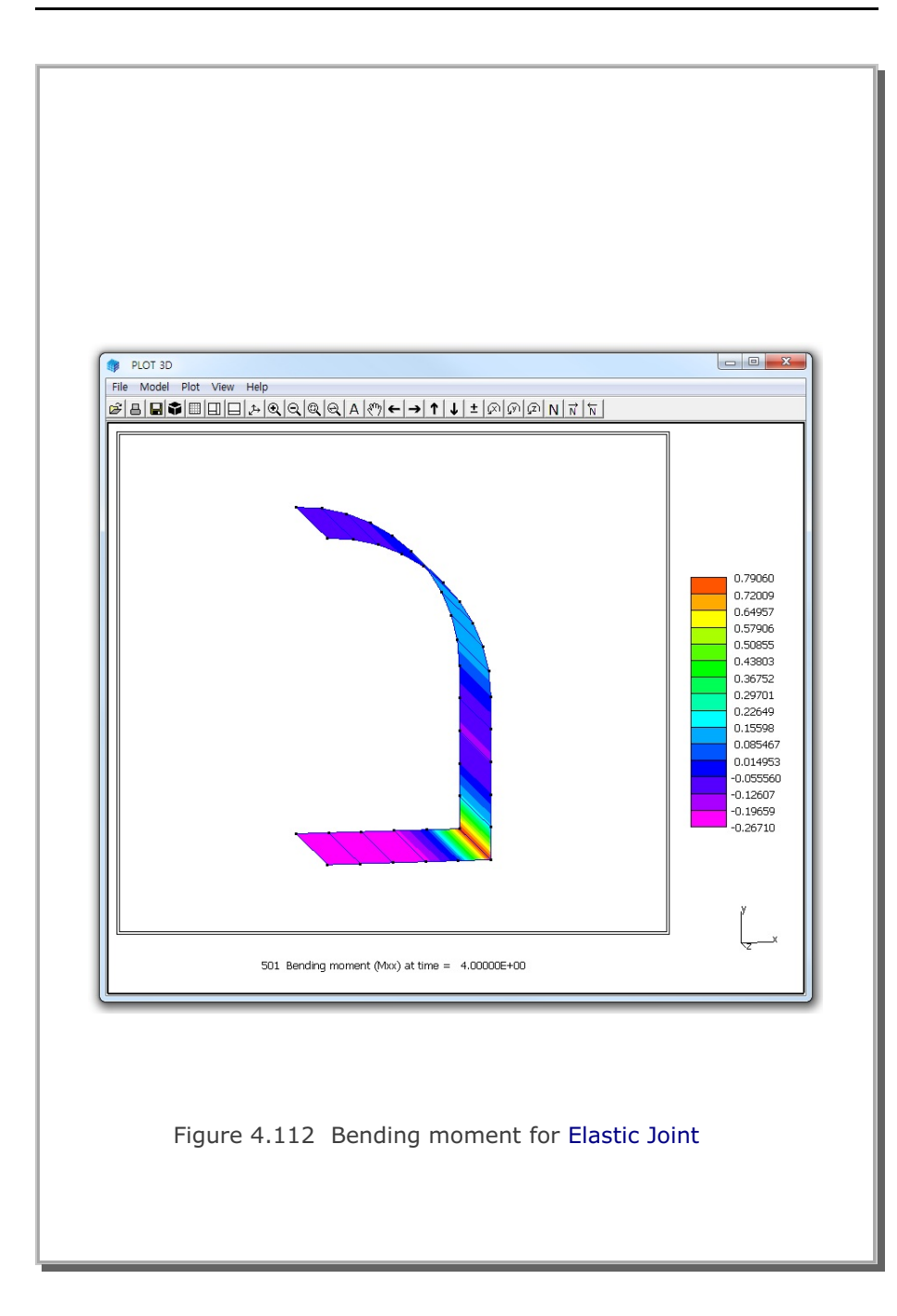

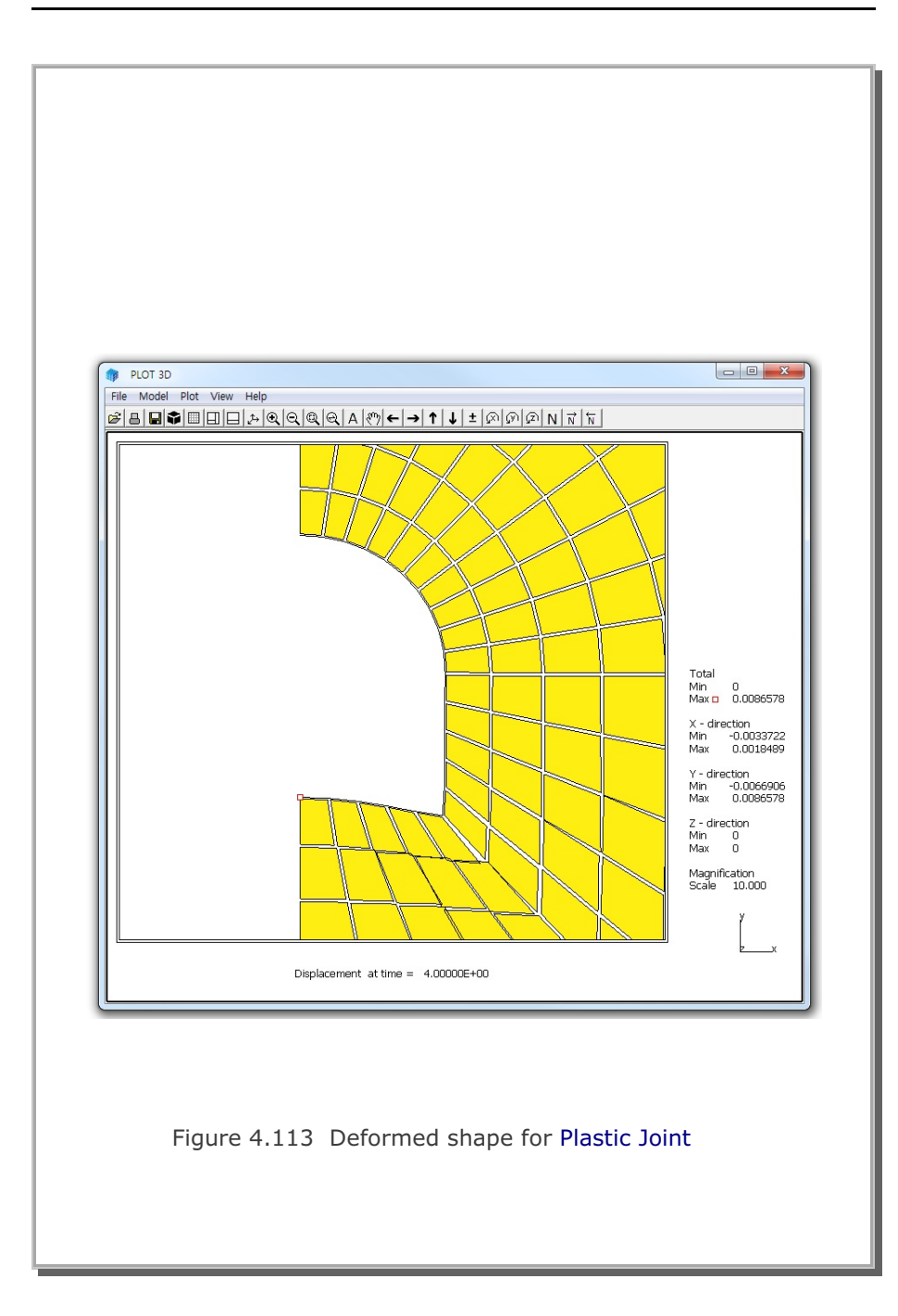

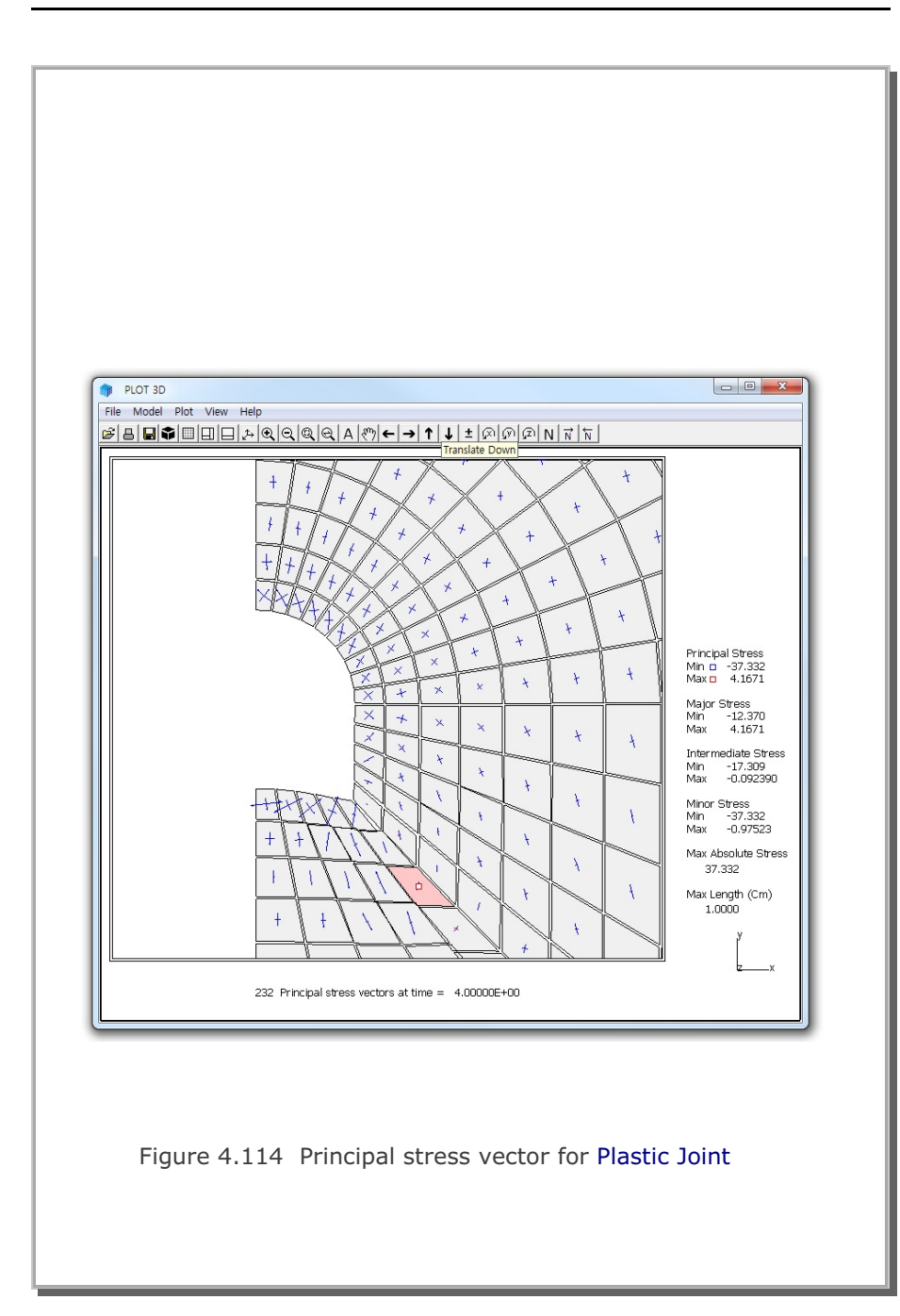

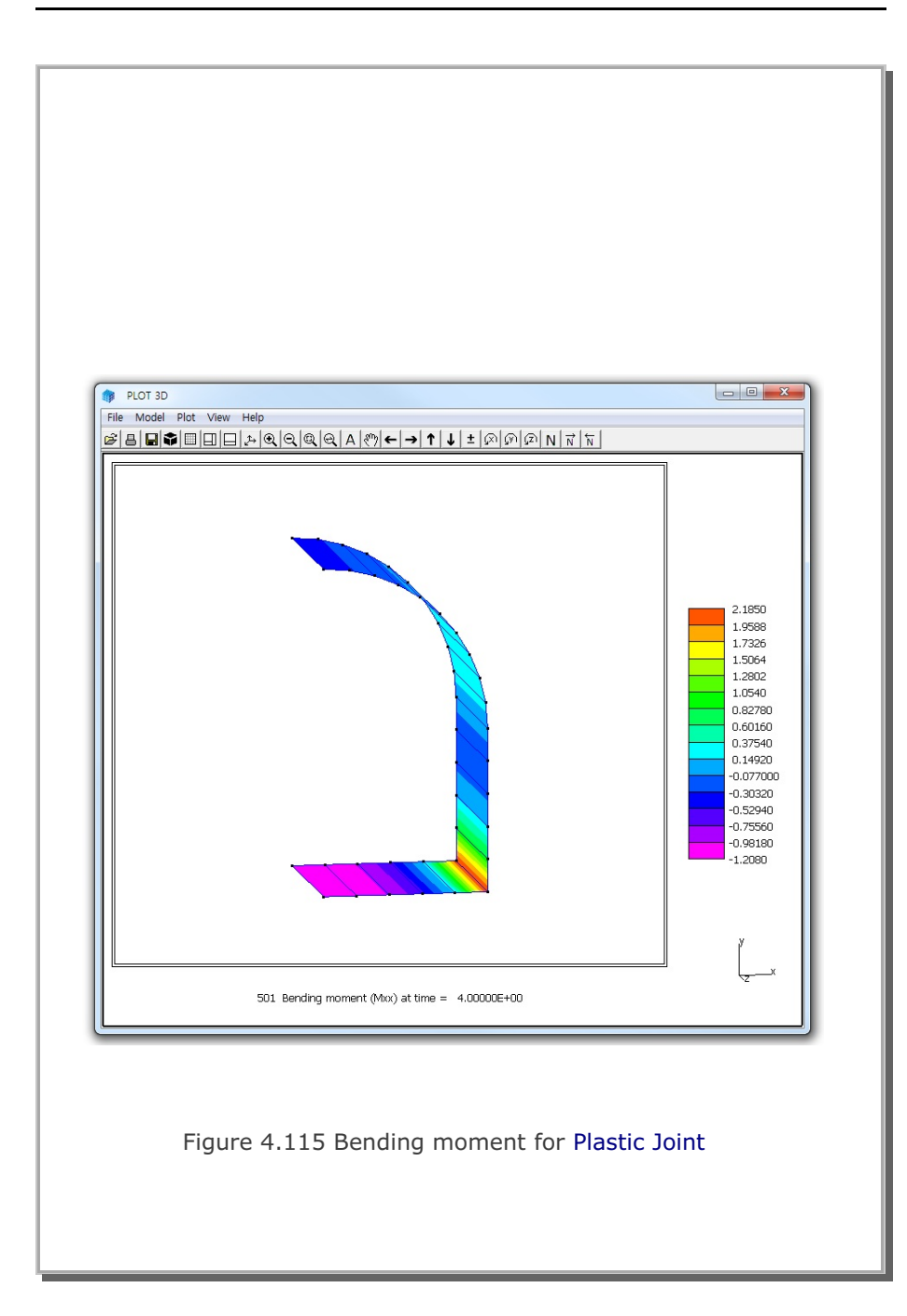

# 4.25 Spring Analysis

This example problem is to show how to model springs using special features in beam element in Card 6.4.1 of SMAP-3D User's Manual.

The example is composed of two truss members connected by horizontal and vertical springs as shown in Figure 4.116. The structure is subjected to external horizontal and vertical nodal forces.

Figure 4.117 shows the finite element mesh consisting of two beam elements and two truss elements. Beam element 1 and 2 are used to model vertical and horizontal spring, respectively. When you specify MR = 11 or -11 in Card 6.4.1, beam axial stiffness (E A/L) represents axial spring constant (Ks).

For the material properties, dimensions and loads in Figure 4.116, the exact solution gives following displacements and truss axial forces:

HorizontalDisplacement = 0.04VerticalDisplacement = 0.02HorizontalTrussAxialForce = 40 (Compression)VerticalTrussAxialForce = 20 (Tension)

SMAP-3D results show exact as shown in Figures 4.118, and 4.119 for displacements and truss axial forces, respectively.

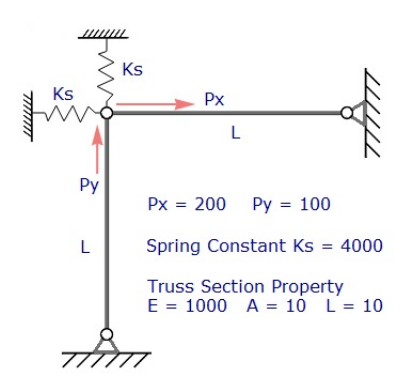

Figure 4.116 Truss members connected by springs

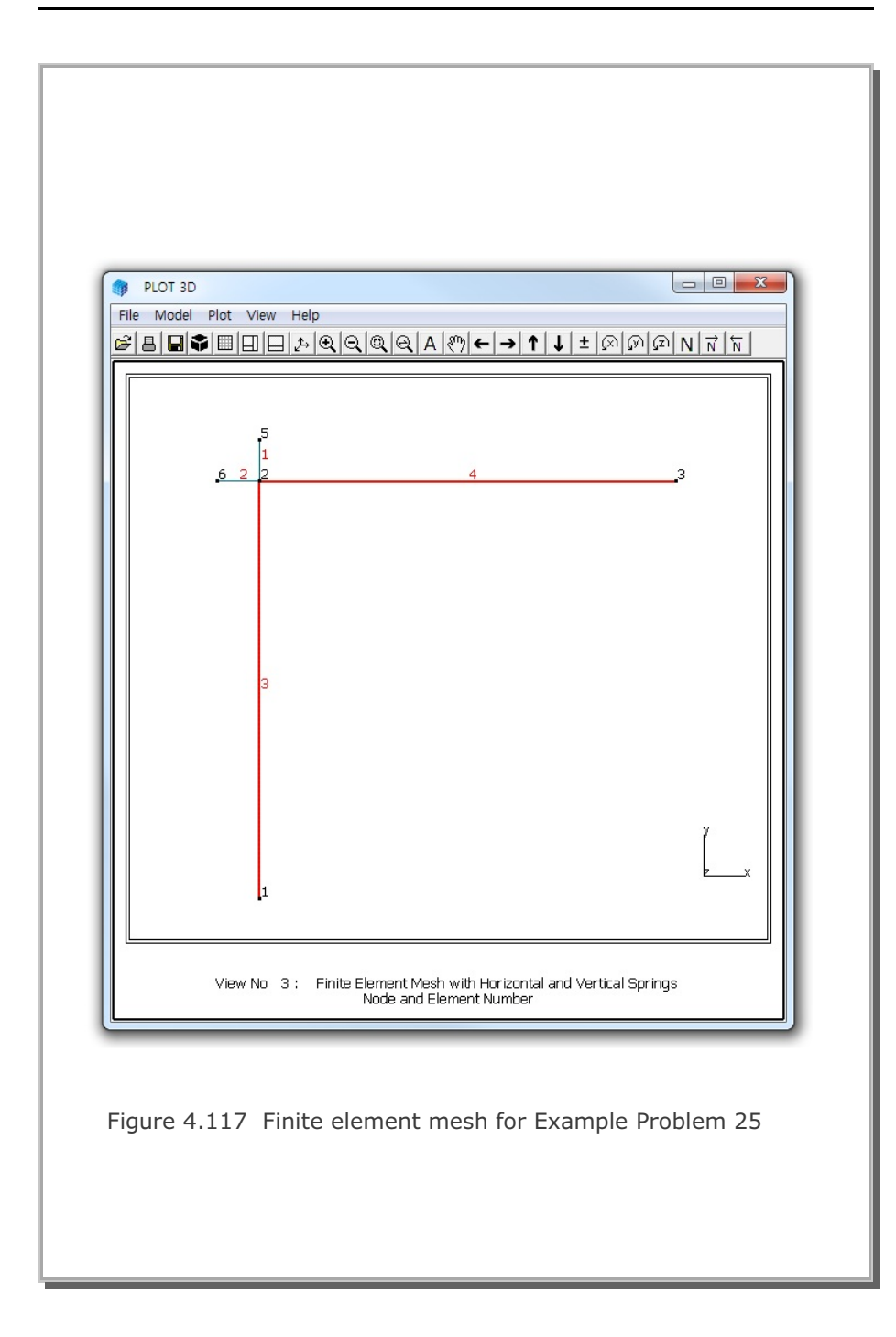

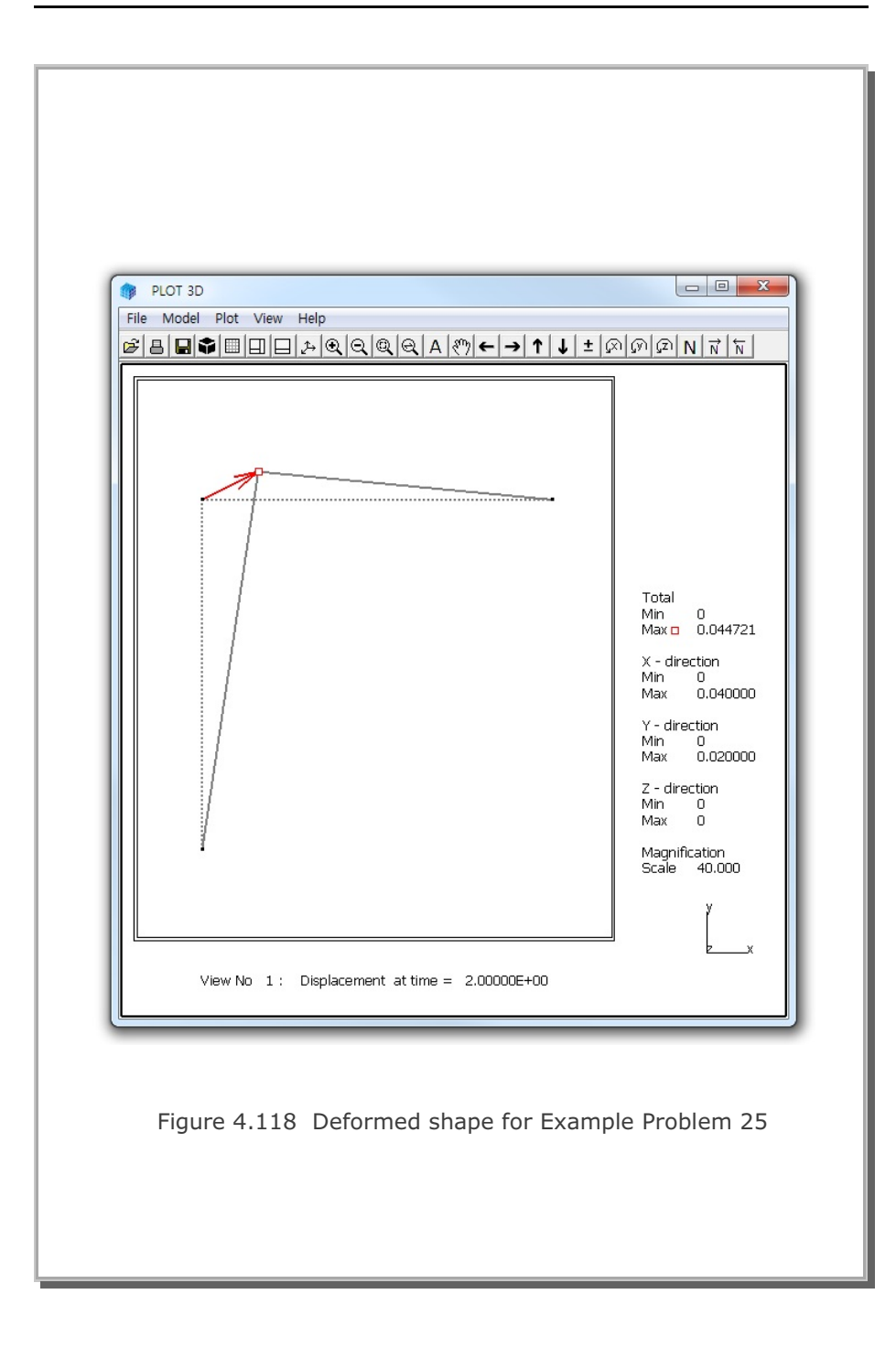

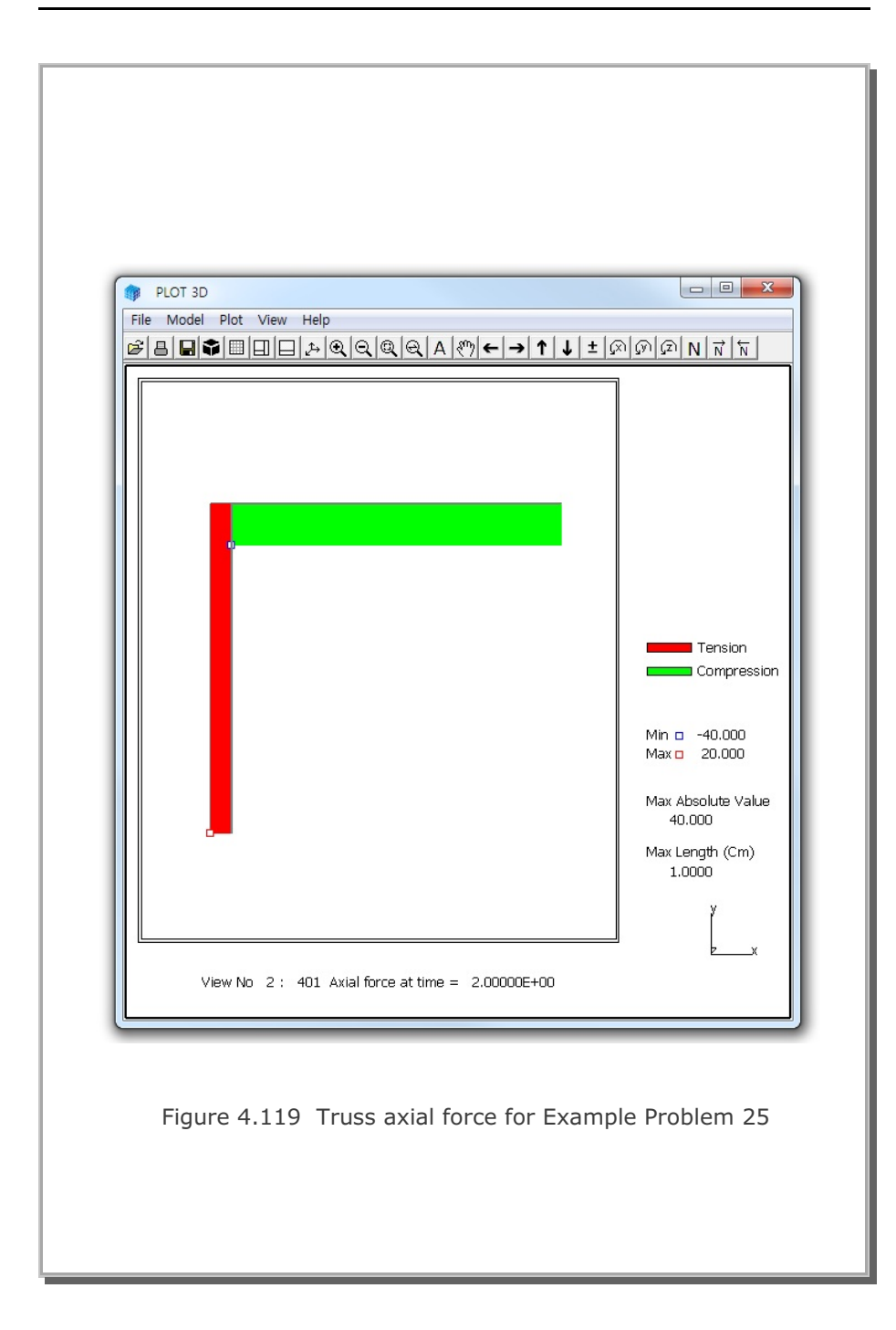

### 4.26 Nonlinear Truss Analysis

Truss elements in SMAP can consider nonlinear behavior such as yielding and post buckling as schematically illustrated in Figure 4.121. Following examples are to show how to use such material parameters in truss element in Card 7.4.3 of SMAP-3D User's Manual.

Figure 4.120 shows a horizontal truss element subjected to axial force. A typical I-section  $(400 \times 150 @720 \text{kN/m})$  is assumed for truss member with material and cross section properties as listed in the figure.

Six different cases are performed:

- 1. Buckling and Tension Yielding (Figure 4.122)
- 2. Compression and Tension Yielding (Figure 4.123)
- 3. Tension Yielding for No Compression Member (Figure 4.124)
- 4. Compression Yielding for No Tension Member (Figure 4.125)
- 5. Buckling for No Tension Member (Figure 4.126)
- 6. Initial Stress (See Case 6 at the end of example)

Compression resistance is not allowed for No Compression Member such as cable and tension resistance is not allowed for No Tension Member such as strut. A linear elastic truss element is added to prevent the structure from being unstable when plastic yielding. Both compression and tension yield strengths are increased more than 12 times in order to make an exaggerated graphical presentation associated with load and unload.

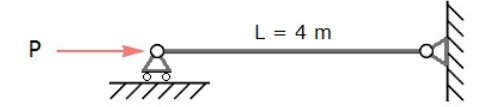

I-Section (400x150@720 kN/m)

Figure 4.120 Truss member subjected to axial force

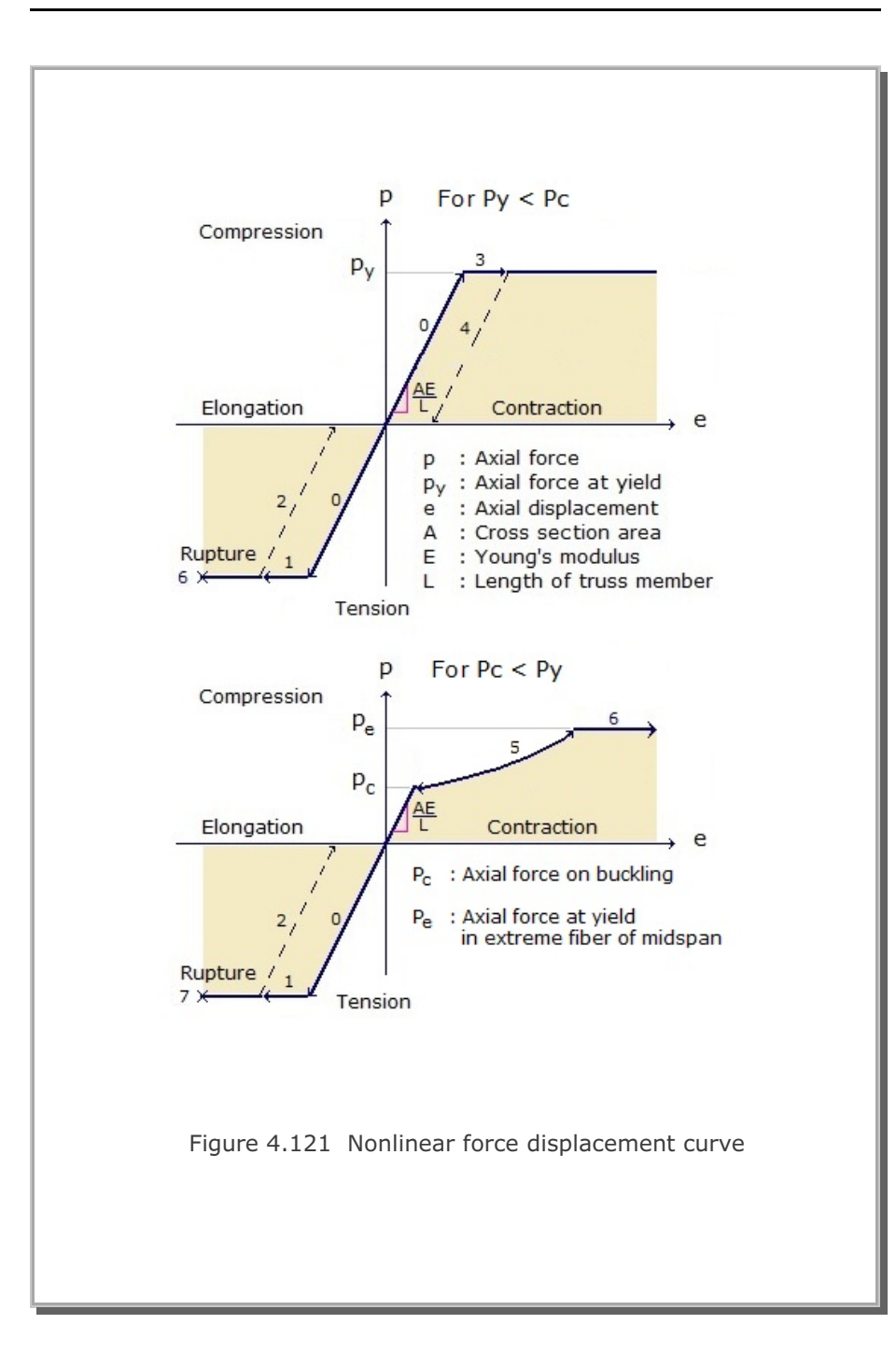

#### 4-149 SMAP-3D Example Problem

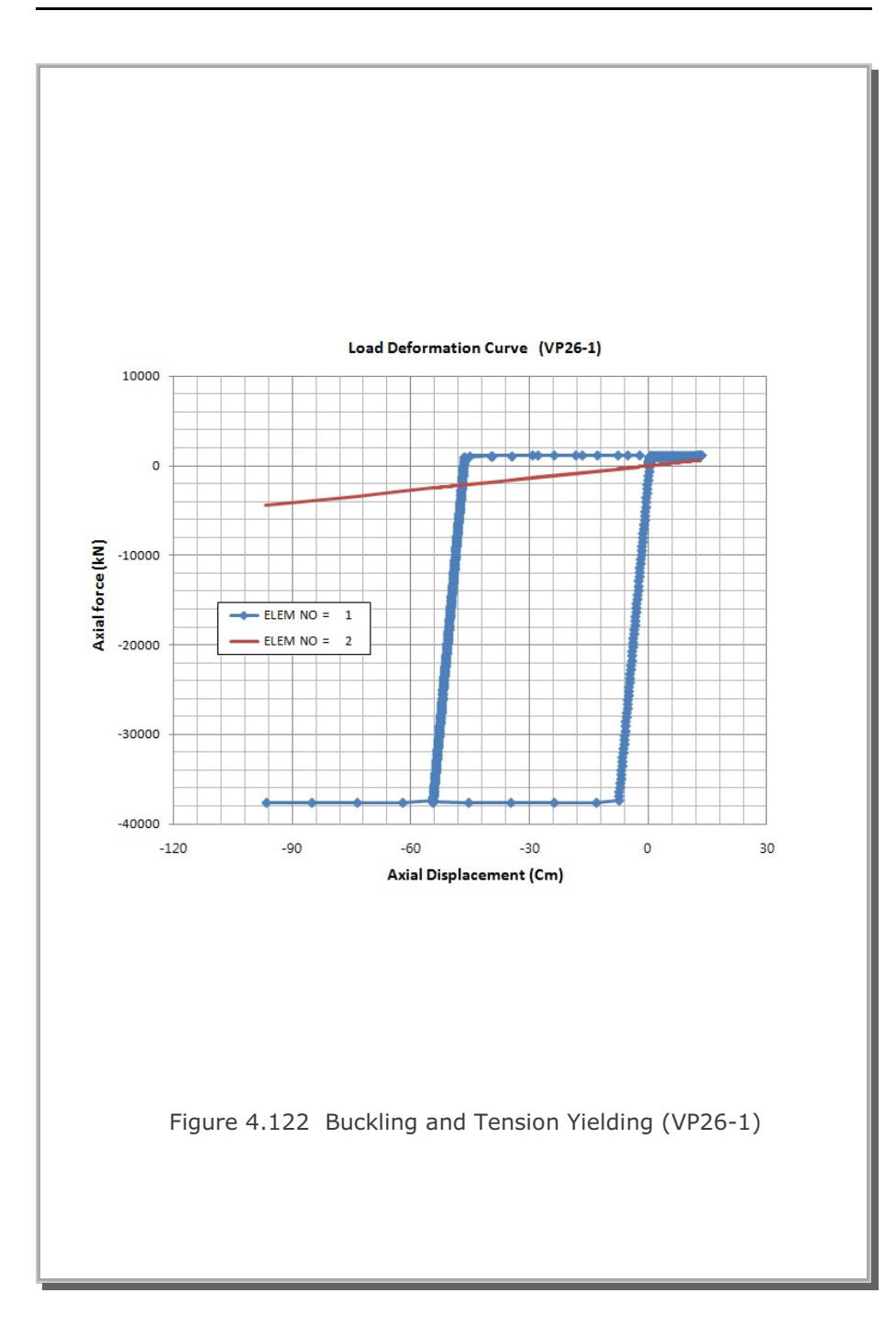

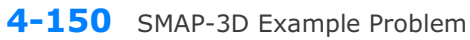

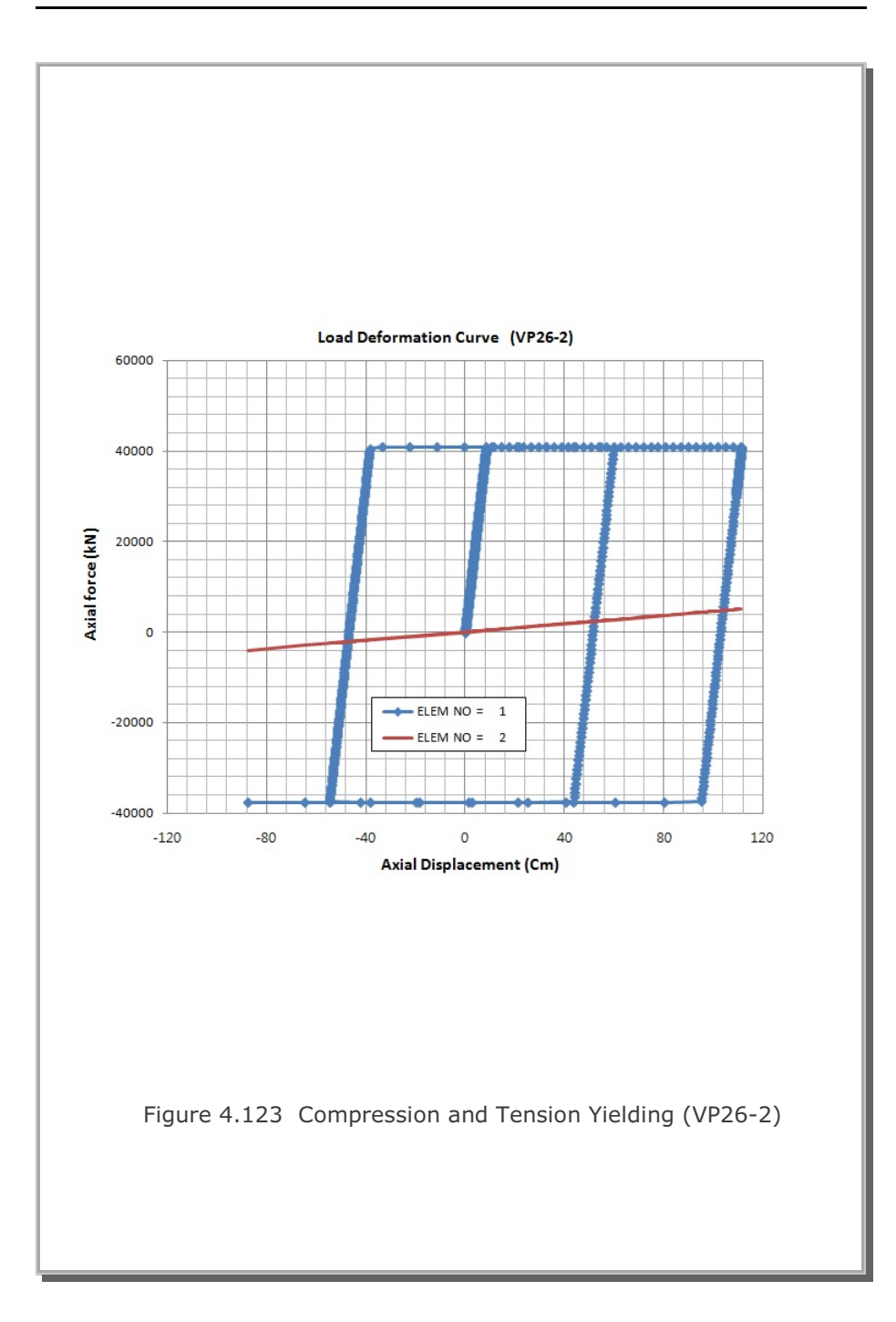

#### SMAP-3D Example Problem

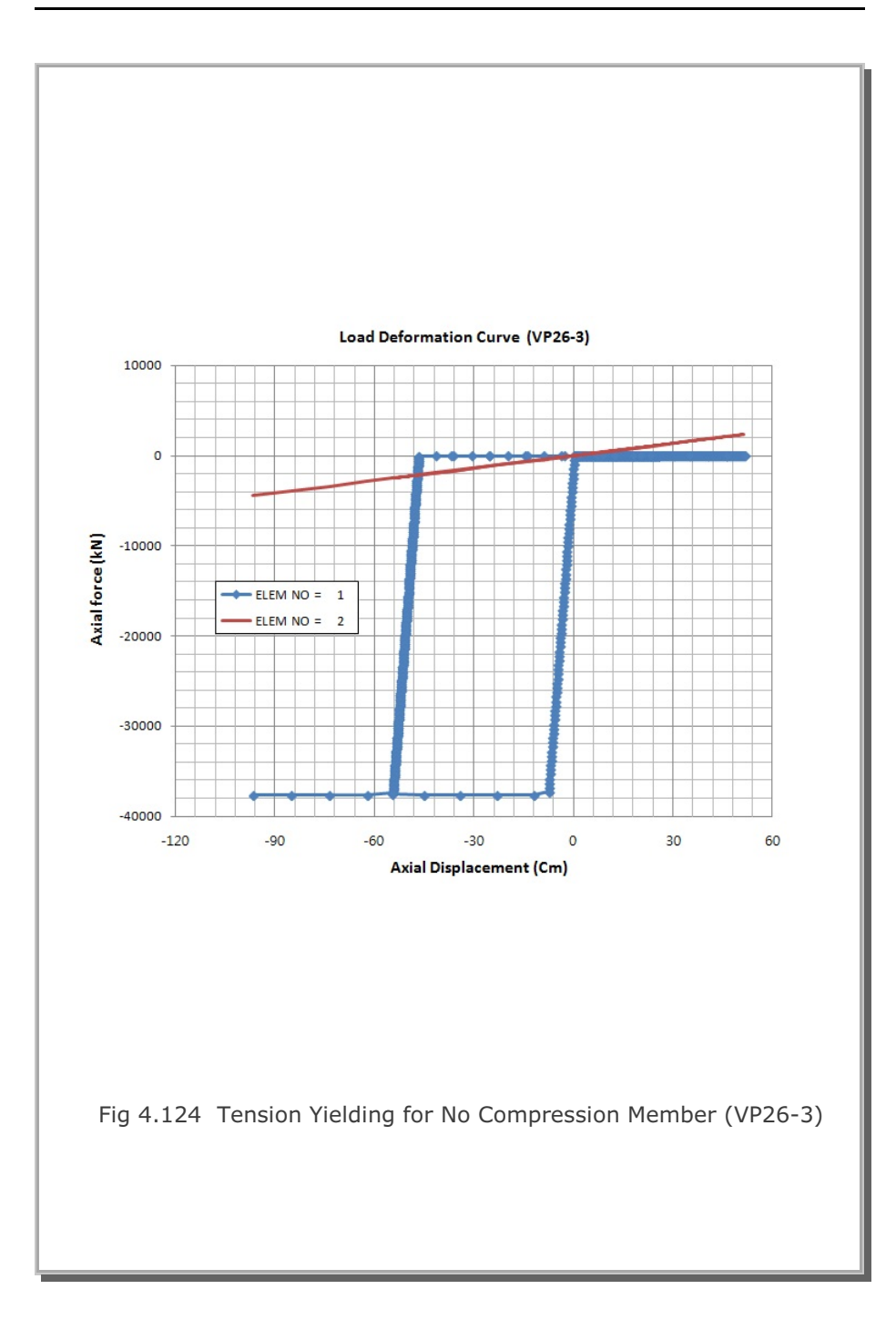

### 4-151

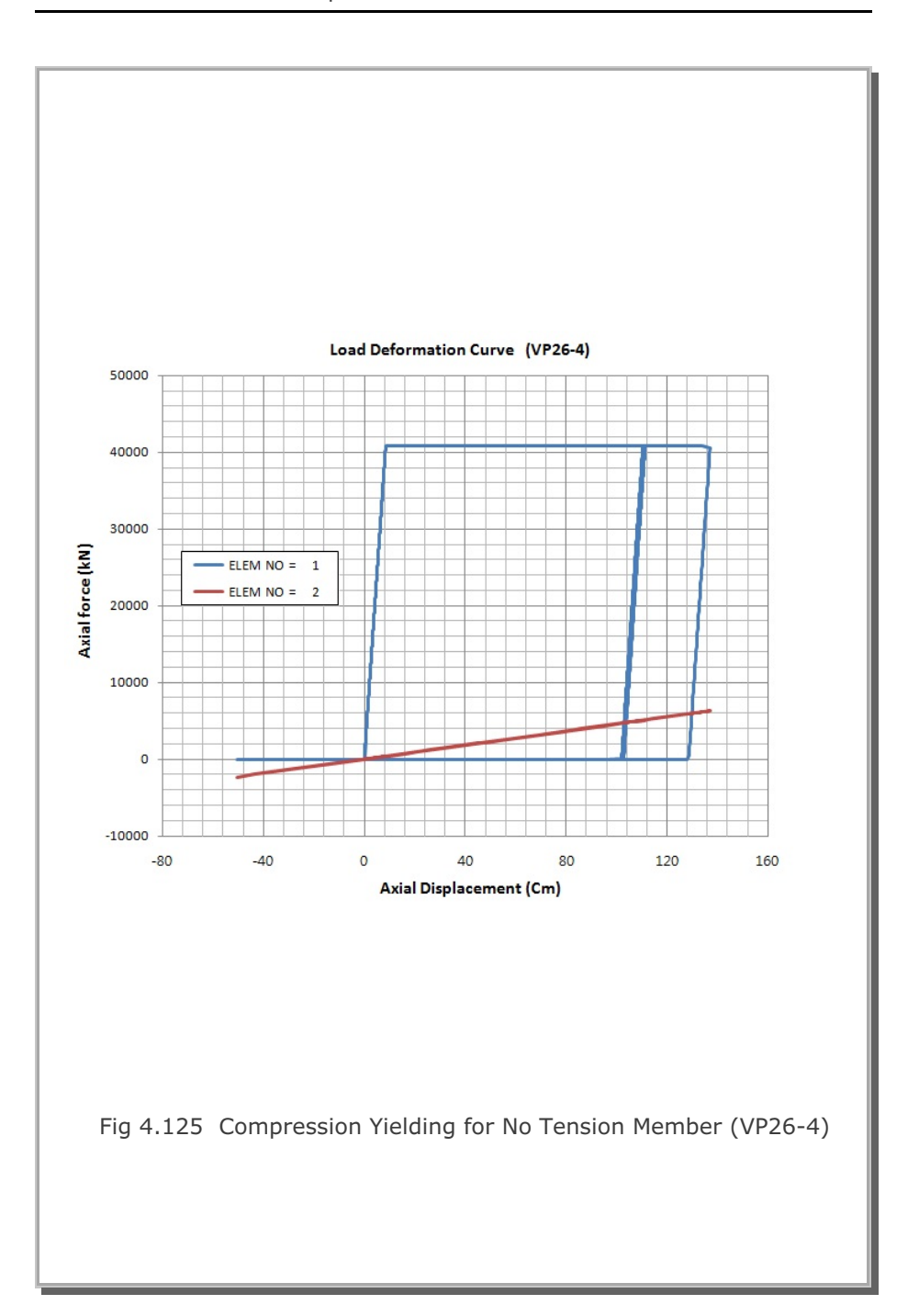

# 4-152 SMAP-3D Example Problem

# SMAP-3D Example Problem 4-153

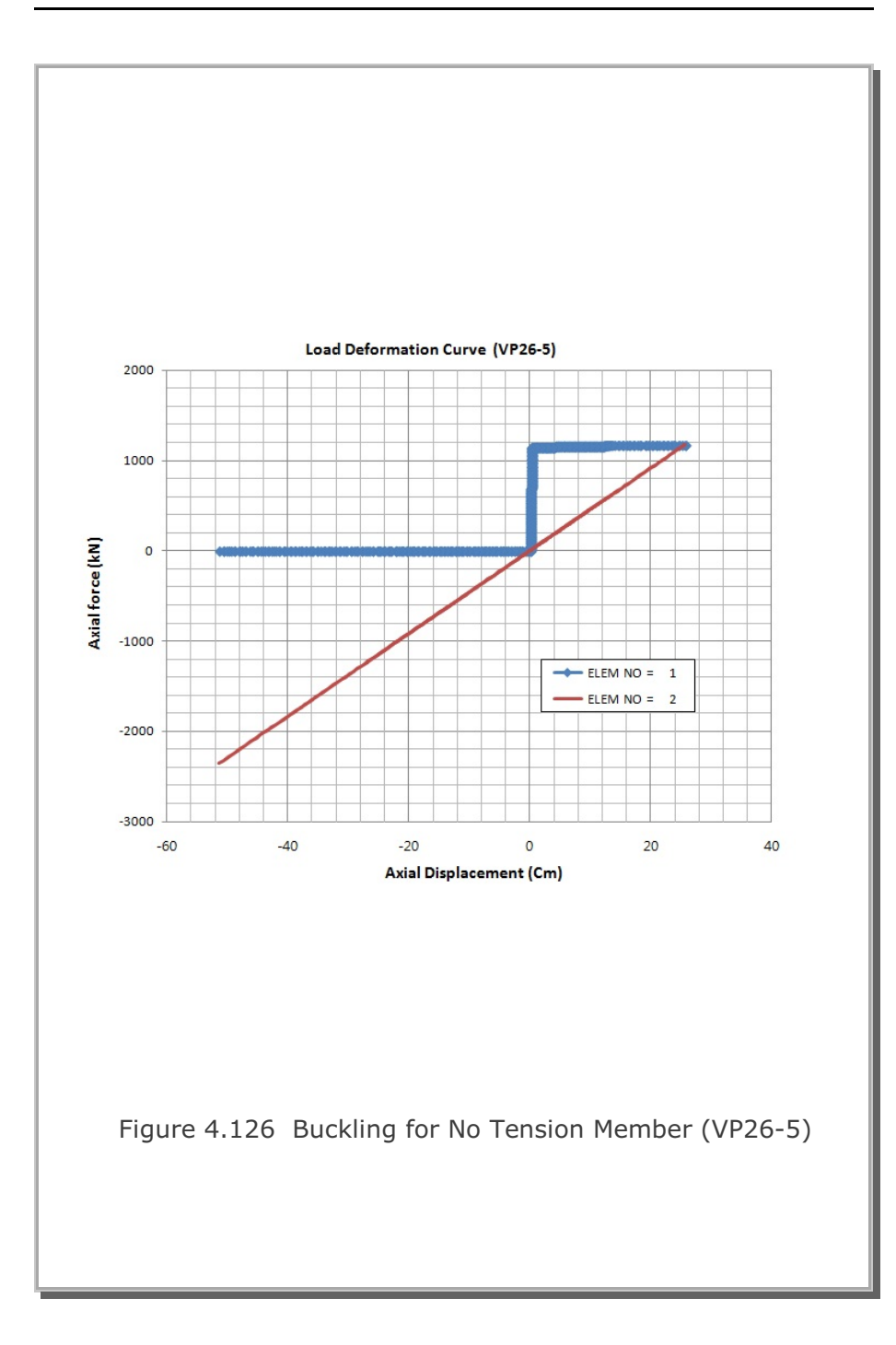

#### **Case 6 Initial Stress**

For this example, following parameters are used: L = 400 Cm  $E_1 = 21000 \text{ kN/Cm}^2$   $E_2 = 1000 \text{ kN/Cm}^2$ To check Initial Stress, Member 1 is assumed to have initial compressive stress ( $\sigma_i = -10 \text{ kN/Cm}^2$ ) with the corresponding initial strain ( $\epsilon_i = \sigma_i / E_1 = -0.00047619$ ). Thus the original length of Member 1 at stress free  $Lo = L / (1 + \epsilon_i) = 400 / (1 - 0.00047619) = 400.19057 Cm$ Now, when Members 1 and 2 are connected,  $\sigma_1 \cdot A + \sigma_2 \cdot A = P = 0$  i.e.  $\sigma_2 = -\sigma_1$ (1) $\sigma_2 = E_2 \cdot \varepsilon_2$ (2)  $\epsilon_1 = ((L + \Delta L ) - Lo) / Lo$ = ((L +  $\varepsilon_2 \cdot$  L) - Lo) / Lo =  $(L / Lo) \cdot (1 + \varepsilon_2) - 1$ (3)  $\sigma_1 = E_1 \cdot \varepsilon_1$ 

$$= (\mathsf{E}_1 \cdot \mathsf{L} / \mathsf{Lo}) \cdot (1 + \varepsilon_2) - \mathsf{E}_1$$
(4)

Substituting (2) and (4) into (1),

$$\epsilon_{2} = E_{1} (1 - L / Lo) / (E_{2} + E_{1} \cdot L / Lo)$$
(5)  
= 0.00045475

From (3)  $\epsilon_1 = -0.000021654$ 

And from (2) and (1)  $\sigma_1 = -0.45475 \text{ kN/Cm}^2$  (Compression)  $\sigma_2 = 0.45475 \text{ kN/Cm}^2$  (Tension)

SMAP results show exact solution.

# 4.27 SDOF System To Ground Acceleration

A single Truss element is used to model axial spring subjected to sinusoidal ground acceleration as schematically shown in Figure 4.127. Mass is lumped at the node in the right side of truss member.

 $\begin{array}{ll} \mbox{Following parameters are assumed:} \\ \mbox{L} &= 120 \mbox{ inch } & \mbox{A} = 1 \mbox{ in}^2 & \mbox{E} = 30 \mbox{10}^6 \mbox{ psi} \\ \mbox{$\rho$} &= (1/1.2) \mbox{ lb-s}^2/\mbox{in}^4 & \mbox{a} = 200 \mbox{ in}/\mbox{s}^2 & \mbox{$\omega$} = 40 \mbox{ rad/s} \\ \mbox{$c$} &= 500 \mbox{ lb-s/in} \\ \end{array}$ 

Lumped mass at right node:  $m = \rho \mbox{ A } L = (1/1.2) \mbox{ (1) } (120) = 100 \mbox{ lb-s}^2/in$ 

Equivalent spring constant:  $k = E A / L = (30x10^{6}) (1) / (120) = 250,000 \text{ lb/in}$ 

Natural frequency:  $\omega_n = (k \ / \ m)^{1/2} = (250,000 \ / \ 100)^{1/2} = 50 \ rad/s$ 

Critical damping ratio:  $\xi = c / (2 m \omega_n) = 0.05$ 

Damped natural frequency :  $\omega_d = \omega_n \sqrt{1-\xi^2}$ 

Frequency ratio:  $\beta = \omega / \omega_n = 40 / 50 = 0.8$ 

For systems with viscously damped single degree of freedom, the relative displacement is given by

$$\overline{x}(t) = e^{-\xi \omega_n t} (A \cos \omega_d t + B \sin \omega_d t) + C \sin \omega t + D \cos \omega t$$

The constants C and D are given by

$$C = \frac{ma}{k} \frac{1 - \beta^2}{(1 - \beta^2)^2 + (2\xi\beta)^2} \qquad D = \frac{ma}{k} \frac{-2\xi\beta}{(1 - \beta^2)^2 + (2\xi\beta)^2}$$

Assuming initial conditions at rest, constants A and B are given by

A = -D B = 
$$-(\frac{\omega}{\omega_d})$$
 C -  $\xi(\frac{\omega_n}{\omega_d})$  D

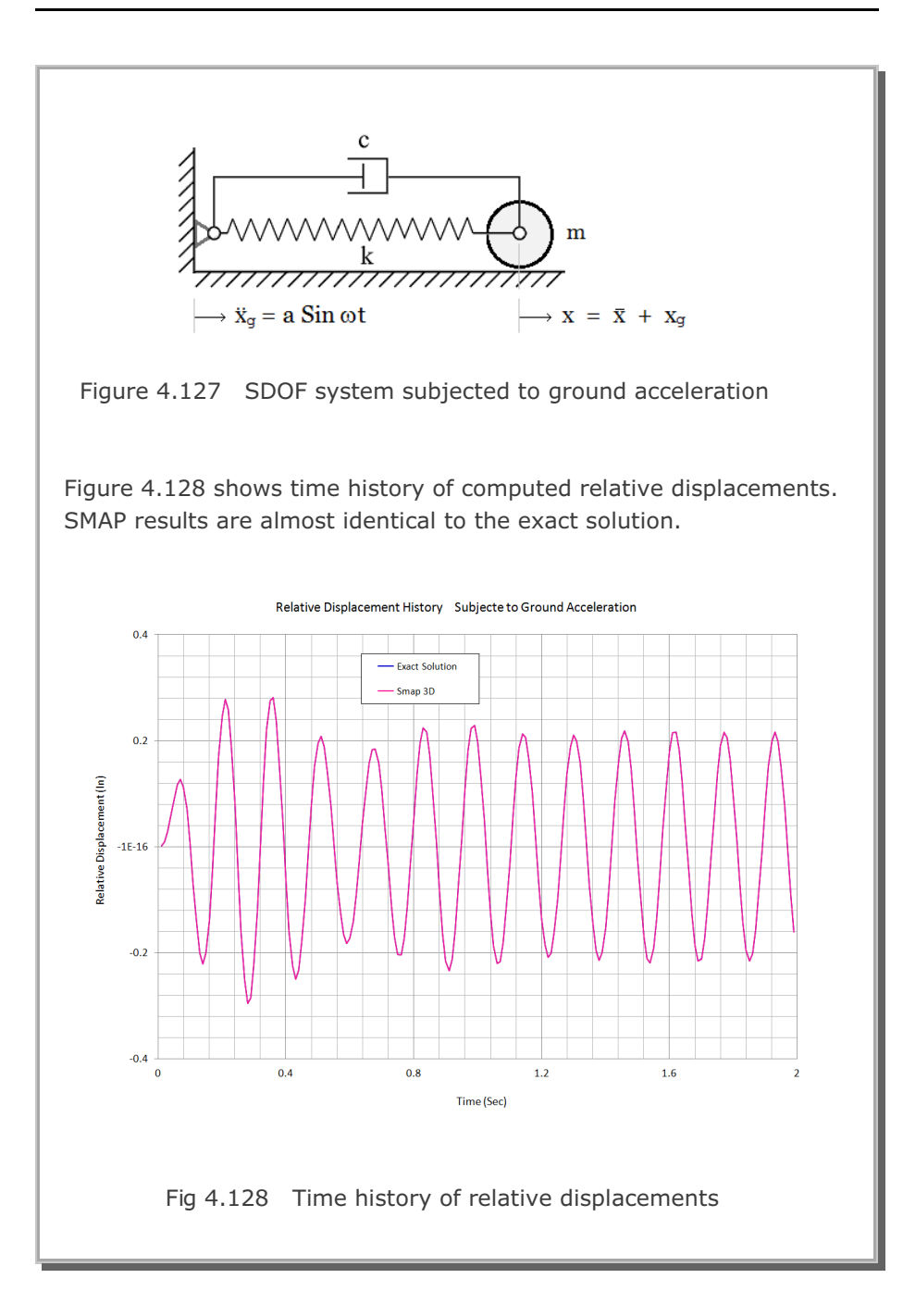

# **4.28 Frames with Rotational Spring Connection**

This example is the same as Example problem 21 except that it is connected by rotational spring and subjected to both moment and horizontal force at the connection as shown in Figure 4.129.

The rotational spring is modeled by the simple Joint Spring Element which can consider axial, shear, torsional and flexural resistances. For this example, the Joint Spring properties are assumed very rigid in all deformation modes except the rotation about z-axis.

Five analyses are performed to see the influence of connection:

- 1. Rigid connection
- 2. Hinge connection
- 3. Rotational spring connection, rigid  $Kr = 1 \times 10^6 \text{ t-m/rad}$
- 4. Rotational spring connection, very flexible  $Kr = 1x10^{-3} t-m/rad$
- 5. Rotational spring connection, somewhat rigid  $Kr = 1 \times 10^4 \text{ t-m/rad}$

Computed results are summarized in detail in Joint\_Spring\_3D.pdf. It approaches to rigid connection when the rotational spring is rigid and hinge connection when the spring constant is very flexible.

Figures 4.130 to 4.134 show finite element mesh, deformed shape, thrust, shear and bending moment distributions, respectively, for the rotational spring connection with  $Kr = 1 \times 10^4$  t-m/rad.

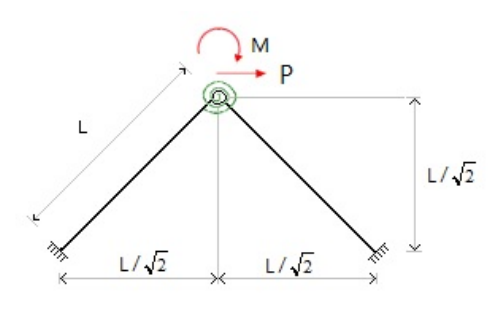

Fig 4.129 Frames with rotational spring connection

### 4-158 SMAP-3D Example Problem

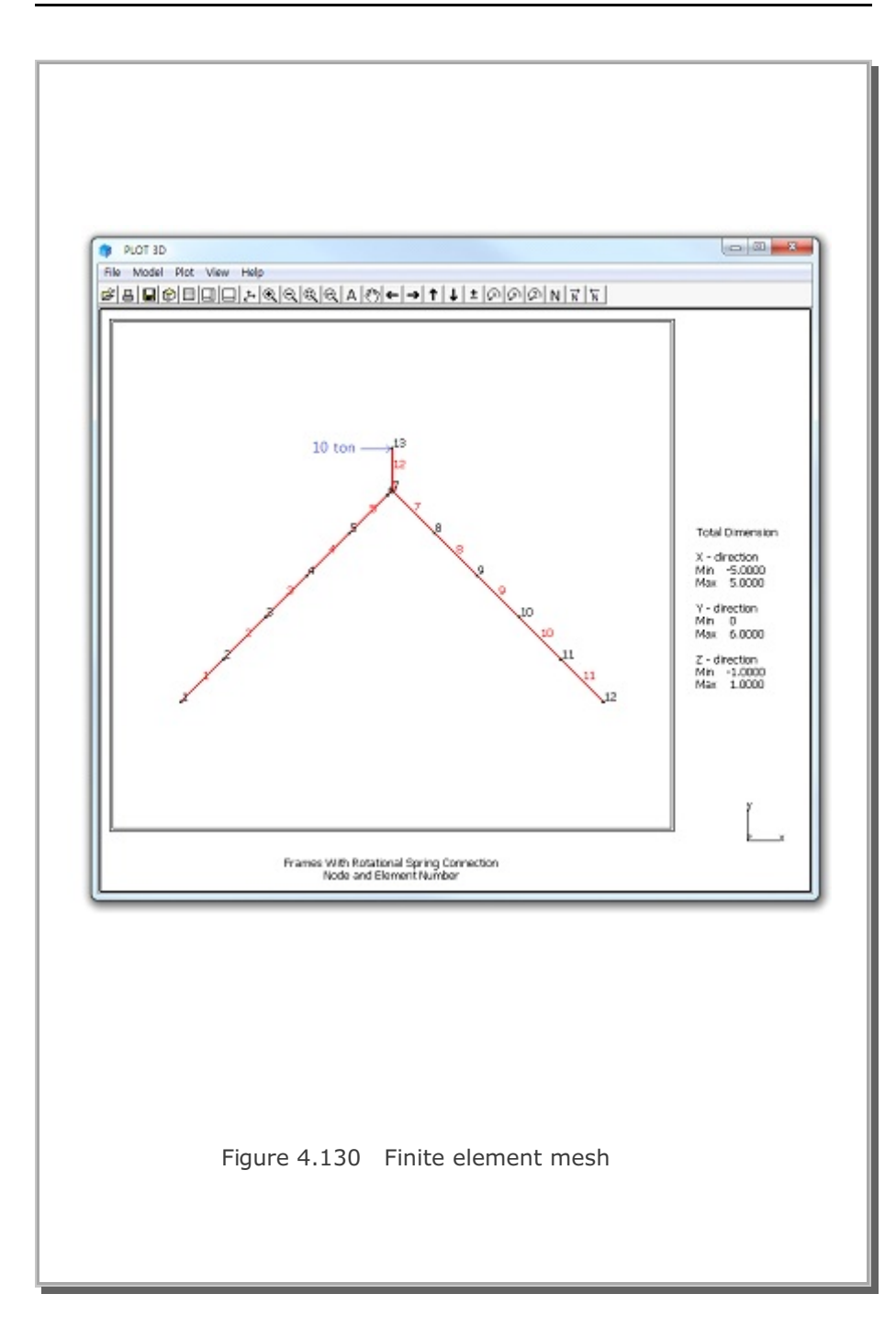

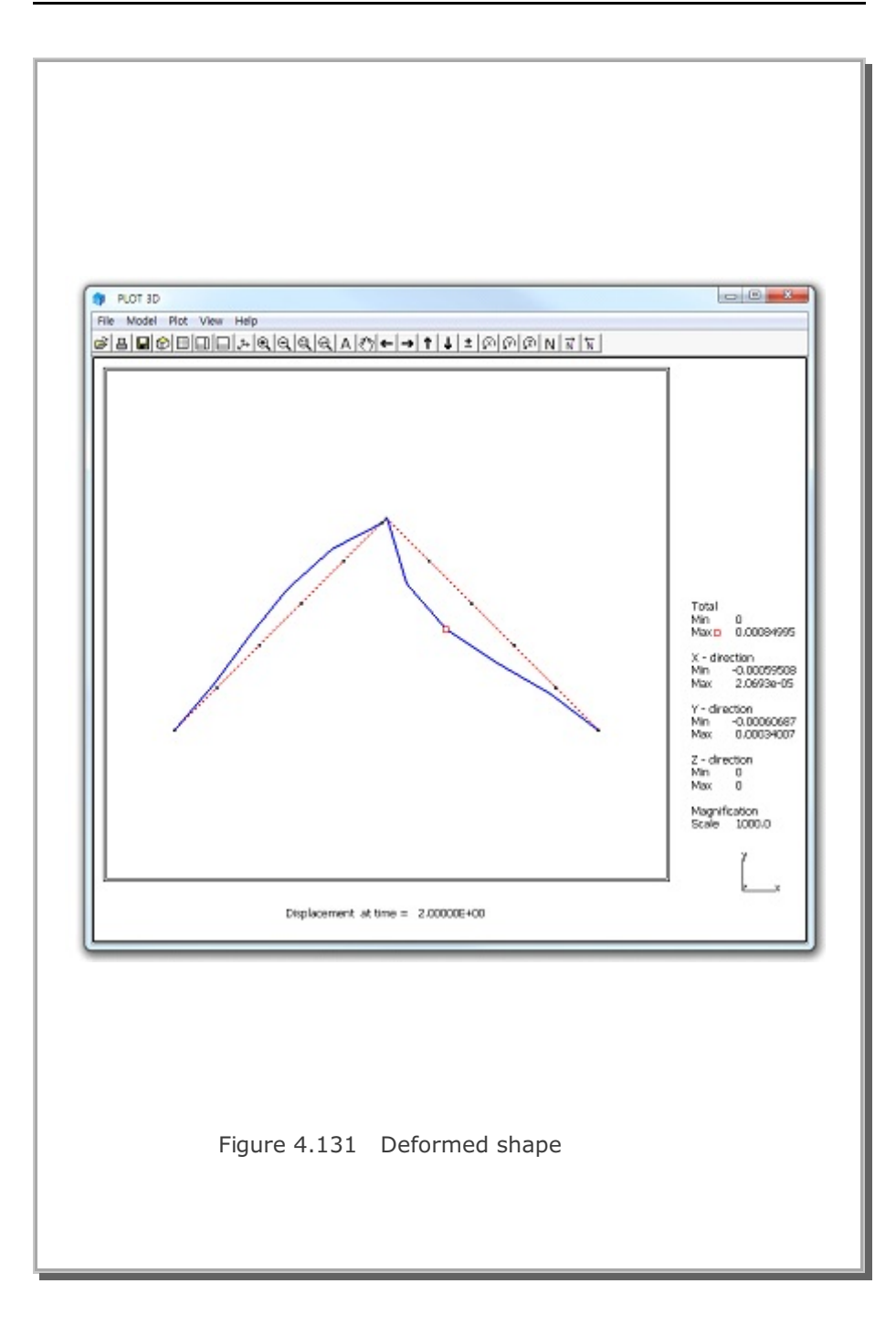

# 4-160 SMAP-3D Example Problem

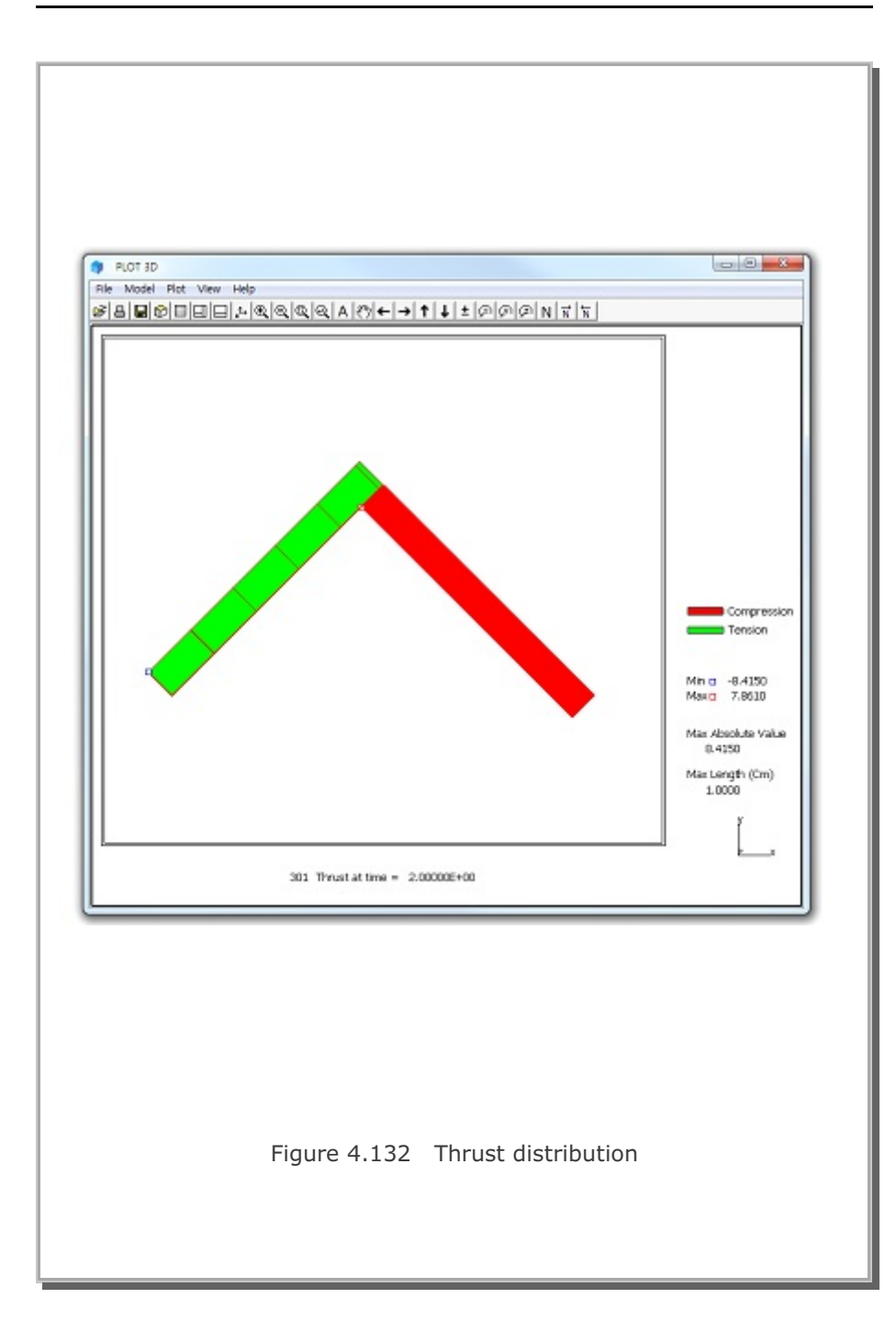
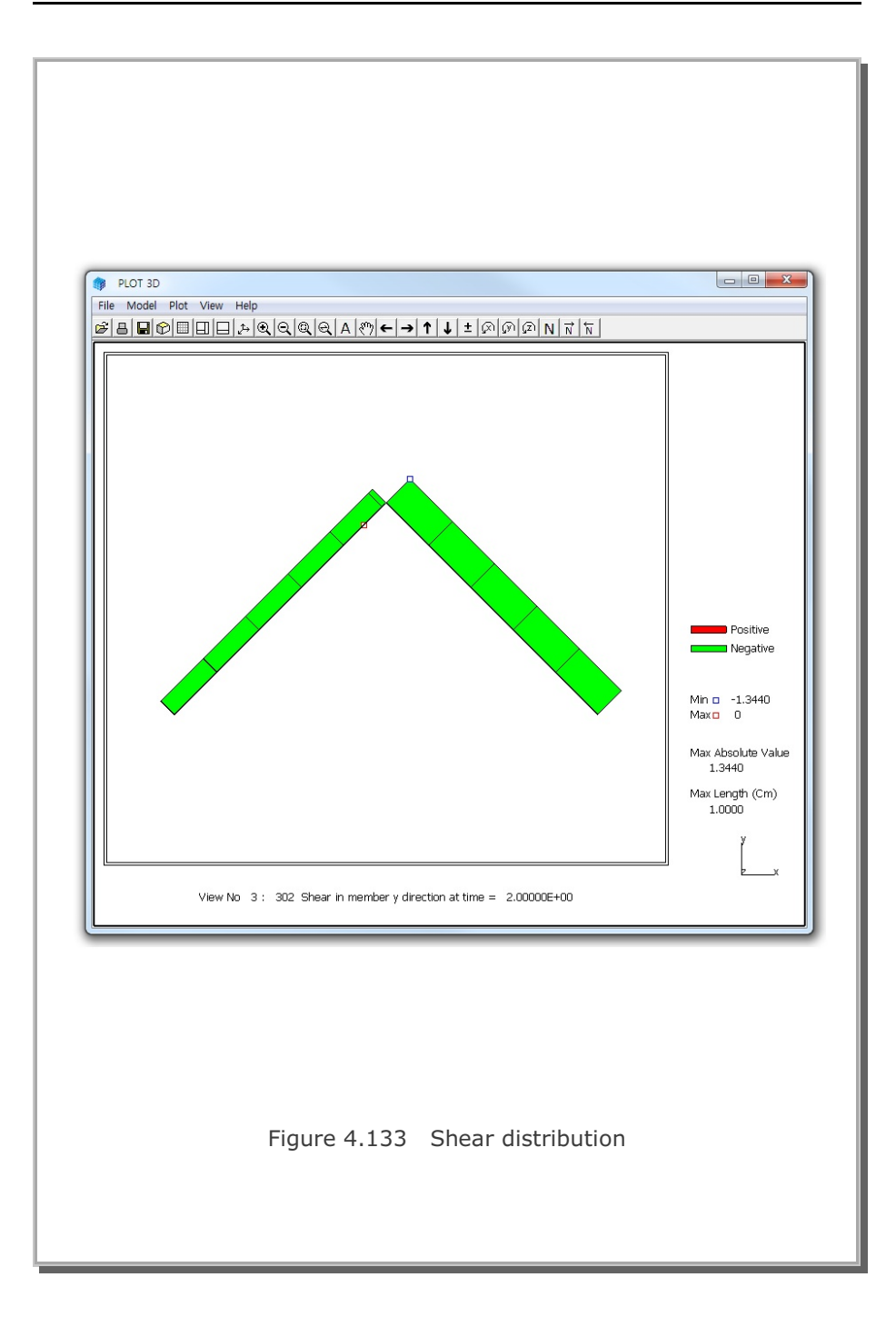

## 4-162 SMAP-3D Example Problem

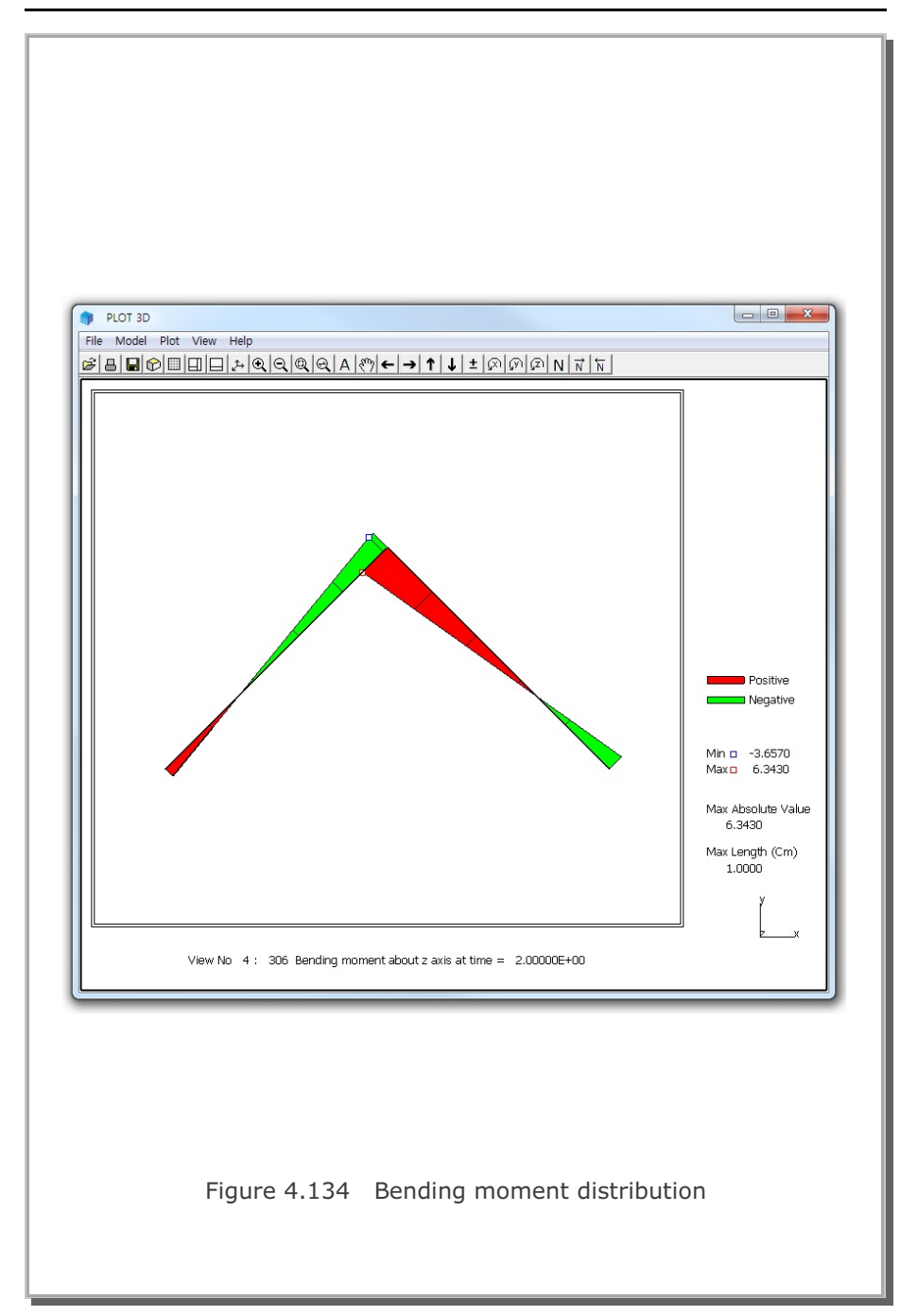

### 4.29 Reinforced Concrete Beam

This example problem is to verify the implementation of reinforcing bars (rebars) into quadrilateral shell element. This example is the same as Example problem 22 except that it is modeled by reinforced shell element. Figure 4.135 shows a simply supported reinforced concrete beam subjected to a concentrated load at midspan. To simplify the problem, it was assumed that both reinforcing bars and concrete are linearly elastic.

The exact beam solution without shear deformation is given below:

Maximum deflection at the center without rebars,

$$\delta = \frac{P \cdot L^3}{48 E_c \cdot I_c} = 1.190 \text{ Cm}$$

Maximum deflection at the center with rebars,

$$\delta = \frac{P \cdot L^3}{48 E_c \cdot I_t} = 1.040 \text{ Cm}$$

By symmetry, only left half of the beam is modeled using 10 reinforced shell elements.

The computed center deflections are compared with the exact beam solution as shown in Table 4.6. SMAP-3D results are very close to the exact beam solutions.

Computed results are shown in the following order:

| Figure 4.136        | Deformed shape                             |
|---------------------|--------------------------------------------|
| Figure 4.137        | Bending moment                             |
| Figure 4.138, 4.139 | Top and bottom surface axial stress        |
| Figure 4.140, 4.141 | Top and bottom reinforing bar axial stress |

# 4-164 SMAP-3D Example Problem

| Table 4.6 Computed center deflections |                          |                          |  |
|---------------------------------------|--------------------------|--------------------------|--|
| Reinforcement                         | SMAP-3D<br>Shell Element | Exact Beam Solution      |  |
| Plain<br>Concrete                     | 1.1812 Cm                | 1.190 Cm (without rebar) |  |
| Reinforced<br>Concrete                | 1.0329 Cm                | 1.040 Cm (with rebar)    |  |
|                                       |                          |                          |  |
|                                       |                          |                          |  |
|                                       |                          |                          |  |
|                                       |                          |                          |  |
|                                       |                          |                          |  |
|                                       |                          |                          |  |

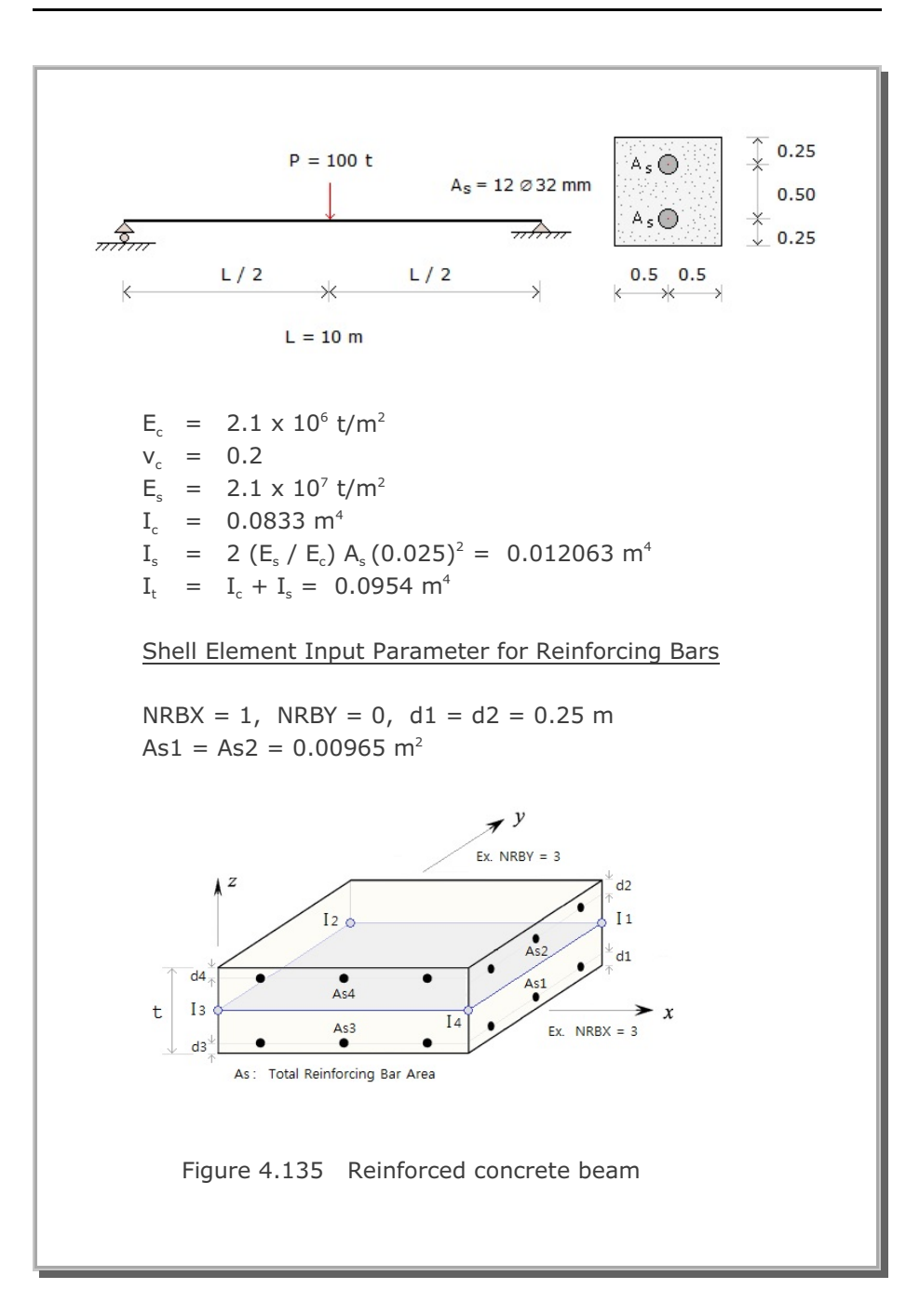

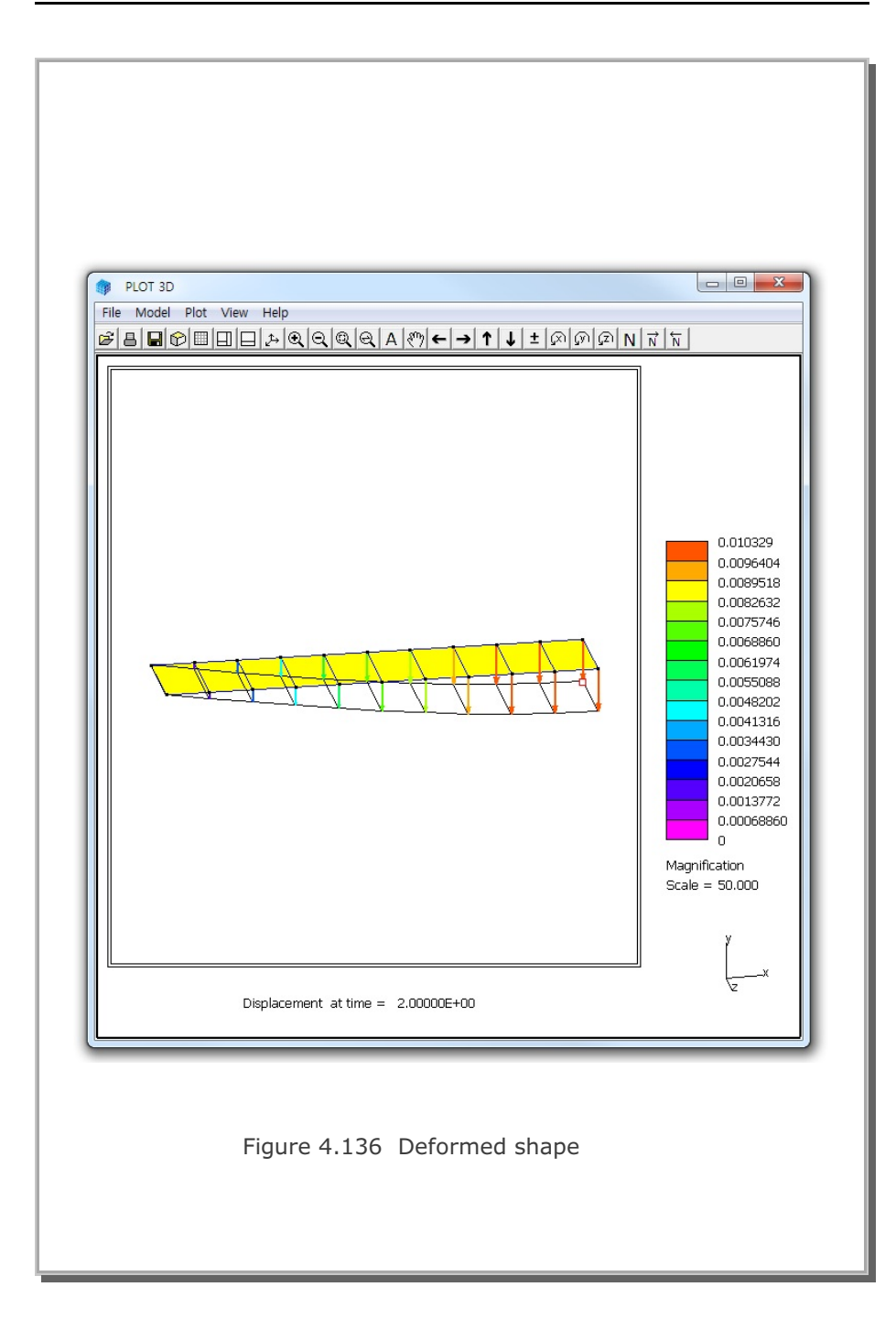

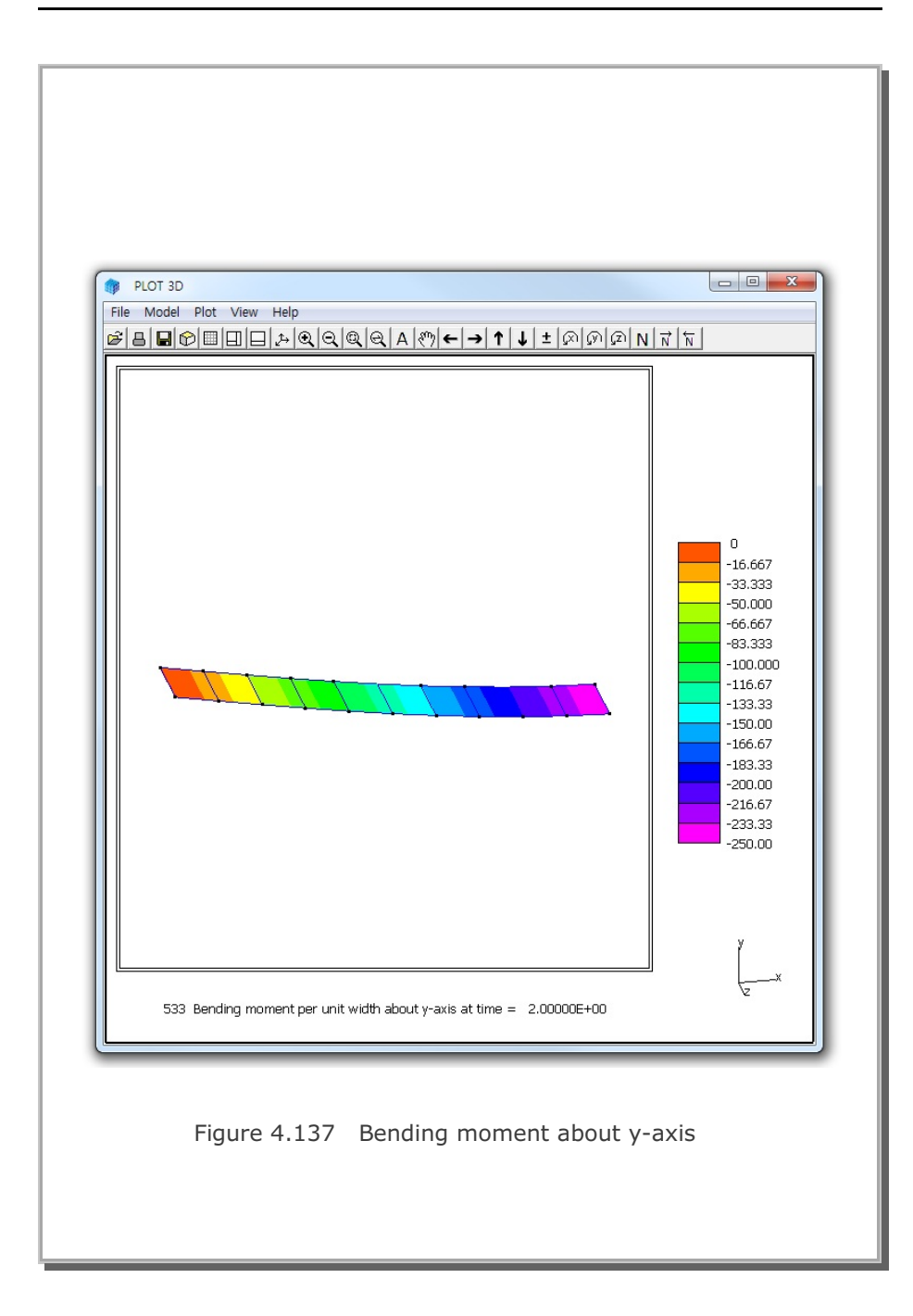

# 4-168 SMAP-3D Example Problem

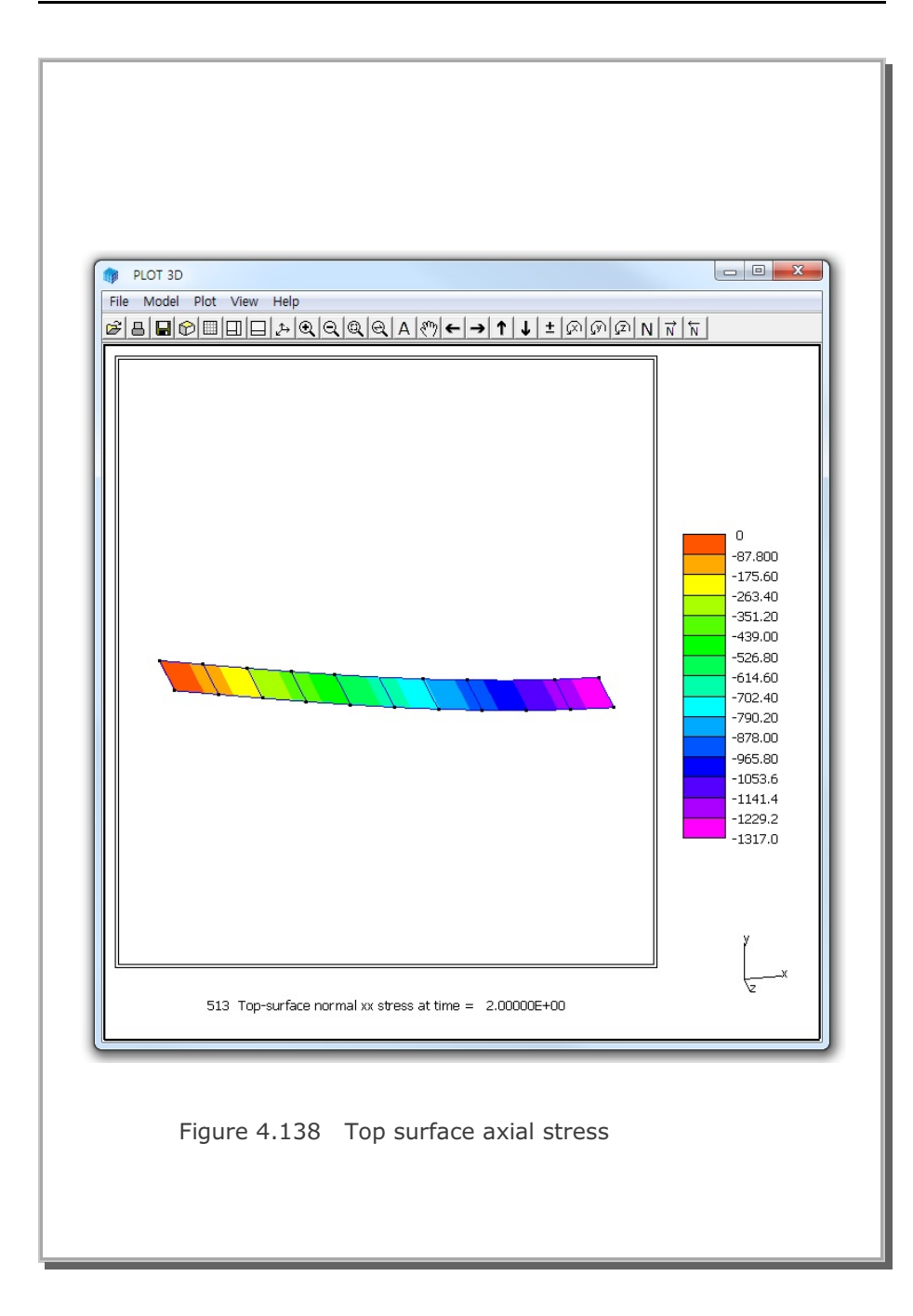

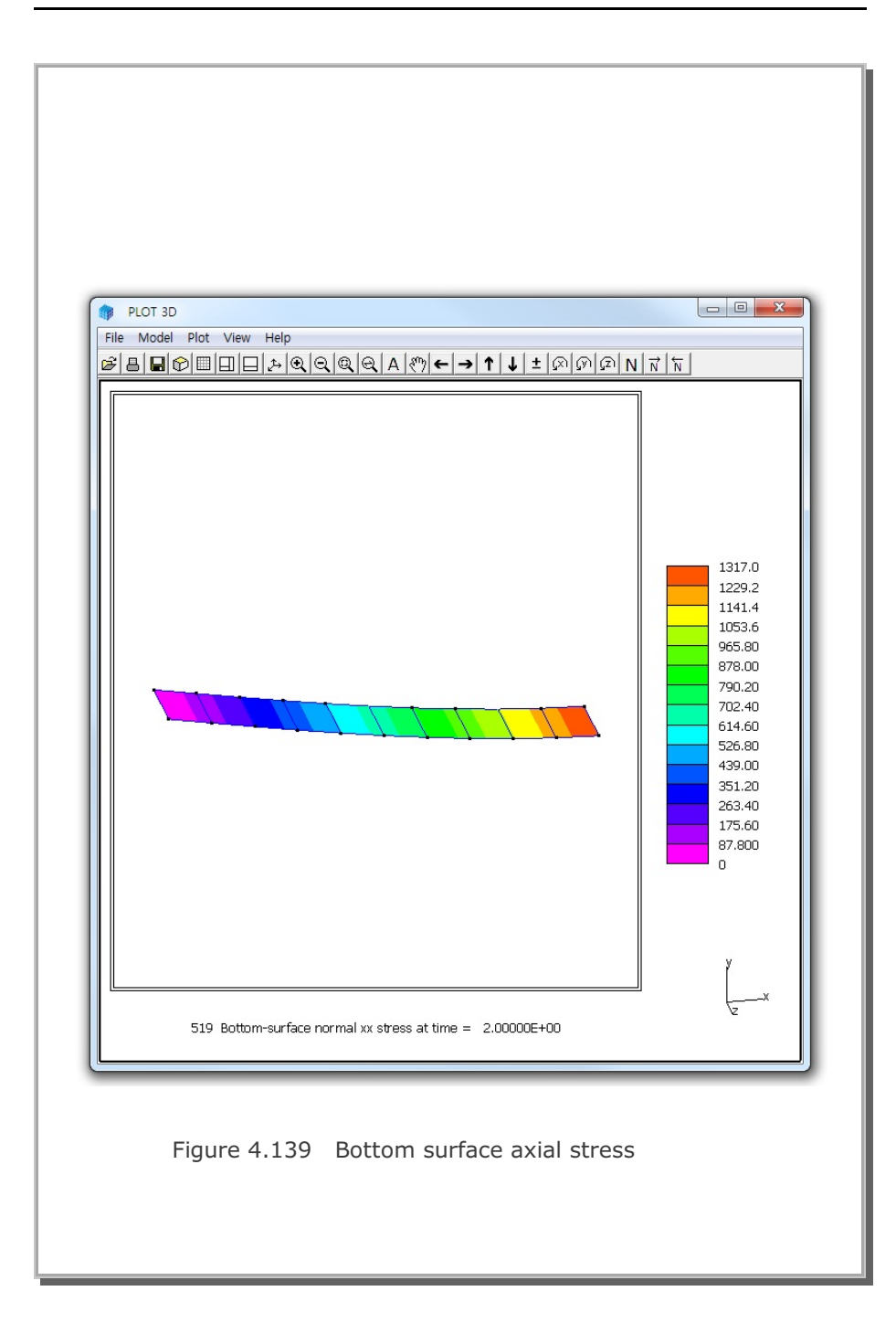

4-169

### **4-170** SMAP-3D Example Problem

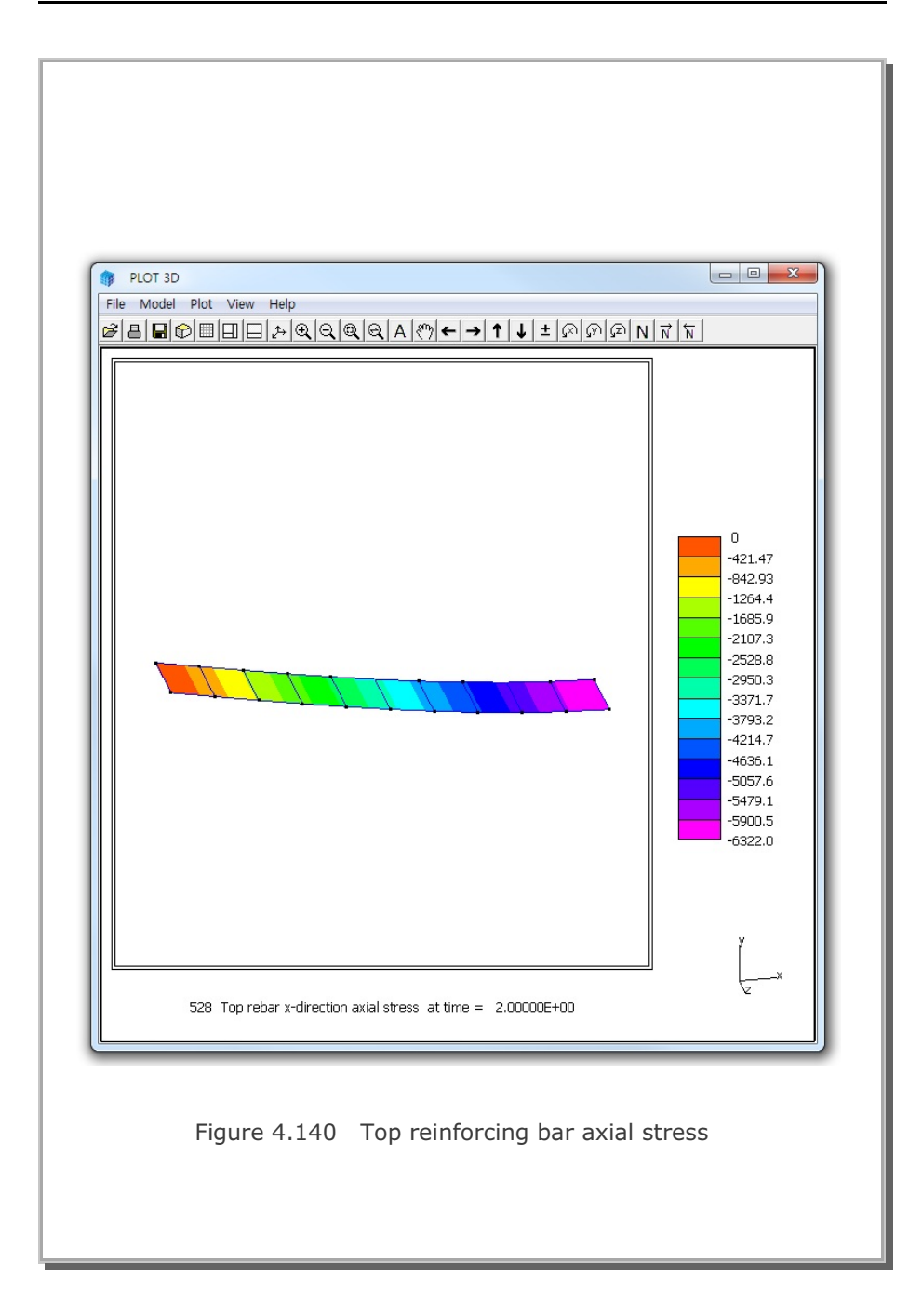

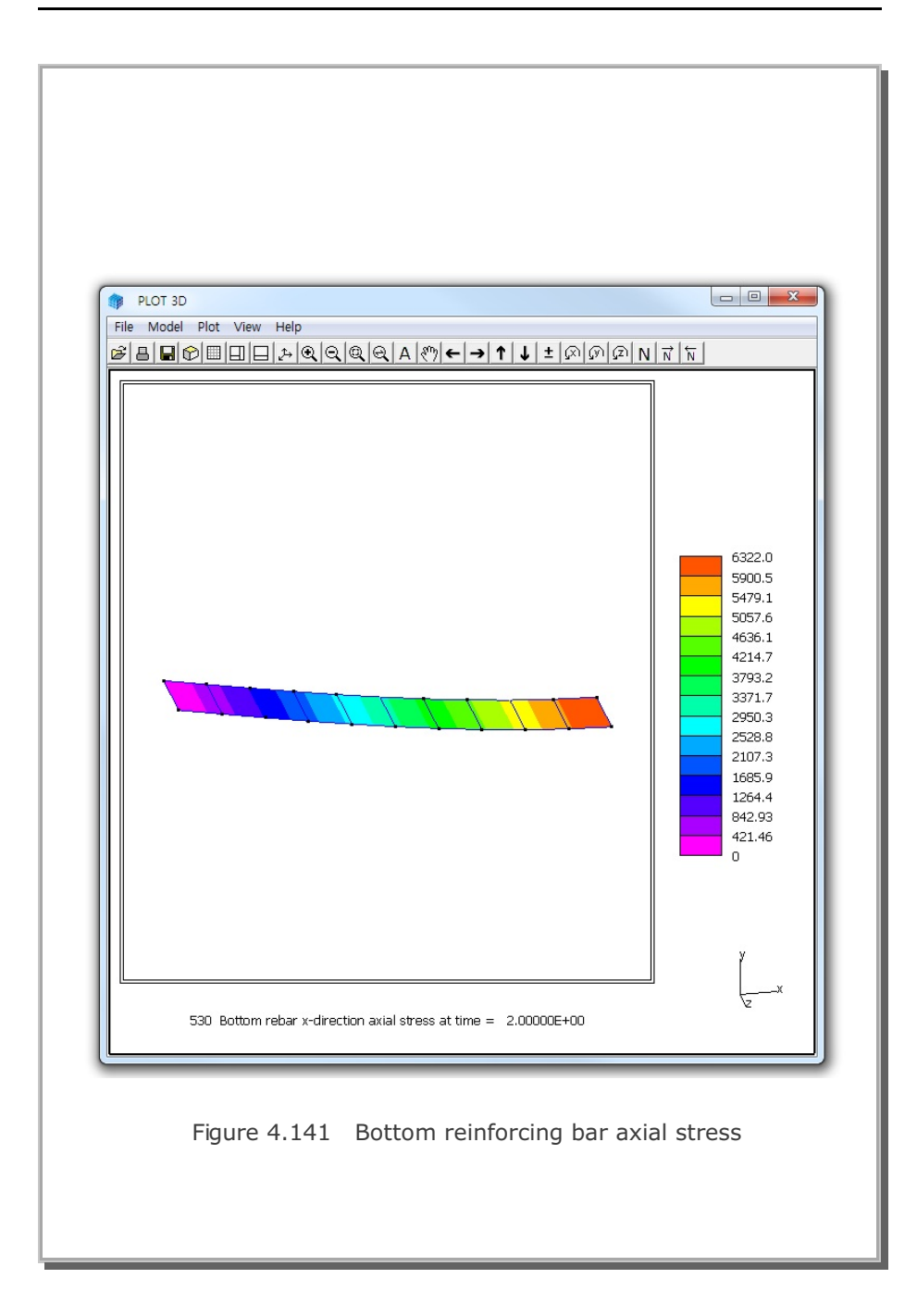

### 4.30 Reinforced Concrete Cylinder

This example is to check the reinforced concrete cylinder subjected to uniformly distributed radial line loads as shown in Figure 4.142. This example is an axially symmetric problem since both the structure and the external load are axially symmetric.

The exact solution for unreinforced cylinder can be obtained from the reference: Timoshenko and Woinowsky-Krieger, Theory of Plates and Shells, 2<sup>nd</sup> Edition, McGraw-Hill International Series, 28<sup>th</sup> Printing 1989.

This exact solution is further modified here such that it includes both axial (meridian) and hoop (circumferential) reinforcements as listed in the file Reinforced\_Cylinder\_3D.pdf.

Four cases are performed with different reinforcements:

- 1. Concrete without reinforcements
- 2. Concrete with hoop reinforcements
- 3. Concrete with axial & hoop reinforcements, Vc = 0.15
- 4. Concrete with axial & hoop reinforcements, Vc = 0.0
- Note that the analytical solutions represent exact solutions

except the case 3 where it is an approximate closed-form solution.

As in Figure 4.143, the structure is modeled by quadrilateral shell elements which have capability of modeling two way reinforcements.

Overall, SMAP-3D results are very close to the exact solutions. Refer to the following two files for detailed graphical outputs: Reinforced\_Cylinder\_3D.pdf and Smap-3D\_Vp30.pdf.

SMAP-3D results for case 3 are compared with closed-form solutions:Figure 4.144 Radial displacement profileFigure 4.145 Meridian bending moment profile

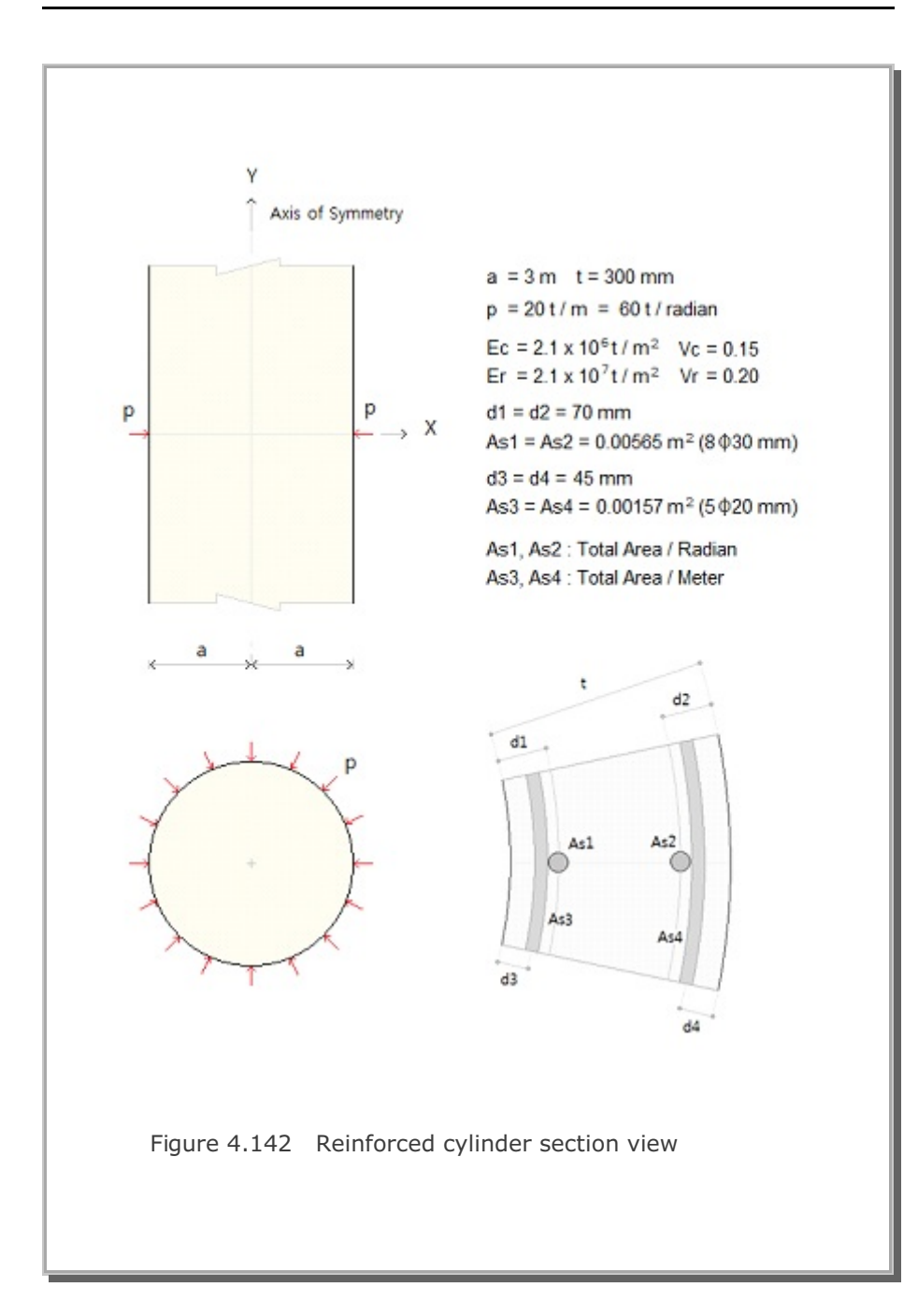

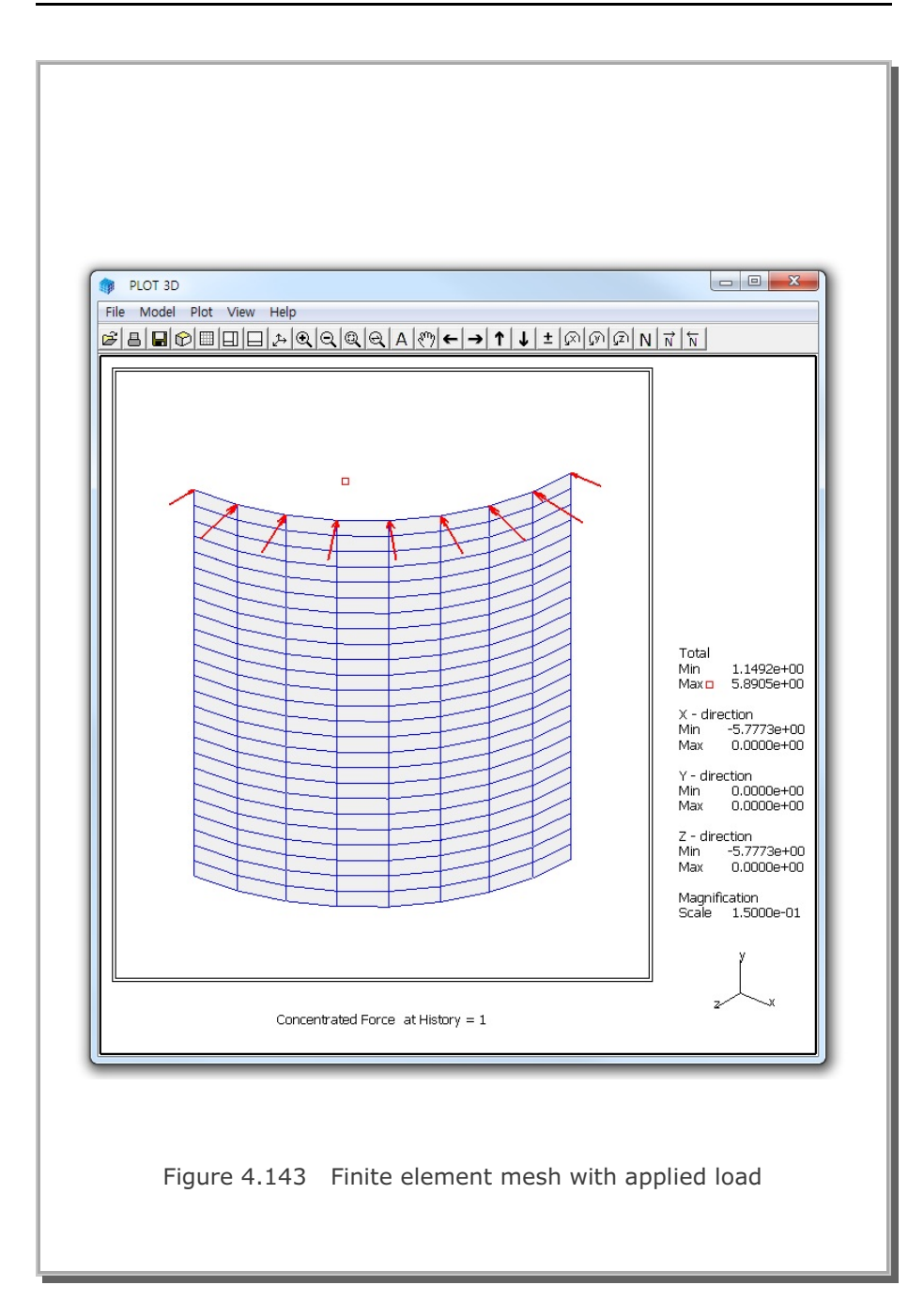

## SMAP-3D Example Problem 4-175

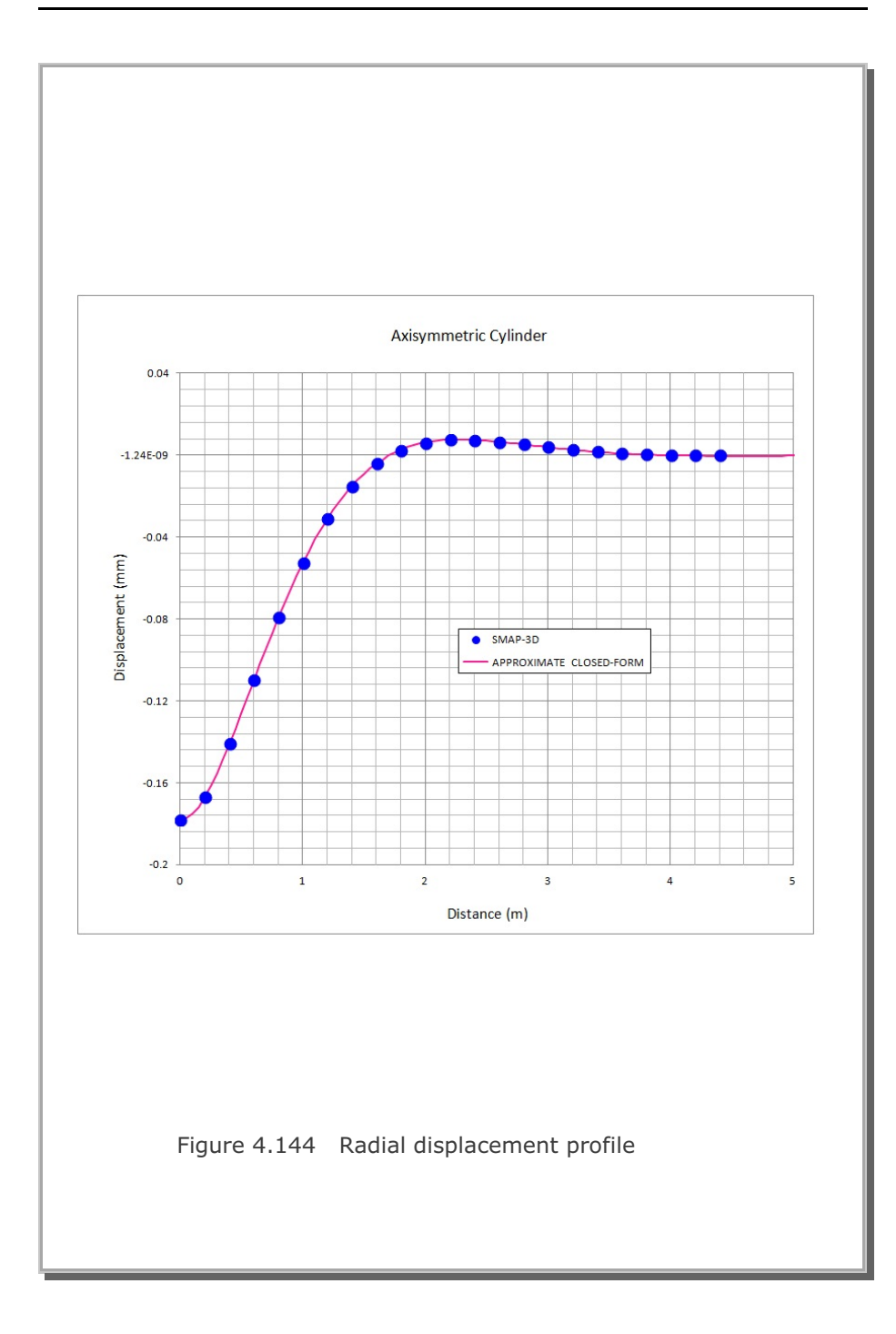

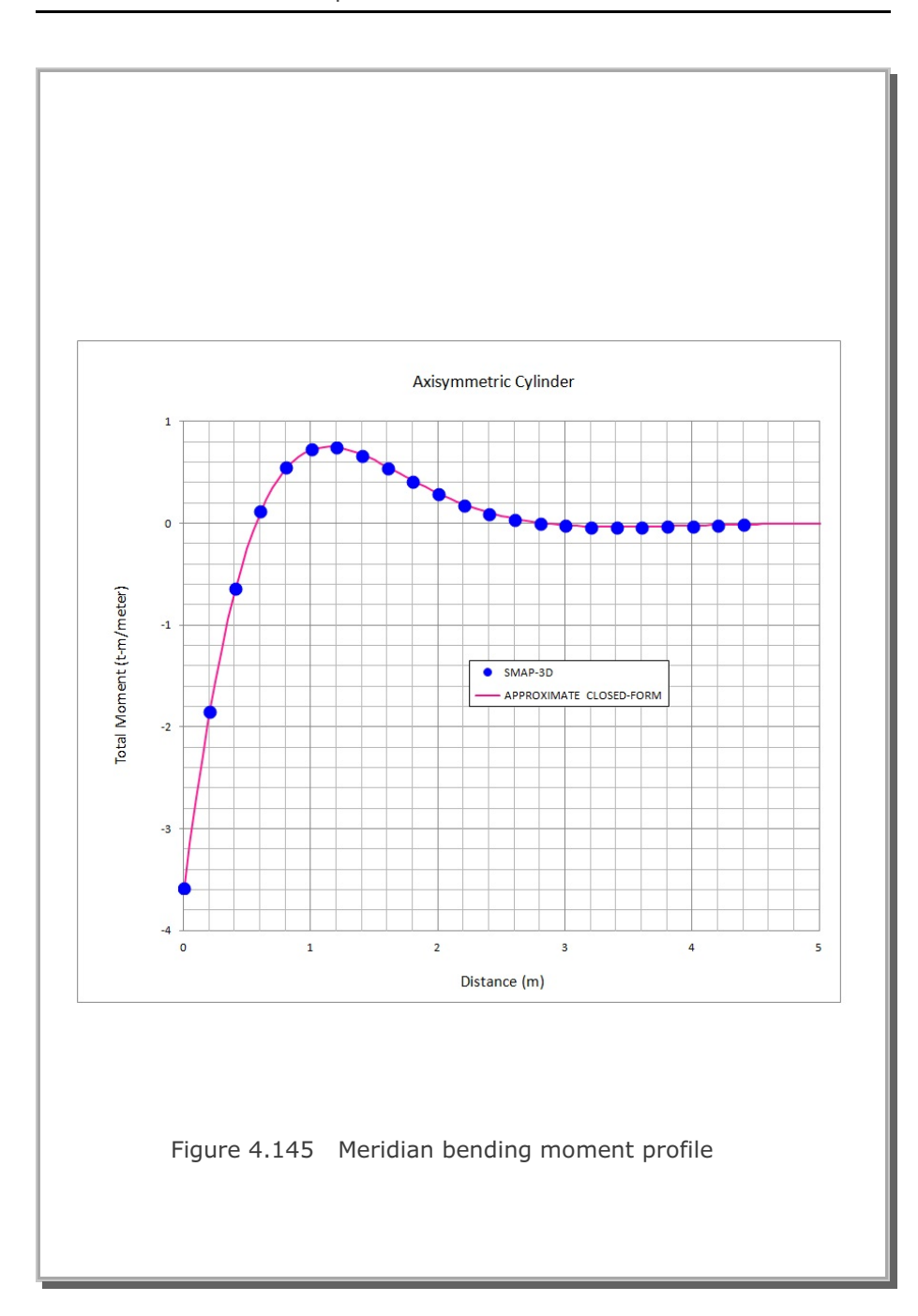

### 4.31 Plate Modal Analysis

A simply supported rectangular plate, shown in Figure 4.146, is selected to verify the Modal Superposition method for the dynamic response. By symmetry, only a quarter of the plate is modeled. The plate is subjected to a concentrated step load at center. This problem is identical to the Verification Problem 4.16 which was solved by Direct Integration method.

The closed form solution of natural frequencies of simply supported rectangular plate is given by Kirchhoff plate theory:

 $\omega_{mn} = \sqrt{\frac{D}{\rho h}} \left[ \left( \frac{m \pi}{a} \right)^2 + \left( \frac{n \pi}{b} \right)^2 \right] \qquad D = \frac{E h^3}{12 (1 - v^2)}$   $\rho = 0.0003 \text{ lb-s}^2 / \text{ in}^4 \qquad v = 0.25 \qquad h = 1 \text{ in}$   $E = 3 \times 10^4 \text{ lb} / \text{ in}^2 \qquad a = 60 \text{ in} \qquad b = 40 \text{ in}$ 

Table 4.7 summarizes the computed natural frequencies along with closed form solution. Both shell and continuum modal analyses predict pretty well natural frequencies of the simply supported rectangular plate.

Figure 4.147 shows the contours of the first three modes solved by shell modal analysis.

Figure 4.148 shows deflection time history at plate center as predicted by modal superposition method using only first 6 mode shapes. To verify the computed response of the modal superposition method, step-by-step solution by direction integration with the same shell element mesh which was used in shell modal superposition is included. SMAP-3D modal superposition solutions predict very closely the direct integration solution.

#### Table 4.7 Computed natural frequencies (rad/s)

| Mode<br>No | Kirchhoff<br>Plate<br>Theory | Shell<br>4 Node Quad<br>16x24 Mesh | Continuum<br>8 Node Hexa*<br>8x12 Mesh |
|------------|------------------------------|------------------------------------|----------------------------------------|
| 1          | 26.565                       | 26.544                             | 26.412                                 |
| 2          | 91.955                       | 91.729                             | 91.356                                 |
| 3          | 173.693                      | 172.992                            | 173.411                                |

#### Notes:

- 1. Computed frequencies represent natural frequencies associated with symmetric boundary conditions.  $\omega_1 = \omega_{11}, \quad \omega_2 = \omega_{31}, \quad \omega_3 = \omega_{13}$
- 2. All modal analyses used Subspace Iteration method with lumped mass to compute natural frequencies.
- Shell modal analysis used 16x24 mesh consisting of 4 node quadrilateral shell elements.
- Continuum modal analysis used 8x12 mesh consisting of 8 node hexahedral continuum elements with 3 incompatible extra degrees of freedom\* (IEDOF =1).

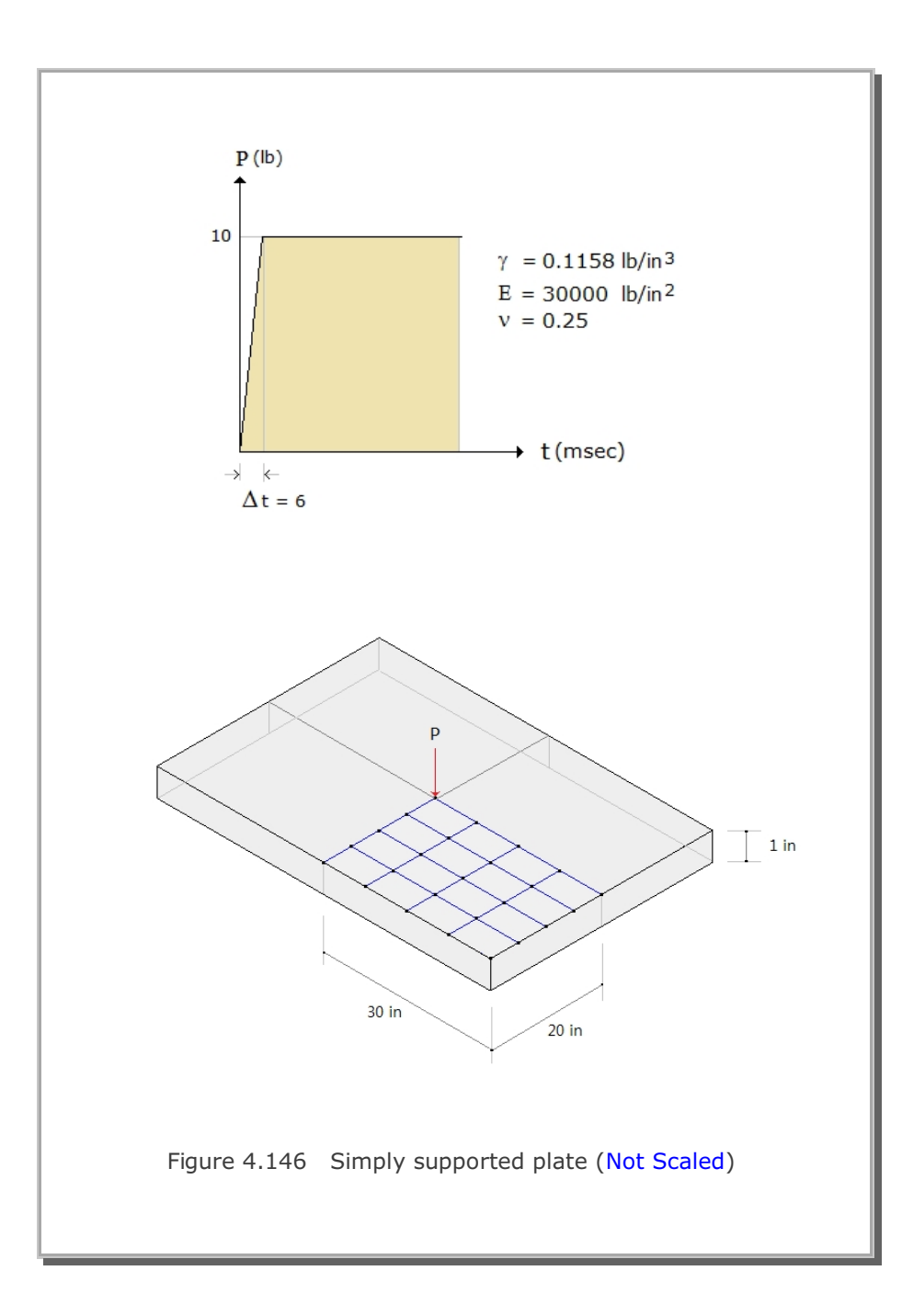

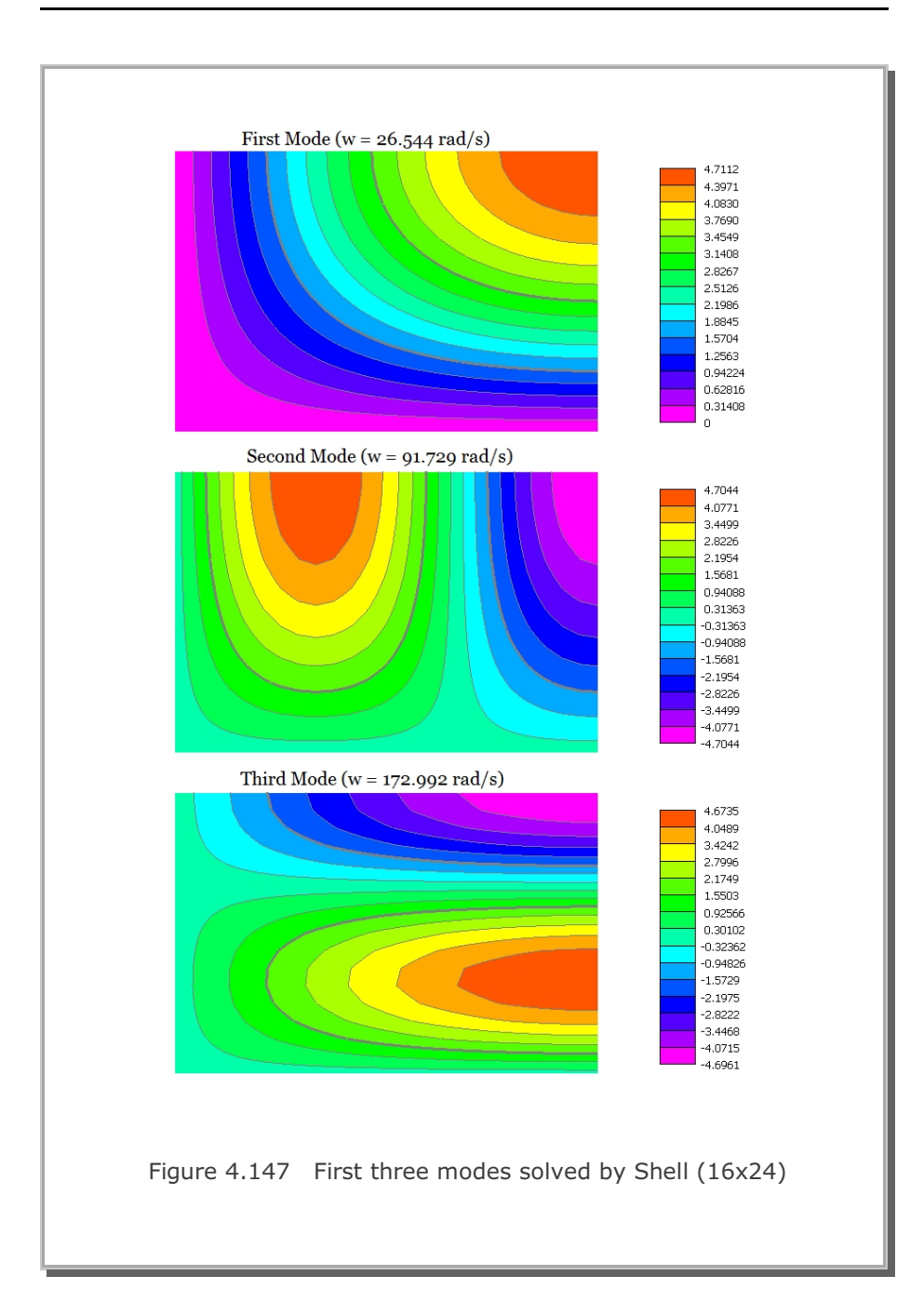

# SMAP-3D Example Problem 4-181

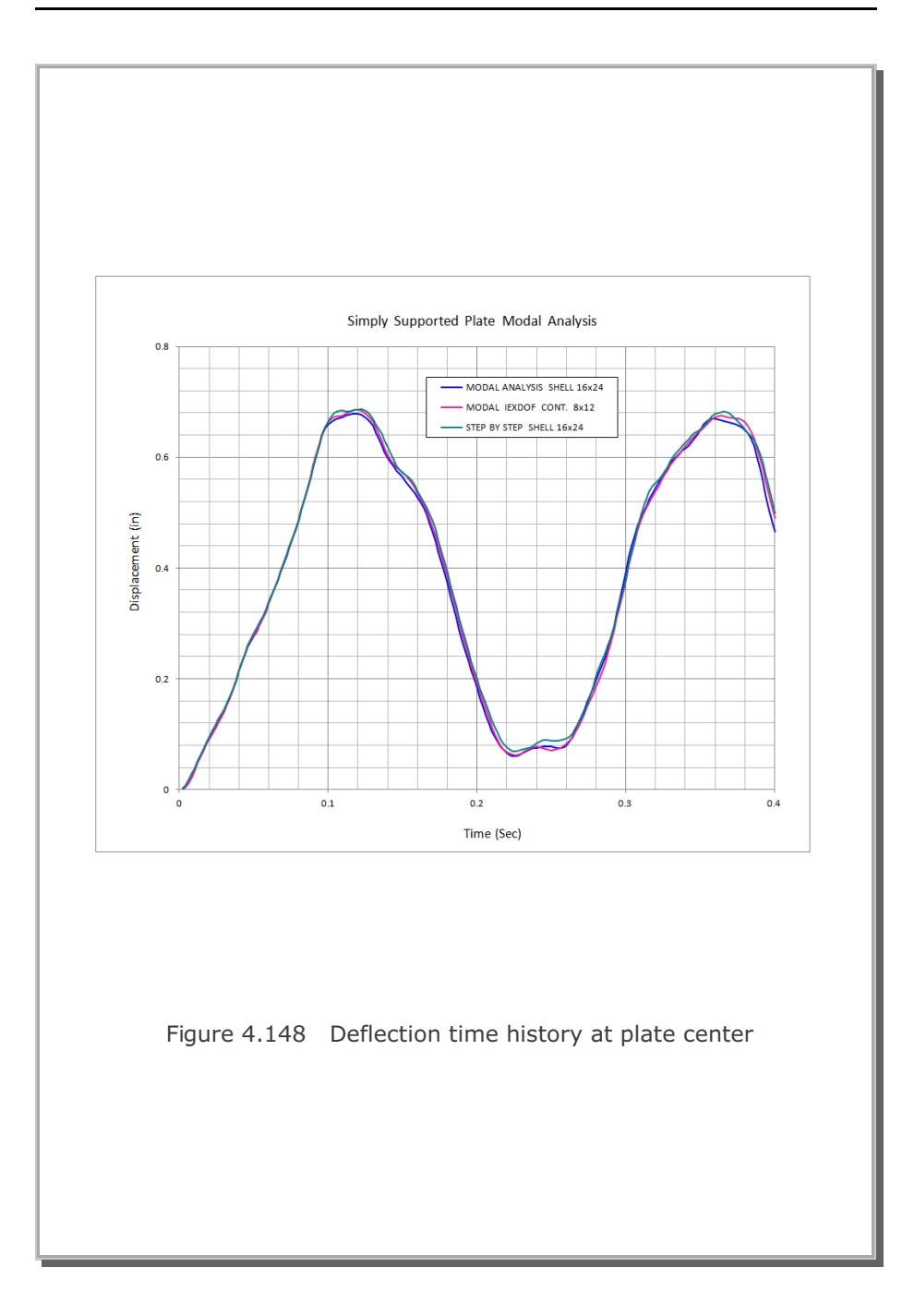

### 4.32 Seismic Response Analysis

This example is to solve the free-field seismic response of the linearly viscous elastic soil profile, shown in Figure 4.149 along with material properties, subjected to earthquake excitations from the bedrock.

This problem is the same as the sample problem in SHAKE91 (Idriss and Sun, 1992). A 45.72 m (150 ft) soil profile is subjected to Diamond Heights earthquake in 1989 as outcrop to the elastic half space. The earthquake is scaled to peak acceleration of 0.1g. Scaled earthquake time history and its spectral acceleration are shown in Figures 4.150 and 4.151, respectively. The predominant period of the earthquake is about 0.4 second as shown in the response spectrum.

To mitigate frequency dependency, Rayleigh mass and stiffness proportional damping constants (a, b) are computed in the equation:

 $a = 2 \beta \omega_1 \omega_i / (\omega_1 + \omega_i)$   $b = 2 \beta / (\omega_1 + \omega_i)$ 

where  $\omega_{\scriptscriptstyle 1}$  represents for fundamental natural circular frequency of soil profile,  $\omega_{\scriptscriptstyle i}$  for predominant circular frequency of the input earthquake motion and  $\beta$  for critical damping ratio in an element.

Figure 4.152 shows computed acceleration time histories on the ground surface and Figure 4.153 shows the same accelerations between 10 and 12 seconds where strong motions occur. SMAP-3D solutions predict very closely the closed-form frequency domain SHAKE91 solution.

Figure 4.154 shows spectral accelerations with 5% structural damping on the ground surface and Figure 4.155 shows the same accelerations between 0.1 and 1 seconds. SMAP-3D solutions are very close to SHAKE91 solution.

It should be noted that both base shear and base acceleration options for earthquake load produce exactly the same results as presented in the reference (S. H. Kim and K. J. Kim, 2024).

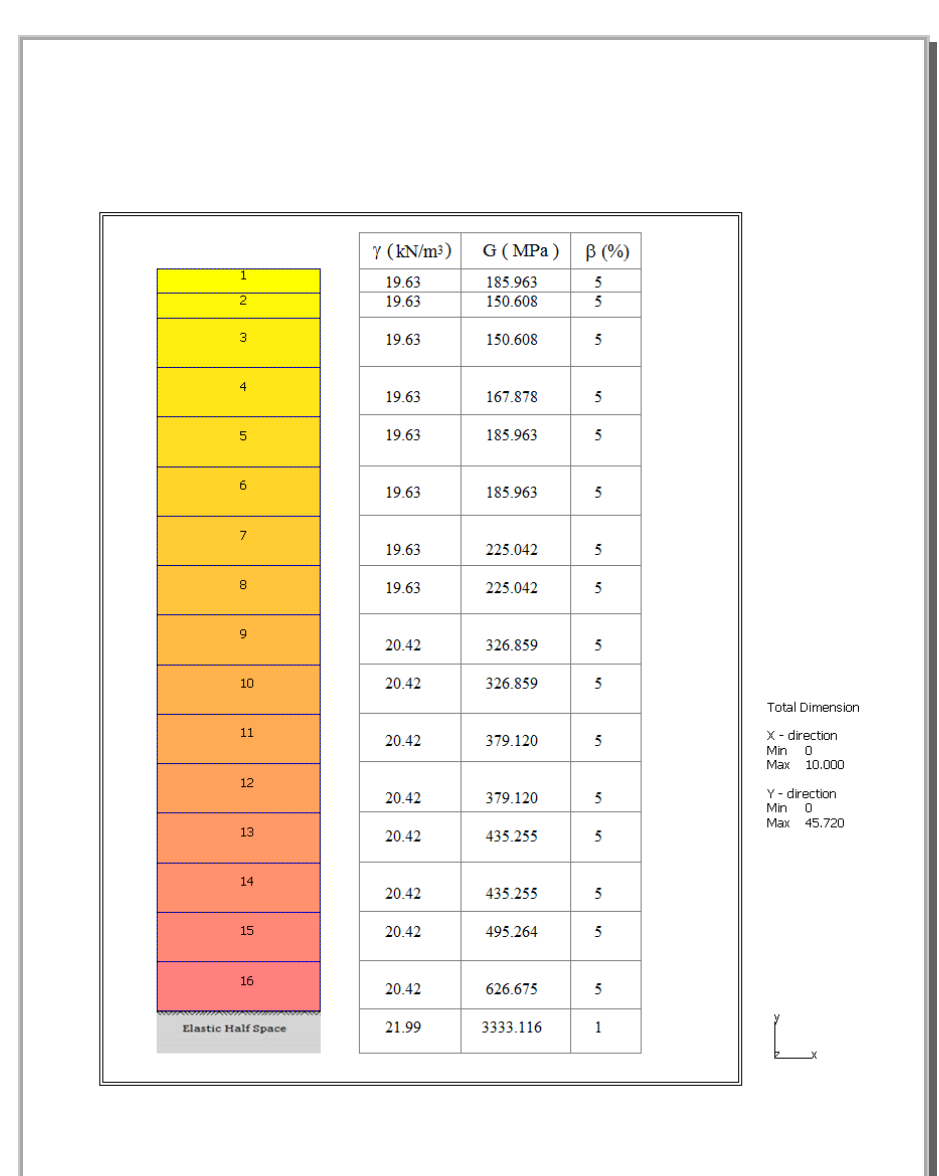

Figure 4.149 Finite element meshes and material properties

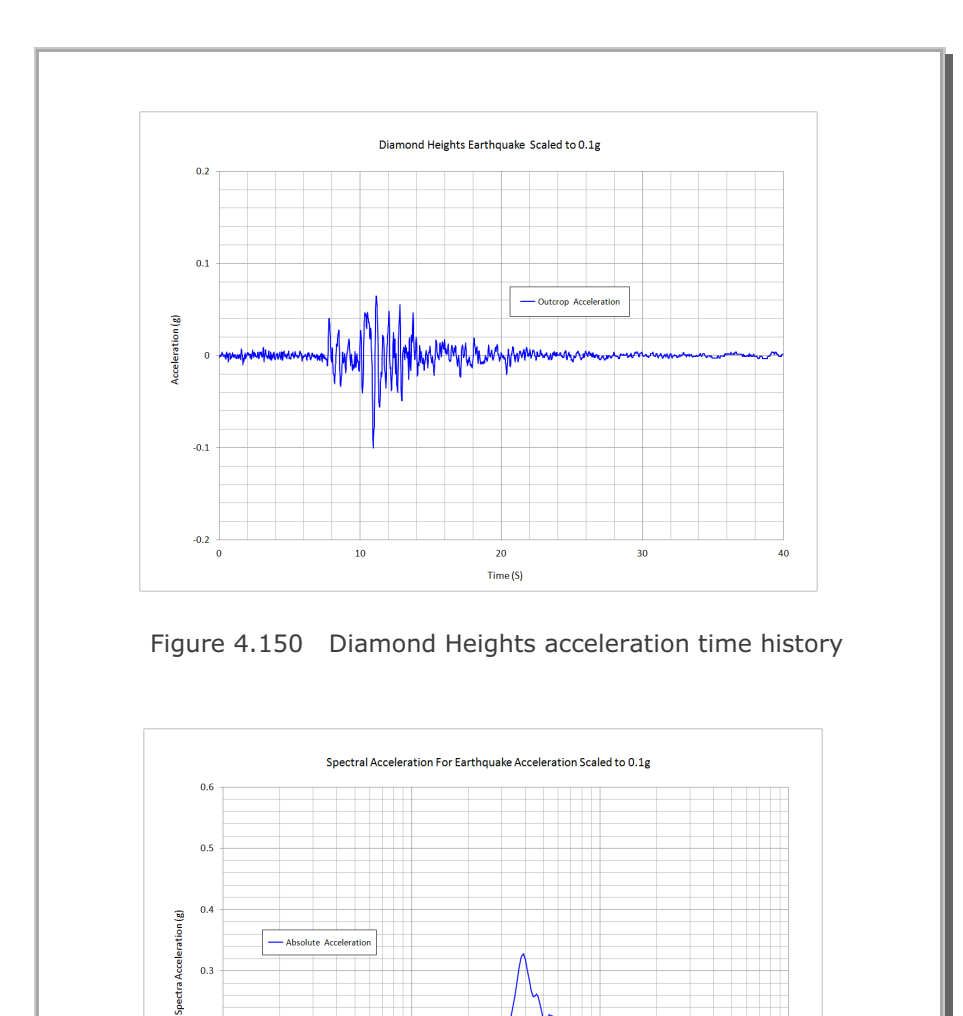

Figure 4.151 Spectral acceleration for input earthquake

Period (S)

10

0.1

Absolute Acceleration

0.3

0.2

0.1

0

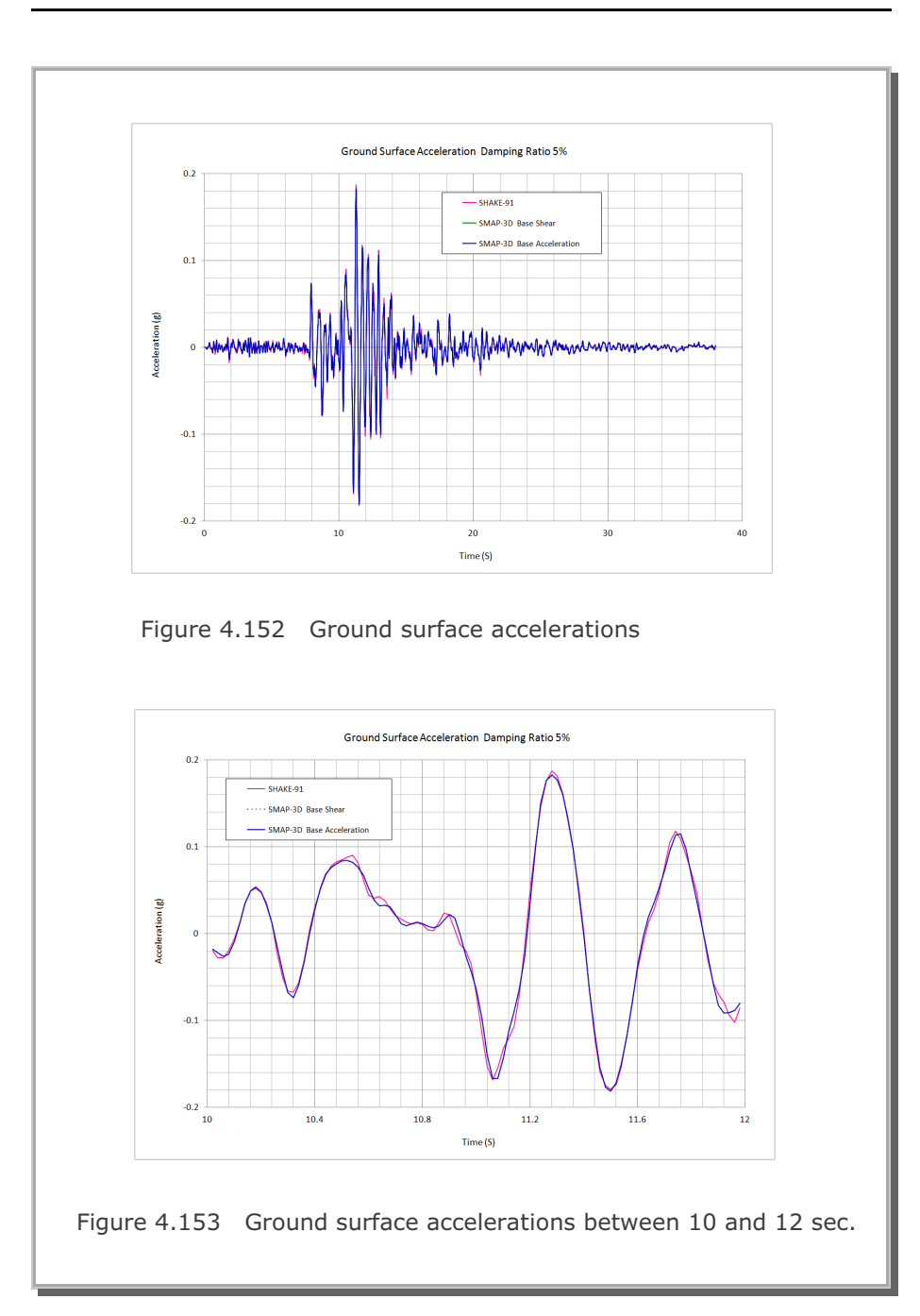

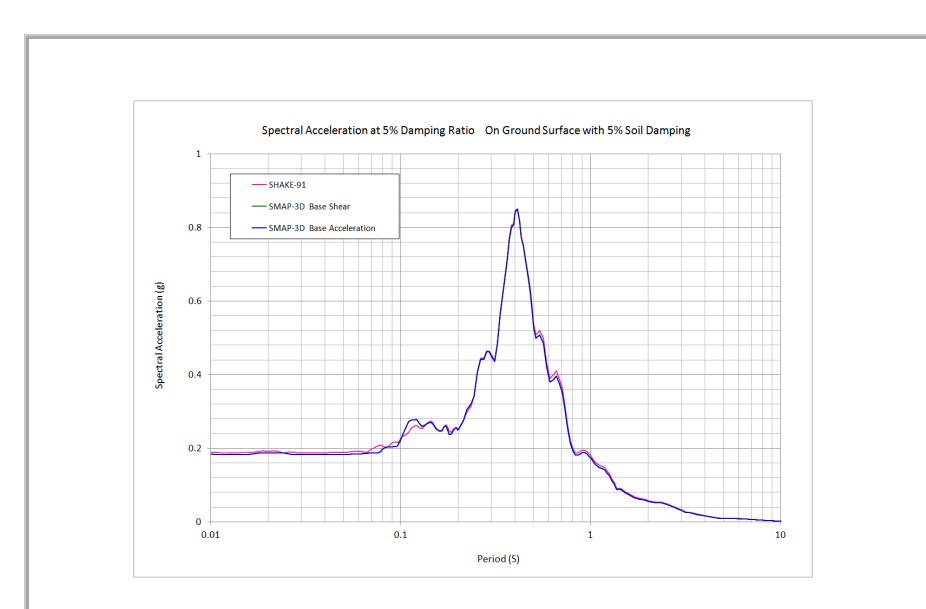

Figure 4.154 Spectral accelerations on ground surface

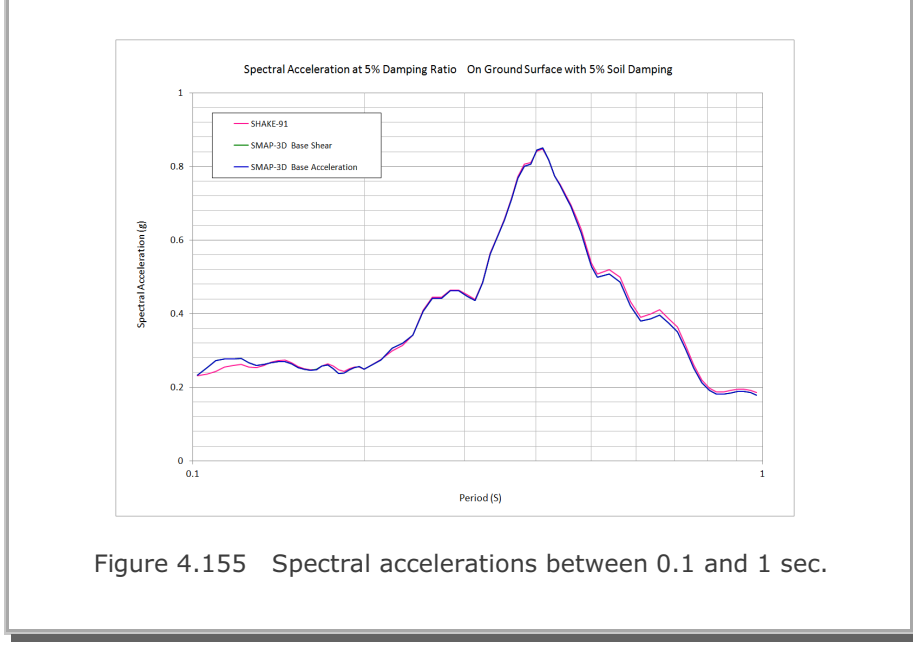

### 4.33 Silo Lining Analysis

This example is to solve the lining stresses developed in underground silo subjected to residual water pressure. This silo structure in Gyeongju, South Korea, was constructed to store the low-andintermediate-level radioactive waste.

Figures 4.156 and 4.157 show finite element meshes and close-up view around silo, respectively. This 3 dimensional model consists of 65,598 continuum, 792 joint, 1,584 shell elements and 71,867 nodes. Program used thin shell elements to model reinforced concrete lining.

Table 4.8 lists material properties and Figure 4.158 shows schematic view of detailed silo lining structure. Table 4.9 lists lining thickness and reinforcement. Figure 4.159 shows silo lining material numbers. Table 4.10 shows schematically the sequence of silo construction including residual water pressure applied at step 5. Figure 4.160 shows key locations along the silo lining.

The following is a partial listing of graphical outputs at load step 5 when lining is subjected to residual water pressure head of 17.47m:

| Figure 4.101 | Deformed shape of sho mining                       |
|--------------|----------------------------------------------------|
| Figure 4.162 | Dome deflection along A-B                          |
| Figure 4.163 | Storage wall radial displacement along C-D         |
| Figure 4.164 | Dome lining inner hoop stress along A-B            |
| Figure 4.165 | Dome outer rebar meridian stress along A-B         |
| Figure 4.166 | Storage wall lining inner hoop stress along C-D    |
| Figure 4.167 | Storage wall outer rebar meridian stress along C-D |

SMAP-3D results are compared with SMAP-2D results to verify the validity of the solution. As shown, SMAP-3D results are very close to SMAP-2D results. It seems that the reinforced concrete lining is in safe condition under the applied residual water pressure head of 17.47m.

Note: It takes about 5 hours of run time in the following computer: 64 Bit Windows 11, 8 Core i7-11700F CPU, 16 GB of DDR4 Ram.

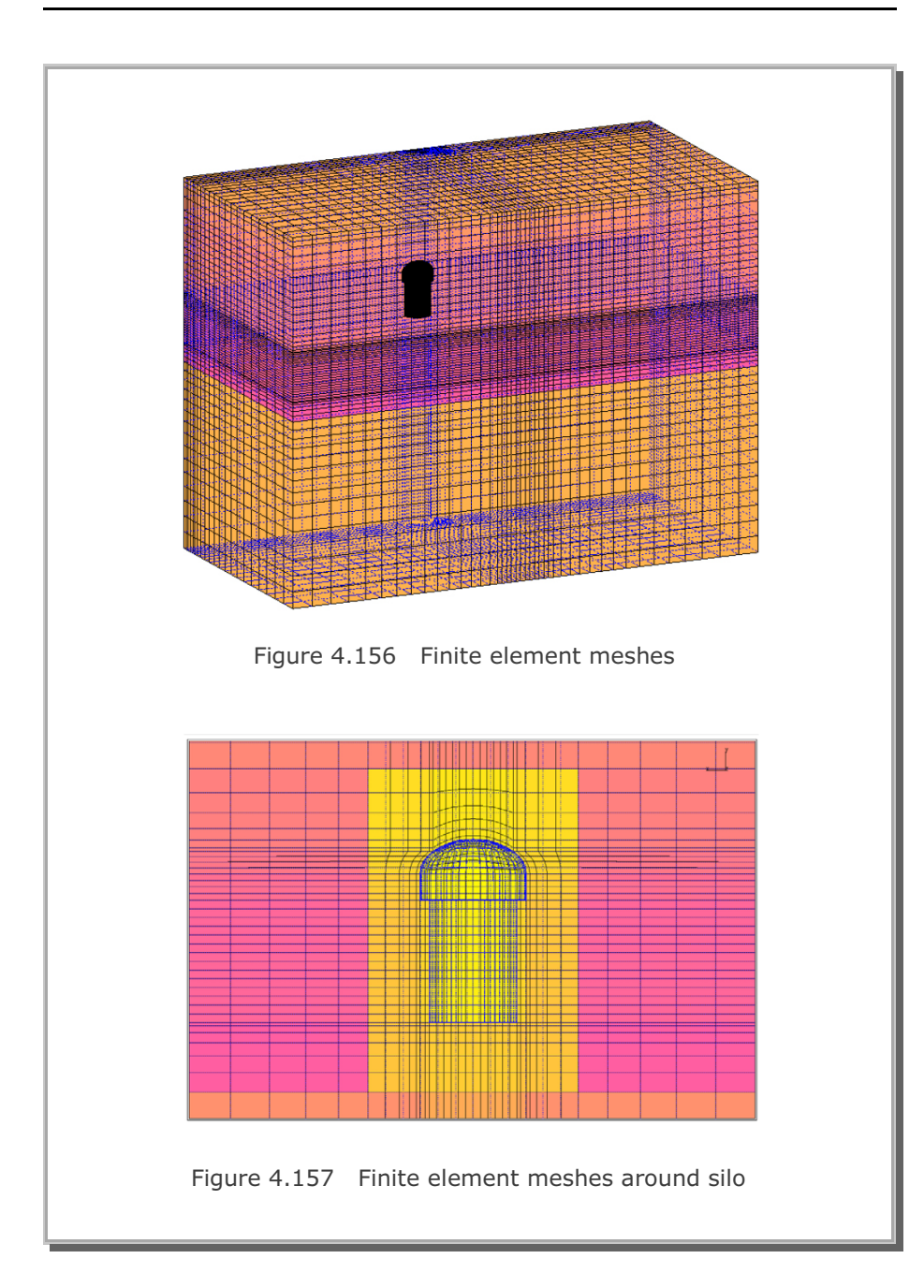

| Table 4.8 Material properties |                                     |                             |                    |                               |
|-------------------------------|-------------------------------------|-----------------------------|--------------------|-------------------------------|
| Ground Layer                  | Unit weight<br>(KN/m <sup>3</sup> ) | Young's<br>modulus<br>(MPa) | Poisson's<br>ratio | Internal<br>Friction<br>Angle |
| Soil Layer                    | 18.56                               | $0.124 \times 10^{4}$       | 0.33               | 30°                           |
| Weathering<br>Rock            | 20.52                               | 0.342×10 <sup>4</sup>       | 0.30               | 38°                           |
| Rock                          | 26.28                               | $8.260 \times 10^4$         | 0.27               | 43°                           |
| Shotcrete                     | 23.0                                | 24,500                      | 0.167              | -                             |
| Concrete                      | 23.5                                | 29,500                      | 0.167              | -                             |
| Rebar                         | -                                   | 210,000                     | 0.25               | -                             |

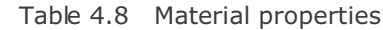

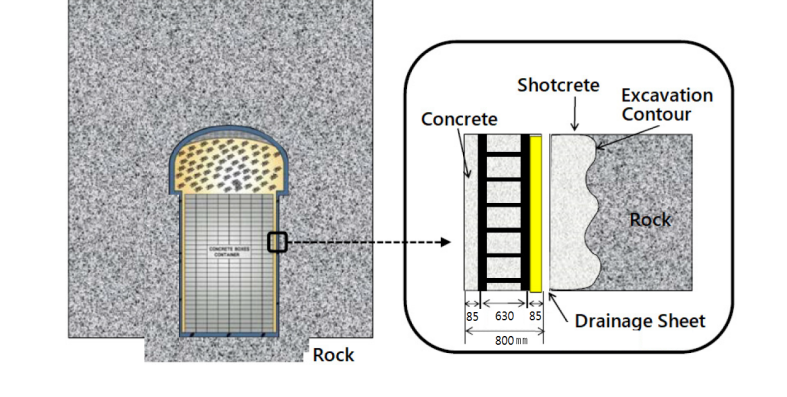

Figure 4.158 Schematic view of detailed silo lining structure

# **4-189**

| Table 4.9      Silo lining thickness and reinforcement |           |                 |          |                |
|--------------------------------------------------------|-----------|-----------------|----------|----------------|
| Material                                               | Thickness | Steel Ratio (%) |          |                |
| Number                                                 | (Meter)   | Ноор            | Meridian | Location       |
| 1                                                      | 1.211     | 0.85            | 0.85     | Dome Crown     |
| 4                                                      | 1.246     | 0.83            | 0.83     | Dome Crown     |
| 5                                                      | 1.279     | 0.81            | 0.81     | Dome Crown     |
| 6                                                      | 1.328     | 0.78            | 0.78     | Dome Crown     |
| 7                                                      | 1.398     | 0.74            | 0.74     | Dome Crown     |
| 8                                                      | 1.475     | 0.70            | 0.70     | Dome Crown     |
| 9                                                      | 1.547     | 0.67            | 0.67     | Dome Crown     |
| 10                                                     | 1.594     | 0.65            | 0.65     | Dome Crown     |
| 11                                                     | 1.600     | 0.65            | 0.65     | Dome Wall      |
| 12                                                     | 1.200     | 0.86            | 0.86     | Dome Bottom    |
| 13                                                     | 0.800     | 1.29            | 1.29     | Storage Wall   |
| 14                                                     | 1.200     | 0.86            | 0.86     | Storage Bottom |
| 15                                                     | 1.200     | 0.86            | 0.86     | Storage Bottom |

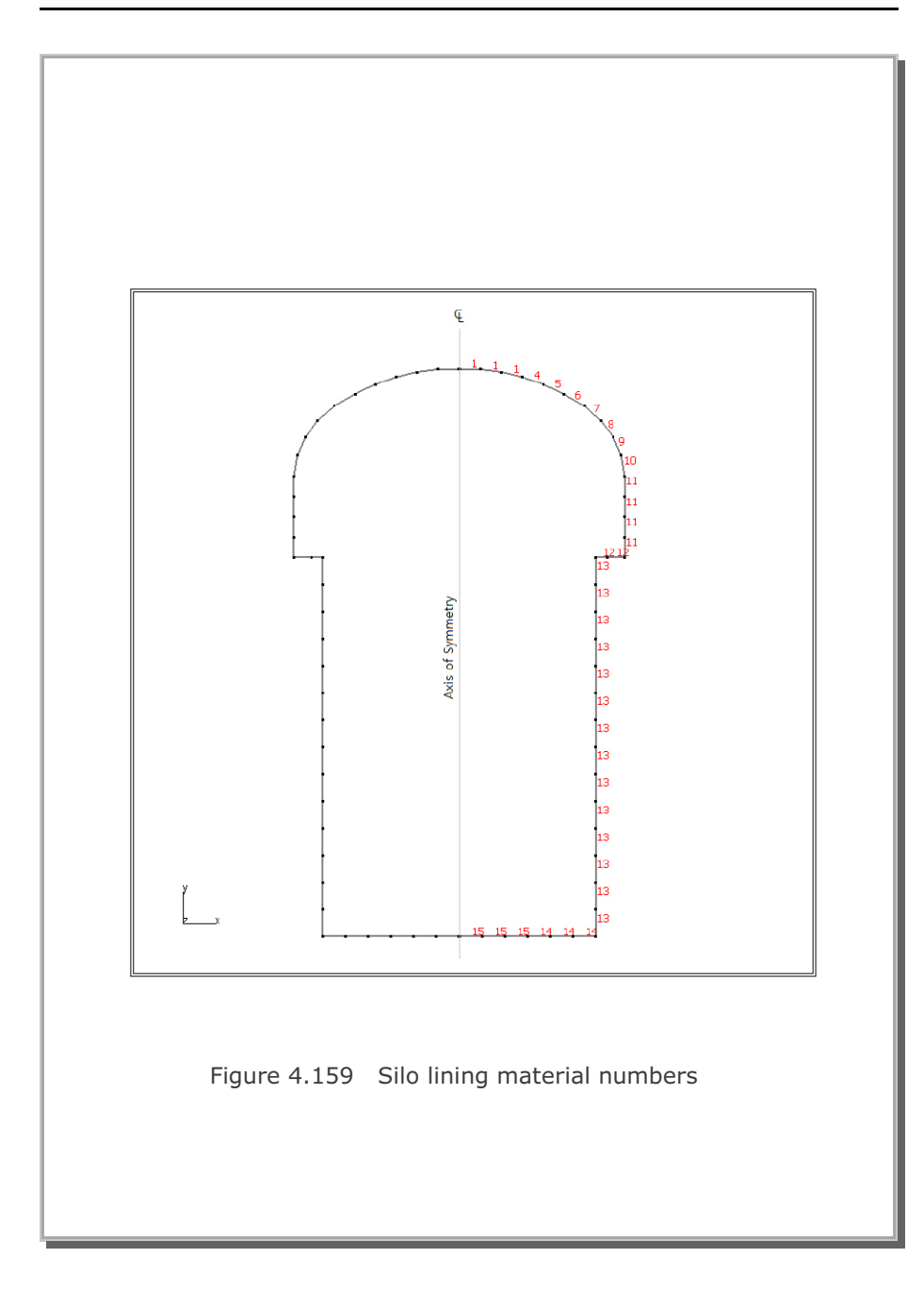

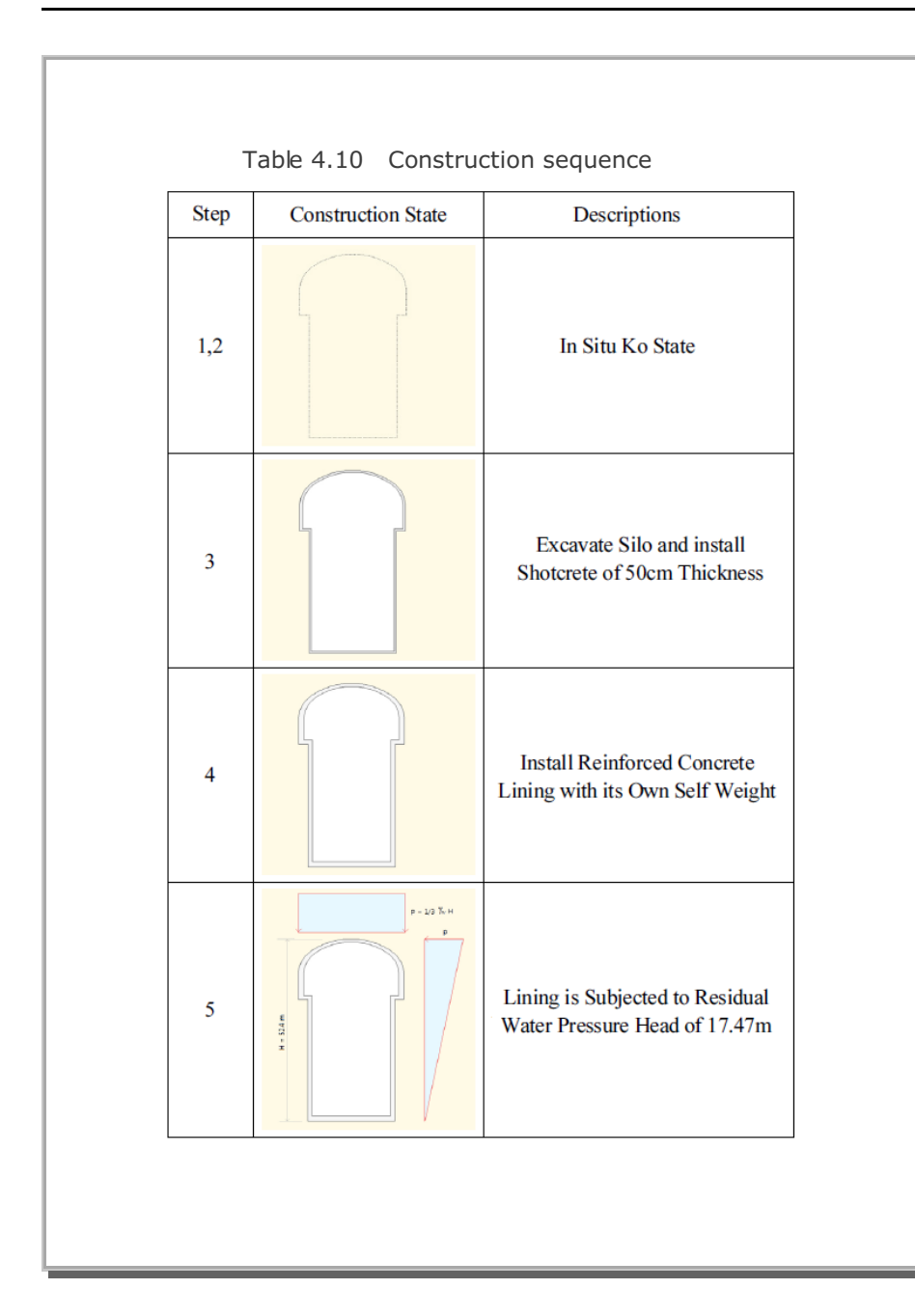

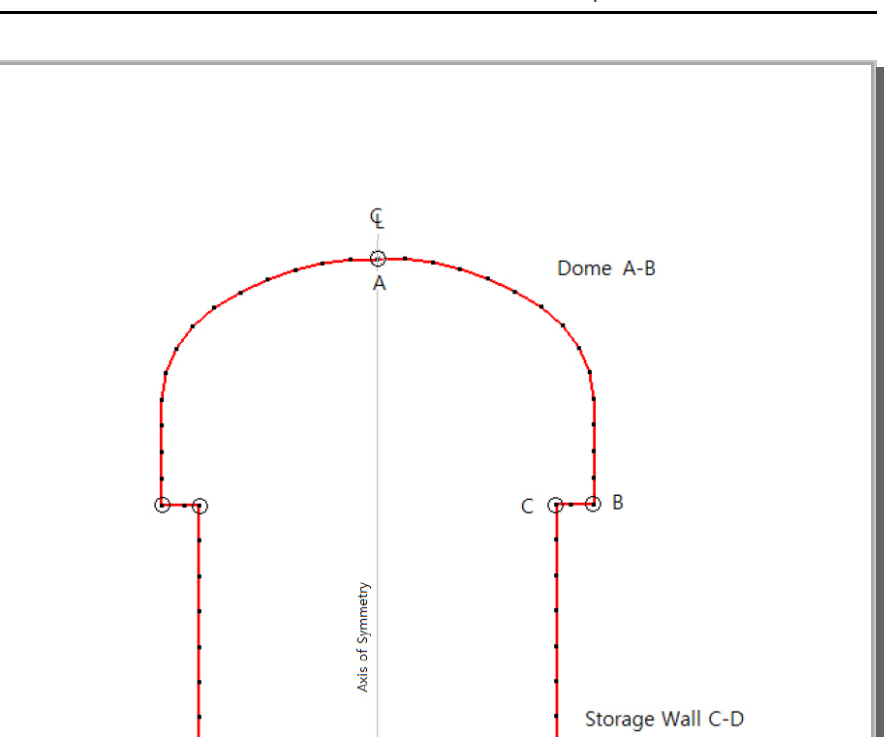

## Figure 4.160 Key locations along silo lining

Storage Bottom E-D

E

ðр

# SMAP-3D Example Problem 4-193

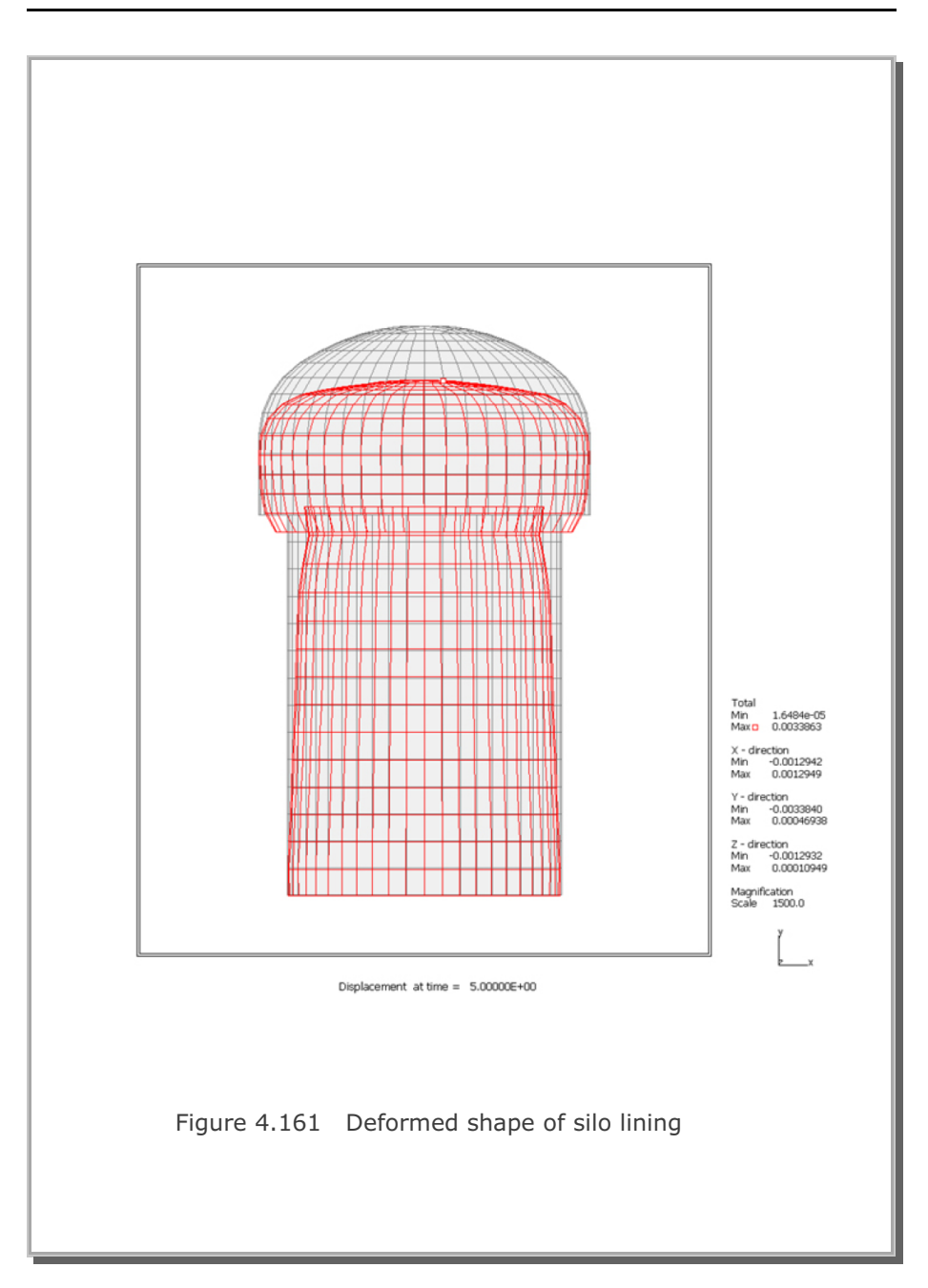

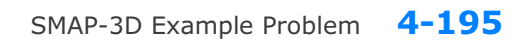

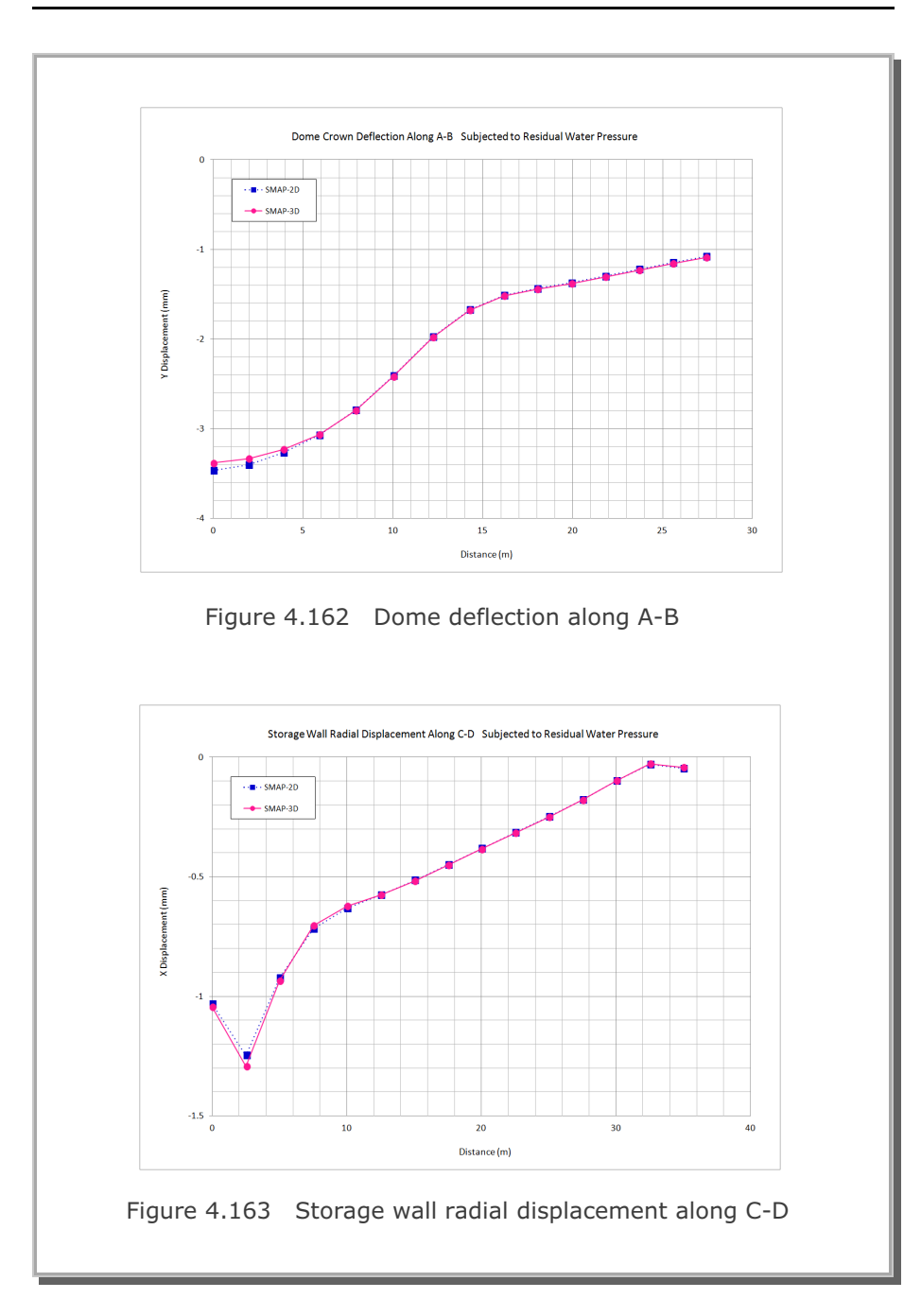

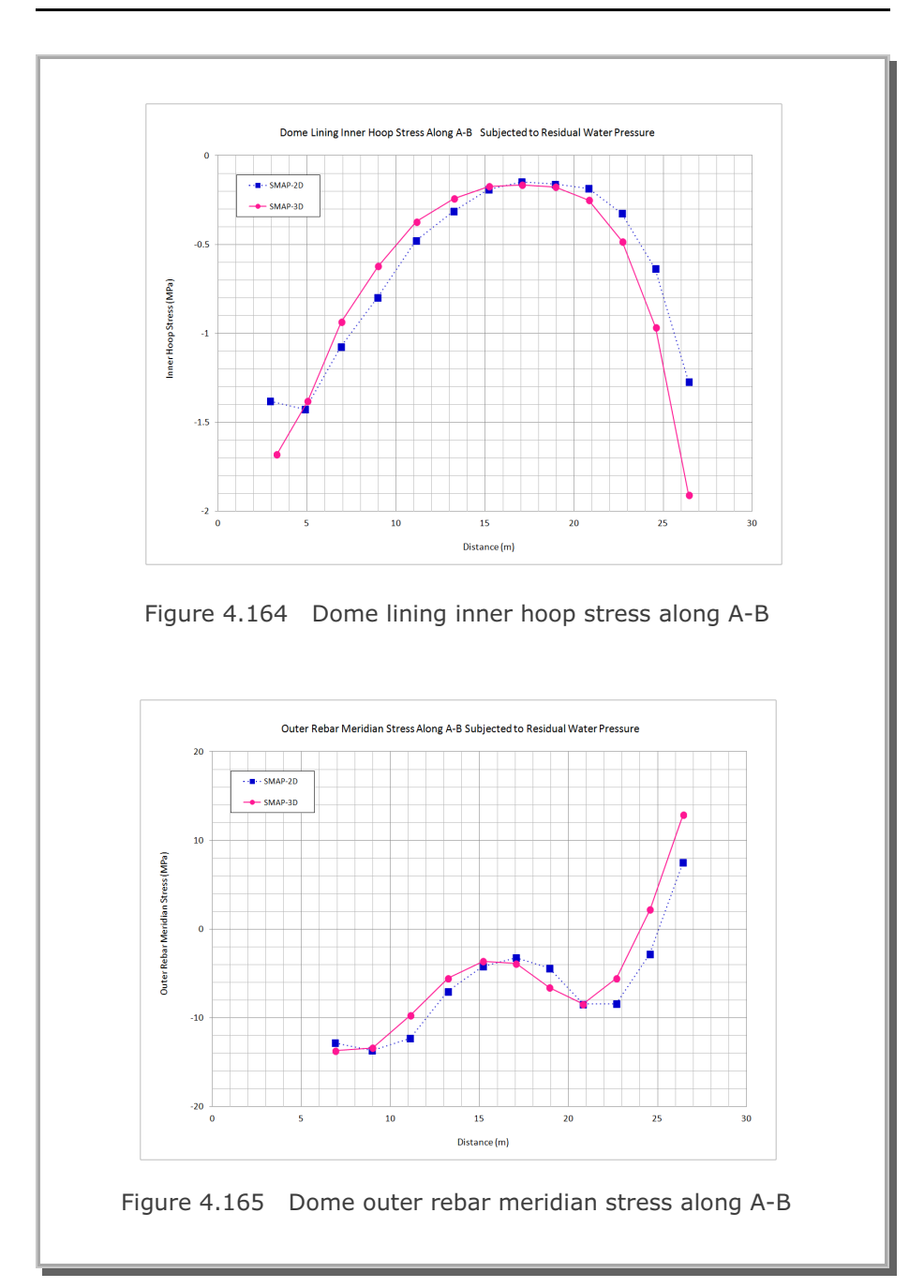
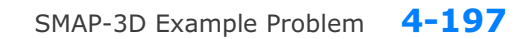

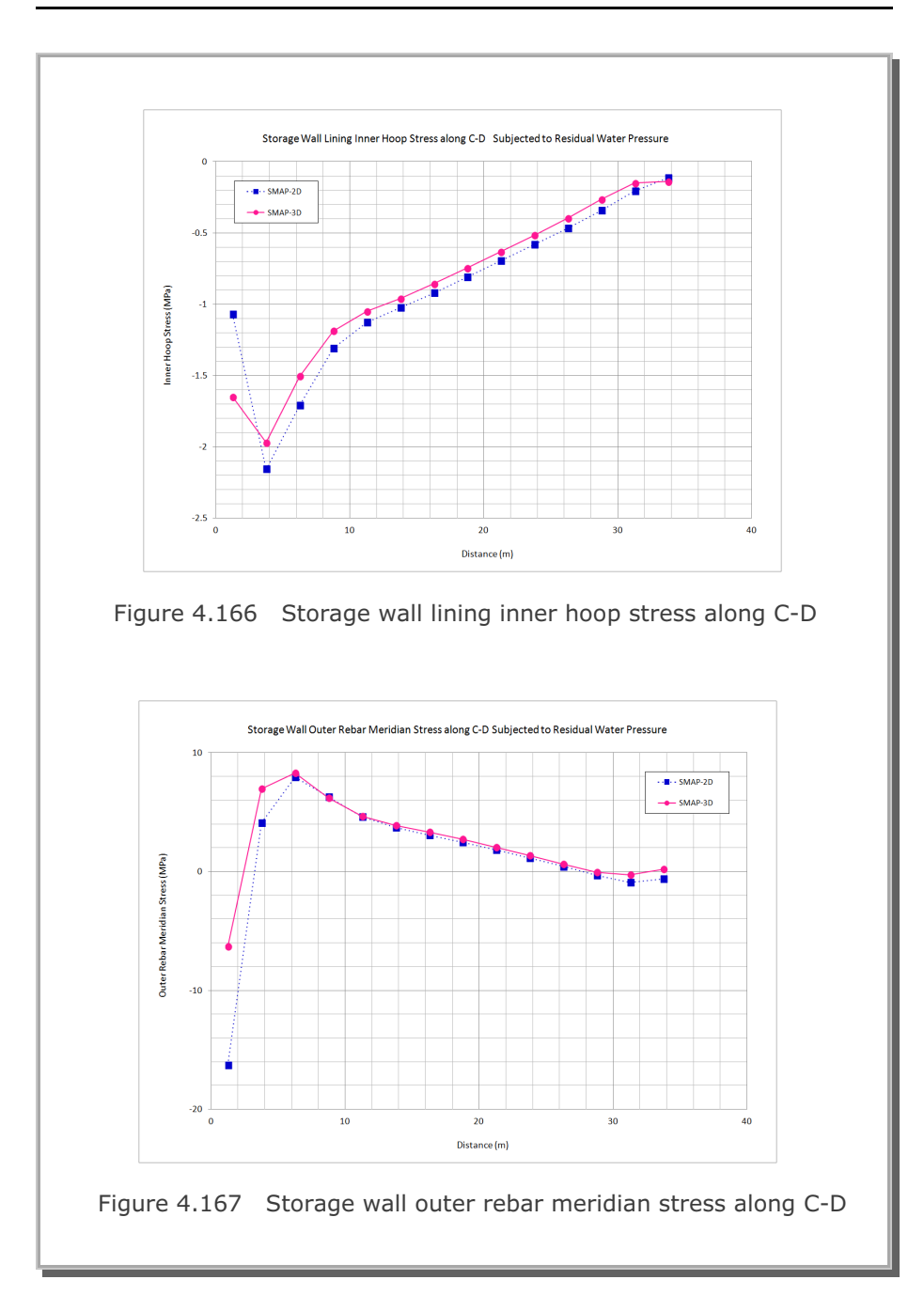

### 4.34 Liquefaction Analysis with PM4Sand

It should be noted that PM4Sand in SMAP-3D works only for plane strain condition. It does not work for general 3 dimensional condition.

The main objective of this example is to verify PM4Sand model implemented in SMAP-3D finite element program. The PM4Sand model (Boulanger and Ziotopoulou, 2017) is the effective stress material model which is calibrated in the finite difference program FLAC 8.0 (Itasca 2016) for the plane strain condition.

As first step, several different stress paths for a single element are considered to verify implementation; including drained and undrained conditions, monotonic and cyclic loadings, and isotropic and  $K_o$  initial conditions. Figure 4.168 shows isotropic consolidated drained cyclic direct simple shear test. All other results are summarized in the file; Single Element Stress-Strain Response of PM4Sand Model.pdf

This analysis is to solve the free-field seismic response of the soil profile, shown in Figure 4.169 along with material properties, subjected to earthquake excitation from the bedrock.

This problem is the same as the problem in the report (Chen and Arduino, 2021). A 6 m soil profile is subjected to Loma Prieta earthquake in 1989 (RSN766) as outcrop to the elastic half space. Earthquake time history with peak acceleration 0.37g and its spectral acceleration are shown in Figures 4.170 and 4.171, respectively.

Figures 4.172 and 4.173 show computed profiles of peak ground accelerations and maximum shear strains, respectively, compared with SHAKE 91 and DEEP SOIL. Note that this linear elastic analysis is performed to check the initial stresses and boundary conditions prior to liquefaction analysis by scaling down peak acceleration to 0.02g.

Results of liquefaction analysis are presented in the following:

- Figure 4.174 Maximum acceleration profile (PGA)
- Figure 4.175 Maximum displacement profile
- Figure 4.176 Maximum shear strain profile
- Figure 4.177 Maximum r<sub>u</sub> profile

 $r_{\mu}$  = Excess Pore Pressure / Initial Effective Ver. Stress

Overall, PM4Sand in SMAP-3D is performing very well in predicting the stress-strain responses compared to the calibrated FLAC results.

### 4-199 SMAP-3D Example Problem

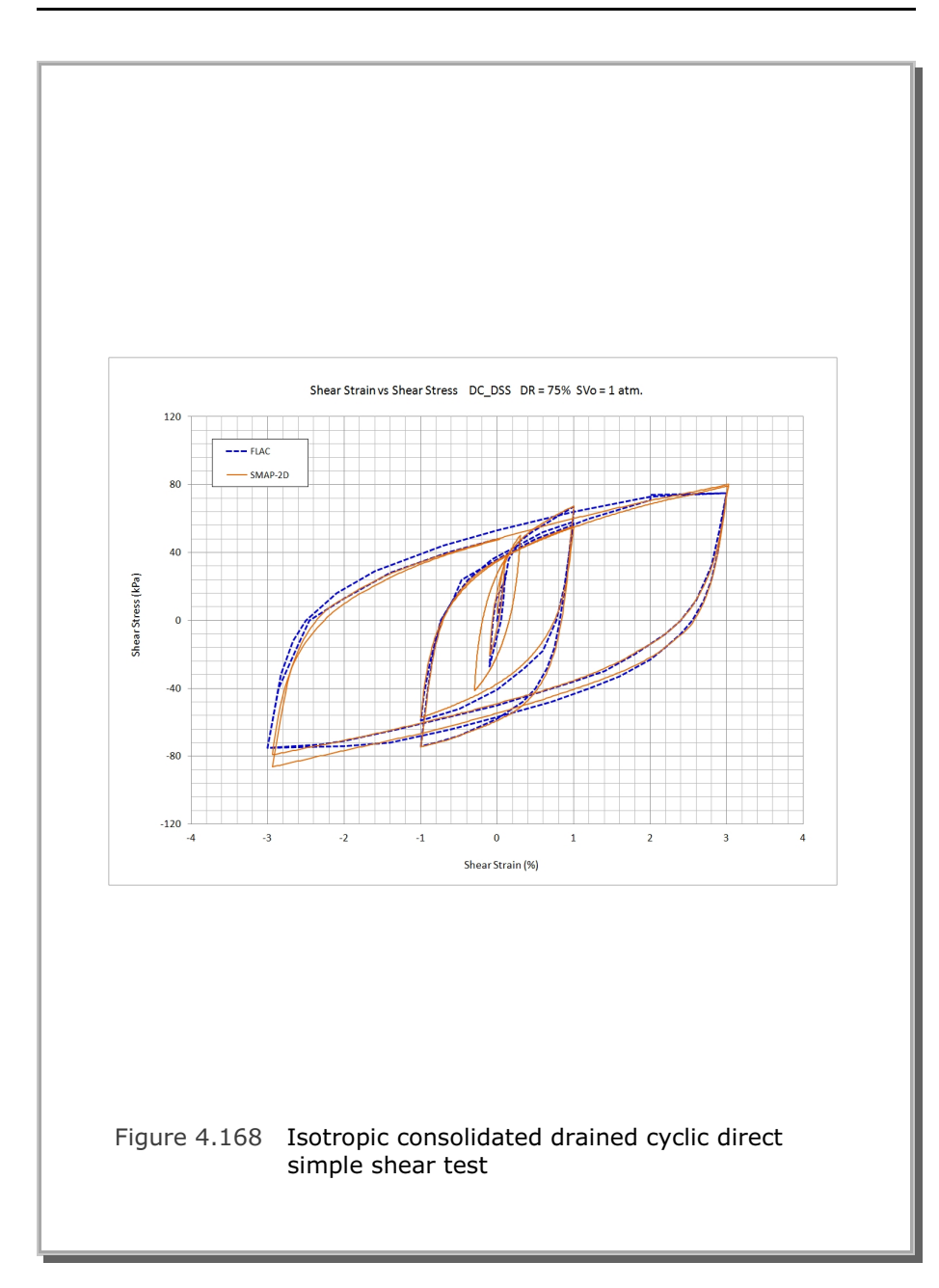

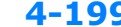

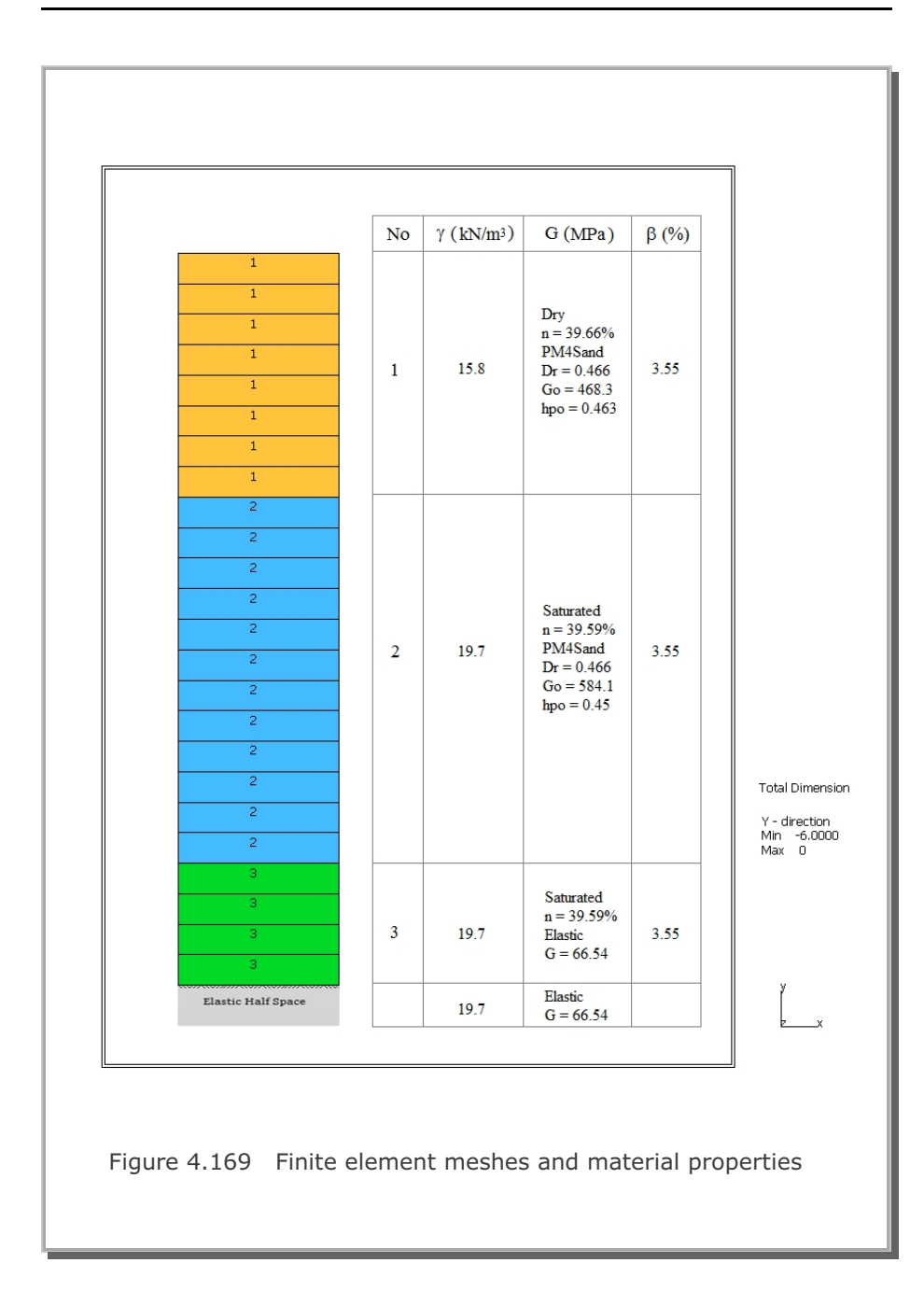

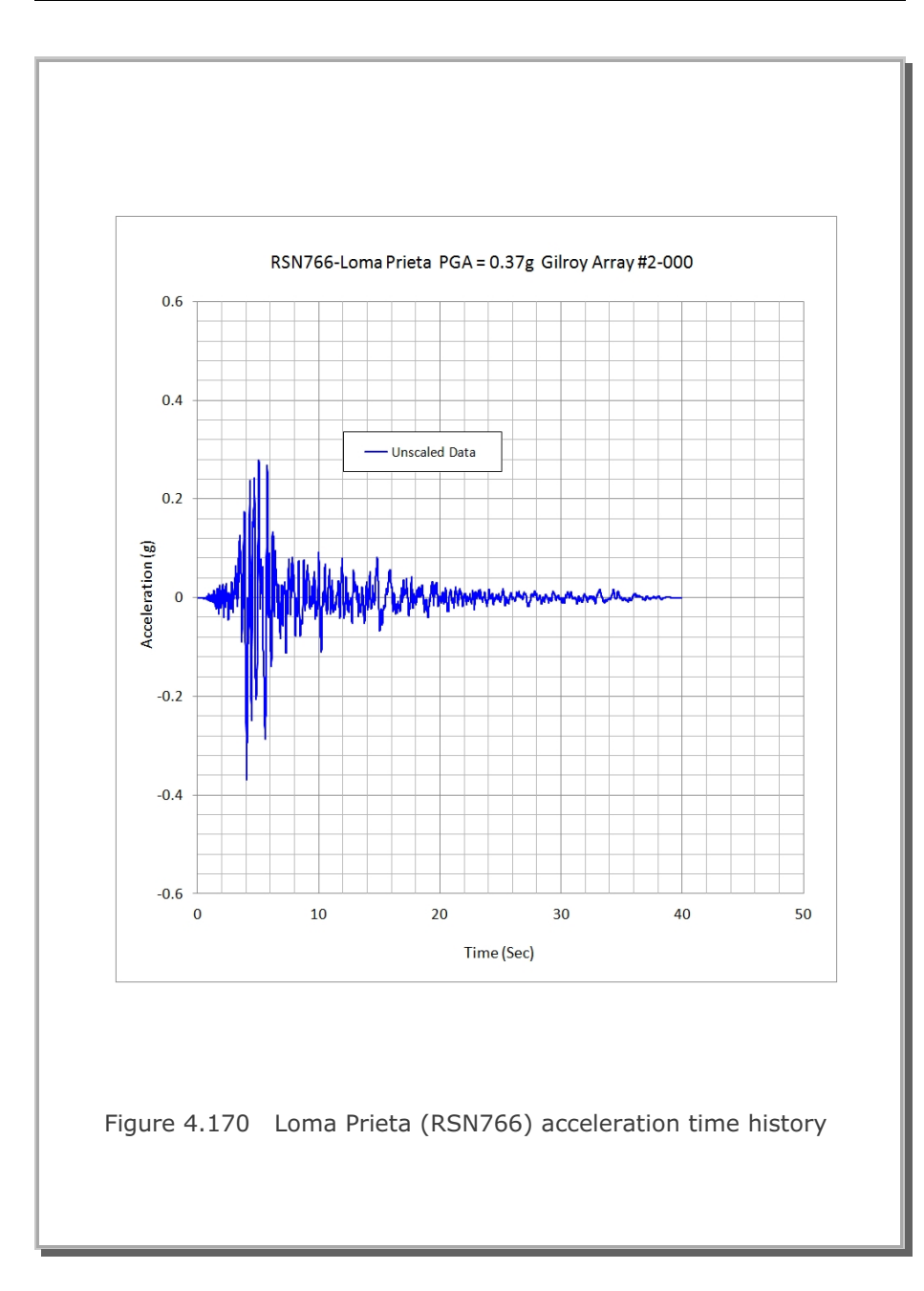

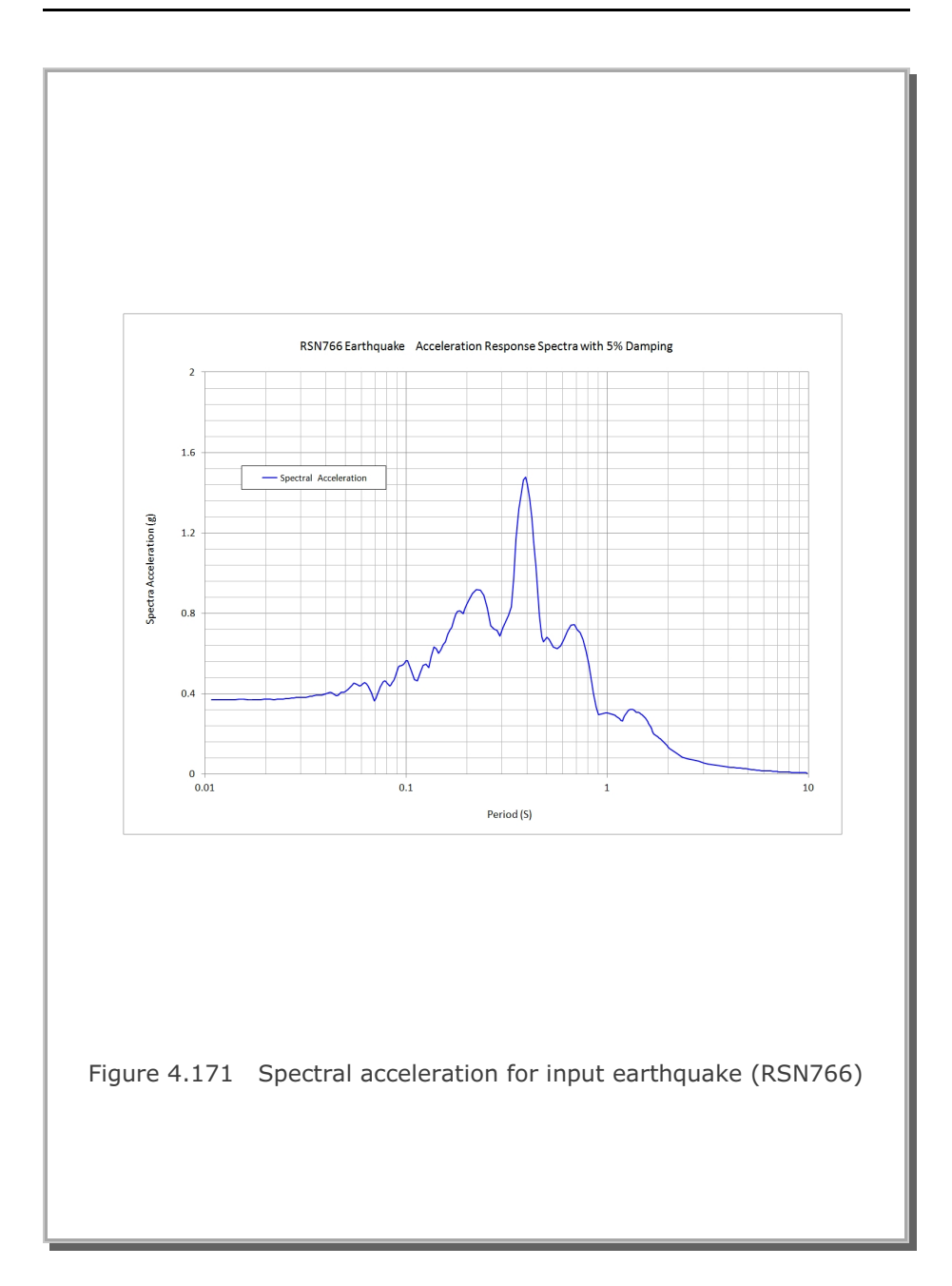

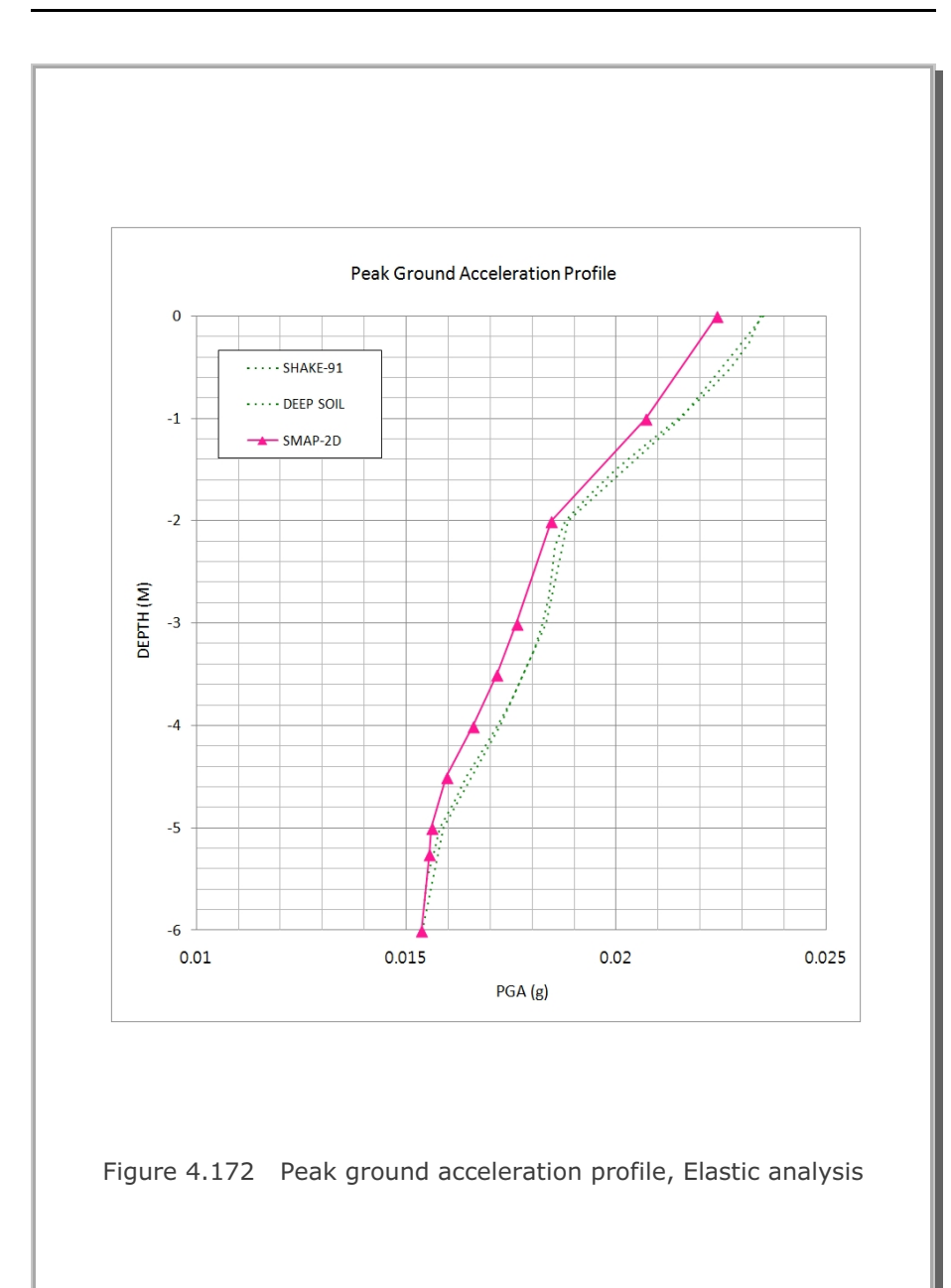

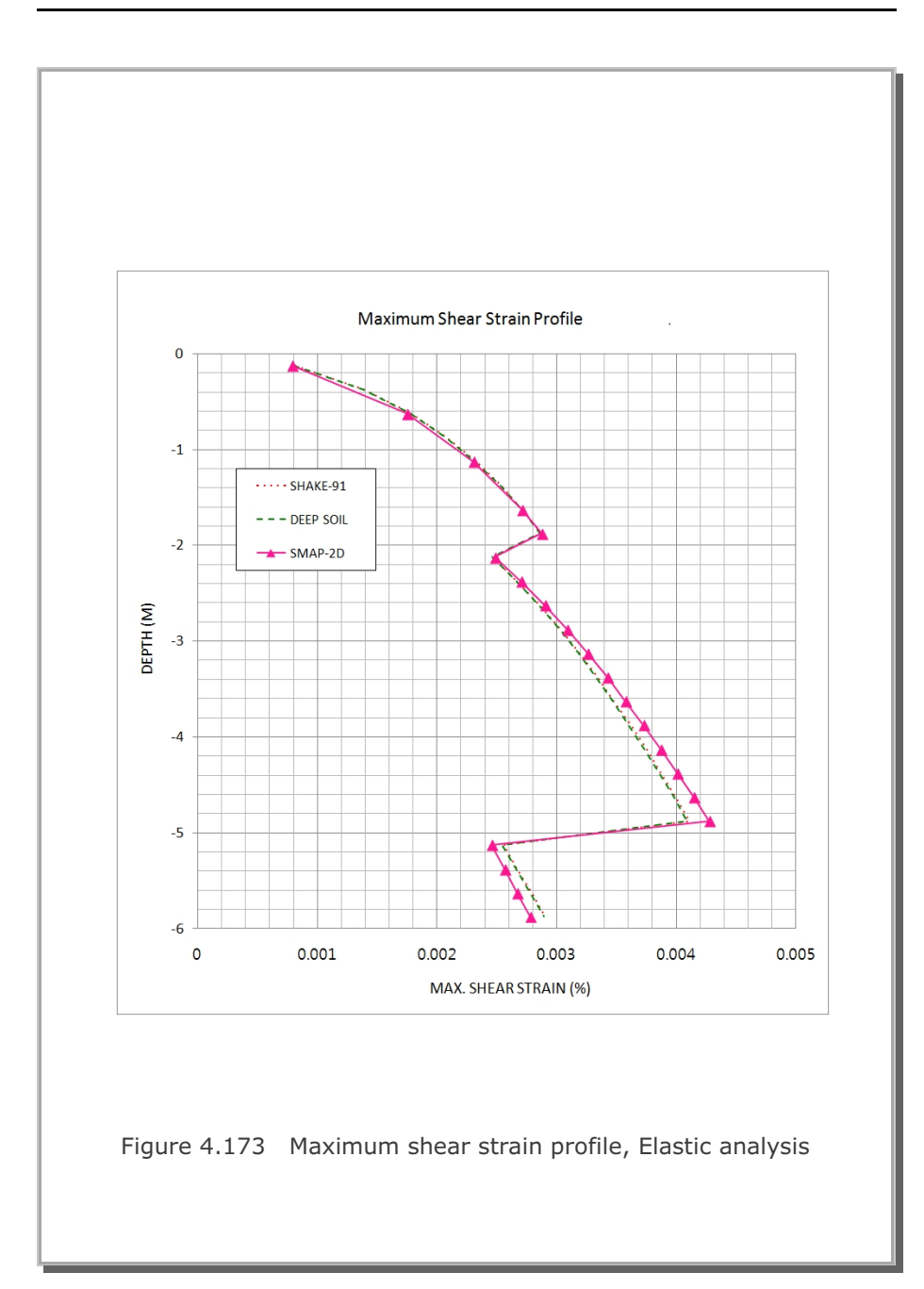

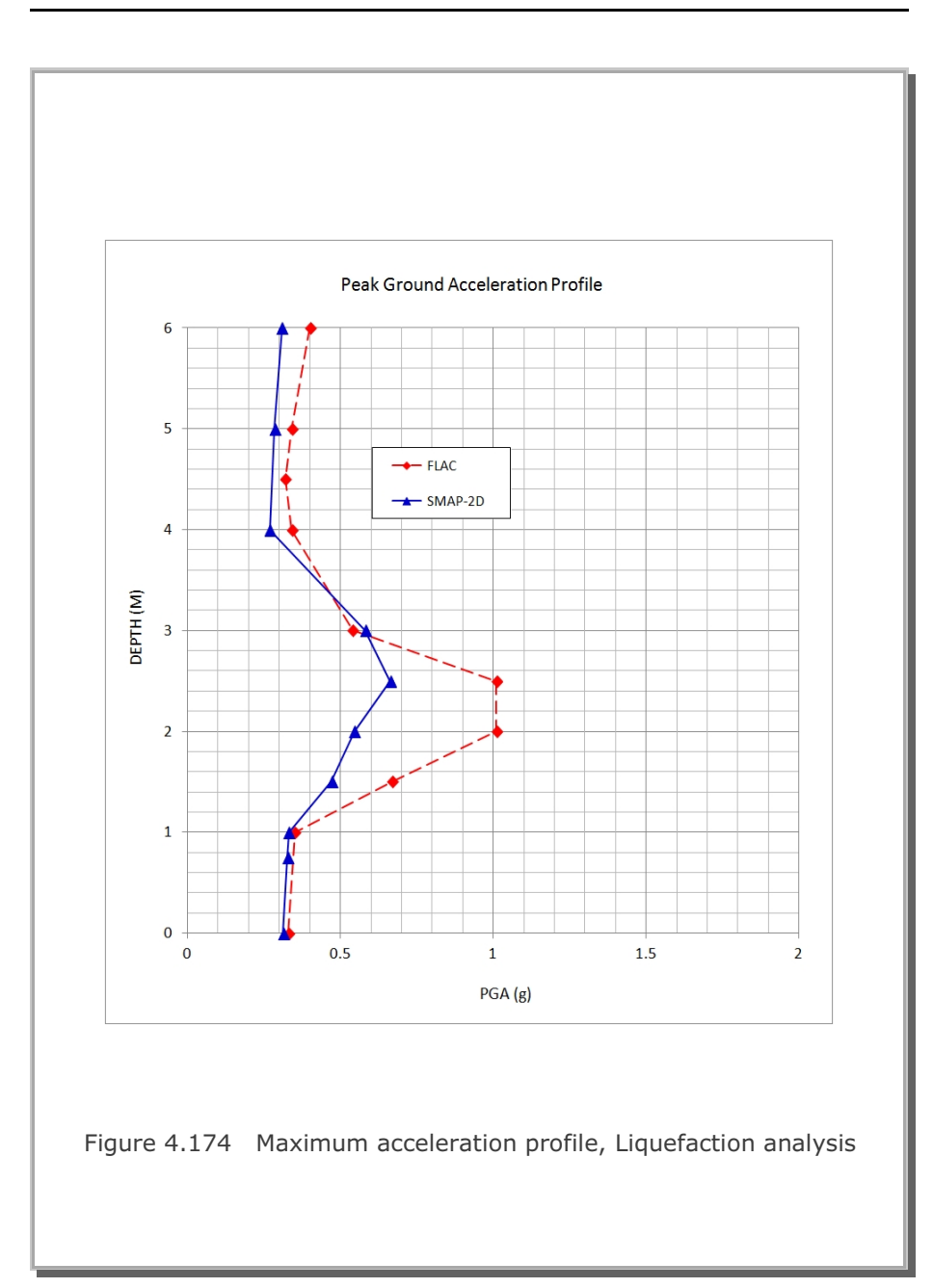

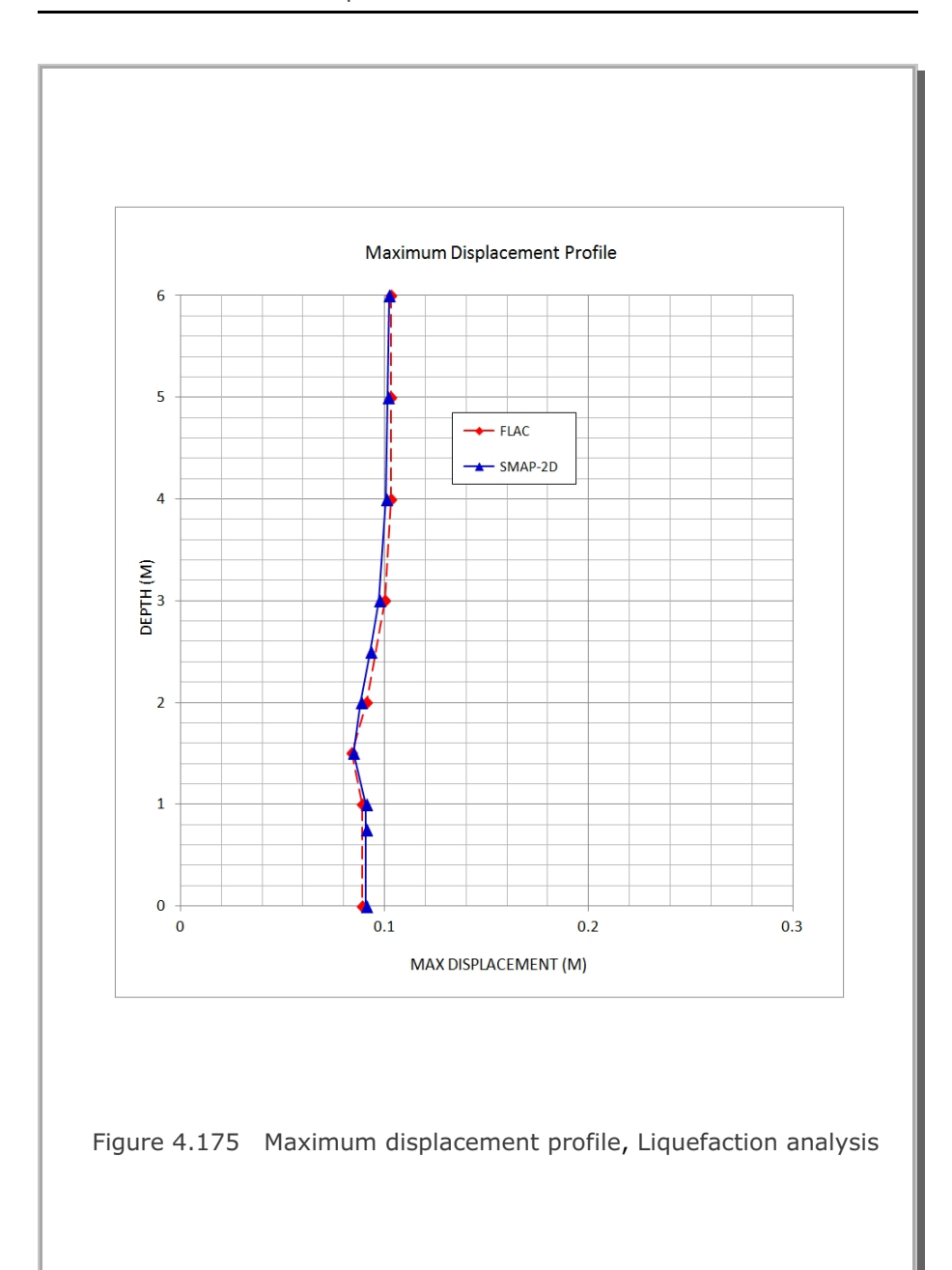

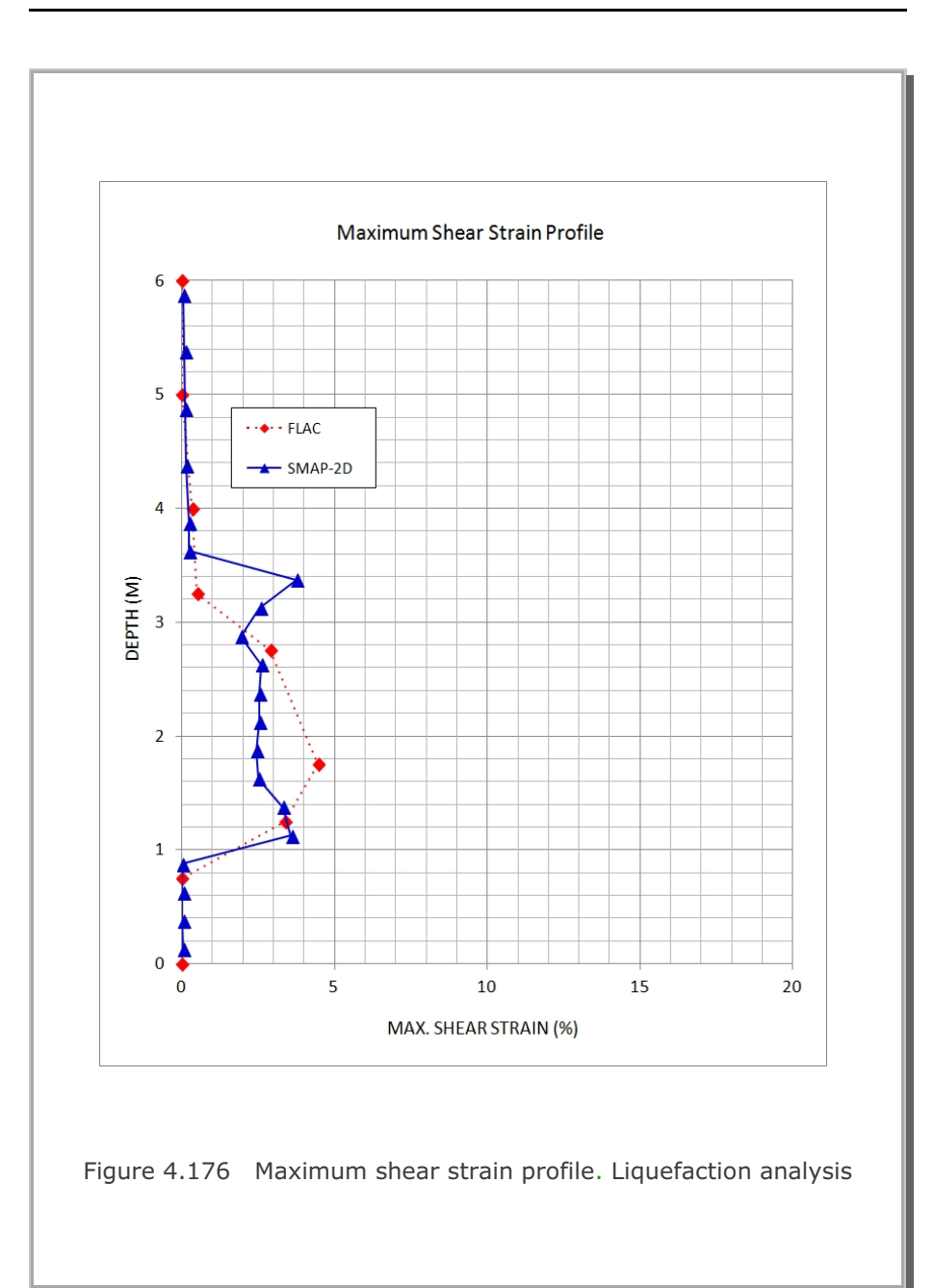

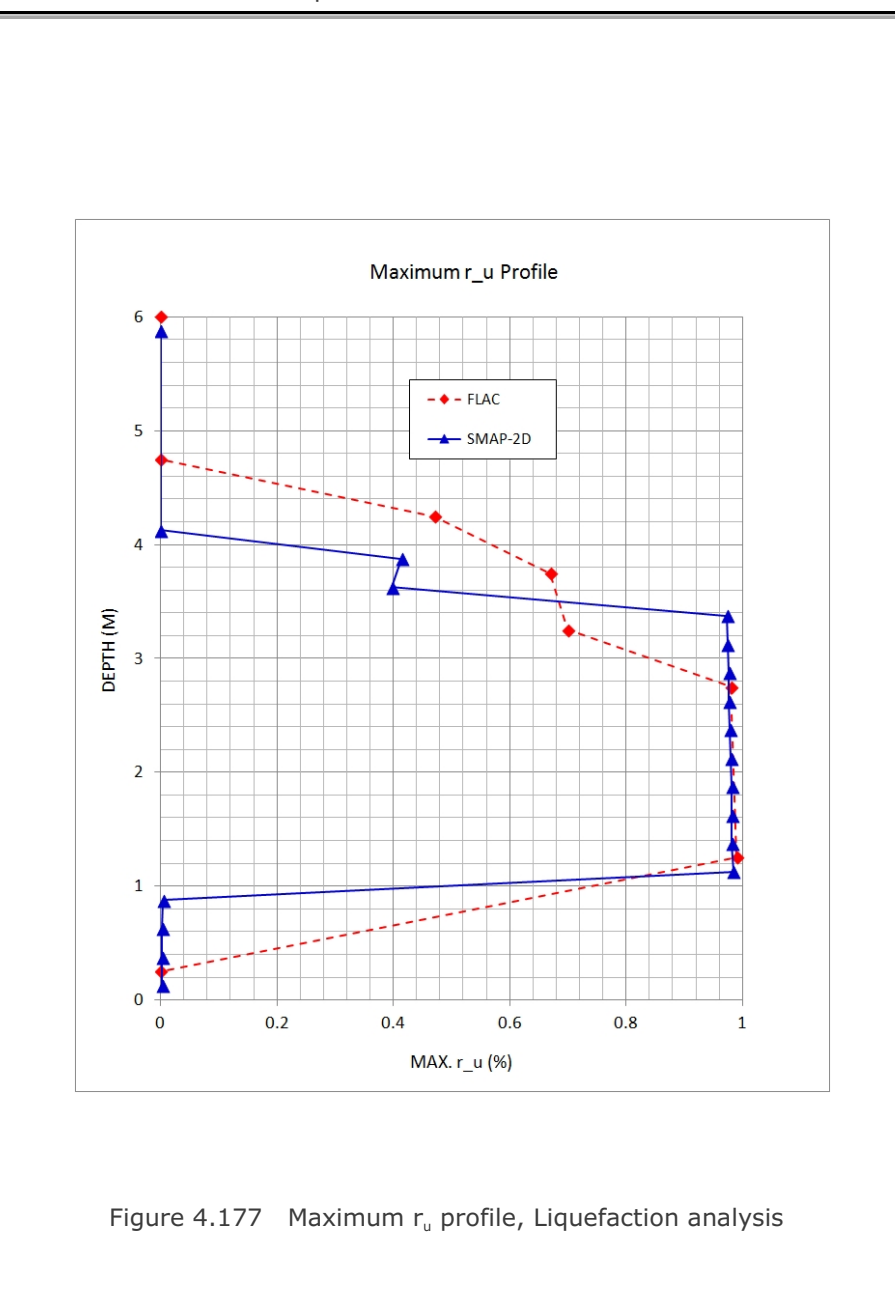

# 4-208 SMAP-3D Example Problem

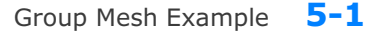

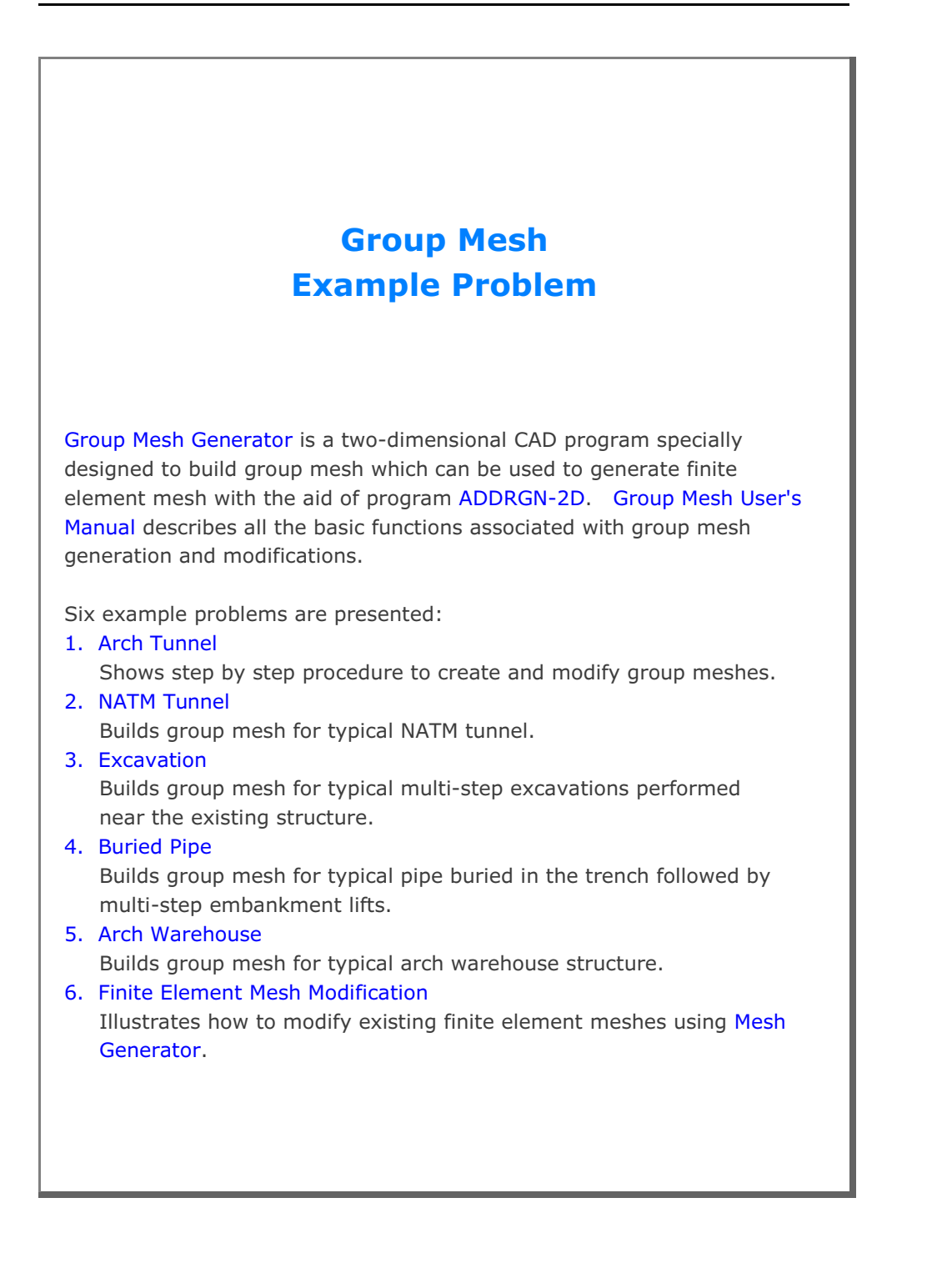

### 5.1 Arch Tunnel

The main objective of this first example is to show the step by step procedure to create and modify group meshes.

This example has the following three parts:

### Part 1 : Creating Arch Tunnel (Figure 5.1)

- Create group mesh
- Set built-in base mesh
- Draw arch tunnel
- Plot finite element mesh

### Part 2 : Adding Rock Bolts (Figure 5.2)

- Open the group mesh file in part 1
- Add three rock bolts
- Plot finite element mesh

### Part 3 : Adding Utility Tunnel (Figure 5.3)

- Open the group mesh file in part 2
- Remove the first rock bolt
- Change the second rock bolt length
- Replace the third rock bolt by utility tunnel
- Plot finite element mesh

Table 5.1 shows the construction sequence.

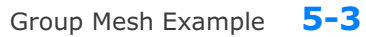

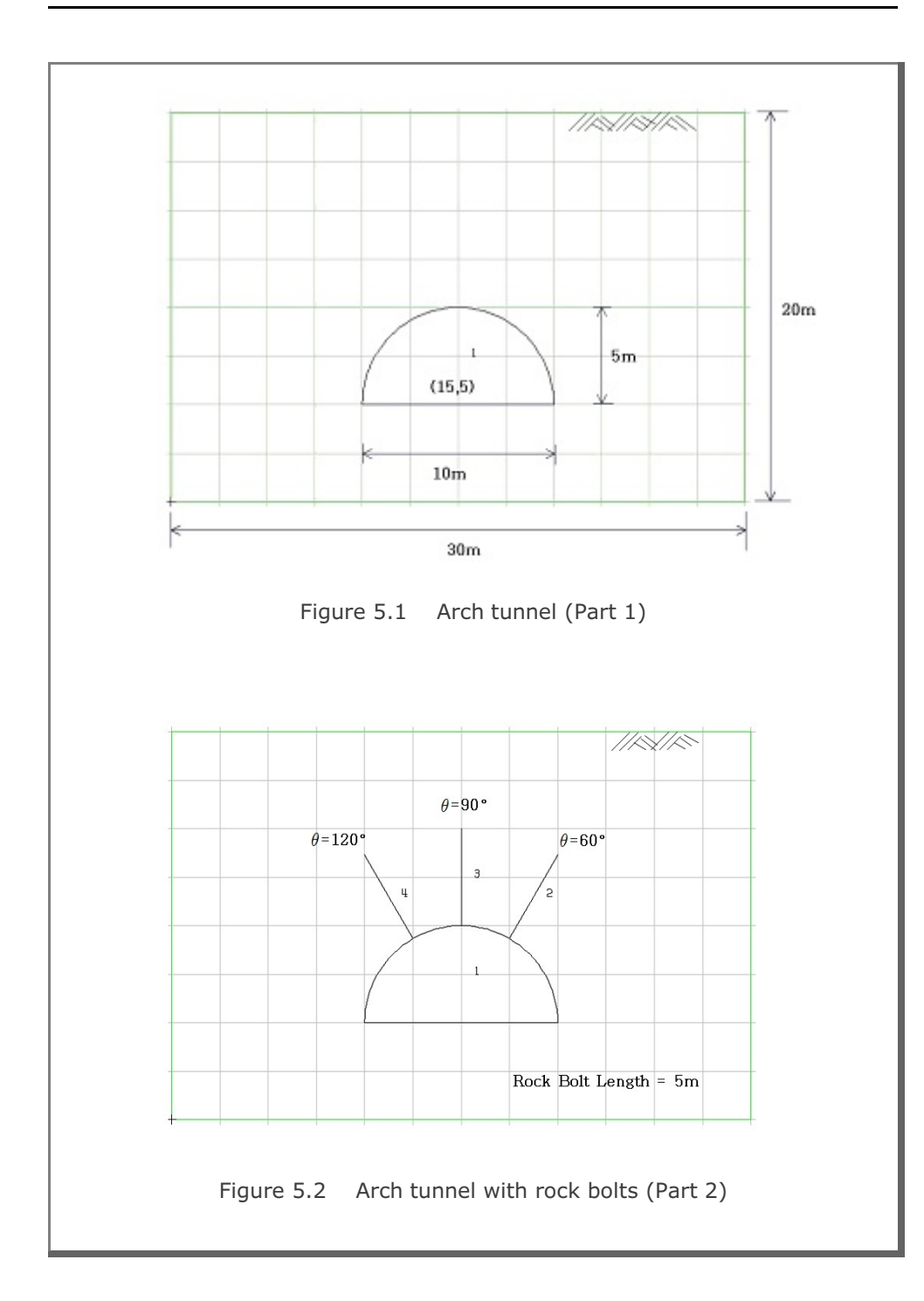

### **5-4** Group Mesh Example

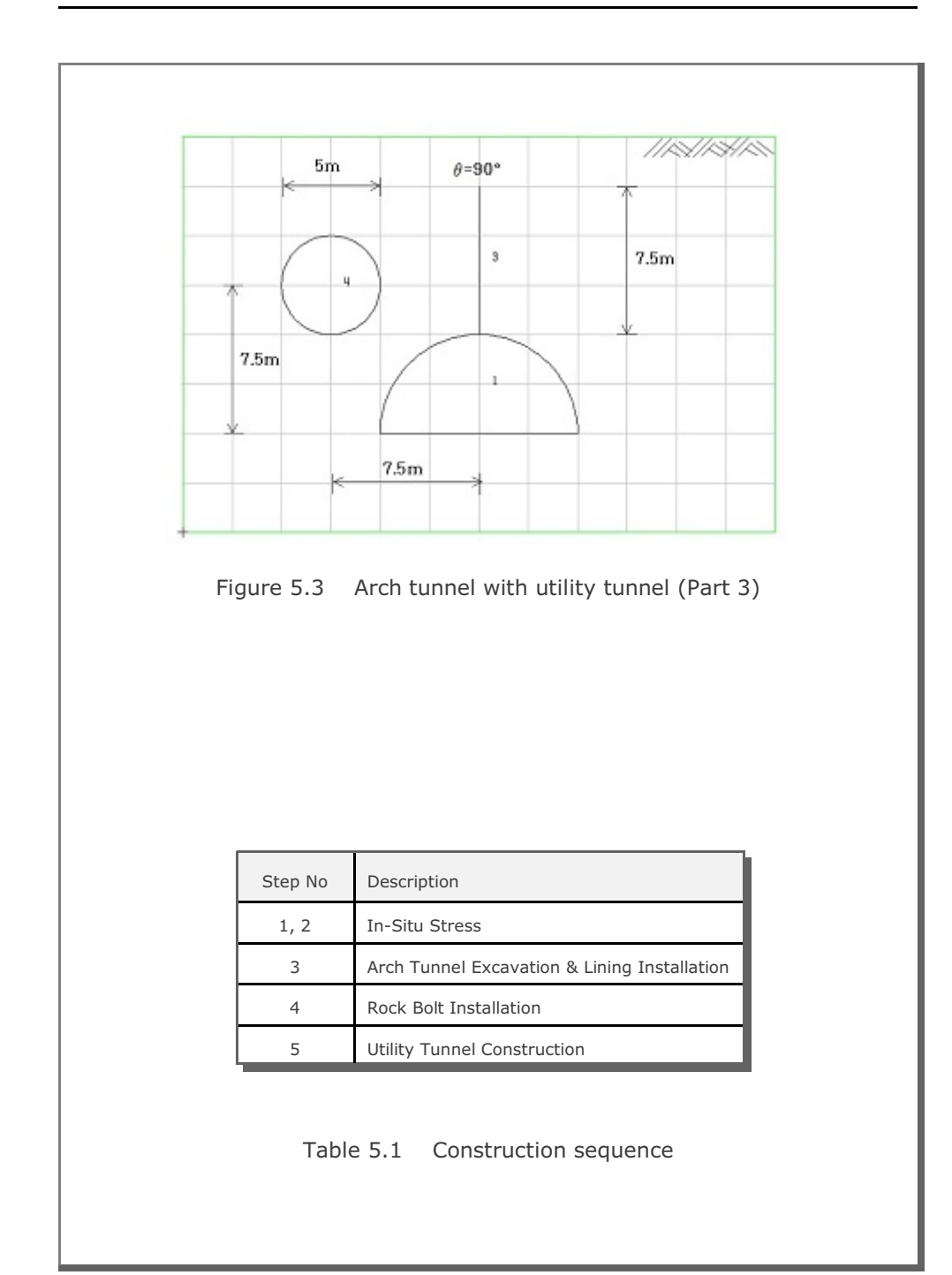

Group Mesh Example 5-5

### 5.1.1 Part 1: Creating Arch Tunnel

Part 1 consists of the following main actions:

- Create group mesh
- Set built-in base mesh
- Draw arch tunnel
- Plot finite element mesh

### Step 1: Group Mesh Generator (New)

Access Group Mesh Generator by selecting the following menu items in SMAP (Figure 5.4):

| Run → | Mesh | Generator → | Group | Mesh | → New |
|-------|------|-------------|-------|------|-------|
|-------|------|-------------|-------|------|-------|

| Run Plot Setup | Exi | t               |       |      |
|----------------|-----|-----------------|-------|------|
| Smap           | -   |                 |       |      |
| Mesh Generator | +   | Group Mesh      | •     | New  |
| Load Generator | ×   | Block Mesh      | •     | Open |
|                | _   | PreSmap         | · · · |      |
|                |     | AddRgn          |       |      |
|                |     | Supplement      |       |      |
|                |     | File Conversion |       |      |

Figure 5.4 Accessing group mesh generator (New)

## Step 2: Group Input (New)

Select Built-in Base Mesh in Figure 5.5. Click OK.

| Built-in Base Mesh     Existing Finite Element Mesh     Browse      OK Cancel | Built-in Base Mesh     C Existing Finite Element Mesh     Browse      DK     Cancel | Base Mesh                             | 1 |
|-------------------------------------------------------------------------------|-------------------------------------------------------------------------------------|---------------------------------------|---|
| C Existing Finite Element Mesh<br>Browse                                      | C Existing Finite Element Mesh<br>Browse                                            | Built-in Base Mesh                    |   |
| 0K Cancel                                                                     | OK Cancel                                                                           | C Existing Finite Element Mesh Browse |   |
|                                                                               |                                                                                     | 0K Cancel                             |   |

| File Edit View Plot                           | Entity Mouse-Snap Gro       | up Child-Window State   | Window         |
|-----------------------------------------------|-----------------------------|-------------------------|----------------|
|                                               | Figure 5.6 Gro              | oup menu                |                |
| dialog in Figure 5                            | .7 is displayed w           | ith initial default     | values.        |
| Group                                         |                             |                         | 2              |
| Group No 1 <>                                 | Title Group No = 1          |                         | Add Group      |
| MTYPE and Material Paramete                   | ər                          |                         | Show Number    |
| 1: Generate lines & remove                    | elements within closed loop |                         |                |
| MATNO 1 KF                                    | 1.00 MATold 3               | MTYPE                   | cut            |
|                                               |                             | Description             |                |
| LTPi 2 LMATi                                  | 1 Line Option               | s                       | Update         |
| LTPo 2 LMATO                                  | 2 Color                     | Type Thickness          | Save           |
| Coordinate Constraint                         |                             |                         |                |
| <ul> <li>Generated coordinates are</li> </ul> | movable C Generated coord   | nates are not movable   | Base Mesh      |
| Element Activity                              | PLOT-2D Plot                | Geometry will be marked | Replot         |
|                                               | Principal Stress            | by distance Dx and Dy   | Group Editor   |
|                                               | Deformed Shape Beam         | in x and Y direction    | Segment Editor |
| LMAT 0 0                                      | Truss                       | Dx   0.00               | Close          |
|                                               | Reference Line              | Dy   0.00               | Exit           |
|                                               |                             |                         |                |

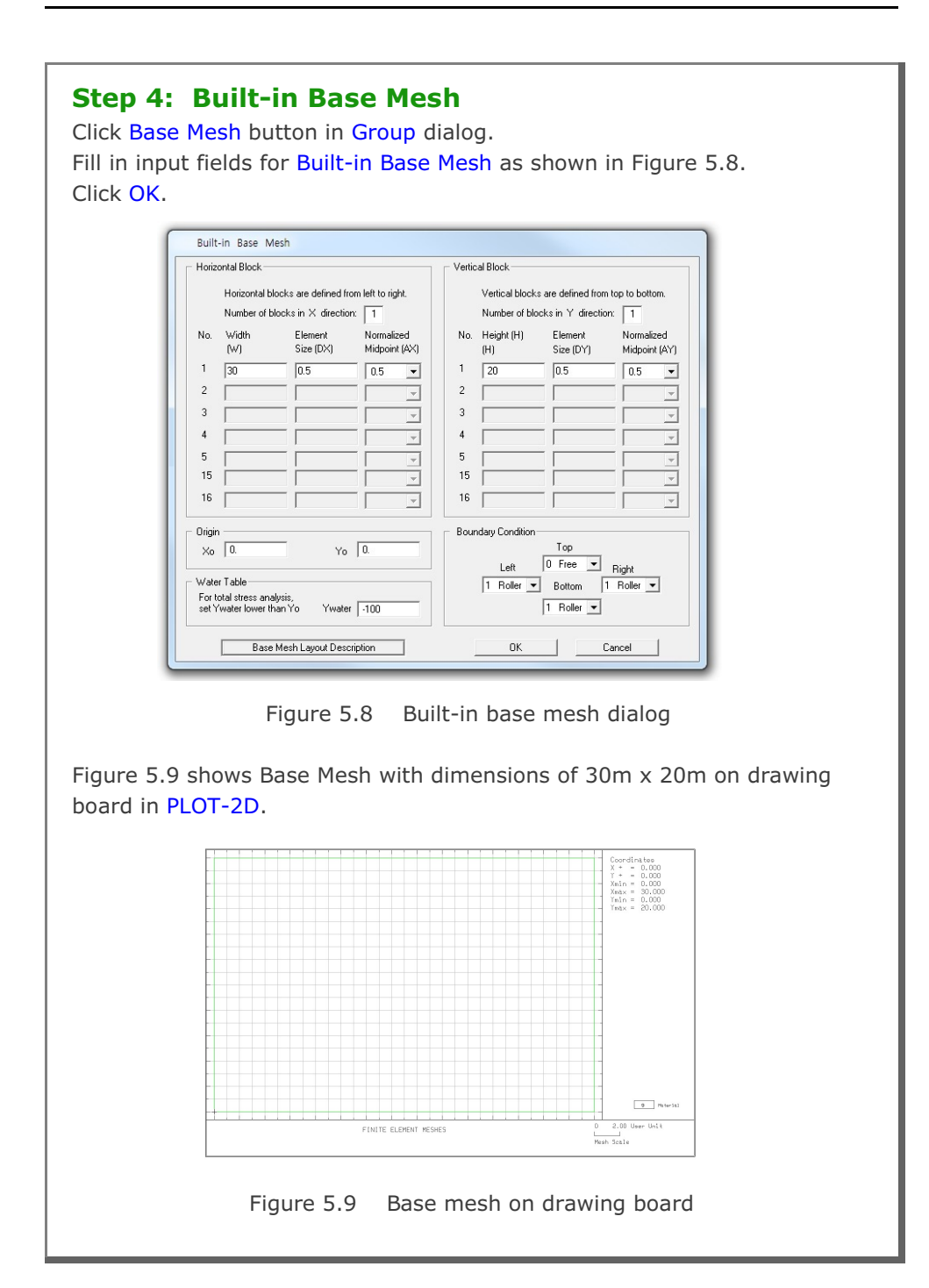

| Step 5: MTYPE<br>Click MTYPE button in Group dialog.<br>Select MTYPE=3 in MTYPE dialog in Figure 5.10.<br>Click OK.<br>Select MTYPE<br>Select MTYPE<br>Image in Figure 5.10.<br>Click OK.                                                                                                    |  |
|----------------------------------------------------------------------------------------------------|--|
| Image: State of the state of the state |  |
| Fill in input fields for Group dialog as shown in Figure 5.11.                                                                                                    |  |
| Group         Group Identity         Group No       I         MTYPE and Material Parameter         3. Assign new material number within closed loop         MATNO       KF         MATNO       KF         ITP       2         LTP       2         LTP                                                                                                    |  |
| Figure 5.11 Group dialog with MTYPE = $3$                                                                                                    |  |

# Step 6: Mouse Snap Click Mouse-Snap menu in PLOT-2D. Select Snap to Grid in Figure 5.12. Click OK. Figure 5.12 Mouse snap dialog Mouse snap dialog

### Step 7: Add Group

Click Add Group button in Group dialog.

Table 5.2 summarizes group parameters used for arch tunnel.

|    |       |             |              |          | Element | Activity |
|----|-------|-------------|--------------|----------|---------|----------|
| No | MIYPE | Description | Element Type | Mat. Np. | NAC     | NDAC     |
|    |       | Core        | Cont.        | MATNO=2  | 0       | 3        |
| 1  | 3     | Lining      | Beam (LPT=2) | LMAT=1   | 3       | 999      |

|             |            |             | Line Se      | egment    | :           |                |                | Arc Se         | gment          |                  |                  |      |
|-------------|------------|-------------|--------------|-----------|-------------|----------------|----------------|----------------|----------------|------------------|------------------|------|
| Group<br>No | Seg.<br>No | Begir<br>Po | nning<br>int | Enc<br>Po | ling<br>int | Ori            | gin            | Ra             | idius ar       | nd Angl          | e                | IEND |
|             |            | Х           | Y            | Х         | Y           | X <sub>o</sub> | Y <sub>o</sub> | R <sub>x</sub> | R <sub>y</sub> | $\Theta_{\rm b}$ | $\Theta_{\rm e}$ |      |
| 1           | 1          | 10          | 5            | 20        | 5           |                |                |                |                |                  |                  | 2    |
|             | 2          |             |              |           |             | 15             | 5              | 5              | 5              | 0                | 1<br>8<br>0      | 2    |

Table 5.2 Group parameters for arch tunnel

|                                   | Line Segment                                                                                                    |
|-----------------------------------|----------------------------------------------------------------------------------------------------|
|                                   | Segment No: 1 Group No: 1 Arch Tunnel Points By C. Exter X and X                                                                                                    |
|                                   | Beginning Point     Ending Point       X =     X =       Y =     Y =       Divisions and Inclusions     Include beginning & ending point       2. Include beginning & ending point     Image: Conceler |
|                                   |                                                                                                    |
| Click the mouse<br>ne ends as she | Figure 5.13 Line segment dialog<br>where the line begins and then click the mouse where the<br>vn in Figure 5.14.                                                                                      |
| lick the mouse<br>ne ends as sh   | Figure 5.13 Line segment dialog<br>where the line begins and then click the mouse where the<br>vn in Figure 5.14.                                                                                      |
| lick the mouse<br>ne ends as sh   | Figure 5.13 Line segment dialog<br>where the line begins and then click the mouse where the<br>vn in Figure 5.14.                                                                                      |
| lick the mouse<br>ne ends as she  | Figure 5.13 Line segment dialog<br>where the line begins and then click the mouse where the<br>vn in Figure 5.14.                                                                                      |
| lick the mouse<br>ne ends as she  | Figure 5.13 Line segment dialog<br>where the line begins and then click the mouse where the<br>vn in Figure 5.14.                                                                                      |

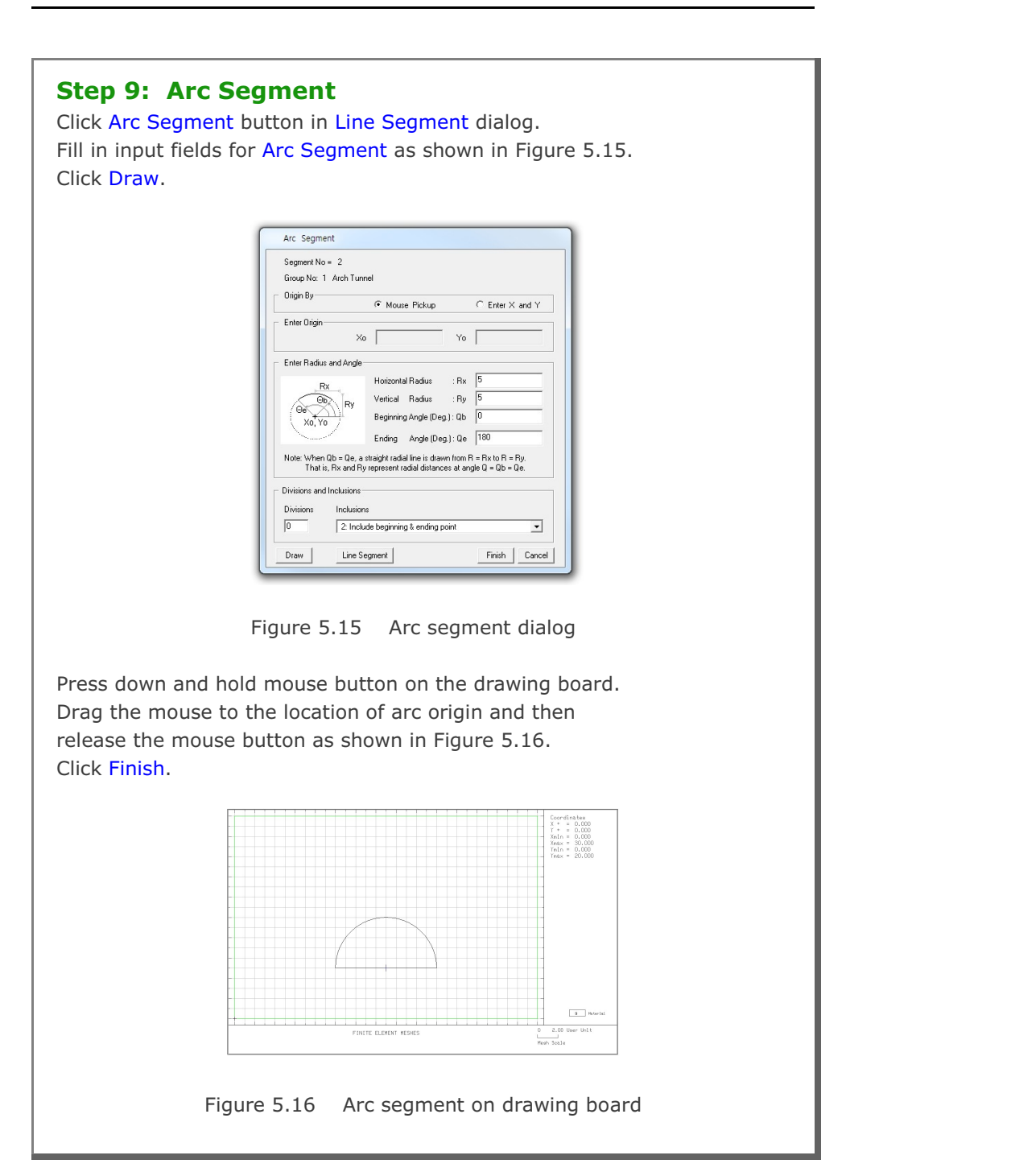

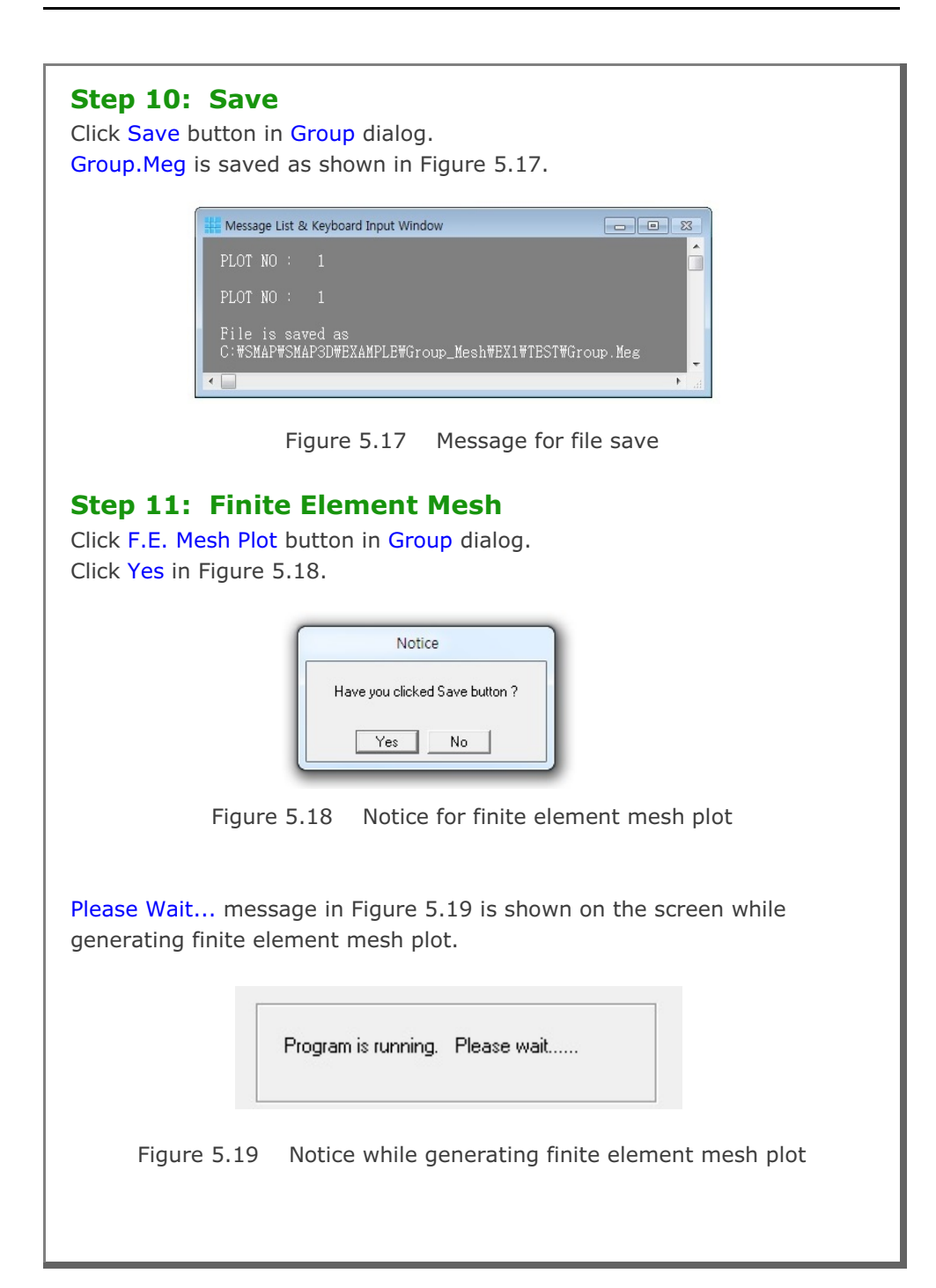

Once finished, finite element mesh file is generated as Group.Mes in the directory Plot\_Mesh as shown in Figure 5.20 along with finite element mesh plot in Figure 5.21.

| # Message List & Keyboard Input Window                                           |      |
|----------------------------------------------------------------------------------|------|
| PLOT NO : 1                                                                      |      |
| PLOT NO : 1                                                                      |      |
| File is saved as<br>C:\SMAP\SMAP3D\EXAMPLE\Group_Mesh\EX1\TEST\Group.Me          | g    |
| Finite Element Mesh File is Generated as<br>Group.Mes in the Directory Plot_Mesh |      |
| ٠ 🔲                                                                              | ti ∢ |

Figure 5.20 Message for finite element mesh file

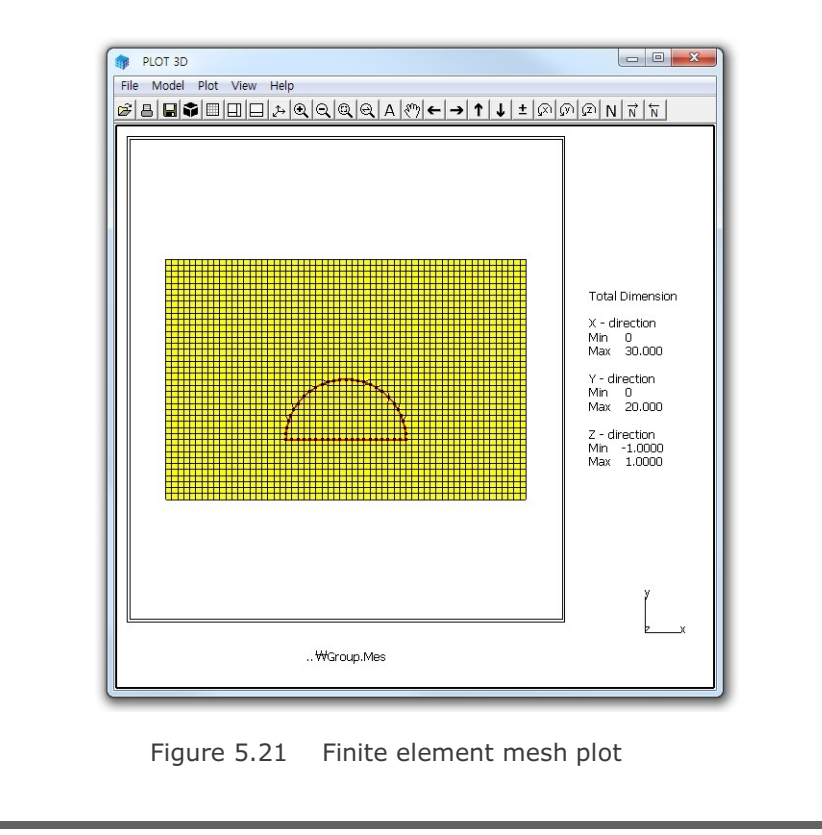

| Step 12                  | : Exit                                                                                                    |
|--------------------------|----------------------------------------------------------------------------------------------------|
| lick <mark>Exit</mark> b | outton in Group dialog.                                                                                                    |
| lick <mark>OK</mark> in  | Exit dialog as shown in Figure 5.22.                                                                                                    |
|                          |                                                                                                    |
| ſ                        | Exit                                                                                                    |
|                          |                                                                                                    |
|                          | Total Number of Groups = 1                                                                                                    |
|                          | Enter Output File                                                                                                    |
|                          | C:\SMAP\SMAP3D\EXAMPLE\Group_Mesh\EX1\TEST\Group.Meg                                                                                    |
|                          | Note: This "Output File" will be the input file to program ADDRGN-2D.<br>When you execute ADDRGN-2D, following files will be generated: |
|                          | Group.Mes contains coordinates and index for mesh file.<br>Group.Man contains element activity data for main file.                      |
|                          | Group.Pos contains graphical input data for post file.                                                                                  |
|                          | OK Cancel Exit without Saving                                                                                                    |
| l                        |                                                                                                    |
|                          |                                                                                                    |
|                          |                                                                                                    |
|                          |                                                                                                    |
|                          |                                                                                                    |
|                          |                                                                                                    |
|                          |                                                                                                    |
|                          |                                                                                                    |
|                          |                                                                                                    |
|                          |                                                                                                    |
|                          |                                                                                                    |
|                          |                                                                                                    |
|                          |                                                                                                    |
|                          |                                                                                                    |
|                          |                                                                                                    |
|                          |                                                                                                    |

### 5.1.2 Part 2: Adding Rock Bolts

Part 2 consists of the following main actions:

- Open the group mesh file in part 1
- Add three rock bolts
- Plot finite element mesh

### Step 13: Group Mesh Generator (Open)

Access Group Mesh Generator by selecting the following menu items in SMAP (Figure 5.4):

 $\mathsf{Run} \to \mathsf{Mesh} \; \mathsf{Generator} \to \mathsf{Group} \; \mathsf{Mesh} \to \mathsf{Open}$ 

### Step 14: Group Input (Open)

File open dialog will be displayed as in Figure 5.23. Select group mesh file Group.Meg in Part 1 and click Open.

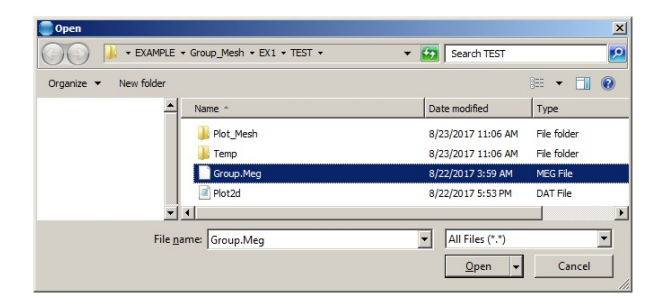

Figure 5.23 File open dialog

### Step 15: Group Menu and Dialog

Click Group menu in PLOT-2D as shown in Figure 5.6. Group dialog for Group No 2 is displayed with initial default values.

### Step 16: MTYPE

Click MTYPE button in Group dialog. Select MTYPE=2 in MTYPE dialog in Figure 5.10. Click OK.

### Step 17: Group No 2 for Rock Bolt 1

Table 5.3 summarizes group parameters for rock bolts. Rock bolt is modeled by a straight radial line in Arc Segment.

| Group | Bolt No | MTYPE | Elem.<br>Type | Mat.<br>No | Ele<br>Act | ment<br>:ivity | Ra             | adius a        | nd Ang           | gle              | IEND |
|-------|---------|-------|---------------|------------|------------|----------------|----------------|----------------|------------------|------------------|------|
| No    |         |       | (LTP)         | (LMAT)     | NAC        | NDAC           | R <sub>x</sub> | R <sub>Y</sub> | $\Theta_{\rm b}$ | $\Theta_{\rm e}$ |      |
| 2     | Bolt-1  | 2     | Truss<br>(3)  | 1          | 4          | 999            | 5              | 10             | 60               | 60               | -2   |
| 3     | Bolt-2  | 2     | Truss<br>(3)  | 1          | 4          | 999            | 5              | 10             | 90               | 90               | -2   |
| 4     | Bolt-3  | 2     | Truss<br>(3)  | 1          | 4          | 999            | 5              | 10             | 120              | 120              | -2   |

Table 5.3Group parameters for rock bolts

Group No 2 represents Rock Bolt 1 with a length of 5m at 60 degrees. Fill in input fields for Group dialog as shown in Figure 5.24.

| MTYPE and Material Parameter                                                                                                    | Show Number                                        |
|----------------------------------------------------------------------------------------------------|----------------------------------------------------|
| 2: Generate lines                                                                                                    | -                                                  |
| MATNO         1         KF         1.00         MATold         3         MTYPE           MATNOI         0         KFi         1.00         THICI         0.10         Description                                                                                                    |                                                    |
| LTPI 2 LMATI 1 Add new mesh Hide<br>LTPI 2 LMATI 1 Line Options<br>LTPo 2 LMATo 2 Color Type Thickness                                                                                                    | Update<br>Save                                     |
| Coordinate Constraint  Generated coordinates are movable  Generated coordinates are not movable  Element Aution  Torontology  Element Aution  Torontology  Element Aution  Element Aution  Torontology  Element Aution  Torontology  Element Aution  Element Aution  Torontology  Element Aution  Torontology  Element Aution  Element Aution  Element Aution  Element Aution  Element Aution  Element Aution  Element Aution  Element Aution  Element Aution  Element Aution  Element Aution  Element Aution  Element Aution  Element Aution  Element Aution  Element Aution  Element | Base Mesh                                          |
| Definition         NAC         NAC         Mesh         Geometry will be move           0         0         0         Principal Stress         by distance Dr and Dy           0         0         0         Deformed Shape         in X and Y direction           LMAT         4         939         Truss         Dx         0.00                                                                                                    | d Group Editor<br>Segment Editor<br>F.E. Mesh Plot |
| 0 0 FReference Line                                                                                                    | Exit                                               |

### Group Mesh Example 5-17

### Step 18: Mouse Snap

Click Mouse-Snap menu in PLOT-2D. Select Snap to Grid in Figure 5.12. Click OK.

## Step 19: Add Group

Click Add Group button in Group dialog.

### **Step 20: Arc Segment**

Click Arc Segment button in Line Segment dialog. Fill in input fields for Arc Segment as shown in Figure 5.25. Click Draw.

| Enter Origin<br>Xo Yo Finer X and T<br>Enter Radius and Angle<br>Enter Radius and Angle<br>Ry Horizontal Radius : Rx 5<br>Vertical Radius : Ry 10<br>Beginning Angle (Deg.) : Qb 60                                                                                                    |
|----------------------------------------------------------------------------------------------------|
| Rx     Finite Product       Ry     Ry       Ry     Ry         Ry     Ry         Ry     Ry         Ry     Ry         Ry     Ry         Ry     Ry         Ry     Ry                                                                                                    |
| Enter Radius and Angle<br>Rx<br>Horizontal Radius : Rx<br>F<br>Vertical Radius : Ry<br>Horizontal Radius : Ry<br>Horizontal Radius : Ry<br>H |
| Rx         Horizontal Radius         : Rx         5           OB         Ry         Vertical Radius         : Ry         10           OB         Ry         Beginning Angle (Deg.): Qb         60                                                                                                    |
| Ob         Ry         Vertical         Radius         : Ry         10           Oe         Pair No         Beginning Angle (Deg.) : Qb         60                                                                                                    |
| Beginning Angle (Deg.) : Qb 60                                                                                                    |
| X0,Y0 /                                                                                                    |
| Ending Angle (Deg.) : Qe 60                                                                                                    |
| Note: When Qb = Qe, a straight radial line is drawn from R = Rx to R = Ry. That is, Rx and Ry represent radial distances at angle Q = Qb = Qe.                                                                                                    |
| Divisions and Inclusions                                                                                                    |
| Divisions Inclusions                                                                                                    |
| 0 -2: Include beginning & ending point but no splitting                                                                                                    |
| Draw Line Segment Finish Cano                                                                                                    |
|                                                                                                    |

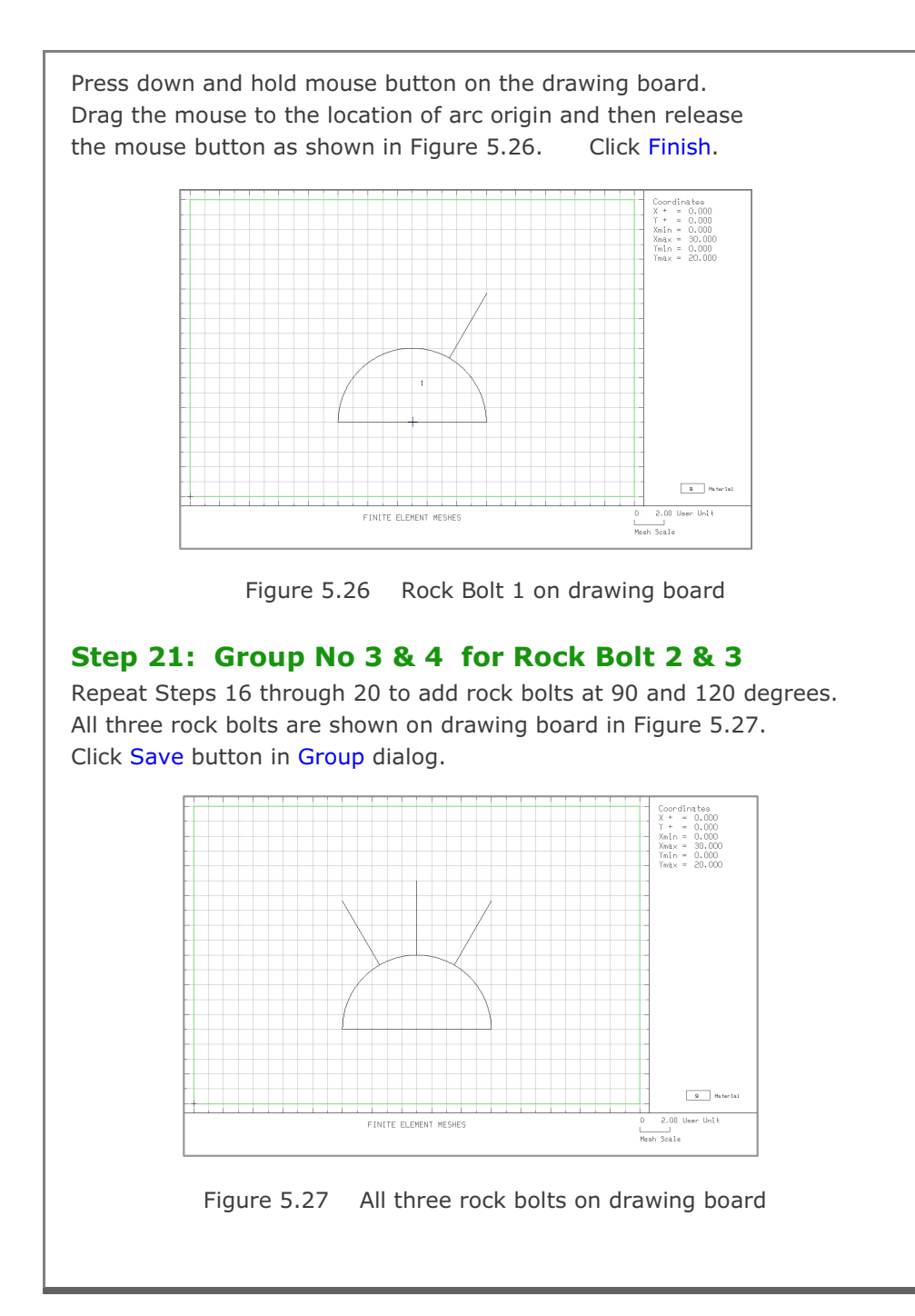

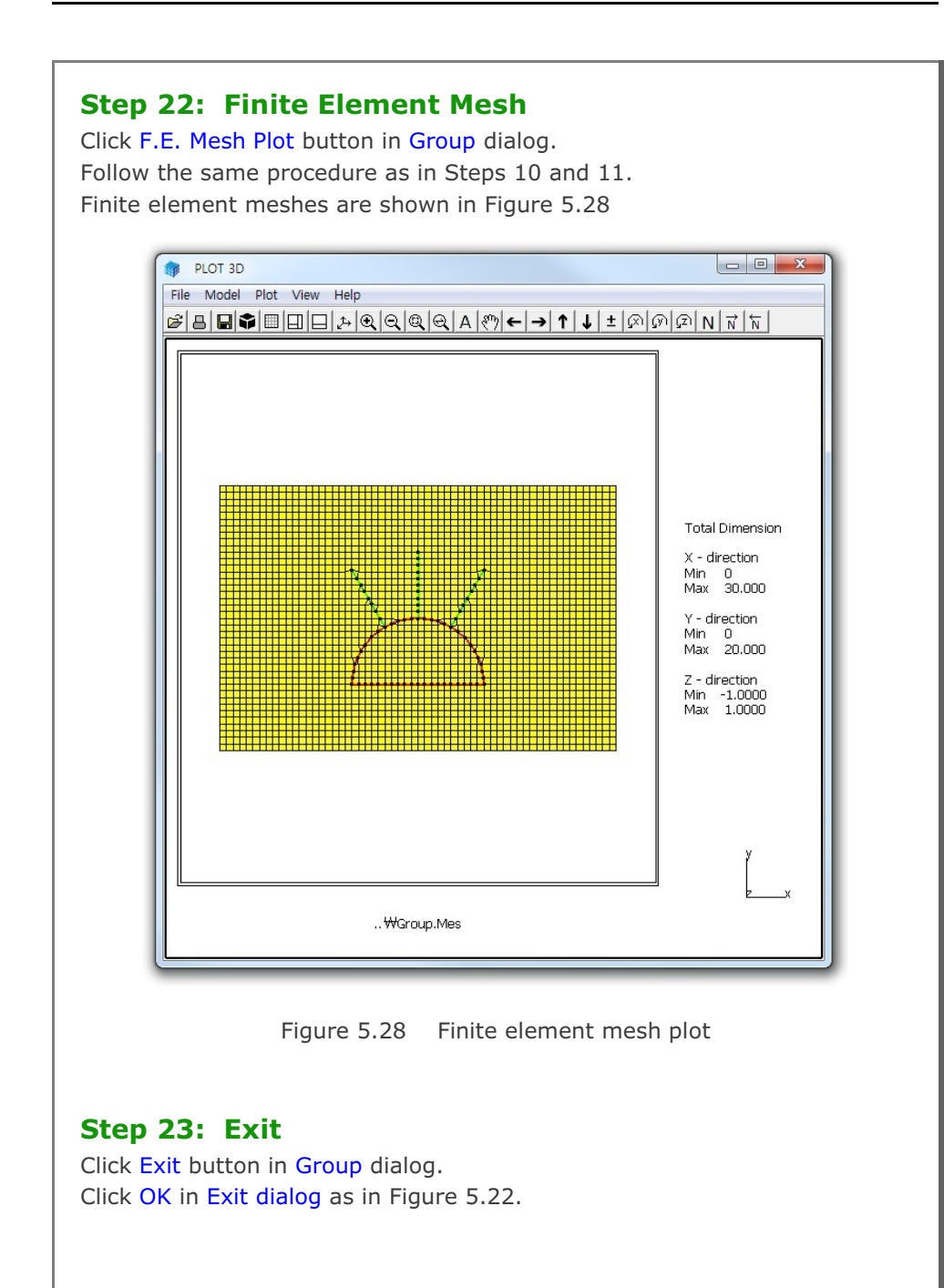

### 5.1.3 Part 3: Adding Utility Tunnel

Part 3 consists of the following main actions:

- Open the group mesh file in part 2
- Remove the first rock bolt
- Change the second rock bolt length
- Replace the third rock bolt by utility tunnel
- Plot finite element mesh

### Step 24: Open Group Mesh File in Part 2

Follow Steps 13 through 15 to open Group dialog for Group No 2.

### Step 25: Remove Rock Bolt 1

Select Group No 2 in Group dialog. Click MTYPE button in Group dialog. Select MTYPE=0 in MTYPE dialog in Figure 5.10. Click OK.

Click Update and then Replot buttons in Group dialog. A new plot with the Group No 2 missing is displayed in Figure 5.29

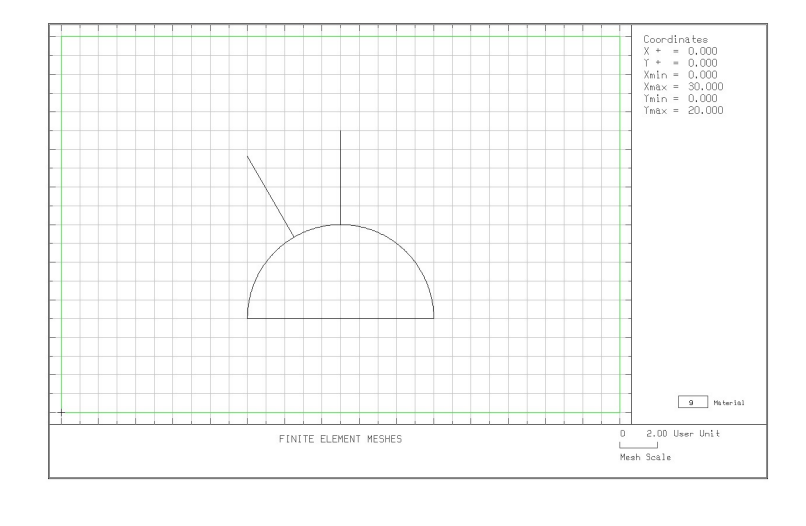

Figure 5.29 Rock Bolt 1 removed on drawing board

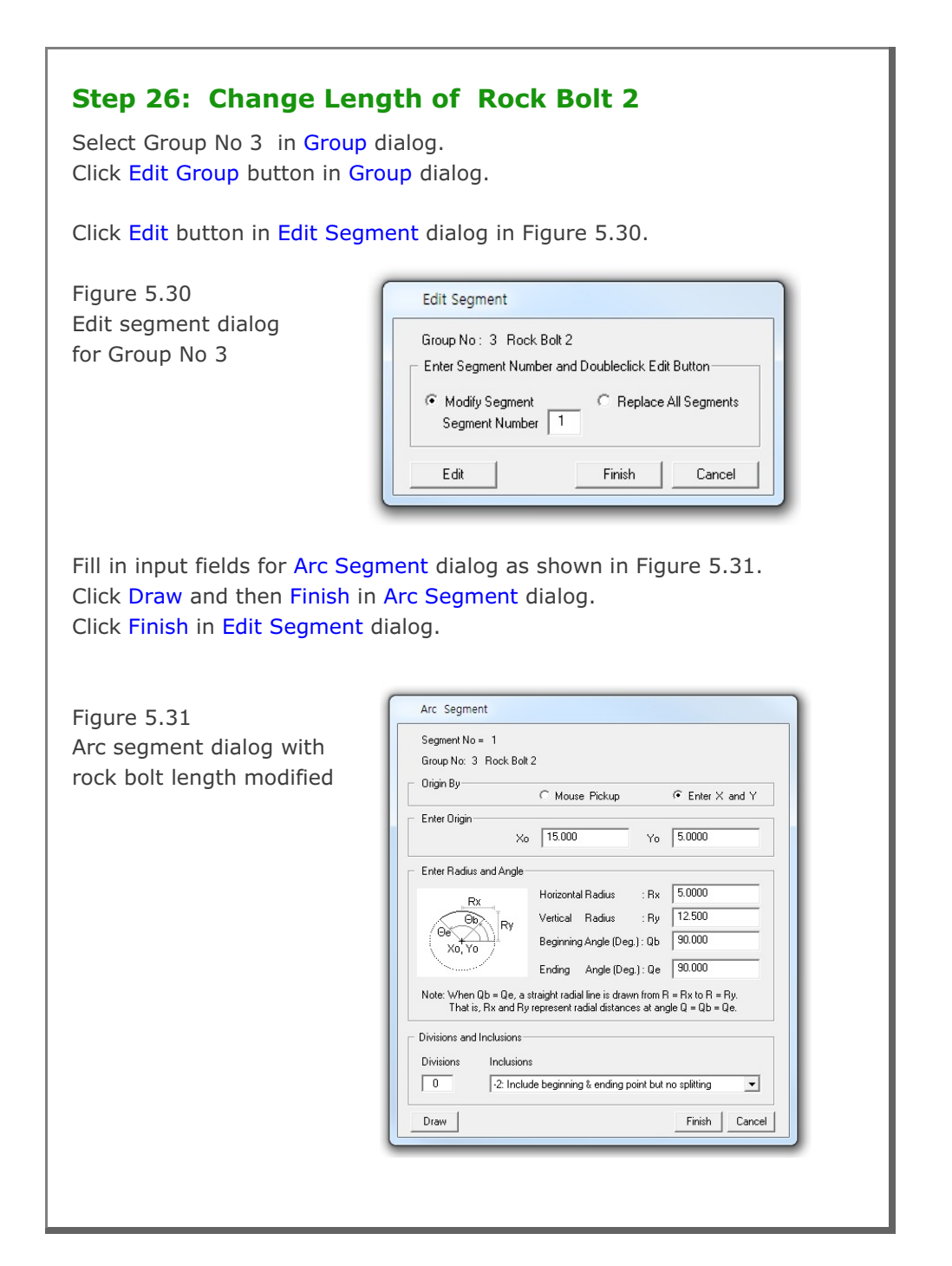

### 5-22 Group Mesh Example

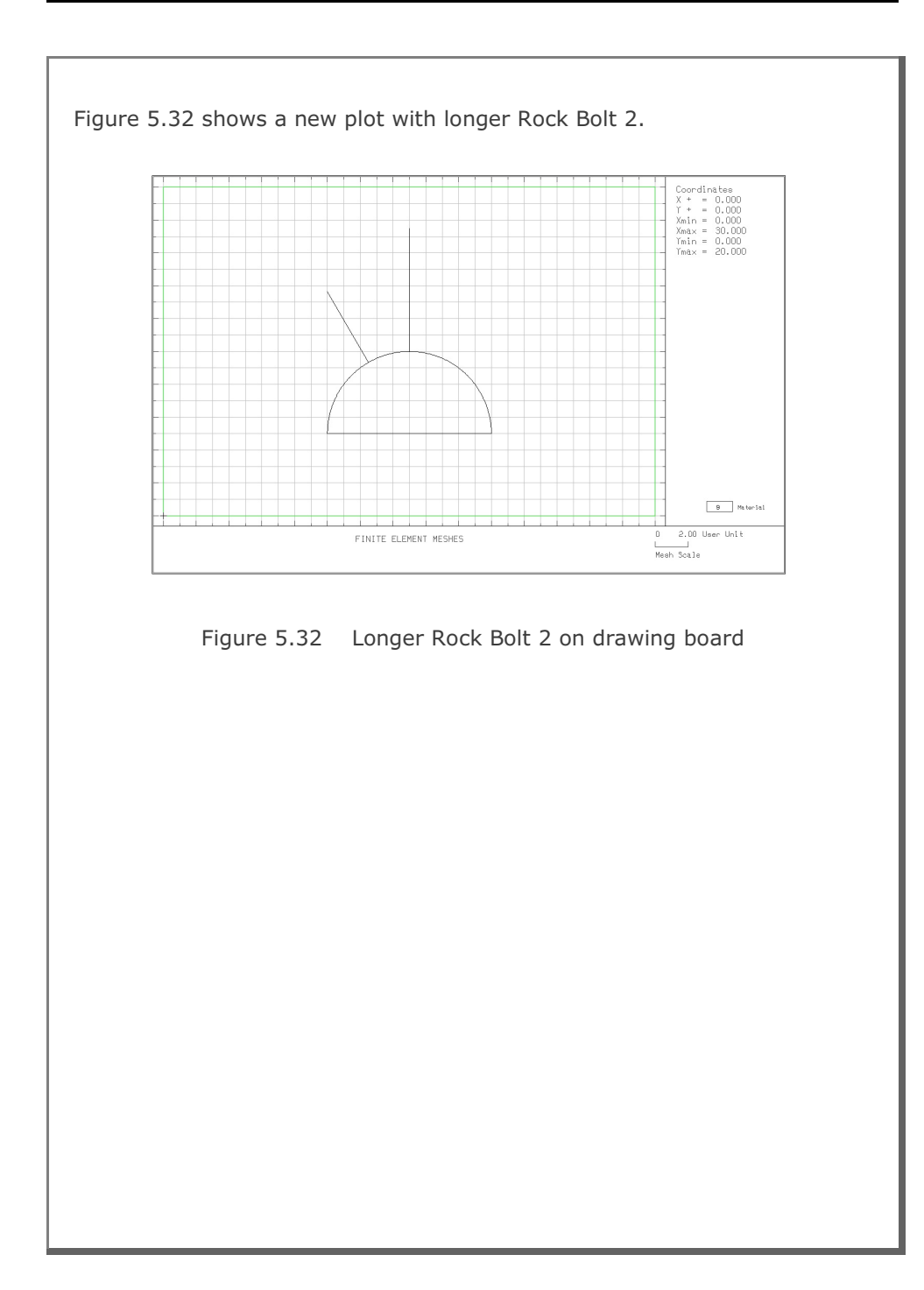

| Click OK              | TYPE=1 in MTYPE dialog in Figure 5.10.                                                                                       |                |
|-----------------------|----------------------------------------------------------------------------------------------------|----------------|
| ill in inr            | aut fields for Group dialog as shown in Figure 5.33                                                                          |                |
| lick <mark>Edi</mark> | t Group.                                                                                                    | •              |
|                       |                                                                                                    |                |
| ſ                     | Group                                                                                                    |                |
|                       | Group Identity<br>Group No 4 <> Title Utility Tunnel                                                                         | Edit Group     |
|                       | MTYPE and Material Parameter                                                                                                 | Show Number    |
|                       | 1: Generate lines & remove elements within closed loop                                                                       |                |
|                       | MATNO 1 KF 1.00 MATOId 3 MTYPE                                                                                               | cut            |
|                       | LTP 2 LMAT 2 Add new meth                                                                                                    |                |
|                       | LTPi 2 LMATI 1 Line Options                                                                                                  | Update         |
|                       | LTPo 2 LMATo 2 Color Type Thickness                                                                                          | Save           |
|                       | Coordinate Constraint                                                                                                    | Base Mesh      |
|                       | Element Activity     PI 0T-20 Plot     Translation                                                                           |                |
|                       | NAC NDAC Mesh Geometry will be moved                                                                                         | Replot         |
|                       | 0     0     I     Principal Stress     by distance Ux and Dy       0     0     I     Deformed Shape     in X and Y direction | Segment Editor |
|                       | 0 0 Beam Dx 0.00                                                                                                    | F.E. Mesh Plot |
|                       | Contour<br>0 0 Contour<br>Dy 0.00 -                                                                                          | Close          |
|                       |                                                                                                    | Exit           |
|                       |                                                                                                    |                |

| Select Replace All Segments in Edit Segment dialog in Figure 5.34<br>Click Edit.                                                                                                    |
|----------------------------------------------------------------------------------------------------|
| Edit Segment         Group No: 4 Utility Tunnel         Enter Segment Number and Doubleclick Edit Button         Modify Segment         Modify Segment         Edit         Finish         Cancel |
| Warning message is displayed as shown in Figure 5.35.<br>Click OK.                                                                                                    |
| You are about to delete geometry data of Current Group and create new geometry !!!           OK         Cancel                                                                                    |
| Figure 5.35 Warning message                                                                                                    |
|                                                                                                    |
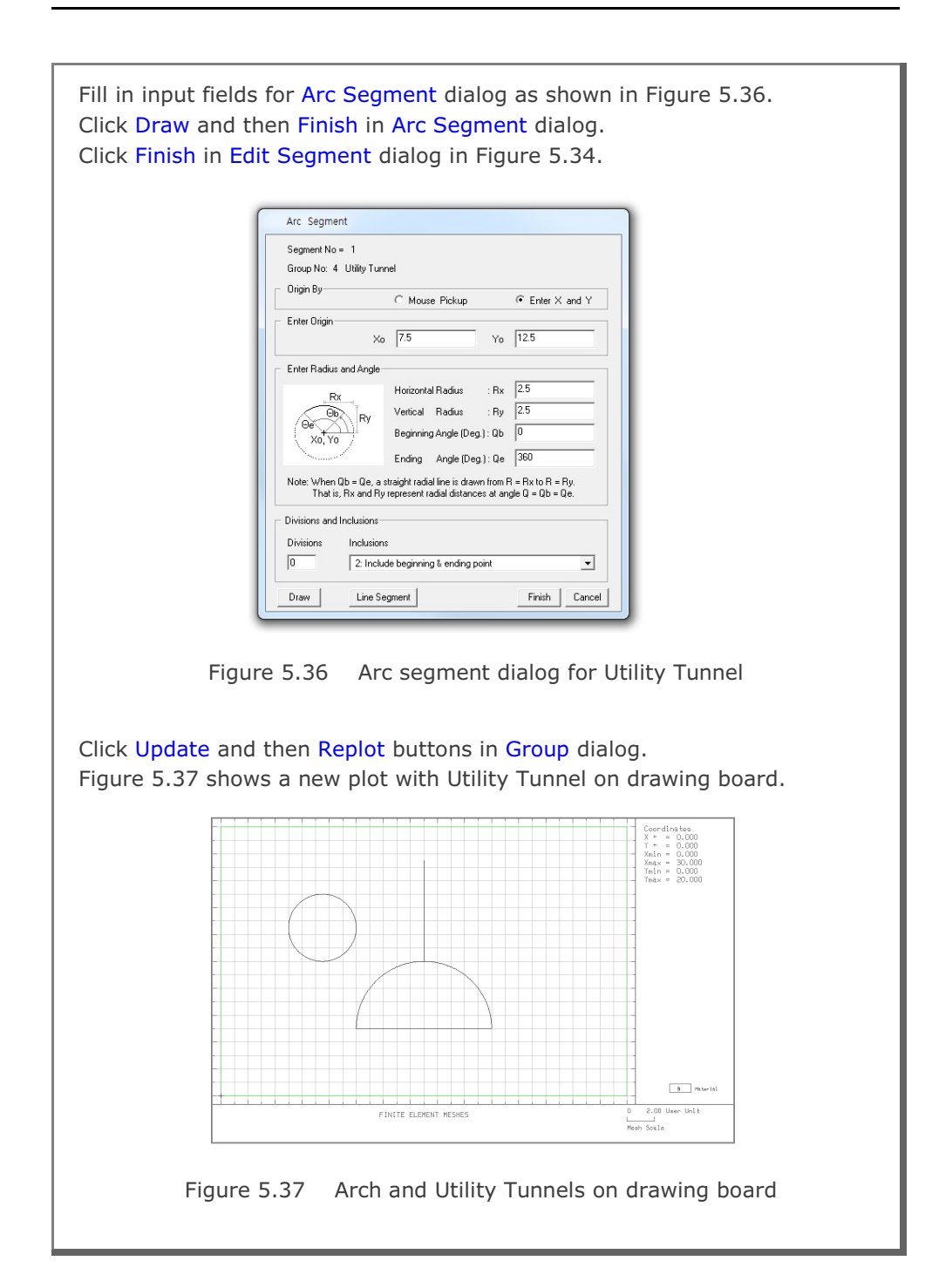

5-25

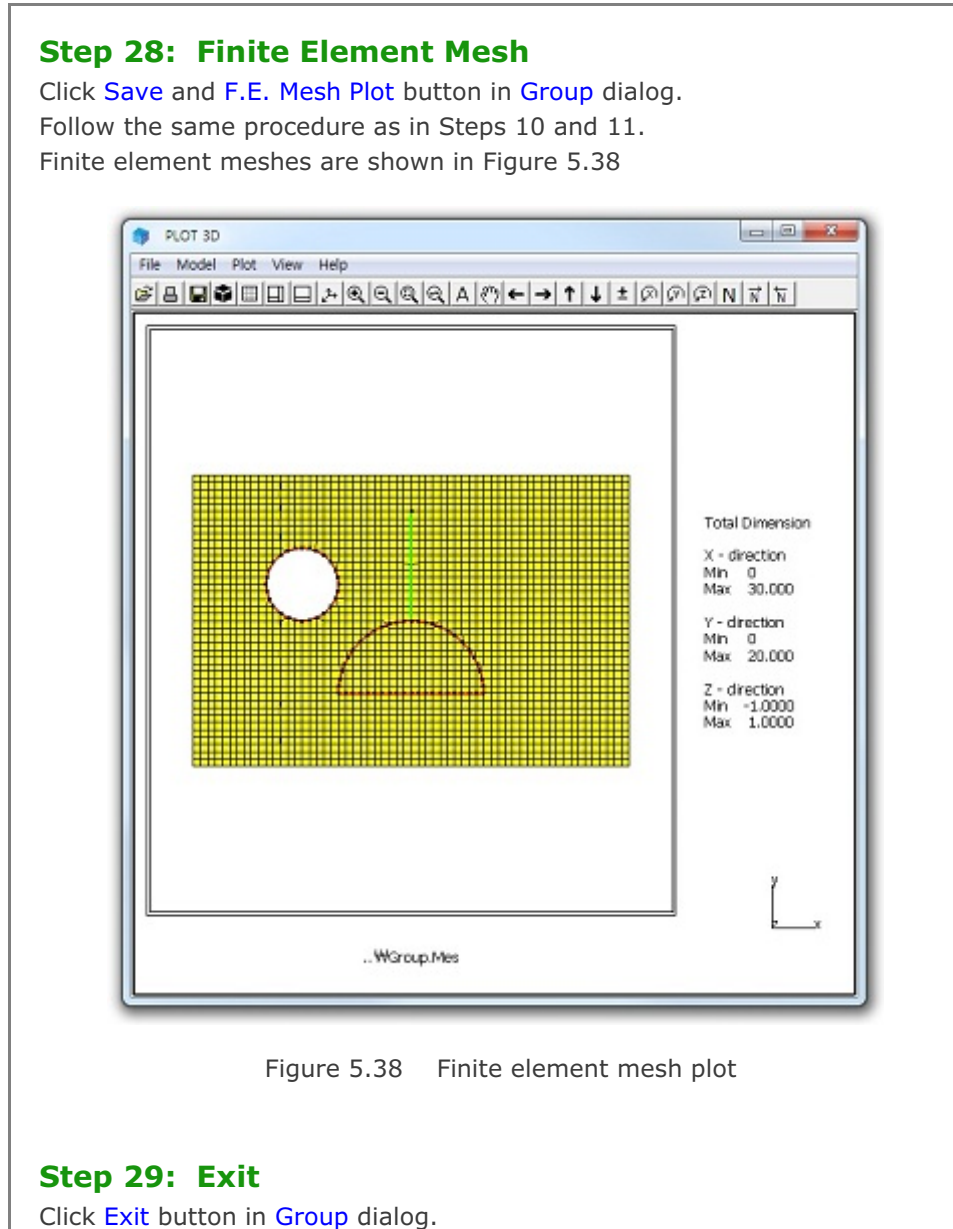

Click OK in Exit dialog as in Figure 5.22.

## 5.2 NATM Tunnel

This example illustrates how to build group meshes for typical NATM (New Austrian Tunneling Method) tunnel.

## 5.2.1 Overview

The cross section of NATM tunnel consists of rock bolts, shotcrete, reinforced concrete liner, and core as schematically shown in Figure 5.39.

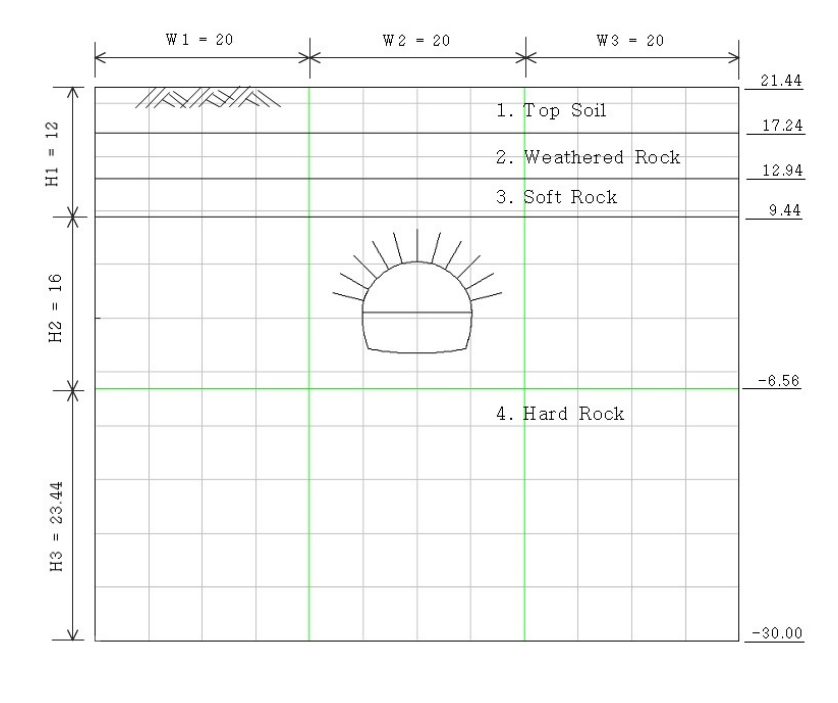

Figure 5.39 Tunnel cross section

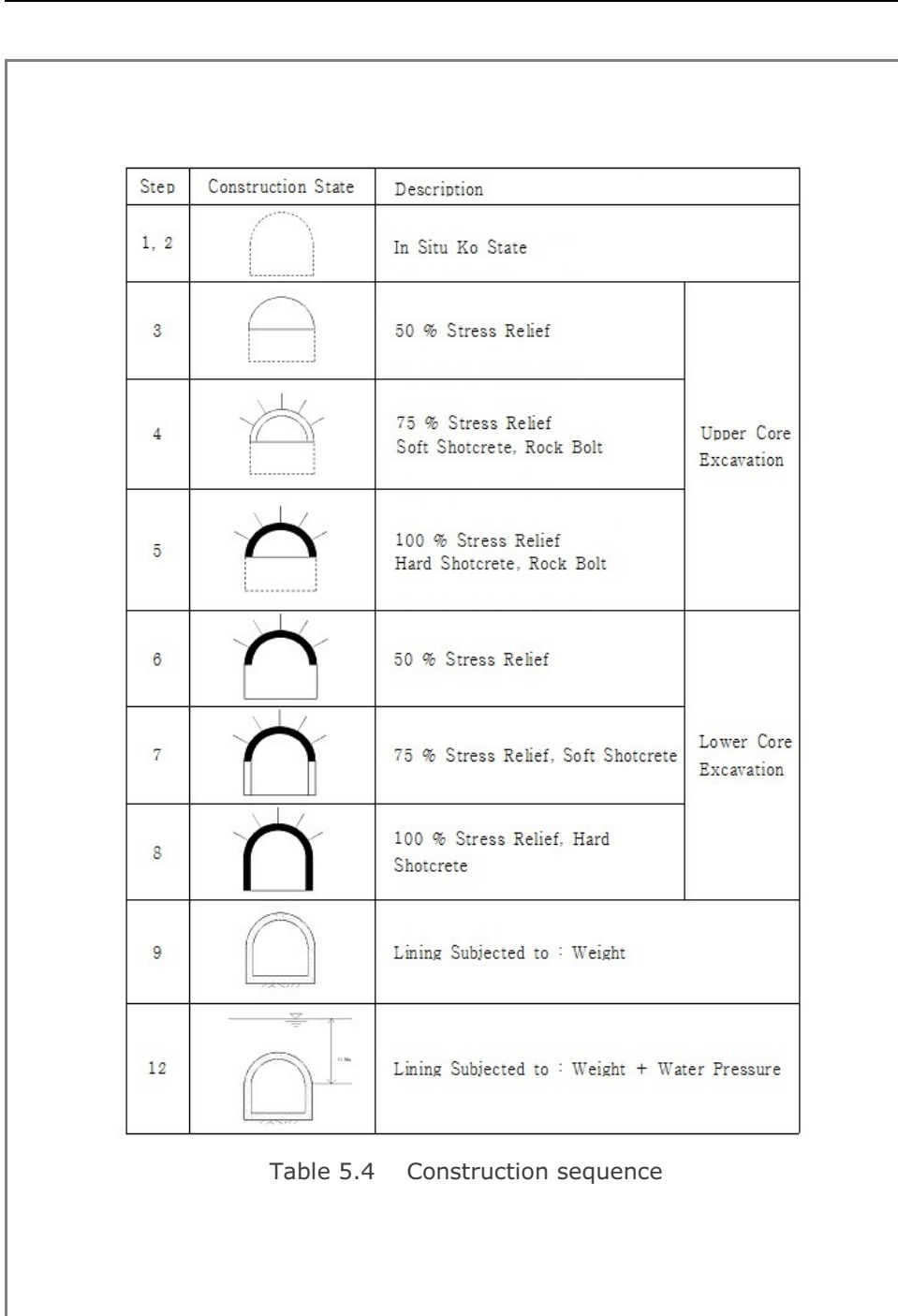

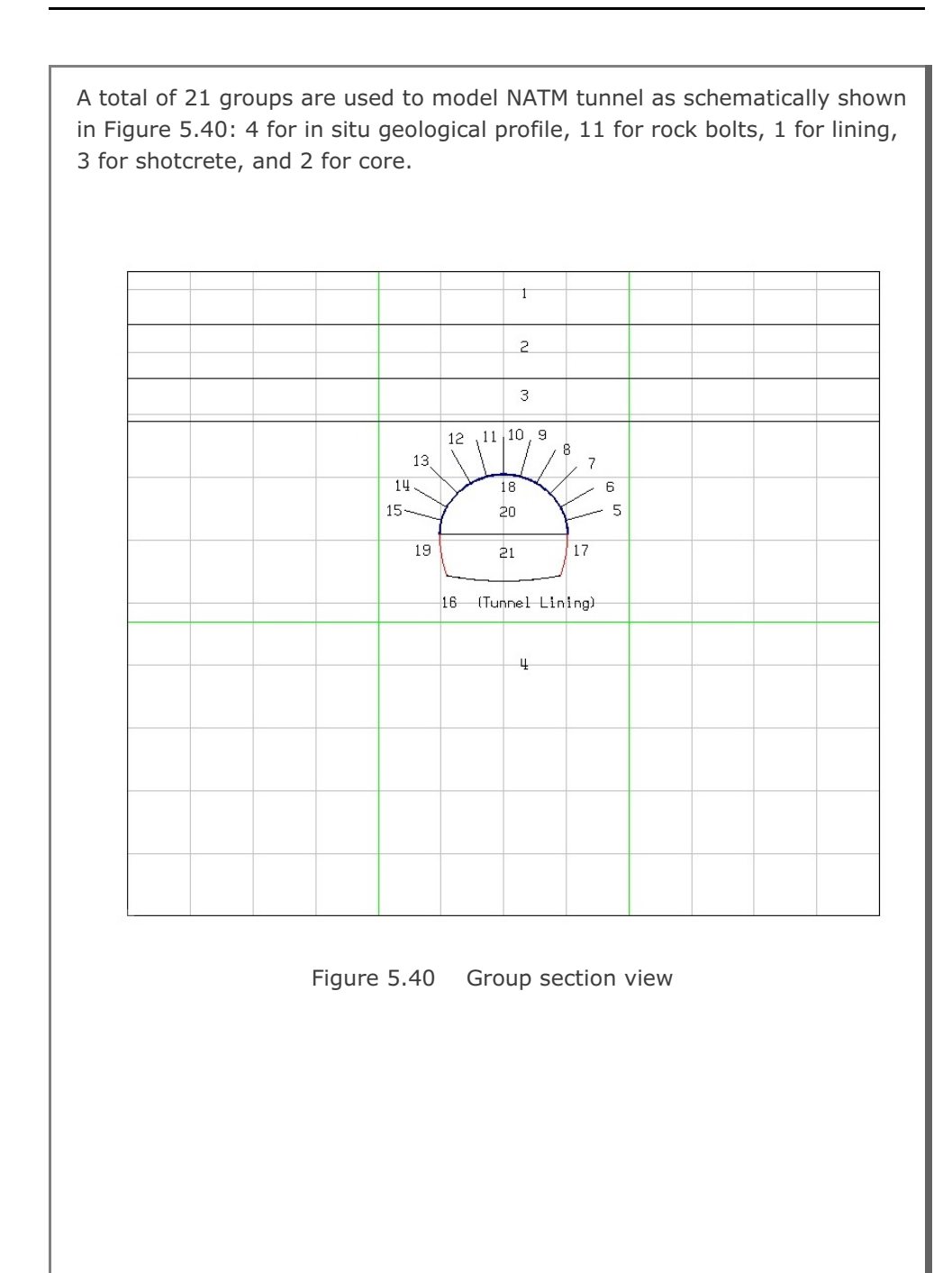

# **5-30** Group Mesh Example

| Group | Name                     | MTYPE | NAC | NDAC | MATNO / LTP / LMAT / IEND                           |
|-------|--------------------------|-------|-----|------|-----------------------------------------------------|
| 1     | Top Soil                 | 3     |     |      | 1 / 0 / 0 / 2                                       |
| 2     | Weathered<br>Rock        | 3     |     |      | 2 / 0 / 0 / 2                                       |
| 3     | Soft Rock                | 3     |     |      | 3 / 0 / 0 / 2                                       |
| 4     | Hard Rock                | 3     |     |      | 4 / 0 / 0 / 2                                       |
| 5     | Rock Bolt-1              | 2     | 4   | 999  | 0 / 3 / 1 / -2                                      |
| 6     | Rock Bolt-2              | 2     | 4   | 999  | 0 / 3 / 1 / -2                                      |
| 7     | Rock Bolt-3              | 2     | 4   | 999  | 0 / 3 / 1 / -2                                      |
| 8     | Rock Bolt-4              | 2     | 4   | 999  | 0 / 3 / 1 / -2                                      |
| 9     | Rock Bolt-5              | 2     | 4   | 999  | 0 / 3 / 1 / -2                                      |
| 10    | Rock Bolt-6              | 2     | 4   | 999  | 0 / 3 / 1 / -2                                      |
| 11    | Rock Bolt-7              | 2     | 4   | 999  | 0 / 3 / 1 / -2                                      |
| 12    | Rock Bolt-8              | 2     | 4   | 999  | 0 / 3 / 1 / -2                                      |
| 13    | Rock Bolt-9              | 2     | 4   | 999  | 0 / 3 / 1 / -2                                      |
| 14    | Rock Bolt-10             | 2     | 4   | 999  | 0 / 3 / 1 / -2                                      |
| 15    | Rock Bolt-11             | 2     | 4   | 999  | 0 / 3 / 1 / -2                                      |
| 16    | Tunneling<br>Lining      | -2    | 9   | 999  | MATNOj = 7, LTPi = 0, LTPo =<br>LMATo = 2, IEND = 2 |
| 17    | Shotcrete<br>Right Lower | 2     | 7   | 999  | 0 / 2 / 1 / 3                                       |
| 18    | Shotcrete<br>Upper       | 2     | 4   | 999  | 0/2/1/3                                             |
| 19    | Shotcrete<br>Left Lower  | 2     | 7   | 999  | 0 / 2 / 1 / 3                                       |
| 20    | Upper Core               | 3     | 0   | 5    | 5/0/0/3                                             |
| 21    | Lower Core               | 3     | 0   | 8    | 6/0/0/3                                             |

Table 5.5 Group key parameters

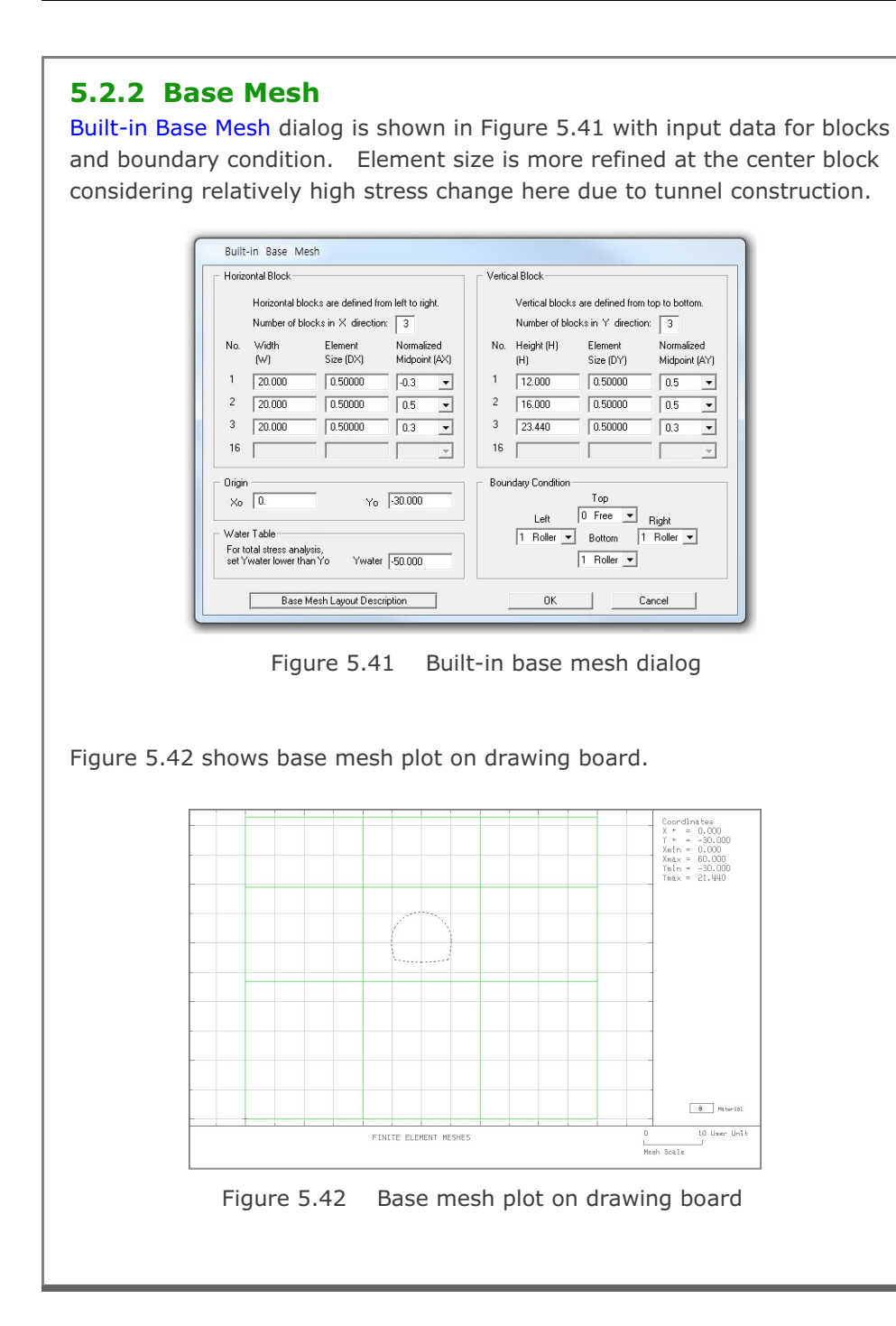

## 5.2.3 Groups

Group meshes are divided into five parts:

- Geological profile
- Rock bolt
- Lining
- Shotcrete
- Core

Final finite element meshes are most influenced by group order and IEND.

## 5.2.3.1 Geological Profile

In situ geological profile consists of four layers: top soil, weathered rock, soft rock, and hard rock. Table 5.6 lists key parameters of these groups.

| 6     |             |       | -     |       |      | Beginn | ing Point | Endin | g Point | TEND |
|-------|-------------|-------|-------|-------|------|--------|-----------|-------|---------|------|
| Group | Profile     | MIYPE | Elem. | MATNO | Seg. | х      | Y         | х     | Y       | IEND |
|       |             |       |       |       | 1    | 0      | 17.24     | 60    | 17.24   | 2    |
| 1     | Top Soil    | 3     | Cont  | 1     | 2    | 60     | 17.24     | 60    | 21.44   | 2    |
|       |             |       |       |       | 3    | 60     | 21.44     | 0     | 21.44   | 2    |
|       |             |       |       |       | 4    | 0      | 21.44     | 0     | 17.24   | 2    |
|       |             |       |       |       | 1    | 0      | 12.94     | 60    | 12.94   | 2    |
| 2     | Weathered   | 3     | Cont  | 2     | 2    | 60     | 12.94     | 60    | 17.24   | 2    |
|       | Rock        |       |       |       | 3    | 60     | 17.24     | 0     | 17.24   | 2    |
|       |             |       |       |       | 4    | 0      | 17.24     | 0     | 12.94   | 2    |
|       |             |       |       |       | 1    | 0      | 9.44      | 60    | 9.44    | 2    |
| 3     | 3 Soft Rock | 3     | Cont  | 3     | 2    | 60     | 9.44      | 60    | 12.94   | 2    |
|       |             |       |       | 3     | 60   | 12.94  | 0         | 12.94 | 2       |      |
|       |             |       |       |       | 4    | 0      | 12.94     | 0     | 9.44    | 2    |
|       |             |       |       |       | 1    | 0      | -30       | 60    | -30     | 2    |
| 4     | Hard Rock   | 3     | Cont  | 4     | 2    | 60     | -30       | 60    | 9.44    | 2    |
|       |             |       |       |       | 3    | 60     | 9.44      | 0     | 9.44    | 2    |
|       |             |       |       |       | 4    | 0      | 9.44      | 0     | -30     | 2    |

Table 5.6 Key parameters for geological profile

| Group<br>Group Identity<br>Group No 1 <> Title Top Soil<br>MTYPE and Material Parameter<br>Show Number                                                                                                    |
|----------------------------------------------------------------------------------------------------|
| 3: Assign new material number within closed loop <ul> <li>MATND</li> <li>KF</li> <li>1.00</li> <li>MATOId</li> <li>MTYPE</li> <li>Description</li> <li>LTP</li> <li>LMAT</li> <li>Add new mesh</li> <li>Hide</li> <li>Line Options</li> <li>LTPo</li> <li>LMATo</li> <li>Z</li> <li>Color</li> <li>Type</li> <li>Thickness</li> <li>Save</li> </ul>                                                                                                    |
| Coordinate Constraint       Generated coordinates are not movable       Base Mesh         Element Activity       PLOT-2D Plot       Translation         NAC       NDAC       Mesh       Geometry will be moved by distance Dx and Dy in X and Y direction         MATNO       0       0       Deformed Shape       Beam         LMAT       0       0       Truss       Dx       0.00         0       0       Reference Line       Dy       0.00       Exit |
| Figure 5.43 Group dialog for top soil layer                                                                                                    |

5-33

## 5.2.3.2 Rock Bolt

There are eleven rock bolts above the tunnel crown as schematically shown in Figure 5.44. Table 5.7 lists key parameters of these groups.

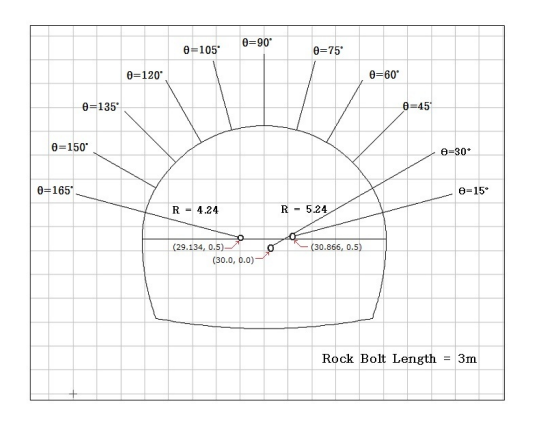

Figure 5.44 Rock bolt layout

|       |         |          | Orig           | in             |                | Radius a       | & Angle      |                |                     |
|-------|---------|----------|----------------|----------------|----------------|----------------|--------------|----------------|---------------------|
| Group | Name    | NAC/NDAC | X <sub>o</sub> | Y <sub>o</sub> | R <sub>x</sub> | R <sub>Y</sub> | $\Theta_{b}$ | Θ <sub>e</sub> | MTYPE/LTP/LMAT/IEND |
| 5     | Bolt-1  | 4 / 999  | 30.866         | 0.5            | 4.24           | 7.24           | 15           | 15             | 2 / 3 / 1 / -2      |
| 6     | Bolt-2  | 4 / 999  | 30             | 0              | 5.24           | 8.24           | 30           | 30             | 2 / 3 / 1 / -2      |
| 7     | Bolt-3  | 4 / 999  | 30             | 0              | 5.24           | 8.24           | 45           | 45             | 2 / 3 / 1 / -2      |
| 8     | Bolt-4  | 4 / 999  | 30             | 0              | 5.24           | 8.24           | 60           | 60             | 2 / 3 / 1 / -2      |
| 9     | Bolt-5  | 4 / 999  | 30             | 0              | 5.24           | 8.24           | 75           | 75             | 2 / 3 / 1 / -2      |
| 10    | Bolt-6  | 4 / 999  | 30             | 0              | 5.24           | 8.24           | 90           | 90             | 2 / 3 / 1 / -2      |
| 11    | Bolt-7  | 4 / 999  | 30             | 0              | 5.24           | 8.24           | 105          | 105            | 2 / 3 / 1 / -2      |
| 12    | Bolt-8  | 4 / 999  | 30             | 0              | 5.24           | 8.24           | 120          | 120            | 2 / 3 / 1 / -2      |
| 13    | Bolt-9  | 4 / 999  | 30             | 0              | 5.24           | 8.24           | 135          | 135            | 2 / 3 / 1 / -2      |
| 14    | Bolt-10 | 4 / 999  | 30             | 0              | 5.24           | 8.24           | 150          | 150            | 2 / 3 / 1 / -2      |
| 15    | Bolt-11 | 4 / 999  | 29.134         | 0.5            | 4.24           | 7.24           | 165          | 165            | 2 / 3 / 1 / -2      |

Table 5.7 Key parameters for rock bolt

| Group No       5       Itle       Rock Bolk - 1       Edit Group         MTYPE and Material Parameter       Show Num         2       Generate lines       Image: Constraint         MATNO       1       KF       1.00       MATold       Image: Constraint       Image: Color         IP       2       IMAT       1       Add new mesh       Hide       Update         IP       2       IMAT       1       Add new mesh       Hide       Update         IP       2       IMAT       1       Image: Color       Type       Thickness       Save         Coordinate Constraint       Color       Type       Thickness       Save         Coordinate Constraint       Generated coordinates are not movable       Base Mee         IP       Plot-2D Plot       Translation       Replot         IMAT       0       0       Plot-2D Plot       Translation       Replot         IMAT       0       0       Defearm       Dx       0.00       E.Math         IMAT       999       0       Dx       0.00       E.Math       Dx       0.00       E.wit         IMAT       0       0       D       Translation       E.wit       E.                                                                                                    | Group No       5       >       Title       Rock Bolt - 1       Edit Group         MTYPE and Material Parameter       2       Generate lines       Show Nu         2: Generate lines       Image: Constraint       Image: Constraint       Image: Coordinate Constraint       Image: Coordinates are movable       Description         LTP       2       LMAT       1       Add new mesh       Hide       Update         LTP       2       LMAT       1       Color       Type       Thickness       Save         Coordinate Constraint       Generated coordinates are movable       Generated coordinates are not movable       Base M         Element Activity       PLOT-2D Plot       Translation       Replay         0       0       Principal Stress       Deformed Shape       Beam         LMAT       939       0       O       Deformed Shape       Dx       0.00         LMAT       4       939       0       O       Exit       Exit         Figure 5.45       Group dialog for rock bolt at 15 degreese       Exit                                                                                                    |                                                                                |                           |                                                 |             |
|----------------------------------------------------------------------------------------------------|----------------------------------------------------------------------------------------------------|--------------------------------------------------------------------------------|---------------------------|-------------------------------------------------|-------------|
| MTYPE and Material Parameter       Show Num         2. Generate lines       Image: Constraint         MATNO1       KF         MATNO1       KF         LTP       LMAT         1       Add new mesh         LTP       LMAT         2       LMAT         1       Add new mesh         LTP       LMAT         2       LMAT         1       Add new mesh         Hide       Update         Save         Coordinate Constraint       Generated coordinates are not movable         Base Mee         Element Activity       PL0T-2D Plot         Math       Mesh         Principal Stress       Geometry will be moved by distance Dx and Dy in X and Y direction         D       D         0       0         LMAT       9393         0       Contour         Dx       0.00         Dy       0.00         Exit       Exit                                                                                                    | MTYPE and Material Parameter       Show Nu         2: Generate lines       Image: Constraint         MATNO1       KFi         MATNO1       KFi         LTP       LMAT         1       Add new mesh         LTP       LMAT         2       LMAT         1       Add new mesh         LTP       LMAT         2       LMATO2         Coordinate Constraint       Generated coordinates are not movable         Base M         Element Activity       PLOT-2D Plot         NAC       NDAC         0       0         0       0         0       0         0       0         Regize       Geometry will be moved         by distance Dx and Dy       Regize         0       0       Freese         0       0       Freese         0       0       Freese         0       0       Freese         0       0       Freese         0       0       Freese         0       0       Freese         0       0       Freese         0       0       Freese </td <td>Group No 5 &lt; &gt;</td> <td>Title Rock Bolt</td> <td>- 1</td> <td>Edit Grou</td>                                                                                                    | Group No 5 < >                                                                 | Title Rock Bolt           | - 1                                             | Edit Grou   |
| 2 Generate lines         MATNO       1       KF       1.00       MATold       3       MTYPE         MATNO       1       KF       1.00       THICi       0.10       Description         LTP       3       LMAT       1       Add new mesh       Hide       Update         LTP       2       LMAT       1       Add new mesh       Hide       Update         LTP       2       LMATo       2       Color       Type       Thickness       Save         Coordinate Constraint       ©       Generated coordinates are not movable       Base Me       Base Me         Coordinate Constraint       ©       Generated coordinates are not movable       Base Me         Element Activity       PLOT-2D Plot       Translation       Replot         Deformed Shape       Principal Stress       Dx       0.00       Segment E         LMAT       999       0       Entrus       Dx       0.00       Exit         LMAT       4       999       0       Entrus       Dx       0.00       Exit         Figure 5.45       Group dialog for rock bolt at 15 degrees       Exit                                                                                                    | 2: Generate lines         MATNO       1       KF       1.00       MATold       3       MTYPE         MATNO;       0       KF;       1.00       THIC;       0.10       Description         LTP       3       LMAT       1       Add new mesh       Hide       Update         LTP       2       LMAT;       1       Line Options       Type       Thickness       Save         Coordinate Constraint       ©       Color       Type       Thickness       Save         ©       Generated coordinates are movable       Base M       Base M         Element Activity       PLOT-2D Plot       Translation       Replot         0       0       0       Plot-2D Plot       Translation       Replot         MAT       0       0       0       Element Activity       Replot       Segment         LMAT       4       939       0       Contour       D       D       Segment         LMAT       4       939       Contour       D       D       D       Esit         Figure 5.45       Group dialog for rock bolt at 15 degrees       Esit                                                                                                    | MTYPE and Material Parameter                                                   | 2                         |                                                 | Show Num    |
| MATNO       1       KF       1.00       MATold       3       MTYPE         MATNO       0       KFi       1.00       THICI       0.10       Description         LTP       3       LMAT       1       Add new mesh       Hide       Update         LTP       2       LMAT       1       Add new mesh       Hide       Update         LTP       2       LMATo       2       Color       Type       Thickness       Save         Coordinate Constraint       ©       Generated coordinates are movable       Generated coordinates are movable       Base Me         Element Activity       PLOT-2D Plot       Translation       Replot       Group Edi         MAT       0       0       Deformed Shape       Datomet Shape       Dx       0.00         LMAT       999       0       Entropy       Truss       Confour       Dy       0.00       Exit         Confour       0       0       Reference Line       Dx       0.00       Exit         Figure 5.45       Group dialog for rock bolt at 15 degrees       Exit                                                                                                    | MATNO       1       KF       1.00       MATOId       3       MTYPE         MATNO       0       KFi       1.00       THICI       0.10       Description         LTP       3       LMAT       1       Add new mesh       Hide       Update         LTP       3       LMAT       1       Add new mesh       Hide       Update         LTP       2       LMATo       2       Color       Type       Thickness       Save         Coordinate Constraint       ©       Generated coordinates are not would and the save       Base M       Base M         Element Activity       PLOT-2D Plot       Translation       Repla         0       0       0       Deformed Shape       Base M       Base M         LMAT       4       939       Translation       Repla       Group E         0       0       0       Exit       Deformed Shape       Deformed Shape       Deformed Shape       Deformed Shape       Deformed Shape       Deformed Shape       Deformed Shape       Deformed Shape       Deformed Shape       Deformed Shape       Exit         UMAT       4       939       0       0       O       O       Deformed Shape       Deformed Shape       E                                                                                                    | 2: Generate lines                                                              |                           | •                                               |             |
| LTP       3       LMAT       1       Add new mesh       Hide       Update         LTP       2       LMATi       1       Line Options       Update         LTPo       2       LMATo       2       Coordinate       Save         Coordinate Constraint       ©       Generated coordinates are not movable       Base Mer         Coordinate Constraint       ©       Generated coordinates are not movable       Base Mer         Element Activity       PLOT-2D Plot       Translation       Replot         O       O       O       Deformed Shape       Base         LMAT       4       939       O       Principal Stress       Dx       0.00         LMAT       4       939       O       Principal Stress       Dx       0.00       E.E. Mesh         Dx       0.00       Principal Stress       Dx       0.00       E.E. Mesh         Dy       0.00       P.E. Mesh       Dy       0.00       E.X.                                                                                                    | LTP       3       LMAT       1       Add new mesh       Hide       Update         LTPi       2       LMATi       1       Line Options       Update       Update       Save         Coordinate Constraint       Coordinate Constraint       Coordinates are movable       Base M       Base M         Coordinate Constraint       ©       Generated coordinates are not movable       Base M         Element Activity       PLOT-2D Plot       Translation       Replet         0       0       0       Deformed Shape       Beam         Dx       0.00       Esem       Dx       0.00         LMAT       939       0       Entropy of the entropy of the entropy o                                                                                                    | MATNO 1 KF<br>MATNOI 0 KFi                                                     | 1.00 MATold 3             | MTYPE<br>Description                            |             |
| LTPi       2       LMATi       1       Line Options       Update         LIPo       2       LMATo       2       Color       Type       Thickness       Save         Coordinate Constraint       © Generated coordinates are not movable       Base Me       Base Me         © Generated coordinates are movable       © Generated coordinates are not movable       Base Me         Element Activity       PLOT-2D Plot       Translation       Replot         O       O       O       Deformed Shape       Deformed Shape       Dx       0.00         LMAT       4       939       O       Truss       Contour       Dy       0.00       E.Mesh         UMAT       0       0       O       Reference Line       Dx       0.00       E.Xit         Figure 5.45       Group dialog for rock bolt at 15 degrees       Figures       Segment E       Exit                                                                                                    | LTPi       2       LMATi       1       Line Options       Update         LTPo       2       LMATo       2       Color       Type       Thickness       Save         Coordinate Constraint       ©       Generated coordinates are not movable       Base M         Element Activity       PLOT-2D Plot       Translation       Replace         NAC       NDAC       Mesh       Geometry will be moved by lottance Dx and Dy in X and Y direction       Replace         LMAT       4       939       O       Deformed Shape       Dx       0.00       Exit         LMAT       4       939       O       O       Deformed Shape       Dx       0.00       Exit         Contour       Reference Line       Dy       0.00       Exit       Exit                                                                                                    | LTP 3 LMAT                                                                     | 1 Add nev                 | v mesh THide                                    | <u> </u>    |
| Clove       2       Coold       Type       Interteess       Save         Coordinate Constraint                                                                                                    | Close       Type       Thickness       Save         Coordinate Constraint       © Generated coordinates are movable       Base M         Element Activity       PLOT-2D Plot       Translation       Replation         Max       0       0       Principal Stress       Geometry will be moved by distance Dx and Dy in X and Y direction       Replation         LMAT       0       0       Perioripal Stress       Dx       0.00       Estimate         Deformed Shape       Beam       Truss       Coordinates       Estimate       Estimate         Max       0.00       0       Estimate       Dy       0.00       Estimate         F.E. Mest       Dy       0.00       Estimate       Estimate       Estimate         Figure 5.45       Group dialog for rock bolt at 15 degrees       Estimate                                                                                                    | LTPi 2 LMATi                                                                   | 1 Line Opti               | ions                                            | Update      |
| Coordinate Constraint <ul> <li>Generated coordinates are movable</li> <li>Base Mei</li> </ul> Element Activity <ul> <li>PLOT-2D Plot</li> <li>Translation</li> <li>Geometry will be moved<br/>by distance Dx and Dy<br/>in X and Y direction</li> <li>Deformed Shape</li> <li>Deformed Shape</li> <li>Dx</li> <li>0.00</li> <li>Dx</li> <li>0.00</li> <li>Exit</li> </ul> <ul> <li>F.E. Mesh</li> <li>Dy</li> <li>0.00</li> <li>Exit</li> </ul> <ul> <li>F.E. Mesh</li> <li>Dy</li> <li>0.00</li> <li>Exit</li> </ul> <ul> <li>F.E. Mesh</li> <li>Dy</li> <li>0.00</li> <li>Exit</li> </ul> <ul> <li>F.E. Mesh</li> <li>Dy</li> <li>0.00</li> <li>Exit</li> </ul>                                                                                                    | Coordinate Constraint <ul> <li>Generated coordinates are not movable</li> <li>Base M</li> </ul> Element Activity              PLOT-2D Plot <ul> <li>Mesh</li> <li>Principal Stress</li> <li>Deformed Shape</li> <li>Detorned Shape</li> <li>Dx</li> <li>0.00</li> <li>F.E. Mest</li> <li>Contour</li> <li>Dy</li> <li>0.00</li> </ul> Figure 5.45         Group dialog for rock bolt at 15 degrees                                                                                                    |                                                                                |                           |                                                 | Save        |
| Element Activity       PLOT-2D Plot       Translation       Replot         0       0       Mesh       Geometry will be moved by distance Dx and Dy in X and Y direction       Segment E         LMAT       939       0       Truss       Dx       0.00       F.E. Mesh         0       0       0       Reference Line       Dx       0.00       Exit                                                                                                    | Element Activity       PL07-2D Plot       Geometry will be moved by distance Dx and Dy in X and Y direction         0       0       Deformed Shape       Deformed Shape         LMAT       4       999       0       Deformed Shape         0       0       0       Deformed Shape       Dx       0.00         0       0       0       Deformed Shape       Dx       0.00       Esem         0       0       0       0       Deformed Shape       Dx       0.00       Esem         0       0       0       0       Dx       0.00       Dy       0.00       Eset         0       0       0       0       Dy       0.00       Eset       Eset         Figure 5.45       Group dialog for rock bolt at 15 degrees       Group dialog for rock bolt at 15 degrees                                                                                                    | <ul> <li>Coordinate Constraint</li> <li>Generated coordinates are r</li> </ul> | novable C Generated coo   | ordinates are not movable                       | Base Mes    |
| NAC       NDAC       Mesh       Geometry will be moved by distance Dx and Dy in X and Y direction         0       0       0       Deformed Shape       Dx       0.00         0       0       0       Truss       Dx       0.00       F.E. Mesh         0       0       0       Reference Line       Dx       0.00       Exit                                                                                                    | NAC       NAC       Mesh       Geometry will be moved by distance Dx and Dy in X and Y direction         0       0       Deformed Shape       Deformed Shape       Dx       0.00         LMAT       4       939       Contour       Dx       0.00       F.E. Mest         Contour       Reference Line       Dy       0.00       Exit                                                                                                    | Element Activity                                                               | PLOT-2D Plot              | Translation                                     | Benlot      |
| Image: Definition of the second state of the second state of the second sta | Image: Definition of the second state of the second state of the second sta | NAC NDAC                                                                       | ☐ Mesh ☐ Principal Stress | Geometry will be moved<br>by distance Dx and Dy | Group Edit  |
| LMAT     0     0     0     0     0     0     0     0     0     0     0     0     0     0     0     0     0     0     0     0     0     0     0     0     0     0     0     0     0     0     0     0     0     0     0     0     0     0     0     0     0     0     0     0     0     0     0     0     0     0     0     0     0     0     0     0     0     0     0     0     0     0     0     0     0     0     0     0     0     0     0     0     0     0     0     0     0     0     0     0     0     0     0     0     0     0     0     0     0     0     0     0     0     0     0     0     0     0     0     0     0     0     0     0     0     0     0     0     0     0     0     0     0     0     0     0     0     0     0     0     0     0     0     0     0     0     0     0     0     0     0     0     0     0     0                                                                                                    | LMAT       0       0       0       0       0       0       0       0       0       0       0       0       0       0       0       0       0       0       0       0       0       0       0       0       0       0       0       0       0       0       0       0       0       0       0       0       0       0       0       0       0       0       0       0       0       0       0       0       0       0       0       0       0       0       0       0       0       0       0       0       0       0       0       0       0       0       0       0       0       0       0       0       0       0       0       0       0       0       0       0       0       0       0       0       0       0       0       0       0       0       0       0       0       0       0       0       0       0       0       0       0       0       0       0       0       0       0       0       0       0       0       0       0       0       0       0       0       0                                                                                                    |                                                                                | Deformed Shape            | in X and Y direction                            | Segment Ec  |
| Figure 5.45 Group dialog for rock bolt at 15 degrees                                                                                                    | Figure 5.45 Group dialog for rock bolt at 15 degrees                                                                                                    | LMAT 4 999                                                                     | Truss                     | Dx 0.00                                         | F.E. Mesh F |
| Figure 5.45 Group dialog for rock bolt at 15 degrees                                                                                                    | Figure 5.45 Group dialog for rock bolt at 15 degrees                                                                                                    |                                                                                |                           | Dy   0.00                                       | Exit        |
| Figure 5.45 Group dialog for rock bolt at 15 degrees                                                                                                    | Figure 5.45 Group dialog for rock bolt at 15 degrees                                                                                                    |                                                                                |                           |                                                 |             |
| Figure 5.45 Group dialog for rock bolt at 15 degrees                                                                                                    | Figure 5.45 Group dialog for rock bolt at 15 degrees                                                                                                    |                                                                                |                           |                                                 |             |
|                                                                                                    |                                                                                                    | Figure 5.45                                                                    | Group dialog fo           | or rock bolt at 15 (                            | degrees     |
|                                                                                                    |                                                                                                    |                                                                                |                           |                                                 |             |
|                                                                                                    |                                                                                                    |                                                                                |                           |                                                 |             |
|                                                                                                    |                                                                                                    |                                                                                |                           |                                                 |             |
|                                                                                                    |                                                                                                    |                                                                                |                           |                                                 |             |

## 5.2.3.3 Lining

Lining is the reinforced concrete liner which is modeled by beam elements. Seven segments are used to model lining as shown in Figure 5.46. The interface between lining and shotcrete is modeled by joint element as shown in Figure 5.47. It should be noted that MTYPE = -2 in this group includes both lining and joint elements.

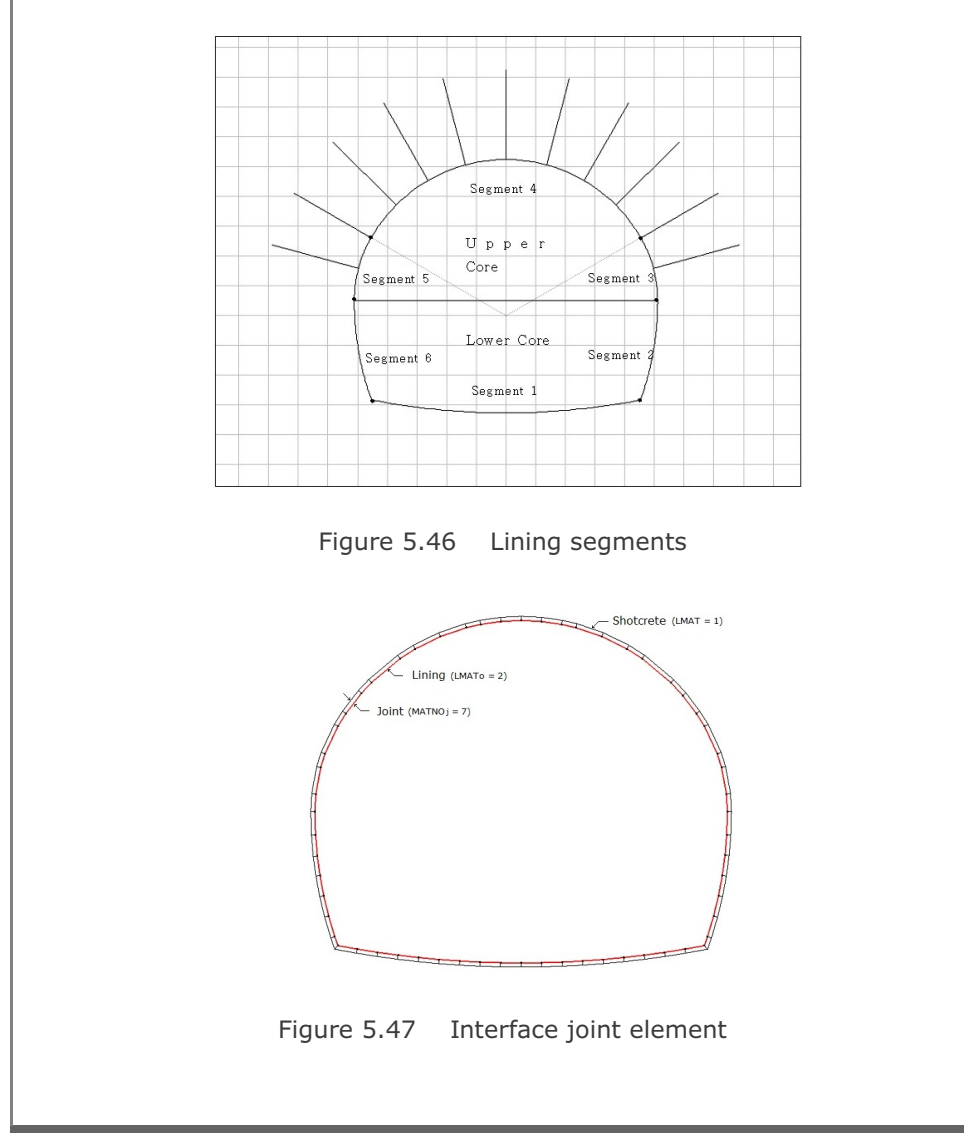

Table 5.8 lists key parameters of this group.

|           | Element Type    | Material No     | Element | Activity |
|-----------|-----------------|-----------------|---------|----------|
|           |                 | - Action at the | NAC     | NDAC     |
| Interface | Joint           | MATNOj = 7      | 9       | 999      |
| Lining    | Beam (LTPo = 2) | LMATo = 2       | 9       | 999      |

|       |                  |       |      | Ori            | gin            |                | Radius         | & Angle      |                |      |
|-------|------------------|-------|------|----------------|----------------|----------------|----------------|--------------|----------------|------|
| Group | Name             | MTYPE | Seg. | X <sub>o</sub> | Y <sub>o</sub> | R <sub>X</sub> | R <sub>Y</sub> | $\Theta_{b}$ | Θ <sub>e</sub> | IEND |
|       |                  |       | 1    | 30             | 20.59          | 23.86          | 23.86          | 270          | 280.94         | 2    |
|       |                  |       | 2    | 25.25          | 0.5            | 9.86           | 9.86           | -19.78       | 0              | 2    |
| 16    | Tunnel<br>Lining | -2    | 3    | 30.866         | 0.5            | 4.24           | 4.24           | 0            | 30             | 2    |
|       |                  |       | 4    | 30             | 0              | 5.24           | 5.24           | 30           | 150            | 2    |
|       |                  |       | 5    | 29.134         | 0.5            | 4.24           | 4.24           | 150          | 180            | 2    |
|       |                  |       | 6    | 34.75          | 0.5            | 9.86           | 9.86           | -180         | -160.22        | 2    |
|       |                  |       | 7    | 30             | 20.59          | 23.86          | 23.86          | 259.06       | 270            | 2    |

Table 5.8 Key parameters for lining and joint elements

5-37

| Group No       16       Title       Tunnel Lining       Edit Group         MTYPE and Material Parameter       Show Number       Show Number         -2: Generate slip lines with joint elements       Image: Show Number       Image: Show Number         MATNO       1       KF       1.00       MATold 3       MTYPE         MATNO       1       KF       1.00       MATold 3       MTYPE         MATNO       7       KFi       1.00       THICi       0.10       Description         LTP       2       LMAT       1       Add new mesh       Hide       Update         LTPo       2       LMATo       2       Color       Type       Thickness       Save         Coordinate Constraint       Generated coordinates are not movable       Base Mesh       Base Mesh         Element Activity       PLOT-2D Plot       Translation       Description       Description |
|----------------------------------------------------------------------------------------------------|
| MTYPE and Material Parameter         -2: Generate slip lines with joint elements         MATNO       1       KF       1.00       MATold       3       MTYPE         MATNO       1       KF       1.00       MATold       3       MTYPE         MATNO       7       KFi       1.00       THICi       0.10       Description         LTP       2       LMAT       1       Add new mesh       Hide       Update         LTPo       2       LMATo       2       Color       Type       Thickness       Save         Coordinate Constraint       ©       Generated coordinates are not movable       Base Mesh       Base Mesh         Element Activity       PLOT-2D Plot       Translation       Detail       Detail                                                                                                    |
| LTPi       0       LMATi       1       Line Options       Update         LTPo       2       LMATo       2       Color       Type       Thickness       Save         Coordinate Constraint       © Generated coordinates are movable       © Generated coordinates are not movable       Base Mesh                                                                                                    |
| Coordinate Constraint     Generated coordinates are movable     C Generated coordinates are not movable     Base Mesh     Element Activity     PLOT-2D Plot     Translation                                                                                                    |
| Element Activity PLOT-2D Plot                                                                                                    |
| NAC     NDAC     Mesh     Geometry will be moved<br>by distance Dx and Dy<br>in X and Y direction     Heplot       0     0     Principal Stress     by distance Dx and Dy<br>in X and Y direction     Group Editor       MATNOI     9     999     Beam     Dx     0.00       0     0     Truss     Dx     0.00     F.E. Mesh Plot       LMATi     0     0     Contour     Dy     0.00       LMATo     9     999     Reference Line     Exit                                                                                                    |

#### 5.2.3.4 Shotcrete

Shotcrete is applied to upper tunnel wall right after excavation of upper core and lower tunnel walls right after excavation of lower core as shown in Figure 5.49. But shotcrete is not applied at tunnel invert. Table 5.9 lists key parameters of these groups.

Figure 5.49 Shotcrete cross section

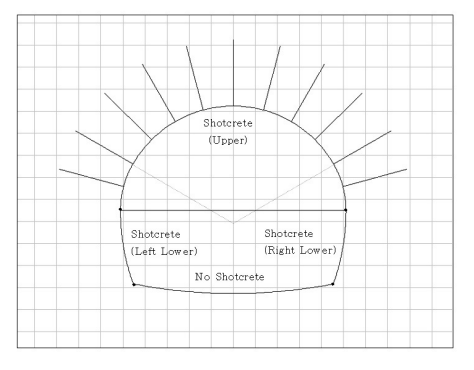

|       | Troup Name             |       |     |      | Element | Activity |
|-------|------------------------|-------|-----|------|---------|----------|
| Group | Name                   | MIYPE | LIP | LMAT | NAC     | NDAC     |
| 17    | Shotcrete: Right Lower | 2     | 2   | 1    | 7       | 999      |
| 18    | Shotcrete: Upper       | 2     | 2   | 1    | 4       | 999      |
| 19    | Shotcrete: Left Lower  | 2     | 2   | 1    | 7       | 999      |

|       |                          |   |     | Origi          | n   |                | Radius         | & Angle      |                |      |
|-------|--------------------------|---|-----|----------------|-----|----------------|----------------|--------------|----------------|------|
| Group | oup Name                 |   | Seg | X <sub>o</sub> | Yo  | R <sub>x</sub> | R <sub>Y</sub> | $\Theta_{b}$ | Θ <sub>e</sub> | IEND |
| 17    | Shotcrete<br>Right Lower | 2 | 1   | 25.25          | 0.5 | 9.86           | 9.86           | -19.78       | 0              | 3    |
|       |                          |   | 1   | 30.866         | 0.5 | 4.24           | 4.24           | 0            | 30             | 3    |
| 18    | Shotcrete<br>Upper       | 2 | 2   | 30             | 0   | 5.24           | 5.24           | 30           | 150            | 3    |
|       |                          |   | 3   | 29.134         | 0.5 | 4.24           | 4.24           | 150          | 180            | 3    |
| 19    | Shotcrete<br>Left Lower  | 2 | 1   | 34.75          | 0.5 | 9.86           | 9.86           | -180         | -160.22        | 3    |

Table 5.9 Key parameters for shotcrete elements

# 5-40 Group Mesh Example

| Group Identity       Group Identity       Edit Group         MTYPE and Material Parameter       Image: Show Numeric Parameter       Image: Show Numeric Parameter         2: Generate lines       Image: Show Numeric Parameter       Image: Show Numeric Parameter         Image: No 1       KF       1.00       MATold 3       Image: Material Parameter         Image: No 1       KF       1.00       MATold 3       Image: Material Parameter         Image: No 1       KF       1.00       MATold 3       Image: Material Parameter         Image: No 1       KF       1.00       MATold 3       Image: Material Parameter         Image: No 1       KF       1.00       MATold 3       Image: Material Parameter         Image: No 1       KF       1.00       MATold 3       Image: Material Parameter       Update         Image: Image: No 2       Image: Image:                                                                                                    | Group No       18       ∑       Title       Shotcrete Upper       Edit Group         MTYPE and Material Parameter       ∑       Show Num       Show Num         2: Generate lines       ▼       ▼       Image: Show Num       Show Num         MATNO 1       KF       1.00       MATod 3       MTYPE       Show Num         LTP       Z       LMAT       1       Add new mesh       Hide       Update         LTP       Z       LMAT       1       Add new mesh       Hide       Update         LTP       Z       LMAT       1       Color       Type       Thickness       Save         Coordinate Constraint       ©       Generated coordinates are moreable       Base Mest       Base Mest         Element Activity       PLOT-20 Plot       Translation       Replat       Group Edit         LMAT       4       939       Deformed Shape       Deformed Shape       Dx       0.00       Est         LMAT       4       939       Control       Reference Line       Dx       0.00       Est         Figure 5.50       Group dialog for upper shotcrete       Est       Est                                                                                                    | Group Identity       Group No       18       Title       Shocknete Upper       Edk Group         MTYPE and Material Parameter       Image: Shocknete Upper       Shock Num         2       Generate lines       Image: Shocknete Upper       Shock Num         MATNO 1       KF       1.00       MATods 3       MTYPE         MATNO 0       KF       1.00       MATods 3       MTYPE         LTP       2       LMAT       1       Add new mesh       Hide       Update         LTP       2       LMAT       1       Add new mesh       Hide       Update         LTP       2       LMAT 0       2       Color       Type       Thickness       Save         Coordinate Constraint       Generated coordinates are movable       Base Mesh       Base Mesh       Base Mesh         LMAT       0       0       Phot-20 Plot       Translation       Replat         Deformed Shape       Deformed Shape       Dx       0.00       Segment Eigend         LMAT       4       939       Comour       Reference Line       Dx       0.00       Eigend         FE Mesh       0       0       Comour       Reference Line       Eigend       Eigend         Fi                                                                                                    | Group Identity       Group No       18       Trite       Shotcrete Upper       Edit Group         MTYPE and Material Parameter       2       Generate lines       Image: Constraint of the constraint of the co                                                                                                    | Group                                     |             |
|----------------------------------------------------------------------------------------------------|----------------------------------------------------------------------------------------------------|----------------------------------------------------------------------------------------------------|----------------------------------------------------------------------------------------------------|-------------------------------------------|-------------|
| Group No       18       > Title       Shotcrete-Upper       Edit Group         MTYPE and Material Parameter       2       Generate lines       Image: Construction       Image: Construction <t< th=""><th>Group No       18       18       18       18       18       18       18       18       18       18       18       18       18       18       18       18       18       18       18       18       18       18       18       18       18       18       18       18       18       18       18       18       18       18       18       18       18       18       18       18       18       18       18       18       18       18       18       18       18       18       18       18       18       18       18       18       18       18       18       18       18       18       18       18       18       18       18       18       18       18       18       18       18       18       18       18       18       18       18       18       18       18       18       18       18       18       18       18       18       18       18       18       18       18       18       18       18       18       18       18       18       18       18       18       18       18       18       18       18       18       18</th><th>Group No       18       &lt;&gt;       Title       Shotcrete Upper       Edit Group         MTYPE and Material Parameter       2: Generate lines             MATNO       1       XF       1.00       MATold       3       MTYPE         MATNO       1       XF       1.00       MATold       3       MTYPE         MATNO       0       KF       1.00       MATold       3       MTYPE         MATNO       0       KF       1.00       MATold       3       MTYPE         MATNO       0       KF       1.00       MATold       3       MTYPE         LIP       2       MAT       1       Add new mesh       Hide       Update         LIP       2       MATO       2       Color       Type       Thickness       Save         Coordinate Constraint       ©       Generated coordinates are movable       Base Mes       Base Mes       Base Mes       Base Mes         Element Activity       PLOT-20 Plot       Increasition       Generated points       Dato on D       Dato on D       Segment E         UMAT       0       0       0       Trues       Dato O       Dato on D       Dato on D<th>Group No       18       (1)       Title       Shotcrete-Upper       Edit Group         MTYPE and Material Parameter       2: Generate lines       Image: Constraint of the state of the state of the</th><th>Group Identity</th><th>]</th></th></t<> | Group No       18       18       18       18       18       18       18       18       18       18       18       18       18       18       18       18       18       18       18       18       18       18       18       18       18       18       18       18       18       18       18       18       18       18       18       18       18       18       18       18       18       18       18       18       18       18       18       18       18       18       18       18       18       18       18       18       18       18       18       18       18       18       18       18       18       18       18       18       18       18       18       18       18       18       18       18       18       18       18       18       18       18       18       18       18       18       18       18       18       18       18       18       18       18       18       18       18       18       18       18       18       18       18       18       18       18       18       18       18       18       18                                                                                                    | Group No       18       <>       Title       Shotcrete Upper       Edit Group         MTYPE and Material Parameter       2: Generate lines             MATNO       1       XF       1.00       MATold       3       MTYPE         MATNO       1       XF       1.00       MATold       3       MTYPE         MATNO       0       KF       1.00       MATold       3       MTYPE         MATNO       0       KF       1.00       MATold       3       MTYPE         MATNO       0       KF       1.00       MATold       3       MTYPE         LIP       2       MAT       1       Add new mesh       Hide       Update         LIP       2       MATO       2       Color       Type       Thickness       Save         Coordinate Constraint       ©       Generated coordinates are movable       Base Mes       Base Mes       Base Mes       Base Mes         Element Activity       PLOT-20 Plot       Increasition       Generated points       Dato on D       Dato on D       Segment E         UMAT       0       0       0       Trues       Dato O       Dato on D       Dato on D <th>Group No       18       (1)       Title       Shotcrete-Upper       Edit Group         MTYPE and Material Parameter       2: Generate lines       Image: Constraint of the state of the state of the</th> <th>Group Identity</th> <th>]</th> | Group No       18       (1)       Title       Shotcrete-Upper       Edit Group         MTYPE and Material Parameter       2: Generate lines       Image: Constraint of the state of the state of the                                                                                                    | Group Identity                            | ]           |
| MTYPE and Material Parameter       show Nutriends         2: Generate lines       mit yes         MATNO       1       KF         MATNO       1       KF         1:00       MATold       3         MATNO       1       KF         1:00       HIG       0.10         LTP       2       MATI         1:00       Fill       1.00         LTP       2       MATI         1:00       Color       Type         1:00       MATO       2         Coordinate Constraint       Generated coordinates are not movable       Base Me         Coordinate Constraint       Generated coordinates are not movable       Base Me         Element Activity       PLOT-20 Plot       Translation       Replot         0:00       0       Deformed Shape       Beam       Dx       0.00       Group Ed         UMAT       4       939       0       Deformed Shape       Dx       0.00       Est         UMAT       4       939       0       Deformer       Dy       0.00       Est         Translation       Reference Line       Dx       0.00       Est       Est         Figure 5.50                                                                                                    | MTYPE and Material Parameter       Image: Show Num         2 Generate lines       Image: Show Num         MATNO       1       KF       1.00       MATod       Image: Show Num         MATNO       1       KF       1.00       MATod       Image: Show Num         MATNO       1       KF       1.00       MATod       Image: Show Num         MATNO       1       KF       1.00       MATod       Image: Show Num         MATNO       0       KF       1.00       MATod       Image: Show Num       Image: Show Num         LTP       2       LMAT       1       Add new mesh       Hide       Update         LTP       2       LMAT       1       Image: Show Num       Image: Show Num       Update         LTP       2       LMAT       1       Image: Show Num       Image: Show Num       Show Num         Coordinate Constraint       Element Activity       PLOT-20 Plot       Image: Show Num       Beam       Replot         LMAT       0       0       0       Image: Show Num       Image: Show Num       Image: Show Num       Image: Show Num         LMAT       0       0       0       Image: Show Num       Image: Show Num       Image: Show Num                                                                                                    | MTYPE and Material Parameter       show Num         2: Generate lines       million         MATNO 1       KF       1.00       MATod 3       MTYPE         MATNO 0       KF       1.00       MATod 3       MTYPE         LTP       2       MAT       Add new mesh       Hide       Update         LTP       2       MAT       Add new mesh       Hide       Update         LTP       2       MATO 2       Color       Type       Thickness       Save         Coordinate Constraint       Generated coordinates are movable       Base Mes       Base Mes         Element Activity       PLOT 2D Plot       Translation       Replet         MAT       0       0       Plot 2D Plot       Base Mes         NAC       NDAC       Nesh       Plot 2D Plot       Replet         MAT       0       0       Deformed Shape       Dx       0.00       Dx       Group Ed         MAT       0       0       0       Esam       Dx       0.00       Dx       0.00       Esit         FE Mesh       Dx       0.00       Dx       0.00       Esit         Transistion       Replet       Esit                                                                                                    | MTYPE and Material Parameter       show Num         2. Generate lines       mtype         MATNO       1       KF       1.00       MATOR       3       MTYPE         MATNO       1       KF       1.00       MATOR       3       MTYPE         LTP       2       LMAT       1       Add new mesh       Hide       Update         LTP       2       LMAT       1       Add new mesh       Hide       Update         LTP       2       LMAT       1       Color       Type       Thickness       Save         Coordinate Constraint       Constraint       Generated coordinates are not movable       Base Me       Base Me         Element Activity       PLOT 20 Plot       Translation       Replot       Group Ed         NAC       NDAC       0       0       Nach       Replot       Group Ed       Segment E         LMAT       4       939       0       Contour       Reference Line       Dx       0.00       E sat                                                                                                    | Group No 18 C > Title Shotcrete-Upper     | Edit Grou   |
| 2 Generate lines         MATNO         1       KF         1.00       THIC         0       KF         1.00       THIC         0       KF         1       Add new mesh         LTP       LMAT         2       LMAT         1       Add new mesh         LTP       LMAT         2       LMAT         1       Add new mesh         LTP       LMAT         2       LMATO         2       Coordinate Constraint         (* Generated coordinates are movable       Generated coordinates are not movable         Base Me       NAC         NAC       NAC         0       0         0       0         0       0         0       0         0       0         0       0         0       0         0       0         0       0         0       0         0       0         0       0         0       0         0       0         0       0 <td< td=""><td>2 Generate lines         MATNO         MATNO         1       KF         1.00       THIC         0       KF         1.00       THIC         1       Add new mesh         LTP       2         2       MAT         1       Add new mesh         LTP       2         2       MAT         1       Color         1       Update         UPO       2         MATO       2         Coordinate Constraint       Generated coordinates are movable         6       Generated coordinates are movable         Floment Activity       Plot 20 Plot         NAC       NAC         0       0         0       0         0       0         0       0         0       0         0       0         0       0         0       0         0       0         0       0         0       0         0       0         0       0         0       0         0       <td< td=""><td>2 Generate lines         MATNO       1       KF       1.00       MATod       3       MTYPE         MATNO       0       KF       1.00       THIC       0.10       Description         LTP       2       LMAT       1       Add new mesh       Hide       Update         LTP       2       LMAT       1       Color       Type       Thickness       Save         Coordinate Constraint       @       Generated coordinates are movable       Generated coordinates are movable       Base Mes         Element Activity       PLOT-2D Plot       Translation       Replot         0       0       0       Deformed Shape       Dx       0.00       Segment E         LMAT       4       939       0       Contour       Reference Line       Dx       0.00       E bit</td><td>2: Generate lines       Imate of the sector of the sector of</td><td>MTYPE and Material Parameter</td><td>Show Num</td></td<></td></td<>                                                                                                    | 2 Generate lines         MATNO         MATNO         1       KF         1.00       THIC         0       KF         1.00       THIC         1       Add new mesh         LTP       2         2       MAT         1       Add new mesh         LTP       2         2       MAT         1       Color         1       Update         UPO       2         MATO       2         Coordinate Constraint       Generated coordinates are movable         6       Generated coordinates are movable         Floment Activity       Plot 20 Plot         NAC       NAC         0       0         0       0         0       0         0       0         0       0         0       0         0       0         0       0         0       0         0       0         0       0         0       0         0       0         0       0         0 <td< td=""><td>2 Generate lines         MATNO       1       KF       1.00       MATod       3       MTYPE         MATNO       0       KF       1.00       THIC       0.10       Description         LTP       2       LMAT       1       Add new mesh       Hide       Update         LTP       2       LMAT       1       Color       Type       Thickness       Save         Coordinate Constraint       @       Generated coordinates are movable       Generated coordinates are movable       Base Mes         Element Activity       PLOT-2D Plot       Translation       Replot         0       0       0       Deformed Shape       Dx       0.00       Segment E         LMAT       4       939       0       Contour       Reference Line       Dx       0.00       E bit</td><td>2: Generate lines       Imate of the sector of the sector of</td><td>MTYPE and Material Parameter</td><td>Show Num</td></td<> | 2 Generate lines         MATNO       1       KF       1.00       MATod       3       MTYPE         MATNO       0       KF       1.00       THIC       0.10       Description         LTP       2       LMAT       1       Add new mesh       Hide       Update         LTP       2       LMAT       1       Color       Type       Thickness       Save         Coordinate Constraint       @       Generated coordinates are movable       Generated coordinates are movable       Base Mes         Element Activity       PLOT-2D Plot       Translation       Replot         0       0       0       Deformed Shape       Dx       0.00       Segment E         LMAT       4       939       0       Contour       Reference Line       Dx       0.00       E bit                                                                                                    | 2: Generate lines       Imate of the sector of the sector of                        | MTYPE and Material Parameter              | Show Num    |
| MATNO       1       KF       1.00       MATOId       3       MTYPE         MATNO       0       KF       1.00       THIC       0.10       Description         LTP       2       LMAT       1       Add rew mesh       Hide       Update         LTP       2       LMAT       1       Add rew mesh       Hide       Update         LTP       2       LMAT       1       Color       Type       Thickness       Save         Coordinate Constraint       Color       Type       Thickness       Base Me         Element Activity       PLOT-20 Plot       Translation       Replot         Deformed Shape       Beam       Translation       Replot         Deformed Shape       Beam       Dx       0.00       Segment E         LMAT       4       939       Contour       Dx       0.00       Exit         Figure 5.50       Group dialog for upper shotcrete       Exit                                                                                                    | MATNO       1       KF       1.00       MATodd       3       MTYPE         MATNO       0       KF       1.00       THIC       0.10       Description         LTP       2       LMAT       1       Add new mesh       Hide       Update         LTP       2       LMAT       1       Color       Type       Thickness       Save         Coordinate Constraint       Color       Type       Thickness       Base Mes         Element Activity       PLOT-20 Plot       Translation       Replot         MAT       0       0       Plot-20 Plot       Geometry will be moved by distance Dx and Dy in X and Y direction       Replot         UMAT       0       0       0       Deformed Shape       Dx       0.00       F.E. Mesh         UMAT       0       0       0       Reference Line       Dx       0.00       Exit         Figure 5.50       Group dialog for upper shotcrete       Exit                                                                                                    | MATNO       1       KF       1.00       MATOI       3       MTYPE         MATNO       0       KF       1.00       THIC       0.10       Description         LTP       2       LMAT       1       Add new mesh       Hide       Update         LTP       2       LMAT       1       Color       Type       Thickness       Save         Coordinate Constraint       Color       Type       Thickness       Base Mes         Coordinate Constraint       Generated coordinates are not movable       Base Mes         Element Activity       PLOT-20 Plot       Translation       Replot         MAT       0       0       Deformed Shape       Deformed Shape       Dx       0.00       Egement E         MAT       4       939       0       Contour       Reference Line       Dx       0.00       Exit         Figure 5.50       Group dialog for upper shotcrete                                                                                                    | MATNO       1       KF       1.00       MATOR       3       MTYPE         MATNO       0       KF       1.00       THIC       0.10       Description         LTP       2       LMAT       1       Add new mesh       Hide       Update         LTP       2       LMAT       1       Image: Color       Type       Thickness       Save         Coordinate Constraint       Color       Type       Thickness       Save       Save         Coordinate Constraint       Generated coordinates are not movable       Base Me       Base Me         Element Activity       PLOT-20 Plot       Translation       Repox         0       0       0       Deformed Shape       Deformed Shape         Deformed Shape       Deformed Shape       Dx       0.00       Exit         UMAT       4       939       Contour       Dy       0.00       Exit                                                                                                    | 2: Generate lines                         |             |
| LTP       2       LAAT       1       Add new mesh       Hide       Update         LTP       2       LAAT       1       Line Options       Type       Thickness       Save         Coordinate Constraint       ©       0       0       Color       Type       Thickness       Base Me         Coordinate Constraint       ©       Generated coordinates are movable       Generated coordinates are not movable       Base Me         Element Activity       PLOT-20 Plot       Translation       Replot         0       0       0       Deformed Shape       Base         UMAT       0       0       Deformed Shape       Dx       0.00         Deformed Shape       Beam       Truss       Dx       0.00       E.E. Meth         Dy       0.00       Principal Stress       Dx       0.00       E.E. Meth         Dy       0.00       Principal Stress       Dx       0.00       E.E. Meth         Dy       0.00       Principal Stress       Dx       0.00       E.E. Meth         Dy       0.00       Principal Stress       Dx       0.00       E.E. Meth         Dy       0.00       Principal Stress       Dy       0.00       E.E. Meth                                                                                                    | LTP       2       LAT       1       Add new mesh       Hide       Update         LTP       2       LAT       1       Color       Type       Thickness       Save         LTP       2       LAT       1       Color       Type       Thickness       Save         LTP       2       LAT       1       Color       Type       Thickness       Save         Coordinate Constraint       Color       Type       Thickness       Base Mest         Coordinate Constraint       PLOT-20 Plot       Translation       Replot         NAC       NAC       NAC       Plot-20 Plot       Group Edit         D       0       0       Deformed Shape       Dx       Out       Segment Edit         LMAT       4       9393       Deformed Shape       Dx       0.00       Elsewit       Elsewit         UMAT       4       00       0       Reference Line       Dy       0.00       Elsewit         Figure 5.50       Group dialog for upper shotcrete       Elsewit       Elsewit       Elsewit                                                                                                    | LTP       2       LAAT       1       Add new mesh       Hide       Update         LTP       2       LAAT       1       Ine Options       Update         LTP       2       LAAT       1       Ine Options       Update         LTP       2       LAAT       1       Ine Options       Update         LTP       2       LAAT       1       Ine Options       Update         Coordinate Constraint       Color       Type       Thickness       Save         Coordinate Constraint       Generated coordinates are movable       Base Mes         Element Activity       PLOT 20 Plot       Translation       Replot         MAT       0       0       Deformed Shape       Dx       0.00       Segment E         Deformed Shape       Deformed Line       Dx       0.00       Exit       Segment E         LMAT       4       999       O       Dx       0.00       Exit         Figure 5.50       Group dialog for upper shotcrete       Exit                                                                                                    | LTP       2       LMAT       1       Add new mesh       Hide       Update         LTP       2       LMAT       1       Color       Type       Thickness       Save         Coordinate Constraint       Color       Type       Thickness       Save         Coordinate Constraint       Generated coordinates are movable       Generated coordinates are movable       Base Me         Element Activity       PLOT 20 Plot       Translation       Replot         0       0       0       Deformed Shape       Dx       0.00       Segment E         LMAT       4       939       O       Reference Line       Dx       0.00       Est         Figure 5.50       Group dialog for upper shotcrete       Est       State       Est                                                                                                    | MATNO 1 KF 1.00 MATOId 3 MTYPE            |             |
| LTP:       2       DMATi       1       Line Options       Update         LTP:       2       DMATi       1       Line Options       Type       Thickness       Save         Coordinate Constraint       ©       Generated coordinates are movable       ©       Generated coordinates are not movable       Base Me         Element Activity       PLOT-20 Plot       Translation       Replot         NAC       NAC       NAC       PLOT-20 Plot       Geometry will be moved by distance Dx and Dy in X and Y direction       Replot         LMAT       4       393       0       Ensure       Dx       0.00       Ensure         LMAT       4       393       0       Ensure       Dx       0.00       Exit         Figure 5.50       Group dialog for upper shotcrete       Exit                                                                                                    | LTP:       2       DMATI       1       Live Options       Live Options       Live Options       Live Options       Save         Coordinate Constraint       ©       Generated coordinates are movable       ©       Base Mest         ©       Generated coordinates are movable       PLOT-2D Plot       ©       Geometry will be moved       Base Mest         Element Activity       PLOT-2D Plot       ©       Geometry will be moved       Base Mest         NAC       NAC       0       0       0       Beam       Deformed Shape       Beam       Dx       0.00       Effection       F.E. Mesh         LMAT       4       939       0       0       Effections       Dx       0.00       Est         Figure 5.50       Group dialog for upper shotcrete       Est                                                                                                    | LTPi       2       DMATI       1       Line Options       Hase       Update         LTPi       2       DMATI       1       Color       Type       Thickness       Save         Coordinate Constraint       ©       Generated coordinates are movable       Generated coordinates are not movable       Base Mer         Element Activity       PLOT-20 Plot       Interch Principal Stress       Deformed Shape       Beam       Beam       Beam       Element Beam       Element Beam       Element Beam       Divide Stress       Deformed Shape       Divide Stress       Divide Stress       Divide S                                                                                                    | UTP:       2       DMATI       1       Line Options       Index       Index       Update         UTP:       2       DMATI       1       Color       Type       Thickness       Save         Coordinate Constraint       ©       Generated coordinates are movable       Generated coordinates are not movable       Base Me         Element Activity       PLOT-20 Plot       Intervalue       Translation       Replot         NAC       NAC       0       0       Deformed Shape       Beam       Dx       0.00       Event         LMAT       4       939       0       Deformed Shape       Dx       0.00       Event       Event         LMAT       4       939       0       Contour       Reference Line       Dx       0.00       Evet         FE. Meth       0       0       0       Reference Line       Dx       0.00       Evet                                                                                                    | LTP 2 LMAT 1 C Addresseeth C 154          |             |
| LTP0       2       LMATO       2       Color       Type       Thickness       Save         Coordinate Constraint <ul> <li>Generated coordinates are movable</li> <li>Generated coordinates are not movable</li> <li>Base Me</li> <li>Element Activity</li> <li>NAC</li> <li>NDAC</li> <li>O</li> <li>O</li> <li< td=""><td>ITP0       2       MATO       2       Color       Type       Thickness       Save         Coordinate Constraint       ©       Generated coordinates are movable       Base Mest       Base Mest         Element Activity       PLOT-20 Plot       Image: Control of the same set of the same set of th</td><td>ITP0       2       MATO       2       Color       Type       Thickness       Save         Coordinate Constraint       © Generated coordinates are not movable       Base Mer         Element Activity       PLOT 20 Plot       Translation       Replat         NAC       0       0       Plot 20 Plot       Group Ed         IMAT       4       333       Deformed Shape       Dx       0.00       Element E         IMAT       4       333       Truss       Dx       0.00       Element E         F.E. Methin       Do contour       Reference Line       Dx       0.00       Element E         Figure 5.50       Group dialog for upper shotcrete       Element Shotcrete       Element E</td><td>ITP0       2       IMATO       2       Color       Type       Thickness       Save         Coordinate Constraint       © Generated coordinates are not movable       Base Me       Base Me         Element Activity       PLOT-20 Plot       Translation       Replate         NAC       0       0       Plot-20 Plot       Group Ed         IMAT       4       339       Deformed Shape       Dx       0.00       Segment E         IMAT       4       339       Truss       Dx       0.00       Exit         Segment E       Deformed Shape       Dx       0.00       Exit         Segment E       Dx       0.00       Dy       0.00       Exit</td><td>LTPI 2 DMATI 1 Line Options</td><td>Update</td></li<></ul>                                                                                                    | ITP0       2       MATO       2       Color       Type       Thickness       Save         Coordinate Constraint       ©       Generated coordinates are movable       Base Mest       Base Mest         Element Activity       PLOT-20 Plot       Image: Control of the same set of the same set of th                                                                                                    | ITP0       2       MATO       2       Color       Type       Thickness       Save         Coordinate Constraint       © Generated coordinates are not movable       Base Mer         Element Activity       PLOT 20 Plot       Translation       Replat         NAC       0       0       Plot 20 Plot       Group Ed         IMAT       4       333       Deformed Shape       Dx       0.00       Element E         IMAT       4       333       Truss       Dx       0.00       Element E         F.E. Methin       Do contour       Reference Line       Dx       0.00       Element E         Figure 5.50       Group dialog for upper shotcrete       Element Shotcrete       Element E                                                                                                    | ITP0       2       IMATO       2       Color       Type       Thickness       Save         Coordinate Constraint       © Generated coordinates are not movable       Base Me       Base Me         Element Activity       PLOT-20 Plot       Translation       Replate         NAC       0       0       Plot-20 Plot       Group Ed         IMAT       4       339       Deformed Shape       Dx       0.00       Segment E         IMAT       4       339       Truss       Dx       0.00       Exit         Segment E       Deformed Shape       Dx       0.00       Exit         Segment E       Dx       0.00       Dy       0.00       Exit                                                                                                    | LTPI 2 DMATI 1 Line Options               | Update      |
| Coordinate Constraint                                                                                                    | Coordinate Constraint                                                                                                    | Coordinate Constraint                                                                                                    | Coordinate Constraint                                                                                                    | LTP0 2 UMATO 2 Color Type Thickness       | Save        |
| Image: Second conditional second coordinates are movable       Base Me         Element Activity       PLOT-2D Plot         Image: NAC       PLOT-2D Plot         Image: NAC       PLOT-2D Plot         Image: NAC       Plot-2D Plot         Image: NAC       Plot-2D Plot         <                                                                                                    | Image: Second conditional second coordinates are moveable       Base Mest         Image: Second coordinates are moveable       PLOT-2D Plot         Image: Second coordinates are moveable       PLOT-2D Plot         Image: Second coordinates are moveable       PLOT-2D Plot         Image: Second coordinates are moveable       PLOT-2D Plot         Image: Second coordinates are moveable       PLOT-2D Plot         Image: Second coordinates are moveable       Image: Second coordinates are moveable         Image: Second coordinates are moveable       Image: Second coordinates are moveable         Image: Second coordinates are moveable       Image: Second coordinates are moveable         Image: Second coordinates are moveable       Image: Second coordinates are moveable         Image: Second coordinates are moveable       Image: Second coordinates are moveable         Image: Second coordinates are moveable       Image: Second coordinates are moveable         Image: Second coordinates are moveable       Image: Second coordinates are moveable         Image: Second coordinates are moveable       Image: Second coordinates are moveable         Image: Second coordinates are moveable       Image: Second coordinates are moveable         Image: Second coordinates are moveable       Image: Second coordinates are moveable         Image: Second coordinates are moveable       Image: Second coordinates are moveable                                                                                                    | Image: Generated coordinates are movable       Base Meric         Element Activity       PLOT-2D Plot         Image: NAC       PLOT-2D Plot         Image: NAC       Plot-2D Plot         Image: NAC       Plot-3D Plot         Image: NAC       Plot-3D Plot-3D Plot-3D Plot-3D Plot-3D Plot-3D Plot-3D Plot-3D Plot-3D Plot-3D Plot-3D Plot-3D Plot-3D Plot-3D Plot-3D Plot-3D Plot-3D Plot-3D Plot-3D Plot-3D Plot-3D Plot-3D Plot-3D Plot-3D Plot-3D Pl                                                                                                    | Image: Generated coordinates are movable     Base Me       Element Activity     PLOT-2D Plot     Translation     Replot       Image: NAC     NDAC     PLOT-2D Plot     Image: Stress     Geometry will be moved by distance Dx and Dy in X and Y direction     Replot       Image: Image: Ima                                                                                                    | Coordinate Constraint                     |             |
| Element Activity       PLOT-20 Plot       Translation       Replot         NAC       NDAC       Mesh       Geometry will be moved by distance Dx and Dy in X and Y direction       Replot         LMAT       0       0       Fit incipal Stress       Deformed Shape       Dx       0.00       Segment E         LMAT       0       0       0       Reference Line       Dx       0.00       Exit                                                                                                    | Element Activity       PL0T-2D Plot       Translation       Replot         NAC       NDAC       Meth       Geometry will be moved by distance Dx and Dy       in X and Y direction       Segment E         LMAT       4       939       Truss       Dx       0.00       E       Segment E         LMAT       0       0       0       E       Reference Line       Dx       0.00       E vit                                                                                                    | Element Activity       PL0T-2D Plot       Translation       Replot         0       0       0       0       0       0       0       0       0       0       0       0       0       0       0       0       0       0       0       0       0       0       0       0       0       0       0       0       0       0       0       0       0       0       0       0       0       0       0       0       0       0       0       0       0       0       0       0       0       0       0       0       0       0       0       0       0       0       0       0       0       0       0       0       0       0       0       0       0       0       0       0       0       0       0       0       0       0       0       0       0       0       0       0       0       0       0       0       0       0       0       0       0       0       0       0       0       0       0       0       0       0       0       0       0       0       0       0       0       0       0                                                                                                    | Element Activity       PLOT-2D Plot       Translation       Replat         0       0       0       0       0       0       0       0       0       0       0       0       0       0       0       0       0       0       0       0       0       0       0       0       0       0       0       0       0       0       0       0       0       0       0       0       0       0       0       0       0       0       0       0       0       0       0       0       0       0       0       0       0       0       0       0       0       0       0       0       0       0       0       0       0       0       0       0       0       0       0       0       0       0       0       0       0       0       0       0       0       0       0       0       0       0       0       0       0       0       0       0       0       0       0       0       0       0       0       0       0       0       0       0       0       0       0       0       0       0       0                                                                                                    | Generated coordinates are movable         | Base Me     |
| NAC       NDAC       Mesh       Geometry will be moved       Group Ed         0       0       0       0       0       0       0       0       0       0       0       0       0       0       0       0       0       0       0       0       0       0       0       0       0       0       0       0       0       0       0       0       0       0       0       0       0       0       0       0       0       0       0       0       0       0       0       0       0       0       0       0       0       0       0       0       0       0       0       0       0       0       0       0       0       0       0       0       0       0       0       0       0       0       0       0       0       0       0       0       0       0       0       0       0       0       0       0       0       0       0       0       0       0       0       0       0       0       0       0       0       0       0       0       0       0       0       0       0       0       0 <td>NAC       NDAC       Mech       Geometry will be moved       Group Ed         0       0       0       0       0       0       0       0       0       0       0       0       0       0       0       0       0       0       0       0       0       0       0       0       0       0       0       0       0       0       0       0       0       0       0       0       0       0       0       0       0       0       0       0       0       0       0       0       0       0       0       0       0       0       0       0       0       0       0       0       0       0       0       0       0       0       0       0       0       0       0       0       0       0       0       0       0       0       0       0       0       0       0       0       0       0       0       0       0       0       0       0       0       0       0       0       0       0       0       0       0       0       0       0       0       0       0       0       0       0       0<td>NAC       NDAC       Mech       Geometry will be moved       Group Ed         0       0       0       0       0       0       0       0       0       0       0       0       0       0       0       0       0       0       0       0       0       0       0       0       0       0       0       0       0       0       0       0       0       0       0       0       0       0       0       0       0       0       0       0       0       0       0       0       0       0       0       0       0       0       0       0       0       0       0       0       0       0       0       0       0       0       0       0       0       0       0       0       0       0       0       0       0       0       0       0       0       0       0       0       0       0       0       0       0       0       0       0       0       0       0       0       0       0       0       0       0       0       0       0       0       0       0       0       0       0       0<td>NAC       NDAC       Mesh       Geometry will be moved by distance Dx and Dy in X and Y direction         0       0       0       0       0       0       0       0       0       0       0       0       0       0       0       0       0       0       0       0       0       0       0       0       0       0       0       0       0       0       0       0       0       0       0       0       0       0       0       0       0       0       0       0       0       0       0       0       0       0       0       0       0       0       0       0       0       0       0       0       0       0       0       0       0       0       0       0       0       0       0       0       0       0       0       0       0       0       0       0       0       0       0       0       0       0       0       0       0       0       0       0       0       0       0       0       0       0       0       0       0       0       0       0       0       0       0       0       0       0<!--</td--><td>Element Activity PLOT-2D Plot Translation</td><td>Replot</td></td></td></td>                                                                                                    | NAC       NDAC       Mech       Geometry will be moved       Group Ed         0       0       0       0       0       0       0       0       0       0       0       0       0       0       0       0       0       0       0       0       0       0       0       0       0       0       0       0       0       0       0       0       0       0       0       0       0       0       0       0       0       0       0       0       0       0       0       0       0       0       0       0       0       0       0       0       0       0       0       0       0       0       0       0       0       0       0       0       0       0       0       0       0       0       0       0       0       0       0       0       0       0       0       0       0       0       0       0       0       0       0       0       0       0       0       0       0       0       0       0       0       0       0       0       0       0       0       0       0       0       0 <td>NAC       NDAC       Mech       Geometry will be moved       Group Ed         0       0       0       0       0       0       0       0       0       0       0       0       0       0       0       0       0       0       0       0       0       0       0       0       0       0       0       0       0       0       0       0       0       0       0       0       0       0       0       0       0       0       0       0       0       0       0       0       0       0       0       0       0       0       0       0       0       0       0       0       0       0       0       0       0       0       0       0       0       0       0       0       0       0       0       0       0       0       0       0       0       0       0       0       0       0       0       0       0       0       0       0       0       0       0       0       0       0       0       0       0       0       0       0       0       0       0       0       0       0       0<td>NAC       NDAC       Mesh       Geometry will be moved by distance Dx and Dy in X and Y direction         0       0       0       0       0       0       0       0       0       0       0       0       0       0       0       0       0       0       0       0       0       0       0       0       0       0       0       0       0       0       0       0       0       0       0       0       0       0       0       0       0       0       0       0       0       0       0       0       0       0       0       0       0       0       0       0       0       0       0       0       0       0       0       0       0       0       0       0       0       0       0       0       0       0       0       0       0       0       0       0       0       0       0       0       0       0       0       0       0       0       0       0       0       0       0       0       0       0       0       0       0       0       0       0       0       0       0       0       0       0<!--</td--><td>Element Activity PLOT-2D Plot Translation</td><td>Replot</td></td></td>                                                                                                    | NAC       NDAC       Mech       Geometry will be moved       Group Ed         0       0       0       0       0       0       0       0       0       0       0       0       0       0       0       0       0       0       0       0       0       0       0       0       0       0       0       0       0       0       0       0       0       0       0       0       0       0       0       0       0       0       0       0       0       0       0       0       0       0       0       0       0       0       0       0       0       0       0       0       0       0       0       0       0       0       0       0       0       0       0       0       0       0       0       0       0       0       0       0       0       0       0       0       0       0       0       0       0       0       0       0       0       0       0       0       0       0       0       0       0       0       0       0       0       0       0       0       0       0       0 <td>NAC       NDAC       Mesh       Geometry will be moved by distance Dx and Dy in X and Y direction         0       0       0       0       0       0       0       0       0       0       0       0       0       0       0       0       0       0       0       0       0       0       0       0       0       0       0       0       0       0       0       0       0       0       0       0       0       0       0       0       0       0       0       0       0       0       0       0       0       0       0       0       0       0       0       0       0       0       0       0       0       0       0       0       0       0       0       0       0       0       0       0       0       0       0       0       0       0       0       0       0       0       0       0       0       0       0       0       0       0       0       0       0       0       0       0       0       0       0       0       0       0       0       0       0       0       0       0       0       0<!--</td--><td>Element Activity PLOT-2D Plot Translation</td><td>Replot</td></td>                                                                                                    | NAC       NDAC       Mesh       Geometry will be moved by distance Dx and Dy in X and Y direction         0       0       0       0       0       0       0       0       0       0       0       0       0       0       0       0       0       0       0       0       0       0       0       0       0       0       0       0       0       0       0       0       0       0       0       0       0       0       0       0       0       0       0       0       0       0       0       0       0       0       0       0       0       0       0       0       0       0       0       0       0       0       0       0       0       0       0       0       0       0       0       0       0       0       0       0       0       0       0       0       0       0       0       0       0       0       0       0       0       0       0       0       0       0       0       0       0       0       0       0       0       0       0       0       0       0       0       0       0       0 </td <td>Element Activity PLOT-2D Plot Translation</td> <td>Replot</td>                                                                                                    | Element Activity PLOT-2D Plot Translation | Replot      |
| Image: Control of the second second secon                                                                                                    | Image: Deformed Shape       in X and Y direction       Segment Edited         Image: Deformed Shape       Dx       0.00       F.E. Meshing         Image: Deformed Shape       Dx       0.00       F.E. Meshing         Image: Deformed Shape       Dx       0.00       F.E. Meshing         Image: Deformed Shape       Dx       0.00       Image: Deformed Shape         Image: Deformed Shape       Dx       0.00       Image: Deformed Shape         Image: Deformed Shape       Dx       0.00       Image: Deformed Shape         Image: Deformed Shape       Dx       0.00       Image: Deformed Shape         Image: Deformed Shape       Dx       0.00       Image: Deformed Shape         Image: Deformed Shape       Dx       0.00       Image: Deformed Shape         Image: Deformed Shape       Dx       0.00       Image: Deformed Shape         Image: Deformed Shape       Dx       0.00       Image: Deformed Shape         Image: Deformed Shape       Dx       0.00       Image: Deformed Shape         Image: Deformed Shape       Dx       0.00       Image: Deformed Shape         Image: Deformed Shape       Dy       0.00       Image: Deformed Shape         Image: Deformed Shape       Dy       0.00       Image: Defo                                                                                                    | Image: Max and the state of the state of                                                                                                    | Image: Max and the second second s | NAC NDAC Mesh Geometry will be moved      | Group Edi   |
| LMAT     0     0     0     F.E. Meth       0     0     0     0     0     0       0     0     0     0     0     0       0     0     0     0     0     0       0     0     0     0     0     0       0     0     0     0     0     0       0     0     0     0     0     0       0     0     0     0     0     0       0     0     0     0     0     0       0     0     0     0     0     0       0     0     0     0     0     0       0     0     0     0     0     0       0     0     0     0     0     0       0     0     0     0     0     0       0     0     0     0     0     0       0     0     0     0     0     0       0     0     0     0     0     0       0     0     0     0     0     0                                                                                                    | UMAT     0     0     F.E. Mething       0     0     0     0       0     0     0     0       0     0     0     0       0     0     0     0       0     0     0     0       0     0     0     0       0     0     0     0       0     0     0     0       0     0     0     0       0     0     0     0       0     0     0     0       0     0     0     0       0     0     0     0       0     0     0     0       0     0     0     0       0     0     0       0     0     0       0     0     0       0     0     0       0     0     0       0     0     0       0     0     0       0     0     0       0     0     0       0     0     0       0     0     0       0     0     0       0     0     0       0     0     0 <td>LMAT     0     0     0     F.E. Meth       0     0     0     0     0     0       0     0     0     0     0     0       Provide     0     0     0     0       Provide     0     0     0       Provide     0     0       Provide</td> <td>LMAT     0     0     0     FE. Meth       0     0     0     Contour     0     0       0     0     0     Ference Line     0     0   Figure 5.50 Group dialog for upper shotcrete</td> <td>0 0 Deformed Shape in X and Y direction</td> <td>Segment Ex</td>                                                                                                    | LMAT     0     0     0     F.E. Meth       0     0     0     0     0     0       0     0     0     0     0     0       Provide     0     0     0     0       Provide     0     0     0       Provide     0     0       Provide                                                                                                    | LMAT     0     0     0     FE. Meth       0     0     0     Contour     0     0       0     0     0     Ference Line     0     0   Figure 5.50 Group dialog for upper shotcrete                                                                                                    | 0 0 Deformed Shape in X and Y direction   | Segment Ex  |
| Figure 5.50 Group dialog for upper shotcrete                                                                                                    | Figure 5.50 Group dialog for upper shotcrete                                                                                                    | Figure 5.50 Group dialog for upper shotcrete                                                                                                    | Figure 5.50 Group dialog for upper shotcrete                                                                                                    | 0 0 Eeam Dx 0.00                          | F.E. Mesh F |
| Figure 5.50 Group dialog for upper shotcrete                                                                                                    | Figure 5.50 Group dialog for upper shotcrete                                                                                                    | Figure 5.50 Group dialog for upper shotcrete                                                                                                    | Figure 5.50 Group dialog for upper shotcrete                                                                                                    |                                           | Close       |
| Figure 5.50 Group dialog for upper shotcrete                                                                                                    | Figure 5.50 Group dialog for upper shotcrete                                                                                                    | Figure 5.50 Group dialog for upper shotcrete                                                                                                    | Figure 5.50 Group dialog for upper shotcrete                                                                                                    |                                           | Exit        |
| Figure 5.50 Group dialog for upper shotcrete                                                                                                    | Figure 5.50 Group dialog for upper shotcrete                                                                                                    | Figure 5.50 Group dialog for upper shotcrete                                                                                                    | Figure 5.50 Group dialog for upper shotcrete                                                                                                    | 0 0 □ □ Contour Dy 0.00                   | Clos        |
|                                                                                                    |                                                                                                    |                                                                                                    |                                                                                                    | Figure 5.50 Group dialog for upper shot   | crete       |
|                                                                                                    |                                                                                                    |                                                                                                    |                                                                                                    |                                           |             |
|                                                                                                    |                                                                                                    |                                                                                                    |                                                                                                    |                                           |             |
|                                                                                                    |                                                                                                    |                                                                                                    |                                                                                                    |                                           |             |
|                                                                                                    |                                                                                                    |                                                                                                    |                                                                                                    |                                           |             |

## 5.2.3.5 Core

Core is divided into upper and lower parts as in Figure 5.46 considering the order of excavation. Table 5.10 lists key parameters of these groups.

|       |            |       | _       |       | Element | Activity |
|-------|------------|-------|---------|-------|---------|----------|
| Group | Name       | MTYPE | Element | ΜΑΤΝΟ | NAC     | NDAC     |
| 20    | Upper Core | 3     | Cont.   | 5     | 0       | 5        |
| 21    | Lower Core | 3     | Cont.   | 6     | 0       | 8        |

|       |     |          | Line Se | egment |       |                |       | Arc S          | Segmen         | t            |                |      |
|-------|-----|----------|---------|--------|-------|----------------|-------|----------------|----------------|--------------|----------------|------|
| Group | Seg | Beginnii | ng Pt.  | Ending | g Pt. | Orig           | jin   |                | Radiu          | s & Angle    | e              | IEND |
|       |     | х        | Y       | х      | Y     | X <sub>o</sub> | Yo    | R <sub>X</sub> | R <sub>Y</sub> | $\Theta_{b}$ | Θ <sub>e</sub> |      |
|       | 1   | 24.894   | 0.5     | 35.106 | 0.5   |                |       |                |                |              |                | 3    |
| 20    | 2   |          |         |        |       | 30.866         | 0.5   | 4.24           | 4.24           | 0            | 30             | 3    |
|       | 3   |          |         |        |       | 30             | 0     | 5.24           | 5.24           | 30           | 150            | 3    |
|       | 4   |          |         |        |       | 29.134         | 0.5   | 4.24           | 4.24           | 150          | 180            | 3    |
|       | 1   |          |         |        |       | 30             | 20.59 | 23.86          | 23.86          | 259.06       | 280.94         | 3    |
| 21    | 2   |          |         |        |       | 25.25          | 0.5   | 9.86           | 9.86           | -19.78       | 0              | 3    |
|       | 3   | 35.106   | 0.5     | 24.894 | 0.5   |                |       |                |                |              |                | 3    |
|       | 4   |          |         |        |       | 34.75          | 0.5   | 9.86           | 9.86           | -180         | -160.22        | 3    |

Table 5.10 Key parameters for core elements

## 5-42 Group Mesh Example

| Group No       20       Title       Upper Core       Edit Group         MTYPE and Material Parameter       Show Number       Show Number         MATNO       5       KF       1.00       MATod       THC       Description       I -> 2         MATNO       6       KF       1.00       MATod       Image: Color       Type       Thickness       Save         MATNO       6       KF       1.00       MATod       Image: Color       Type       Thickness       Save         Coordinate Constraint       Color       Type       Thickness       Save         Coordinate Constraint       Generated coordinates are not movable       Base Mesh         Element Activity       PLOT-2D Plot       Translation       Replot         MATNO       0       5       Deformed Shape       Deformed Shape       Deformed Shape         LMAT       0       0       Eleference Line       Dx       0.00       Exit         Figure 5.51       Group dialog for upper core       Exit                                                                                                    | Group                                                                                                    |                                                     |                                                  |
|----------------------------------------------------------------------------------------------------|----------------------------------------------------------------------------------------------------|-----------------------------------------------------|--------------------------------------------------|
| MTYPE and Material Parameter       Show Number         3. Assign new material number within closed loop       Image: Coordinate Constraint         MATNO       KFF       1.00         MATNO       KFF       1.00         MATNO       KFF       1.00         MATNO       KFF       1.00         MATNO       KFF       1.00         MATNO       KFF       1.00         TP       LMAT       O         Add new mesh       Hide         Update       Save         Coordinate Constraint       Color         Generated coordinates are movable       Generated coordinates are not movable         NAC       NDAC         NAC       NDAC         NAC       NDAC         NATNO       O         Segment Edite       Beam         Truss       Deformed Shape         Beam       Dx       0.00         Truss       Contour       Reference Line         Dy       0.00       Exit                                                                                                    | Group No 20 <> Title                                                                                                    | Upper Core                                          | Edit Group                                       |
| 3 Assign new material number within closed loop         MATNO       5       KF       1.00       MATold       3       MTYPE         MATNO       5       KF       1.00       THICI       0.10       Description         LTP       0       LMAT       0       Add new mesh       Hide       Update         LTP       2       LMAT       1       Line Options       Type       Thickness       Save         Coordinate Constraint       ©       Generated coordinates are not movable       Base Mesh         Element Activity       PLOT-2D Plot       Translation       Replot         MATNO       0       5       Deformed Shape       Deformed Shape         MATNO       0       0       Element Constraint       Element Constraint         MATNO       0       0       Deformed Shape       Deformed Shape       Deformed Shape         MATNO       0       0       Element Constraint       Element Constraint       Element Constraint       Element Activity       Element Activity       Replot         MATNO       0       0       0       Element Activity       PLOT-2D Plot       Translation       Replot         Deformed Shape       Deformed Shape       Deformed Shape       | MTYPE and Material Parameter                                                                                                    |                                                     | Show Numbe                                       |
| MATNO       5       KF       1.00       MATOId       3       MTYPE         MATNO;       0       KF;       1.00       THIC;       0.10       Description       1 -> 2         LTP       0       LMAT       0       Add new mesh       Hide       Update         LTP;       2       LMAT;       1       Line Options       Type       Thickness       Save         Coordinate Constraint       ©       Generated coordinates are movable       Generated coordinates are not movable       Base Mesh         Element Activity       PLOT-2D Plot       Translation       Replot       Group Editor         MATNO       0       5       Deformed Shape       Brass       Mesh       Segment Editor         MATNO       0       0       0       Encode       DateContour       DateContour       DateContour       DateContour         MATNO       0       0       0       Encode       Exit       Exit         MATNO       0       0       0       Encode       Exit       Econtour       DateContour       DateContour       DateContour       DateContour       DateContour       Exit         Element 5.51       Group dialog for upper core       Exit       Exit                          | 3: Assign new material number within closed I                                                                                                    | loop                                                | -                                                |
| LTN       0       Add new mesh       Hide         LTPi       2       LMATi       1       Line Options         LTPo       2       LMATo       2       Color       Type         Coordinate Constraint       ©       Generated coordinates are not movable       Base Mesh         Element Activity       PLOT-2D Plot       Translation       Replot         MATNO       0       5       Deformed Shape       Base         LMAT       0       0       Truss       Dx       0.00         LMAT       0       0       Element Cline       Element Cline       Element Cline                                                                                                    | MATNO         5         KF         1.00         MATO           MATNO;         0         KF;         1.00         THIC           LTP         0         LMAT         0 | old 3                                               | MTYPE<br>escription 1-> 2                        |
| LTP0       2       LMAT0       2       Color       Type       Thickness       Save         Coordinate Constraint       ©       Generated coordinates are movable       Base Mesh         ©       Generated coordinates are movable       PLOT-2D Plot       Base Mesh         NAC       NAC       NAC       PLOT-2D Plot       Geometry will be moved by distance Dx and Dy in X and Y direction       Replot         MATND       0       0       0       Deformed Shape       Dx       0.00       Segment Editor         LMAT       0       0       0       Reference Line       Dx       0.00       Exit                                                                                                    | LTPi 2 LMATi 1                                                                                                    | Add new mesh                                        | fide Update                                      |
| Coordinate Constraint <ul> <li>Generated coordinates are movable</li> <li>Element Activity</li> <li>NAC</li> <li>NAC</li> <li>NAT</li> <li>NAT<!--</td--><td>LTPO 2 LMATO 2</td><td>Color Type T</td><td>hickness</td></li></ul> | LTPO 2 LMATO 2                                                                                                    | Color Type T                                        | hickness                                         |
| Generated coordinates are movable          C Generated coordinates are not movable       Deformed Shape         NAT NO       0         0       0         LMAT       0         0       0         Figure 5.51       Group dialog for upper core                                                                                                    | Coordinate Constraint                                                                                                    |                                                     | Rase Mesh                                        |
| Element Activity       PLU1-2D Plot       Instation       Replot         MATNO       0       0       Geometry will be moved by distance Dx and Dy in X and Y direction       Segment Edit         MATNO       0       0       0       Deformed Shape       Dx       0.00         LMAT       0       0       0       Contour       Dx       0.00       Exit         Contour       Reference Line       Dy       0.00       Exit       Exit                                                                                                    | Generated coordinates are movable C                                                                                                    | Generated coordinates are not mov                   | able Dase mesti                                  |
| MATND       0       0       0       by distance Dx and Dy in X and Y direction       by distance Dx and Dy in X and Y direction         LMAT       0       0       0       0       0       F.E. Mesh Pk         Dx       0.00       0       0       0       0       Close         Dy       0.00       0       Exit       Exit                                                                                                    | NAC NDAC Mesh                                                                                                    | Plot I ranslation Geometry wil                      | be moved Replot                                  |
| LMAT       0       0       0       F.E. Mesh Pk         0       0       0       0       0       F.E. Mesh Pk         Close       Contour       Dy       0.00       Exit         Figure 5.51 Group dialog for upper core                                                                                                    | 0 0 Princip<br>MATNO 0 5 Deforr                                                                                                    | bal Stress by distance [<br>med Shape in X and Y di | vx and Dy Group Editor<br>rection Segment Editor |
| Figure 5.51 Group dialog for upper core                                                                                                    |                                                                                                    | Dx 0.00                                             | F.E. Mesh Plo                                    |
| Figure 5.51 Group dialog for upper core                                                                                                    |                                                                                                    | ur Dy 0.00                                          | Close                                            |
| Figure 5.51 Group dialog for upper core                                                                                                    |                                                                                                    |                                                     | Exit                                             |
|                                                                                                    | Figure 5.51 C                                                                                                    | Group dialog for up                                 | oper core                                        |
|                                                                                                    |                                                                                                    |                                                     |                                                  |
|                                                                                                    |                                                                                                    |                                                     |                                                  |
|                                                                                                    |                                                                                                    |                                                     |                                                  |
|                                                                                                    |                                                                                                    |                                                     |                                                  |
|                                                                                                    |                                                                                                    |                                                     |                                                  |

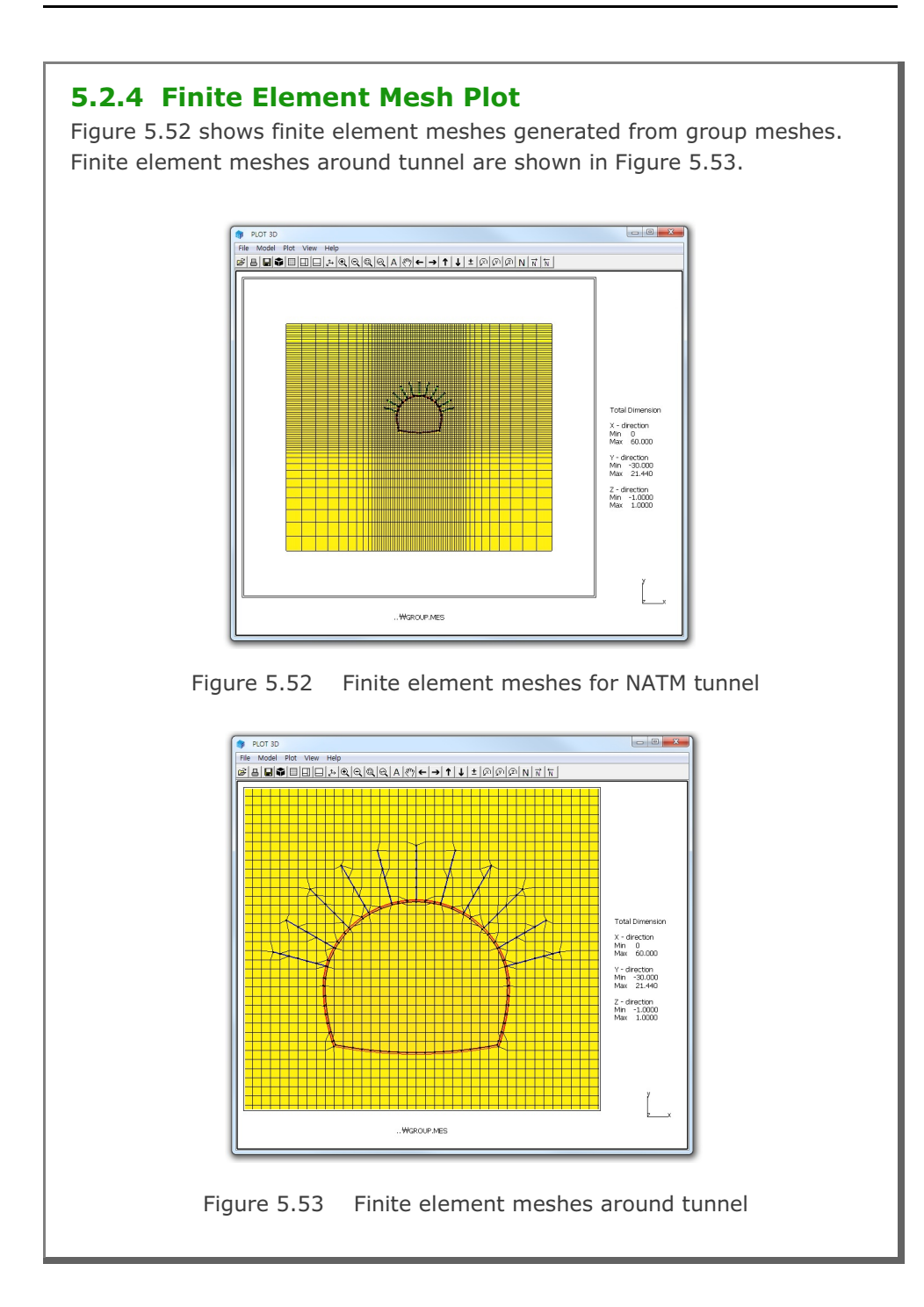

## 5.3 Excavation

This example illustrates how to build group meshes for typical multi-step excavations performed near the existing box structure.

## 5.3.1 Overview

The cross section of this excavation problem consists of box structure, SCE-wall, anchors, and excavation zones as shown in Figure 5.54.

Cross section near the box structure is shown in detail in Figure 5.55.

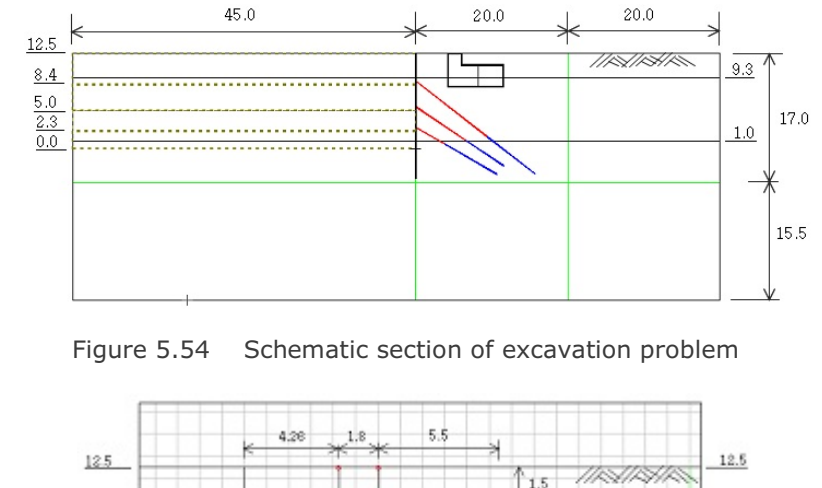

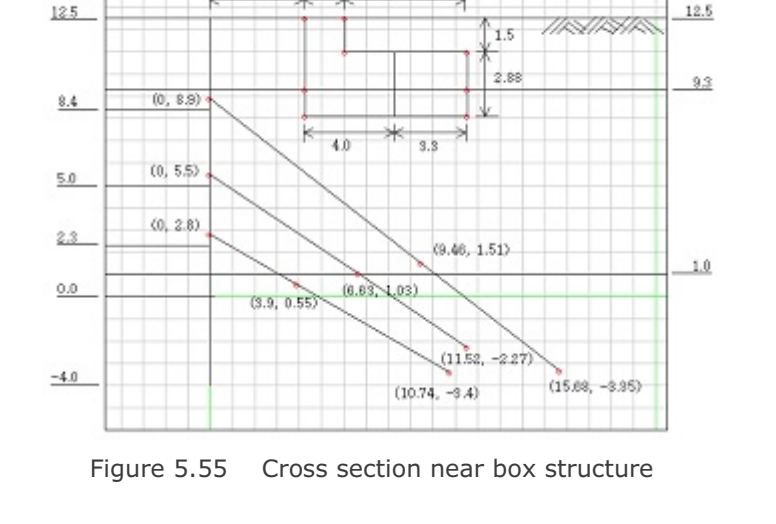

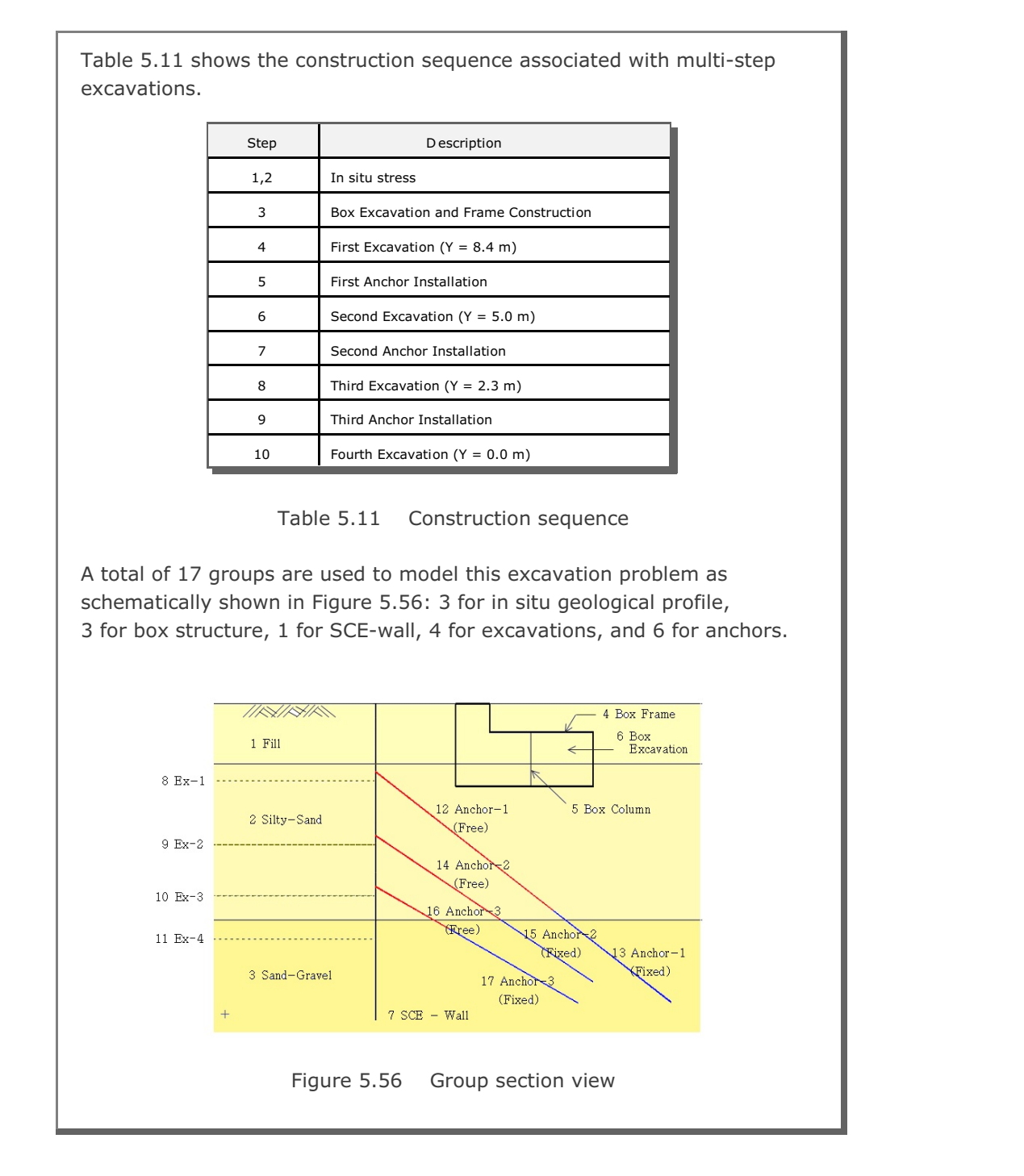

Table 5.12 summarizes key parameters of groups.

| Group | Name           | MTYPE | NAC | NDAC | MATNO / LTP / LMAT / IEND |
|-------|----------------|-------|-----|------|---------------------------|
| 1     | Fill           | 3     | 0   | 0    | 1/0/0/2                   |
| 2     | Silty-Sand     | 3     | 0   | 0    | 2 / 0 / 0 / 2             |
| 3     | Sand-Gravel    | 3     | 0   | 0    | 3 / 0 / 0 / 2             |
| 4     | Box Frame      | 2     | 3   | 999  | 0 / 2 / 2 / 2             |
| 5     | Box Column     | 2     | 3   | 999  | 0 / 2 / 3 / 2             |
| 6     | Box Excavation | 3     | 0   | 3    | 0/0/0/3                   |
| 7     | SCE-Wall       | 2     | 4   | 999  | 0 / 2 / 1 / 2             |
| 8     | Excavation-1   | 3     | 0   | 4    | 0/0/0/2                   |
| 9     | Excavation-2   | 3     | 0   | 6    | 0/0/0/2                   |
| 10    | Excavation-3   | 3     | 0   | 8    | 0/0/0/2                   |
| 11    | Excavation-4   | 3     | 0   | 10   | 0/0/0/2                   |
| 12    | Anchor-1 Free  | 2     | 5   | 999  | 0/3/1/0                   |
| 13    | Anchor-1 Fixed | 2     | 5   | 999  | 0 / 3 / 2 / -2            |
| 14    | Anchor-2 Free  | 2     | 7   | 999  | 0 / 3 / 3 / 0             |
| 15    | Anchor-2 Fixed | 2     | 7   | 999  | 0 / 3 / 4 / -2            |
| 16    | Anchor-3 Free  | 2     | 9   | 999  | 0/3/5/0                   |
| 17    | Anchor-3 Fixed | 2     | 9   | 999  | 0/3/6/-2                  |

Table 5.12 Group key parameters

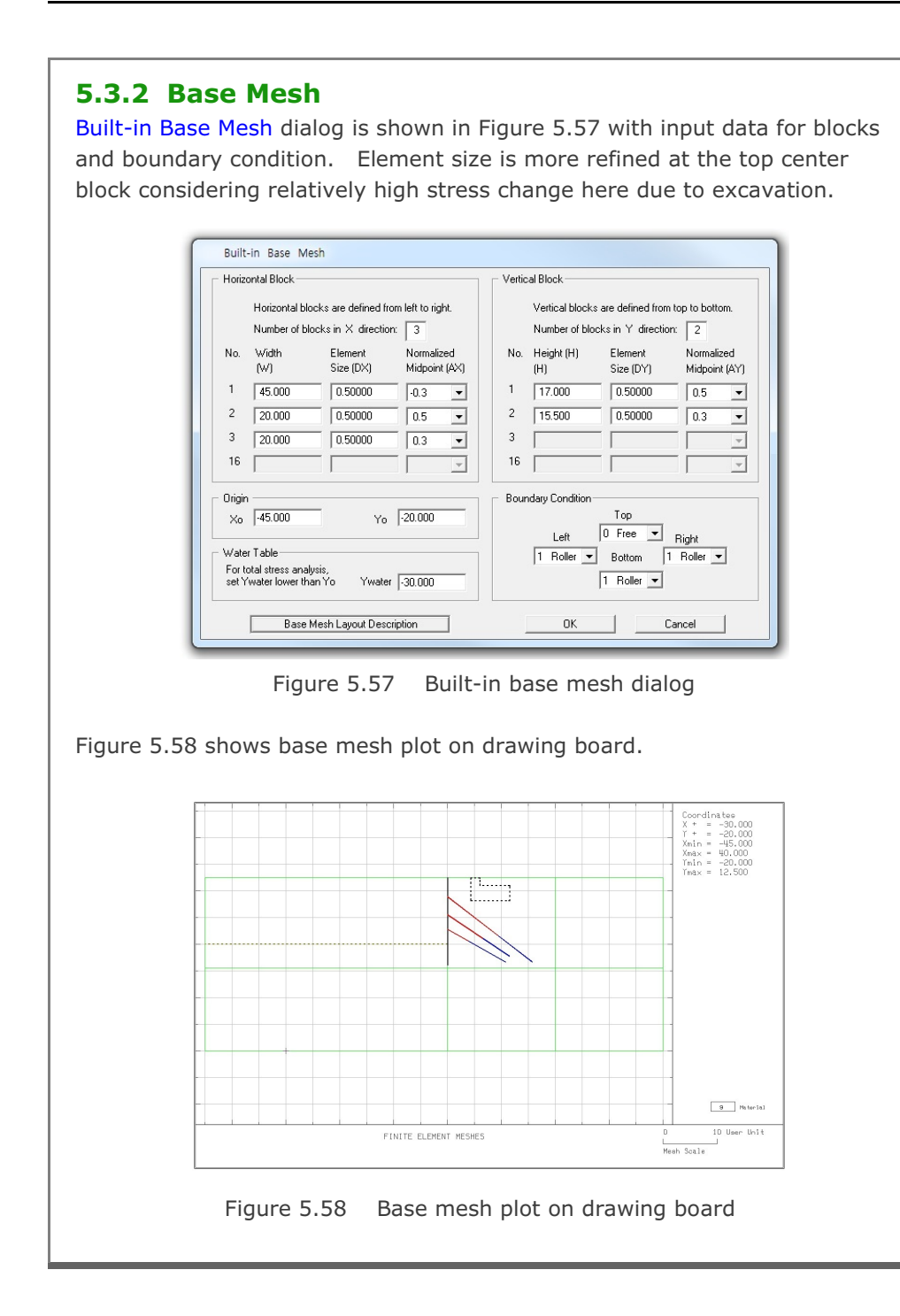

#### 5.3.3 Groups

Group meshes are divided into five parts:

- Geological profile
- Box structure
- SCE-Wall
- Excavation
- Anchor

It should be noted that the final finite element meshes are most influenced by group order and IEND.

## 5.3.3.1 Geological Profile

In situ geological profile consists of three layers: fill, silty-sand, and sandgravel. Table 5.13 lists key parameters of these groups

|       |             |       |       | ΜΑΤΝΟ | _    | Beginn | ing Point | Endin | g Point |      |
|-------|-------------|-------|-------|-------|------|--------|-----------|-------|---------|------|
| Group | Profile     | MTYPE | Elem. | MATNO | Seg. | х      | Y         | х     | Y       | IEND |
|       |             |       |       |       | 1    | -45    | 9.3       | 40    | 9.3     | 2    |
| 1     | Fill        | 3     | Cont  | 1     | 2    | 40     | 9.3       | 40    | 12.5    | 2    |
|       |             |       |       |       | 3    | 40     | 12.5      | -45   | 12.5    | 2    |
|       |             |       |       |       | 4    | -40    | 12.5      | -45   | 9.3     | 2    |
|       |             |       |       |       | 1    | -45    | 1         | 40    | 1       | 2    |
| 2     | Silty-Sand  | 3     | Cont  | 2     | 2    | 40     | 1         | 40    | 9.3     | 2    |
|       |             |       |       |       | 3    | 40     | 9.3       | -45   | 9.3     | 2    |
|       |             |       |       |       | 4    | -45    | 9.3       | -45   | 1       | 2    |
|       |             |       |       |       | 1    | -45    | -20       | 40    | -20     | 2    |
| 3     | Sand-Gravel | 3     | Cont  | 3     | 2    | 40     | -20       | 40    | 1       | 2    |
|       |             |       |       |       | 3    | 40     | 1         | -45   | 1       | 2    |
|       |             |       |       |       | 4    | -45    | 1         | -45   | -20     | 2    |

Table 5.13 Key parameters for geological profile

| Image: Strategy of the strategy of the strategy | MTYPE and Material Parameter       Sho         3. Assign new material number within closed loop       Image: Constraint of the second second sec                                                     |
|----------------------------------------------------------------------------------------------------|----------------------------------------------------------------------------------------------------|
| MIYPE and Material Parameter         3: Assign new material number within closed loop         MATNO       KF         MATNO       KF         IP       LMAT         IP       LMAT         IP       LMAT         IP       LMAT         IP       LMAT         IP       LMAT         IP       LMAT         IP       LMAT         Coordinate Constraint         Generated coordinates are movable         Carrier       Generated coordinates are movable         Base Me         MATNO       PLOT-2D Plot         Image: Principal Stress       Replot         Generated coordinates are movable       Base Me         MATNO       O         MATNO       O         MATNO       O         MATNO       O         NAC       NAC         NAC       NAC         NAC       O         MATNO       O         Deformed Shape       Dx         Beam       Dx         Dy       0.00         D       O         D       O         D       O         D                                                                                                    | M1YPE_and Material Parameter         3: Assign new material number within closed loop         MATN0       1       KF       1.00       MATold       3       MTYPE         MATN0       0       KFi       1.00       THICi       0.10       Description       1         LTP       0       LMAT       0       Add new mesh       Hide       L         LTP       2       LMATi       1       Line Options       L         LTPo       2       LMATo       2       Color       Type       Thickness         Coordinate Constraint       ©       Generated coordinates are movable       ©       Ba         Element Activity       PLOT-2D Plot       Translation       Gro         MATNO       0       0       Principal Stress       Deformed Shape       Dx       0.00       F.E.         LMAT       0       0       0       Reference Line       Dx       0.00       F.E.                                                                                                    |
| MATNO       1       KF       1.00       MATod       3       MTYPE         MATNO       0       KFi       1.00       THICI       0.10       Description         LTP       0       LMAT       0       Add new mesh       Hide       Update         LTP       0       LMAT       0       Add new mesh       Hide       Update         LTP       2       LMATo       2       Coordinate       Color       Type       Thickness       Save         Coordinate Constraint       0       0       Generated coordinates are not would be       Base Me         Element Activity       PLOT-2D Plot       Translation       Replot       Group Ed         MATNO       0       0       Deformed Shape       Deformed Shape       Data Odd       Segment E         LMAT       0       0       0       Truss       Dy       0.00       Exit         FE.Mesh       D odd       Reference Line       Dx       0.00       Exit         Figure 5.59       Group dialog for top fill       Exit                                                                                                    | MATNO       1       KF       1.00       MATold       3       MTYPE         MATNO       0       KFi       1.00       THICi       0.10       Description       1         LTP       0       LMAT       0       Add new mesh       Hide       L         LTP       0       LMAT       0       Add new mesh       Hide       L         LTP       2       LMATo       2       Color       Type       Thickness         Coordinate Constraint       ©       Generated coordinates are not movable       Ba         Celement Activity       PLOT-2D Plot       Translation       Image: Segee         MATNO       0       0       Deformed Shape       Dx       0.00       Segee         LMAT       0       0       Element Constraint       Dx       0.00       F.E.         Data       0       0       Element Shape       Dx       0.00       F.E.         Data       0       0       Element Charle       Dx       0.00       F.E.         Dy       0.00       Element Charle       Dy       0.00       F.E.                                                                                                    |
| MATNO;       0       KFi       1.00       THIG:       0.10       Description         LTP       0       LMAT       0       Add new mesh       Hide       Update         LTP:       2       LMAT       1       Line Options       Update         LTP:       2       LMAT       2       Color       Type       Thickness         Coordinate Constraint       ©       Generated coordinates are movable       Base Me         Coordinate Constraint       ©       Generated coordinates are not movable       Base Me         MATNO       0       0       PhOT-2D Plot       Translation       Replot         MATNO       0       0       Principal Stress       Deformed Shape       Dx       0.00       Eff. Mesh         LMAT       0       0       0       Truss       Dy       0.00       Eff. Mesh         Corrour       Reference Line       Dx       0.00       Exit                                                                                                    | MATNOI       0       KFi       1.00       THICI       0.10       Description         LTP       0       LMAT       0       Add new mesh       Hide         LTP       2       LMAT       1       Line Options       Line         LTPo       2       LMATo       2       Color       Type       Thickness         Coordinate Constraint       ©       Generated coordinates are not movable       Ba         Coordinate Constraint       ©       Generated coordinates are not movable       Ba         Element Activity       PLOT-2D Plot       Translation       Image: Coordinate Shape       Image: Contour       Image: Contour       Image: Contour       Image: Contour         LMAT       0       0       Image: Contour       Dx       0.00       F.E.       Dy       0.00       Image: Contour       Image: Contour                                                                                                    |
| LTP       0       LMAT       0       Add new mesh       Hide       Update         LTPi       2       LMATi       1       Line Options       Update         LTPo       2       LMATo       2       Color       Type       Thickness         Coordinate Constraint       ©       Color       Type       Thickness       Save         Coordinate Constraint       ©       Generated coordinates are movable       Base Me         Element Activity       PLOT-2D Plot       Translation       Replot         MATND       0       0       Deformed Shape       Beam       Bream         LMAT       0       0       Element Activity       Dx       0.00       Esegment E         LMAT       0       0       Deformed Shape       Dx       0.00       Esem         LMAT       0       0       Contour       Dy       0.00       Exit         Close       Exit       Exit       Exit         Figure 5.59       Group dialog for top fill       Exit                                                                                                    | LTP       0       LMAT       0       Add new mesh       Hide         LTPi       2       LMATi       1       Line Options       Line Options         LTPo       2       LMATo       2       Color       Type       Thickness         Coordinate Constraint       ©       Generated coordinates are movable       Ba         Element Activity       PLOT-2D Plot       Translation       I         MATND       0       0       Principal Stress       Dx distance Dx and Dy in X and Y direction       Segr         LMAT       0       0       Truss       Dy 0.00       F.E.       Dy 0.00       Segr                                                                                                    |
| LTPi       2       LMATi       1       Line Options       Update         LTPo       2       LMATo       2       Color       Type       Thickness       Save         Coordinate Constraint       ©       Generated coordinates are not movable       Base Me         Element Activity       PLOT-2D Plot       Translation       Replot         MATNO       0       0       Principal Stress       Deformed Shape       Dx       0.00         LMAT       0       0       Element Contour       Dx       0.00       Exit         FE. Mesh       Contour       Reference Line       Dx       0.00       Exit                                                                                                    | LTPi       2       LMATi       1       Line Options         LTPo       2       LMATo       2       Color       Type       Thickness         Coordinate Constraint       ©       Generated coordinates are movable       ©       Ba         Coordinate Constraint       ©       Generated coordinates are not movable       Ba         Element Activity       PLOT-2D Plot       Translation         MATND       0       0       Principal Stress       Geometry will be moved by distance Dx and Dy in X and Y direction         MATND       0       0       Truss       Dx       0.00       F.E.         LMAT       0       0       ©       Truss       Dy       0.00       F.E.         Dy       0.00       0       ©       Reference Line       Dy       0.00       E.E.                                                                                                    |
| Coordinate Constraint       Generated coordinates are movable       Base Me         © Generated coordinates are movable       PLOT-2D Plot       Translation       Replot         MATND       0       0       Principal Stress       Deformed Shape       Beam       Tx and Y direction       Replot         LMAT       0       0       0       Contour       Dx       0.00       Exit         Figure 5.59       Group dialog for top fill       Group fill                                                                                                    | Coordinate Constraint       Coordinates Constraint            • Generated coordinates are movable           • Generated coordinates are not movable             Element Activity           PLOT-2D Plot           Translation             MATND           0           0             MATND           0           0             MATND           0           0             MATND           0           0             MATND           0           0             MATND           0           0             MATND           0           0             MATND           0           0             MATND           0           0             MATND           0           0             MATND           0           0             Det           Det           Det             Det           Det           Det             Det                                                                                                    |
| Coordinate Constraint <ul> <li>Generated coordinates are not movable</li> <li>Base Me</li> </ul> Element Activity         PL0T-2D Plot         Translation         Replot           MATNO         0         0         Principal Stress         Geometry will be moved by distance Dx and Dy in X and Y direction         Replot           LMAT         0         0         0         Deformed Shape         Dx         0.00         F.E. Mesh           Contour         Contour         Reference Line         Dy         0.00         Exit           Figure 5.59         Group dialog for top fill         Figure 5.59         Group dialog for top fill                                                                                                    | Coordinate Constraint                                                                                                    |
| Element Activity       PLOT-2D Plot       Translation       Replot         MAT NO       0       0       Frincipal Stress       Deformed Shape       Deformed Shape       Dx       0.00       FE. Mesh         LMAT       0       0       0       Frincipal Stress       Dx       0.00       EF. Mesh       Contour         Contour       Contour       Reference Line       Dx       0.00       Exit                                                                                                    | Element Activity       PLOT-2D Plot       Image: Second second se                           |
| Image: Principal Stress       Principal Stress       Principal Stress       Beam         LMAT       0       0       Fransadon       Beam         Contour       Contour       Data       Deformed Shape       Dx       0.00         Deformed Shape       Deformed Shape       Dx       0.00       E.M.Adv direction       Dx       0.00         Deformed Shape       Deformed Shape       Dx       0.00       Dx       0.00       E.M.Adv direction         Data       Contour       Contour       Dy       0.00       E.xit       Discourd         Figure 5.59       Group dialog for top fill       Group fill                                                                                                    | NAC     NDAC     Mesh     Geometry will be moved<br>by distance Dx and Dy<br>in X and Y direction       MATNO     0     0     Deformed Shape       LMAT     0     0     Truss       0     0     Truss     Dx       0     0     F.E.       0     0     Reference Line                                                                                                    |
| MATNO 0 0 0 0 0 0 0 0 0 0 0 0 0 0 0 0 0 0 0                                                                                                    | 0         0         Frincipal Stress         by distance Dx and Dy in X and Y direction         Group           MATNO         0         0         Deformed Shape         in X and Y direction         Segr           MATNO         0         0         Truss         Dx         0.00         F.E.           UMAT         0         0         Contour         Dy         0.00         F.E.           0         0         Reference Line         Dy         0.00         Image: Contour Dy         Dy                                                                                                    |
| LMAT     0     0     0     0     0     0     0     0     0     0     0     0     0     0     0     0     0     0     0     0     0     0     0     0     0     0     0     0     0     0     0     0     0     0     0     0     0     0     0     0     0     0     0     0     0     0     0     0     0     0     0     0     0     0     0     0     0     0     0     0     0     0     0     0     0     0     0     0     0     0     0     0     0     0     0     0     0     0     0     0     0     0     0     0     0     0     0     0     0     0     0     0     0     0     0     0     0     0     0     0     0     0     0     0     0     0     0     0     0     0     0     0     0     0     0     0     0     0     0     0     0     0     0     0     0     0     0     0     0     0     0     0     0     0     0                                                                                                    | Image: Construction of the state of the state o |
| LMAT       0       0       0       Truss       Dy       0.00       Close         0       0       0       Feference Line       Dy       0.00       Exit         Figure 5.59         Group dialog for top fill                                                                                                    | LMAT         0         0         □         Truss           0         0         □         □         □         □         □         □         □         □         □         □         □         □         □         □         □         □         □         □         □         □         □         □         □         □         □         □         □         □         □         □         □         □         □         □         □         □         □         □         □         □         □         □         □         □         □         □         □         □         □         □         □         □         □         □         □         □         □         □         □         □         □         □         □         □         □         □         □         □         □         □         □         □         □         □         □         □         □         □         □         □         □         □         □         □         □         □         □         □         □         □         □         □         □         □         □         □         □         □         □                                                                                                    |
| Figure 5.59 Group dialog for top fill                                                                                                    | 0 0 Reference Line                                                                                                    |
| Figure 5.59 Group dialog for top fill                                                                                                    |                                                                                                    |
| Figure 5.59 Group dialog for top fill                                                                                                    |                                                                                                    |
| Figure 5.59 Group dialog for top fill                                                                                                    |                                                                                                    |
|                                                                                                    | Figure 5.59 Group dialog for top fill                                                                                                    |
|                                                                                                    |                                                                                                    |

## 5.3.3.2 Box Structure

Box structure consists of frame, column, and excavation as schematically shown in Figure 5.56. Table 5.14 lists key parameters of these groups.

| Group | Name   | МТҮРЕ | LTP | LMAT | Element<br>Activity |      | Seg | Begir<br>Po | nning<br>int | Enc<br>Po | ling<br>int | IEND |
|-------|--------|-------|-----|------|---------------------|------|-----|-------------|--------------|-----------|-------------|------|
|       |        |       |     |      | NAC                 | NDAC |     | x           | Y            | х         | Y           |      |
|       |        |       |     |      |                     |      | 1   | 4.26        | 8.12         | 11.56     | 8.12        | 2    |
|       |        |       |     |      |                     |      | 2   | 11.56       | 8.12         | 11.56     | 11          | 2    |
| 4     | Frame  | 2     | 2   | 2    | 3                   | 999  | 3   | 11.56       | 11           | 6.06      | 11          | 2    |
|       |        |       |     |      |                     |      | 4   | 6.06        | 11           | 6.06      | 12.5        | 2    |
|       |        |       |     |      |                     |      | 5   | 6.06        | 12.5         | 4.26      | 12.5        | 2    |
|       |        |       |     |      |                     |      | 6   | 4.26        | 12.5         | 4.26      | 8.12        | 2    |
| 5     | Column | 2     | 2   | 3    | 3                   | 999  | 1   | 8.26        | 11           | 8.26      | 8.12        | 2    |

| Group | Name       | MTYPE | Elem | MATNO | Ele<br>Act | ment<br>tivity | Seg | Begir<br>Po | nning<br>int | End<br>Po | ling<br>int | IEND |
|-------|------------|-------|------|-------|------------|----------------|-----|-------------|--------------|-----------|-------------|------|
|       |            |       |      |       | NAC        | NDAC           |     | х           | Y            | х         | Y           |      |
|       |            |       |      |       |            |                | 1   | 4.26        | 8.12         | 11.56     | 8.12        | 2    |
|       |            |       |      |       |            |                | 2   | 11.56       | 8.12         | 11.56     | 11          | 2    |
| 6     | Excavation | 3     | Cont | 0     | 0          | 3              | 3   | 11.56       | 11           | 6.06      | 11          | 2    |
|       |            |       |      |       |            |                | 4   | 6.06        | 11           | 6.06      | 12.5        | 2    |
|       |            |       |      |       |            |                | 5   | 6.06        | 12.5         | 4.26      | 12.5        | 2    |
|       |            |       |      |       |            |                | 6   | 4.26        | 12.5         | 4.26      | 8.12        | 2    |

Table 5.14 Key parameters for box structure

| Group No       4       Ittle       Box Frame       Edit C         MTYPE and Material Parameter       Show N         2. Generate lines       Ittle       MATold       MTYPE         MATNO       1       KF       1.00       MATold       MTYPE         MATNO       1       KF       1.00       MATold       MTYPE         MATNO       0       KFi       1.00       MATold       MTYPE         MATNO       0       KFi       1.00       MATold       MTYPE         LTP       2       LMAT       2       Add new mesh       Hide       Upd         LTP       2       LMAT       2       Color       Type       Thickness       Sar         Coordinate Constraint       ©       Generated coordinates are movable       Base I       Element Activity       PLOT-2D Plot       Translation       Ber         NAC       NAC       NAC       Photopal Stress       Group       in X-and Y direction       Screener         0       0       0       0       D       Deformed Shape       Screener                                                                                                    |
|----------------------------------------------------------------------------------------------------|
| MTYPE and Material Parameter       Show N         2: Generate lines       Image: Constraint for the constraint for the constrain |
| 2: Generate lines       Image: Constraint         MATNO       1       KF         1:00       KFi       1:00         ITP       2       Image: Constraint         Image: Coordinate Constraint       Image: Coordinates are movable       Image: Coordinates are not movable         Element Activity       PLOT-2D Plot       Translation       Rep         Image: Coordinate Constraint       Image: Coordinates are not movable       Rep         Image: Coordinate Constraint       Image: Coordinates are not movable       Rep         Image: Coordinate Constraint       Image: Coordinates are not movable       Rep         Image: Coordinate Constraint       Image: Coordinates are not movable       Rep         Image: Coordinate Constraint       Image: Coordinates are not movable       Rep         Image: Coordinate Constraint       Image: Coordinates are not movable       Rep         Image: Coordinate Constraint       Image: Coordinates are not movable       Rep         Image: Coordinate Constraint       Image: Coordinates are not movable       Rep         Image: Coordinate Constraint       Image: Coordinates are not movable       Rep         Image: Coordinate Constraint       Image: Coordinates are not movable       Rep         Image: Coordinate Coordinates are not movable       Image: Coordinates are n                                                                                                    |
| LTPo     2     LMATo     2     Color     Type     Thickness     Sa       Coordinate Constraint     Image: Coordinate Constraint     Image: Coordinates are not movable     Image: Coordinates are not movable     Image: Coordinates                                                                                                    |
| Coordinate Constraint       Basel         Image: Coordinates are movable       C Generated coordinates are not movable         Element Activity       PL0T-2D Plot         Image: NAC       NDAC         Image: Optimized Stress       Geometry will be moved         Image: Optimized Stress       Image: Optimized Stress         Image: Optimized Stress       Image: Optimized Stress         Image: Optimized Stress       Image: Optimized Stress         Image: Optimized Stress       Image: Optimized Stress         Image: Optimized Stress       Image: Optimized Stress         Image: Optimized Stress       Image: Optimized Stress         Image: Optimized Stress       Image: Optimized Stress         Image: Optimized Stress       Image: Optimized Stress         Image: Optimized Stress       Image: Optimized Stress         Image: Optimized Stress       Image: Optimized Stress         Image: Optimized Stress       Image: Optimized Stress         Image: Optimized Stress       Image: Optimized Stress         Image: Optimized Stress       Image: Optimized Stress         Image: Optimized Stress       Image: Optimized Stress                                                                                                    |
| Element Activity         PLOT-2D Plot         Translation         Reg           NAC         NDAC         Mesh         Geometry will be moved         Broup           0         0         Principal Stress         by distance Dx and Dy         Group           0         0         Deformed Share         in X and Y direction         Searce                                                                                                    |
| LMAT         3         999         Truss         Dx         0.00         F.E. Me           0         0         0         Contour         Dy         0.00         Es                                                                                                    |

5-51

| Group Identity       Group No       6       ≥       Title       Box Excavation       Edit Group         MTYPE and Material Parameter       3. Assign new material number within closed loop       Image: Close of the second second s | Group                                                                                                    |                |
|----------------------------------------------------------------------------------------------------|----------------------------------------------------------------------------------------------------|----------------|
| MTYPE and Material Parameter       Show Number         3. Assign new material number within closed loop       Image: Coordinate within closed loop         MATNO       KF       1.00         MATNO       KF       1.00         MATNO       KF       1.00         MATNO       KF       1.00         MATNO       KF       1.00         MATNO       KF       1.00         MATNO       KF       1.00         MATNO       KF       1.00         MATNO       KF       1.00         MATNO       KF       1.00         MATNO       Cordinate constraint       Update         Save       Save       Save         Coordinate Constraint       Generated coordinates are movable       Base Mesh         NAC       NDAC       PloT-2D Plot       Translation         NAT NO       0       0       Perioreal Stress       Deformed Shape         Beam       Contour       NX 0.00       F.E. Mesh Plot       Dy         UMAT       0       0       Contour       Reference Line       Dx 0.00       Exit         Figure 5.61       Group dialog for box excavation       Exit                                                                                                    | Group Identity Group No 6 <> Title Box Excavation                                                                                                    | Edit Group     |
| 3 Assign new material number within closed loop         MATNO       KF       1.00       MATodd       3       MTYPE         MATNO       KF       1.00       MATodd       3       MTYPE         LTP       UMAT       Add new mesh       Hide       Update         LTP       UMAT       Add new mesh       Hide       Update         LTP       UMAT       Coordinate Constraint       Coordinate Constraint       Save         Coordinate Constraint       Generated coordinates are movable       Generated coordinates are movable       Base Mesh         MATNO       0       0       Frincipal Stress       Deformed Shape       Beam         MATNO       0       0       Contour       Dx       0.00       F.E. Mesh Plad         LMAT       0       0       Contour       Reference Line       Dy       0.00       Eskt                                                                                                    | MTYPE and Material Parameter                                                                                                    | Show Number    |
| MATNO       0       KF       1.00       MATodd       3       MTYPE         MATNO       0       KF       1.00       THICI       0.10       Description       1->2         LTP       0       LMAT       0       Add new mesh       Hide       Update         LTP       2       LMATO       2       Color       Type       Thickness       Save         Coordinate Constraint       ©       Generated coordinates are not movable       Base Mesh       Base Mesh         Element Activity       PLOT-2D Plot       Translation       Replot       Group Editor         MATNO       0       0       0       Deformed Shape       Dx       0.00       F.E. Mesh Plot         MATNO       0       0       0       Principal Stress       Dx       0.00       F.E. Mesh Plot       Segment Editor         MATNO       0       0       0       Reference Line       Dx       0.00       E.sit         LMAT       0       0       0       Exit       Exit       Exit         Figure 5.61       Group dialog for box excavation       Exit       Exit                                                                                                    | 3: Assign new material number within closed loop                                                                                                    |                |
| LTP       UMAT       Image: Constraint for the constraint for the constraint for Generated coordinates are movable       Update         Coordinate Constraint for Generated coordinates are movable       Generated coordinates are movable       Base Mesh         Matro 0       0       0       Floor 2 Plot       Floor 2 Plot         Element Activity       PLOT-2D Plot       Geometry will be moved by distance Dx and Dy in X and Y direction       Replot         MATND       0       0       0       Deformed Shape       Dx       0.00       E.E. Mesh Plot         LMAT       0       0       0       Contour       Dy       0.00       E.E. Mesh Plot         LMAT       0       0       0       E.E. Mesh Plot       Dy       0.00       E.E. Mesh Plot         LMAT       0       0       0       E.E. Mesh Plot       Dy       0.00       E.E. Mesh Plot         Dy       0.00       0       E.E. Mesh Plot       Dy       0.00       E.E. Mesh Plot         Dy       0.00       0       E.E. Mesh Plot       Dy       0.00       E.W. Mesh         E.E. Mesh Plot       D.M. MAT       D.M. Mesh       Dy       D.M. Mesh       E.W. Mesh         Dy       0.00       D.M. Mesh       D.M. Mesh       D.M.                                                                                                    | MATNO         0         KF         1.00         MATold         3         MTYPE           MATNOI         0         KFI         1.00         THICI         0.10         Description | 1-> 2          |
| LTPi       2       LMATi       1       Line Options       Update         LTPo       2       LMATo       2       Color       Type       Thickness       Save         Coordinate Constraint       Generated coordinates are not movable       Base Mesh       Base Mesh         Element Activity       PLOT-2D Plot       Translation       Replot         MATNO       0       0       Beam       Deformed Shape       Beam       Dx       0.00       F.E. Mesh Plot         LMAT       0       0       Element Constraint       Reference Line       Dx       0.00       F.E. Mesh Plot         LMAT       0       0       Element Constraint       Element Constraint       Element Constra                                                                                                    | LTP 0 LMAT 0 Add new mesh Hide                                                                                                    |                |
| Coordinate Constraint<br>© Generated coordinates are movable<br>Element Activity<br>NAC NDAC<br>MATNO 0 3<br>LMAT 0 0<br>0 0<br>FE. Mesh<br>Deformed Shape<br>Beam<br>Truss<br>Contour<br>Reference Line<br>Figure 5.61 Group dialog for box excavation                                                                                                    | LTPi 2 LMATi 1 Line Options                                                                                                    | Update         |
| Coordinate Constraint                                                                                                    |                                                                                                    | Save           |
| Element Activity       PLOT-2D Plot       Translation       Replot         MATND       0       0       0       Group Editor         MATND       0       0       0       Beam       Dx       0.00       F.E. Mesh Plot         LMAT       0       0       0       Ference Line       Dx       0.00       F.E. Mesh Plot         Dy       0.00       0       Exit       Exit       Exit                                                                                                    | Coordinate Constraint     Generated coordinates are movable     Generated coordinates are not movable                                                                             | Base Mesh      |
| NAC       NAC       NAC       Mesh       Geometry will be moved by distance Dx and Dy in X and Y direction         MATNO       0       0       0       Deformed Shape       Dx       0.00       E.E. Mesh Ploi         LMAT       0       0       0       Contour       Dy       0.00       E.E. Mesh Ploi       Dx       0.00       E.E. Mesh Ploi         Dy       0.00       0       0       0       Exit       Exit                                                                                                    | Element Activity PLOT-2D Plot Translation                                                                                                    | Replot         |
| MATNO       0       3       Deformed Shape       In X and Y direction       Segment Edito         LMAT       0       0       0       0       0       0       0       0       0       0       0       0       0       0       0       0       0       0       0       0       0       0       0       0       0       0       0       0       0       0       0       0       0       0       0       0       0       0       0       0       0       0       0       0       0       0       0       0       0       0       0       0       0       0       0       0       0       0       0       0       0       0       0       0       0       0       0       0       0       0       0       0       0       0       0       0       0       0       0       0       0       0       0       0       0       0       0       0       0       0       0       0       0       0       0       0       0       0       0       0       0       0       0       0       0       0       0       0                                                                                                    | NAL         Mesh         Geometry will be moved           0         0         Principal Stress         by distance D and Dy                                                       | Group Editor   |
| LMAT       0       0       0       0       0       0       0       0       0       0       0       0       0       0       0       0       0       0       0       0       0       0       0       0       0       0       0       0       0       0       0       0       0       0       0       0       0       0       0       0       0       0       0       0       0       0       0       0       0       0       0       0       0       0       0       0       0       0       0       0       0       0       0       0       0       0       0       0       0       0       0       0       0       0       0       0       0       0       0       0       0       0       0       0       0       0       0       0       0       0       0       0       0       0       0       0       0       0       0       0       0       0       0       0       0       0       0       0       0       0       0       0       0       0       0       0       0       0                                                                                                    | MATNO 0 3 Deformed Shape in∧ and Fourection                                                                                                    | Segment Editor |
| Figure 5.61 Group dialog for box excavation                                                                                                    | LMAT 0 0 Truss Dy 0.00                                                                                                    | Close          |
| Figure 5.61 Group dialog for box excavation                                                                                                    | 0 0 Reference Line                                                                                                    | Exit           |
| Figure 5.61 Group dialog for box excavation                                                                                                    |                                                                                                    |                |
|                                                                                                    | Figure 5.61 Group dialog for box excavat                                                                                                    | ion            |
|                                                                                                    |                                                                                                    |                |
|                                                                                                    |                                                                                                    |                |
|                                                                                                    |                                                                                                    |                |
|                                                                                                    |                                                                                                    |                |
|                                                                                                    |                                                                                                    |                |

#### 5.3.3.3 SCE-Wall SCE-Wall is the structure to prevent ground movement due to excavations and is supported by anchors as schematically shown in Figure 5.56. Table 5.15 lists key parameters of this group. Element Beginning Ending Group Name MTYPE LTP LMAT Activity Seg Point Point IEND NAC NDAC Х Υ Y Х 7 SCE-Wall 2 2 1 4 999 1 0 12.5 0 -4 2 Table 5.15 Key parameters for SCE-wall Figure 5.62 shows Group dialog for SCE-wall. Group Group Identity-Group No 7 < > Edit Group Title SCE - Wall Show Number MTYPE and Material Parameter 2: Generate lines • MATNO 1 KF 1.00 MATold 3 MTYPE MATNOj 0 THICI 0.10 1.00 Description LTP 2 LMAT 1 🗌 Add new mesh ☐ Hide LMATi 1 Update 2 Line Options LMATo 2 Color Type Thickness 2 Save Coordinate Constraint Base Mesh Generated coordinates are movable Generated coordinates are not movable Element Activity PLOT-2D Plot Translation Replot Mesh NAC NDAC Geometry will be moved Group Editor 0 🔲 Principal Stress by distance Dx and Dy 0 in X and Y direction 0 🔲 Deformed Shape 0 Segment Editor Beam Г 0 0 F.E. Mesh Plot Dx 0.00 Truss LMAT 4 999 Close Contour Reference Line 0 0 Dy 0.00 0 0 Exit Figure 5.62 Group dialog for SCE-wall

## 5.3.3.4 Excavation

Excavations are conducted through four stages as schematically shown in Figure 5.56. Table 5.16 lists key parameters of these groups.

| Group | Name                   | MTYPE | Elem  | MATNO        | Seg. | Begi<br>Po | nning<br>bint | Ene<br>Po | ding<br>bint | IEND |
|-------|------------------------|-------|-------|--------------|------|------------|---------------|-----------|--------------|------|
|       |                        |       |       | / NAC / NDAC |      | х          | Y             | х         | Y            |      |
|       |                        |       |       |              | 1    | -45        | 8.4           | 0.0       | 8.4          | 2    |
| 8     | Excavation-1           | 3     | Cont  | 0/0/4        | 2    | 0          | 8.4           | 0         | 12.5         | 2    |
|       |                        |       |       |              | 3    | 0          | 12.5          | -45       | 12.5         | 2    |
|       |                        |       |       |              | 4    | -45        | 12.5          | -45       | 8.4          | 2    |
|       |                        |       |       |              | 1    | -45        | 5             | 0         | 5            | 2    |
| 9     | Excavation-2           | 3     | Cont  | 0/0/6        | 2    | 0          | 5             | 0         | 8.4          | 2    |
|       |                        |       |       |              | 3    | 0          | 8.4           | -45       | 8.4          | 2    |
|       |                        |       |       |              | 4    | -45        | 8.4           | -45       | 5            | 2    |
|       | 10 Excavation-3 3 Cont |       |       | 1            | -45  | 2.3        | 0             | 2.3       | 2            |      |
| 10    |                        | Cont  | 0/0/8 | 2            | 0    | 2.3        | 0             | 5         | 2            |      |
|       |                        |       |       |              | 3    | 0          | 5             | -45       | 5            | 2    |
|       |                        |       |       |              | 4    | -45        | 5             | -45       | 2.3          | 2    |
|       |                        |       |       |              | 1    | -45        | 0             | 0         | 0            | 2    |
| 11    | Excavation-4           | 3     | Cont  | 0/0/10       | 2    | 0          | 0             | 0         | 2.3          | 2    |
|       |                        |       |       |              | 3    | 0          | 2.3           | -45       | 2.3          | 2    |
|       |                        |       |       |              | 4    | -45        | 2.3           | -45       | 0            | 2    |

Table 5.16 Key parameters for excavation

| Figure 5.63 shows Group dialog for the first excavation.<br>Group dialogs for the other excavations are very similar t                                                                           | to this group 8.       |
|----------------------------------------------------------------------------------------------------|------------------------|
| Group                                                                                                    |                        |
| Group Identity<br>Group No 8 < > Title Excavation - 1                                                                                                    | Edit Group             |
| MTYPE and Material Parameter                                                                                                    | Show Number            |
| 3: Assign new material number within closed loop                                                                                                    |                        |
| MATNO         0         KF         1.00         MATold         3         MTYPE           MATNOj         0         KFi         1.00         THICi         0.10         Description                | 1→2                    |
| LIP 0 LMAI 0 Add new mesh Hide                                                                                                    | Update                 |
| LTPo 2 LMATO 2 Color Type Thickness                                                                                                    | Save                   |
| Coordinate Constraint     Generated coordinates are movable     C Generated coordinates are not movable                                                                                          | Base Mesh              |
| Element Activity         PL0T-2D Plot         Translation           NAC         Mesh         Geometry will be moved           0         0         Principal Stress         by distance Dx and Dy | Replot<br>Group Editor |
| MATNO 0 4 Deformed Shape in X and Y direction                                                                                                    | Segment Editor         |
| LMAT 0 0 Truss Dx 0.00                                                                                                    | F.E. Mesh Plot         |
| 0 0 Contour Dy 0.00                                                                                                    | Close                  |
|                                                                                                    |                        |
| Figure 5.63 Group dialog for the first exca                                                                                                    | vation                 |
|                                                                                                    |                        |
|                                                                                                    |                        |
|                                                                                                    |                        |
|                                                                                                    |                        |
|                                                                                                    |                        |
|                                                                                                    |                        |
|                                                                                                    |                        |

#### 5.3.3.5 Anchor

Three anchors are used to support SCE-wall as schematically shown in Figure 5.56. Each anchor consists of two parts: free and fixed length. Table 5.17 lists key parameters of these groups.

| Group | Name           | MTYPE / LTP / LMAT | Seg. | Begir<br>Poi | ining<br>int | End<br>Poi | ling<br>int | NDIV | IEND |
|-------|----------------|--------------------|------|--------------|--------------|------------|-------------|------|------|
|       |                | / NAC / NDAC       |      | х            | Y            | х          | Y           |      |      |
| 12    | Anchor-1 Free  | 2/3/1/5/999        | 1    | 0            | 8.9          | 9.46       | 1.51        | 1    | 0    |
| 13    | Anchor-1 Fixed | 2/3/2/5/999        | 1    | 9.46         | 1.51         | 15.68      | -3.35       | 0    | -2   |
| 14    | Anchor-2 Free  | 2/3/3/7/999        | 1    | 0            | 5.5          | 6.63       | 1.03        | 1    | 0    |
| 15    | Anchor-2 Fixed | 2/3/4/7/999        | 1    | 6.63         | 1.03         | 11.52      | -2.27       | 0    | -2   |
| 16    | Anchor-3 Free  | 2/3/5/9/999        | 1    | 0            | 2.8          | 3.9        | 0.55        | 1    | 0    |
| 17    | Anchor-3 Fixed | 2/3/6/9/999        | 1    | 3.9          | 0.55         | 10.74      | -3.4        | 0    | -2   |

Table 5.17 Key parameters for anchor

|   | Group         Group Identity         Group No       12       Edit Group         Mary PE       Edit Group         MATNO       12       Edit Group         MATNO       Edit Group         MATNO       Edit Group         MATNO       Edit Group         MATNO       Edit Group         MATNO       KF       1.00       MATNO       Edit Group         MATNO       KF       Edit Group         MATNO       Edit Group         MATNO       KF       Show Number         MATNO       KF       1.00       MATNO       KF       MATNO       MATNO       MATNO       KF       MATNO       KF       Idit Group       Show Number       Show Number       Show Number       Show Number       Idit Colspan="2"Show Number <th colspan="2" show<="" th=""></th> |  |  |
|---|----------------------------------------------------------------------------------------------------|--|--|
| l | Figure 5.64 Group dialog for the first anchor (free part)                                                                                                    |  |  |

5-57

## **5.3.4 Finite Element Mesh Plot**

Figure 5.65 shows finite element meshes generated from group meshes. Finite element meshes near box structure are shown in Figure 5.66.

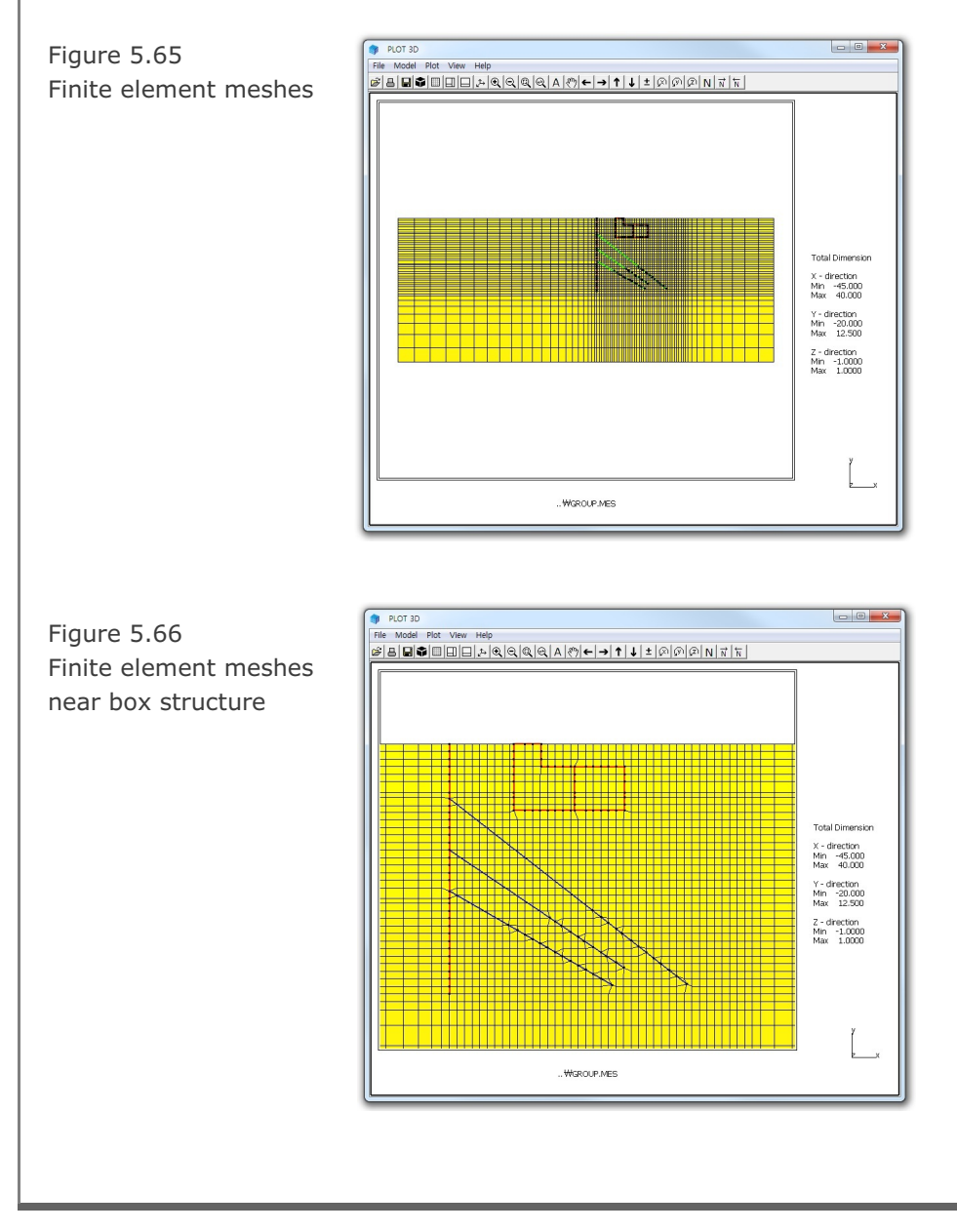

## 5.4 Buried Pipe

This example illustrates how to build group meshes for typical pipe buried in the trench followed by multi-step embankment lifts.

## 5.4.1 Overview

The cross section of this buried pipe consists of natural soil, bedding, steel pipe, backfill, and lifts as shown in Figure 5.67.

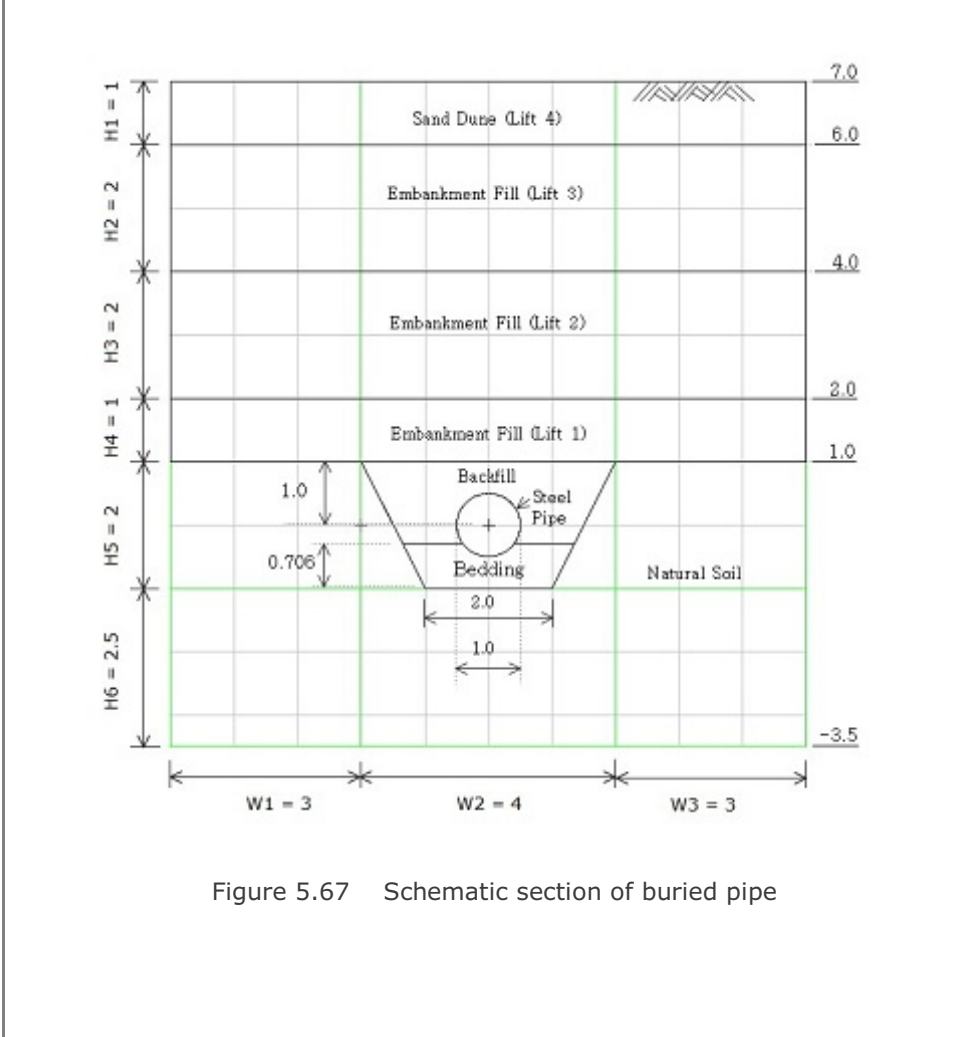

## **5-60** Group Mesh Example

| Step | Construction Sequence | Description                             | Element Activity                                              |
|------|-----------------------|-----------------------------------------|---------------------------------------------------------------|
| 1,2  | ~                     | In situ K <sub>o</sub> state            | Active elements:<br>Natural soil within trench                |
| 3    |                       | Excavate trench                         | Deactive elements:<br>Natural soil within trench              |
| 4    |                       | Place bedding                           | Active elements:<br>Compacted sand for bedding                |
| 5    |                       | Place steel pipe<br>Fill the backfill   | Active elements:<br>Steel pipe<br>Compacted sand for backfill |
| 6    | TO/                   | Place first lift<br>of embankment fill  | Active elements:<br>First lift of embankment fill             |
| 7    |                       | Place second lift<br>of embankment fill | Active elements:<br>Second lift of embankment fill            |
| 8    |                       | Place third lift<br>of embankment fill  | Active elements:<br>Third lift of embankment fill             |
| 9    |                       | Place fourth lift<br>of sand done       | Active elements:<br>Fourth lift of sand done                  |
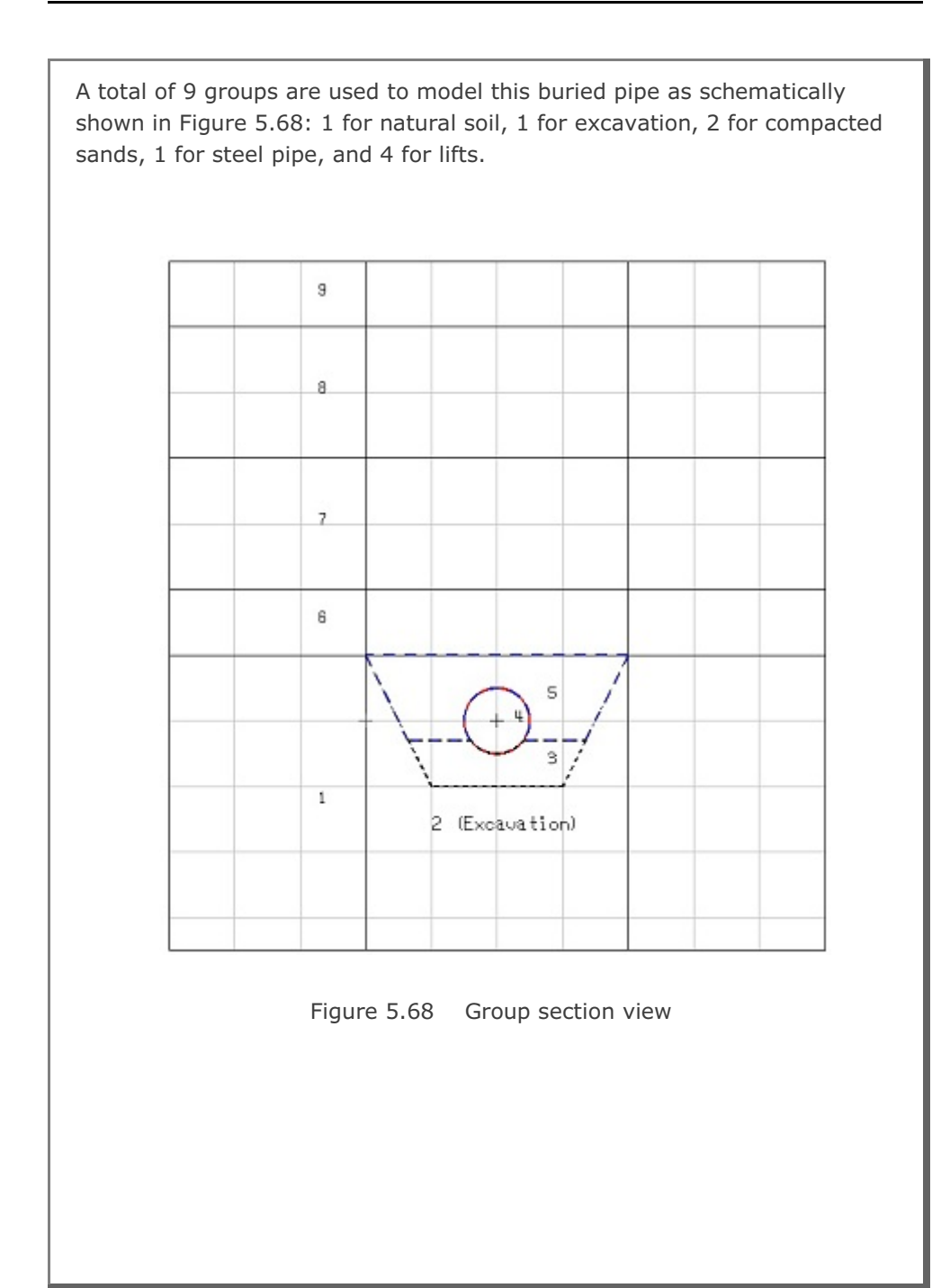

# 5-62 Group Mesh Example

Table 5.19 summarizes key parameters of groups.

| Group | Name         | MTYPE | NAC | NDAC | MATNO / LTP / LMAT / IEND |
|-------|--------------|-------|-----|------|---------------------------|
| 1     | Natural Soil | 3     | 0   | 0    | 1 / 0 / 0 / 2             |
| 2     | Excavation   | 3     | 0   | 3    | 1 / 0 / 0 / 2             |
| 3     | Bedding      | 3     | 4   | 999  | 2 / 0 / 0 / 2             |
| 4     | Steel Pipe   | 2     | 5   | 999  | 0 / 2 / 1 / 2             |
| 5     | Backfill     | 3     | 5   | 999  | 3 / 0 / 0 / 2             |
| 6     | Lift-1       | 3     | 6   | 999  | 4 / 0 / 0 / 2             |
| 7     | Lift-2       | 3     | 7   | 999  | 5 / 0 / 0 / 2             |
| 8     | Lift-3       | 3     | 8   | 999  | 6 / 0 / 0 / 2             |
| 9     | Lift-4       | 3     | 9   | 999  | 7 / 0 / 0 / 2             |

Table 5.19 Group key parameters

#### 5.4.2 Base Mesh

Built-in Base Mesh dialog is shown in Figure 5.69 with input data for blocks and boundary condition. Element size is more refined at the block in trench considering relatively high stress change here due to pipe construction. Figure 5.70 shows base mesh plot on drawing board.

| Horiz                         | ontal Block                                   |                             |                    |                | Vertic | al Block          |                                         |                                  |
|-------------------------------|-----------------------------------------------|-----------------------------|--------------------|----------------|--------|-------------------|-----------------------------------------|----------------------------------|
|                               | Horizontal bl                                 | ocks are defined fr         | om left to rig     | pht.           |        | Vertical block    | s are defined from                      | top to bottom.                   |
|                               | Number of b                                   | locks in X directio         | n: 3               |                |        | Number of blo     | ocks in Y directio                      | m: 6                             |
| No.                           | Width<br>(₩)                                  | Element<br>Size (DX)        | Normali<br>Midpoin | zed<br>it (AX) | No.    | Height (H)<br>(H) | Element<br>Size (DY)                    | Normalized<br>Midpoint (A'Y      |
| 1                             | 3.0000                                        | 0.10000                     | 0.3                | •              | 1      | 1.0000            | 0.30000                                 | 0.5                              |
| 2                             | 4.0000                                        | 0.10000                     | 0.5                | •              | 2      | 2.0000            | 0.30000                                 | 0.5                              |
| 3                             | 3.0000                                        | 0.10000                     | 0.3                | •              | 3      | 2.0000            | 0.30000                                 | 0.5                              |
| 4                             |                                               |                             |                    | -              | 4      | 1.0000            | 0.20000                                 | 0.5                              |
| 5                             |                                               |                             |                    | ~              | 5      | 2.0000            | 0.10000                                 | 0.5 -                            |
| 6                             |                                               |                             |                    | ~              | 6      | 2.5000            | 0.10000                                 | 0.3 -                            |
| 16                            |                                               |                             |                    | -              | 16     |                   |                                         |                                  |
| Origin<br>Xo<br>Wate<br>For t | r Table<br>otal stress ana<br>/water lower th | Yo<br>lysis,<br>an Yo Ywate | -3.5000            |                | - Bour | Left              | Top<br>0 Free V<br>Bottom<br>1 Roller V | Right<br>1 Roller <mark>▼</mark> |
|                               | Base                                          | Mesh Layout Desi            | ription            |                |        | OK                |                                         | Cancel                           |

Figure 5.69 Built-in base mesh dialog

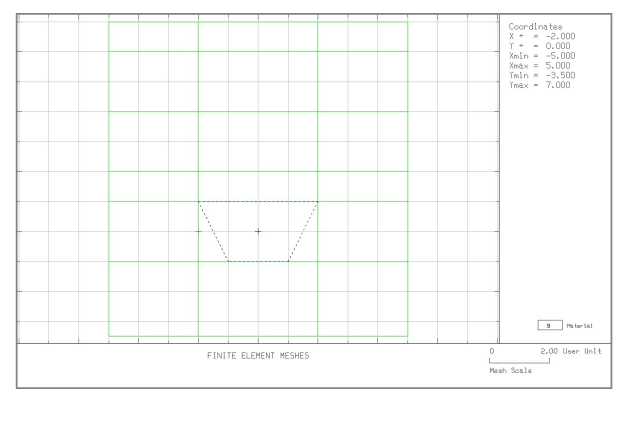

Figure 5.70 Base mesh plot on drawing board

# 5.4.3 Groups

Group meshes are divided into three parts:

- Natural soil and excavation
- Pipe construction
- Lift

It should be noted that the final finite element meshes are most influenced by group order and IEND.

# 5.4.3.1 Natural Soil and Excavation

Excavation is performed in natural soil to make trench. Table 5.20 lists key parameters of these groups

| Group | Name         | MTYPE | Elem | MATNO        | Seg. | Begi<br>Po | nning<br>pint | En<br>Po | ding<br>pint | IEND |
|-------|--------------|-------|------|--------------|------|------------|---------------|----------|--------------|------|
|       |              |       |      | / NAC / NDAC |      | х          | Y             | х        | Y            |      |
|       |              |       |      |              | 1    | -5         | -3.5          | 5        | -3.5         | 2    |
| 1     | Natural Soil | 3     | Cont | 1/0/0        | 2    | 5          | -3.5          | 5        | 1            | 2    |
|       |              |       |      |              | 3    | 5          | 1             | -5       | 1            | 2    |
|       |              |       |      |              | 4    | -5         | 1             | -5       | -3.5         | 2    |
|       |              |       |      |              | 1    | -1         | -1            | 1        | -1           | 2    |
| 2     | Excavation   | 3     | Cont | 1/0/3        | 2    | 1          | -1            | 2        | 1            | 2    |
|       |              |       |      |              | 3    | 2          | 1             | -2       | 1            | 2    |
|       |              |       |      |              | 4    | -2         | 1             | -1       | -1           | 2    |

Table 5.20 Key parameters for natural soil and excavation

Group Mesh Example 5

| Group Identity       Group No       Image: Constraint of the second second seco                                                               | Group Identity                                                                                                    |             |
|----------------------------------------------------------------------------------------------------|----------------------------------------------------------------------------------------------------|-------------|
| MTYPE and Material Parameter       Show N         3 Assign new material number within closed loop       Image: Constraint of the state of the state of                                                                                          | Group No 1 < > Title Natural Soil                                                                                                    | Edit Group  |
| 3: Assign new material number within closed loop         MATNO         MATNO         I         KF         I         MATNO         KF         I         MATNO         KF         I         MATNO         KF         I         MATNO         KF         I         MATNO         KF         I         MATNO         KF         I         MATNO         KF         I         MATNO         KF         I         MATNO         KF         I         Coordinate Constraint         Coordinate Constraint         Coordinate Constraint         Coordinate Constraint         Generated coordinates are movable         Base N         NAC         NAC         NAC         NAC         NAC         NAC         NAC         NAC         NAC         NAC         D </td <td>MTYPE and Material Parameter</td> <td>Show Numb</td>                                                                                                    | MTYPE and Material Parameter                                                                                                    | Show Numb   |
| MATNO       1       KF       1.00       MATold       3       MTYPE         MATNO       0       KFi       1.00       THICi       0.10       Description         LTP       0       LMAT       0       Add new mesh       Hide       Update         LTP       0       LMAT       0       Add new mesh       Hide       Update         LTP       2       LMATi       1       Line Options       Update       Update         LTPo       2       LMATo       2       Color       Type       Thickness       Sav         Coordinate Constraint       ©       Generated coordinates are movable       C Generated coordinates are not movable       Base N         Element Activity       PLOT-2D Plot       Translation       Rep         MATNO       0       0       Phonesh pae       Geometry will be moved by distance Dx and Dy in X and Y direction       Segment         MATNO       0       0       Fruss       Dx       0.00       FE. Mesh         MAT       0       0       Fruss       Dy       0.00       FE. Mesh                                                                                                    | 3: Assign new material number within closed loop                                                                                                    | ]           |
| LTP 0 LMAT 0 Add new mesh Discontinue of the Upd LTP 2 LMAT 1 Line Options Sav<br>LTP 2 LMAT 2 Color Type Thickness Sav<br>Coordinate Constraint<br>© Generated coordinates are not movable Base M<br>Element Activity PLOT-2D Plot Translation Rep<br>NAC NDAC Principal Stress Sav<br>MATNO 0 0 Frincipal Stress Coordinates are not movable Dy distance Dx and Dy<br>in X and Y direction Segment Dx 0.00 F.E. Mesh Coordinate Shape Dy 0.00 F.E. Mesh Coordinates Dy 0.00 F.E. Mesh Coordinates Dy 0.00 Coordinates Dy 0.00 Coordinates Dy 0.00 Coordinates Dy 0.00 Coordinates Dy 0.00 Coordinates Coordinates Dy 0.00 Coordinates Coordinates Dy 0.00 Coordinates Coordinates Coordinates Dy 0.00 Coordinates Coordinates | MATNO         1         KF         1.00         MATold         3         MTYPE           MATNOI         0         KFI         1.00         THICI         0.10         Description | 1-> 2       |
| LTPi     2     LMATi     1     Line Options     Upd       LTPo     2     LMATo     2     Color     Type     Thickness     Sav       Coordinate Constraint     ©     Generated coordinates are movable     ©     Base M       Element Activity     PLOT-2D Plot     Translation     Rep       NAC     NDAC     ©     Mesh     Geometry will be moved by distance Dx and Dy in X and Y direction     Segment       LMAT     0     0     ©     Transs     Dx     0.00     F.E. Mest       LMAT     0     0     ©     Transs     Dy     0.00     F.E. Mest                                                                                                    | LTP 0 LMAT 0 Add new meth                                                                                                    |             |
| LTPo     2     LMATo     2     Color     Type     Thickness     Sax       Coordinate Constraint     ©     Generated coordinates are movable     ©     Base M       ©     Generated coordinates are movable     ©     Constraint     ©     Base M       Element Activity     PLOT-2D Plot     Translation     Rep       MATND     0     0     Principal Stress     Dy distance Dx and Dy     Segment       LMAT     0     0     Franse     Dx     0.00     F.E. Met       0     0     France     Dy     0.00     Contour       0     0     F.E. Met     Dy     0.00     Contour                                                                                                    | LTPi 2 LMATI 1 Line Options                                                                                                    | Update      |
| Coordinate Constraint     Base M          • Generated coordinates are movable         • PLOT-2D Plot         Translation           • NAC         • NDAC         • Mesh         Geometry will be moved       by distance Dx and Dy         Rep           • MATNO         • O         • Deformed Shape         Dx         0.00           LMAT         0         0         Contour         Dy         0.00                                                                                                    | LTPo 2 LMATo 2 Color Type Thickness                                                                                                    | Save        |
| Generated coordinates are movable     Generated coordinates are not movable     Base M     Base M     Base M     Base M     Base M     Geometry will be moved     Geometry will be moved     Geometry will be moved     Google     Deformed Shape     Dx 0.00     D     D                   | Coordinate Constraint                                                                                                    | _           |
| Element Activity     PLOT-2D Plot     Translation     Rep       NAC     NDAC     Mesh     Geometry will be moved<br>by distance Dx and Dy<br>in X and Y direction     Group II       MATNO     0     0     Deformed Shape     In X and Y direction     Segment       LMAT     0     0     Truss     Dx     0.00     F.E. Mest       0     0     Contour     Dy     0.00     F.E. Mest                                                                                                    | Generated coordinates are movable     Generated coordinates are not movable                                                                                                    | Base Mes    |
| NAL     NDAL     I     Mesh     Geometry will be moved       0     0     I     Principal Stress     by distance Dx and Dy     Group       MATNO     0     0     I     Deformed Shape     in X and Y direction     Segment       LMAT     0     0     I     Truss     Dx     0.00     F.E. Mest       0     0     I     Contour     Dy     0.00     Image: Contour Contour     Dy     0.00                                                                                                    | Element Activity PLOT-2D Plot Translation                                                                                                    | Replot      |
| MATND         0         0         □         Deformed Shape         in X and Y direction         Segmen           0         0         □         Beam         Dx         0.00         F.E. Mes           LMAT         0         0         □         Truss         Dx         0.00         F.E. Mes           0         0         □         □         Contour         Dy         0.00         Close                                                                                                    | NAL NDAL I Mesn Geometry will be moved     O 0 Frincipal Stress by distance Dx and Dy                                                                                             | Group Edit  |
| LMAT         0         0         I         Beam         Dx         0.00         F.E. Mea           0         0         I         Truss         Dx         0.00         Close         Close                                                                                                    | MATND 0 0 Deformed Shape in X and Y direction                                                                                                    | Segment Ed  |
| 0 0 Contour Dy 0.00 Clos                                                                                                    | 0         0         1         Beam           LMAT         0         0         Truss         Dx         0.00                                                                       | F.E. Mesh P |
| Hererence Line                                                                                                    | 0 0 Contour Dy 0.00                                                                                                    | Close       |
|                                                                                                    |                                                                                                    | Exit        |
| Figure 5.71 Group dialog for natural soil                                                                                                    | Figure 5.71 Group dialog for natural                                                                                                    | soil        |

5-65

# **5-66** Group Mesh Example

| Group No       Itile       Excavation         Group No       Itile       Excavation         MTYPE and Material Parameter       Show Number         3: Assign new material number within closed loop       Itile         MATNO       KF       1.00         MATNO       KF       1.00         MATNO       KF       1.00         ITP       LMAT       Itile         LTP       LMAT       Itile         Coordinate Constraint       Color       Type         Generated coordinates are movable       Generated coordinates are not movable       Base Mesi         Element Activity       PLOT-2D Plot       Itranslation       Replot         MATNO       0       0       Deformed Shape       Dx       0.00         MATNO       0       0       Deformed Shape       Dx       0.00       Exit         MATNO       0       0       Contour       Dy       0.00       Exit                                                                                                    | Group No       2       Itle       Excavation       Edit Group         MTYPE and Material Parameter       3. Assign new material number within closed loop       Image: Show Number         MATNO       1       KF       1.00       MATold       Image: Show Number         MATNO       1       KF       1.00       MATold       Image: Show Number         MATNO       1       KF       1.00       MATold       Image: Show Number         MATNO       0       KF       1.00       MATold       Image: Show Number         ITP       0       LMAT       0       Image: Show Number       Image: Show Number         LIP       0       LMAT       0       Add new mesh       Hide       Image: Show Number         LIP       0       LMAT       0       Color       Type       Thickness       Save         Coordinate Constraint       0       Color       Type       Thickness       Save         Element Activity       PLOT-2D Plot       Translation       Replot       Group Edit         MATND       0       0       0       Translation       Replot       Segment Edit         MATND       0       0       0       Translation       Replot       Segm | Group No       2       2       Title       Excavation       Edit Group         MTYPE and Material Parameter       3. Assign new material number within closed loop       Image: Show Number within closed loop       Image: Show Number within closed loop       Image: Show Number within closed loop         MATNO       1       KF       1.00       MATold       Image: Show Number within closed loop       Image: Show Number within closed loop         MATNO       0       KF       1.00       THIC       0.10       Description         LTP       0       LMAT       0       Add new mesh       Hide       Update         LTP       2       LMAT       1       Color       Type       Thickness         Coordinate Constraint       6       Generated coordinates are movable       Base Mest         Element Activity       PLOT-2D Plot       Translation       Replot         MATNO       0       0       Fincipal Stress       Dx       0.00       Edit Group         LMAT       0       0       0       Translation       Replot       Group Edity         LMAT       0       0       0       Translation       Replot       Edit Group         UP dift       0       0       Difterence Line       Dx                                                                                                    | Group No       2       <       Title       Excavation       Edit Group         MTYPE and Material Parameter       Show Numt        Show Numt          3 Assign new material number within closed loop             MATNO       KF       1.00       MATold       3       MTYPE         LTP       UMATO       KF       1.00       THIC       0.10       Description         LTP       UMATO       Add new mesh       Hide       Update       Update       Update         LTP       UMATO       Color       Type       Thickness       Save         Coordinate Constraint       ©       Generated coordinates are not movable       Base Mesi         Element Activity       PLOT-2D Plot       Translation       Replot         MATNO       0       0       Deformed Shape       Dx and Y direction         LMAT       0       0       Enternee Line       Dx 0.00       Exit         FE. Mesh       Principal Stress       Dy 0.00       Exit       Exit         MATNO       0       0       Contour       Reference Line       Dx 0.00       Exit         FE. Mesh       Plotonur       Reference Line       Exit </th <th>Group No       2       State       Excavation       Edit Group         MTYPE and Material Parameter       Show Numini       Show Numini       Show Numini         3. Assign new material number within closed loop       Image: Show Numini       Image: Show Numini       Image: Show Numini         MATNO       1       KF       1.00       MATold       Image: Show Numini       Image: Show Numini         MATNO       1       KF       1.00       MATold       Image: Show Numini       Image: Show Numini         MATNO       1       KF       1.00       MATold       Image: Show Numini       Image: Show Numini         MATNO       0       KFF       1.00       MATold       Image: Show Numini       Image: Show Numini         LTP       0       LMAT       0       Add new mesh       Hide       Update         LTP       2       LMATO       Color       Type       Thickness       Save         Coordinate Constraint       2       Coordinate sare movable       Generated coordinates are movable       Base Mes         Element Activity       PLOT-2D Plot       Translation       Reptot       Group Edit         MATNO       0       0       0       Deformed Shape       Dx       0.00</th> <th>Group</th> <th></th> <th></th> <th></th> | Group No       2       State       Excavation       Edit Group         MTYPE and Material Parameter       Show Numini       Show Numini       Show Numini         3. Assign new material number within closed loop       Image: Show Numini       Image: Show Numini       Image: Show Numini         MATNO       1       KF       1.00       MATold       Image: Show Numini       Image: Show Numini         MATNO       1       KF       1.00       MATold       Image: Show Numini       Image: Show Numini         MATNO       1       KF       1.00       MATold       Image: Show Numini       Image: Show Numini         MATNO       0       KFF       1.00       MATold       Image: Show Numini       Image: Show Numini         LTP       0       LMAT       0       Add new mesh       Hide       Update         LTP       2       LMATO       Color       Type       Thickness       Save         Coordinate Constraint       2       Coordinate sare movable       Generated coordinates are movable       Base Mes         Element Activity       PLOT-2D Plot       Translation       Reptot       Group Edit         MATNO       0       0       0       Deformed Shape       Dx       0.00                                                                                                    | Group                                            |                                                                         |                                                                                        |                                    |
|----------------------------------------------------------------------------------------------------|----------------------------------------------------------------------------------------------------|----------------------------------------------------------------------------------------------------|----------------------------------------------------------------------------------------------------|----------------------------------------------------------------------------------------------------|--------------------------------------------------|-------------------------------------------------------------------------|----------------------------------------------------------------------------------------|------------------------------------|
| MTYPE and Material Parameter       Show Number         3: Assign new material number within closed loop       Image: Constraint for the constraint for the constraint                                                                                                    | MTYPE and Material Parameter       Show Numt         3 Assign new material number within closed loop       Image: Constraint         MATNO       1       KF       1.00       MATOId       Image: Constraint         MATNO       1       KF       1.00       MATOId       Image: Constraint       Image: Coordinates are movable       Description         LTP       0       LMATO       Add new mesh       Hide       Update         LTP       2       LMATO       Add new mesh       Hide       Update         Coordinate Constraint       Coordinate Constraint       Generated coordinates are not movable       Base Mesi         Element Activity       PLOT-20 Plot       Translation       Replot         MATNO       3       O       O       Replot         MATNO       3       O       O       Replot         MATNO       0       O       O       O       Contour         MATNO       0       O       O       Deformed Shape       Dx       0.00         LMAT       O       O       O       Contour       Dy       0.00       Exit         Close       Exit       Contour       Reference Line       Exit       Exit                                  | MTYPE and Material Parameter       Show Numt         3 Assign new material number within closed loop       Image: Color Color Col | MTYPE and Material Parameter       Show Numt         3 Assign new material number within closed loop       Image: Constraint         MATND       KF       100       MATold       Image: Constraint         MATND       KF       100       MATold       Image: Color       Mype         LTP       LMAT       Image: Color       Type       Thickness       Save         Coordinate Constraint       Color       Type       Thickness       Save         Coordinate Constraint       PLOT-2D Plot       Translation       Replot         MATND       0       3       Deformed Shape       Dx       0.00         MATND       0       0       Deformed Shape       Dx       0.00       F.E. Mesh P         LMAT       0       0       Contour       Dy       0.00       E.sit                                                                                                    | MTYPE and Material Parameter       Show Num         3. Assign new material number within closed loop       Image: Coordinate and the state of the state of the state | Group No 2 <>                                    | Title Excavation                                                        |                                                                                        | Edit Group                         |
| 3: Assign new material number within closed loop         MATNO         MATNO         1       KF         MATNO         0       KF         1.00       THIC         0       KF         1       Line Options         LTP       LMAT         0       Add new mesh         Hide       Update         LTP       LMATO         2       LMATO         Coordinate Constraint       Color         © Generated coordinates are movable       Base Mesi         Element Activity       PLOT-2D Plot         Principal Stress       Deformed Shape         Deformed Shape       Data         MATND       0         0       0         0       0         0       0         0       0         0       0         0       0         0       0         0       0         0       0         0       0         0       0         0       0         0       0         0       0         0       0                                                                                                    | 3 Assign new material number within closed loop         MATNO       1       KF       1.00       MAToid       3       MTYPE         MATNO       0       KF       1.00       Hatoid       3       MTYPE         LTP       0       LMAT       0       Add new mesh       Hide       Update         LTP       0       LMAT       0       Add new mesh       Hide       Update         LTP       2       LMATo       2       Color       Type       Thickness       Save         Coordinate Constraint       Coordinates are movable       Generated coordinates are not movable       Base Mesi         Element Activity       PLOT-2D Plot       Translation       Replot         Group Edity       NAC       NDAC       Mesh       Principal Stress       Deformed Shape       Dx       0.00       E.Mathol       Dx       0.00       E.Mathol       F.E. Mesh       Close       Exit         LMAT       0       0       0       Truss       Dx       0.00       Exit       Exit         Figure 5.72       Group dialog for excavation       Exit       Exit       Exit                                                                                          | 3 Assign new material number within closed loop         MATN0       1       KF       1.00       MATold       3       MTYPE         MATN0       0       KF       1.00       HIG       0.10       Description         LTP       0       LMAT       0       Add new mesh       Hide       Update         LTP       2       LMAT       1       Line Options       Update         LTP       2       LMATo       2       Color       Type       Thickness         Coordinate Constraint       •       Generated coordinates are movable       Base Mesh         Element Activity       PLOT-2D Plot       Translation       Replot         Beam       Principal Stress       Deformed Shape       Dx       0.00         LMAT       0       0       Element Activity       Replot       Beam         UMAT       0       0       Element Activity       Replot       Beam       Dx       0.00         D       0       0       Element Activity       Replot       Beam       Dx       0.00       Element Activity         MATNO       0       0       Element Activity       Dy       0.00       Element Activity       Element Activity       Eleme                                                                                                    | 3 Assign new material number within closed loop         MATN0       1       KF       1.00       MAToid       3       MTYPE         MATN0       0       KF       1.00       THIC       0.10       Description         LTP       0       LMAT       0       Add new mesh       Hide       Update         LTP       2       LMAT       1       Line Options       Update       Save         Coordinate Constraint       ©       Generated coordinates are movable       Generated coordinates are not movable       Base Mest         Element Activity       PLOT-2D Plot       Translation       Replot         MATNO       0       0       Principal Stress       Dx       0.00       Replot         MATNO       0       0       0       Translation       Replot       Geometry will be moved by distance 0x and 0y in X and Y direction       Beam       Dx       0.00       Etake         LMAT       0       0       0       Translation       Replot       Etake       Etake         UMAT       0       0       0       Translation       Replot       Etake       Etake         UMAT       0       0       0       Contour       Dy       0.00       Etak                                                                                                    | 3 Assign new material number within closed loop         MATN0       1       KF       1.00       MATod       3       MTYPE         MATN0       0       KF       1.00       THIG       0.10       Description         LTP       0       LMAT       0       Add new mesh       Hide       Update         LTP       0       LMAT       0       Add new mesh       Hide       Update         LTP       2       LMAT       1       Color       Type       Thickness       Save         Coordinate Constraint       •       Generated coordinates are movable       •       Generated coordinates are not movable       Base Mesh         Element Activity       PLOT-2D Plot       Translation       Replet         MATND       0       3       Deformed Shape       Dx       0.00       F.E. Mesh F         LMAT       0       0       0       Truss       Dy       0.00       Exit         Figure 5.72       Group dialog for excavation       Exit                                                                                                    | <ul> <li>MTYPE and Material Parameter</li> </ul> | er                                                                      |                                                                                        | Show Numb                          |
| MATNO       1       KF       1.00       MATold       3       MTYPE         MATNO       0       KF       1.00       THIC       0.10       Description         LTP       0       LMAT       0       Add new mesh       Hide       Update         LTP       2       LMAT       1       Line Options       Type       Thickness       Save         Coordinate Constraint       Color       Type       Thickness       Save       Save         Coordinate Constraint       PLOT-2D Plot       Translation       Replot       Group Edity         MAT ND       0       0       0       Deformed Shape       Dx       0.00       F.E. Mesh         MAT 0       0       0       0       Close       Exit       Exit       Segment Edity         MAT 0       0       0       0       Close       Exit       Segment Edity       Segment Edity <td< td=""><td>MATNO       1       KF       1.00       MATold       3       MTYPE         MATNO       0       KF       1.00       THC       0.10       Description         LTP       0       LMAT       0       Add new mesh       Hide       Update         LTP       2       LMAT       1       Line Options       Update         LTP       2       LMATo       2       Color       Type       Thickness         Coordinate Constraint       ©       Generated coordinates are not movable       Base Mesi         Element Activity       PLOT-2D Plot       Translation       Replot         MATNO       0       0       0       Deformed Shape       Dx       0.00         MATNO       0       0       0       Deformed Shape       Dx       0.00       E.Mesh P         UMAT       0       0       0       Contour       Dy       0.00       Exit</td><td>MATND       1       KF       1.00       MATOId       3       MTYPE         LTP       0       LMAT       0       Add new mesh       Hide       Update         LTP       2       LMATi       1       Line Options       Type       Thickness       Save         Coordinate Constraint       •       Generated coordinates are movable       Base Mesi       Base Mesi         Element Activity       PLOT-2D Plot       Translation       Replot       Group Edit         MATND       0       0       Deformed Shape       Dx       0.00       E.MAT         MATND       0       0       Element Activity       Reference Line       Dx       0.00       E.Math         MATND       0       0       Element Activity       Reference Line       Dx       0.00       E.Math         MATND       0       0       Econtour       Dx       0.00       E.Math         MATND       0       0       Econtour       Dy       0.00       E.Math         MATND       0       0       Econtour       Dy       0.00       E.Math         D       0       0       Econtour       Dy       0.00       E.xit         Exit</td><td>MATNO       1       KF       1.00       MATold       3       MTYPE         LTP       0       LMAT       0       Add new mesh       Hide       Update         LTP       0       LMAT       0       Add new mesh       Hide       Update         LTP       0       LMAT       0       Coordinate       Coordinate       Save         Coordinate Constraint       •       Generated coordinates are movable       Base Mesi       Base Mesi         Element Activity       PLOT-2D Plot       •       Translation       Replot         MATNO       0       0       0       Beam       Dx       0.00       Edimety will be moved         LMAT       0       0       0       Eornet Shape       Dx       0.00       E.Mesh P       Close         LMAT       0       0       0       Eornet Line       Dx       0.00       E.Mesh P         Close       E.xit       E.xit       Exit       Exit       Exit</td><td>MATND       1       KF       1.00       MATold       3       MTYPE         MATND       0       KFI       1.00       THIC       0.10       Description         LTP       0       LMAT       0       Add new mesh       Hide       Update         LTP       2       LMAT       1       Color       Type       Thickness       Save         Coordinate Constraint       Coordinate coordinates are movable       Coordinates are movable       Base Mess         Element Activity       PLOT-20 Plot       Translation       Replot         MATND       0       0       Principal Stress       Dx       0.00       F.E. Mesh         LMAT       0       0       0       Principal Stress       Dx       0.00       F.E. Mesh       Close         LMAT       0       0       0       Principal Stress       Dx       0.00       E.E. Mesh       Close       Exit         FE. Mesh       Contour       Reference Line       Dx       0.00       Exit       Exit         Truss       Dy       0.00       Exit         Stress       Exit         Truss         Dy       0.00       Exit</td><td>3: Assign new material num</td><td>ber within closed loop</td><td>•</td><td></td></td<> | MATNO       1       KF       1.00       MATold       3       MTYPE         MATNO       0       KF       1.00       THC       0.10       Description         LTP       0       LMAT       0       Add new mesh       Hide       Update         LTP       2       LMAT       1       Line Options       Update         LTP       2       LMATo       2       Color       Type       Thickness         Coordinate Constraint       ©       Generated coordinates are not movable       Base Mesi         Element Activity       PLOT-2D Plot       Translation       Replot         MATNO       0       0       0       Deformed Shape       Dx       0.00         MATNO       0       0       0       Deformed Shape       Dx       0.00       E.Mesh P         UMAT       0       0       0       Contour       Dy       0.00       Exit                                                                                                    | MATND       1       KF       1.00       MATOId       3       MTYPE         LTP       0       LMAT       0       Add new mesh       Hide       Update         LTP       2       LMATi       1       Line Options       Type       Thickness       Save         Coordinate Constraint       •       Generated coordinates are movable       Base Mesi       Base Mesi         Element Activity       PLOT-2D Plot       Translation       Replot       Group Edit         MATND       0       0       Deformed Shape       Dx       0.00       E.MAT         MATND       0       0       Element Activity       Reference Line       Dx       0.00       E.Math         MATND       0       0       Element Activity       Reference Line       Dx       0.00       E.Math         MATND       0       0       Econtour       Dx       0.00       E.Math         MATND       0       0       Econtour       Dy       0.00       E.Math         MATND       0       0       Econtour       Dy       0.00       E.Math         D       0       0       Econtour       Dy       0.00       E.xit         Exit                                                                                                    | MATNO       1       KF       1.00       MATold       3       MTYPE         LTP       0       LMAT       0       Add new mesh       Hide       Update         LTP       0       LMAT       0       Add new mesh       Hide       Update         LTP       0       LMAT       0       Coordinate       Coordinate       Save         Coordinate Constraint       •       Generated coordinates are movable       Base Mesi       Base Mesi         Element Activity       PLOT-2D Plot       •       Translation       Replot         MATNO       0       0       0       Beam       Dx       0.00       Edimety will be moved         LMAT       0       0       0       Eornet Shape       Dx       0.00       E.Mesh P       Close         LMAT       0       0       0       Eornet Line       Dx       0.00       E.Mesh P         Close       E.xit       E.xit       Exit       Exit       Exit                                                                                                    | MATND       1       KF       1.00       MATold       3       MTYPE         MATND       0       KFI       1.00       THIC       0.10       Description         LTP       0       LMAT       0       Add new mesh       Hide       Update         LTP       2       LMAT       1       Color       Type       Thickness       Save         Coordinate Constraint       Coordinate coordinates are movable       Coordinates are movable       Base Mess         Element Activity       PLOT-20 Plot       Translation       Replot         MATND       0       0       Principal Stress       Dx       0.00       F.E. Mesh         LMAT       0       0       0       Principal Stress       Dx       0.00       F.E. Mesh       Close         LMAT       0       0       0       Principal Stress       Dx       0.00       E.E. Mesh       Close       Exit         FE. Mesh       Contour       Reference Line       Dx       0.00       Exit       Exit         Truss       Dy       0.00       Exit         Stress       Exit         Truss         Dy       0.00       Exit                                                                                                    | 3: Assign new material num                       | ber within closed loop                                                  | •                                                                                      |                                    |
| LTP       0       LMAT       0       Add new mesh       Hide       Update         LTPi       2       LMATi       1       Line Options       Update       Save         Coordinate Constraint       ©       2       Color       Type       Thickness       Save         Coordinate Constraint       ©       Generated coordinates are movable       Base Mesi       Base Mesi         Element Activity       PLOT-2D Plot       ©       Geometry will be moved       Beam       Group Edit         MATND       0       0       0       Deformed Shape       Deformed Shape       Dx       0.00       F.E. Mesh         LMAT       0       0       0       Contour       Dy       0.00       Exit                                                                                                    | LTP       0       LMAT       0       Add new mesh       Hide       Update         LTPi       2       LMATi       1       Line Options       Save         Coordinate Constraint       Color       Type       Thickness       Save         Coordinate Constraint       ©       Generated coordinates are movable       Base Mesi         Element Activity       PLOT-2D Plot       Translation       Replot         MATND       0       3       Deformed Shape       by distance Dx and Dy in X and Y direction         MATND       0       0       Deformed Shape       Dx       0.00         LMAT       0       0       Contour       Dy       0.00       Elexit                                                                                                    | LTP       0       LMAT       0       Add new mesh       Hide       Update         LTPi       2       LMATi       1       Line Options       Save         Coordinate Constraint       Color       Type       Thickness       Save         Coordinate Constraint       ©       Generated coordinates are not movable       Base Mesi         Element Activity       PLOT-2D Plot       Geometry will be moved by distance Dx and Dy in X and Y direction       Replot         MATND       0       0       Deformed Shape       Dx       0.00       F.E. Mesh         LMAT       0       0       0       Contour       Dy       0.00       Exit                                                                                                    | LTP       0       LMAT       0       Add new mesh       Hide       Update         LTPi       2       LMATi       1       Line Options       Save         Coordinate Constraint       Color       Type       Thickness       Save         Coordinate Constraint       Generated coordinates are movable       Base Mesi         Coordinate Constraint       PLOT-2D Plot       Base Mesi         Element Activity       PLOT-2D Plot       Geometry will be moved       Bease Mesi         MATND       0       0       Deformed Shape       Beam       Dx       0.00       F.E. Mesh         LMAT       0       0       0       Contour       Dy       0.00       Elsekt       Elsekt         MATND       0       0       Contour       Reference Line       Dy       0.00       Elsekt         Segment Ed       Dotour       Reference Line       Dy       0.00       Exit       Exit                                                                                                    | LTP       0       LMAT       0       Add new mesh       Hide       Update         LTP0       2       LMAT0       2       Color       Type       Thickness       Save         Coordinate Constraint       Color       Type       Thickness       Save         Coordinate Constraint       Generated coordinates are movable       Base Mes         Element Activity       PLOT-2D Plot       Translation       Replot         MAT 0       0       0       Deformed Shape       Deformed Shape       Dx       0.00       F.E. Mesh F         LMAT       0       0       0       Element Edit       Dx       0.00       F.E. Mesh F         LMAT       0       0       0       Freence Line       Dx       0.00       Esit         Figure 5.72       Group dialog for excavation       Esit       Esit       Esit                                                                                                    | MATNO 1 KF<br>Matnoj 0 KFj                       | 1.00         MATold         3           1.00         THIC;         0.10 | MTYPE<br>Description                                                                   | 1-> 2                              |
| Clipo       2       Color       Type       Thickness       Save         Coordinate Constraint <ul> <li>Generated coordinates are movable</li> <li>Base Mesi</li> <li>Base Mesi</li> <li>PloT-2D Plot</li> <li>PloT-2D Plot</li> <li>Principal Stress</li> <li>Deformed Shape</li> <li>Beam</li> <li>Truss</li> <li>Contour</li> <li>Reference Line</li> </ul> NAC     NAC     Replot     Group Edite     Segment Edite     Segment Edite     Segmen                                                                                                    | Coordinate Constraint       Coordinate Constraint       Base Mesi            • Generated coordinates are movable           • Base Mesi             • Lement Activity           • PLOT-2D Plot           • Translation             • NAC         NAC           • PLOT-2D Plot           • Generated coordinates are not movable           • Replot             • MATND           • 0           • Plincipal Stress           • Geometry will be moved         by distance Dx and Dy           • Replot             • MATND           • 0           • Deformed Shape           Dx           • 0.00           F.E. Mesh             • MAT           • 0           • 0           • 0           • Close           Exit             • MAT           • 0           • 0           • 0           • Close           Exit             • Figure 5.72           • Group dialog for excavation                                                                                                    | Image: Coordinate Constraint       Save         Coordinate Constraint       Base Mesi            • Generated coordinates are movable        Base Mesi          Element Activity          PLOT-2D Plot           Translation          MATND       0       0           MATND       0       0           LMAT       0       0           Contour       Deformed Shape          Dx          0.00          Deformed Shape       Beam          Dx          0.00          Data       Contour          Deformed Line          Dx          0.00          Data          Contour          Data          Data          Exit                                                                                                    | Coordinate Constraint<br>Coordinate Constraint<br>Condinate Constraint<br>Condinate Constraint<br>Condinate Constraint<br>Condinate Constraint<br>Condinate Constraint<br>Condinate Constraint<br>Condinate Constraint<br>Contour<br>Contour<br>Contour<br>Contour<br>Reference Line<br>Contour<br>Close<br>Exit<br>Figure 5.72 Group dialog for excavation                                                                                                    | Coordinate Constraint<br>Coordinate Constraint<br>Coordinate Constraint<br>Coordinate Constraint<br>Coordinates are movable<br>Control Plot - 2 Plot<br>Plot - 2 Plot<br>Plot - 2 Plot<br>Plot - 2 Plot<br>Plot - 2 Plot<br>Plot - 2 Plot<br>Principal Stress<br>Deformed Shape<br>Beam<br>Truss<br>Contour<br>Reference Line<br>Contour<br>Reference Line<br>Figure 5.72 Group dialog for excavation                                                                                                    | LTP 0 LMAT                                       | 0   Add new n     1   Line Option                                       | nesh THide                                                                             | Update                             |
| Coordinate Constraint       Base Mesi         Generated coordinates are movable       Base Mesi         Element Activity       PLOT-2D Plot         MATND       O         O       O         MATND       O         O       O         LMAT       O         O       O         Element Activity       PLOT-2D Plot         Principal Stress       Geometry will be moved         by distance Dx and Dy       Group Edit         Deformed Shape       Dx         Deformed Shape       Dx         O       O         Contour       Dy         O       O         Reference Line       Dy         Figure 5.72       Group dialog for excavation                                                                                                    | Coordinate Constraint<br>Generated coordinates are movable<br>Element Activity<br>NAC NDAC<br>MATND 0<br>0<br>0<br>0<br>0<br>0<br>0<br>0<br>0<br>0<br>0<br>0<br>0<br>0                                                                                                    | Coordinate Constraint<br>• Generated coordinates are not movable<br>Element Activity<br>NAC NDAC<br>0 0<br>0 0<br>0 0<br>0 0<br>0 0<br>0 0<br>0 0<br>0                                                                                                    | Coordinate Constraint<br>© Generated coordinates are not movable<br>Element Activity<br>NAC NDAC<br>0 0<br>0 0<br>0 0<br>0 0<br>0 0<br>0 0<br>0 0<br>0                                                                                                    | Coordinate Constraint<br>© Generated coordinates are not movable<br>Element Activity<br>NAC NDAC<br>0 0<br>0 0<br>0 0<br>0 0<br>0 0<br>0 0<br>0 0<br>0                                                                                                    | LTPo 2 LMATC                                     | 2 Color                                                                 | Type Thickness                                                                         | Save                               |
| (* Generated coordinates are movable       Education         Element Activity       PLOT-2D Plot         MATNO       0         0       0         LMAT       0         0       0         0       0         0       0         0       0         0       0         0       0         0       0         0       0         0       0         0       0         0       0         0       0         0       0         0       0         0       0         0       0         0       0         0       0         0       0         0       0         0       0         0       0         0       0         0       0         0       0         0       0         0       0         0       0         0       0         0       0         0       0         0       0 <td>(* Generated coordinates are not movable       Education         Element Activity       PL0T-2D Plot       Geometry will be moved         MATNO       0       0         0       0       0         LMAT       0       0         0       0       0         0       0       0         0       0       0         0       0       0         0       0       0         0       0       0         0       0       0         0       0       0         0       0       0         0       0       0         0       0       0         0       0       0         0       0       0         0       0       0         0       0       0         0       0       0         0       0       0         0       0       0         0       0       0         0       0       0         0       0       0         0       0       0         0       0       0</td> <td>• Generated coordinates are not movable          Element Activity       PL0T-2D Plot       Replot         MAT NO       0       0       0         LMAT       0       0       0       0         0       0       0       0       0       0         Element Activity       PloT-2D Plot       Geometry will be moved by distance Dx and Dy in X and Y direction       Replot         MAT NO       0       0       0       Deformed Shape       Dx       0.00       E.E. Mesh P         Data       Truss       Contour       Reference Line       Dy       0.00       Exit         Figure 5.72 Group dialog for excavation</td> <td>(* Generated coordinates are not movable       Education         Element Activity       PLOT-2D Plot       Geometry will be moved         MATNO       0       0         0       0       0         LMAT       0       0         0       0       0         0       0       0         0       0       0         0       0       0         0       0       0         0       0       0         0       0       0         0       0       0         0       0       0         0       0       0         0       0       0         0       0       0         0       0       0         0       0       0         0       0       0         0       0       0         0       0       0         0       0       0         0       0       0         0       0       0         0       0       0         0       0       0         0       0       0</td> <td>(* Generated coordinates are not movable       Education         Element Activity       PLOT-2D Plot       Translation       Replot         MATND       0       0       0       Group Edit         MATND       0       0       0       Group Edit         LMAT       0       0       0       F.E. Mesh F         Deformed Shape       Dx       0.00       F.E. Mesh F         Dy       0.00       Close       Exit</td> <td>Coordinate Constraint</td> <td></td> <td></td> <td>Base Mes</td>                                                                                                    | (* Generated coordinates are not movable       Education         Element Activity       PL0T-2D Plot       Geometry will be moved         MATNO       0       0         0       0       0         LMAT       0       0         0       0       0         0       0       0         0       0       0         0       0       0         0       0       0         0       0       0         0       0       0         0       0       0         0       0       0         0       0       0         0       0       0         0       0       0         0       0       0         0       0       0         0       0       0         0       0       0         0       0       0         0       0       0         0       0       0         0       0       0         0       0       0         0       0       0         0       0       0                                                                                                    | • Generated coordinates are not movable          Element Activity       PL0T-2D Plot       Replot         MAT NO       0       0       0         LMAT       0       0       0       0         0       0       0       0       0       0         Element Activity       PloT-2D Plot       Geometry will be moved by distance Dx and Dy in X and Y direction       Replot         MAT NO       0       0       0       Deformed Shape       Dx       0.00       E.E. Mesh P         Data       Truss       Contour       Reference Line       Dy       0.00       Exit         Figure 5.72 Group dialog for excavation                                                                                                    | (* Generated coordinates are not movable       Education         Element Activity       PLOT-2D Plot       Geometry will be moved         MATNO       0       0         0       0       0         LMAT       0       0         0       0       0         0       0       0         0       0       0         0       0       0         0       0       0         0       0       0         0       0       0         0       0       0         0       0       0         0       0       0         0       0       0         0       0       0         0       0       0         0       0       0         0       0       0         0       0       0         0       0       0         0       0       0         0       0       0         0       0       0         0       0       0         0       0       0         0       0       0                                                                                                    | (* Generated coordinates are not movable       Education         Element Activity       PLOT-2D Plot       Translation       Replot         MATND       0       0       0       Group Edit         MATND       0       0       0       Group Edit         LMAT       0       0       0       F.E. Mesh F         Deformed Shape       Dx       0.00       F.E. Mesh F         Dy       0.00       Close       Exit                                                                                                    | Coordinate Constraint                            |                                                                         |                                                                                        | Base Mes                           |
| Element Activity       PL01-2D Plot       Geometry will be moved         NAC       NDAC       Hesh       Geometry will be moved         MATND       0       3       Deformed Shape       Beam         LMAT       0       0       F.E. Mesh       Dy inX and Y direction         Contour       Contour       Dy 0.00       Exit                                                                                                    | Element Activity       PL01-2D Plot       Geometry will be moved         NAC       NDAC       Hesh       Geometry will be moved         MATNO       0       0       Geometry will be moved       Group Edit         MATNO       0       0       Deformed Shape       Deformed Shape         Beam       Truss       Do       Dx       0.00         LMAT       0       0       Contour       Dy       0.00         Reference Line       Dy       0.00       Exit                                                                                                    | Element Activity       PL07-2D Plot       Geometry will be moved         MATND       0       0       Geometry will be moved         MATND       0       0       Geometry will be moved       Group Edit         LMAT       0       0       Geometry will be moved       Geometry will be moved       Geometry will be moved         LMAT       0       0       Geometry will be moved       Geometry will be moved       Geometry will be moved         LMAT       0       0       Geometry will be moved       Geometry will be moved       Geometry will be moved         Deformed Shape       Beam       Truss       Dv       0.00       F.E. Mesh F         Close       Dy       0.00       Dv       0.00       Exit         Segment Edit       Dy       0.00       Exit       Close         Dy       0.00       Exit       Exit         Figure 5.72       Group dialog for excavation       Geometry will be moved                                                                                                    | Element Activity       PL01-2D Plot       Geometry will be moved         NAC       NDAC       Principal Stress       Geometry will be moved         MATND       0       3       Deformed Shape       Beam         LMAT       0       0       0       Deformed Shape       Dx       0.00         LMAT       0       0       0       Contour       Dy       0.00       E.Mesh         Contour       Reference Line       Dy       0.00       E.xit                                                                                                    | Element Activity       PL01-2D Plot       Geometry will be moved         MATND       0       0       Geometry will be moved         MATND       0       0       Geometry will be moved       Group Edit         LMAT       0       0       Geometry will be moved       Geometry will be moved       Geometry will be moved         LMAT       0       0       Geometry will be moved       Geometry will be moved       Geometry will be moved         LMAT       0       0       Geometry will be moved       Geometry will be moved       Geometry will be moved         LMAT       0       0       Geometry will be moved       Geometry will be moved       Geometry will be moved         LMAT       0       0       Geometry will be moved       Geometry will be moved       Geometry will be moved         Dy       0.00       Geometry will be moved       Dy       Dy       Good         Dy       0.00       Geometry will be moved       Dy       Dy       Dy         Dy       0.00       Geometry will be moved       Dy       Exit         Dy       0.00       Geometry will be moved       Dy       Exit         Figure 5.72       Group dialog for excavation       Geometry will be moved       Exit                                                                                                    | <ul> <li>Generated coordinates are</li> </ul>    | movable C Generated coord                                               | inates are not movable                                                                 | Dase mes                           |
| LMAT       0       0       0       F.E. Mesh F         D       0       0       0       0       0         Contour       Dy       0.00       Exit       Exit         Figure 5.72       Group dialog for excavation                                                                                                    | LMAT       0       0       0       F.E. Mesh F         0       0       0       0       0       0         0       0       0       0       0       0         Figure 5.72       Group dialog for excavation                                                                                                    | LMAT       0       0       0       0       0       0       0       0       0       0       0       0       0       0       0       0       0       0       0       0       0       0       0       0       0       0       0       0       0       0       0       0       0       0       0       0       0       0       0       0       0       0       0       0       0       0       0       0       0       0       0       0       0       0       0       0       0       0       0       0       0       0       0       0       0       0       0       0       0       0       0       0       0       0       0       0       0       0       0       0       0       0       0       0       0       0       0       0       0       0       0       0       0       0       0       0       0       0       0       0       0       0       0       0       0       0       0       0       0       0       0       0       0       0       0       0       0       0                                                                                                    | LMAT       0       0       0       F.E. Mesh F         Contour       Dy       0.00       Exit         Figure 5.72       Group dialog for excavation                                                                                                    | LMAT       0       0       0       F.E. Meshf         D       0       0       0       0       0         Beference Line       Dy       0.00       Exit         Figure 5.72       Group dialog for excavation                                                                                                    | Activity<br>NAC NDAC<br>MATNO 0 3                | PLOT-2D Plot<br>Mesh<br>Principal Stress<br>Deformed Shape              | Translation<br>Geometry will be moved<br>by distance Dx and Dy<br>in X and Y direction | Replot<br>Group Edit<br>Segment Ed |
| Figure 5.72 Group dialog for excavation                                                                                                    | Figure 5.72 Group dialog for excavation                                                                                                    | Figure 5.72 Group dialog for excavation                                                                                                    | Figure 5.72 Group dialog for excavation                                                                                                    | Figure 5.72 Group dialog for excavation                                                                                                    | LMAT 0 0<br>0 0                                  | ☐ Beam<br>☐ Truss<br>☐ Contour<br>☐ Reference Line                      | Dx 0.00<br>Dy 0.00                                                                     | F.E. Mesh F<br>Close               |
| Figure 5.72 Group dialog for excavation                                                                                                    | Figure 5.72 Group dialog for excavation                                                                                                    | Figure 5.72 Group dialog for excavation                                                                                                    | Figure 5.72 Group dialog for excavation                                                                                                    | Figure 5.72 Group dialog for excavation                                                                                                    |                                                  |                                                                         |                                                                                        |                                    |
|                                                                                                    |                                                                                                    |                                                                                                    |                                                                                                    |                                                                                                    | Figure                                           | 5.72 Group dia                                                          | log for excavatio                                                                      | n                                  |
|                                                                                                    |                                                                                                    |                                                                                                    |                                                                                                    |                                                                                                    |                                                  |                                                                         |                                                                                        |                                    |

# 5.4.3.2 Pipe Construction

Pipe construction consists of bedding, steel pipe, and backfill as shown in Figure 5.67. Table 5.21 lists key parameters of these groups

|       |            |       |              |         |              | Eleme | nt Activity |
|-------|------------|-------|--------------|---------|--------------|-------|-------------|
| Group | Name       | MTYPE | Add New Mesh | Element | MATNO / LMAT | NAC   | NDAC        |
| 3     | Bedding    | 3     | Checked      | Cont.   | 2 / 0        | 4     | 999         |
| 4     | Steel Pipe | 2     |              | Beam    | 0/1          | 5     | 999         |
| 5     | Backfill   | 3     | Checked      | Cont.   | 3 / 0        | 5     | 999         |

|       |     |          | Line Se  | egment  |         |     |     | Arc S          | egme           | nt                    |                |      |
|-------|-----|----------|----------|---------|---------|-----|-----|----------------|----------------|-----------------------|----------------|------|
| Group | Seg | Beginnir | ng Point | Ending  | g Point | Ori | gin |                | Radius         | s & Ang               | le             | IEND |
|       |     | х        | Y        | х       | Y       | Xo  | Yo  | R <sub>x</sub> | R <sub>Y</sub> | $\Theta_{\mathrm{b}}$ | Θ <sub>e</sub> |      |
|       | 1   | -1       | -1       | 1       | -1      |     |     |                |                |                       |                | 2    |
| 3     | 2   | 1        | -1       | 1.353   | -0.294  |     |     |                |                |                       |                | 2    |
|       | 3   | 1.353    | -0.294   | 0.4045  | -0.294  |     |     |                |                |                       |                | 2    |
|       | 4   |          |          |         |         | 0   | 0   | 0.5            | 0.5            | -36                   | -144           | 2    |
|       | 5   | -0.4045  | -0.294   | -1.353  | -0.294  |     |     |                |                |                       |                | 2    |
|       | 6   | -1.353   | -0.294   | -1      | -1      |     |     |                |                |                       |                | 2    |
| 4     | 1   |          |          |         |         | 0   | 0   | 0.5            | 0.5            | 0                     | 360            | 2    |
|       | 1   | 2        | 1        | -2      | 1       |     |     |                |                |                       |                | 2    |
| 5     | 2   | -2       | 1        | -1.353  | -0.294  |     |     |                |                |                       |                | 2    |
|       | 3   | -1.353   | -0.294   | -0.4045 | -0.294  |     |     |                |                |                       |                | 2    |
|       | 4   |          |          |         |         | 0   | 0   | 0.5            | 0.5            | 216                   | -36            | 2    |
|       | 5   | 0.4045   | -0.294   | 1.353   | -0.294  |     |     |                |                |                       |                | 2    |
|       | 6   | 1.353    | -0.294   | 2       | 1       |     |     |                |                |                       |                | 2    |

Table 5.21 Key parameters for pipe construction

# **5-68** Group Mesh Example

| Figure 5.73 shows Group dialog for bedding.<br>Group dialog for backfill is very similar to this group 3.                                                                                                    |                                                                             |
|----------------------------------------------------------------------------------------------------|-----------------------------------------------------------------------------|
| Group                                                                                                    |                                                                             |
| Group Identity         Group No       3       >       Title       Bedding (Compacted Sand)         MTYPE and Material Parameter         3. Assign new material number within closed loop       •         MATNO       2       KF       1.00       MATold       3       MTYPE         MATNOI       0       KFi       1.00       THICi       0.10       Description         LTP       0       LMAT       0       Image: Add new mesh       Hide         LTPo       2       LMATo       2       Color       Type       Thickness | Edit Group<br>Show Number<br>1-> 2<br>Update<br>Save                        |
| Coordinate Constraint Generated coordinates are movable C Generated coordinates are not movable                                                                                                    | Base Mesh                                                                   |
| Element Activity       PLOT-2D Plot       Translation         NAC       NDAC       Mesh       Geometry will be moved by distance Dx and Dy in X and Y direction         MAT NO       999       Deformed Shape       Dx       0.00         LMAT       0       0       Truss       Dx       0.00         0       0       Contour       Dy       0.00       Dy       0.00                                                                                                    | Replot<br>Group Editor<br>Segment Editor<br>F.E. Mesh Plot<br>Close<br>Exit |
| Figure 5.73 Group dialog for bedding                                                                                                    |                                                                             |
|                                                                                                    |                                                                             |

Group Mesh Example 5-69

| Group Identity<br>Group No 4 2 Title Steel Pipe<br>MTYPE and Material Parameter<br>2 Generate lines<br>MATNO 1 KF 1.00 MATold 3 MTYPE<br>MATNO 0 KF 1.00 THIC 0.10 Description<br>LTP 2 LMAT 1 Add new mesh Hide<br>Update<br>LTP 2 LMAT 1 Color Type Thickness Save<br>Coordinate Constraint<br>© Generated coordinates are movable © Generated coordinates are not movable<br>Element Activity<br>NAC NDAC<br>0 0 0 PLOT-2D Plot<br>Principal Stress<br>Deformed Shape<br>Beam<br>Translation<br>Replot<br>Do 0 0 0 0 Element Ed<br>Do 0 0 0 0 Element Activity<br>NAC NDAC<br>0 0 0 0 0 Element Stress<br>Deformed Shape<br>Beam<br>Truss<br>Contour<br>Reference Line<br>Figure 5.74 Group dialog for steel pipe                                                                                                    | Group Identity<br>Group No       Ittle       Steel Pipe       Edit Group<br>Show Numb         MTYPE and Material Parameter       Show Numb       Show Numb         2       Generate lines       Image: Steel Pipe       Show Numb         MATNO       Image: Steel Pipe       Image: Steel Pipe       Show Numb         MATNO       Image: Steel Pipe       Image: Steel Pipe       Show Numb         MATNO       Image: Steel Pipe       Image: Steel Pipe       Image: Steel Pipe         MATNO       Image: Steel Pipe       Image: Steel Pipe       Image: Steel Pipe         MATNO       Image: Steel Pipe       Image: Steel Pipe       Image: Steel Pipe         Coordinate Constraint       Image: Steel Pipe       Image: Steel Pipe       Image: Steel Pipe         Image: Steel Pipe       Image: Steel Pipe       Image: Steel Pipe       Image: Steel Pipe         Image: Image: Steel Pipe       Image: Steel Pipe       Image: Steel Pipe       Image: Steel Pipe         Image: Image: Imag                                                                                                    | Group Identity<br>Group No 4 S Title Steel Pipe Edit Group<br>MTYPE and Material Parameter<br>2 Generate lines<br>MATNO 1 KF 1.00 MATOI 3 MTYPE<br>Show Numb<br>ITP 2 LMAT 1 Add new mesh Hide<br>Update<br>TP 2 LMAT 1 Add new mesh Hide<br>Update<br>Color Type Thickness Save<br>Coordinate Constraint<br>Coordinate Constraint<br>Contour<br>Constraint<br>Contour<br>Constraint<br>Constraint                                                                                                    | Group Identity       Group No       Image: Steel Pipe       Edit Group         MTYFE and Material Parameter       2 Generate lines       Show Numb         MATNO       1       KF       1.00       MATOId       3       MTYFE         MATNO       1       KF       1.00       MATOId       3       MTYFE         MATNO       1       KF       1.00       MATOId       3       MTYFE         MATNO       1       KF       1.00       MATOId       3       MTYFE         MATNO       1       KF       1.00       MATOId       3       MTYFE         MATNO       1       KF       1.00       MATOId       3       MTYFE         LIP       2       LMAT       1       Add new mesh       Hide       Update         LTP       2       LMAT       2       Color       Type       Thickness       Save         Coordinate Constraint       Generated coordinates are movable       Generated coordinates are movable       Base Mesh         Element Activity       NAC       NDAC       0       0       Replot       Deformed Shape       Dx       0.00       Exit         LMAT       5       9393       0       Contou                                                                                                    | Group No       Ittle       Steel Pipe       Edit Group         MTYPE and Material Parameter       Show Numit       Show Numit         2: Generate lines       Ittle       0.00       Ittle         MATNO       1       KF       1.00       MATOId       MTYPE         IP       2       LMAT       1       Add new mesh       Hide         LTP       2       LMAT       1       Color       Update         LTP       2       LMAT       1       Color       Type       Thickness         Coordinate Constraint       Coordinates are movable       Generated coordinates are not movable       Base Mesi         Element Activity       PLOT-2D Plot       Translation       Replot         O       0       Principal Stress       Deformed Shape       Dx       0.00       F.E. Mesh P         LMAT       5       939       O       O       Dy       0.00       Elsext         Figure 5.74       Group dialog for steel pipe       Exit                                                                                                    | Group Identity-<br>Group No       Image: Steel Pipe       Edit Group         MTYPE and Material Parameter       Show Numing         2: Generate lines       Image: Show Numing         MATNO       KF       1.00         MATNO;       KF       1.00         LTP       LMAT       Image: Show Numing         LTP       LMAT       Image: Show Numing         Coordinate Constraint       Coordinate Constraint       Generated coordinates are not movable         Base Mes       Coordinate Constraint       Generated coordinates are not movable         Base Mes       PLOT-2D Plot       Translation         NAC       NDAC       PLOT-2D Plot       Group Edit         MAT       0       0       Principal Stress       Deformed Shape         LMAT       5       939       0       Contour       Dividiance Dx and Dy         Image: Contour       Reference Line       Dx       0.00       Ess th         FE. Mesh       Contour       Reference Line       Dividiance Dx and Dy       Est th         D       0       0       0       Ess th       Est th         Segment Ec       Contour       Reference Line       Est th       Est th | Group Identity-<br>Group No       Image: Steel Pipe       Edit Group         MTYPE and Material Parameter       Show Numini         2 Generate lines       Image: Show Numini         MATNO       KF       1.00         MATNO       KF       1.00         LIP       LMAT       Image: Add new mesh         LIP       LMAT       Image: Add new mesh         LIP       LMAT       Image: Color         Coordinate Constraint       Coordinates are movable       Generated coordinates are not movable         Element Activity       PLOT-2D Plot       Translation         NAC       NDAC       Plot-2D Plot       Group Edit         NAT       5       9393       Deformed Shape       Dx       0.00         Deformed Shape       Reference Line       Dx       0.00       Exit         Figure 5.74       Group dialog for steel pipe       Figure 5.74       Group dialog for steel pipe                                                                                                    | Group No       Image: Steel Pipe       Edit Group         MTYPE and Material Parameter       Show Num         2 Generate lines       Image: Show Num         MATNO       KFI       1.00         MATNO       KFI       1.00         LTP       LMAT       Image: Show Num         LTP       LMAT       Image: Show Num         Coordinate Constraint       Image: Show Num       Image: Show Num         Coordinate Constraint       Coordinate coordinates are movable       Base Mes         Element Activity       PLOT-2D Plot       Translation       Reptot         MAT       0       0       Plot-2D Plot       Base Mes         ILMAT       5       939       Deformed Shape       Deformed Shape         LMAT       5       939       O       Deformed Line       Dx       0.00         Junc       0       0       Confour       Reference Line       Exit       Exit         Figure 5.74 Group dialog for steel pipe                                                                                                    | Group                        |                                             |                                             |                                                                                 |                                      |
|----------------------------------------------------------------------------------------------------|----------------------------------------------------------------------------------------------------|----------------------------------------------------------------------------------------------------|----------------------------------------------------------------------------------------------------|----------------------------------------------------------------------------------------------------|----------------------------------------------------------------------------------------------------|----------------------------------------------------------------------------------------------------|----------------------------------------------------------------------------------------------------|------------------------------|---------------------------------------------|---------------------------------------------|---------------------------------------------------------------------------------|--------------------------------------|
| MTYPE and Material Parameter       Show Number         2 Generate lines       Image: Show Number         MATNO       KF       1.00         MATNO       KF       1.00         ITP       LMAT       Add new mesh         ITP       LMAT       Image: Show Number         ITP       LMAT       Image: Show Number         Coordinate Constraint       Color       Description         Generated coordinates are movable       Generated coordinates are not movable       Base Mesh         NAC       NAC       NAC       PLOT-2D Plot       Geometry will be moved by distance Dx and Dy in X and Y direction       Segment Ed         IMAT       5       939       Deformed Shape       Dx       0.00       F.E. Mesh         Data       Truss       Dy       0.00       Exit       Segment Ed         MAT       5       939       Ontour       Dy       0.00       Exit         Figure 5.74       Group dialog for steel pipe       Exit | MTYPE and Material Parameter       Show Numb         2 Generate lines       Image: Constraint         MATNO       1       KF         MATNO       1       KF         LTP       2       LMAT         1       Add new mesh       Hide         LTP       2       LMAT         2       LMAT       1         Add new mesh       Hide         Update       Save         Coordinate Constraint       Generated coordinates are not movable         Base Mesh       Plot - 2D Plot         Plot - 2D Plot       Plot - 2D Plot         Principal Stress       Geometry will be moved         by distance Dx and Dy       Segment Edit         NAC       NAC         0       0         0       0         0       0         0       0         0       0         Deformed Shape       Dx         0       Deformed Shape         0       Dy       0.00         0       Contour       Dy         0       0       Exit                                                                                                    | MTYPE and Material Parameter       Show Numb         2 Generate lines       Image: Constraint         MATNO       KF         LTP       LMAT         2 LMAT       Add new mesh         LTP       LMAT         2 LMAT       Add new mesh         LTP       LMAT         2 LMAT       Color         TPo       LMAT         2 LMATo       Color         TPo       LMATO         Coordinate Constraint       Generated coordinates are not movable         Base Mesh       Plot-2D Plot         Plot-2D Plot       Geometry will be moved         by distance Dx and Dy       NAC         NAC       NAC         0       0         0       0         0       0         0       0         0       0         0       0         0       0         0       0         0       0         0       0         0       0         0       0         0       0         0       0         0       0         0       0                                                                                                    | MTYPE and Material Parameter       Show Numb         2 Generate lines       Image: Show Numb         MATNO       1       KF       1.00         MATNO       1       KF       1.00       MATOId       Image: Matrix         MATNO       0       KF       1.00       MATOId       Image: Matrix       Image: Matrix       <                                                                                                    | MTYPE and Material Parameter       Show Nume         2 Generate lines       Image: Show Nume         MATNO       1       KF         MATNO       1       KF         LIP       2       LMAT         2       LMAT       1         Add new mesh       Hide         LIP       2       LMAT         2       LMAT       1         Add new mesh       Hide         Update       Save         Coordinate Constraint       Generated coordinates are not movable         Base Mest       PloT-2D Plot         1       Mesh         1       NAC         0       0         0       0         0       0         0       0         0       0         0       0         0       0         0       0         0       0         0       0         0       0         0       0         0       0         0       0         0       0         0       0         0       0         0                                                                                                    | MTYPE and Material Parameter       Show Numing         2 Generate lines       Image: Show Numing         MATNO       1       KF       1.00       MATold       Image: Show Numing         MATNO       1       KF       1.00       MATold       Image: Show Numing         MATNO       1       KF       1.00       MATold       Image: Show Numing         MATNO       1       KF       1.00       MATold       Image: Show Numing         MATNO       0       KF       1.00       Hilde       Image: Show Numing         MATNO       1       KF       1.00       MATold       Image: Show Numing         LTP       2       LMAT       1       Add new mesh       Hide       Update         LTP       2       LMAT       2       Color       Type       Thickness       Save         Coordinate Constraint       Generated coordinates are not movable       Base Mesh       Principal Stress       Deformed Shape       Dx       0.00       Dx       0.00       Est         LMAT       5       939       0       0       Dx       0.00       Dy       0.00       Est         LMAT       5       939       0       0       Dx                      | MTYPE and Material Parameter       Show Numi         2 Generate lines       Image: Constraint         MATNO 1       KF         MATNO 1       KF         LIP       LMAT         2       LMAT 1         Add new mesh       Hide         LIP       LMAT 1         2       LMAT 1         Coordinate Constraint       Color         • Generated coordinates are movable       Generated coordinates are not movable         Element Activity       PLOT-2D Plot         0       0         0       0         0       0         0       0         0       0         0       0         0       0         0       0         0       0         0       0         0       0         0       0         0       0         0       0         0       0         0       0         0       0         0       0         0       0         0       0         0       0         0       0 </td <td>MTYPE and Material Parameter       Show Num         2 Generate lines       Image: Constraint         MATNO1       KF         MATNO1       KF         LTP       LMAT         2 LMAT       Add new mesh         Hide       Update         LTP       LMAT         2 LMAT       Line Options         LTP       LMAT         2 Generated coordinates are movable       Generated coordinates are not movable         Base Mes         Coordinate Constraint       Generated coordinates are movable         Coordinate Coordinates are movable       Generated coordinates are not movable         Element Activity       PLOT-2D Plot         0       PLOT-2D Plot         PLOT-2D Plot       Genometry will be moved         0       Deformed Shape         Beam       Truss         Contour       Dx       0.00         Reference Line       Dx       0.00         Exit       Figure 5.74       Group dialog for steel pipe</td> <td>Group Identity<br/>Group No 4</td> <td>&lt; &gt; Title</td> <td>Steel Pipe</td> <td></td> <td>Edit Grou</td> | MTYPE and Material Parameter       Show Num         2 Generate lines       Image: Constraint         MATNO1       KF         MATNO1       KF         LTP       LMAT         2 LMAT       Add new mesh         Hide       Update         LTP       LMAT         2 LMAT       Line Options         LTP       LMAT         2 Generated coordinates are movable       Generated coordinates are not movable         Base Mes         Coordinate Constraint       Generated coordinates are movable         Coordinate Coordinates are movable       Generated coordinates are not movable         Element Activity       PLOT-2D Plot         0       PLOT-2D Plot         PLOT-2D Plot       Genometry will be moved         0       Deformed Shape         Beam       Truss         Contour       Dx       0.00         Reference Line       Dx       0.00         Exit       Figure 5.74       Group dialog for steel pipe                                                                                                    | Group Identity<br>Group No 4 | < > Title                                   | Steel Pipe                                  |                                                                                 | Edit Grou                            |
| 2 Generate lines         MATNO         MATNO         1       KF         MATNO         0       KF         1       KF         1       KF         1       KF         1       Add new mesh         LTP       LMAT         2       LMAT         1       Add new mesh         LTP       LMAT         2       LMAT         1       Line Options         LTP       LMATo         2       LMATo         2       Color         Type       Thickness         Save         Coordinate Constraint       Base Mesi         © Generated coordinates are movable       Beae Mesi         Element Activity       PLOT-2D Plot         Principal Stress       Deformed Shape         Deformed Shape       Deformed Shape         Data       Deformed Shape         Data       Deformed Shape         Dy       0.00         Exit       Exit                                                                                                    | 2 Generate lines         MATNO 1       KF         MATNO 1       KF         MATNO 0       KF         ITP       2         LMAT       1         Add new mesh       Hide         Update       Update         ITP       2         LMAT       1         Add new mesh       Hide         Update       Update         Coordinate Constraint       Generated coordinates are not movable         Base Mesh       PloT-2D Plot         NAC       NDAC         0       0         0       0         0       0         0       0         0       0         0       0         0       0         0       0         0       0         0       0         0       0         0       0         0       0         0       0         0       0         0       0         0       0         0       0         0       0         0       0         0 </td <td>2 Generate lines         MATNO         MATNO         1       KF         MATNO         0       KF         1       KF         1       KF         1       KF         1       Add new mesh         LTP       2         1       Add new mesh         LTP       2         1       Add new mesh         LTP       2         1       Add new mesh         LTP       2         1       Add new mesh         LTP       2         LMAT       2         Coordinate Constraint       Update         Save       Base Mesh         Coordinate Constraint       Base Mesh         Generated coordinates are movable       Base Mesh         Plot - 2D Plot       Principal Stress         Deformed Shape       Deformed Shape         Deformed Shape       Deformed Shape         Data       Contour         Data       Deformed Shape         Data       Deformed Shape         Data       Exit         Exit       Exit</td> <td>2 Generate lines         MATNO         1       KF         MATNO         0       KF         1       KF         1       KF         1       Add new mesh         Hide       Update         1       Image: Color         1       Image: Color         1</td> <td>2: Generate lines         MATNO       1       KF       1.00       MAToid       3       MTYPE         MATNO       0       KF       1.00       THICI       0.10       Description         LIP       2       LMAT       1       Add new mesh       Hide       Update         TPP       2       MATo       2       Coordinate Options       Save         Coordinate Constraint       Color       Type       Thickness       Save         Coordinate Constraint       0       0       Replot       Base Mesi         Element Activity       PLOT-2D Plot       Translation       Replot         MAT       0       0       Nac       Mesh       Principal Stress       Deformed Shape       Dx       0.00       E.MAT       Segment Edit         LMAT       5       993       0       Truess       Doto       Dy       0.00       Exit         Figure 5.74       Group dialog for steel pipe</td> <td>2: Generate lines         MATNO       1       KF       1.00       MATOI       3       MTYPE         MATNO       1       KF       1.00       HIG       0.10       Description         LTP       2       LMAT       1       Add new mesh       Hide       Update         LTP       2       LMAT       1       Line Options       Type       Thickness       Save         Coordinate Constraint       Color       Type       Thickness       Save         Coordinate Constraint       Generated coordinates are movable       Base Mess         Element Activity       PLOT-2D Plot       Translation       Replot         MAT       0       0       Mesh       Principal Stress       Deformed Shape         Deformed Shape       Beam       Truss       Do 0       Principal Stress       Dy 0.00       E.Keth F         LMAT       5       939       O       Contour       Replot       Do 0       Exit         FEderence Line       Contour       Reference Line       Dx 0.00       Exit       Exit</td> <td>2: Generate lines         MATNO       1       KF       1.00       MATold       3       MTYPE         MATNO       0       KF       1.00       THIG       0.10       Description         LTP       2       LMAT       1       Add new mesh       Hide       Update         LTP       2       LMAT       1       Color       Type       Thickness       Save         Coordinate Constraint       Color       Type       Thickness       Save         Coordinate Constraint       PLOT-2D Plot       Translation       Replot         MATO       0       0       Photopal Stress       Dx 0.00       Dx 0.00         LMAT       5       939       0       0       Dx 0.00       Esst         LMAT       5       939       0       0       Dx 0.00       Esst         FE. Mesh       Trass       Contour       Dx 0.00       Esst       Esst</td> <td>2 Generate lines         MATNO       1       KF       1.00       MATold       3       MTYPE         MATNO       1       KF       1.00       Hicid       0       Description         LTP       2       LMAT       1       Add new mesh       Hide       Update         LTP       2       LMAT       1       Add new mesh       Hide       Update         LTP       2       LMATO       2       Color       Type       Thickness       Save         Coordinate Constraint       Color       Type       Thickness       Save         Coordinate Constraint       Generated coordinates are movable       Base Mesh       Base Mesh         Image: NAC       0       0       Fincipal Stress       Deformed Shape       Base         LMAT       5       9393       Deformed Shape       Dx       0.00       Exit         UMAT       5       9393       Contour       Reference Line       Dx       0.00       Exit         LMAT       5       9393       Contour       Reference Line       Dx       0.00       Exit         FE. Mesh F       Cose       Exit       Exit       Exit       Exit       Exit    <td>MTYPE and Materi</td><td>ial Parameter</td><td></td><td></td><td>Show Num</td></td> | 2 Generate lines         MATNO         MATNO         1       KF         MATNO         0       KF         1       KF         1       KF         1       KF         1       Add new mesh         LTP       2         1       Add new mesh         LTP       2         1       Add new mesh         LTP       2         1       Add new mesh         LTP       2         1       Add new mesh         LTP       2         LMAT       2         Coordinate Constraint       Update         Save       Base Mesh         Coordinate Constraint       Base Mesh         Generated coordinates are movable       Base Mesh         Plot - 2D Plot       Principal Stress         Deformed Shape       Deformed Shape         Deformed Shape       Deformed Shape         Data       Contour         Data       Deformed Shape         Data       Deformed Shape         Data       Exit         Exit       Exit                                                                                                    | 2 Generate lines         MATNO         1       KF         MATNO         0       KF         1       KF         1       KF         1       Add new mesh         Hide       Update         1       Image: Color         1       Image: Color         1                                                                                                    | 2: Generate lines         MATNO       1       KF       1.00       MAToid       3       MTYPE         MATNO       0       KF       1.00       THICI       0.10       Description         LIP       2       LMAT       1       Add new mesh       Hide       Update         TPP       2       MATo       2       Coordinate Options       Save         Coordinate Constraint       Color       Type       Thickness       Save         Coordinate Constraint       0       0       Replot       Base Mesi         Element Activity       PLOT-2D Plot       Translation       Replot         MAT       0       0       Nac       Mesh       Principal Stress       Deformed Shape       Dx       0.00       E.MAT       Segment Edit         LMAT       5       993       0       Truess       Doto       Dy       0.00       Exit         Figure 5.74       Group dialog for steel pipe                                                                                                    | 2: Generate lines         MATNO       1       KF       1.00       MATOI       3       MTYPE         MATNO       1       KF       1.00       HIG       0.10       Description         LTP       2       LMAT       1       Add new mesh       Hide       Update         LTP       2       LMAT       1       Line Options       Type       Thickness       Save         Coordinate Constraint       Color       Type       Thickness       Save         Coordinate Constraint       Generated coordinates are movable       Base Mess         Element Activity       PLOT-2D Plot       Translation       Replot         MAT       0       0       Mesh       Principal Stress       Deformed Shape         Deformed Shape       Beam       Truss       Do 0       Principal Stress       Dy 0.00       E.Keth F         LMAT       5       939       O       Contour       Replot       Do 0       Exit         FEderence Line       Contour       Reference Line       Dx 0.00       Exit       Exit                                                                                                    | 2: Generate lines         MATNO       1       KF       1.00       MATold       3       MTYPE         MATNO       0       KF       1.00       THIG       0.10       Description         LTP       2       LMAT       1       Add new mesh       Hide       Update         LTP       2       LMAT       1       Color       Type       Thickness       Save         Coordinate Constraint       Color       Type       Thickness       Save         Coordinate Constraint       PLOT-2D Plot       Translation       Replot         MATO       0       0       Photopal Stress       Dx 0.00       Dx 0.00         LMAT       5       939       0       0       Dx 0.00       Esst         LMAT       5       939       0       0       Dx 0.00       Esst         FE. Mesh       Trass       Contour       Dx 0.00       Esst       Esst                                                                                                    | 2 Generate lines         MATNO       1       KF       1.00       MATold       3       MTYPE         MATNO       1       KF       1.00       Hicid       0       Description         LTP       2       LMAT       1       Add new mesh       Hide       Update         LTP       2       LMAT       1       Add new mesh       Hide       Update         LTP       2       LMATO       2       Color       Type       Thickness       Save         Coordinate Constraint       Color       Type       Thickness       Save         Coordinate Constraint       Generated coordinates are movable       Base Mesh       Base Mesh         Image: NAC       0       0       Fincipal Stress       Deformed Shape       Base         LMAT       5       9393       Deformed Shape       Dx       0.00       Exit         UMAT       5       9393       Contour       Reference Line       Dx       0.00       Exit         LMAT       5       9393       Contour       Reference Line       Dx       0.00       Exit         FE. Mesh F       Cose       Exit       Exit       Exit       Exit       Exit <td>MTYPE and Materi</td> <td>ial Parameter</td> <td></td> <td></td> <td>Show Num</td>                                     | MTYPE and Materi             | ial Parameter                               |                                             |                                                                                 | Show Num                             |
| MATNO       I       KF       1.00       MATold       3       MTYPE         MATNO       0       KF       1.00       THICI       0.10       Description         LTP       2       LMAT       1       Add new mesh       Hide       Update         LTP       2       LMAT       1       Color       Type       Thickness       Save         Coordinate Constraint       Color       Type       Thickness       Save         Coordinate Constraint       ©       Generated coordinates are not movable       Base Mesh         Element Activity       PLOT-2D Plot       Feincipal Stress       Deformed Shape       Beam       Translation       Replot         LMAT       5       999       0       0       Deformed Shape       Dx       0.00       F.E. Mesh         Deformed Shape       Beam       Truss       Dy       0.00       E.xit         LMAT       5       999       O       Deformed Shape       Dy       0.00       E.xit   | MATNO       I       KF       1.00       MATold       3       MTYPE         MATNO       0       KF       1.00       THICI       0.10       Description         LTP       2       LMAT       1       Add new mesh       Hide       Update         LTP       2       LMAT       1       Add new mesh       Hide       Update         LTP       2       LMAT       1       Color       Type       Thickness       Save         Coordinate Constraint       Color       Type       Thickness       Save         Coordinate Constraint       Generated coordinates are not movable       Base Mesh         Element Activity       PLOT-2D Plot       Translation       Replot         Do       0       0       Deformed Shape       Dx       0.00         LMAT       5       939       Deformed Shape       Dx       0.00       Exit         MAT       0       0       End       Reference Line       Dx       0.00       Exit         Figure 5.74       Group dialog for steel pipe       Exit       Exit       Exit                                                                                                    | MATNO       I       KF       1.00       MATold       3       MTYPE         MATNO       0       KF       1.00       THICI       0.10       Description         LTP       2       LMAT       1       Add new mesh       Hide       Update         LTP       2       LMAT       1       Add new mesh       Hide       Update         LTP       2       LMAT       1       Color       Type       Thickness       Save         Coordinate Constraint       Color       Type       Thickness       Save         Coordinate Constraint       •       Generated coordinates are not movable       Base Mesh         NAC       NAC       NAC       PLOT-2D Plot       Translation       Replot         O       0       0       0       Deformed Shape       Dx       0.00       F.E. Mesh         LMAT       5       939       O       O       Dy       0.00       Exit         Close       Exit       Exit       Solution       Dy       0.00       Exit                                                                                                    | MATNO       I       KF       1.00       MATold       3       MTYPE         MATNO       0       KF       1.00       THICI       0.10       Description         LTP       2       LMAT       I       Add new mesh       Hide       Update         LTP       2       LMAT       I       Add new mesh       Hide       Update         LTP       2       LMATo       2       Color       Type       Thickness       Save         Coordinate Constraint       Generated coordinates are not movable       Base Mesh       Base Mesh       Base Mesh         Element Activity       PLOT-2D Plot       I       Translation       Replot       Group Edite         0       0       0       Deformed Shape       Dx       0.00       E.MAT       Segment Edit         LMAT       5       939       O       O       Deformed Shape       Dx       0.00       Exit         Contour       Reference Line       Dy       0.00       Exit       Exit                                                                                                    | MATNO       I       KF       1.00       MATold       Image: Constraint of the constraint of the co                                                                | MATNO       1       KF       1.00       MATOI       3       MTYPE         MATNO       0       KF       1.00       HIG       0.10       Description         LTP       2       LMAT       1       Add new mesh       Hide       Update         LTP       2       LMAT       1       Line Options       Type       Thickness       Save         Coordinate Constraint       Color       Color       Type       Thickness       Save         Coordinate Constraint       Generated coordinates are movable       Base Mes       Base Mes         Element Activity       NAC       NAC       Mesh       Principal Stress       Deformed Shape       Base         LMAT       5       939       O       O       Deformed Shape       Dx       0.00       F.E. Mesh         LMAT       5       939       O       Contour       Reference Line       Dx       0.00       Exit         Figure 5.74       Group dialog for steel pipe       Exit       Exit                                                                                                    | MATNO       I       KF       1.00       MATod       3       MTYPE         MATNO       0       KF       1.00       HIG       0.10       Description         LTP       2       LMAT       I       Add new mesh       Hide       Update         LTP       2       LMAT       I       Color       Type       Thickness       Save         Coordinate Constraint       Color       Type       Thickness       Save         Coordinate Constraint       ©       Generated coordinates are not wable       Base Mesi         Element Activity       PLOT-2D Plot       Translation       Replot         0       0       Image: Stress       Deformed Shape       Dx       0.00         LMAT       5       939       Contour       Dx       0.00       Exit         D       0       Image: Stress       Dx       0.00       Exit         Corotour       Reference Line       Dx       0.00       Exit         D       0       Image: Stress       Dy       0.00       Exit         Corotour       Reference Line       Dx       0.00       Exit       Exit         Figure 5.74       Group dialog for steel pipe       Exi                                                                                                    | MATNO       1       KF       1.00       MATod       3       MTYPE         MATNO;       0       KF;       1.00       THIC;       0.10       Description         LIP       2       LMAT       1       Add new mesh       Hide       Update         LIP       2       LMAT       1       Line Options       Type       Thickness       Save         Coordinate Constraint       Coordinate Constraint       Generated coordinates are not movable       Base Mesi         Element Activity       PLOT-2D Plot       Translation       Replet         0       0       0       Deformed Shape       Dx       0.00       F.E. Mesh         LMAT       5       999       0       Deformed Shape       Dx       0.00       Exit         MAT       5       999       0       Deformed Shape       Dx       0.00       Exit         Beam       Truss       Contour       Reference Line       Dx       0.00       Exit         Figure 5.74       Group dialog for steel pipe       Exit                                                                                                    | 2: Generate line:            | s                                           |                                             |                                                                                 | •                                    |
| LIP       2       LMAT       1       Add new mesh       Hide         LIP       2       LMAT       1       Line Options       Update         LIP       2       LMATo       2       Color       Type       Thickness         Coordinate Constraint       Color       Type       Thickness       Save         Coordinate Constraint       Generated coordinates are not movable       Base Mesi         Element Activity       PLOT-2D Plot       Translation       Replot         NAC       NAC       NAC       Plot-2D Plot       Geometry will be moved by distance Dx and Dy inX and Y direction       Segment Ed         LMAT       5       993       Deformed Shape       Dx       0.00       F.E. Mesh P         LMAT       5       0       0       Contour       Dy       0.00       Exit         Figure 5.74       Group dialog for steel pipe       Exit       Exit                                                               | LIP       2       LMAT       1       Add new mesh       Hide         LIP       2       LMAT       1       Line Options       Update         LIP       2       LMAT       1       Line Options       Save         Coordinate Constraint       Color       Type       Thickness       Save         Coordinate Constraint       Generated coordinates are not movable       Base Mest         Element Activity       PLOT-2D Plot       Translation       Replot         MAT       0       0       Deformed Shape       Dx       0.00         LMAT       5       999       O       Deformed Shape       Dx       0.00         LMAT       5       999       O       O       Deformed Line       Dy       0.00         Exit       Reference Line       Dy       0.00       Exit                                                                                                    | LIP       2       LMAT       1       Add new mesh       Hide       Update         LIP       2       LMAT       1       Line Options       Save         Coordinate Constraint       Color       Type       Thickness       Save         Coordinate Constraint       ©       Generated coordinates are not movable       Base Mest         Element Activity       PLOT-2D Plot       Translation       Replot         NAC       NAC       NAC       Plot-2D Plot       Principal Stress         Deformed Shape       Beam       Dx       0.00       Segment Edit         LMAT       5       393       ©       Deformed Shape       Dx       0.00         Reference Line       Dx       0.00       Dx       0.00       Exit         Figure 5.74       Group dialog for steel pipe       Exit                                                                                                    | LIP       2       LMAT       1       Add new mesh       Hide       Update         LIP       2       LMAT       1       Line Options       Save         Coordinate Constraint       Color       Type       Thickness       Save         Coordinate Constraint       ©       Generated coordinates are not movable       Base Mest         Element Activity       PLOT-2D Plot       Translation       Replot         NAC       NAC       NAC       Mesh       Deformed Shape         0       0       0       Deformed Shape       Dx       0.00         LMAT       5       939       Contour       Reference Line       Dy       0.00         Exit       Exit       Save       Exit       Exit       Exit                                                                                                    | LIP       2       LMAT       1       Add new mesh       Hide         LIP       2       LMAT       1       Line Options       Update         LIPO       2       LMATO       2       Color       Type       Thickness       Save         Coordinate Constraint       ©       Generated coordinates are not movable       Base Mesl       Base Mesl         Element Activity       PLOT-2D Plot       Image: Translation       Replot       Group Edit         NAC       NAC       NAC       Deformed Shape       Dx       0.00       Element Activity         LMAT       5       999       0       0       Deformed Shape       Dx       0.00       Element Activity       Element Activity       Element Activity       Element Activity       Element Activity       Replot       Group Edit       Group Edit         LMAT       5       999       O       O       Dx       0.00       Exit       Segment Edit         Diatation       Reference Line       Diatation       Diatation       Exit       Exit         Figure 5.74       Group dialog for steel pipe       Exit       Exit                                                                                                    | LIP       2       LMAT       1       Add new mesh       Hide         LIP       2       LMAT       1       Line Options       Update         LIP       2       LMATo       2       Color       Type       Thickness       Save         Coordinate Constraint       Color       Type       Thickness       Base Mes         Coordinate Constraint       Generated coordinates are not movable       Base Mes         Element Activity       PLOT-2D Plot       Translation       Replot         MAT       0       0       Deformed Shape       Dx       0.00         LMAT       5       939       Deformed Shape       Dx       0.00       F.E. Mesh F         LMAT       0       0       Ontour       Dy       0.00       Exit         Figure 5.74       Group dialog for steel pipe       Exit                                                                                                    | LIP       2       LMAT       1       Add new mesh       Hide         LIP       2       LMAT       1       Line Options       Update         LIP       2       LMAT       1       Line Options       Save         Coordinate Constraint       Color       Type       Thickness       Save         Coordinate Constraint       Generated coordinates are not movable       Base Mes         Element Activity       PLOT-2D Plot       Translation       Replot         MAT       0       0       Deformed Shape       Dx       0.00         LMAT       5       999       O       O       Deformed Shape       Dx       0.00         LMAT       5       999       O       O       Deformed Shape       Dx       0.00       E.Mesh F         Dy       0.00       Contour       Reference Line       Dy       0.00       E.xit                                                                                                    | LIP       2       LMAT       1       Add new mesh       Hide       Update         LIP       2       LMATO       2       Coordinate       Save         Coordinate Constraint       Color       Type       Thickness       Save         Coordinate Constraint       Color       Type       Thickness       Base Mest         Element Activity       PLOT-2D Plot       Geometry will be moved by distance Dx and Dy in X and Y direction       Replot         LMAT       5       939       Deformed Shape       Dx       0.00       F.E. Mesh         LMAT       5       939       O       Contour       Dx       0.00       Exit         Figure 5.74       Group dialog for steel pipe       Fix       State       Exit                                                                                                    | MATNO 1<br>MATNOj 0          | KF 1.00 MA<br>KFi 1.00 TH                   | Told 3<br>ICi 0.10                          | MTYF<br>Descrip                                                                 | tion                                 |
| LTPo       2       LMATo       2       Color       Type       Thickness       Save         Coordinate Constraint       © Generated coordinates are not movable       Base Mest         © Generated coordinates are movable       © Generated coordinates are not movable       Base Mest         Element Activity       PLOT-2D Plot       Translation       Replot         NAC       NDAC       PLOT-2D Plot       Geometry will be moved by distance Dx and Dy in X and Y direction       Replot         LMAT       0       0       Deformed Shape       Dx       0.00       E.E. Mesh P         Data       Deformed Contour       Dy       0.00       E.Xit                                                                                                    | LTPo       2       LMATo       2       Color       Type       Thickness       Save         Coordinate Constraint <ul> <li>Generated coordinates are movable</li> <li>Base Mest</li> <li>Base Mest</li> <li>Beam</li> <li>Principal Stress</li> <li>Deformed Shape</li> <li>Deformed Shape</li> <li>Segment Edit</li> <li>Exit</li> </ul>                                                                                                    | LTPo       2       LMATo       2       Color       Type       Thickness       Save         Coordinate Constraint       ©       Generated coordinates are movable       Base Mest         Element Activity       PLOT-2D Plot       Translation       Replot         NAC       NDAC       PloT-2D Plot       Geometry will be moved by distance Dx and Dy in X and Y direction       Replot         LMAT       5       993       Deformed Shape       Dx       0.00       F.E. Mesh P         LMAT       5       993       Ontour       Reference Line       Dy       0.00       Exit                                                                                                    | LTP0       2       LMATo       2       Color       Type       Thickness       Save         Coordinate Constraint       ©       Generated coordinates are movable       Base Mest         Element Activity       PLOT-2D Plot       Translation       Beplot         NAC       NDAC       Principal Stress       Deformed Shape       Beam       Element Activity       Replot         LMAT       0       0       Deformed Shape       Dx       0.00       E.E. Mesh P         LMAT       0       0       O       Deformed Line       Dx       0.00       E.e. Mesh P         Close       E.xit       E.xit       E.xit       E.xit       Exit                                                                                                    | LTP0       2       LMATo       2       Color       Type       Thickness       Save         Coordinate Constraint              • Generated coordinates are movable               Base Mesi        Base Mesi          Element Activity              PL07-2D Plot               Translation               Replot          NAC              NDAC               O               Plincipal Stress               Geometry will be moved             by distance Dx and Dy             in X and Y direction               Segment Ed          LMAT              5             939               Deformed Shape               Dx               Dx               Close          LMAT              5             939               Contour               Dx               0.00               E.xit          Figure 5.74              Group dialog for steel pipe               Exit                                                                                                    | LTP0       2       LMATo       2       Color       Type       Thickness       Save         Coordinate Constraint       ©       Generated coordinates are novable       Base Mes         Element Activity       PLOT-2D Plot       Geometry will be moved by distance Dx and Dy in X and Y direction       Replot         NAC       NAC       Deformed Shape       Deformed Shape       Dx       0.00       F.E. Mesh         LMAT       5       939       0       O       Deformed Contour       Dy       0.00       E.Mesh         Element Stress       O       O       Deformed Shape       Dx       0.00       E.E. Mesh         LMAT       5       939       O       O       O       Deformed Shape       Dy       0.00       E.Mesh         Do 0       0       O       E.Mesh       Dy       0.00       E.wit       E.wit                                                                                                    | LTP0       2       LMATo       2       Color       Type       Thickness       Save         Coordinate Constraint                                                                                                    | LTP0       2       LMAT0       2       Color       Type       Thickness       Save         Coordinate Constraint       ©       Generated coordinates are movable       Base Mes       Base Mes         Element Activity       PLOT-2D Plot       Translation       Replot         0       0       0       Principal Stress       Geometry will be moved by distance Dx and Dy in X and Y direction       Segment Ec         LMAT       5       939       0       Deformed Shape       Dx       0.00       F.E. Mesh F         LMAT       5       939       Oto 0       Reference Line       Dx       0.00       Exit         Figure 5.74       Group dialog for steel pipe       Stress       Stress< | LTP 2                        |                                             | Add new n                                   | nesh 🗖 Hide                                                                     | Update                               |
| Coordinate Constraint          • Generated coordinates are movable           Base Mest             • Generated coordinates are movable           PL0T-2D Plot           Plot-2D Plot           Plot-2D Plot           Pletorical Stress           Besem           Besem           Besem           Besem           Besem           Besem           Besem           Besem           Besem           Dx           D00             Besem           Dx           D00           Element Activity           Besem           Dx           D00           Besem           Dx           Do           Besem           Dx           Do           De           Close           Exit           Element Besem           Dy           Do           Close           Exit           Element Besem           Dy           Close           Exit           Element Besem           Dy           Close           Exit           Exit           Exit             | Coordinate Constraint<br>Generated coordinates are movable<br>Element Activity<br>NAC<br>NAC<br>NAC<br>O<br>O<br>O<br>D<br>D<br>D<br>Element Activity<br>PLOT-2D Plot<br>Principal Stress<br>D<br>Deformed Shape<br>Beam<br>Truss<br>Contour<br>Reference Line<br>Figure 5.74 Group dialog for steel pipe                                                                                                    | Coordinate Constraint              • Generated coordinates are not movable               Base Mest          Element Activity              PL0T-2D Plot               Translation             Geometry will be moved             by distance Dx and Dy             in X and Y direction               Beam          LMAT              0             0                                                                                                    | Coordinate Constraint<br>© Generated coordinates are movable<br>Element Activity<br>NAC<br>NAC<br>0<br>0<br>0<br>0<br>0<br>0<br>0<br>0<br>0<br>0<br>0<br>0<br>0                                                                                                    | Coordinate Constraint                                                                                                    | Coordinate Constraint                                                                                                    | Coordinate Constraint<br>© Generated coordinates are not movable<br>Element Activity<br>NAC NDAC<br>0 0<br>0 0<br>0 0<br>0 0<br>0 0<br>0 0<br>0 0<br>0                                                                                                    | Coordinate Constraint<br>• Generated coordinates are movable<br>Element Activity<br>NAC NDAC<br>0 0<br>0 0<br>0 0<br>0 0<br>0 0<br>0 0<br>0 0<br>0                                                                                                    | LTPo 2                       | LMATo 2                                     | Color                                       | is<br>] Type Thickne                                                            | ess Save                             |
| ⓒ Generated coordinates are movable       ○ Bease Mest         Element Activity       PLOT-2D Plot         ○ ○       ○         ○ ○       ○         ○ ○       ○         ○ ○       ○         ○ ○       ○         ○ ○       ○         □ ○ ○       ○         □ ○ ○       ○         □ ○ ○       ○         □ □ ○       ○         □ □ ○       ○         □ □ ○       ○         □ □ ○       ○         □ □ ○       ○         □ □ ○       ○         □ □ ○       ○         □ □ ○       ○         □ □ ○       ○         □ □ ○       □         □ □ ○       □         □ □ ○       □         □ □ ○       □         □ □ ○       □         □ □ ○       □         □ □ ○       □         □ □ ○       □         □ □ ○       □         □ □ ○       □         □ □ □ ○       □         □ □ □ ○       □         □ □ □ ○       □         □ □ □ ○       □         □ □ □ ○                                                                                           | Image: Generated coordinates are movable       Base Mest         Element Activity       PLOT-2D Plot         NAC       NDAC         0       0         0       0         0       0         0       0         Deformed Shape       Deformed Shape         Deformed Shape       Dx and Y direction         Dx       0.00         E.MAT       0         0       0         Principal Stress       Deformed Shape         Beam       Dx 0.00         Close       Exit         Contour       Reference Line         Dy 0.00       Exit                                                                                                    | Image: Generated coordinates are movable       Base Mest         Image: Generated coordinates are not movable       Base Mest         Image: Generated coordinates are not movable       Base Mest         Image: Generated coordinates are not movable       Base Mest         Image: Generated coordinates are not movable       Base Mest         Image: Generated coordinates are not movable       Base Mest         Image: Generated coordinates are not movable       Replot         Image: Generated coordinates are not movable       Replot         Image: Generated coordinates are not movable       Replot         Image: Generate Coordinates are not movable       Replot         Image: Generate Coordinates are not movable       Replot         Image: Generate Coordinates are not movable       Replot         Image: Generate Coordinates are not movable       Image: Generate Coordinates are not movable         Image: Generate Coordinates are not movable       Image: Generate Coordinates are not movable         Image: Generate Coordinates are not movable       Image: Generate Coordinates are not movable         Image: Generate Coordinates are not movable       Image: Generate Coordinates are not movable         Image: Generate Coordinates are not movable       Image: Generate Coordinates are not movable         Image: Generate Coordinates are not movable       Image: Generate Coordinates are not movable <td>Image: Generated coordinates are movable       Base Mest         Element Activity       PLOT-2D Plot       Translation       Replot         Image: NAC       Image: Open content of the stress open content of the stress open content open content open cont</td> <td>Generated coordinates are movable     Generated coordinates are not movable     Base Mesi     Generated coordinates are not movable     Generated coordinates are not movable     Figure 5.74     Group dialog for steel pipe     Generated coordinates are not movable     Generated coordinates are not movable     Translation     Geometry will be moved     by distance Dx and Dy     in X and Y direction     Dx     00     0     0     0     0     0     0     0     0     0     0     0     0     0     0     0     0     0     0     0     0     0     0     0     0     0     0     0     0     0     0     0     0     0     0     0     0     0     0     0     0     0     0     0     0     0     0     0     0     0     0     0     0     0     0     0     0     0     0     0     0     0     0     0     0     0     0     0     0     0     0     0     0     0     0     0     0     0     0     0     0     0     0     0     0     0     0     0     0     0     0     0     0     0     0     0     0     0     0     0     0     0     0     0     0     0     0     0     0     0     0     0     0     0     0     0     0     0     0     0     0     0     0     0     0     0     0     0     0     0     0     0     0     0     0     0     0     0     0     0     0     0     0     0     0     0     0     0     0     0     0     0     0     0     0     0     0     0     0     0     0     0     0     0     0     0     0     0     0     0     0     0     0     0     0     0     0     0     0     0     0     0     0     0     0     0     0     0     0     0     0     0     0     0     0     0     0     0     0     0     0     0     0     0     0     0     0     0     0     0     0     0     0     0     0     0     0     0     0     0     0     0     0     0     0     0     0     0     0     0     0     0     0     0     0     0     0     0     0     0     0     0     0     0     0     0     0     0     0     0     0     0     0     0     0     0     0     0     0     0     0     0     0     0     0     0     0     0     0     0     0</td> <td>© Generated coordinates are movable<br/>© Generated coordinates are not movable<br/>Element Activity<br/>NAC NDAC<br/>○ ○ ○ ○ ○ ○ ○ ○ ○ ○ ○ ○ ○ ○ ○ ○ ○ ○ ○</td> <td>Generated coordinates are movable     Generated coordinates are not movable     Generated coordinates are not movable     Generate will be moved by distance Dx and Dy     in X and Y direction     Dx 0.00     Dx 0.00     Dx 0.00     Close     Exit      F.E. Mesh     Close     Exit      Figure 5.74 Group dialog for steel pipe</td> <td>ⓒ Generated coordinates are movable ⓒ Generated coordinates are not movable Base Mest<br/>Element Activity NAC NDAC<br/>○ ○ ○ ○ ○ ○ ○ ○ ○ ○ ○ ○ ○ ○ ○ ○ ○ ○ ○</td> <td>Coordinate Constra</td> <td>aint</td> <td></td> <td></td> <td></td> | Image: Generated coordinates are movable       Base Mest         Element Activity       PLOT-2D Plot       Translation       Replot         Image: NAC       Image: Open content of the stress open content of the stress open content open content open cont                                                                                                    | Generated coordinates are movable     Generated coordinates are not movable     Base Mesi     Generated coordinates are not movable     Generated coordinates are not movable     Figure 5.74     Group dialog for steel pipe     Generated coordinates are not movable     Generated coordinates are not movable     Translation     Geometry will be moved     by distance Dx and Dy     in X and Y direction     Dx     00     0     0     0     0     0     0     0     0     0     0     0     0     0     0     0     0     0     0     0     0     0     0     0     0     0     0     0     0     0     0     0     0     0     0     0     0     0     0     0     0     0     0     0     0     0     0     0     0     0     0     0     0     0     0     0     0     0     0     0     0     0     0     0     0     0     0     0     0     0     0     0     0     0     0     0     0     0     0     0     0     0     0     0     0     0     0     0     0     0     0     0     0     0     0     0     0     0     0     0     0     0     0     0     0     0     0     0     0     0     0     0     0     0     0     0     0     0     0     0     0     0     0     0     0     0     0     0     0     0     0     0     0     0     0     0     0     0     0     0     0     0     0     0     0     0     0     0     0     0     0     0     0     0     0     0     0     0     0     0     0     0     0     0     0     0     0     0     0     0     0     0     0     0     0     0     0     0     0     0     0     0     0     0     0     0     0     0     0     0     0     0     0     0     0     0     0     0     0     0     0     0     0     0     0     0     0     0     0     0     0     0     0     0     0     0     0     0     0     0     0     0     0     0     0     0     0     0     0     0     0     0     0     0     0     0     0     0     0     0     0     0     0     0     0     0     0     0     0     0     0     0     0     0     0     0     0     0     0     0     0     0     0     0     0     0     0     0     0     0     0 | © Generated coordinates are movable<br>© Generated coordinates are not movable<br>Element Activity<br>NAC NDAC<br>○ ○ ○ ○ ○ ○ ○ ○ ○ ○ ○ ○ ○ ○ ○ ○ ○ ○ ○                                                                                                     | Generated coordinates are movable     Generated coordinates are not movable     Generated coordinates are not movable     Generate will be moved by distance Dx and Dy     in X and Y direction     Dx 0.00     Dx 0.00     Dx 0.00     Close     Exit      F.E. Mesh     Close     Exit      Figure 5.74 Group dialog for steel pipe                                                                                                    | ⓒ Generated coordinates are movable ⓒ Generated coordinates are not movable Base Mest<br>Element Activity NAC NDAC<br>○ ○ ○ ○ ○ ○ ○ ○ ○ ○ ○ ○ ○ ○ ○ ○ ○ ○ ○                                                                                                     | Coordinate Constra           | aint                                        |                                             |                                                                                 |                                      |
| Element Activity       PLOT-2D Plot       Translation       Replot         NAC       NDAC       Mesh       Geometry will be moved by distance Dx and Dy in X and Y direction       Beam         LMAT       5       939       Truss       Dx       0.00       FE. Mesh P         0       0       0       Fresh       Dy       0.00       Exit         Email       Truss       Contour       Dy       0.00       Exit         Figure 5.74       Group dialog for steel pipe                                                                                                    | Element Activity       PL0T-2D Plot       Translation       Replot         NAC       NDAC       Mesh       Geometry will be moved by distance Dx and Dy in X and Y direction       Replot         LMAT       5       993       Deformed Shape       Dx       0.00       F.E. Mesh         LMAT       5       0       O       Contour       Dx       0.00       Exit         F.E. Mesh       Contour       Reference Line       Dy       0.00       Exit                                                                                                    | Element Activity       PL0T-2D Plot       Translation       Replot         0       0       0       Geometry will be moved by distance Dx and Dy in X and Y direction       Segment Edit         LMAT       5       999       Truss       Dx       0.00       E.E. Mesh P         0       0       0       Freeference Line       Dx       0.00       Close         Exit       Exit       Exit       Exit       Exit       Exit                                                                                                    | Element Activity       PL0T-2D Plot       Translation       Replot         NAC       NDAC       Mesh       Geometry will be moved by distance Dx and Dy in X and Y direction       Replot         LMAT       5       993       Truss       Dx       0.00       E.E. Mesh P         D       0       0       Fruss       Dy       0.00       E.Xit                                                                                                    | Element Activity       PL0T-2D Plot       Translation       Replot         0       0       0       Group Edition       Group Edition         0       0       0       Deformed Shape       Dx       0.00         LMAT       5       993       Contour       Dx       0.00       Close         Contour       Reference Line       Dy       0.00       Exit                                                                                                    | Element Activity       PL0T-2D Plot       Geometry will be moved by distance Dx and Dy in X and Y direction       Group Edit         NAC       0       0       Deformed Shape       Dx and Y direction       Segment Edit         LMAT       5       933       Contour       Dx 0.00       F.E. Mesh         Close       Contour       Dy 0.00       Exit                                                                                                    | Element Activity       PL0T-2D Plot       Geometry will be moved         NAC       NDAC       Group Edit         0       0       Deformed Shape       Dx       0.00         LMAT       5       993       O       Dx       0.00         0       0       O       Truss       Dx       0.00       F.E. Mesh F         Dottour       Reference Line       Dy       0.00       Exit                                                                                                    | Element Activity       PL0T-2D Plot       Geometry will be moved       Replat         0       0       0       Deformed Shape       Dx and Y direction       Segment Edit         LMAT       5       993       0       Deformed Contour       Dx 0.00       E.E. Mesh f         0       0       0       0       Contour       Dy 0.00       Exit                                                                                                    | Generated coord              | rdinates are movable (                      | Generated coord                             | inates are not movable                                                          | Base Me                              |
| LMAT       0       0       0       F.E. Mesh P         0       0       0       0       0       0         0       0       0       0       0       0         Figure 5.74       Group dialog for steel pipe       6       6                                                                                                    | LMAT       0       0       0       F.E. Mesh P         0       0       0       0       0       0         0       0       0       0       0       0         Figure 5.74       Group dialog for steel pipe                                                                                                    | LMAT       0       0       0       Beam       Dx       0.00       F.E. Mesh P         0       0       0       0       0       0       0       0       0       0       0       0       0       0       0       0       0       0       0       0       0       0       0       0       0       0       0       0       0       0       0       0       0       0       0       0       0       0       0       0       0       0       0       0       0       0       0       0       0       0       0       0       0       0       0       0       0       0       0       0       0       0       0       0       0       0       0       0       0       0       0       0       0       0       0       0       0       0       0       0       0       0       0       0       0       0       0       0       0       0       0       0       0       0       0       0       0       0       0       0       0       0       0       0       0       0       0       0       0 <td>LMAT       0       0       0       Beam       Dx       0.00       F.E. Mesh P         0       0       0       0       0       0       0       0       0       0       0       0       0       0       0       0       0       0       0       0       0       0       0       0       0       0       0       0       0       0       0       0       0       0       0       0       0       0       0       0       0       0       0       0       0       0       0       0       0       0       0       0       0       0       0       0       0       0       0       0       0       0       0       0       0       0       0       0       0       0       0       0       0       0       0       0       0       0       0       0       0       0       0       0       0       0       0       0       0       0       0       0       0       0       0       0       0       0       0       0       0       0       0       0       0       0       0       0       0<td>LMAT       0       0       0       F.E. Mesh F         0       0       0       0       0       0         Provide       0       0       0       0       0         Figure 5.74       Group dialog for steel pipe       Figure 5.74       Figure 5.74</td><td>LMAT       0       0       F.E. Mesh F         0       0       0       0       0         0       0       0       0       0         Figure 5.74       Group dialog for steel pipe</td><td>LMAT       0       0       0       F.E. Mesh F         0       0       0       0       0       0         Figure 5.74       Group dialog for steel pipe</td><td>LMAT       0       0       F.E. Mesh f         0       0       0       0       0         Contour       Dy       0.00       Exit         Figure 5.74       Group dialog for steel pipe</td><td>Element Activity –</td><td>NDAC PLOT-2<br/>NDAC Mes<br/>0 Prin<br/>0 Def</td><td>2D Plot<br/>h<br/>cipal Stress<br/>ormed Shape</td><td>Translation<br/>Geometry will be m<br/>by distance Dx and<br/>in X and Y directior</td><td>Dived<br/>Dy<br/>Group Ed<br/>Segment E</td></td>                                                                                                    | LMAT       0       0       0       Beam       Dx       0.00       F.E. Mesh P         0       0       0       0       0       0       0       0       0       0       0       0       0       0       0       0       0       0       0       0       0       0       0       0       0       0       0       0       0       0       0       0       0       0       0       0       0       0       0       0       0       0       0       0       0       0       0       0       0       0       0       0       0       0       0       0       0       0       0       0       0       0       0       0       0       0       0       0       0       0       0       0       0       0       0       0       0       0       0       0       0       0       0       0       0       0       0       0       0       0       0       0       0       0       0       0       0       0       0       0       0       0       0       0       0       0       0       0       0 <td>LMAT       0       0       0       F.E. Mesh F         0       0       0       0       0       0         Provide       0       0       0       0       0         Figure 5.74       Group dialog for steel pipe       Figure 5.74       Figure 5.74</td> <td>LMAT       0       0       F.E. Mesh F         0       0       0       0       0         0       0       0       0       0         Figure 5.74       Group dialog for steel pipe</td> <td>LMAT       0       0       0       F.E. Mesh F         0       0       0       0       0       0         Figure 5.74       Group dialog for steel pipe</td> <td>LMAT       0       0       F.E. Mesh f         0       0       0       0       0         Contour       Dy       0.00       Exit         Figure 5.74       Group dialog for steel pipe</td> <td>Element Activity –</td> <td>NDAC PLOT-2<br/>NDAC Mes<br/>0 Prin<br/>0 Def</td> <td>2D Plot<br/>h<br/>cipal Stress<br/>ormed Shape</td> <td>Translation<br/>Geometry will be m<br/>by distance Dx and<br/>in X and Y directior</td> <td>Dived<br/>Dy<br/>Group Ed<br/>Segment E</td> | LMAT       0       0       0       F.E. Mesh F         0       0       0       0       0       0         Provide       0       0       0       0       0         Figure 5.74       Group dialog for steel pipe       Figure 5.74       Figure 5.74                                                                                                    | LMAT       0       0       F.E. Mesh F         0       0       0       0       0         0       0       0       0       0         Figure 5.74       Group dialog for steel pipe                                                                                                    | LMAT       0       0       0       F.E. Mesh F         0       0       0       0       0       0         Figure 5.74       Group dialog for steel pipe                                                                                                    | LMAT       0       0       F.E. Mesh f         0       0       0       0       0         Contour       Dy       0.00       Exit         Figure 5.74       Group dialog for steel pipe                                                                                                    | Element Activity –           | NDAC PLOT-2<br>NDAC Mes<br>0 Prin<br>0 Def  | 2D Plot<br>h<br>cipal Stress<br>ormed Shape | Translation<br>Geometry will be m<br>by distance Dx and<br>in X and Y directior | Dived<br>Dy<br>Group Ed<br>Segment E |
| Figure 5.74 Group dialog for steel pipe                                                                                                    | Figure 5.74 Group dialog for steel pipe                                                                                                    | Figure 5.74 Group dialog for steel pipe                                                                                                    | Figure 5.74 Group dialog for steel pipe                                                                                                    | Figure 5.74 Group dialog for steel pipe                                                                                                    | Figure 5.74 Group dialog for steel pipe                                                                                                    | Figure 5.74 Group dialog for steel pipe                                                                                                    | Figure 5.74 Group dialog for steel pipe                                                                                                    | LMAT 0<br>0<br>0             | 0 ☐ Bea<br>999 ☐ Trus<br>0 ☐ Con<br>0 ☐ Ref | m<br>ss<br>tour<br>erence Line              | Dx 0.00<br>Dy 0.00                                                              | F.E. Mesh<br>Close<br>Exit           |
| Figure 5.74 Group dialog for steel pipe                                                                                                    | Figure 5.74 Group dialog for steel pipe                                                                                                    | Figure 5.74 Group dialog for steel pipe                                                                                                    | Figure 5.74 Group dialog for steel pipe                                                                                                    | Figure 5.74 Group dialog for steel pipe                                                                                                    | Figure 5.74 Group dialog for steel pipe                                                                                                    | Figure 5.74 Group dialog for steel pipe                                                                                                    | Figure 5.74 Group dialog for steel pipe                                                                                                    |                              |                                             |                                             |                                                                                 |                                      |
|                                                                                                    |                                                                                                    |                                                                                                    |                                                                                                    |                                                                                                    |                                                                                                    |                                                                                                    |                                                                                                    | F                            | Figure 5.74                                 | Group dia                                   | log for steel                                                                   | pipe                                 |

# 5.4.3.3 Lift

Embankment lifts are placed through four steps as shown in Figure 5.67. Table 5.22 lists key parameters of these groups

| Group | Name   | MTYPE | Element | MATNO        | Seg. | Begi<br>Po | nning<br>Þint | En<br>Po | ding<br>bint | IEND |
|-------|--------|-------|---------|--------------|------|------------|---------------|----------|--------------|------|
|       |        |       |         | / NAC / NDAC |      | х          | Y             | х        | Y            |      |
|       |        |       |         |              | 1    | -5         | 1             | 5        | 1            | 2    |
| 6     | Lift-1 | 3     | Cont    | 4 / 6 / 999  | 2    | 5          | 1             | 5        | 2            | 2    |
|       |        |       |         |              | 3    | 5          | 2             | -5       | 2            | 2    |
|       |        |       |         |              | 4    | -5         | 2             | -5       | 1            | 2    |
|       |        |       |         |              | 1    | -5         | 2             | 5        | 2            | 2    |
| 7     | Lift-2 | 3     | Cont    | 5 / 7 / 999  | 2    | 5          | 2             | 5        | 4            | 2    |
|       |        |       |         |              | 3    | 5          | 4             | -5       | 4            | 2    |
|       |        |       |         |              | 4    | -5         | 4             | -5       | 2            | 2    |
|       |        |       |         |              | 1    | -5         | 4             | 5        | 4            | 2    |
| 8     | Lift-3 | 3     | Cont    | 6 / 8 / 999  | 2    | 5          | 4             | 5        | 6            | 2    |
|       |        |       |         |              | 3    | 5          | 6             | -5       | 6            | 2    |
|       |        |       |         |              | 4    | -5         | 6             | -5       | 4            | 2    |
|       |        |       |         |              | 1    | -5         | 6             | 5        | 6            | 2    |
| 9     | Lift-4 | 3     | Cont    | 7 / 9 / 999  | 2    | 5          | 6             | 5        | 7            | 2    |
|       |        |       |         |              | 3    | 5          | 7             | -5       | 7            | 2    |
|       |        |       |         |              | 4    | -5         | 7             | -5       | 6            | 2    |

Table 5.22 Key parameters for lift

Group Mesh Example

| Group No       Group No       Edit Group         Group No       Title       Lift 1         MTYPE and Material Parameter       Show Numb         MATNO       KF       100         MATNO       KF       100         MATNO       KF       100         MATNO       KF       100         MATNO       KF       100         MATNO       KF       100         MATNO       KF       100         MATNO       KF       100         MATNO       KF       100         MATNO       KF       100         MATNO       KF       100         MATNO       KF       100         MATNO       KF       100         MATNO       KF       100         MATNO       MATO       Add new mesh         Hide       Line Options       Type         Coordinate Constraint       Generated coordinates are not movable       Base Mest         Pitoripal Stress       Deformed Shape       Feam         MATNO       O       O       O       Dx         LMAT       O       O       O       Dy       0.00         D       O                                                                                                    | Group No       Image: Second second sec | Group No 6 <> Title Lift 1                                                                                                    |              |
|----------------------------------------------------------------------------------------------------|----------------------------------------------------------------------------------------------------|----------------------------------------------------------------------------------------------------|--------------|
| MTYPE and Material Parameter       Show Numb         3. Assign new material number within closed loop       Image: Close close cl | MTYPE and Material Parameter       Show Num         3. Assign new material number within closed loop       Image: Coordinate Constraint         MATNO1       KFi       1.00         MATO1       KFi       1.00         MATNO2       Line Options       Update         LTP       LMAT       Image: Color       Type         TP0       LMAT       Image: Color       Type         Coordinate Constraint       Generated coordinates are movable       Base Mest         Element Activity       PLOT-2D Plot       Translation       Replot         MATNO       0       0       Base       Base Mest         MATNO       0       0       Image: Color       Type       Thickness         MATNO       0       0       Image: Color       Type       Thickness       Save         Element Activity       PLOT-2D Plot       Translation       Replot       Group Edit       Group Edit       Group Edit       Group Edit       Segment Edit       Segment Edit       Segment Edit       F.E. Mesh F       Dx       0.00       Exit       Segment Edit       Segment Edit       Exit       Exit       Exit       Exit       Exit       Exit       Exit       Exit       Exit       Exit       Exit                                                                                                    | MTYPE and Material Darameter                                                                                                    | Edit Group   |
| 3: Assign new material number within closed loop         MATNO       4       KF       1.00       MATold       3       MTYPE         MATNO       0       KF       1.00       THIC       0.10       Description         LTP       0       LMAT       0       Add new mesh       Hide       Update         LTP       2       LMAT       1       Line Options       Type       Thickness       Save         Coordinate Constraint       ©       Generated coordinates are movable       ©       Base Mesh         ©       Generated coordinates are movable       PLOT-2D Plot       Translation       Replot         MATNO       6       939       Deformed Shape       Dx       0.00       Etement Activity         LMAT       0       0       0       Etement Currence Line       Dx       0.00       Etement Edit         MATNO       6       939       Etement Currence Line       Dx       0.00       Etement Edit         MATNO       0       0       0       Etement Activity       Etement Edit       Etement Edit         MATNO       0       0       0       Etement Activity       Etement Edit       Etement Edit         Deformed Shape       Etemen                                                                                                    | 3: Assign new material number within closed loop         MATNO         MATNO         4       KF         100       THICI         0       KFi         110       THICI         0       KFi         11       Line Options         LTP       LMAT         12       LMAT         14       Color         179       LMATO         2       LMATO         2       LMATO         2       LMATO         2       LMATO         2       LMATO         2       Coordinate Constraint         • Generated coordinates are movable       Base Mest         NAC       NDAC         PLOT-2D Plot       Translation         Replot       Geometry will be moved         by distance Dx and Dy       in X and Y direction         D 0       D       Deformed Shape         Beam       Dx       0.00         D 0       D       Contour         D 0       D       Deformed Shape         Beam       Dx       0.00         D 0       D       Contour         D 0       D       D                                                                                                    | MITTE and Matchai Falailletoi                                                                                                    | Show Numb    |
| MATNO       4       KF       1.00       MATod       3       MTYPE         MATNO;       0       KFi       1.00       THC;       0.10       Description         LTP       0       LMAT       0       Add new mesh       Hide       Update         LTP       2       LMAT       1       Line Options       Update         LTP       2       LMATo       2       Color       Type       Thickness         Coordinate Constraint       ©       Generated coordinates are movable       Base Mesh       Base Mesh         Element Activity       PLOT-2D Plot       Translation       Replot       Group Edity         MATNO       6       939       Deformed Shape       Dx       0.00       Segment Ed         MATNO       0       0       0       Contour       Dy       0.00       Exit         LMAT       0       0       0       Contour       Reference Line       Dx       0.00       Exit         Figure 5.75       Group dialog for first lift       Exit       Exit       Exit       Exit                                                                                                    | MATNO       4       KF       1.00       MATold       3       MTYPE         MATNO       0       KF       1.00       THICI       0.10       Description         LTP       0       LMAT       0       Add new mesh       Hide       Update         LTP       2       LMATi       1       Line Options       Update       Save         Coordinate Constraint       Color       Type       Thickness       Save         Coordinate Constraint       © Generated coordinates are not movable       Base Mes         Element Activity       PLOT-2D Plot       Translation       Replot         MATNO       6       939       Deformed Shape       Dx       0.00         MATNO       0       0       Contour       Dy       0.00       Exit         LMAT       0       0       0       Exit       Exit       Exit                                                                                                    | 3: Assign new material number within closed loop                                                                                                    |              |
| LTP       0       LMAT       0       Add new mesh       Hide       Update         LTPi       2       LMATi       1       Line Options       Save         Coordinate Constraint       Color       Type       Thickness       Save         Coordinate Constraint       Generated coordinates are not movable       Base Mesh         Element Activity       PLOT-2D Plot       Translation       Replot         MATNO       6       939       Deformed Shape       Deformed Shape         LMAT       0       0       Transl       Dx       0.00         MATNO       6       939       Deformed Shape       Dx       0.00         MATNO       0       0       Contour       Reference Line       Dx       0.00         MATNO       0       0       Contour       Reference Line       Dx       0.00       Exit                                                                                                    | LTP       UMAT       Add new mesh       Hide       Update         LTP       UMATi       Image: Coordinate Constraint       Update       Save         Coordinate Constraint       Color       Type       Thickness       Save         Coordinate Constraint       Generated coordinates are movable       Base Mesh       Base Mesh         Matrix       PloT-2D       PloT-2D Plot       Translation       Replot         MATND       999       Principal Stress       Deformed Shape       Dx       0.00       F.E. Mesh         LMAT       0       0       Reference Line       Dx       0.00       E.E. Mesh         LMAT       0       0       Reference Line       Dx       0.00       E.E. Mesh         Dy       0.00       Reference Line       Dy       0.00       E.xit                                                                                                    | MATNO         4         KF         1.00         MATold         3         MTYPE           MATNOI         0         KFi         1.00         THICI         0.10         Description | 1-> 2        |
| ITPi       2       LMATi       1       Line Options       Update         ITPo       2       LMATo       2       Color       Type       Thickness       Save         Coordinate Constraint       ©       6       Generated coordinates are movable       Base Mest         Element Activity       PL07-2D Plot       Translation       Replot       Geometry will be moved by distance Dx and Dy in X and Y direction       Segment Ed         MATNO       6       939       Deformed Shape       Dx       0.00       E.MATO         LMAT       0       0       0       Truss       Dx       0.00       E.MATO         IMATNO       0       0       0       E.MATO       E.MATO       E.MATO       E.MATO         UMAT       0       0       0       E.MATO       E.MATO       E.MATO       E.MATO         D       0       0       0       E.MATO       E.MATO       E                                                                                                    | Image: Picture of the system       Image: Picture of the system                                                                                                    | LTP 0 LMAT 0 Add new mesh Hide                                                                                                    |              |
| LIPO       2       LMATO       2       Color       Type       Thickness       Save         Coordinate Constraint              • Generated coordinates are not movable        Base Mest         Element Activity              PLOT-2D Plot               Translation             Geometry will be moved             by distance Dx and Dy             in X and Y direction               Beam               Beam               Element Activity               Beam               Dx 0.00               Close               Etermine               Element Activity               Beam               Dx 0.00               Close               Etermine               Etermine               Dx 0.00               Close               Exit               Exit            MATN 0       0       0       0                Dx 0.00               Dy 0.00               Close             Exit               Exit                    Deformed Shape               Dy 0.00               Dy 0.00               Element Activity               Element Activity               Element Activity                                                                                                    | Clippe       2       LMATO       2       Color       Type       Thickness       Save         Coordinate Constraint              • Generated coordinates are movable             • Generated coordinates are not movable             • Generated coordinates are not movable             • Generated coordinates are not movable             • Principal Stress             • Deformed Shape             • Deformed Shape             • Deformed Shape             • Truss             • Contour             • Reference Line             • O         Dx         0.00             • F.E. Mesh F             • Close             • Exit            Figure 5.75         Group dialog for first lift         Figure 5.75         Group dialog for first lift           Figure 5.75         Group dialog for first lift         Figure 5.75         Group dialog for first lift                                                                                                    | LTPi 2 LMATi 1 Line Options                                                                                                    | Update       |
| Coordinate Constraint              Generated coordinates are not movable               Base Mest          Element Activity              PLOT-2D Plot               Translation               Replot          MATNO              0               0               0               Replot               Replot          LMAT              0               0               0               Contour               Dx               0.00               E.xit          Figure 5.75       Group dialog for first lift                                                                                                    | Coordinate Constraint       Base Mest            • Generated coordinates are movable        Base Mest            Element Activity           PL07-2D Plot           Translation           Replot             MATNO           O           O           Deformed Shape           Translation           Replot             MATNO           O           O           O           Deformed Shape           Dx           O.00           Segment Ed             LMAT           O           O           Contour           Dx           O.00           E.wit               Contour           O           O           O           E.wit               Contour           O           O           E.wit               Figure 5.75           Group dialog for first lift                                                                                                    | LIPo 2 LMATO 2 Color Type Thickness                                                                                                    | Save         |
| Element Activity       PLOT-2D Plot       Geometry will be moved by distance Dx and Dy in X and Y direction       Replot         MATN0       0       0       0       Frincipal Stress       Deformed Shape       Dx       0.00       Egement Ed         LMAT       0       0       0       Frincipal Stress       Dx       0.00       Egement Ed         Contour       Truss       Contour       Dx       0.00       Exit         Figure 5.75       Group dialog for first lift                                                                                                    | Element Activity       PLOT-2D Plot       Translation       Replot         MATNO       0       0       0       Geometry will be moved by distance Dx and Dy in X and Y direction       Segment Edition         LMAT       0       0       0       Deformed Shape       Dx 0.00       F.E. Mesh F         LMAT       0       0       0       Contour       Dy 0.00       Close       Exit                                                                                                    | Coordinate Constraint     Generated coordinates are not movable     Generated coordinates are not movable                                                                         | Base Mesh    |
| NAC       NDAC       Mesh       Geometry will be moved by distance Dx and Dy in X and Y direction         MATNO       6       939       Deformed Shape       Dx 0.00         LMAT       0       0       Truss       Dx 0.00       E.E. Mesh         Contour       0       0       Exit       Exit                                                                                                    | NAC       NDAC       Mesh       Geometry will be moved by distance Dx and Dy in X and Y direction         MAT NO       0       0       0       0         LMAT       0       0       0       0         0       0       0       0       0         FE. Mesh       Deformed Shape       Dx       0.00         0       0       0       Contour       Dy       0.00         0       0       0       Efference Line       Dx       0.00         Figure 5.75 Group dialog for first lift                                                                                                    | Element Activity PLOT-2D Plot Translation                                                                                                    | B 1.         |
| MATNO       6       999       Image: Stepse status       Image: Stepse status       Image: Stepse                                                                                                    | MATNO       6       993       Deformed Shape       in X and Y direction       Segment Ed         LMAT       0       0       Truss       Dx       0.00       F.E. Mesh f         Contour       0       0       Environment       Exit       Exit                                                                                                    | NAC NDAC Mesh Geometry will be moved                                                                                                    | Group Edito  |
| LMAT       0       0       0       F.E. Mesh P         0       0       0       0       0       0         0       0       0       0       0       0         Reference Line       Dy       0.00       Exit         Figure 5.75 Group dialog for first lift                                                                                                    | LMAT       0       0       0       0       0       0       0       0       0       0       0       0       0       0       0       0       0       0       0       0       0       0       0       0       0       0       0       0       0       0       0       0       0       0       0       0       0       0       0       0       0       0       0       0       0       0       0       0       0       0       0       0       0       0       0       0       0       0       0       0       0       0       0       0       0       0       0       0       0       0       0       0       0       0       0       0       0       0       0       0       0       0       0       0       0       0       0       0       0       0       0       0       0       0       0       0       0       0       0       0       0       0       0       0       0       0       0       0       0       0       0       0       0       0       0       0       0       0                                                                                                    | MATNO 6 999 Deformed Shape in X and Y direction                                                                                                    | Segment Edi  |
| Figure 5.75 Group dialog for first lift                                                                                                    | Image: Contour median       Dy 0.00       Close median         Image: Dy 0.00       Image: Dy 0.00       Exit         Figure 5.75       Group dialog for first lift                                                                                                    | 0 0 Beam Dx 0.00                                                                                                    | F.E. Mesh Pl |
| Figure 5.75 Group dialog for first lift                                                                                                    | Figure 5.75 Group dialog for first lift                                                                                                    | 0 0 Contour Dy 0.00                                                                                                    | Close        |
| Figure 5.75 Group dialog for first lift                                                                                                    | Figure 5.75 Group dialog for first lift                                                                                                    |                                                                                                    | Exit         |
| Figure 5.75 Group dialog for first lift                                                                                                    | Figure 5.75 Group dialog for first lift                                                                                                    |                                                                                                    |              |
|                                                                                                    |                                                                                                    | Figure 5.75 Group dialog for first lift                                                                                                    |              |
|                                                                                                    |                                                                                                    |                                                                                                    |              |
|                                                                                                    |                                                                                                    |                                                                                                    |              |
|                                                                                                    |                                                                                                    |                                                                                                    |              |
|                                                                                                    |                                                                                                    |                                                                                                    |              |

5-71

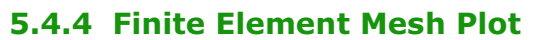

Figure 5.76 shows finite element meshes generated from group meshes. Finite element meshes near buried pipe are shown in Figure 5.77.

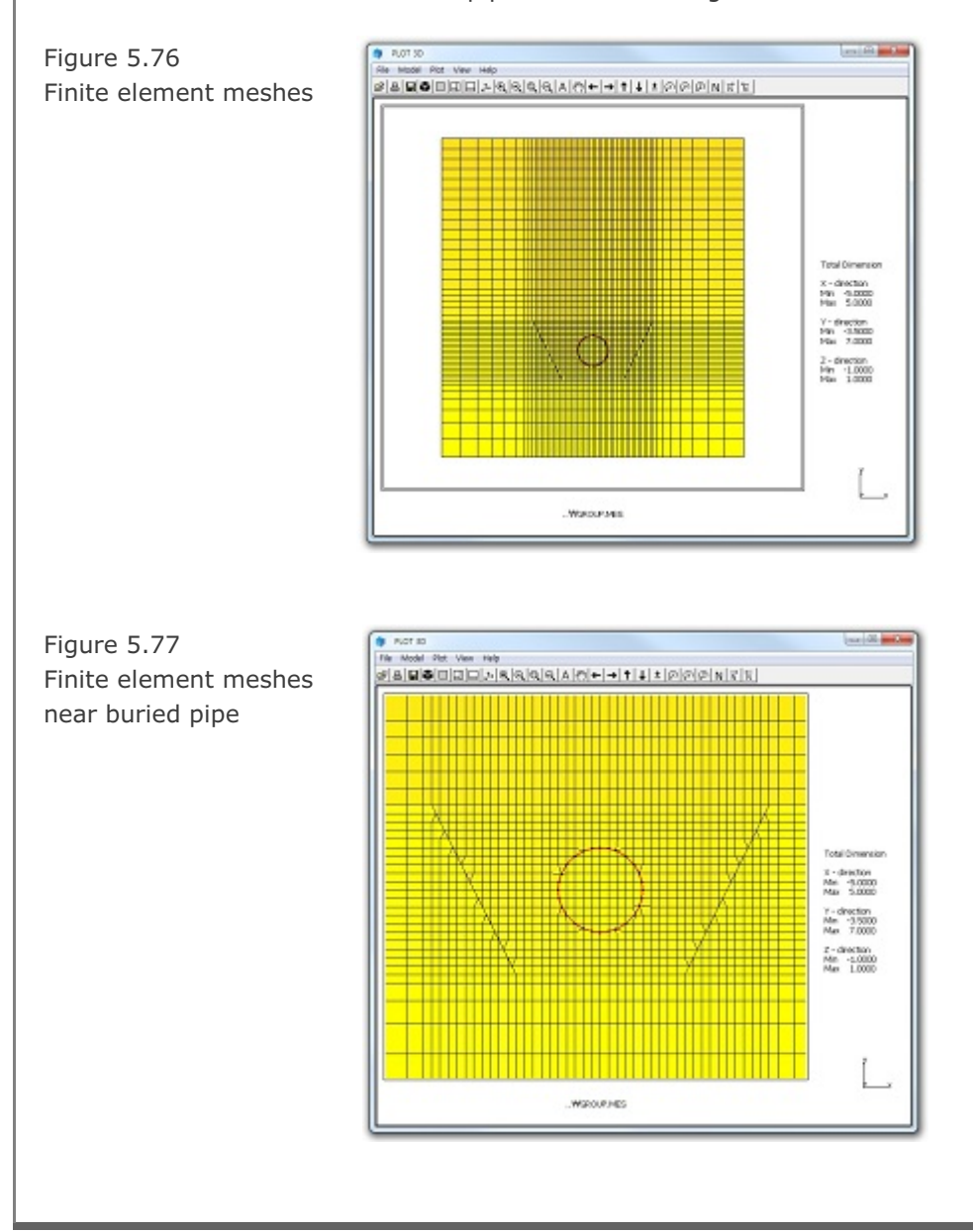

# 5.5 Arch Warehouse

This example illustrates how to build group meshes for typical arch warehouse structure.

# 5.5.1 Overview

The cross section of this arch warehouse consists of soil layer, foundations, and arch frame as shown in Figure 5.78.

Construction sequence is listed in Table 5.23.

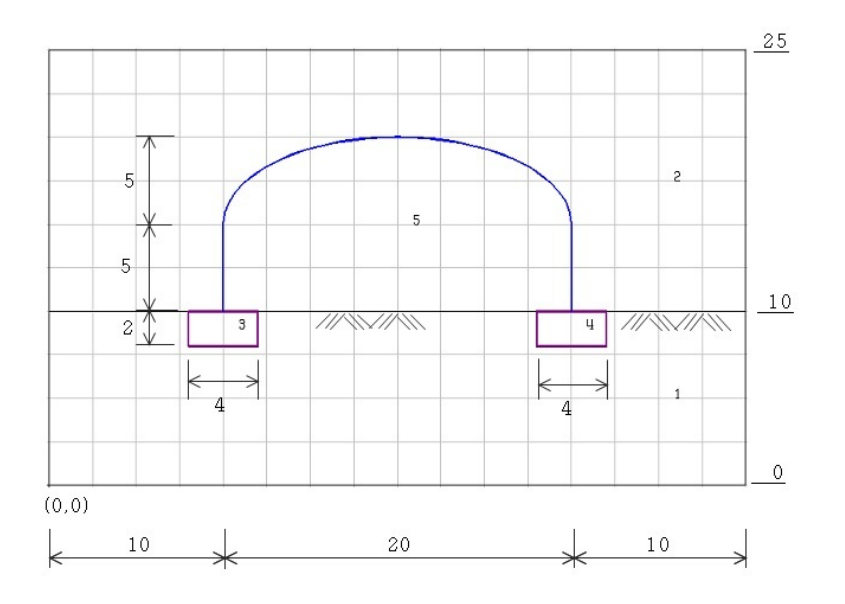

Figure 5.78 Schematic section of arch warehouse

| Step | Description                        |
|------|------------------------------------|
| 1,2  | In situ stress                     |
| 3    | Excavate trench & place foundation |
| 4    | Construct steel arch frame         |

Table 5.23 Construction sequence

# **5-74** Group Mesh Example

A total of 5 groups are used to model this arch warehouse as schematically shown in Figure 5.79: 1 for soil layer, 1 for above ground, 2 for foundations, and 1 for arch frame. Table 5.24 summarizes key parameters of groups.

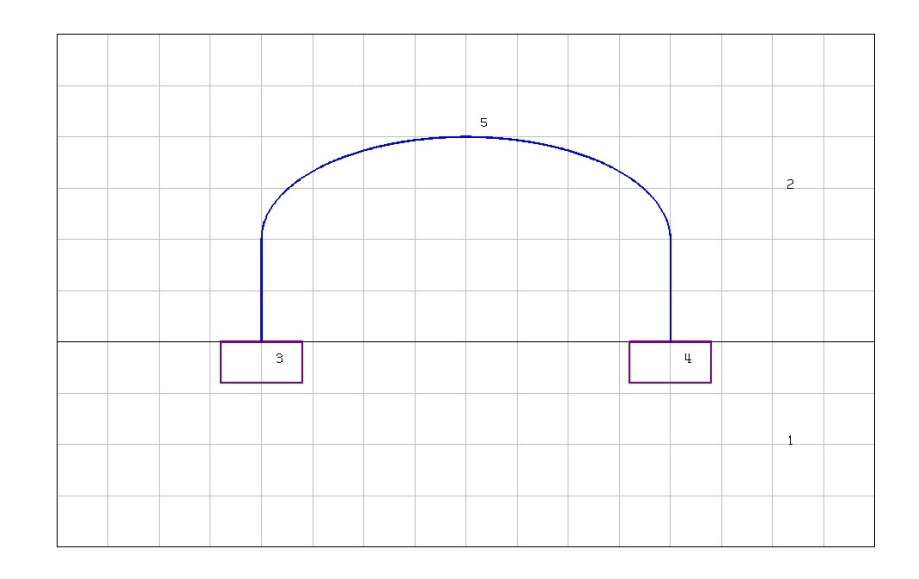

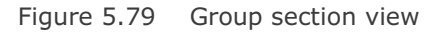

| Group | Name         |                    | MTYPE | NAC / NDAC | MAT <sub>OLD</sub> / MATNO / LTP / LMAT / IEND |
|-------|--------------|--------------------|-------|------------|------------------------------------------------|
| 1     | Soil Layer   |                    | 3     | 0 / 0      | 1/0/0/2                                        |
| 2     | Above Ground |                    | 1     | 0 / 0      | 0/0/0/0/0                                      |
| 3     | Left         | MAT <sub>OLD</sub> |       | 0/3        |                                                |
|       | Foundation   | MATNO              | 4     | 3 / 999    | 2 / 3 / 0 / 0 / 2                              |
| 4     | Right        | MAT <sub>OLD</sub> |       | 0/3        |                                                |
|       | Foundation   | MATNO              | 4     | 3 / 999    | 2 / 3 / 0 / 0 / 2                              |
| 5     | Arch Frame   |                    | 2     | 4 / 999    | 0 / 0 / 2 / 1 / 2<br>(Checked Add new mesh)    |

Table 5.24 Group key parameters

Group Mesh Example 5-75

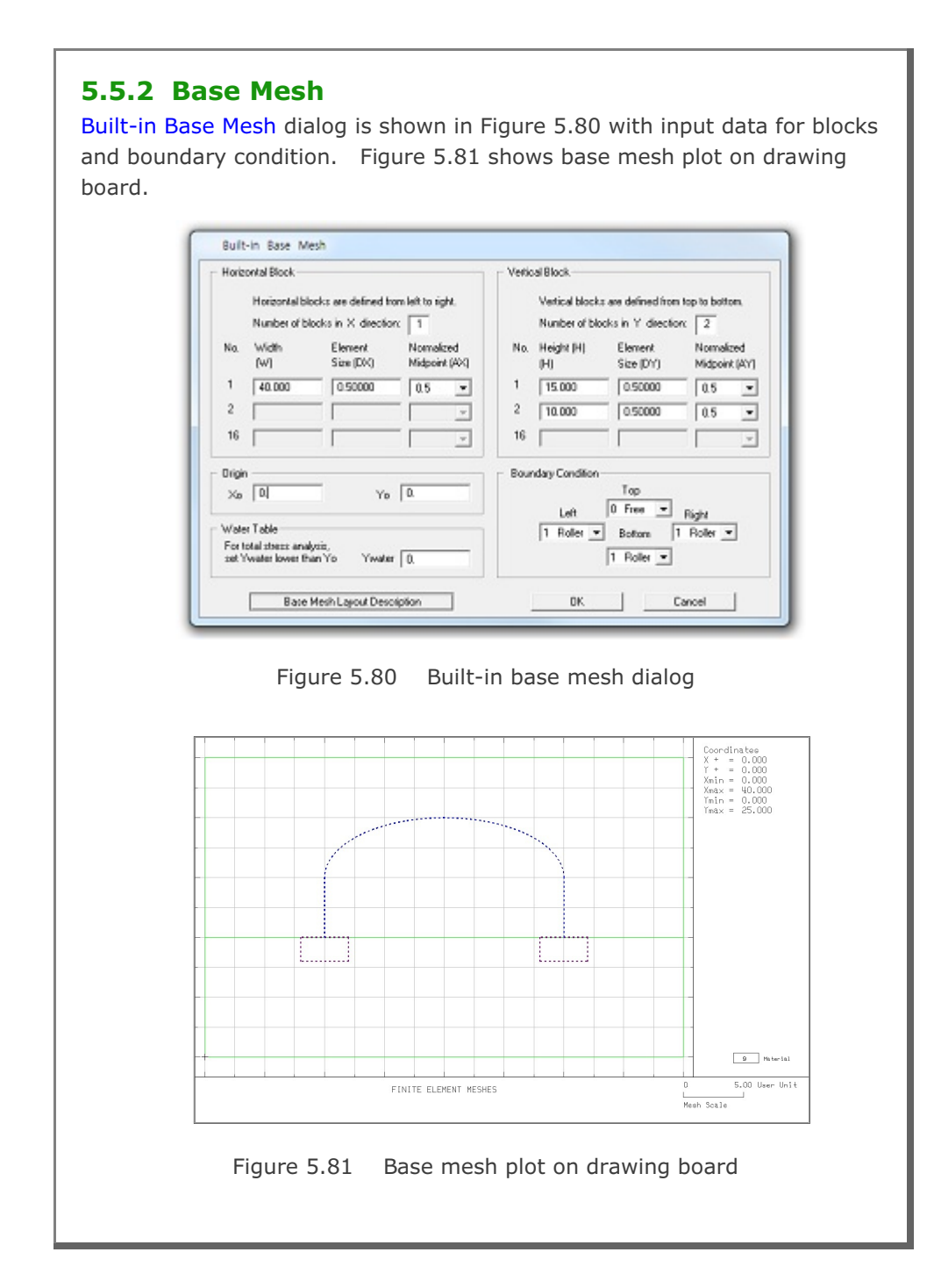

#### 5.5.3 Groups

Group meshes are divided into three parts:

- Soil layer and above ground
- Foundation
- Arch frame

It should be noted that the final finite element meshes are most influenced by group order and IEND.

### 5.5.3.1 Soil Layer and Above Ground

Above Ground represents upper block of base mesh which will vanish. Table 5.25 lists key parameters of these groups

| Group | Name         | MTYPE | Elem | MATNO        | Seg. | Begir<br>Poi | ning<br>int | End<br>Poi | ing<br>int | IEND |
|-------|--------------|-------|------|--------------|------|--------------|-------------|------------|------------|------|
|       |              |       |      | / NAC / NDAC |      | х            | Y           | х          | Y          |      |
|       |              |       |      |              | 1    | 0            | 0           | 40         | 0          | 2    |
|       |              |       |      |              | 2    | 40           | 0           | 40         | 10         | 2    |
| 1     | Soil Layer   | 3     | Cont | 1/0/0        | 3    | 40           | 10          | 0          | 10         | 2    |
|       |              |       |      |              | 4    | 0            | 10          | 0          | 0          | 2    |
|       |              |       |      |              | 1    | 0            | 10          | 40         | 10         | 2    |
|       |              |       |      |              | 2    | 40           | 10          | 40         | 25         | 2    |
| 2     | Above Ground | 1     | Cont | 0/0/0        | 3    | 40           | 25          | 0          | 25         | 2    |
|       |              |       |      |              | 4    | 0            | 25          | 0          | 10         | 2    |

Table 5.25 Key parameters for soil layer and above ground

Group Mesh Example 5-77

| Group Identity<br>Group No 1 |                                | Title Soil Laver                    |                                               | Edit Group    |
|------------------------------|--------------------------------|-------------------------------------|-----------------------------------------------|---------------|
| MTYPE and M                  | aterial Parameter              |                                     |                                               | Show Numb     |
| 3 Assign ne                  | w material number w            | within closed loop                  | •                                             |               |
| MATNO 1<br>MATNOi 0          | KF 1.                          | .00 MATold 3<br>.00 THIC 0.10       | MTYPE<br>Description                          | 1-> 2         |
| LTP 0                        | LMAT 0                         | Add new                             | mesh 🗆 Hide                                   |               |
| LTPi 2                       | LMATi 1                        | Line Opti                           | Oris                                          | Update        |
| LIF6 [2                      | LINNIO Z                       | Color                               | Type Inconess                                 | Save          |
| Coordinate Co                | straint<br>coordinates are mov | rable C Generated noo               | rdinates are not movable                      | Base Mest     |
| Element Activ                | ly                             | PLOT-2D Plot                        | Translation                                   |               |
| NA                           | NDAC                           | E Mesh                              | Geometry will be moved                        | Group Edito   |
| MATNO                        | 0                              | Principal Stress     Deformed Shape | by distance Dx and Dy<br>in X and Y direction | Segment Ed    |
|                              |                                | E Beam                              | 0* 000                                        | F.E. Mesh P   |
| LMAT 0                       | 0                              | E Contour                           | DX   0.00                                     | Close         |
| E E                          | 0                              | Reference Line                      | by J add                                      | Exit          |
|                              | 0                              | Contour<br>Reference Line           | Dy 0.00                                       | Close<br>Exit |

# 5-78 Group Mesh Example

| Group                                                                                                    |                                                            |
|----------------------------------------------------------------------------------------------------|------------------------------------------------------------|
| Group No 2 <> Title Above Ground                                                                                                    | Edit Group                                                 |
| MTYPE and Material Parameter                                                                                                    | Show Number                                                |
| 1: Generate lines & remove elements within closed loop                                                                                                    |                                                            |
| MATNO         1         KF         1.00         MATold         3         MTYPE           MATNO;         0         KFi         1.00         THIC;         0.10         Description                                       | cut<br>inside                                              |
| LTPi 2 LMATi 1 Add new mesh Hide                                                                                                    | Update                                                     |
| LTPO 2 LMATO 2 Color Type Thickness                                                                                                    | Save                                                       |
| Coordinate Constraint                                                                                                    |                                                            |
| Generated coordinates are movable     C Generated coordinates are not movable                                                                                                    | Base Mesh                                                  |
| Element Activity     PLOT-2D Plot     Translation       NAC     NDAC     Mesh     Geometry will be moved<br>by distance Dx and Dy<br>in X and Y direction       0     0     Beam     Dx       0     0     Trunce     Dx | Replot<br>Group Editor<br>Segment Editor<br>F.E. Mesh Plot |
| Differ     0     0       0     0       0     0       0     0       0     0       0     0       0     0         Dy     0.00                                                                                              | Close<br>Exit                                              |
| Figure 5.83 Group dialog for above grou                                                                                                    | nd                                                         |
|                                                                                                    |                                                            |
|                                                                                                    |                                                            |
|                                                                                                    |                                                            |
|                                                                                                    |                                                            |
|                                                                                                    |                                                            |
|                                                                                                    |                                                            |
|                                                                                                    |                                                            |

# 5.5.3.2 Foundation

Each foundation group includes both in situ soils and concrete block such that in situ soils are replaced by concrete block when foundation is built. Table 5.26 lists key parameters of these groups.

| Group | Na         | me                    | NAC / NDAC | MTYPE | Seg. | Begir<br>Po | nning<br>int | End<br>Poi | ing<br>int | IEND |
|-------|------------|-----------------------|------------|-------|------|-------------|--------------|------------|------------|------|
|       |            |                       |            | Elem  |      | х           | Y            | х          | Y          |      |
|       |            |                       |            |       | 1    | 8           | 8            | 12         | 8          | 2    |
| 3     | Left       | MAI <sub>OLD</sub> =2 | 0/3        | 4     | 2    | 12          | 8            | 12         | 10         | 2    |
|       | Foundation |                       |            | Cont  | 3    | 12          | 10           | 8          | 10         | 2    |
|       |            | MATNO=3               | 3 / 999    |       | 4    | 8           | 10           | 8          | 8          | 2    |
|       |            |                       |            |       | 1    | 28          | 8            | 32         | 8          | 2    |
| 4     | Right      | MAI <sub>OLD</sub> =2 | 0/3        | 4     | 2    | 32          | 8            | 32         | 10         | 2    |
|       | Foundation |                       |            | Cont  | 3    | 32          | 10           | 28         | 10         | 2    |
|       |            | MATNO=3               | 3 / 999    |       | 4    | 28          | 10           | 28         | 8          | 2    |

Table 5.26 Key parameters for foundation

# **5-80** Group Mesh Example

| Group Identity<br>Group No       Title Left Foundation       Edit Group<br>Show Nu         MTYPE and Material Parameter       Image: Show Nu         (4: Same as MTYPE = 3 but keep old & add new materials       Image: Show Nu         MATNO       KF       1.00       MATold 2       Image: MTYPE         MATNO       KF       1.00       MATold 2       Image: MTYPE         LTP       LMAT       O       Add new mesh       Hide       Updat         LTP       LMATO       Add new mesh       Hide       Updat         Coordinate Constraint       Generated coordinates are movable       Base Mr         Coordinate Constraint       Generated coordinates are not movable       Base Mr         MAT NO       3       939       PLOT-2D Plot       Translation       Replot         MAT NO       3       939       Deformed Shape       Dx and Y direction       Segment R         LMAT       0       0       O       Deformed Shape       Dx and Y direction       Exit         MATNO       0       0       O       Deformed Shape       Dx and Y direction       Exit         MATNO       0       0       O       Deformed Shape       Dx and Y direction       Exit         Difference Line       Differe                                                                                                    | Group Identity<br>Group No       Image: Table Left Foundation       Edit Graphic School School Schol School School School School School School Schol Sch               | Group                                                |                                                                         |                           |           |
|----------------------------------------------------------------------------------------------------|----------------------------------------------------------------------------------------------------|------------------------------------------------------|-------------------------------------------------------------------------|---------------------------|-----------|
| MTYPE and Material Parameter       Show Nu         4: Same as MTYPE = 3 but keep old & add new materials       Image: Constraint         MATNO       KF       1.00         MATNO       KF       1.00         MATNO       KF       1.00         MATNO       KF       1.00         MATNO       KF       1.00         MATNO       KF       1.00         MATNO       KF       1.00         MATNO       KF       1.00         MATNO       KF       1.00         MATNO       MATO       Add new mesh         LTPo       LMATO       Color         Type       Thickness       Save         Coordinate Constraint       Generated coordinates are not movable       Base Me         MATNO       Base       Mesh       PloT-2D Plot       Translation       Replo         MATNO       Base       Mesh       Dx       0.00       Segment M         MATNO       Beam       Translation       Replo       Segment M         LMAT       O       O       O       Deformed Shape       Dx       0.00       Dy       0.00       Exit         Exit       Corotour       Reference Line <td< td=""><td>MTYPE and Material Parameter       Show Nu         4: Same as MTYPE = 3 but keep old &amp; add new materials       Image: Constraint         MATNO 3       KF       1.00         MATNO 0       KF       1.00         MATNO 0       KF       1.00         MATNO 0       KF       1.00         MATNO 0       KF       1.00         MATNO 0       KF       1.00         MAT 0       Add new mesh       Hide         UTP 0       LMAT 0       Add new mesh         Coordinate Constraint       Color       Type         © Generated coordinates are movable       Base M         PLOT-20 Plot       Translation       Replay         MATNO 3       3939       Deformed Shape       Dx       0.00         MAT 0       0       0       0       Dx       0.00       Esem         Truss       Contour       Reference Line       Dx       0.00       Eset         Figure 5.84       Group dialog for left foundation       Eset</td><td>Group Identity<br/>Group No 3</td><td>Title Left Foundation</td><td></td><td>Edit Gro</td></td<>                                                                                                    | MTYPE and Material Parameter       Show Nu         4: Same as MTYPE = 3 but keep old & add new materials       Image: Constraint         MATNO 3       KF       1.00         MATNO 0       KF       1.00         MATNO 0       KF       1.00         MATNO 0       KF       1.00         MATNO 0       KF       1.00         MATNO 0       KF       1.00         MAT 0       Add new mesh       Hide         UTP 0       LMAT 0       Add new mesh         Coordinate Constraint       Color       Type         © Generated coordinates are movable       Base M         PLOT-20 Plot       Translation       Replay         MATNO 3       3939       Deformed Shape       Dx       0.00         MAT 0       0       0       0       Dx       0.00       Esem         Truss       Contour       Reference Line       Dx       0.00       Eset         Figure 5.84       Group dialog for left foundation       Eset                                                                                                    | Group Identity<br>Group No 3                         | Title Left Foundation                                                   |                           | Edit Gro  |
| 4: Same as MTYPE = 3 but keep old & add new materials         MATNO         MATNO         0       KF         1.00       MATold         MATNO       KF         1.00       MATold         MATNO       KF         1.00       THIC         0       Add new mesh         Hide       Updat         1.1P       LMAT         0       Add new mesh         Hide       Updat         1.1Po       LMATo         2       LMATo         2       LMATo         2       LMATo         2       LMATo         2       LMATo         3       Generated coordinates are not movable         Base Mathetic       Generated coordinates are not movable         Element Activity       PLOT-2D Plot         Principal Stress       Datametrian         MATNO       3       939         LMAT       0       0         0       0       Truss         0       0       Truss         0       0       Truss         0       0       Element Cline         Dy       0.00      <                                                                                                    | 4: Same as MTYPE = 3 but keep old & add new materials         MATNO       3       KF       1.00       MATold       2       MTYPE         MATNO       0       KF       1.00       THIC       0.10       Description       I         LTP       0       LMAT       0       Add new mesh       Hide       Upda         LTP       2       LMAT       1       Line Options       Type       Thickness       Save         Coordinate Constraint       ©       Generated coordinates are movable       Generated coordinates are not movable       Base M         MAT NO       3       939       PLOT-2D Plot       Translation       Repk         MAT NO       3       939       Deformed Shape       Dx and Y direction       Repk         MAT O       0       0       0       Reference Line       Dx 0.00       Dy 0.00       Exit                                                                                                    | MTYPE and Material Parameter                         |                                                                         |                           | Show Nun  |
| MATNO       3       KF       1.00       MATold       2       MTYPE         MATNO       0       KFi       1.00       THICI       0.10       Description         LTP       0       LMAT       0       Add new mesh       Hide       Updat         LTP       2       LMAT       1       Line Options       Updat         LTPo       2       LMATo       2       Color       Type       Thickness         Coordinate Constraint       ©       Generated coordinates are not movable       Base Mathic       Base Mathic         Coordinate Constraint       ©       Generated coordinates are not movable       Base Mathic       Base Mathic         Element Activity       PLOT-2D Plot       Translation       Replot       Geometry will be moved by distance Dx and Dy in X and Y direction       Replot         MATNO       3       399       Deformed Shape       Dx       0.00       Etext         LMAT       0       0       0       Environ       Etext       Etext         FE. Mesh       Dx       0.00       Dy       0.00       Etext         Dy       0.00       Exit       Exit       Exit                                                                                                    | MATNO       3       KF       1.00       MATold       2       MTYPE         MATNO       0       KFi       1.00       THICI       0.10       Description       1         LTP       0       LMAT       0       Add new mesh       Hide       Upda         LTP       2       LMATo       2       Color       Type       Thickness       Save         Coordinate Constraint       Coordinate Constraint       Coordinates are movable       Generated coordinates are not movable       Base M         Element Activity       PLOT-2D Plot       Translation       Flepk       Geometry will be moved<br>by distance Dx and Dy<br>in X and Y direction       Segment         LMAT       0       0       0       Element       Dx       0.00       Element         LMAT       0       0       0       Reference Line       Dx       0.00       Exit         Figure 5.84       Group dialog for left foundation       Exit                                                                                                    | 4: Same as MTYPE = 3 but ke                          | ep old & add new materials                                              | •                         |           |
| LTP       0       LMAT       0       Add new mesh       Hide       Updat         LTPi       2       LMATi       1       Line Options       Save         Coordinate Constraint       Color       Type       Thickness       Save         Coordinate Constraint       Generated coordinates are movable       Base Me         Element Activity       PLOT-2D Plot       Translation       Replot         MAT 00       3       999       Deformed Shape       Dx 0.00       Group Ed         MAT 0       0       0       Truss       Dy 0.00       Element Activity       Element Constraint       Replot         MAT 0       0       0       Image: Stress       Deformed Shape       Figure Stress       Base Me         LMAT       0       0       Element Activity       Dx 0.00       Element Element       Element Element       Element Element         MAT 0       0       0       Element       Element       Dx 0.00       Element       Element         MAT 0       0       0       Element       Element       Dx 0.00       Element       Element         Dx       0.00       Element       Element       Dx 0.00       Element       Element <t< td=""><td>LTP       0       LMAT       0       Add new mesh       Hide       Update         LTP       2       LMAT       1       1       Line Options       Type       Thickness       Save         Coordinate Constraint       ©       Generated coordinates are movable       Base M         ©       Series       ©       Generated coordinates are not movable       Base M         Element Activity       PLOT-2D Plot       Translation       Repk         MATold       0       0       Principal Stress       Geometry will be moved by inX and Py direction       Segment         LMAT       0       0       0       Element Constraint       Repk       Segment         LMAT       0       0       0       Element Constraint       Reference Line       Dx       0.00       Element         LMAT       0       0       0       Element       Exit       Exit         Figure 5.84       Group dialog for left foundation       Exit</td><td>MATNO 3 KF MATNO; O KFi</td><td>1.00         MATold         2           1.00         THICi         0.10</td><td>MTYPE<br/>Description</td><td>1 and</td></t<> | LTP       0       LMAT       0       Add new mesh       Hide       Update         LTP       2       LMAT       1       1       Line Options       Type       Thickness       Save         Coordinate Constraint       ©       Generated coordinates are movable       Base M         ©       Series       ©       Generated coordinates are not movable       Base M         Element Activity       PLOT-2D Plot       Translation       Repk         MATold       0       0       Principal Stress       Geometry will be moved by inX and Py direction       Segment         LMAT       0       0       0       Element Constraint       Repk       Segment         LMAT       0       0       0       Element Constraint       Reference Line       Dx       0.00       Element         LMAT       0       0       0       Element       Exit       Exit         Figure 5.84       Group dialog for left foundation       Exit                                                                                                    | MATNO 3 KF MATNO; O KFi                              | 1.00         MATold         2           1.00         THICi         0.10 | MTYPE<br>Description      | 1 and     |
| LTP:       2       LMATi 1       Line Options       Update         LTP:       2       LMATo 2       Color       Type       Thickness       Save         Coordinate Constraint       ©       Generated coordinates are not worable       Base Me         Element Activity       PLOT-2D Plot       Translation       Replo         MAT 00       3       939       Deformed Shape       Base Me         LMAT       0       0       Deformed Shape       Dx       0.00         LMAT       0       0       Element Contour       Reference Line       Dx       0.00         FE. Mest       Dy       0.00       Exit       Exit                                                                                                    | LTP       2       LMATO       1       Line Options       Update         LTPO       2       LMATO       2       Color       Type       Thickness       Save         Coordinate Constraint       ©       Generated coordinates are not movable       Base M         Element Activity       PLOT-2D Plot       Translation       Replay         MATO       0       3       939       Deformed Shape       Beam         LMAT       0       0       Element Constraint       Segment       F.E. Mesi         LMAT       0       0       Element Constraint       Segment       F.E. Mesi         Deformed Shape       Deformed Shape       Dato       Dato       Segment       E.E. Mesi         Director       Director       Director       Director       Director       E.E. Mesi         Director       Director       Director       Director       Exit         Segment       Director       Director       Director       Exit         Director       Director       Director       Director       Exit         Director       Director       Director       Director       Exit         Figure 5.84       Group dialog for left foundation       Sit                                                                                                    | LTP 0 LMAT                                           | 0 🗖 Add nev                                                             | w mesh 🗖 Hide             |           |
| Coordinate Constraint<br>Generated coordinates are movable<br>Element Activity<br>MAT old<br>O<br>MAT old<br>O<br>Coordinates are movable<br>PLOT-2D Plot<br>Principal Stress<br>Deformed Shape<br>Deformed Shape<br>Contour<br>Reference Line<br>Figure 5.84 Group dialog for left foundation                                                                                                    | Coordinate Constraint       Generated coordinates are not movable       Base M         Element Activity       PLOT-2D Plot       Translation       Replation         MAT old       0       0       Mesh       Principal Stress       Deformed Shape         LMAT       0       0       0       Beam       Dx       0.00       Segment         LMAT       0       0       0       Reference Line       Dx       0.00       Exit                                                                                                    | LTPi 2 LMATi<br>LTPo 2 LMATo                         | 1 Line Opt                                                              | r Type Thickness          | Update    |
| Image: Second coordinates are movable       Base Mail         Image: Second coordinates are movable       Base Mail         Image: Second coordinates are movable       PLOT-2D Plot         Image: Second coordinates are movable       PLOT-2D Plot         Image: Second coordinates are movable       Replot         Image: Second coordinates are movable       Replot         Image: Second coordinates are movable       PLOT-2D Plot         Image: Second coordinates are movable       Replot         Image: Second coordinates are movable       Replot         Image: Second coordinates are movable       Replot         Image: Second coordinates are movable       Replot         Image: Second coordinates are movable       Replot         Image: Second coordinates are movable       Replot         Image: Second coordinates are movable       Replot         Image: Second coordinates are movable       Replot         Image: Second coordinates are movable       Image: Second coordinates are movable         Image: Second coordinates are movable       Image: Second coordinates are movable         Image: Second coordinates are movable       Image: Second coordinates are movable         Image: Second coordinates are movable       Image: Second coordinates are movable         Image: Second coordinates are movable       Image: Second coordinates ar                                                                                                    | Image: Second late weak of the second late second late sec | Coordinate Constraint                                |                                                                         |                           |           |
| Element Activity       PLOT-2D Plot       Geometry will be moved by distance Dx and Dy in X and Y direction       Replot Group Edition         MATNO       3       939       Deformed Shape       Dx       0.00       F.E. Mesh         LMAT       0       0       0       Deformed Shape       Dx       0.00       Edition       F.E. Mesh         DMAT       0       0       D       Reference Line       Dx       0.00       Exit                                                                                                    | Element Activity       PLOT-2D Plot       Translation       Replay         MAT old       0       3       999       Deformed Shape       by distance Dx and Dy in X and Y direction       Segment         LMAT       0       0       0       Element Contour       Dy 0.00       Exit         Figure 5.84       Group dialog for left foundation                                                                                                    | <ul> <li>Generated coordinates are manual</li> </ul> | ovable C Generated cod                                                  | ordinates are not movable | Base Me   |
| MAL       NUAL       Mesh       Geometry will be moved<br>by distance Dx and Dy<br>in X and Y direction       Group Ed<br>Segment I         MATNO       3       939       Deformed Shape       Dx       0.00       F.E. Mesh         LMAT       0       0       Truss       Dy       0.00       Exit         Figure 5.84       Group dialog for left foundation                                                                                                    | MAL       NAL       NAL       Mesh       Geometry will be moved by distance Dx and Dy in X and Y direction         MATNO       3       999       Deformed Shape       Dx       0.00       F.E. Mest         LMAT       0       0       0       Contour       Dx       0.00       Exit         Dy       0.00       0       Contour       Dy       0.00       Exit         Figure 5.84       Group dialog for left foundation                                                                                                    | Element Activity                                     | PLOT-2D Plot                                                            | Translation               | Replo     |
| MATNO       3       999       Deformed Shape       in X and Y direction       Segment If         LMAT       0       0       0       0       0       0       0       0       0       0       0       0       0       0       0       0       0       0       0       0       0       0       0       0       0       0       0       0       0       0       0       0       0       0       0       0       0       0       0       0       0       0       0       0       0       0       0       0       0       0       0       0       0       0       0       0       0       0       0       0       0       0       0       0       0       0       0       0       0       0       0       0       0       0       0       0       0       0       0       0       0       0       0       0       0       0       0       0       0       0       0       0       0       0       0       0       0       0       0       0       0       0       0       0       0       0       0       0                                                                                                    | MATNO       3       999       Deformed Shape       in X and Y direction       Segment         LMAT       0       0       0       Truss       Dx       0.00       F.E. Mest         0       0       0       0       Ference Line       Dx       0.00       Exit         Figure 5.84 Group dialog for left foundation                                                                                                    | MATold 0 3                                           | Principal Stress                                                        | by distance Dx and Dy     | Group Ec  |
| LMAT       0       0       0       Truss       Dx       0.00       Truss       Dy       0.00       Close         0       0       0       0       Feference Line       Dy       0.00       Exit         Figure 5.84 Group dialog for left foundation                                                                                                    | Imate of the second second | MATNO 3 999                                          | Deformed Shape                                                          | in X and Y direction      | Segment i |
| Figure 5.84 Group dialog for left foundation                                                                                                    | Figure 5.84 Group dialog for left foundation                                                                                                    | LMAT 0 0                                             | Truss                                                                   | Dx 0.00                   | Close     |
| Figure 5.84 Group dialog for left foundation                                                                                                    | Figure 5.84 Group dialog for left foundation                                                                                                    | 0 0                                                  | Reference Line                                                          | by   0.00                 | Exit      |
| Figure 5.84 Group dialog for left foundation                                                                                                    | Figure 5.84 Group dialog for left foundation                                                                                                    |                                                      |                                                                         |                           |           |
|                                                                                                    |                                                                                                    | Figure 5.8                                           | 4 Group dial                                                            | og for left foundat       | tion      |
|                                                                                                    |                                                                                                    | rigure sie                                           |                                                                         | og for fere foundu        |           |
|                                                                                                    |                                                                                                    |                                                      |                                                                         |                           |           |
|                                                                                                    |                                                                                                    |                                                      |                                                                         |                           |           |
|                                                                                                    |                                                                                                    |                                                      |                                                                         |                           |           |

### 5.5.3.3 Arch Frame

Arch Frame is the only structure in the upper block of base mesh since the Above Ground group generates void space. Table 5.27 lists key parameters of this group.

|       |            |       |         |            | Elemen | t Activity |
|-------|------------|-------|---------|------------|--------|------------|
| Group | Name       | MIYPE | Element | LIP / LMAI | NAC    | NDAC       |
| 5     | Arch Frame | 2     | Beam    | 2 / 1      | 4      | 999        |

|       |     |       | Line Se | egment |        |      |     | Arc Se         | egment         |              |                |      |      |
|-------|-----|-------|---------|--------|--------|------|-----|----------------|----------------|--------------|----------------|------|------|
| Group | Seg | Begir | n. Pt.  | Endir  | ng Pt. | Orig | jin |                | Radius a       | & Angle      |                | NDIV | IEND |
|       |     | х     | Y       | х      | Y      | Xo   | Yo  | R <sub>x</sub> | R <sub>Y</sub> | $\Theta_{b}$ | Θ <sub>e</sub> |      |      |
|       | 1   | 30    | 10      | 30     | 15     |      |     |                |                |              |                | 5    | 2    |
| 5     | 2   |       |         |        |        | 20   | 15  | 10             | 5              | 0            | 180            | 20   | 2    |
|       | 3   | 10    | 15      | 10     | 10     |      |     |                |                |              |                | 5    | 2    |

Table 5.27Key parameters for arch frame

# **5-82** Group Mesh Example

| Group Identity-<br>Group No       5       >       THe       Atch Frame       Edit Gr         MTYPE and Material Parameter       2       Generate Ines       Show Ni         2       Generate Ines         Matrial       3       MTYPE         MATND       1       KF       1.00       Matrial       3       MTYPE         MATND       0       KFi       1.00       Matrial       3       MTYPE         LTP       2       LMAT       1       IV       Add new mesh       Hide       Upda         LTPi       2       LMATi       1       IV       Add new mesh       Hide       Upda         Coordinate Constraint       Color       Type       Thickness       Saw |
|----------------------------------------------------------------------------------------------------|
| MTYPE and Material Parameter          2 Generate lines       Image: Constraint         MATND       1       KF       1.00       MATold       Image: Constraint         MATND       1       KF       1.00       MATold       Image: Constraint       Image: Constraint         MATND       1       KF       1.00       THIC;       0.10       Description         LTP       2       LMAT       Image: Color       Type       Thickness       Save         Coordinate Constraint       Image: Constraint       Image: Constraint       Image: Constraint       Base M                                                                                                |
| 2. Generate lines       Image: Constraint         MATND       1       KF       1.00       MATold       3       MTYPE         MATND       0       KFi       1.00       THICi       0.10       Description         LTP       2       LMAT       Image: Color       Type       Thickness       Sav         LTPo       2       LMATo       2       Color       Type       Thickness       Sav         Coordinate Constraint       Generated coordinates are movable       C Generated coordinates are not movable       Base M                                                                                                    |
| Coordinate Constraint      Generated coordinates are movable     Generated coordinates are not movable     Base M                                                                                                    |
| Uenerated coordinates are movable     Uenerated coordinates are not movable                                                                                                    |
| Element Activity     PLOT-2D Plot     Translation     Repl       NAC     NDAC     Mesh     Geometry will be moved<br>by distance Dx and Dy<br>inX and Y direction     Geometry will be moved<br>by distance Dx and Dy<br>inX and Y direction     Repl       LMAT     0     0     Functional Stress     Dx     0.00     F.E. Mess       0     0     Functional Stress     Dx     0.00     F.E. Mess       0     0     Formed     Dy     0.00     F.E. Mess       0     0     Formed     Dy     0.00     Exist                                                                                                    |

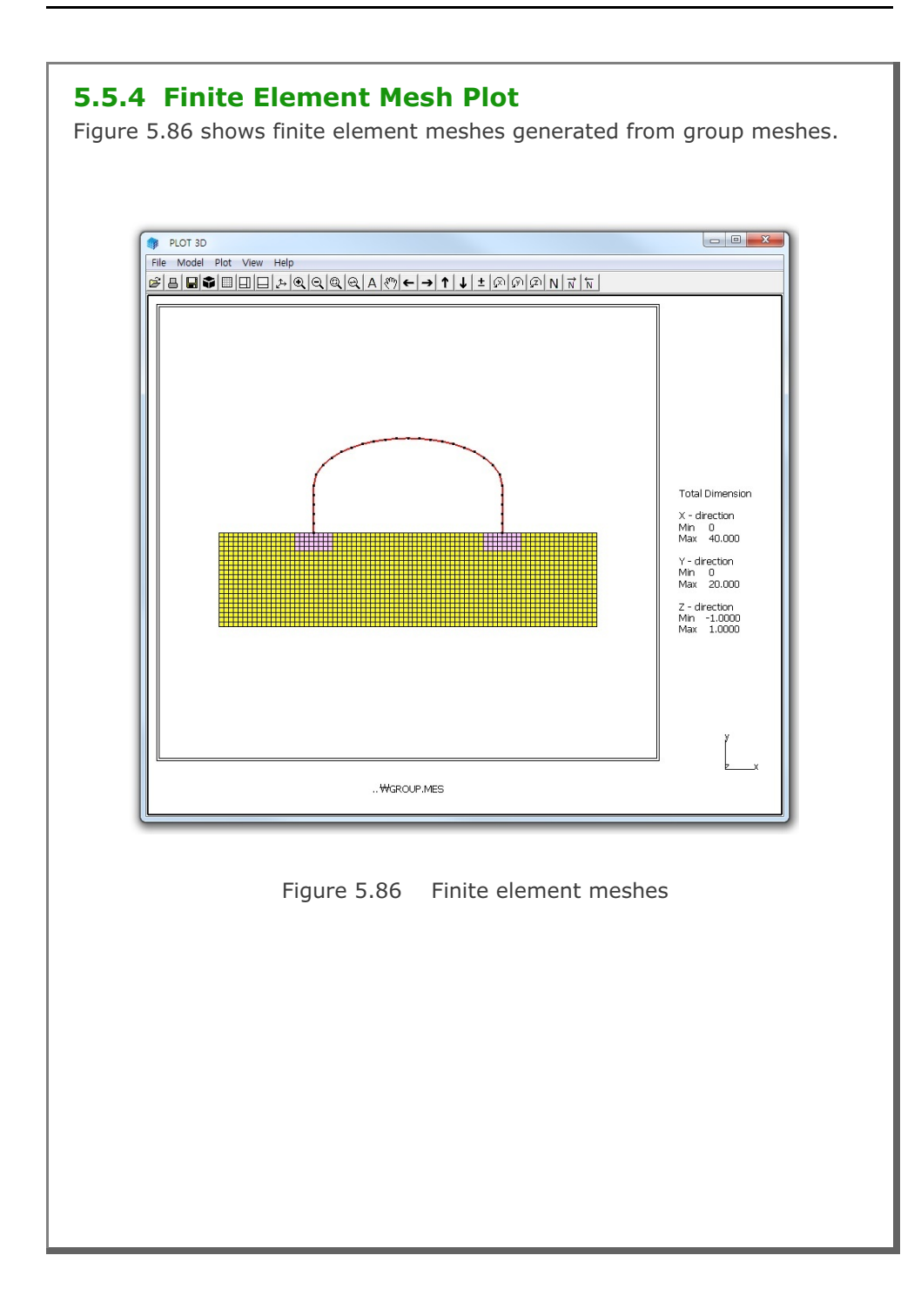

# 5.6 Finite Element Mesh Modification

This example illustrates how to modify existing finite element meshes using Mesh Generator.

#### 5.6.1 Overview

When you open input file, Mesh Generator reads the extension of the input file name and it assumes that the input file is the finite element mesh file if the extension is .Mes.

Editing finite element meshes has three parts: Nodal Boundary, Nodal Coordinate and Element Material. These editing modes can be accessed from Mesh menu in PLOT-2D as shown in Figure 5.87.

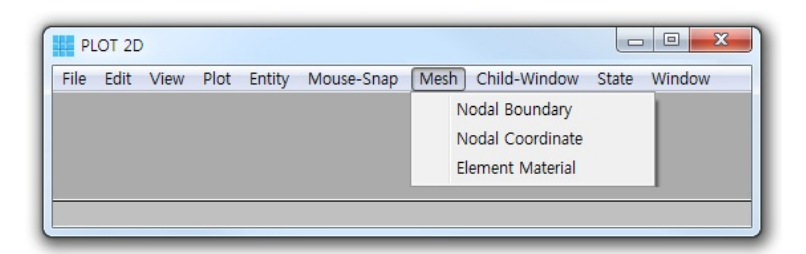

Figure 5.87 Menu for editing finite element mesh

It should be noted that once you edited the finite element meshes, modified finite element mesh is saved as MeshFile.Mes in the current working directory. The original input mesh file is not changed.

Figure 5.88 shows existing finite element mesh with six layers of natural soils. The top layer of this existing mesh is to be replaced by sand embankment with reduced width as schematically shown in Figure 5.89.

This modification involves following three works:

- Change top surface nodal coordinates
- Change top surface nodal boundaries
- Change top layer element materials

Group Mesh Example 5

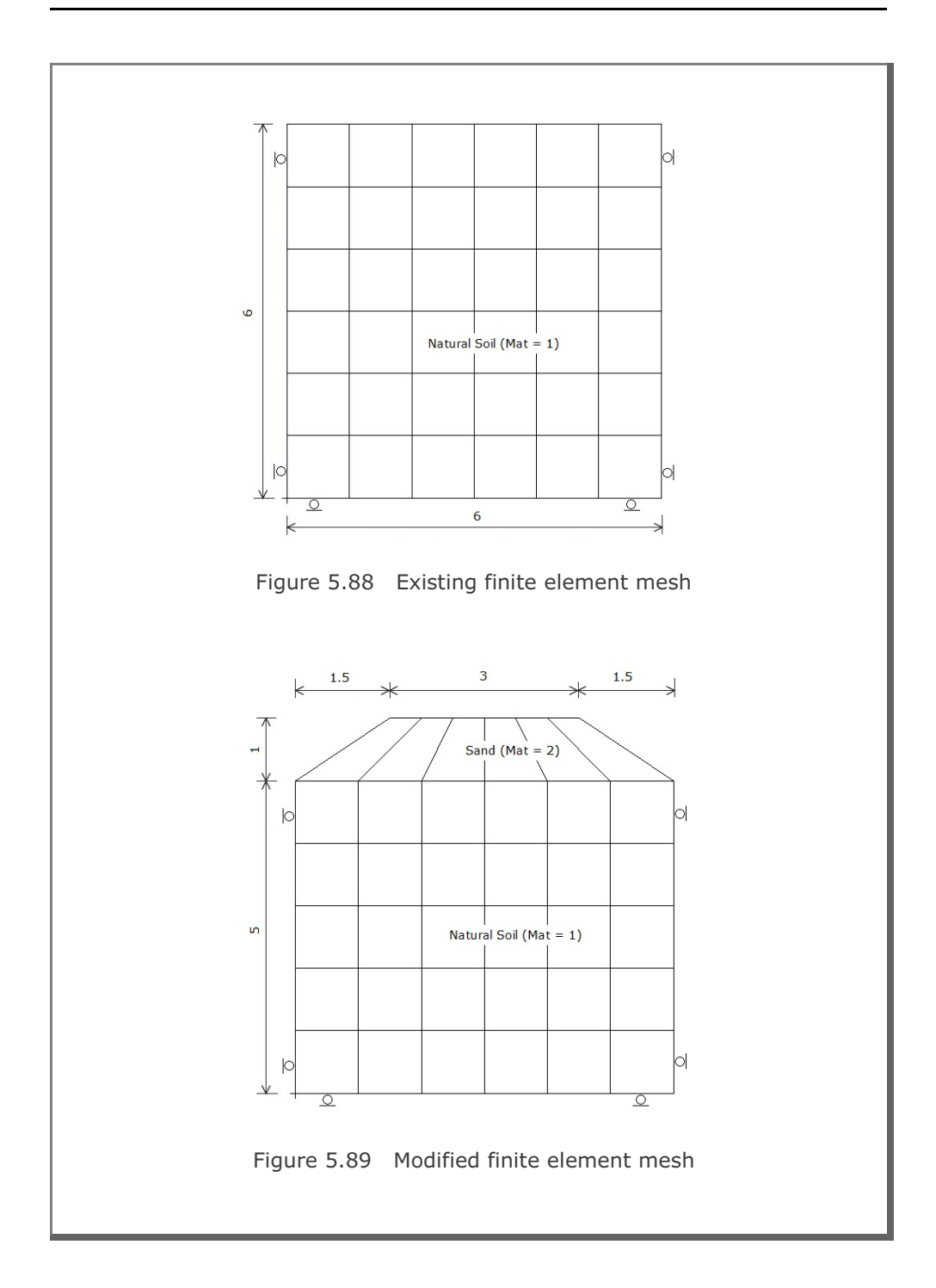

5-85

| <b>5.6.2 Change Top Surface Nodal Coordinates</b><br>Click Nodal Coordinate from the Mesh menu, then Edit Coordinate dialog in<br>Figure 5.90 is displayed.                                                                                                    |
|----------------------------------------------------------------------------------------------------|
| Select Coordinate Method and Click Select Node   Coordinate By   Image: Mouse Pickup   Image: Mouse Pickup   Image: Mouse P |
| Figure 5.90 Edit coordinate dialog<br>For this example, Snap to Half of Grid in Figure 5.91 is the most convenient<br>method for Mouse Pickup.                                                                                                    |
| Mouse Snap Method         C Screen Resolution       C Whole Number (0000)         C Snap to Node       C 1 after Decimal Pt. (0000.0)         C Snap to Grid       C 2 after Decimal Pt. (0000.00)         Image: Snap to Half of Grid       C 3 after Decimal Pt. (0000.000)         Image: Snap to Half of Grid       C 4 after Decimal Pt. (0000.0000)         Image: Snap to Entity Line End Point / Arc Origin       C Snap to Entity Line / Arc Face         Image: DK       Cancel                                                                                                    |
| Figure 5.91 Mouse snap method                                                                                                    |

#### Group Mesh Example

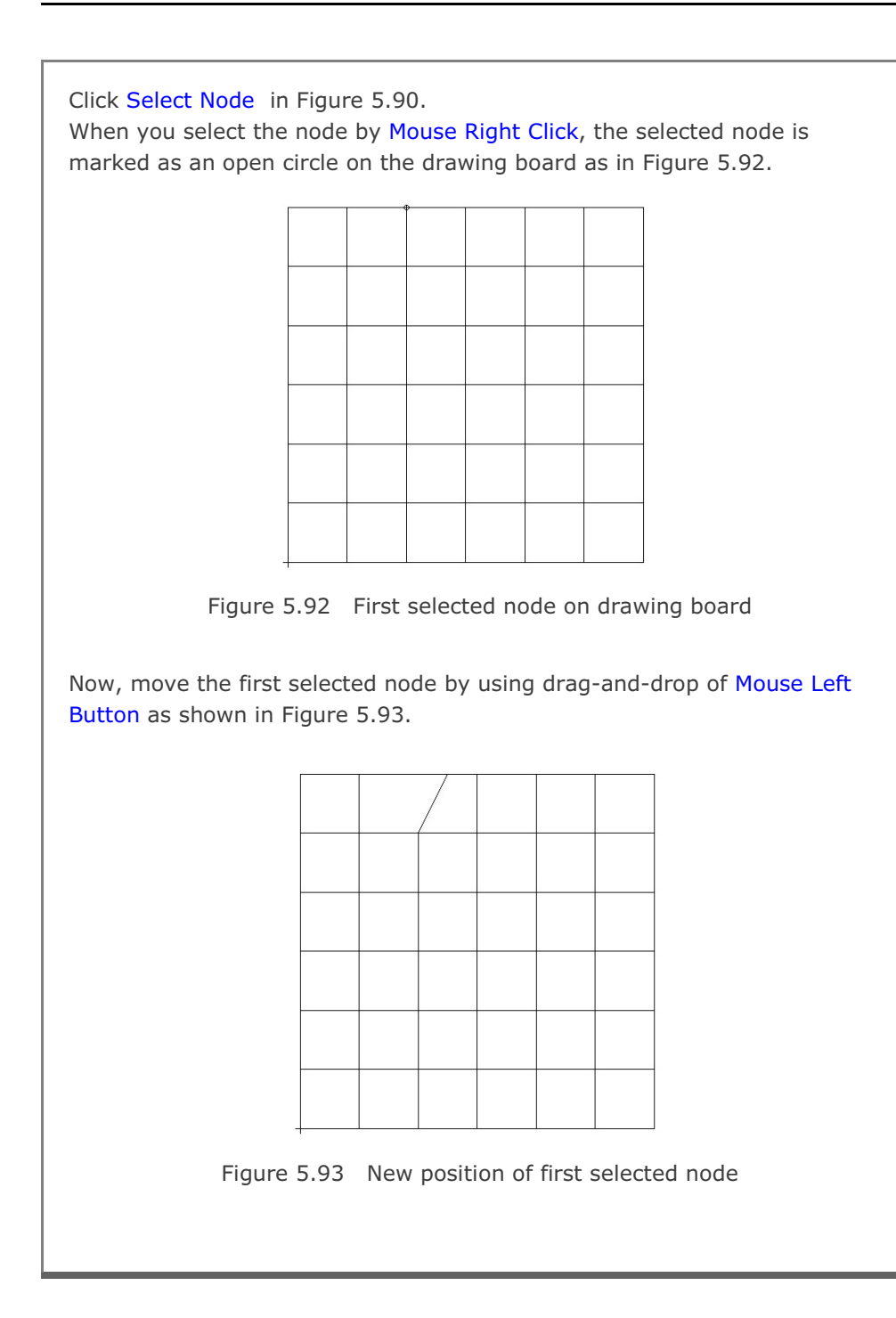

#### 5-87

# **5-88** Group Mesh Example

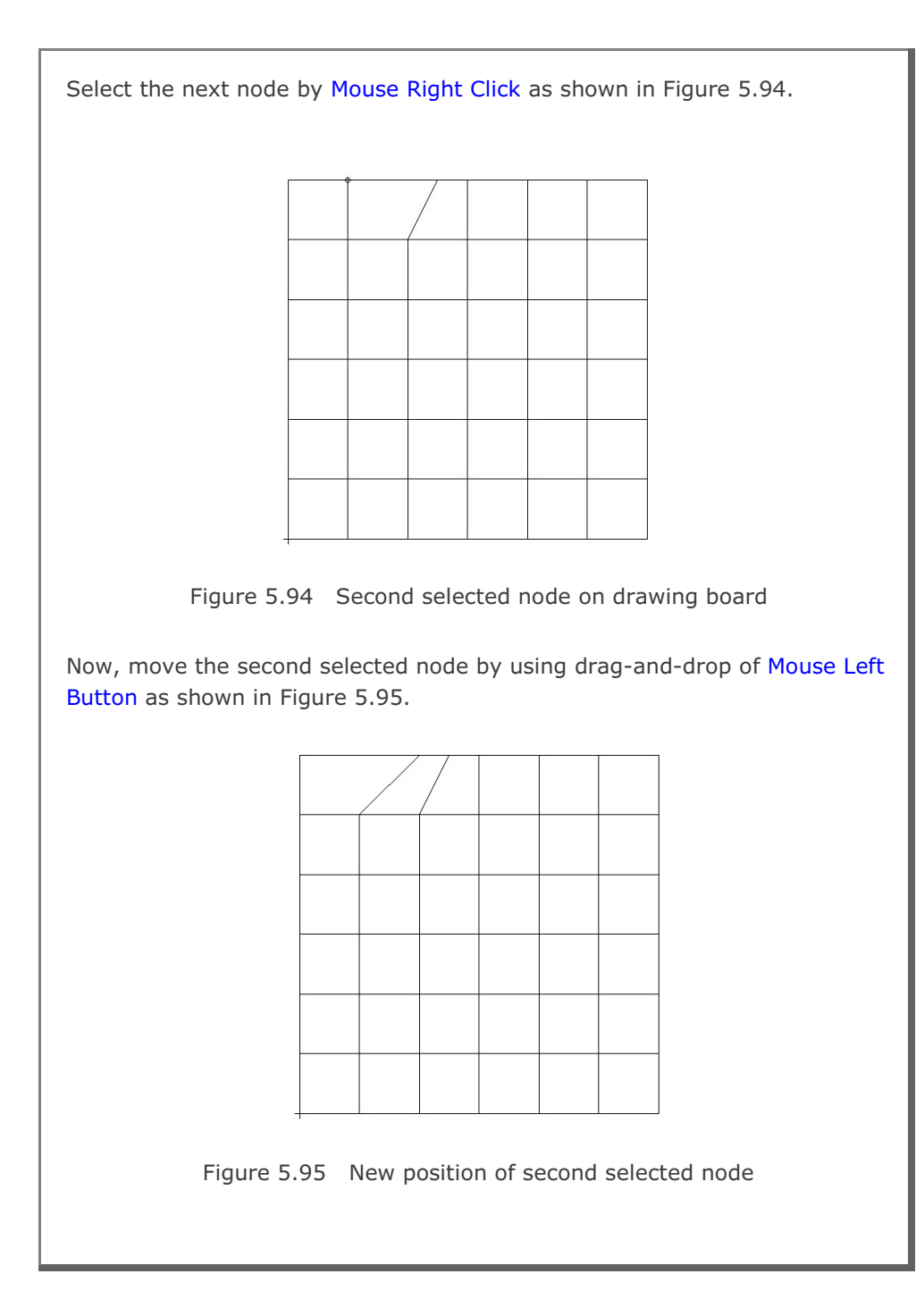

#### Group Mesh Example 5-89

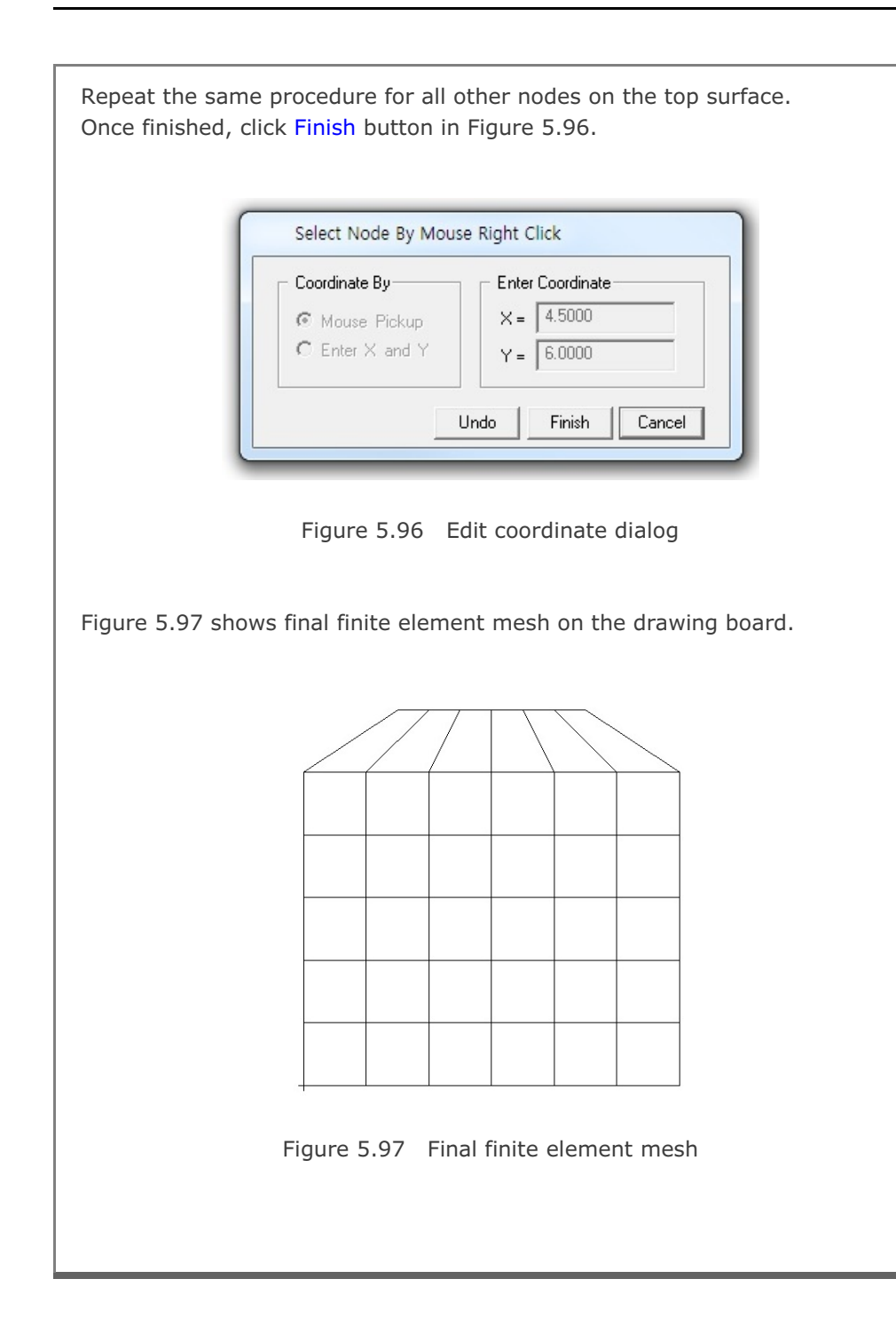

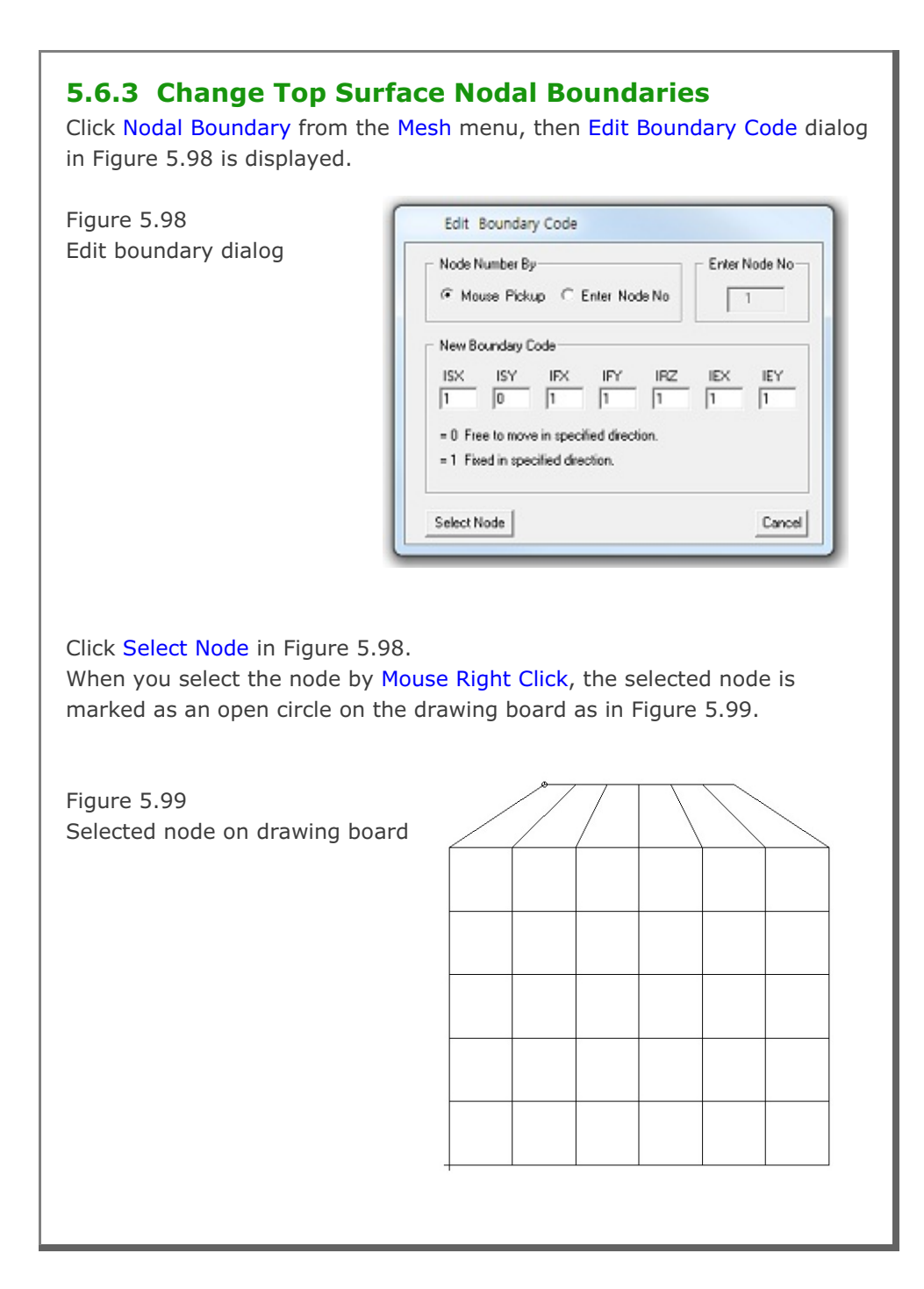

Change the boundary codes as in Figure 5.100 so that the top left node can be free to move in both horizontal and vertical directions and then click Apply Code button. Figure 5.100 Select Node By Mouse Right Click Modified boundary code Node Number By Enter Node Nofor top left node € Mouse Pickup C Enter Node No 1 New Boundary Code-= 0 Free to move in specified direction. = 1 Fixed in specified direction. Apply Code Cancel In the same way, select the top right node, modify boundary codes, and click Apply Code. Since all boundary codes are modified, click Finish button in Figure 5.101. Figure 5.101 Select Node By Mouse Right Click Modified boundary code Node Number By-----Enter Node Nofor top right node Mouse Pickup C Enter Node No 43 New Boundary Code- 
 ISX
 ISY
 IFX
 IFY
 IRZ
 IEX
 IEY

 0
 0
 1
 1
 1
 1
 1
 1
 = 0 Free to move in specified direction. = 1 Fixed in specified direction. Undo Finish Cancel

Click General View from the View menu. Select Skeleton Boundary Code in General View Options dialog as shown in Figure 5.102 and then click OK button. Modified skeleton boundary codes are shown in Figure 5.103.

Figure 5.102

General view for skeleton boundary code

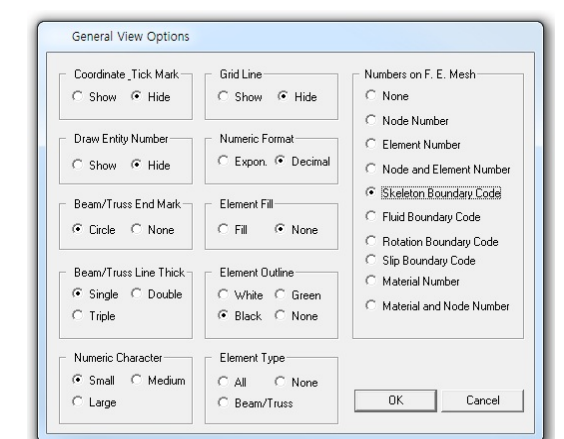

Figure 5.103 Modified skeleton boundary code plot

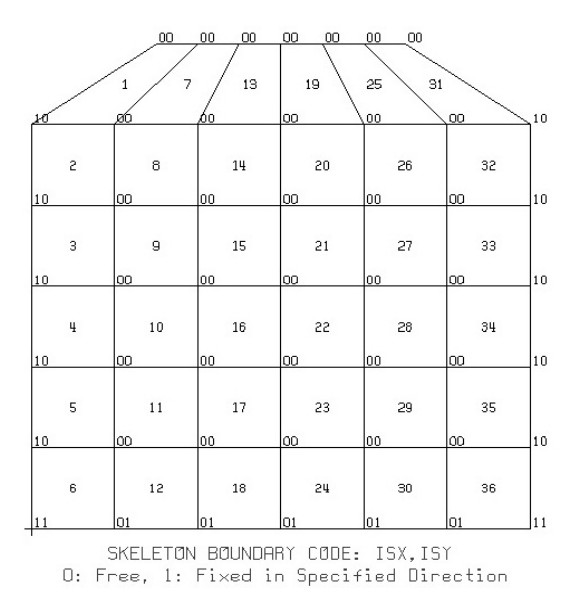

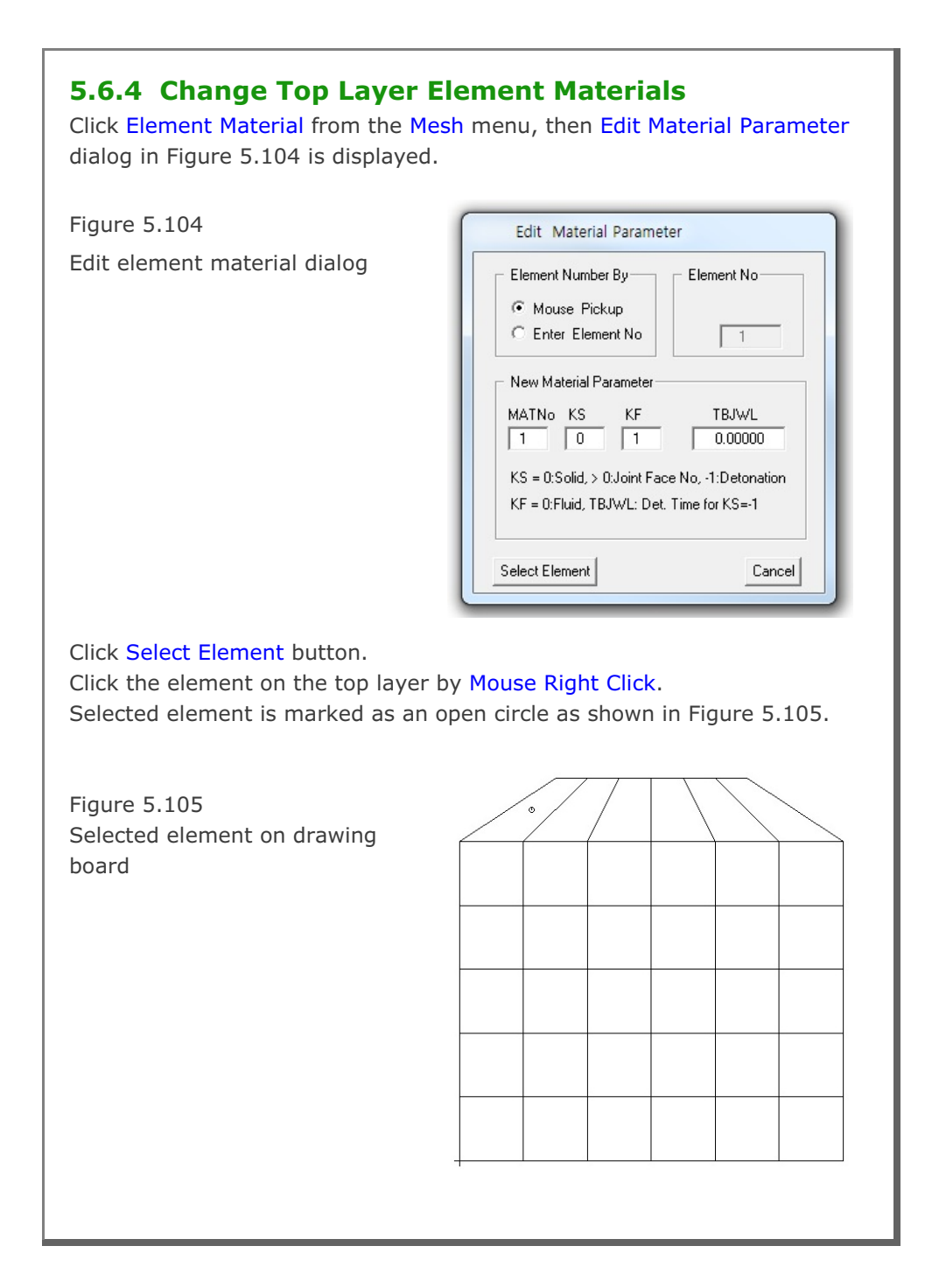

| Figure 5.106<br>Modified material number<br>for element 1                | Select Element By Mouse Right Click         Element Number By       Element No         Mouse Pickup       1         Enter Element No       1         New Material Parameter       1         MATNo       KF       TBJWL         2       0       1       0.00000         KS       e0:Solid, > 0:Joint Face No, -1:Detonation       KF = 0:Fluid, TBJWL: Det. Time for KS=-1         Apply       Cancel |
|--------------------------------------------------------------------------|----------------------------------------------------------------------------------------------------|
| Repeat the same procedure for th<br>Once finished, click Finish button i | e other elements on the top layer.<br>in Figure 5.107.                                                                                                    |
|                                                                          | Select Element By Mourse Pight Click                                                                                                    |

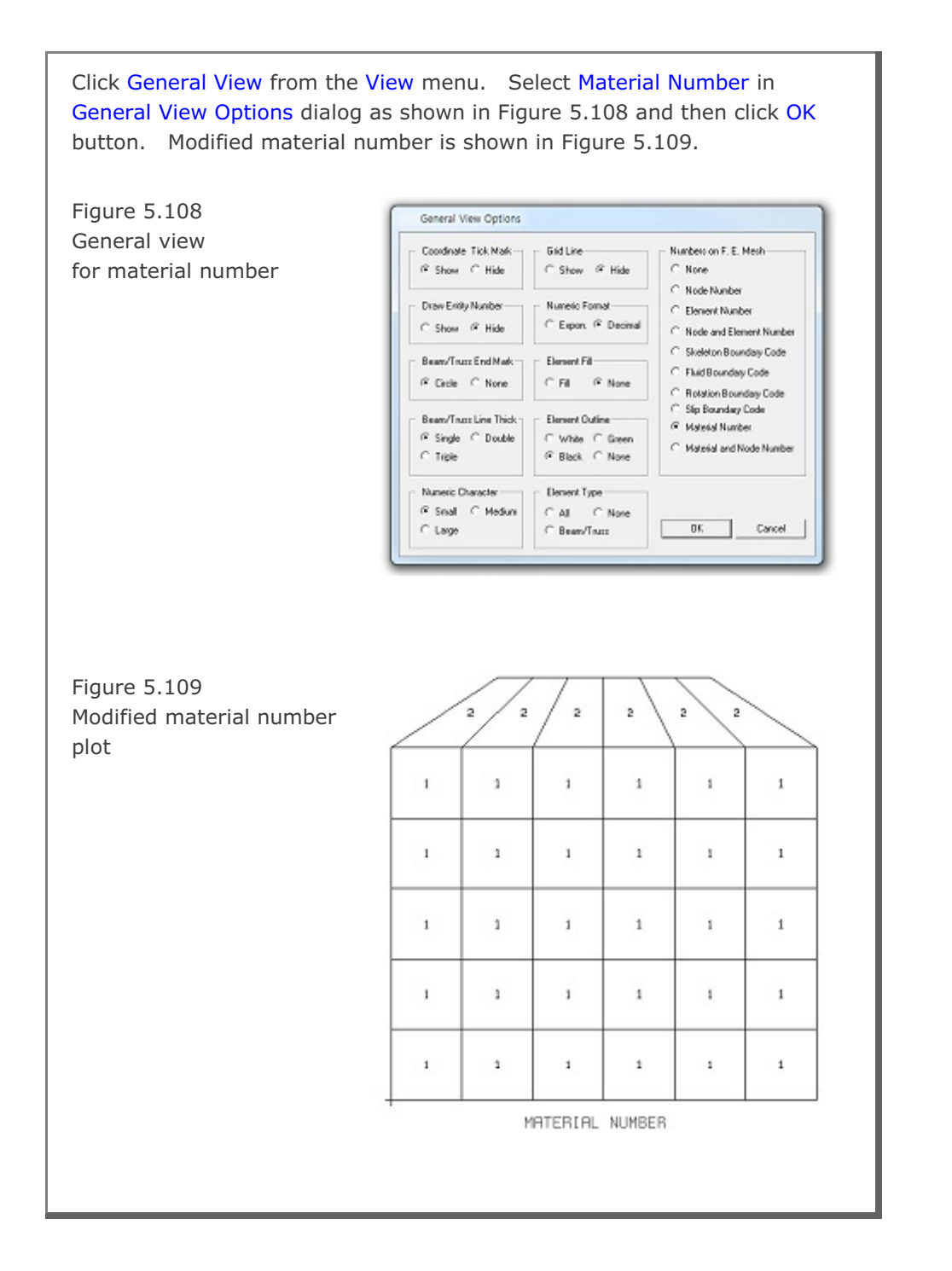
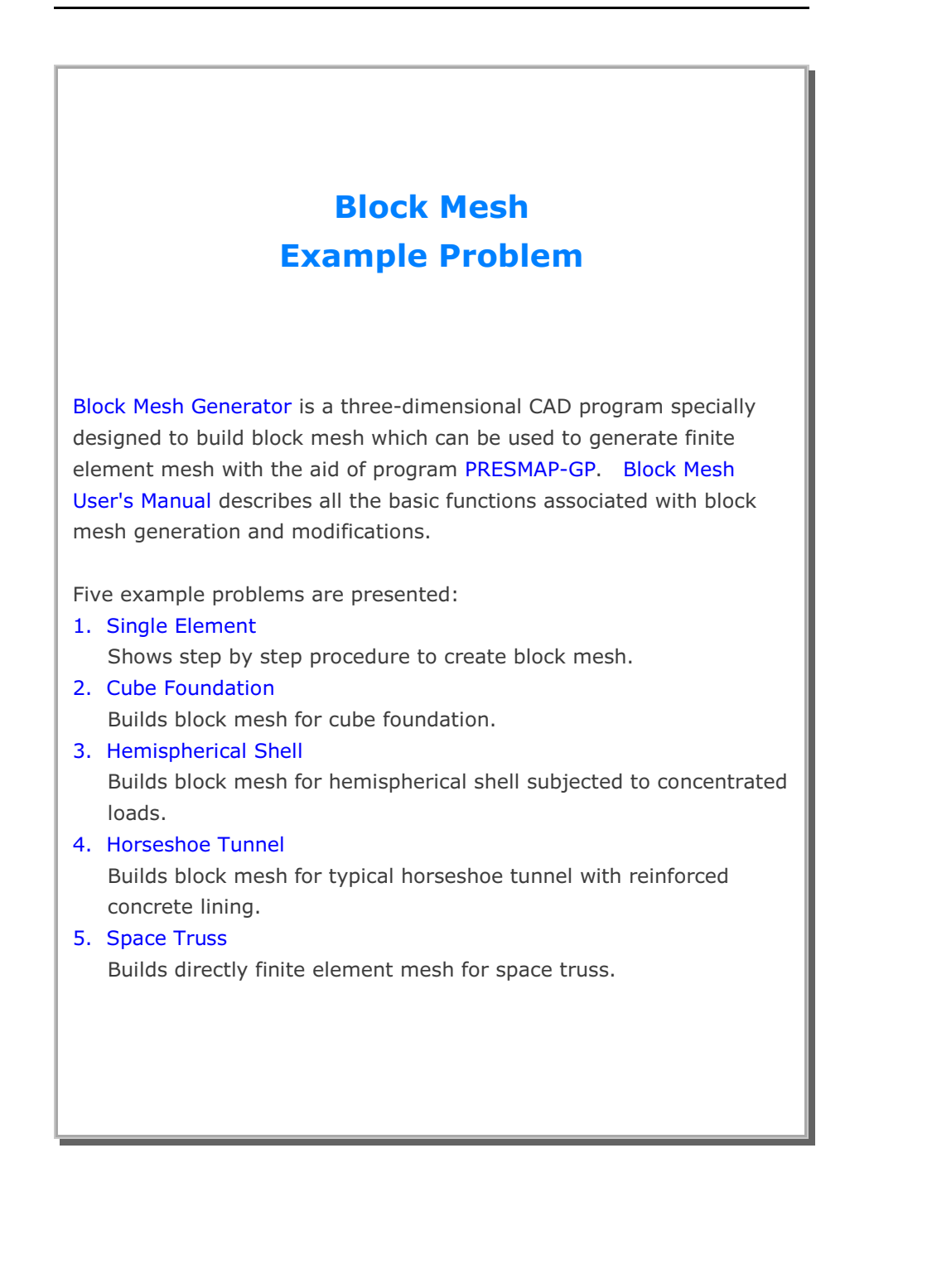

## 6.1 Single Element

The main objective of this first example is to show the step by step procedure to create block mesh.

This example is to build single cube element in Figure 6.1 by using block mesh generator. This single element is subjected to undrained uniaxial strain loading.

This example involves following seven main steps:

- 1. Access block mesh generator
- 2. Set work plane
- 3. Build cube entity
- 4. Build hexahedron block
- 5. Edit block boundary code
- 6. View skeleton boundary code
- 7. Plot finite element mesh

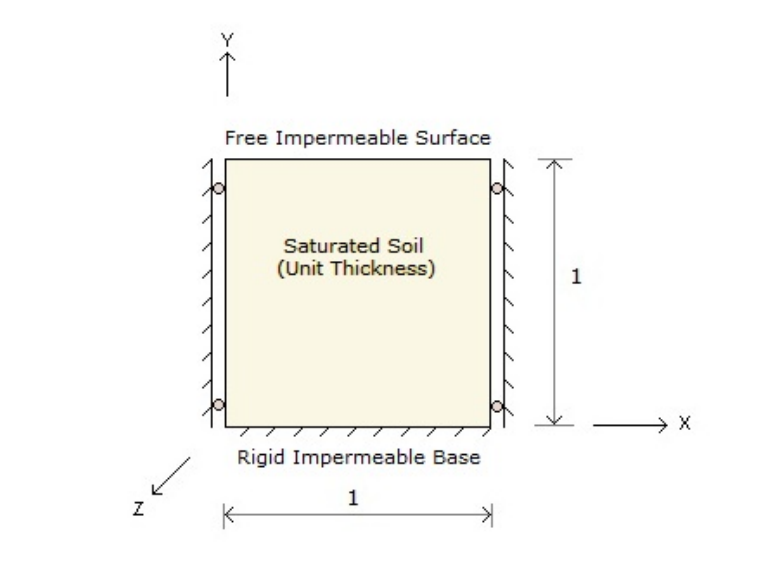

Figure 6.1 Single element in uniaxial strain condition

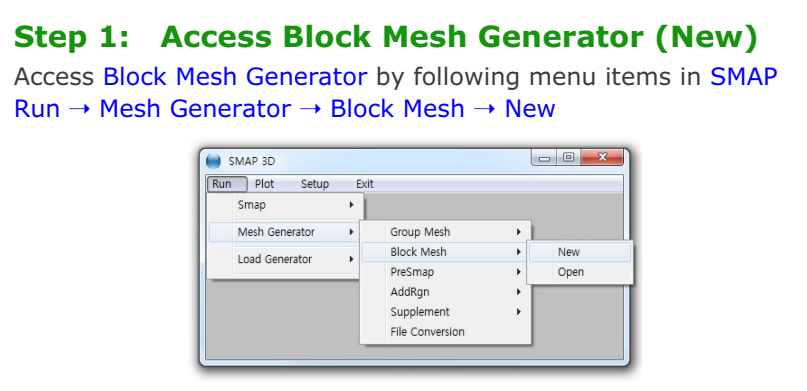

Figure 6.2 Accessing block mesh generator

#### Step 2: Set Work Plane

Prebuilt Work Plane is displayed on drawing board along with Work Plane Editor dialog. Modify NDx and Wx in Figure 6.3 and click Update.

| Mana         |                                        |                                   |              |              |
|--------------|----------------------------------------|-----------------------------------|--------------|--------------|
| Name         | Plane ( X :                            | YJ                                |              |              |
| Reset Initia | al Global Coord                        | linate Layout —                   |              |              |
|              | y<br>L x                               | z 🚽                               | ×<br>z       | z×x          |
| 🖲 None       | C Front                                | C Side                            | C Plan       | C Isometric  |
| Reset Bas    | e Work Plane                           | Local Coordinal                   | te           |              |
| 🖲 None       | $\mathbf{C}_{(\mathbf{x},\mathbf{y})}$ | $\mathbf{C}_{(z,y)} = \mathbf{C}$ | (z, x) C Mar | nual Specify |
| Translate /  | Rotate Work                            | Plane                             |              |              |
| Translate    | ×                                      | - y'                              | z'           |              |
| Botate: De   | р.<br>а. Го.                           | 10.                               | - IO.        | - New        |
| Rotate: Orr  | er 1                                   | 2                                 | 3            |              |
|              |                                        |                                   |              |              |
| Grid Dimer   | isions and Divi                        | isions                            |              | <b>-</b>     |
| NQ           | NDx<br>2                               | NDy<br>2                          | Wx           | - Wy<br>2.   |
| -            | <u> </u>                               | J=.                               | 1-           |              |
|              |                                        |                                   |              |              |
|              | List                                   | Hide Plane                        | Descr        | iption Uptio |
| odate        | Entity                                 | Add Plane                         | Delete       | Plane Exit   |

| <ul><li>Step 3: Build Cube Entity</li><li>1. Click Entity button in Figure 6.3.</li><li>2. Entity Editor dialog is displayed as in Figure 6.4.</li></ul>                                                                                                    |
|----------------------------------------------------------------------------------------------------|
| Entities on Work Plane 1         Entity Number 1 (Line Entity )         Name       Line Entity )         Name       Line Segment         Line Thickness       Line Type         C Thin C Thick       Image: Solid C Dash         C Show Image: Solid C Dash       C Show Image: Hide         Line Color       Image: Solid C Dash         C Green Image: Blue C Red C Grey C Black       Reference Coordinate         Image: Solid C Dash       Image: Line Color         Image: Solid C Dash       Reset To Global         Image: Solid C Dash       Reset To Global         Image: Solid C Dash       Exit |
| Figure 6.4 Entity editor<br>3. Click Add button in Figure 6.4.<br>4. Select Cube entity and click OK button in Figure 6.5.                                                                                                    |
| Add Entity 3 Select Entity Type C Line C Arc C Cube C Ellipsoid C Cylinder C Copy Existing Entity Entity No : 1 OK Cancel                                                                                                    |
| Figure 6.5 Entity type selection                                                                                                    |

| Entity 3 on Work Plane 1                                                                                                    |
|----------------------------------------------------------------------------------------------------|
| 1. Select Reference       3. Enter Drigin         Local $xo' = [0,, yo' = 0]$ 2. Select Method $xo' = [0,, yo' = 0]$ $\bigcirc$ Mouse Pickup $zo' = [0,, zo' = 0]$ $\bigcirc$ Enter xo', yo', zo' $\square$ New Drawing         4. Enter Dimensions $ x = 1 $ $\bigvee$ $\downarrow$ $\bigvee$ $\downarrow$ $\downarrow$ |
| 5. Draw Cube Entity Finish Cancel<br>Local coordinates depend on current work plane.<br>Click Finish button once you finished an entity.                                                                                                    |
| Figure 6.6 Cube entity                                                                                                    |

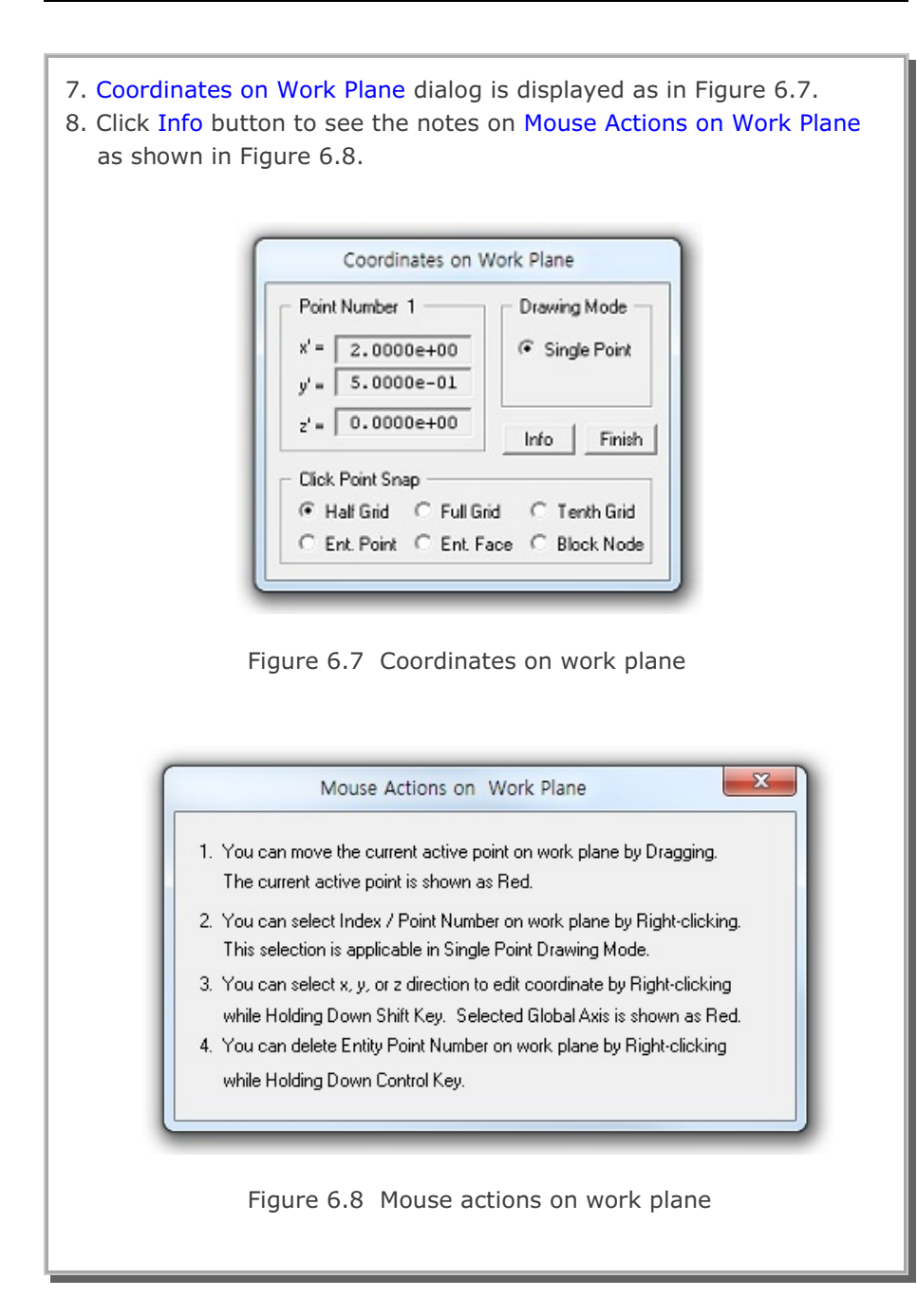

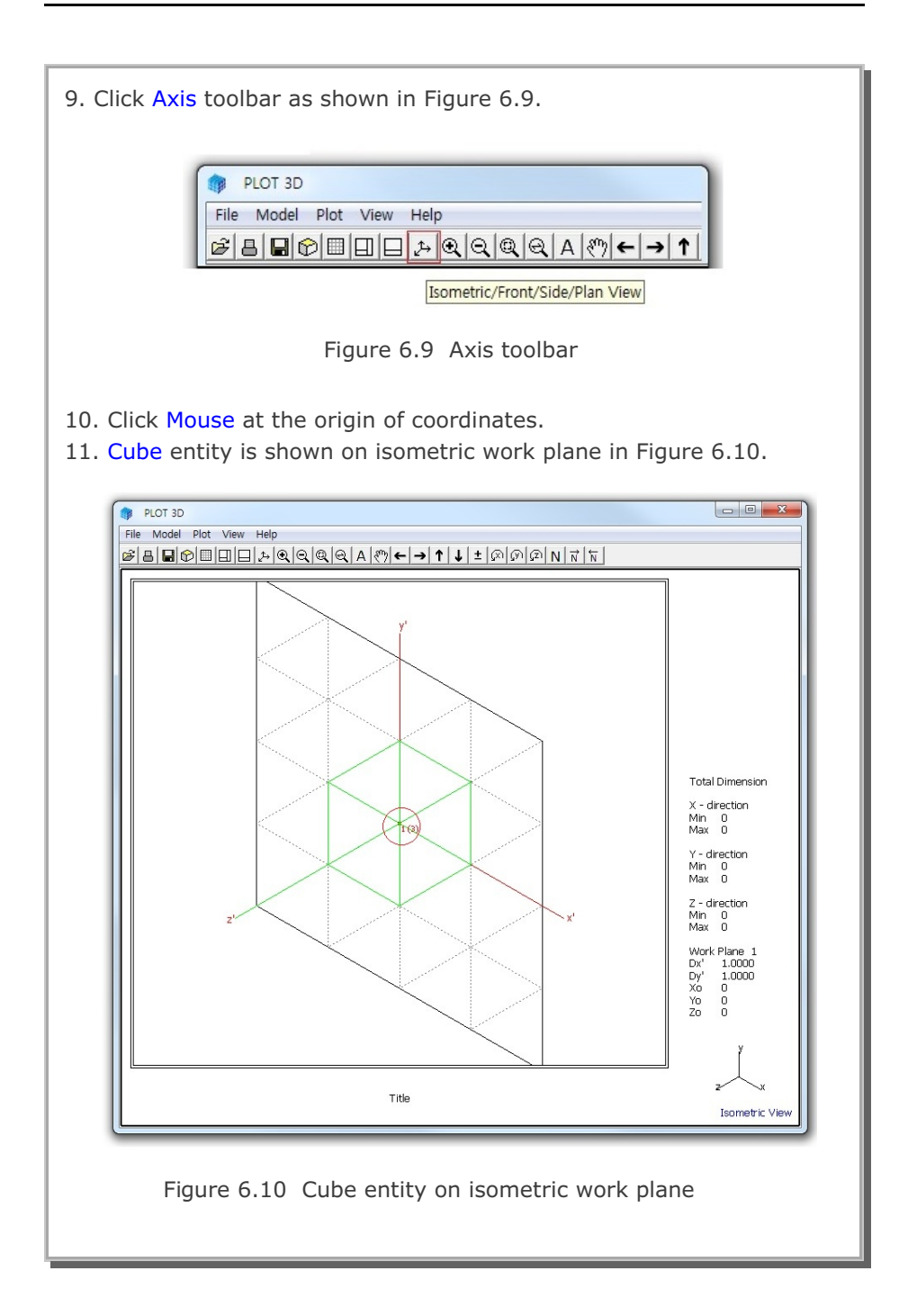

| 12. Click F<br>13. Click F<br>14. Select<br>15. Click R | inish in Figure 6.7.<br>inish in Figure 6.6.<br>Global for Reference Coordinate in Figure 6.11.<br>Reset To Global and then Exit buttons in Figure 6.11. |
|---------------------------------------------------------|----------------------------------------------------------------------------------------------------|
| -                                                       | Entities on Work Plane 1                                                                                                    |
|                                                         | Name     Cube Entity (New)       Line Thickness     Line Type       Image: Thin Control Thick     Image: Solid Control Thick                             |
|                                                         | Line Color                                                                                                    |
|                                                         | Update Edit Add Delete Exit                                                                                                    |
|                                                         | Figure 6.11 Entity editor                                                                                                    |
|                                                         |                                                                                                    |
|                                                         |                                                                                                    |
|                                                         |                                                                                                    |

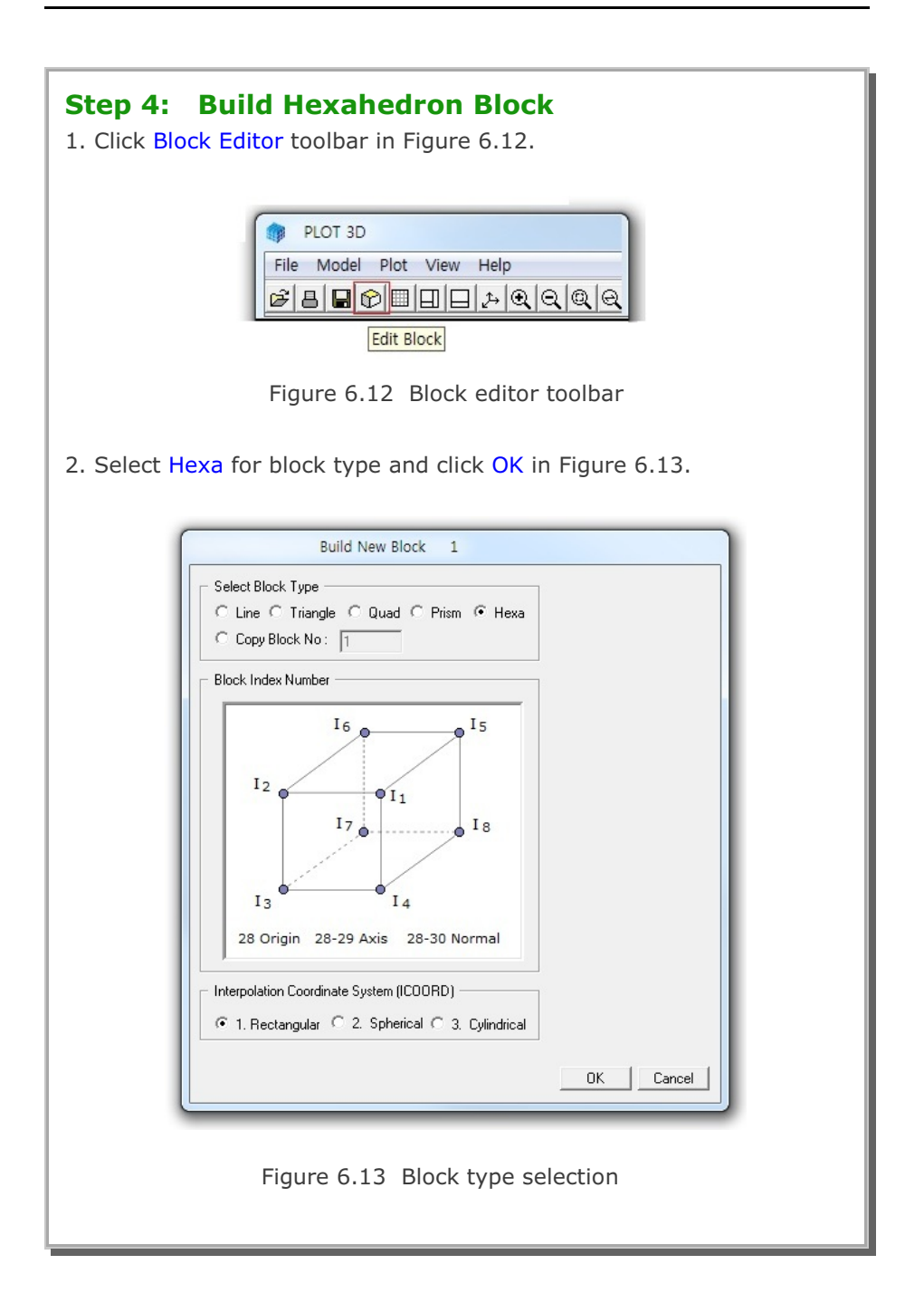

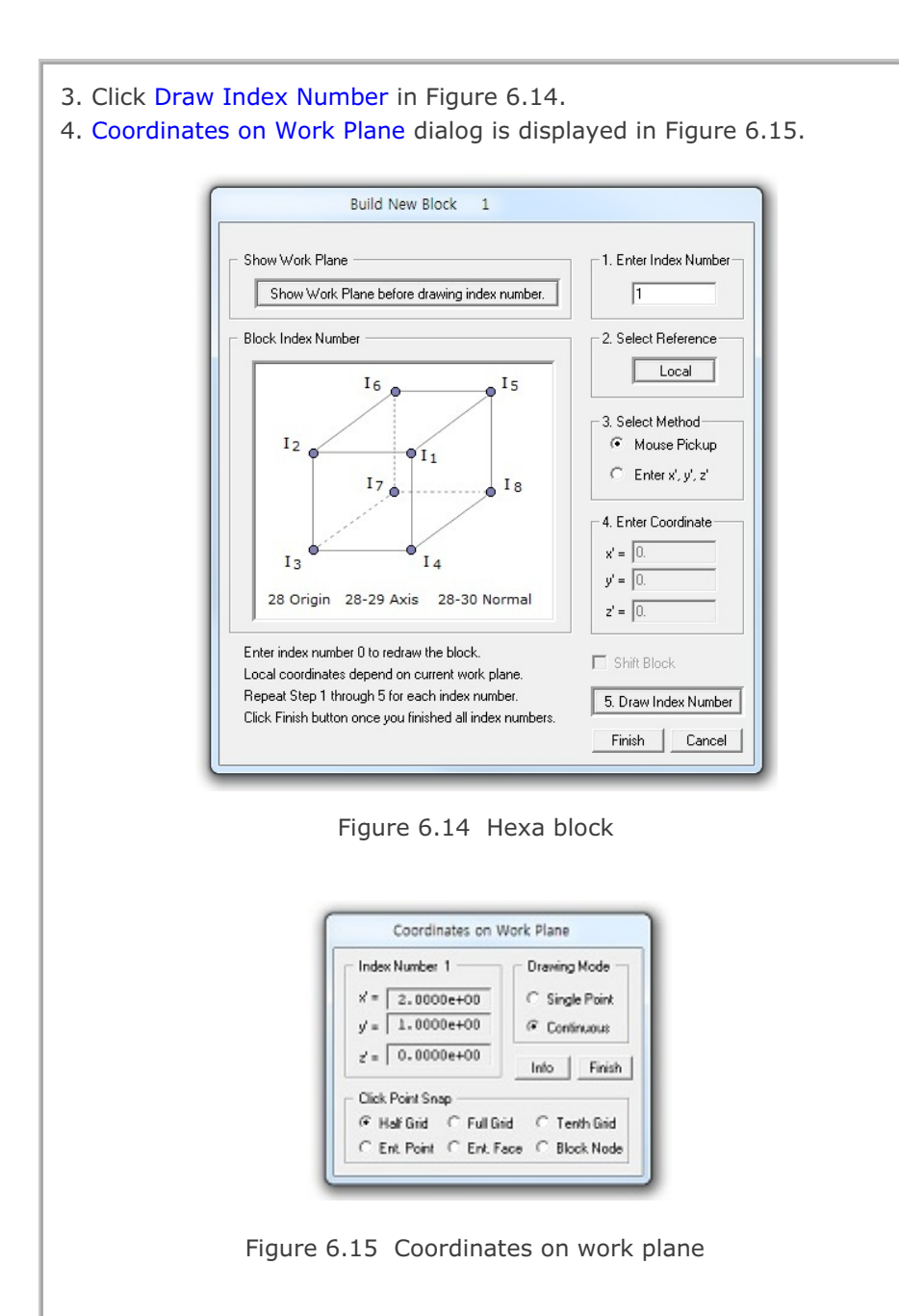

Block Mesh Example

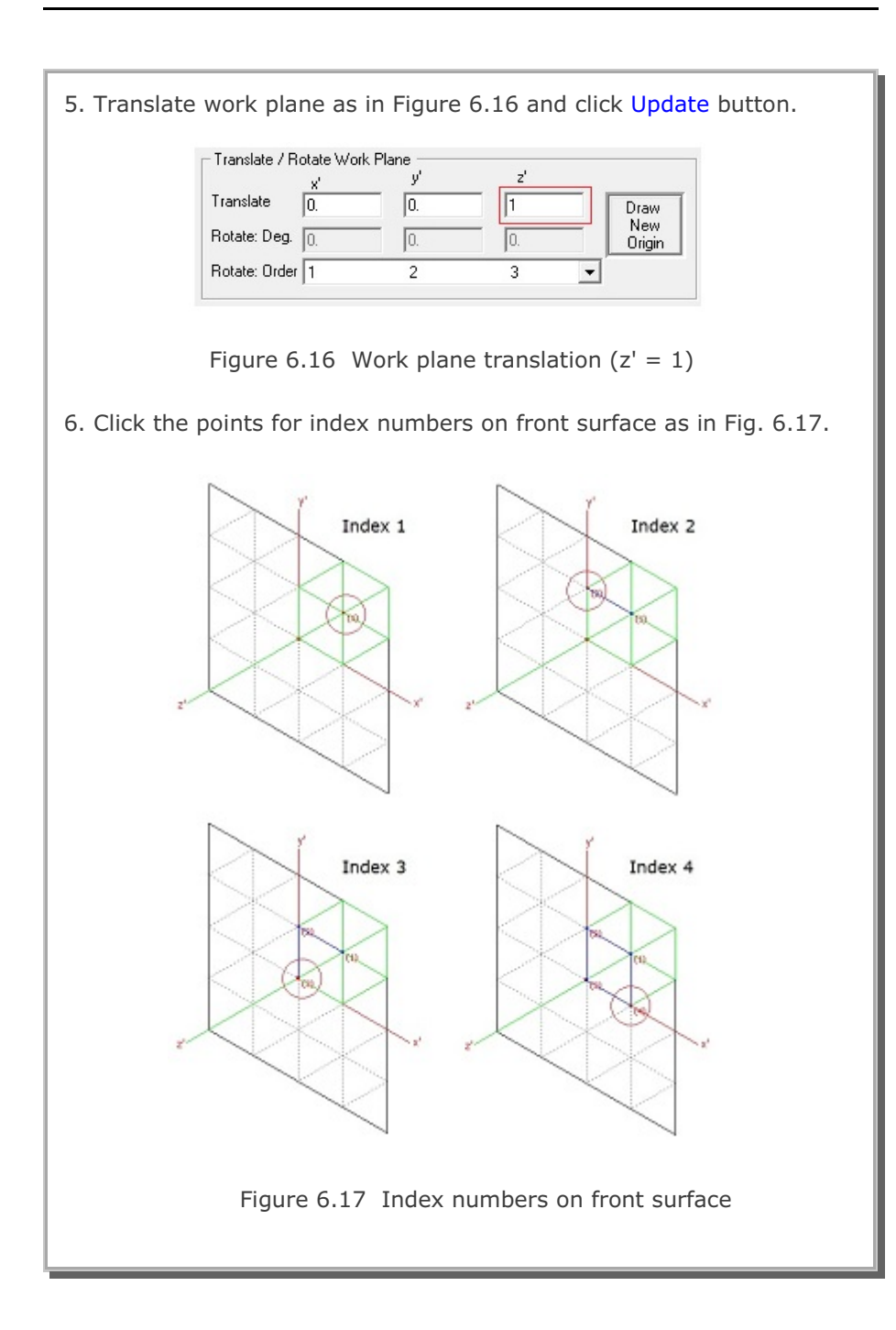

6-11

#### 6-12 Block Mesh Example

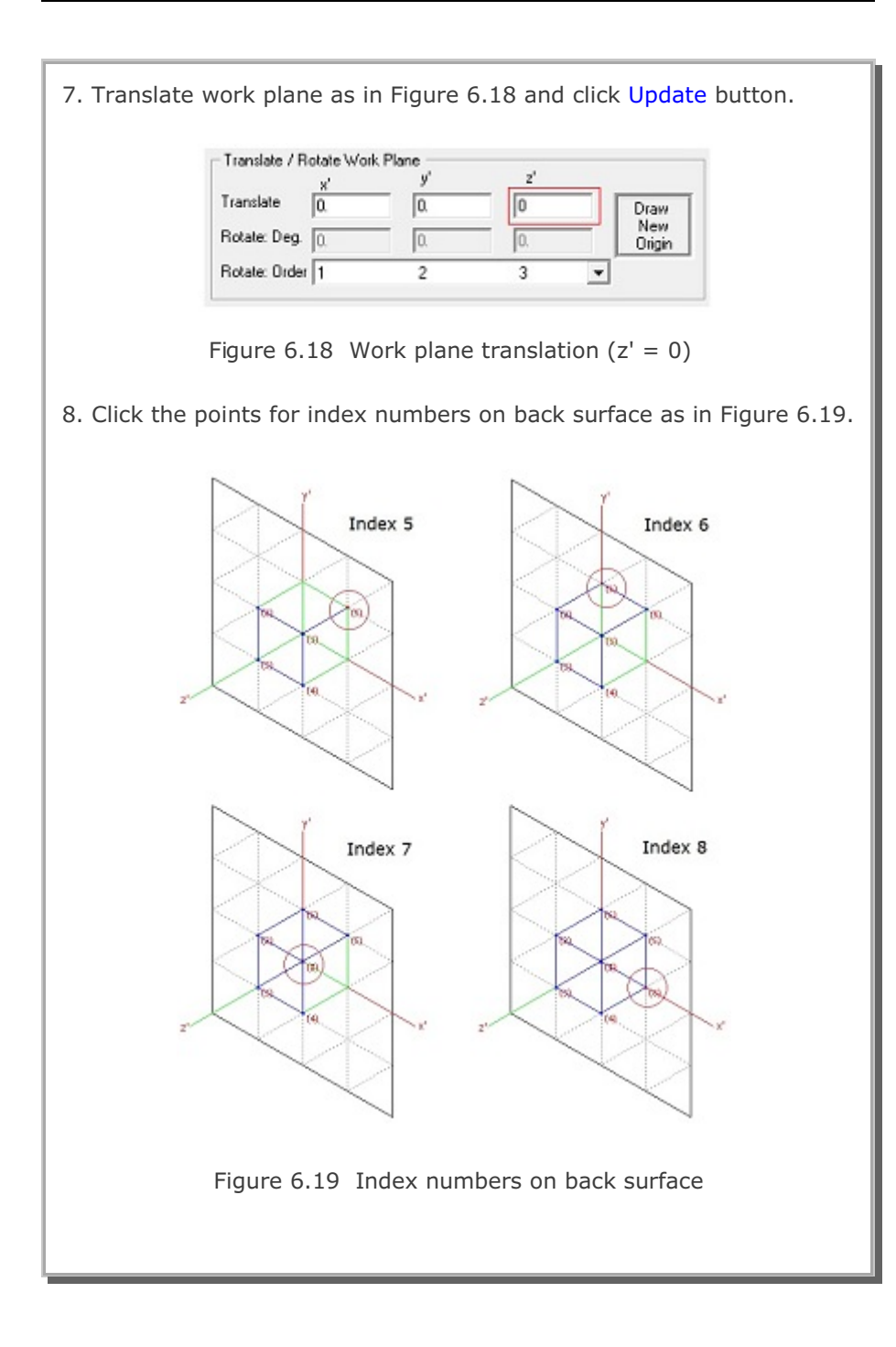

| Block | Mesh | Example | 6-13 |
|-------|------|---------|------|
|-------|------|---------|------|

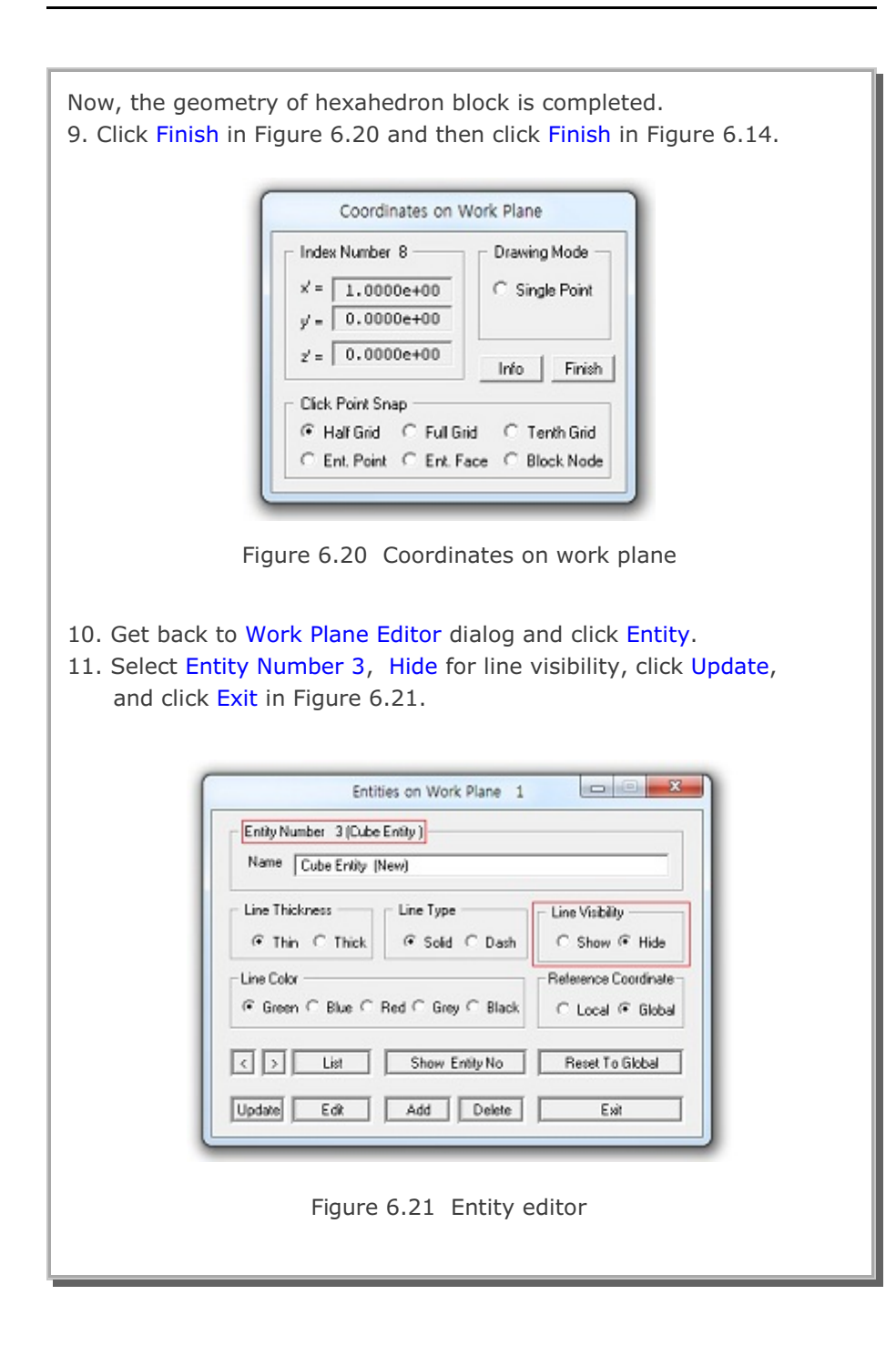

## **6-14** Block Mesh Example

|                                                       | BIOCK                 | Editor                                  |                                                      |
|-------------------------------------------------------|-----------------------|-----------------------------------------|------------------------------------------------------|
| Title Single Elemen                                   | k l                   |                                         |                                                      |
| Block No 1 [Hexahe                                    | edron Block ]         |                                         | 2                                                    |
| Name Hexahedron B                                     | Nock                  |                                         | Hide Block                                           |
| - Interpolation Coordinate                            | System (ICOORD)       |                                         |                                                      |
| I. Rectangular                                        | C 2. Spherical        | C 3. Cylindrical                        |                                                      |
| - Coordinate Modification                             | (IMODE)               | an an an ann an an an an an an an an an | Ur.                                                  |
| 🗭 0. Donot modify                                     | C 1. Modify coord     | inate using node M28 as o               | rign                                                 |
| <ul> <li>Interpolation Scheme (II</li> <li></li></ul> | AG) — C 1. Lagrangian |                                         |                                                      |
| 0 (M28) Origin<br>0 (M29) Defin                       | Negative value means  | arc shape over 180 degre<br>9 0 0th     | es in sphere or cylinder<br>er cylinder axis M28-M31 |
| - Material and Element G                              | NDV NDZ               | KS KE                                   | e.                                                   |
| 1 1                                                   | 1 1                   |                                         |                                                      |
| Mid Node AlphaX<br>Reset 0.                           | Alpha Y Alpha Z       | Nt1 Mat1 Nt2 Mat2                       | Nt3 Mat3 Nt4 Mata                                    |
|                                                       | Chau Index            | Show F. E. Mesh                         | Edit Boundary                                        |
| < > List                                              | Show moex             |                                         |                                                      |

### Step 5: Edit Block Boundary Code

- 1. Click Edit Boundary in Figure 6.22.
- 2. Set the boundary codes as shown in Figure 6.23.
- 3. Click IBTYPE button to see description of boundary type in Fig. 6.24.
- 4. Click Update and then OK buttons.

|                        |                            |                         | Bo                       | undary                       | Code                   |                            |                    | -      | x |
|------------------------|----------------------------|-------------------------|--------------------------|------------------------------|------------------------|----------------------------|--------------------|--------|---|
| Boundary C             | Codes for                  | Block I                 | No 1 -                   |                              |                        |                            |                    |        | _ |
| IBTYPE                 | Skelet<br>ISX              | on DOF<br>ISY           | ISZ                      | Pore I<br>IFX                | Fluid DC<br>IFY        | )F<br>IFZ                  |                    |        |   |
| 1                      | 1                          | 1                       | 1                        | 1                            | 1                      | 1                          |                    |        |   |
| IBTYPE                 | ISX                        | ISY                     | ISZ                      | IFX                          | IFY                    | IFZ                        |                    |        |   |
| Note: Fre<br>Default c | 1<br>ee to mov<br>codes IS | 1<br>/e in sp<br>X=ISY= | 1<br>ecified di<br>ISZ=0 | 1<br>irection fr<br>FX=IFY=I | 1<br>or DOF =<br>IFZ=1 | 1<br>= 0, Fixed<br>RX=IRY= | for DOF =<br>IRZ=1 | 1      |   |
| Update                 |                            | Add                     | Del                      | ete                          |                        |                            | OK                 | Cancel |   |

Figure 6.23 Boundary code editor

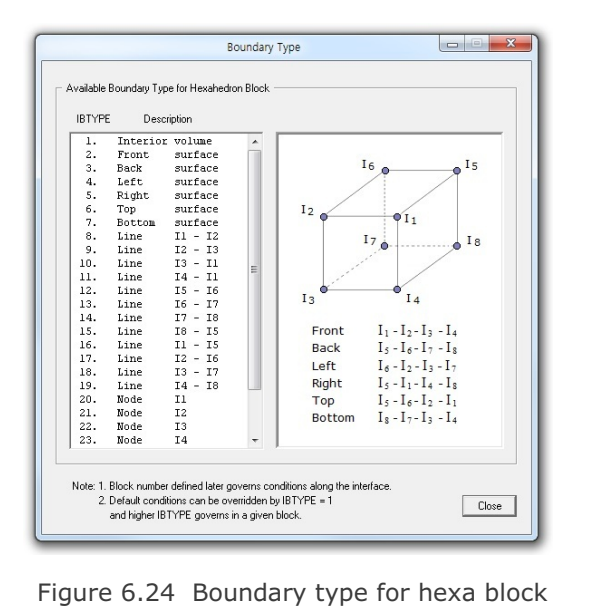

| General View Options                                 |                               |
|------------------------------------------------------|-------------------------------|
| Legend Number Format                                 | Numbers & Current Mesh File - |
| C Exponential (e) Cecimal Floating (r)               | C None                        |
| Continuum Element Outline                            | C Element Number              |
| C White C Blue C Red C Grey @ Black                  | C Node and Element Number     |
| Beam Element Outline                                 | Skeleton Boundary Code        |
| C Green C Blue (* Red C Grey C Black                 | C Botation Boundary Code      |
| Truss Element Outline                                | C Slip Boundary Code          |
| In Green ○ Blue ○ Red ○ Grey ○ Black                 | C Material Number             |
| Joint Element Outline                                | C Material and Node Number    |
| C White C Blue C Red C Grey @ Black                  | C Y Coordinate                |
| Shell Element Outline                                | C Z Coordinate                |
| ○ White ● Blue ○ Red ○ Grey ○ Black                  | C Current Mesh File Name      |
| Node No                                              | Element Number Range          |
| ⊂ Green ⊂ Blue ⊂ Red ⊂ Grey ④ Black                  | Minimum Maximum               |
| Boundary Code                                        | 11 [100000                    |
| ⊂ Green IF Blue ⊂ Red ⊂ Grey ⊂ Black                 | Node Number Range             |
| Element No / Material No                             | Minimum Maximum               |
| ⊂ Green ⊂ Blue @ Red ⊂ Grey ⊂ Black                  | 1 100000                      |
| - Index No                                           | Mark Nodal Points             |
| C Green C Blue @ Red C Grev C Black                  | it shell it been it has       |
| Color on Cin Plane                                   | Min and Max Values            |
|                                                      | Add XYZ axes                  |
| Show At Binkt Meuro Putter Fish                      | - Reset Al View Onlines       |
|                                                      | C Yes @ No                    |
| - Show Unreferenced Nadex: Net Connected to Elemente |                               |
| Show Unreferenced Nodes: Not Connected to Elements   |                               |

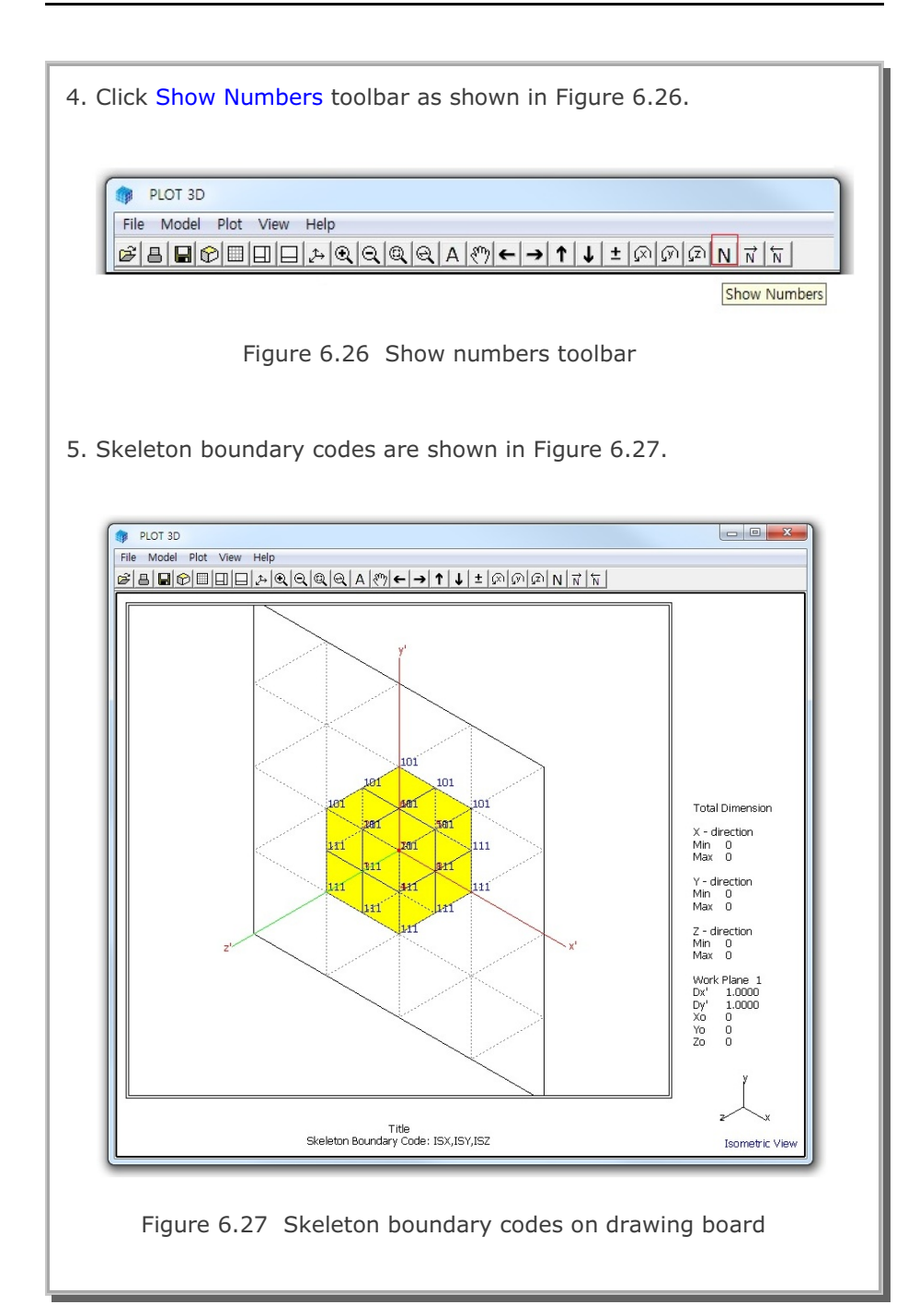

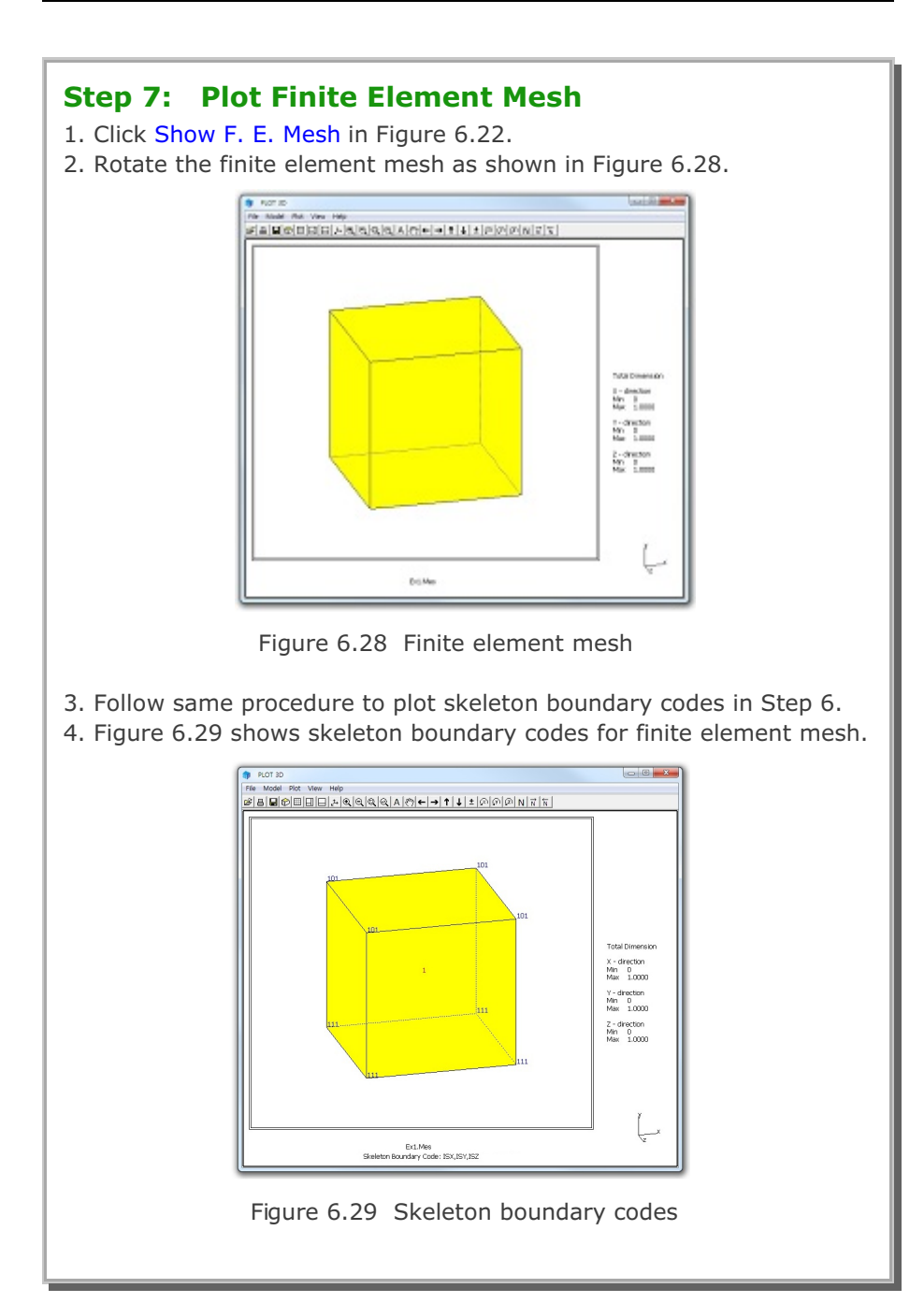

# 6.2 Cube Foundation

This example illustrates how to build block mesh for cube foundation. Cube foundation has the dimensions of  $100 \times 100 \times 100$  units with all roller boundaries except free on top surface.

This example has the following two parts:

#### Part 1: Creating Cube Foundation (Figure 6.30)

- Access block mesh generator (New)
- Set work plane
- Build hexahedron block
- Edit block boundary
- Set global boundary
- View skeleton boundary code
- Plot finite element mesh

#### Part 2: Modifying Cube Foundation (Figure 6.31)

- Access block mesh generator (Open)
- Modify element generation parameters
- Plot finite element mesh

# 6-20 Block Mesh Example

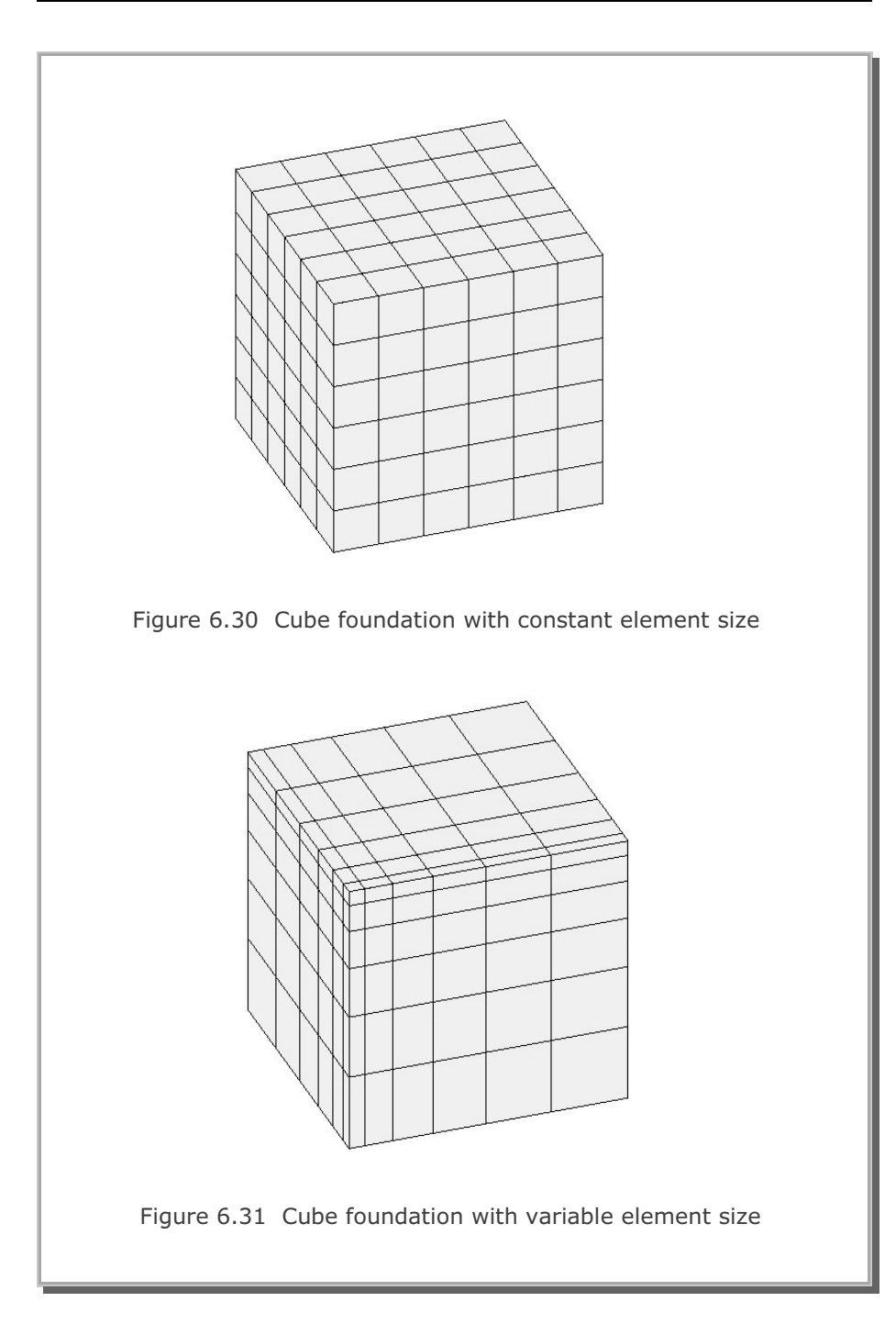

## 6.2.1 Part 1: Creating Cube Foundation

Part 1 consists of the following seven main steps:

- 1. Access block mesh generator (New)
- 2. Set work plane
- 3. Build hexahedron block
- 4. Edit block boundary
- 5. Set global boundary
- 6. View skeleton boundary code
- 7. Plot finite element mesh

#### Step 1: Access Block Mesh Generator (New)

Access Block Mesh Generator by selecting the following menu items in SMAP (Figure 6.2):

 $\mathsf{Run} \to \mathsf{Mesh} \; \mathsf{Generator} \to \mathsf{Block} \; \mathsf{Mesh} \to \mathsf{New}$ 

#### Step 2: Set Work Plane

Prebuilt Work Plane is displayed on drawing board along with Work Plane Editor dialog. Modify NDx and Wx in Figure 6.32 and click Update button.

| Name T              | ana DC:Y    | 1              |         |            |
|---------------------|-------------|----------------|---------|------------|
|                     |             |                |         |            |
| - Reset Initial Gio | bal Coordin | da Layout -    |         |            |
|                     | ť           | Ì              | £.      | 1.         |
| @ Nove C            | Front       | C Sete         | C Plan  | C horate   |
| Renet Base We       | R Plane Lo  | cal Coordinate |         |            |
| @ Now C             | ical C      | EN CI          | C. Mars | of Specify |
| Translate / Rot     | sie Work PS | ana            |         |            |
|                     | /           | 4              |         |            |
| Translate [         |             | 10             | 10.     | Dian       |
| Rolate Dep          |             | 0              | 0.      | Origin     |
| Rulate Order        |             | 2              | 3       | -          |
| - Grid Dimensions   | and Distric |                |         |            |
| NO N                | Da          | NDy            | We      | W          |
| 0 2                 |             | 2              | 200.    | 200.       |
| -                   | -           |                | -       | -          |
|                     |             |                |         |            |

Figure 6.32 Work plane editor

#### Step 3: Build Hexahedron Block

Follow the same procedure as in Step 4 in the first example.

- 1. Click Axis toolbar as shown in Figure 6.9.
- 2. Click Block Editor toolbar in Figure 6.12.
- 3. Select Hexa for block type and click OK in Figure 6.13.
- 4. Click Draw Index Number in Figure 6.14.
- 5. Coordinates on Work Plane dialog is displayed as in Figure 6.15.

#### **Index Numbers on Front Surface**

- 6. Translate work plane as in Figure 6.33 and click Update button.
- 7. Click the points for index numbers on front surface as in Fig. 6.34.

#### **Index Numbers on Back Surface**

8. Translate work plane as in Figure 6.35 and click Update button.

9. Click the points for index numbers on back surface as in Figure 6.36.

Now, the geometry of hexahedron block is completed.

- 10. Click Finish in Figure 6.20.
- 11. Click Finish in Figure 6.14.
- 12. Modify Title and Material & Element Generation Parameters in Block Editor dialog as shown in Figure 6.37.

Block Mesh Example 6-23

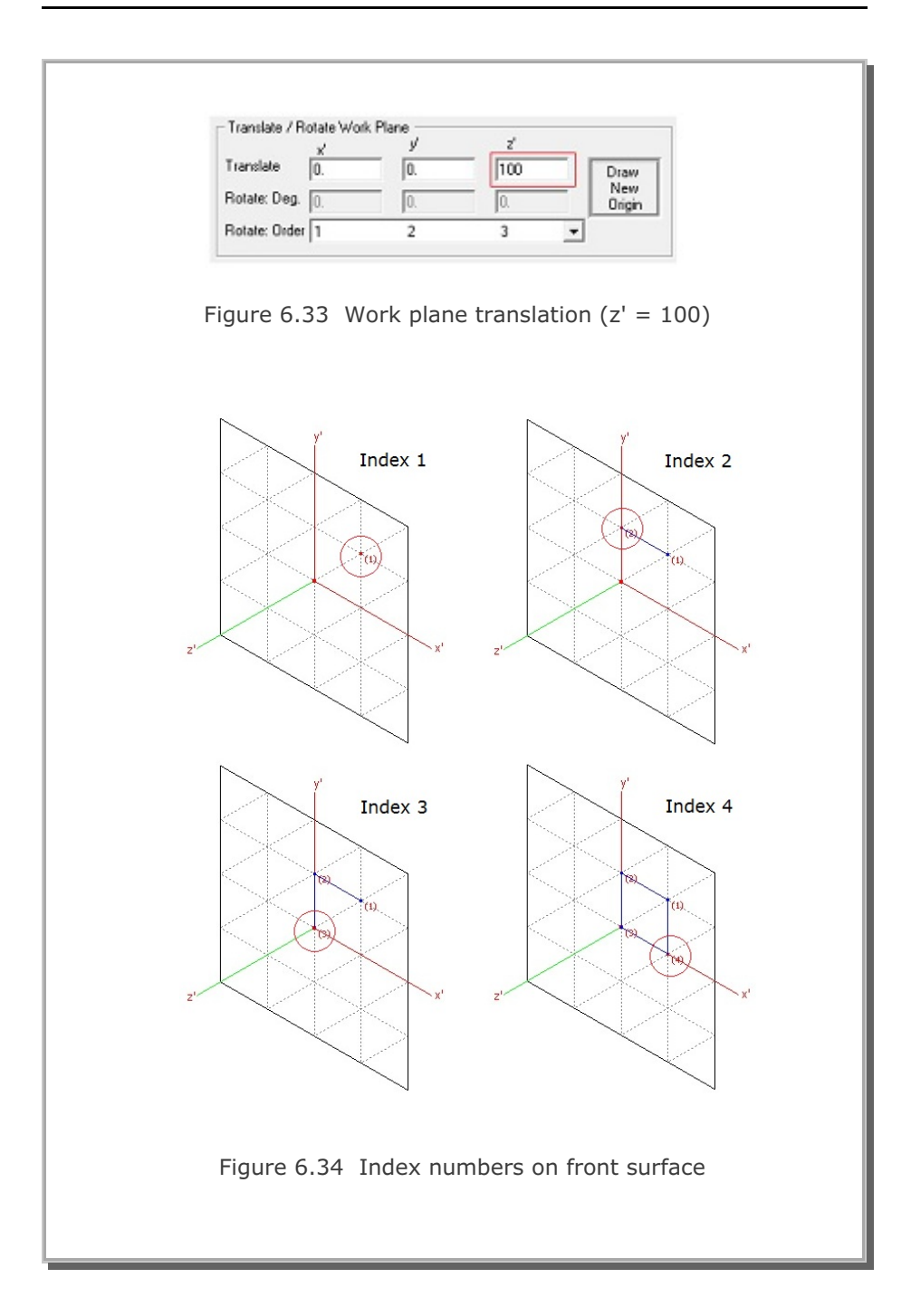

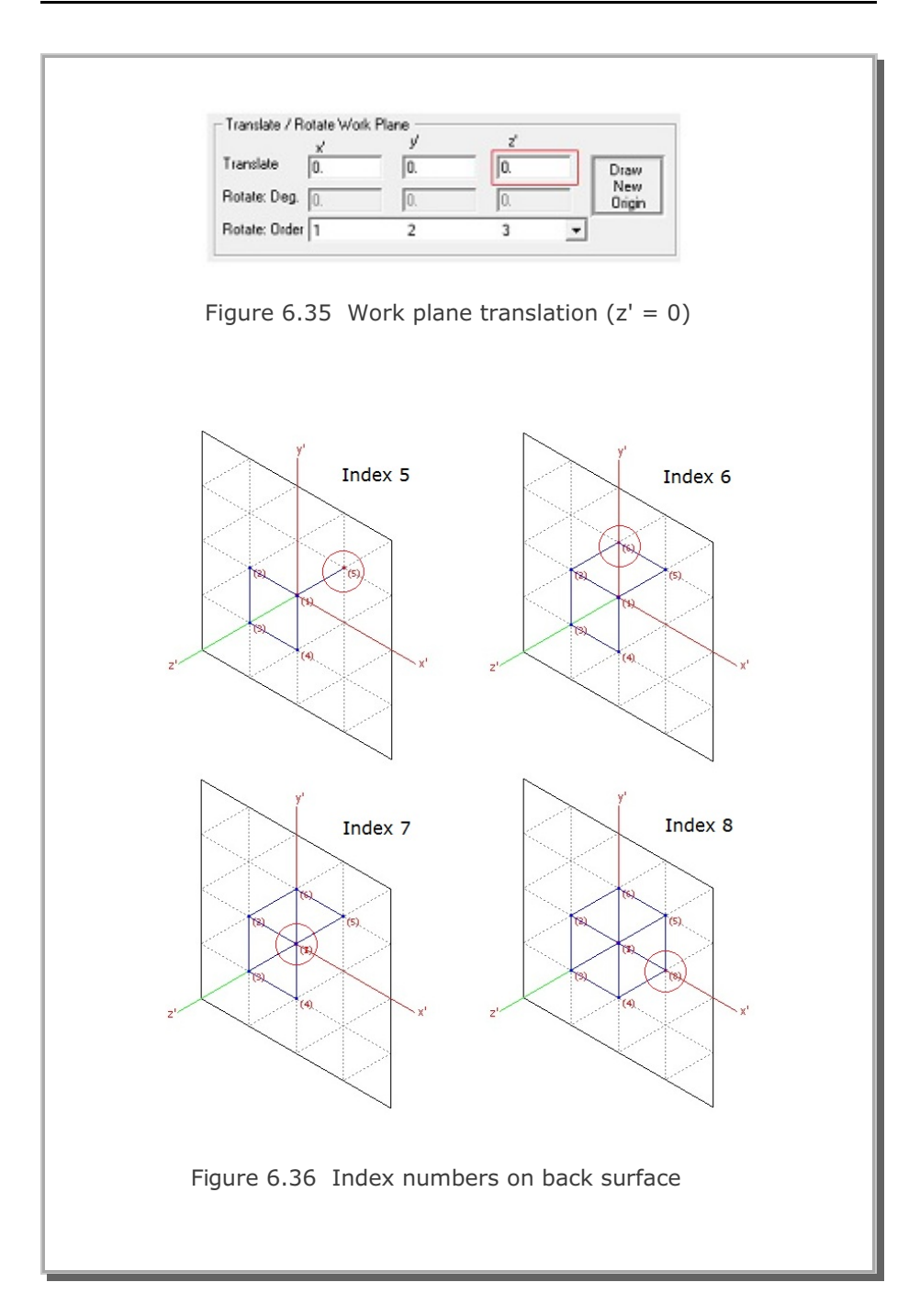

| lesh Exa | ample    | 6-25        |
|----------|----------|-------------|
|          |          |             |
|          | lesh Exa | esh Example |

|                                                 | Block Editor                                   |                      |                  |
|-------------------------------------------------|------------------------------------------------|----------------------|------------------|
| Title Cube Foundation                           |                                                |                      |                  |
| Block No 1 [Hexahedron B                        | lement]                                        |                      |                  |
| Name Hexahedron Block                           |                                                |                      | Hide Block       |
| Interpolation Coordinate Syste                  | m (ICOORD)                                     |                      |                  |
| <ul> <li>1. Rectangular</li> </ul>              | 2. Spherical C 3. C                            | ylindrical           |                  |
| Coordinate Modification (IMOE                   | E)                                             |                      |                  |
| <ul> <li>O. Do not modify</li> </ul>            | <ol> <li>Modify coordinate using no</li> </ol> | de M28 as orign      |                  |
| Interpolation Scheme (ILAG) -     O Serendinitu | 1 Lagrangian                                   |                      |                  |
| Deferred No. 1. N. 1                            |                                                |                      |                  |
| Meterence Node Numbers —                        | ative value means arc shape ov                 | er 180 dearees in sr | bere or culinder |
| 0 (M29) Defining cyl                            | nder axis M28-M29                              | (M30) Other cylind   | ler axis M28-M3  |
|                                                 |                                                |                      |                  |
| Material and Element Generat                    | on Parameters                                  |                      |                  |
| MATNO NDX ND'                                   | NDZ KS                                         | KF                   |                  |
| Mid Node Alpha× Alph                            | a Y Alpha Z Nt1 Mat1                           | Nt2 Mat2 Nt3 M       | /lat3 Nt4 Mat    |
|                                                 | 0. 0                                           |                      | 0 0 0            |
| Reset U. U.                                     |                                                |                      |                  |
| Reset U. U.                                     | Show Index Show F                              | E Mesh E             | dit Boundary     |
| Reset U. U.                                     | Show Index Show F.                             | E. Mesh E            | dit Boundary     |

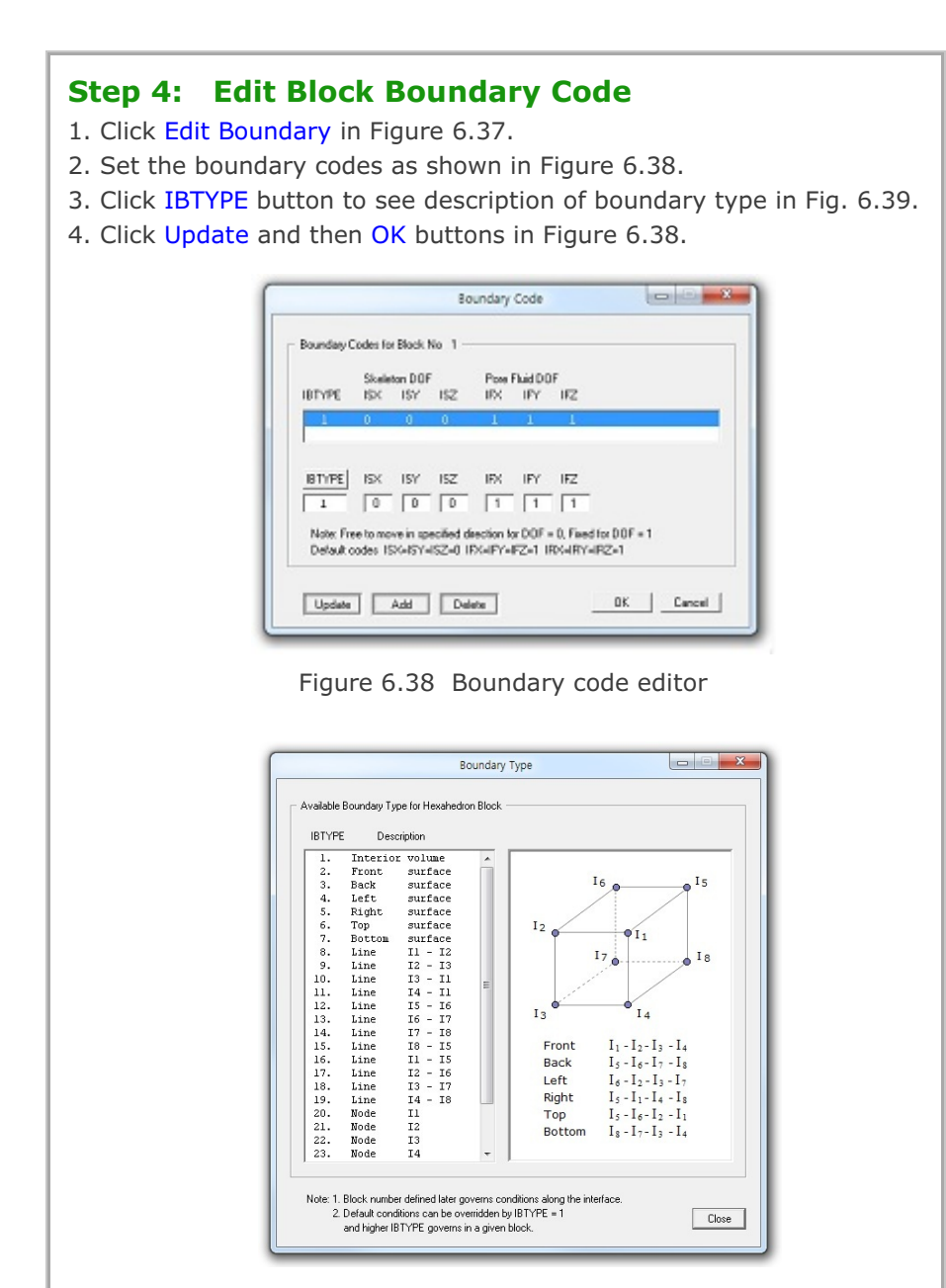

Figure 6.39 Boundary type for hexa block

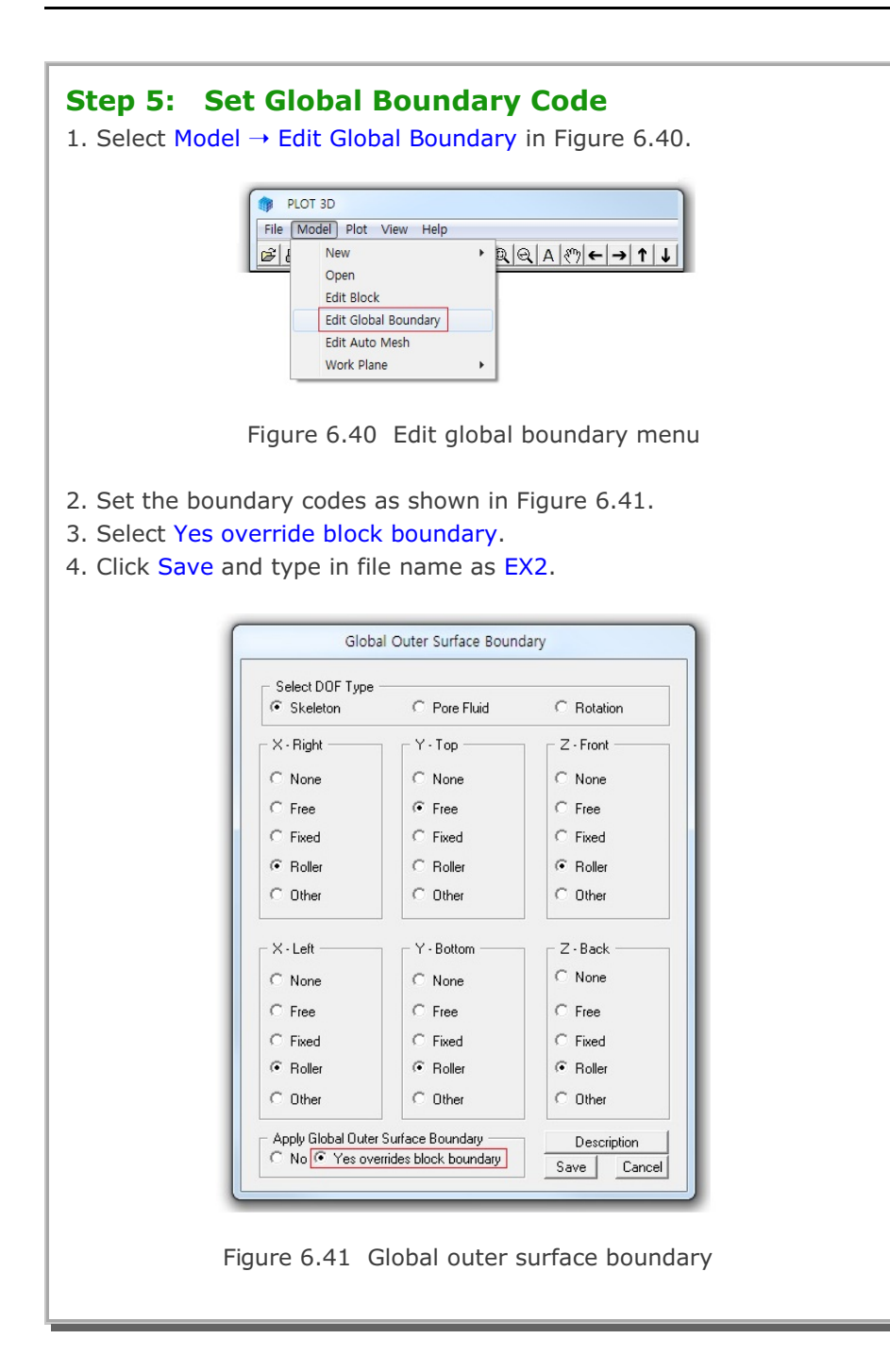

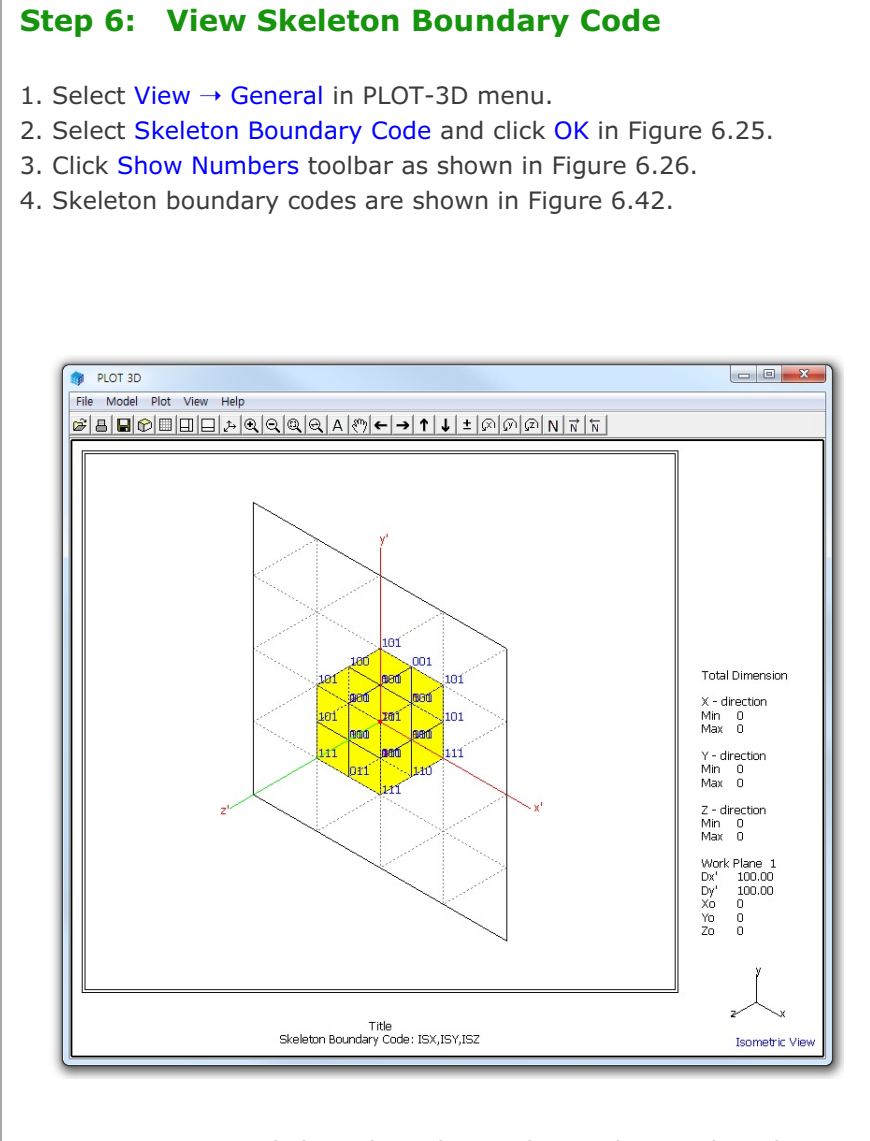

Figure 6.42 Skeleton boundary codes on drawing board

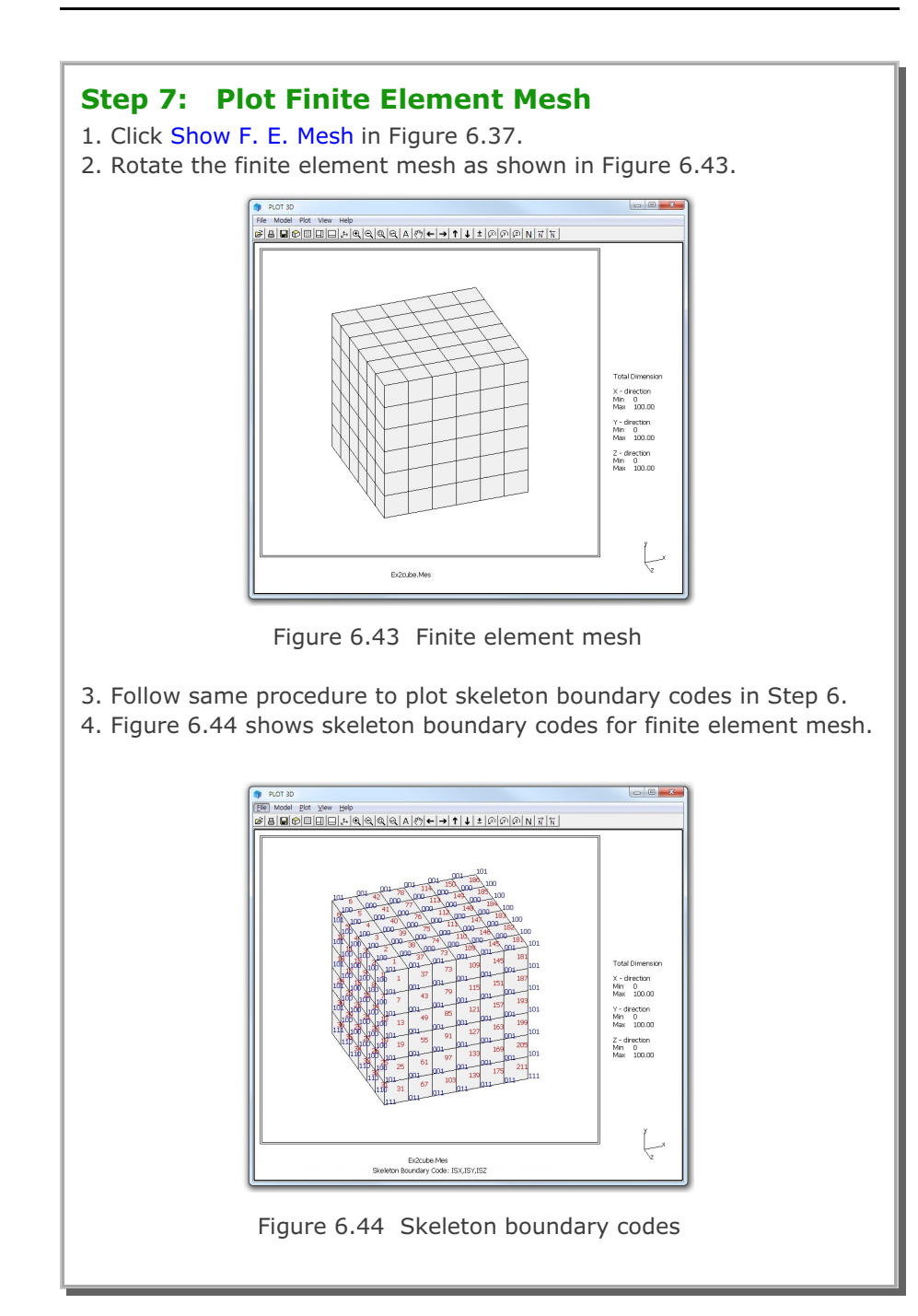

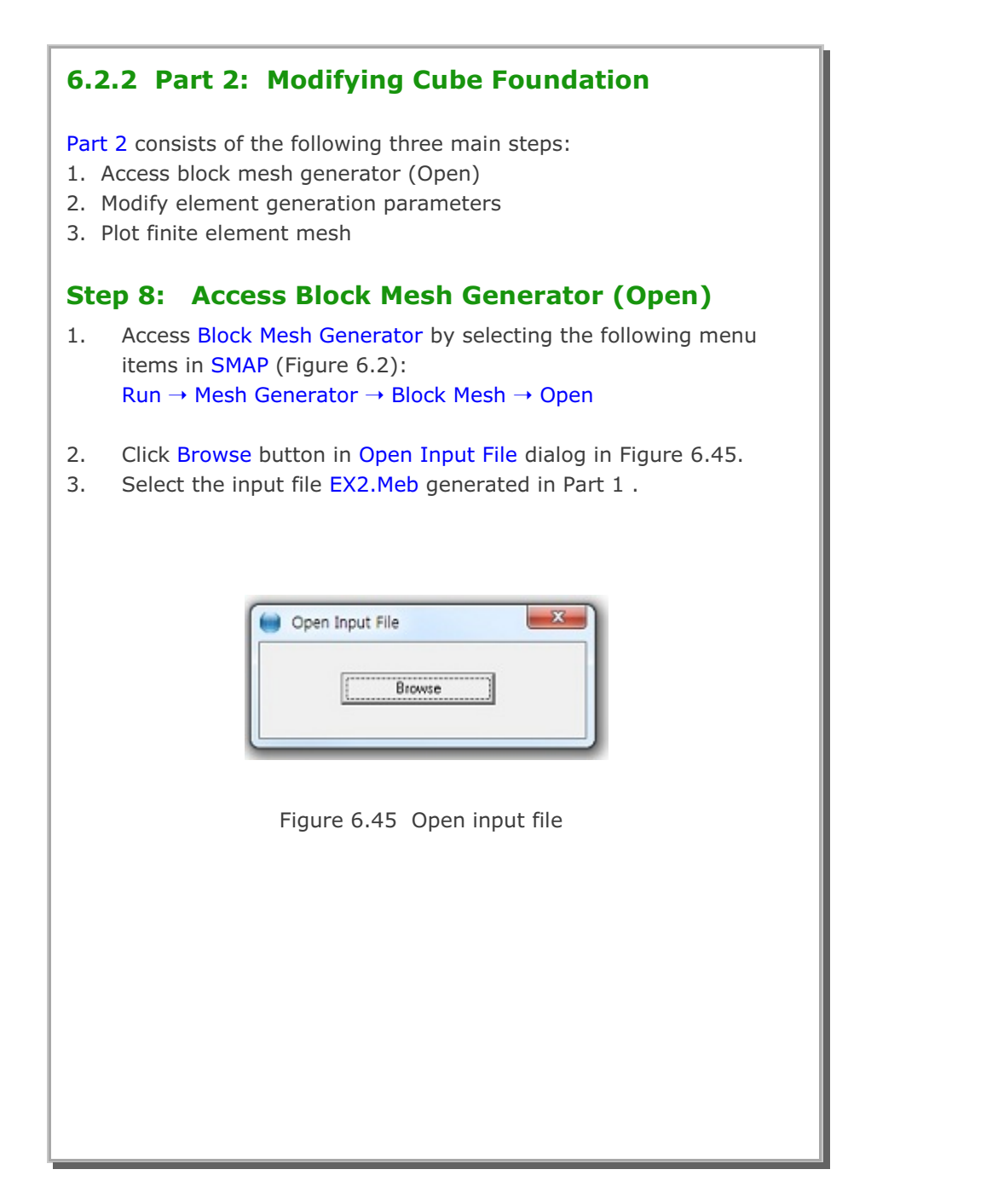

| ep 9<br>Click E<br>Iodify<br>Click F<br>Click S | Modify Element Generation Parameters<br>Block Editor toolbar in Figure 6.12.<br>Alpha X, Alpha Y, Alpha Z as in Figure 6.46.<br>Reset.<br>Gave.                                                                                                    |
|-------------------------------------------------|----------------------------------------------------------------------------------------------------|
|                                                 | Block Editor                                                                                                    |
|                                                 | Title Cube Foundation Block No 1 [Hexahedron Element]                                                                                                    |
|                                                 | Name Hexahedron Block Hide Block                                                                                                    |
|                                                 | Interpolation Coordinate System (ICOORD)                                                                                                    |
|                                                 | Coordinate Modification (IMODE)    Coordinate Modify Coordinate based on rectangular grid                                                                                                    |
|                                                 | Interpolation Scheme (ILAG)           Interpolation Scheme (ILAG)           Image: Constraint of the second second se |
|                                                 | Reference Node Numbers         0       (M28) Origin. Negative value means arc shape over 180 degrees in sphere or cylinder         0       (M29) Defining cylinder axis M28-M29         0       (M30) Other cylinder axis M28-M30                                                                                                    |
|                                                 | Material and Element Generation Parameters                                                                                                    |
|                                                 | MATNO NDX NDY NDZ KS KF<br>1. 6 6 6 0 1                                                                                                    |
|                                                 | Mid Node         Alpha X         Alpha Y         Alpha Z         Nt1         Nt2         Mat2         Nt3         Mt4         Mat4           Reset         0.3         0.3         0.3         0.0         0         0         0         0         0         0         0         0         0         0         0         0         0         0         0         0         0         0         0         0         0         0         0         0         0         0         0         0         0         0         0         0         0         0         0         0         0         0         0         0         0         0         0         0         0         0         0         0         0         0         0         0         0         0         0         0         0         0         0         0         0         0         0         0         0         0         0         0         0         0         0         0         0         0         0         0         0         0         0         0         0         0         0         0         0         0         0         0                                                                                                             |
|                                                 | List     Show Index     Show F. E. Mesh     Edit Boundary       Edit Coordinate     Add Block     Delete Block     Save     Exit                                                                                                    |
|                                                 | Figure 6.46 Block editor                                                                                                    |

#### 6-32 Block Mesh Example

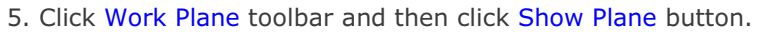

- 6. Click Axis toolbar in Figure 6.9.
- 7. Block mesh is shown in Figure 6.47.

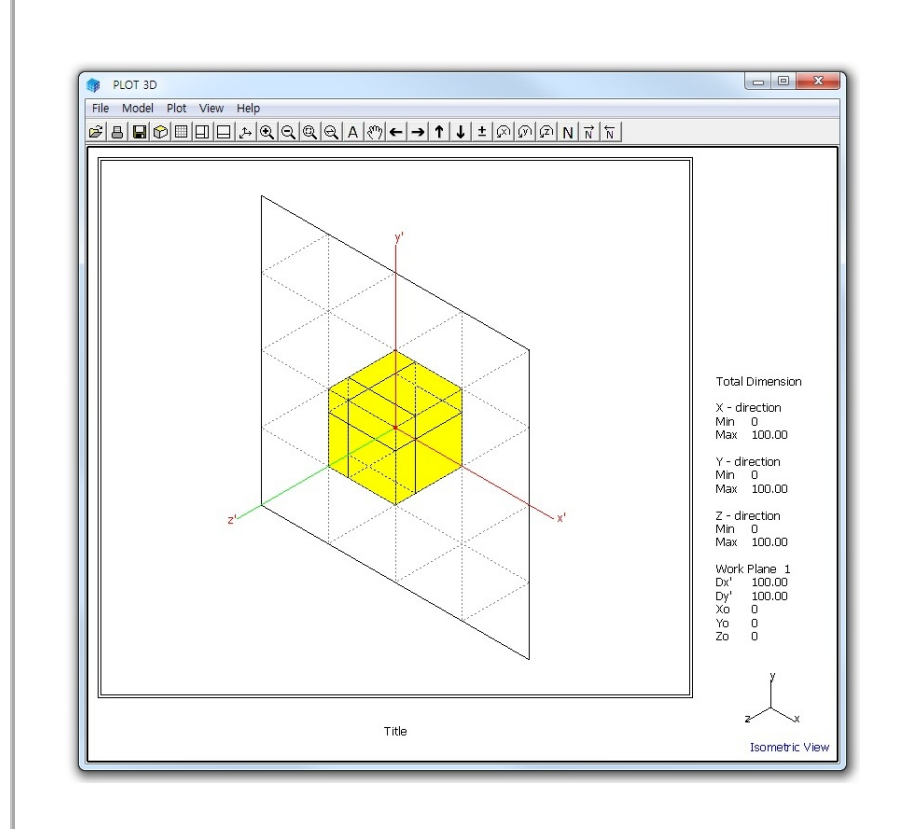

Figure 6.47 Block mesh on drawing board

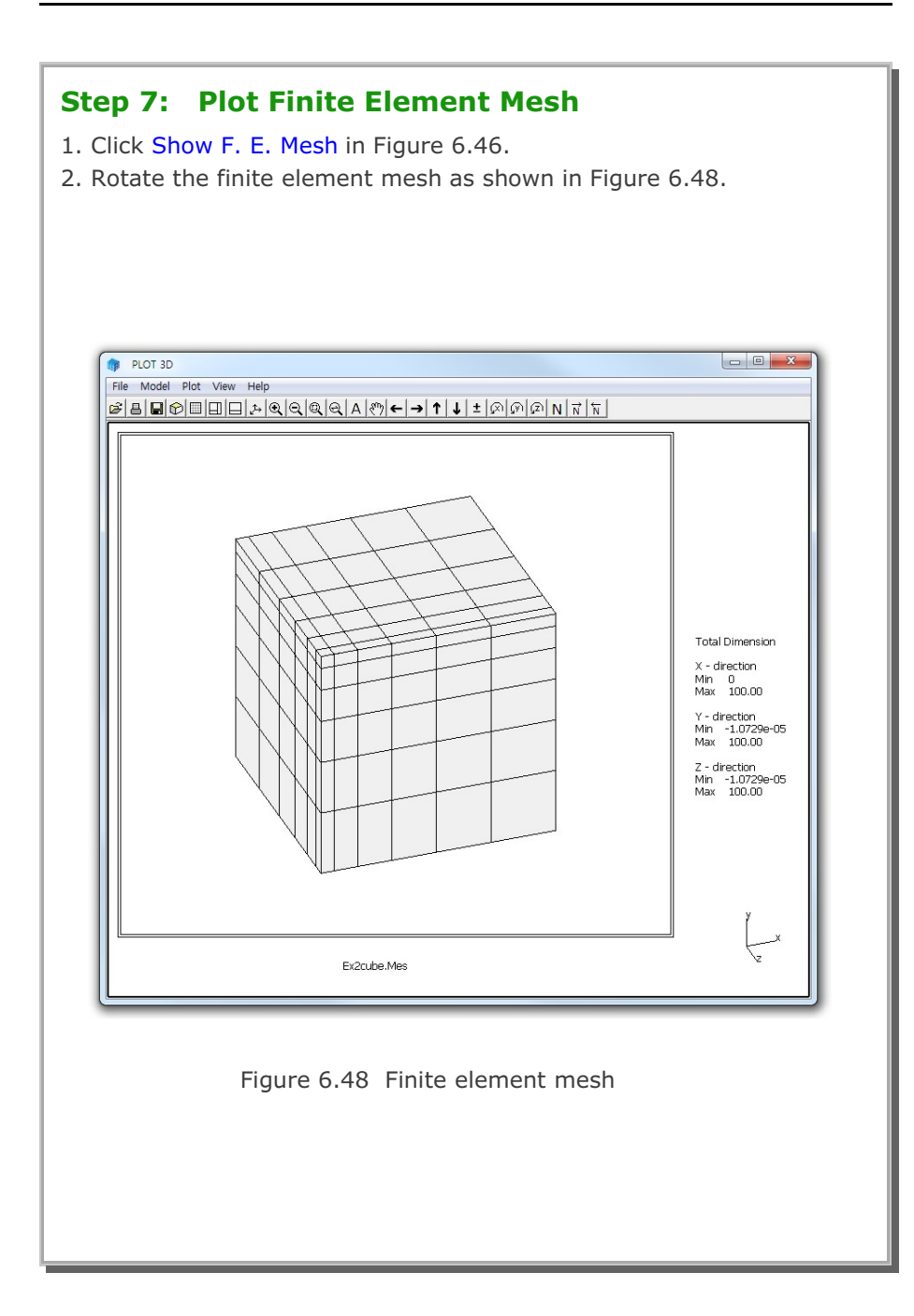

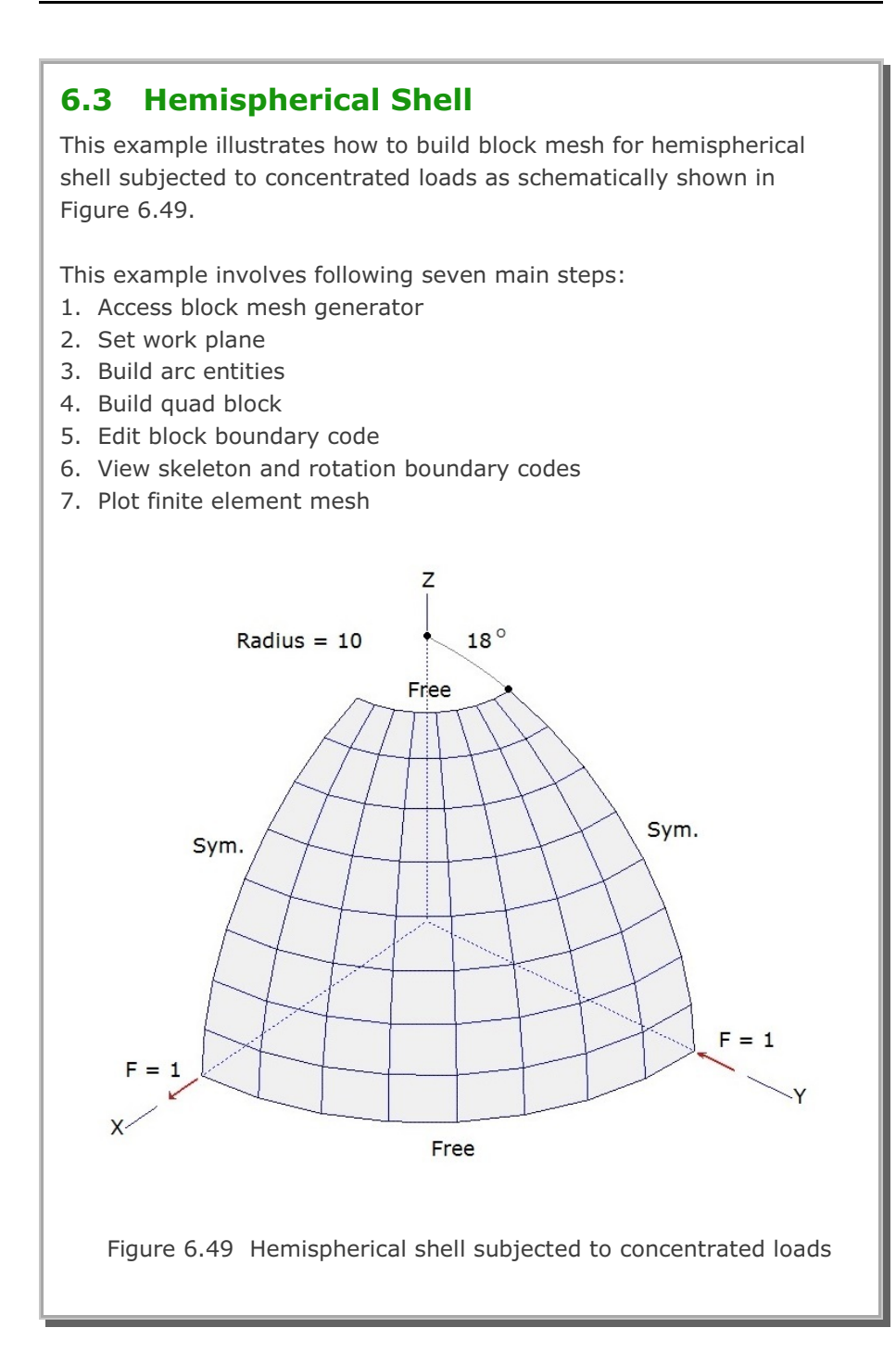

## Step 1: Access Block Mesh Generator (New)

Access Block Mesh Generator by selecting the following menu items in SMAP (Figure 6.2):

 $\mathsf{Run} \to \mathsf{Mesh}\;\mathsf{Generator} \to \mathsf{Block}\;\mathsf{Mesh} \to \mathsf{New}$ 

## Step 2: Set Work Plane

1. Select Work Plane No 4 and set parameters for Grid Dimension and Division as shown in Figure 6.50.

| Name           | Plane (X:      | Ŋ              |              |                 |
|----------------|----------------|----------------|--------------|-----------------|
| - Reset Initia | I Global Coord | inate Layout – |              |                 |
|                | Ý<br>L.x       | z 🚽            | y x          | z               |
| None           | C Front        | C Side         | C Plan       | C Isometric     |
| - Reset Base   | Work Plane     | Local Coordina | te           |                 |
| None           | C (x, y)       | C (z, y) C     | (z, x) C Mar | nual Specify    |
| - Translate /  | Rotate Work    | Plane          |              |                 |
| Translate      | × 0.           | y<br>0.        | Z            | Draw            |
| Rotate: Deg    | 0.             | 0.             | 0.           | - New<br>Origin |
| Rotate: Ord    | er 1           | 2              | 3            | •               |
| - Grid Dimen   | sions and Divi | sions          |              |                 |
| NQ             | NDx            | NDy            | Wx           | Wy              |
| 0              | 10             | 10             | 10.          | 10.             |
|                |                |                |              |                 |
|                | List           | Hide Plane     | Descr        | iption Option   |
| Update E       | Entity         | Add Plane      | Delete       | Plane Exit      |
|                |                |                |              |                 |

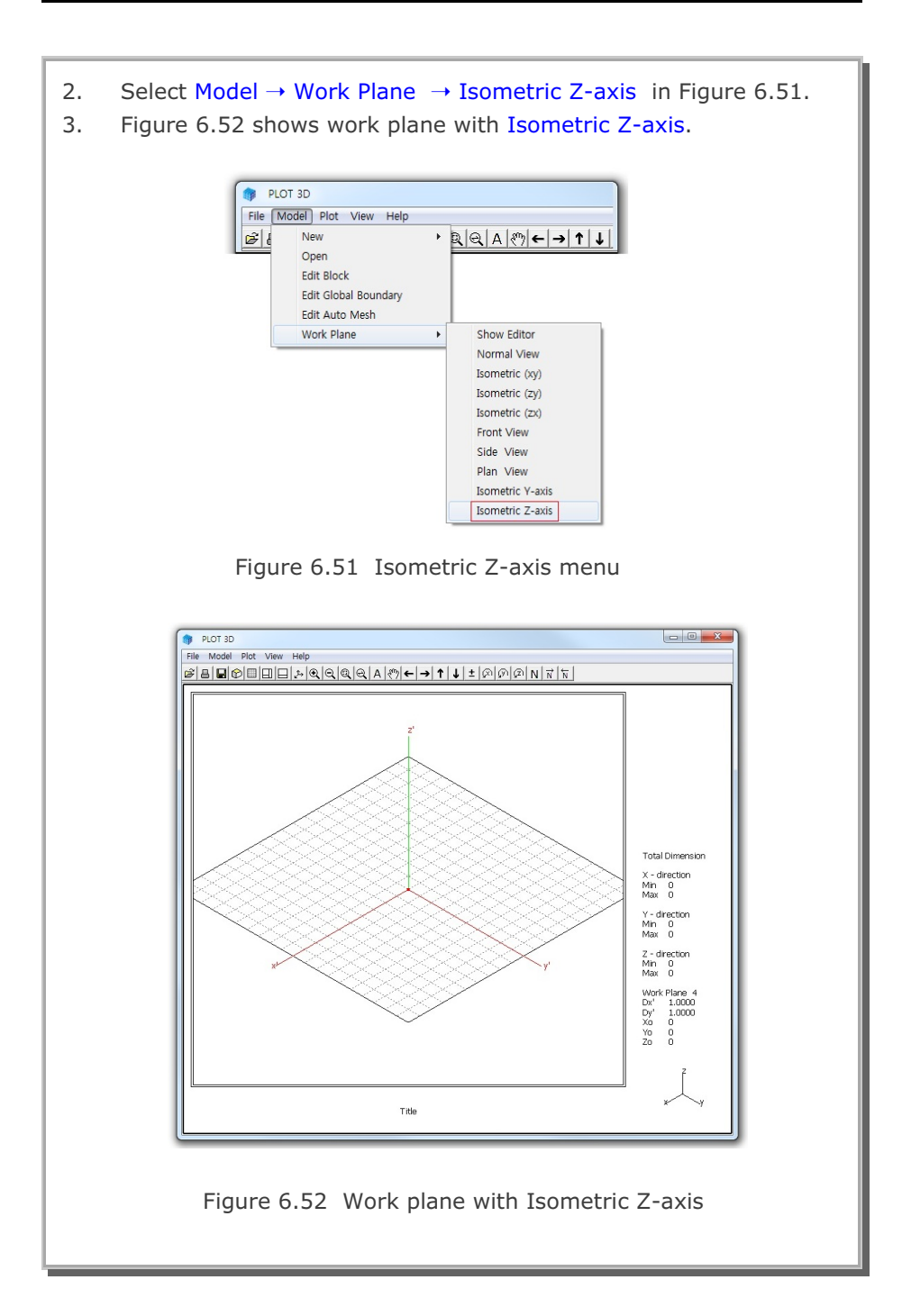
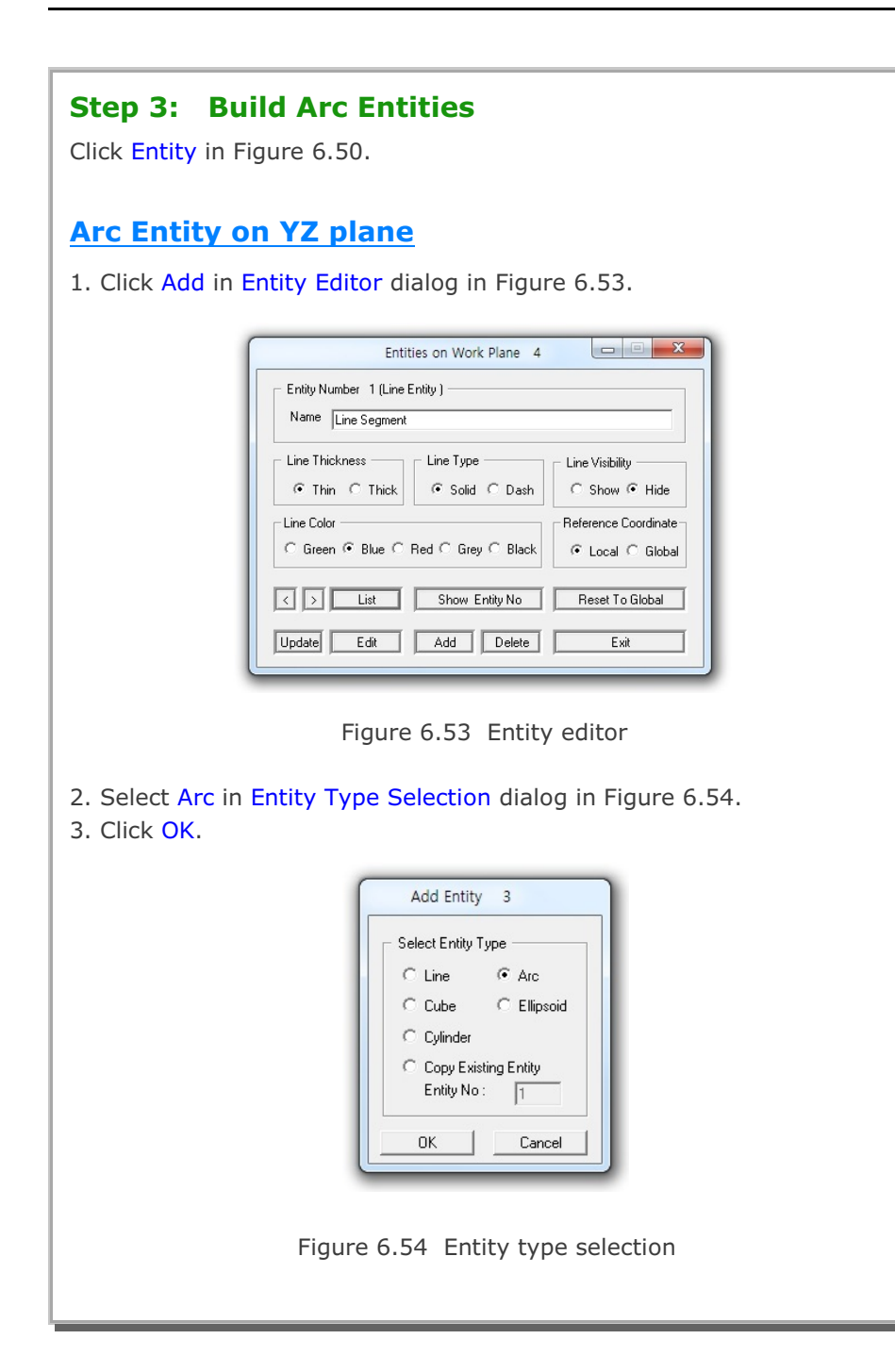

| <ol> <li>Type in dimensions of arc entity as shown in Figure 6.55.</li> <li>Click Draw Arc Entity.</li> </ol>                                                                                                    |
|----------------------------------------------------------------------------------------------------|
| Entity 3 on Work Plane 4                                                                                                    |
| 1. Select Reference3. Enter Origin $Local$ $xo' = 0$ $yo' = 0$ $yo' = 0$ $c$ Mouse Pickup $v' = 0$ $c$ Enter $xo', yo', zo'$ $w$ New Drawing4. Enter Dimensions $Rx = 10$ $Py = 10$ $Qb = 18$ $Qe = 90$ $Qe = 90$ For $Qb = Qe$ , straight line from $R = Rx$ to $R = Ry$ $Rx$ and $Ry$ represent radial distance at $Q = Qb$ .5. Draw Arc EntityFinishCancelLocal coordinates depend on current work plane.Click Finish button once you finished an entity. |
| Figure 6.55 Arc entity<br>6. Figure 6.56 shows Coordinates on Work Plane dialog.                                                                                                    |
| Coordinates on Work Plane         Point Number 1       Drawing Mode         x' = 0.0000e+00       Image: Single Point         y' = 0.0000e+00       Image: Single Point         z' = 0.0000e+00       Info         Finish       Elick Point Snap         Image: Half Grid       Full Grid       Tenth Grid         Image: Half Grid       Full Grid       Tenth Grid         Image: Ent. Point       Ent. Face       Block Node                              |
| Figure 6.56 Coordinates on work plane                                                                                                    |

Block Mesh Example 6

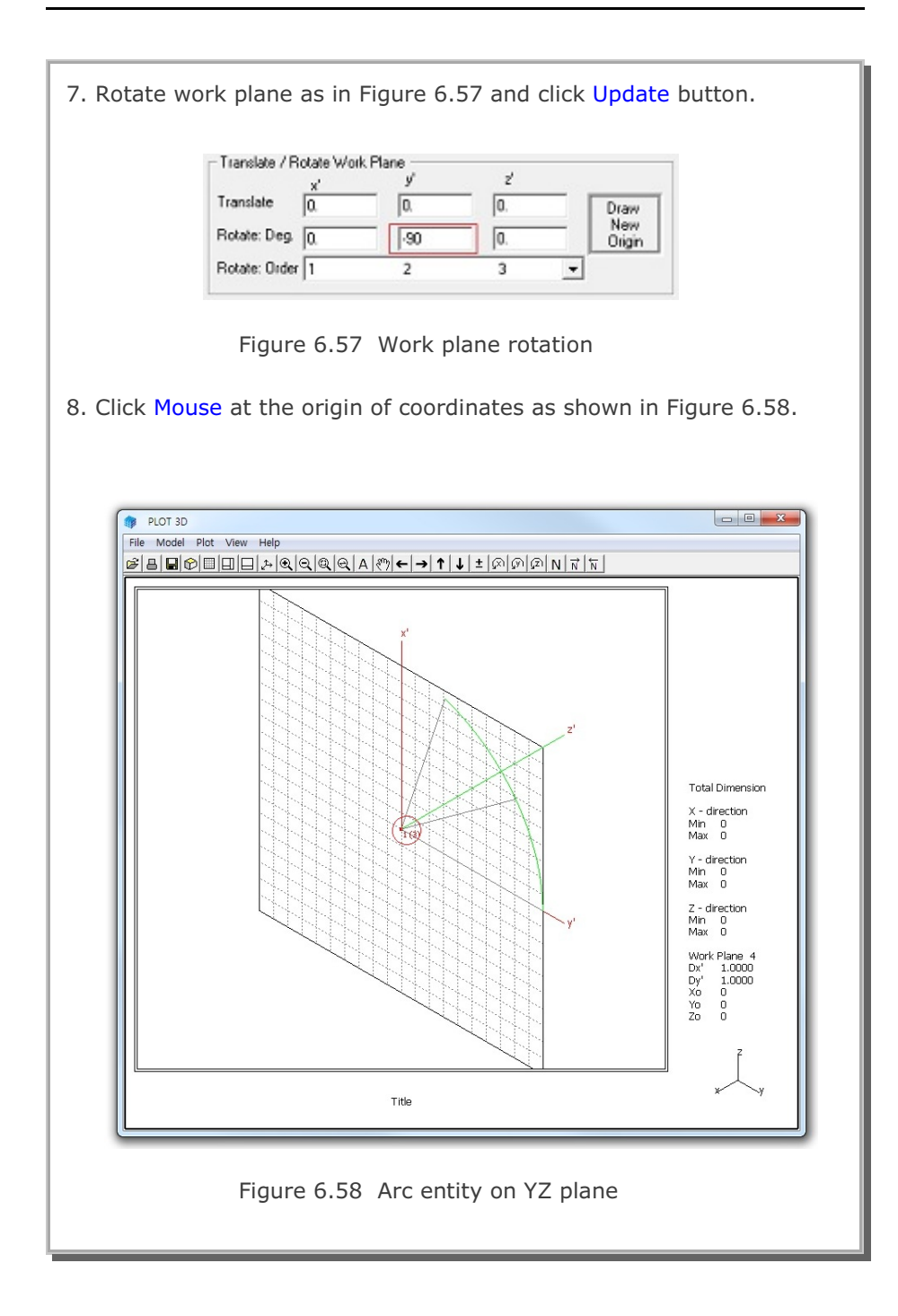

## 6-40 Block Mesh Example

| 9. C<br>10. C<br>11. C<br>12. C | lick Finish in Figure 6.56.<br>lick Finish in Figure 6.55.<br>lick Global for Reference Coordinate in Figure 6.59.<br>lick Reset To Global.                                                                                                    |
|---------------------------------|----------------------------------------------------------------------------------------------------|
|                                 | Entities on Work Plane 4         Entity Number 3 (Arc Entity )         Name         Arc Entity (on YZ)         Line Thickness         Line Type         Line Thickness         Line Type         C Thin C Thick         © Solid C Dash         © Green O Blue O Red O Grey O Black         C Local © Global         C >         List         Show Entity No         Reset To Global         Update         Edit         Add         Delete |
|                                 | Figure 6.59 Entity editor                                                                                                    |

## Arc Entity on XZ plane

Follow the same procedure as for Arc Entity on YZ plane.

- 1. Click Add in Entity Editor dialog in Figure 6.59.
- 2. Select Arc in Entity Type Selection dialog in Figure 6.54.
- 3. Click OK.
- 4. Type in dimensions of arc entity as shown in Figure 6.60.
- 5. Click Draw Arc Entity.
- 6. Coordinates on Work Plane dialog in Figure 6.56 is shown.

| 1. Select Reference<br>Local<br>2. Select Method<br>C Mouse Pickup<br>C Enter xo', yo', zo'<br>4. Enter Dimensions<br>Rx<br>OB<br>Ry | 3. Enter Origin<br>xo' = 0.<br>yo' = 0.<br>zo' = 0.<br>New Drawing<br>Rx = 10<br>Ry = 10<br>Ry = 10 |
|----------------------------------------------------------------------------------------------------|----------------------------------------------------------------------------------------------------|
| For Qb = Qe, straight line fro<br>Rx and Ry represent radial<br>5. Draw Arc Entity                                                   | Qb = 0 $Qe = 72$ $m R = Rx to R = Ry$ distance at Q = Qb.<br>Finish Cancel                          |
| Click Finish button once y                                                                                                    | our finished an entity.                                                                             |

### 6-42 Block Mesh Example

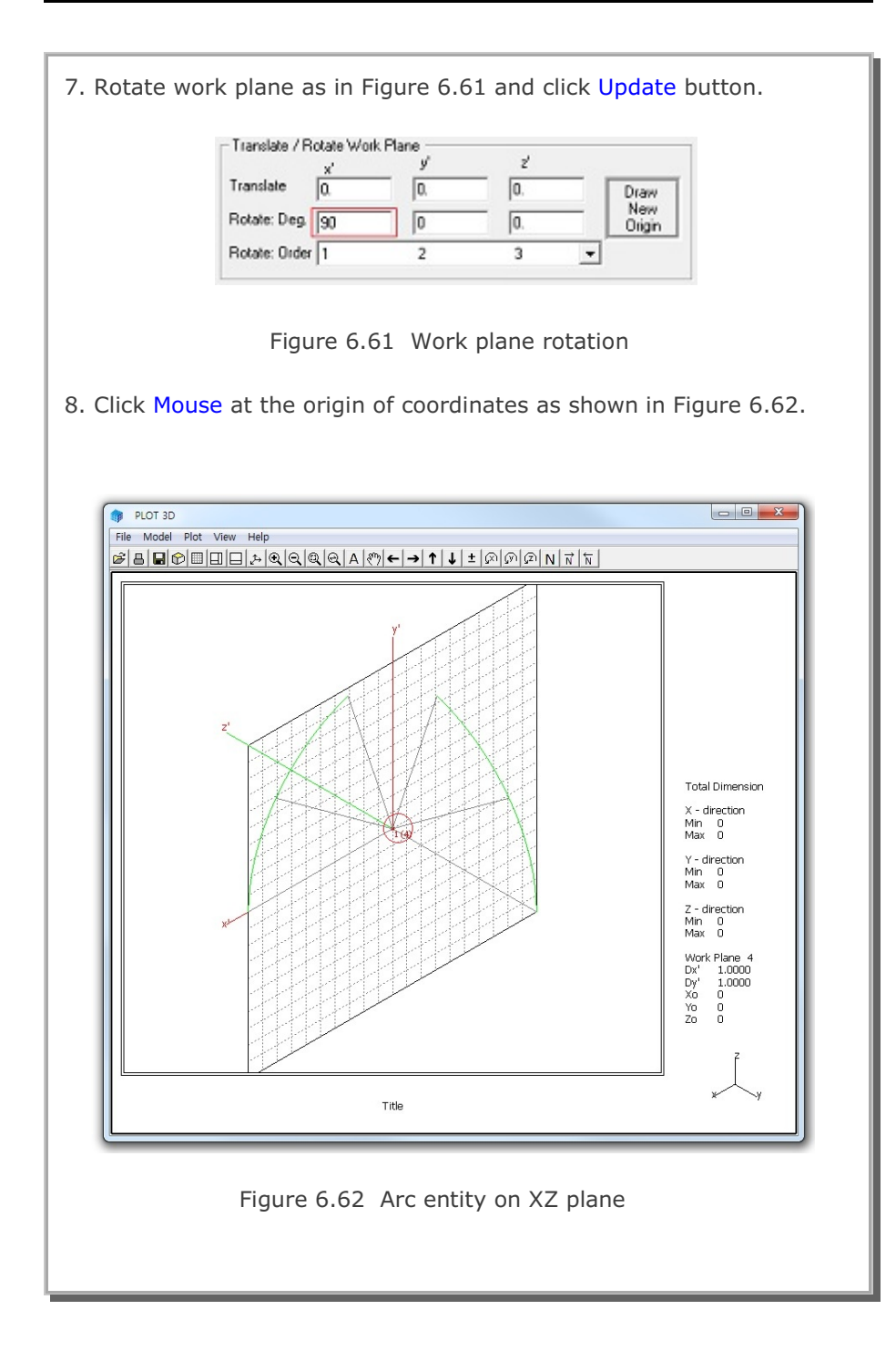

| 9.<br>10.<br>11.<br>12. | Click<br>Click<br>Click<br>Click | Finish in Figure 6.56.<br>Finish in Figure 6.60.<br>Global for Reference Coordinate in Figure 6.63.<br>Reset To Global and then Exit buttons in Figure 6.63.                                                                                                    |
|-------------------------|----------------------------------|----------------------------------------------------------------------------------------------------|
|                         |                                  | Entities on Work Plane 4         Entity Number 4 (Arc Entity)         Name         Arc Entity (on X2)         Line Thickness         Line Thickness         Line Thick         Solid         Dash         Entity Color         Green         Blue         Reference Coordinate         Local         List         Show Entity No         Reset To Global         Update         Edit         Add         Delete |
|                         |                                  | Figure 6.63 Entity editor                                                                                                    |

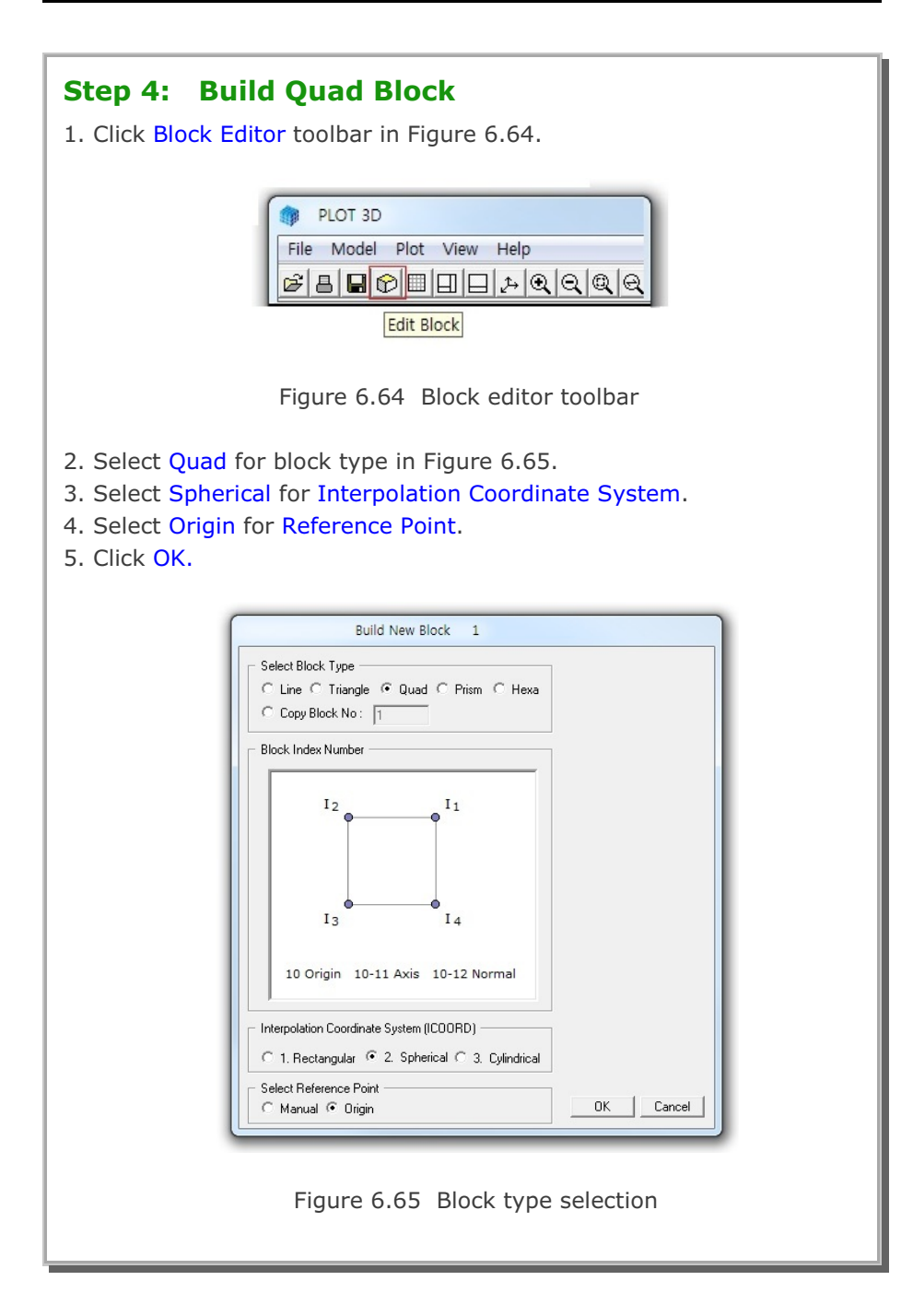

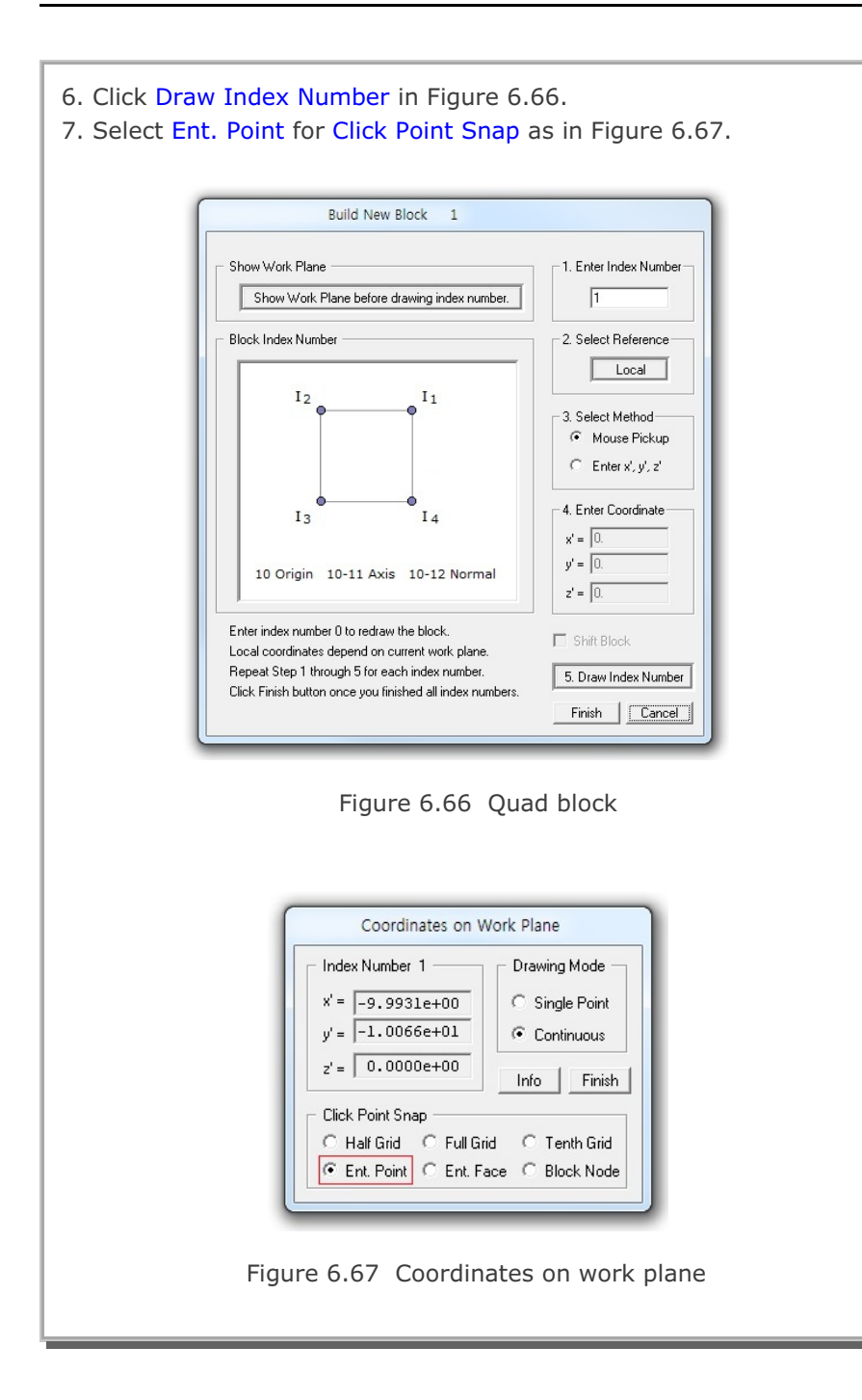

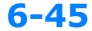

### **6-46** Block Mesh Example

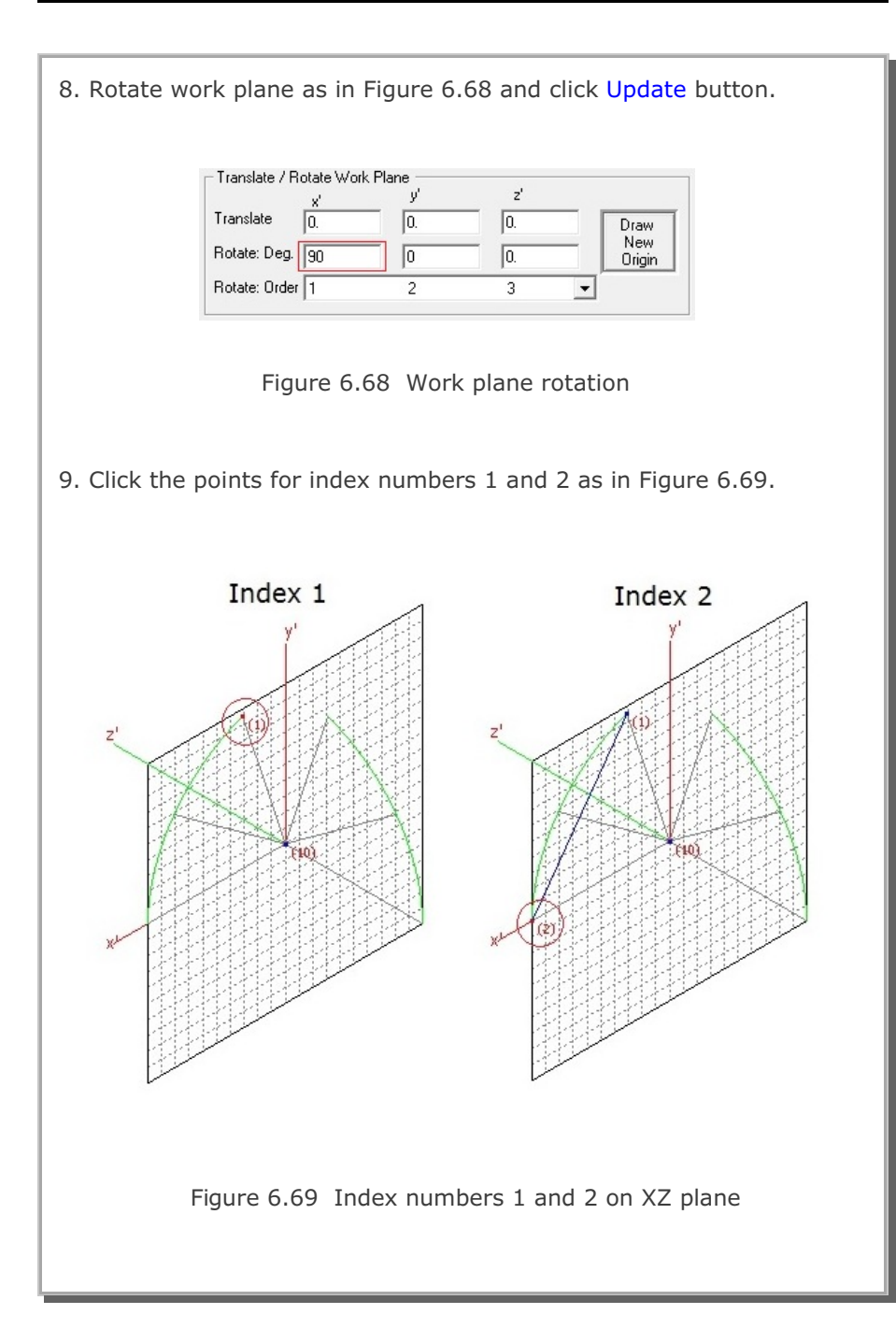

Block Mesh Example 6-47

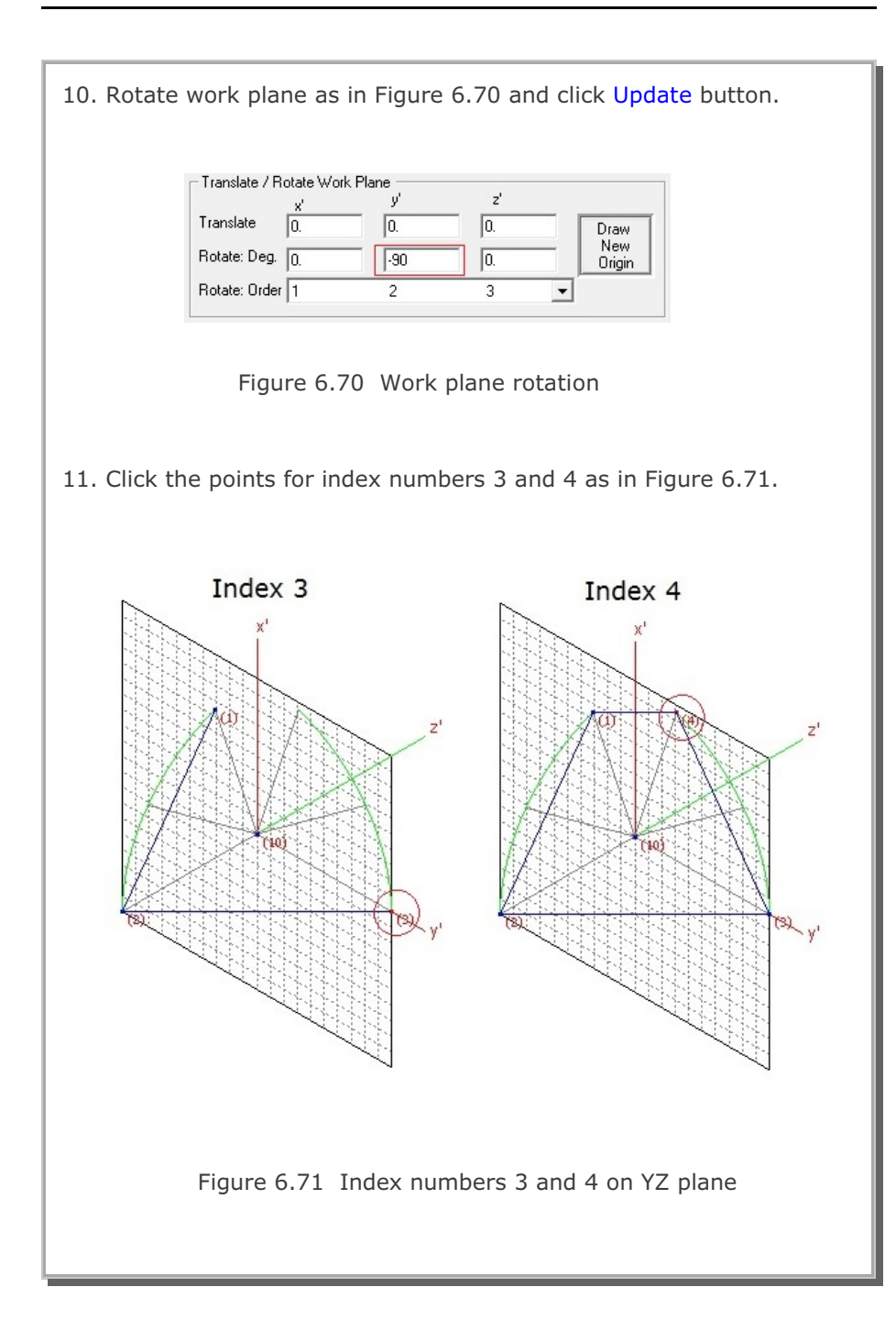

### 6-48 Block Mesh Example

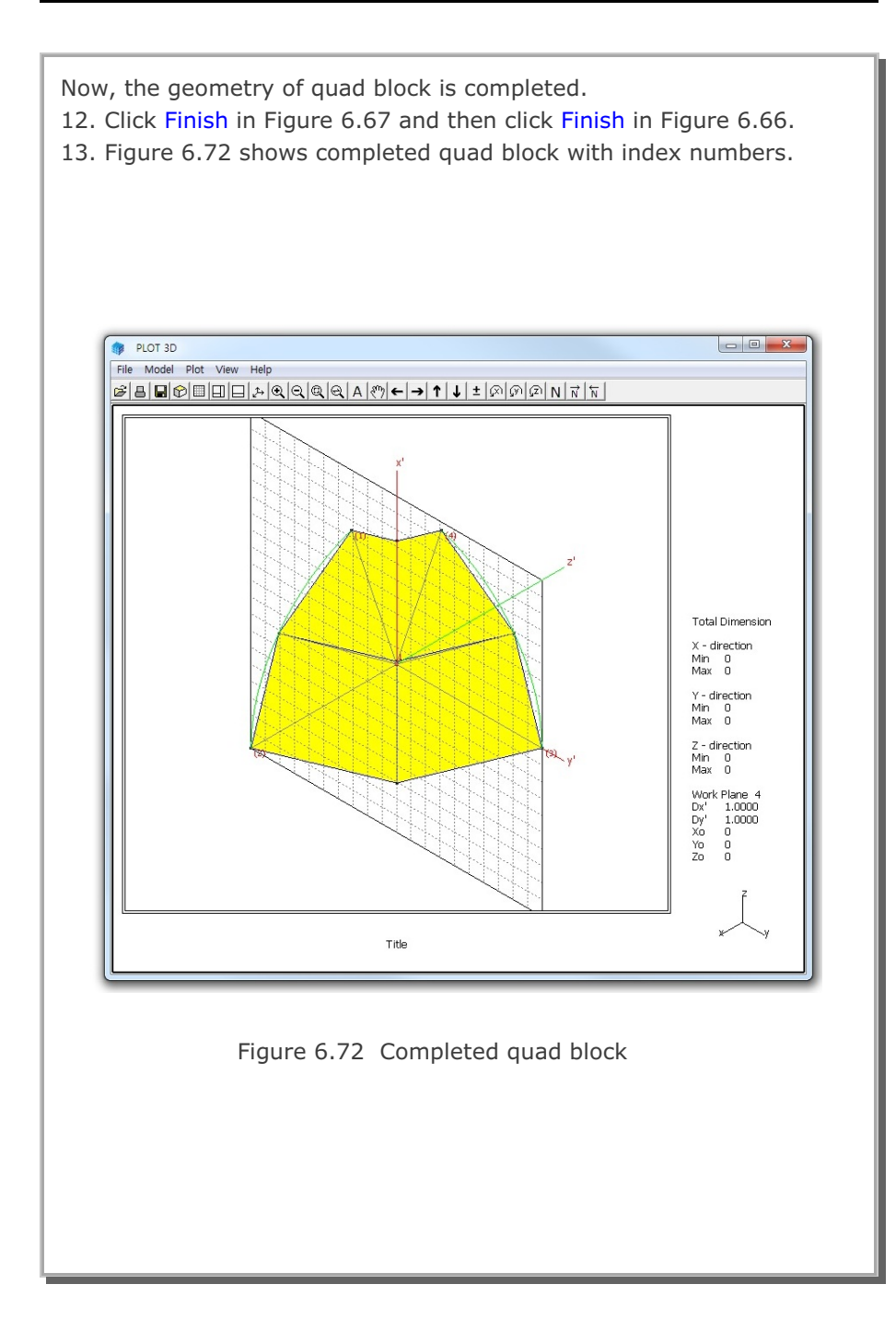

| Block Editor                                                                                                    |
|----------------------------------------------------------------------------------------------------|
| Title Hemispherical Shell                                                                                                    |
| Block No 1 [Quad Block ]                                                                                                    |
| Name Quad Block Hide Block                                                                                                    |
| └ Interpolation Coordinate System (ICOORD)                                                                                                    |
| C 1. Rectangular  • 2. Spherical  C 3. Cylindrical                                                                                                    |
| Coordinate Modification (IMODE)                                                                                                    |
|                                                                                                    |
| Interpolation Scheme (ILAG)     O     O. Serendipity     C     1. Lagrangian     C     2. Surface Sector     Define Sector                                                                                                    |
| Reference Node Numbers           5         (M10) Origin. Negative value means arc shape over 180 degrees in sphere or cylinder           0         (M11) Defining cylinder axis M10-M11           0         (M12) Other cylinder axis M10-M12 |
| Material and Element Generation Parameters       MATND     NDX     NDY       1     8     8       Mid Node     Alpha X     Alpha Y     Nt1 Mat1     Nt2 Mat2     Nt3 Mat3     Nt4 Mat4                                                         |
| Reset 0. 0. 0 0 0 0 0 0 0                                                                                                    |
| List         Show Index         Show F. E. Mesh         Edit Boundary                                                                                                    |

## Step 5: Edit Block Boundary Code

- 1. Click Edit Boundary in Figure 6.73.
- 2. Set the boundary codes as shown in Figure 6.74.
- 3. Click IBTYPE button to see description of boundary type in Fig. 6.75.
- 4. Click Update and then OK buttons.
- 5. Click Save in Figure 6.73 and type in file name as EX3.

| loundary (              | Sedes to  | r Block             | No 1                                       |                                               |           |     |
|-------------------------|-----------|---------------------|--------------------------------------------|-----------------------------------------------|-----------|-----|
|                         | Skele     | ton DOR             | -                                          | Rotat                                         | ional D C | IF  |
| UTYPE                   | 151       | 1\$Y                | 152                                        | IFDC                                          | IRY'      | RZ  |
| 1                       | 0         | 0                   | 0                                          | 0                                             | 0         | 0   |
| 2                       | 0         | 1                   | D                                          | 1                                             | 0         | 1   |
| 4                       | 1         | 0                   | D                                          | a                                             | 1         | 1   |
| IBTYPE                  | ISX       | ISY                 | ISZ                                        | IRK                                           | IBY       | IRZ |
| Note: Fit<br>Default of | ee to nic | we in op<br>DoetSho | eoiled direction for 1<br>d52-0 100-074-02 | DOF = 0. Fired for DOF<br>5-1 IFD04FFY-4Fi2-0 | -1        |     |

Figure 6.74 Boundary code editor

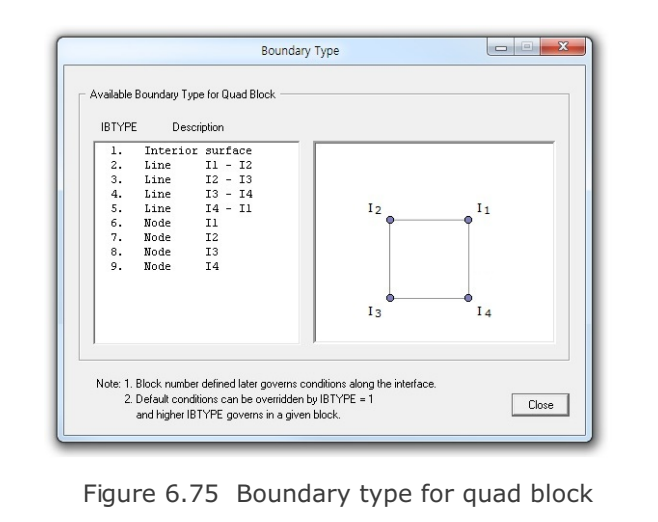

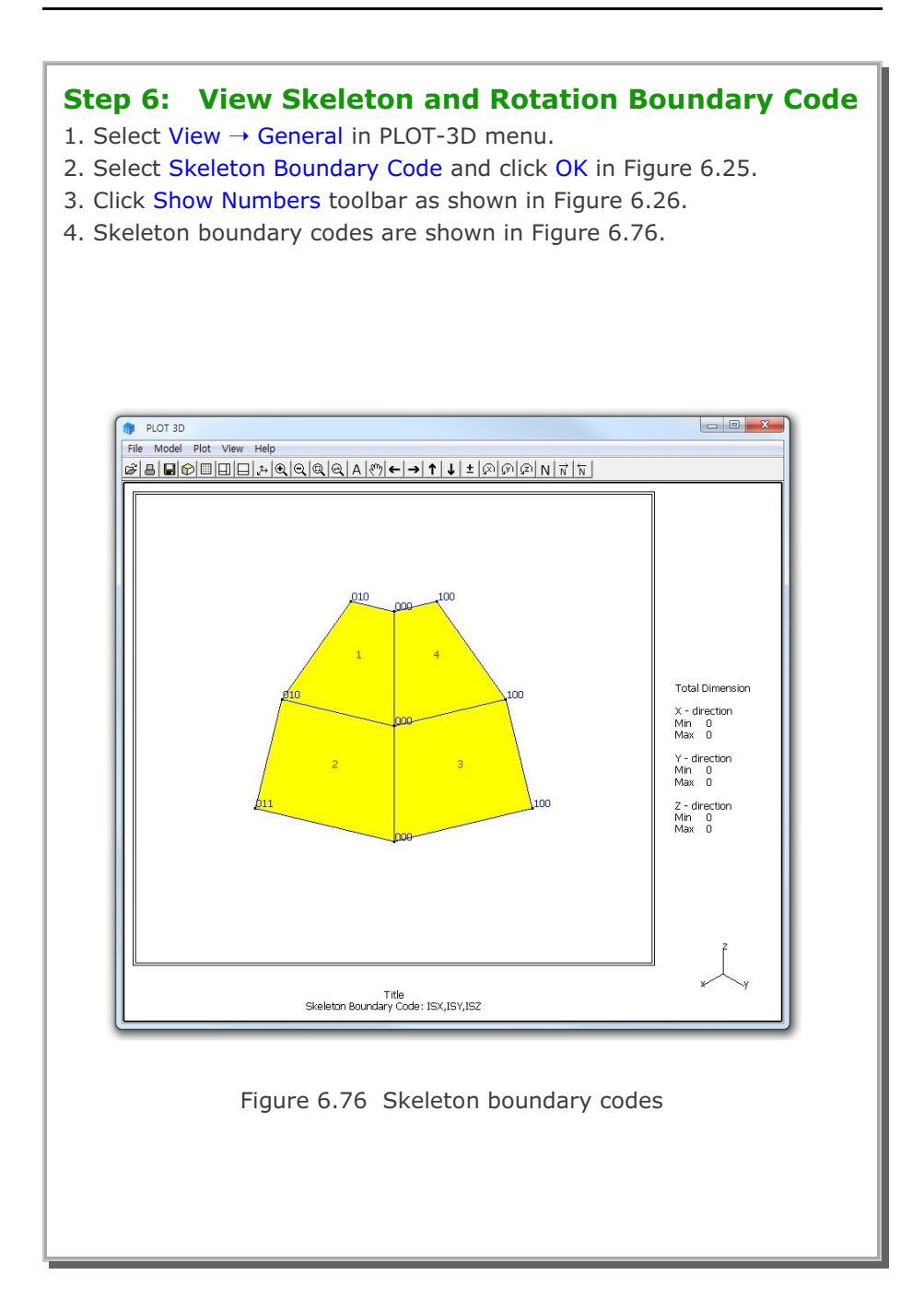

#### 6-52 Block Mesh Example

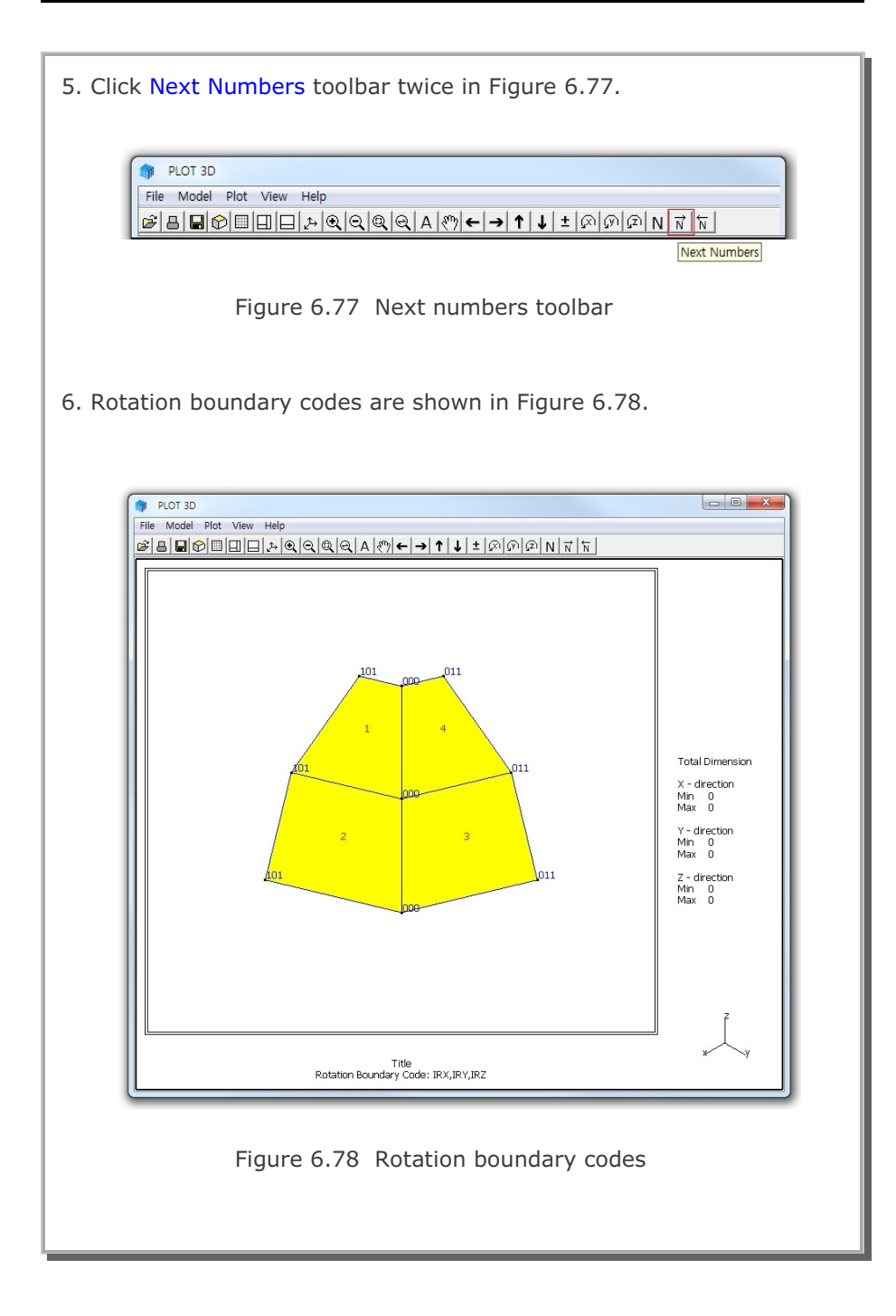

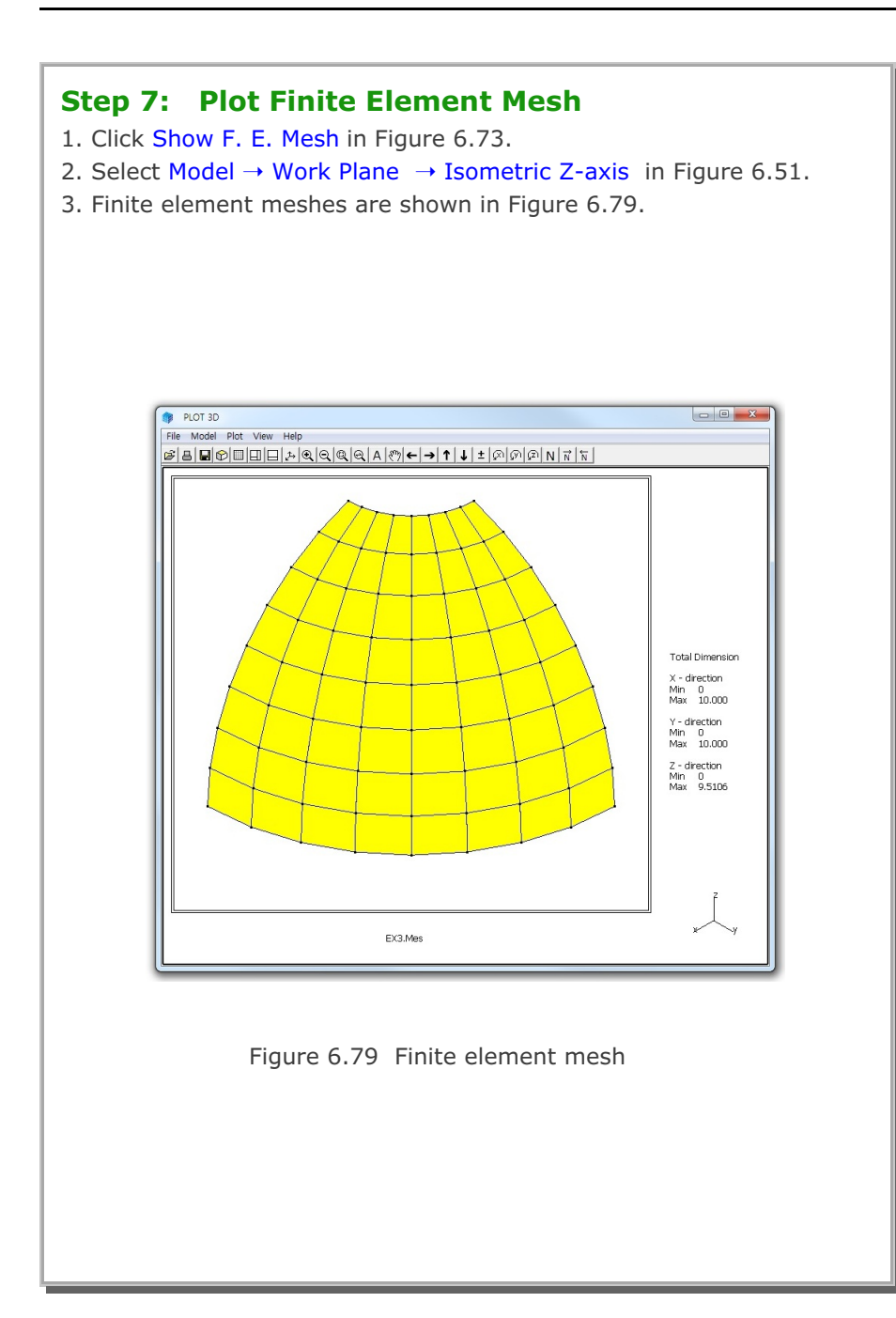

- 4. Follow the same procedure to plot boundary codes as in Step 6.
- 5. Skeleton and rotation boundary codes are shown in Figures 6.80 and 6.81, respectively.

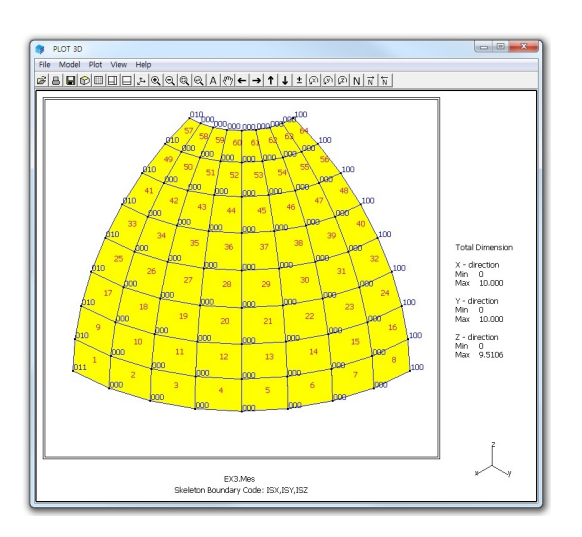

Figure 6.80 Skeleton boundary codes

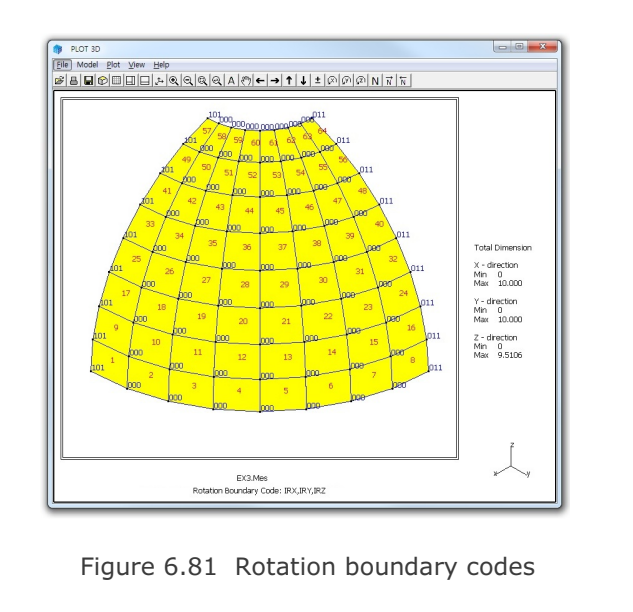

## 6.4 Horseshoe Tunnel

This example illustrates how to build block mesh for horseshoe tunnel with reinforced concrete lining as schematically shown in Figure 6.82.

This example involves following eight main steps:

- 1. Access block mesh generator
- 2. Set work plane
- 3. Build entities
- 4. Add work plane
- 5. Build blocks
- 6. Set global boundary
- 7. View selected material
- 8. Plot finite element mesh

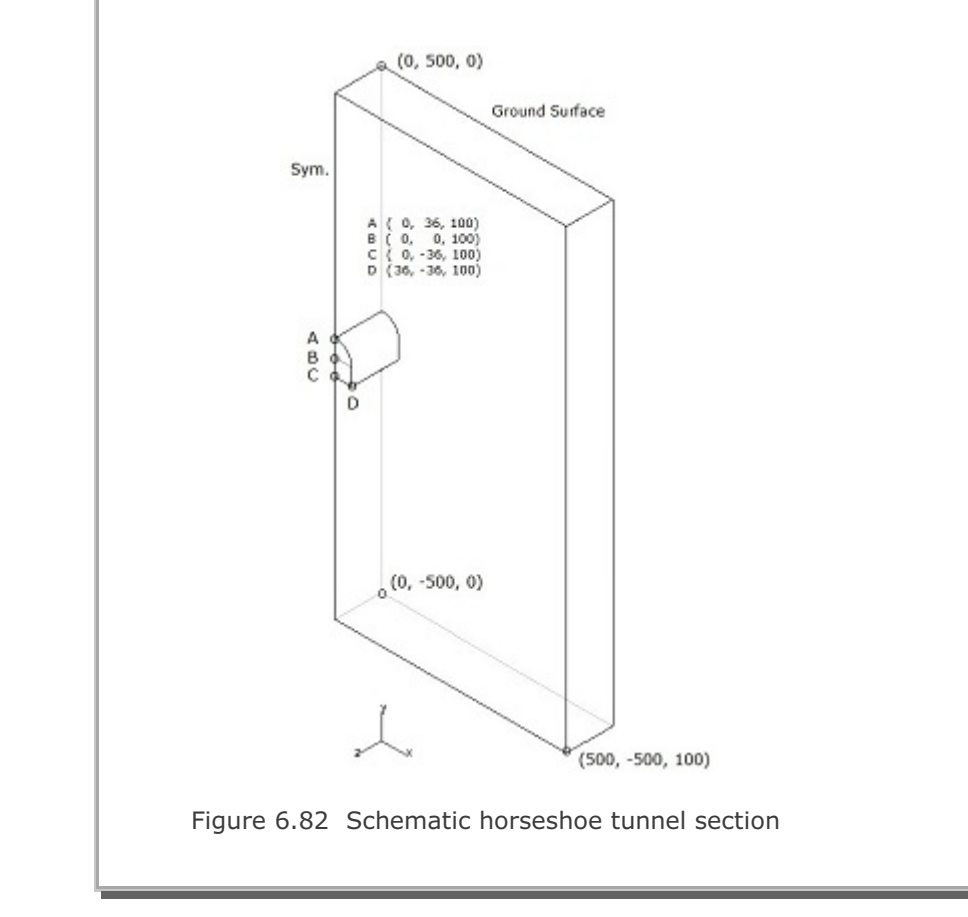

#### Step 1: Access Block Mesh Generator (New)

Access Block Mesh Generator by selecting the following menu items in SMAP (Figure 6.2):

 $\mathsf{Run} \to \mathsf{Mesh} \; \mathsf{Generator} \to \mathsf{Block} \; \mathsf{Mesh} \to \mathsf{New}$ 

#### Step 2: Set Work Plane

- 1. Select Work Plane No 4 as shown in Figure 6.83.
- 2. Select Isometric for Reset Initial Global Coordinate Layout.
- 3. Set parameters for Grid Dimensions and Divisions.
- 4. Click Description to see layout of NQ = 8 in Figure 6.84.
- 5. Click Update.
- 6. Figure 6.85 shows isometric view of work plane.

| Name                     | Plane (X:                  | YI                      |           | -                      |
|--------------------------|----------------------------|-------------------------|-----------|------------------------|
| Repet Initial            | Global Coord               | inate Layout -          |           |                        |
|                          | ¥<br>•×                    | z +                     | ž         | z ×                    |
| C None                   | C Fronk                    | C Side                  | C Plan    | @ Isometric            |
| Translate<br>Rotate: Deg | x'<br>0.                   | 0.                      | 2"<br>0.  | Draw<br>New<br>Drain   |
| Translate<br>Rotate: Dec | 0.                         | 0.                      | 0.        | Diam<br>New            |
| Rotate: Orde             | H 1                        | 2                       | 3         | •                      |
| Grid Dimens<br>NQ<br>8   | ions and Divi<br>NDx<br>10 | NDy<br>10               | Wx<br>500 | Wy<br>[500             |
| pdate E                  | List                       | Hide Plane<br>Add Plane | Descrip   | Nion Opti<br>Plane Exi |

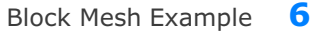

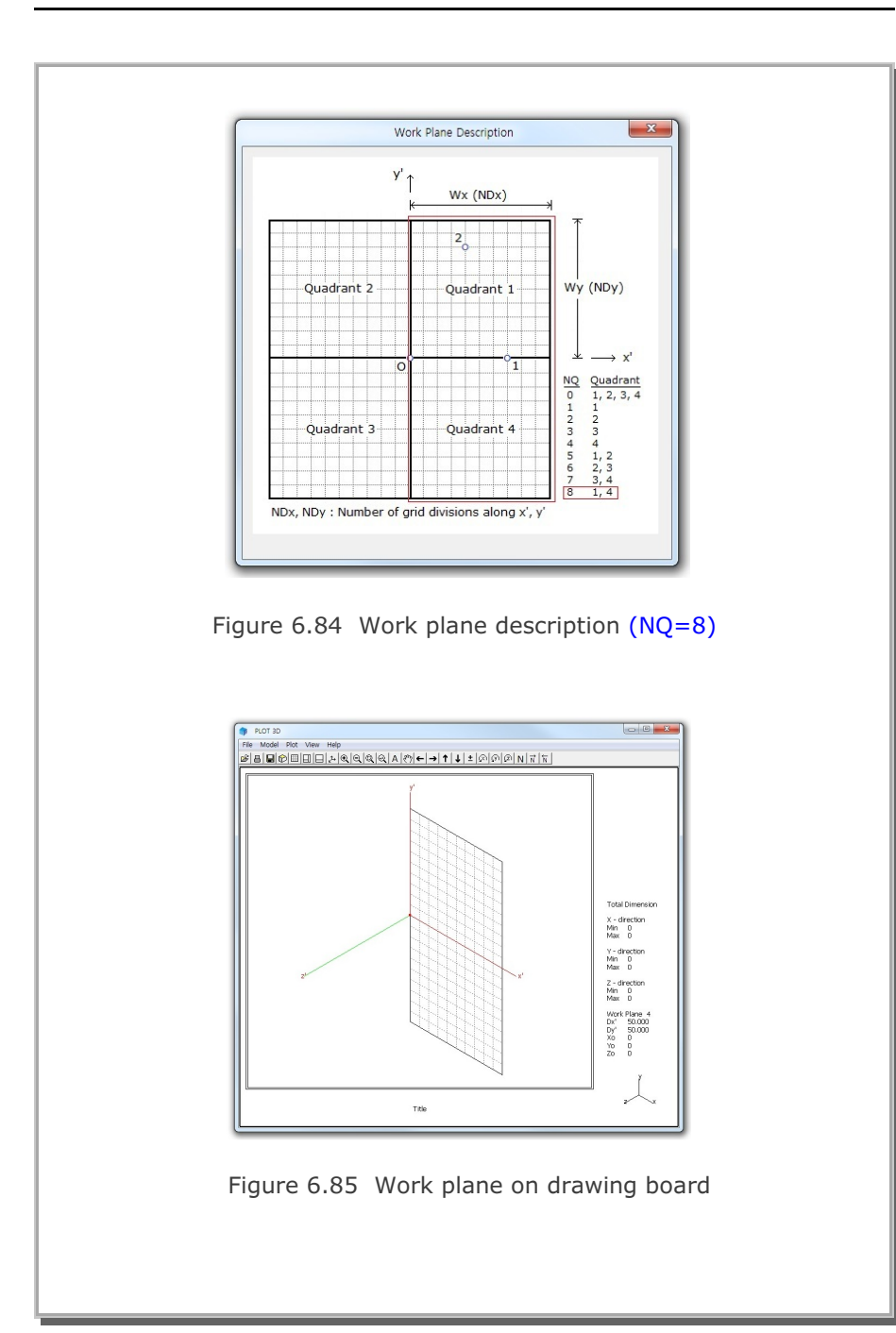

```
6-57
```

#### **Step 3: Build Entities**

Following five entities are used to make it easier to build blocks

- Cylinder entity for Upper Core
- Cube entity for Lower Core
- Cylinder entity for Around Upper Core
- Cube entity for Around Lower Core
- Cube entity for Outer Boundary

#### **Upper Core by Cylinder Entity**

- 1. Click Entity in Figure 6.83.
- 2. Click Add in Entity Editor dialog in Figure 6.88.
- 3. Click Cylinder in Figure 6.86 and click OK.
- 4. Set the geometric parameters as in Figure 6.87.
- 5. Click Draw Cylinder Entity and then click Finish.
- 6. Set option parameters as in Figure 6.88 and click Reset To Global.
- 7. Cylinder entity for upper core is shown in Figure 6.89.

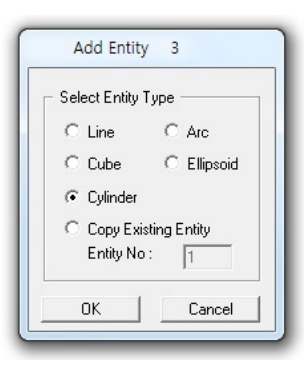

Figure 6.86 Entity type selection

#### **Other Entities**

8. Follow the same procedure as for upper core.

| Figures 6.90 - 6.92  |
|----------------------|
| Figures 6.93 - 6.95  |
| Figures 6.96 - 6.98  |
| Figures 6.99 - 6.101 |
|                      |

| Block Mesh Example 6-59 | lock Mesl | n Example | 6-59 |
|-------------------------|-----------|-----------|------|
|-------------------------|-----------|-----------|------|

|       | Entity 3 on Work Plane 4                                                                                                    |
|-------|----------------------------------------------------------------------------------------------------|
|       | 1. Select Reference       3. Enter Origin         2. Select Method       wo' = 0. $\bigcirc$ Mouse Pickup       vo' = 0. $\bigcirc$ Enter xo'. yo'. zo'       New Drawing         4. Enter Dimensions       Nex = 36 $\bigvee$ z'       Rx $\bigvee$ z'       Rx = 136 $x = 100$ Ns = 1.         Ns < 0: Rx and Ry are scaled by factor INsI at z = Lz |
| l     | Click Finish button once you finished an entity.                                                                                                    |
| Figur | e 6.87 Cylinder entity for upper core                                                                                                    |
|       | Entities on Work Plane 4                                                                                                    |

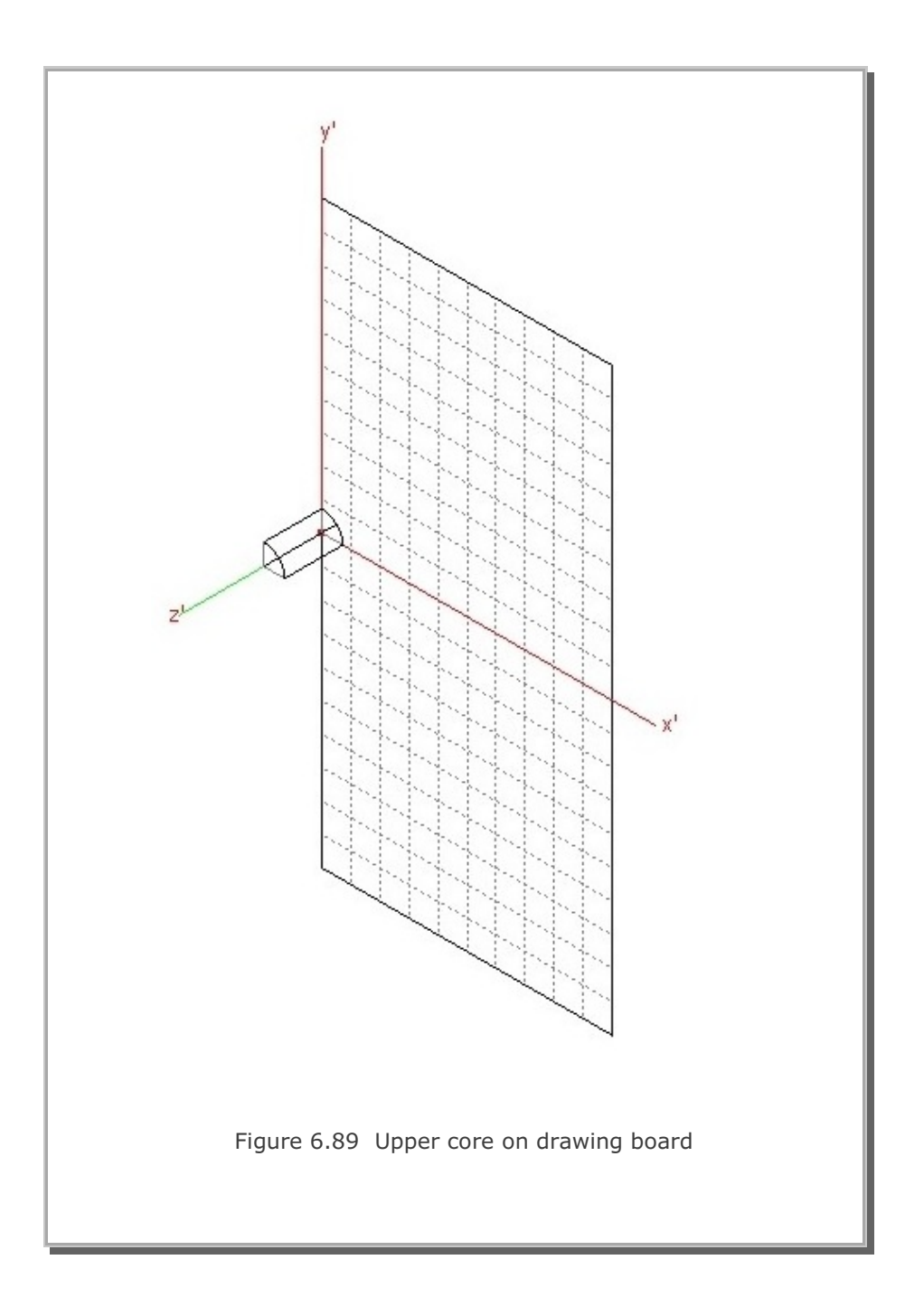

| lock Mesh Example 🛛 🤇 |
|-----------------------|
|-----------------------|

| Entity 4 on Work                                                                                                    | Plane 4                                                                                                    |
|----------------------------------------------------------------------------------------------------|----------------------------------------------------------------------------------------------------|
| <ul> <li>1. Select Reference Local </li> <li>2. Select Method Mouse Pickup Enter xo', yo', zo' </li> <li>4. Enter Dimensions V U U U Ly x At z = Lz, Lx and Ly are so 5. Draw Cube Entity Local coordinates deper Click Finish button once</li></ul> | 3. Enter Drigin         xo' = $[0.$ yo' = $[-36]$ zo' = $[0.$ New Drawing         Lx = $[36]$ Ly = $[36]$ Lz = $[100]$ r = $[1.$ aled by factor r         Finish       Cancel         nd on current work plane.         you finished an entity. |
| ıre 6.90 Cube e                                                                                                    | entity for lower co                                                                                                    |
| Entities on Work Entities on Work Cube Entity Name Cube 1 (Lower Core) Line Thickness C Thin C Thick C Solid Line Color G Green C Blue C Red C Grey List Show E                                                                                      | Plane 4                                                                                                    |

## Figure 6.91 Entity editor

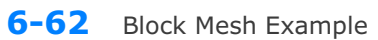

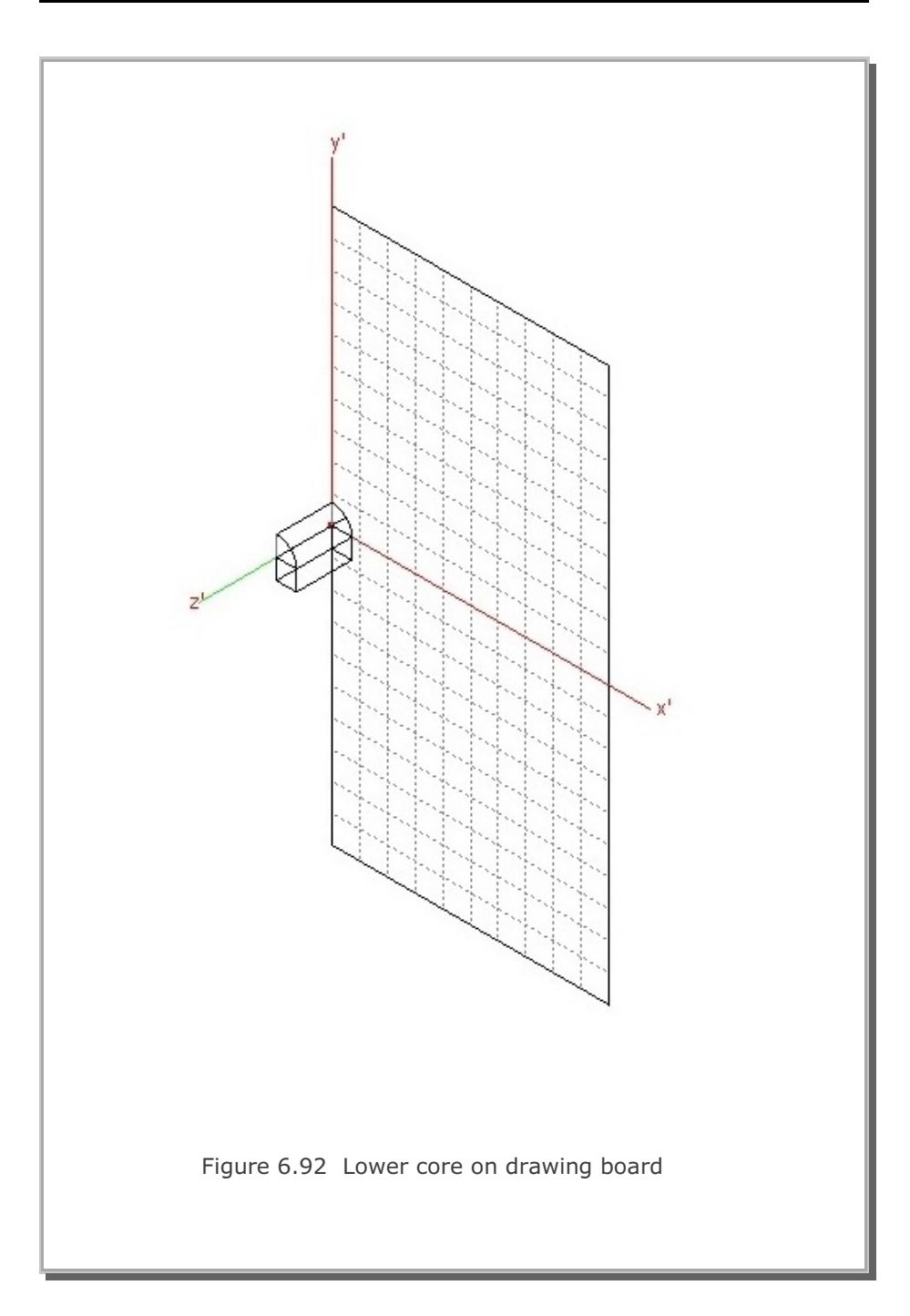

| Block Mesh | Example | 6 |
|------------|---------|---|
|------------|---------|---|

| Figure | Entity 5 on Work Plane 4         1. Select Reference         Local         2. Select Method         C Mouse Pickup         • Enter xo', yo', zo'         • New Drawing         4. Enter Dimensions         V         V         Py         Ns < 0. Rx and Ry are scaled by factor [Ns] at z = Lz         Ns < 0. Rx and Ry are scaled by factor [Ns] at z = Lz         Ns = 0. All 1:1st Quadrant 51:L 52:R 53:T 54:B         5. Draw Cylinder Entity       Finish         Local coordinates depend on current work plane.         Click Finish button once you finished an entity. |
|--------|----------------------------------------------------------------------------------------------------|
|        | Entities on Work Plane 4                                                                                                    |
|        | Figure 6.94 Entity editor                                                                                                    |

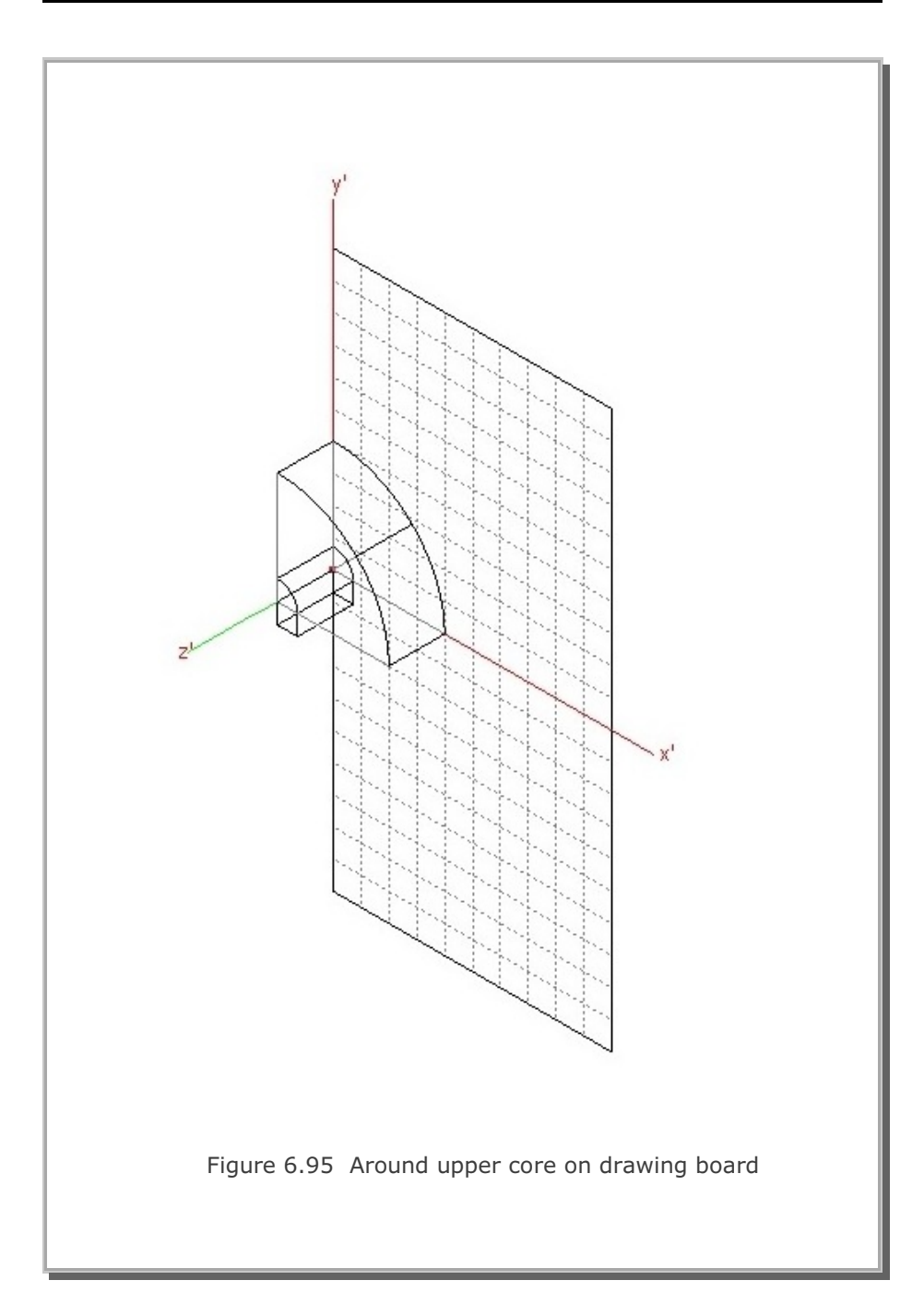

| Block Mesh | Example 🛛 |
|------------|-----------|
|------------|-----------|

| Image: Select ReferenceImage: Select ReferenceImage: Select | Entity 6 on Work Plane 4<br>1. Select Reference<br>Local<br>2. Select Method<br>(Mouse Pickup<br>(Enter Dimensions<br>L Enter Dimensions<br>L Enter Dimensions<br>L = 100<br>L = 100<br>L |
|----------------------------------------------------------------------------------------------------|----------------------------------------------------------------------------------------------------|
| Entities on Work Plane 4         Finite Solution         Ine Thickness         Line Thickness         Line Thickness                                                                                                    | Entities on Work Plane 4                                                                                                    |

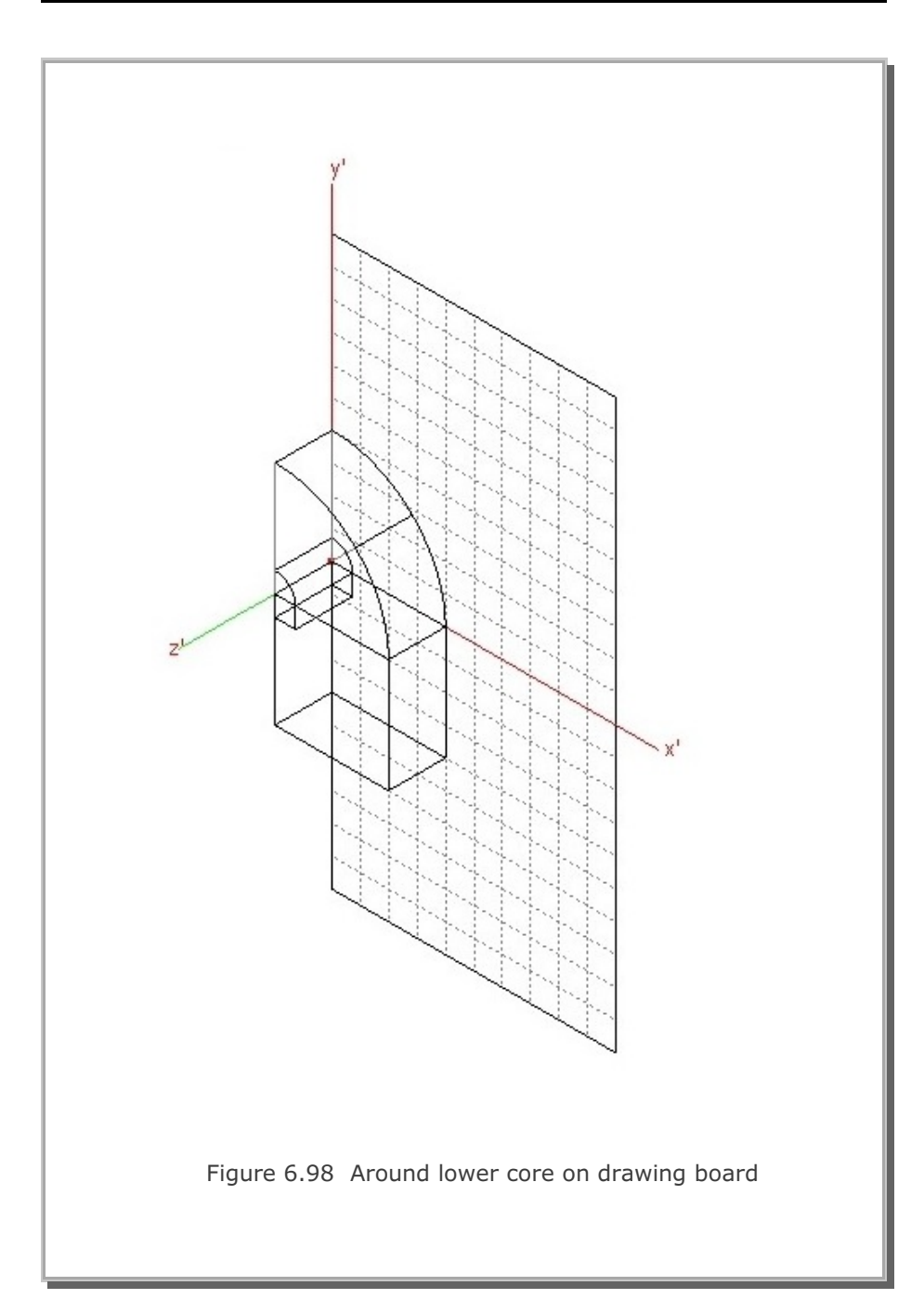

| Block | Mesh | Example | 6 |
|-------|------|---------|---|
|-------|------|---------|---|

| 1. Select Reference       3. Enter Drigin         2. Select Method       90 = 1500         8. Enter xo', yo', zo'       New Drawing         4. Enter Dimensions       1 = 500         1. Enter Dimensions       1 = 100         1. Enter Dimensions       1 = 100         1. Enter Dimensions       Enter Diverse         1. Enter Dimensions       Enter Diverse         1. Enter Dimensions       Enter Diverse         1. Enter Diverse       Enter Diverse |
|----------------------------------------------------------------------------------------------------|
| Local coordinates depend on current work plane.<br>Click Finish button once you finished an entity.<br>Figure 6.99 Cube entity for outer boundary                                                                                                    |
| Entitles on Work Plane 4         Entity Number 7 (Cube Entity)         Name       Cube 3 (Duter Boundary)         Line Thickness       Line Type         G Thin C Thick       © Solid C Dash         Core       Blue C Red C Grey         Black       C Global                                                                                                    |
| Update Edit Add Delete Exit                                                                                                    |

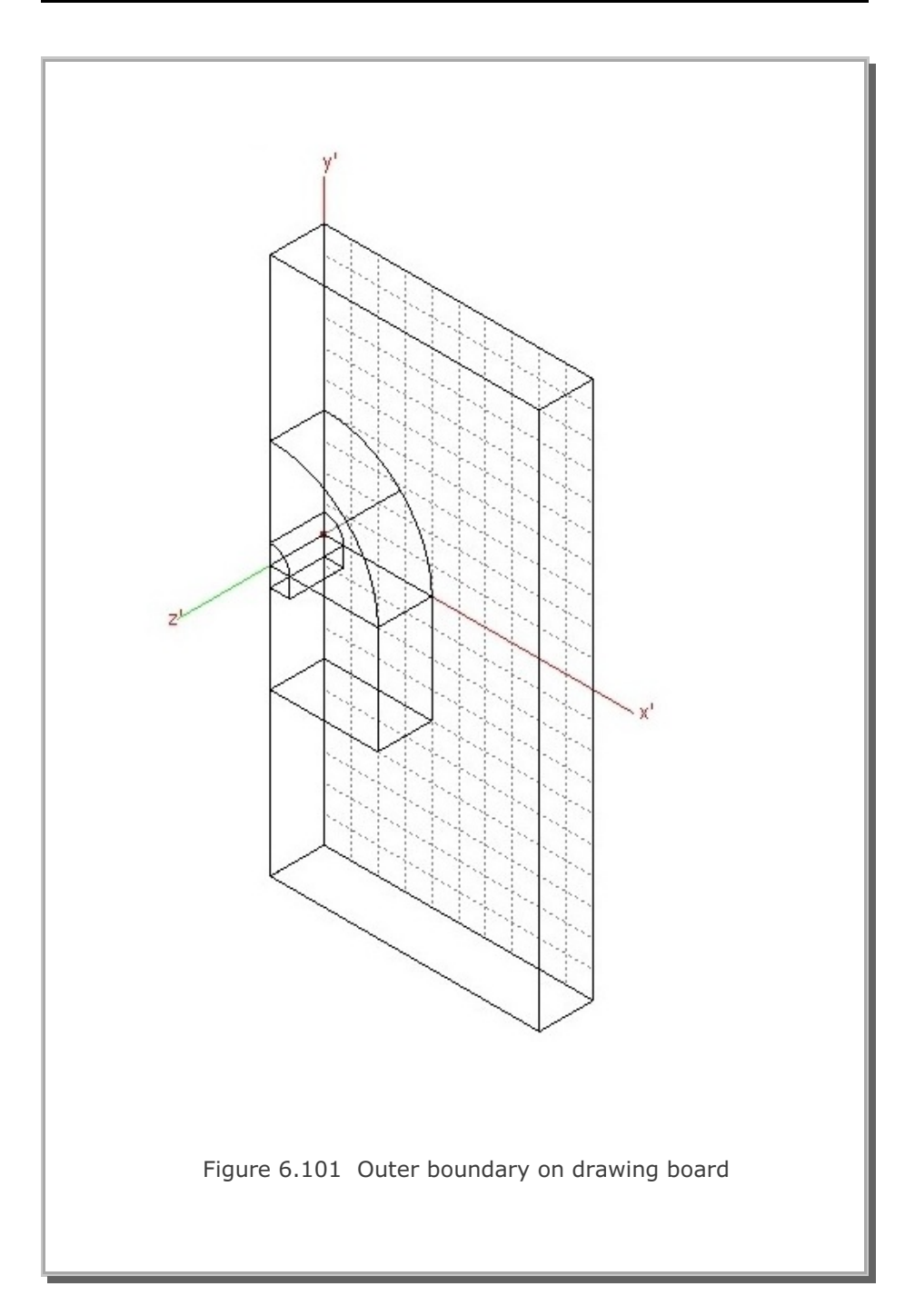

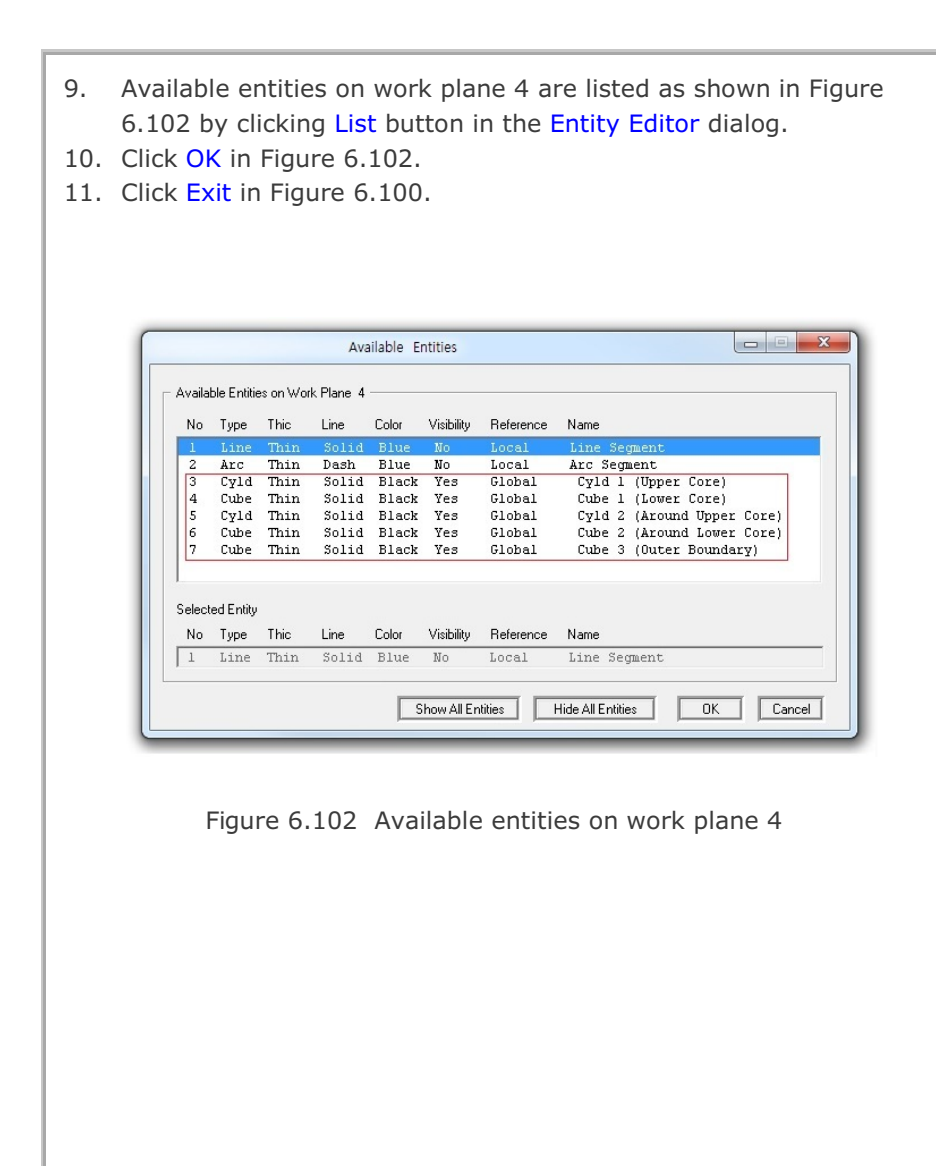

#### Step 4: Add Work Plane

At Step 2, we set Work Plane No 4 which represents back surface. At Step 3, we built 5 entities on this Work Plane No 4.

Here, we want to add new Work Plane No 5 in the following way:

- Copy Work Plane No 4 along with entities on it.
- Add this copied one as new Work Plane No 5.
- Modify such that it represents front surface.

Once we have this new Work Plane No 5, it will be much easier to build blocks since front and back surfaces of work planes can be accessed simply by one click of Back or Next button on Coordinates on Work Plane dialog in Figure 6.103.

Perform the following four steps:

- 1. Select Work Plane No 4 in Work Plane Editor dialog in Figure 6.83
- 2. Click Add Plane button in Figure 6.83
- 3. Modify Name and Translation as in Figure 6.104
- 4. Click Update in Figure 6.104

| Index Number 1        | Drawing Mode       |
|-----------------------|--------------------|
| x'= 3.7500e+02        | C Single Point     |
| y'= 1.0000e+02        | Continuous         |
| z' = 0.0000e+00       | Info Finish        |
| Click Point Snap      |                    |
| C Half Grid C Full G  | rid 🛛 🔿 Tenth Grid |
| ● Ent. Point C Ent. F | ace 🔿 Block Node   |
|                       | / N List           |

Figure 6.103 Coordinates on work plane

|                                                       |                                              | Work Hone Le                 |                       |                       |
|-------------------------------------------------------|----------------------------------------------|------------------------------|-----------------------|-----------------------|
| │ <sup>Work Plane</sup>                               | No 5                                         |                              |                       |                       |
| Name                                                  | Plane (X: )                                  | Y) Front Surface             |                       |                       |
| Reset Initia                                          | al Global Coordi                             | nate Layout —                |                       |                       |
|                                                       | y<br>t x                                     | z 🚽                          | z ×                   | z×x                   |
| None                                                  | C Front                                      | C Side                       | C Plan                | C Isometric           |
| Reset Bas                                             | e Work Plane L                               | .ocal Coordinate             |                       |                       |
| None                                                  | C (x, y) (                                   | ○ (z, y) ○ (z,               | x) O Manu             | al Specify            |
| Translate /<br>Translate<br>Rotate: De<br>Rotate: Oro | 2 Rotate Work F<br>x'<br>0.<br>9 0.<br>der 1 | Plane<br>y'<br>0.<br>0.<br>2 | z'<br>100.<br>0.<br>3 | Draw<br>New<br>Origin |
| Grid Dimer<br>NQ<br>8                                 | isions and Divis<br>NDx<br>10                | ions<br>NDy<br>10            | ₩x<br> 500.           | Wy<br> 500.           |
|                                                       | List                                         | Show Plane                   | Descrip               | tion Option           |
| Update                                                | Entity                                       | Add Plane                    | Delete F              | 'lane Exit            |

### **Step 5: Build Blocks**

Fourteen blocks are used to model the geometry of horseshoe tunnel as shown in Figures 6.105 and 6.106.

- 8 blocks for surrounding medium
- 2 blocks for tunnel core
- 4 blocks for tunnel lining as shell elements

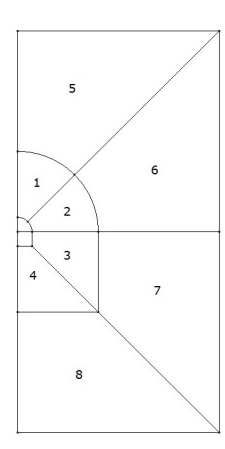

Figure 6.105 Block numbers for surrounding medium

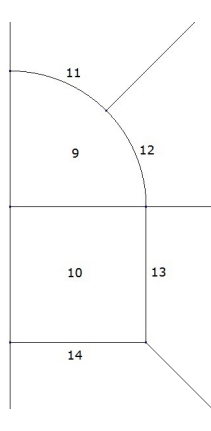

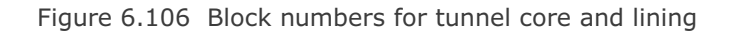
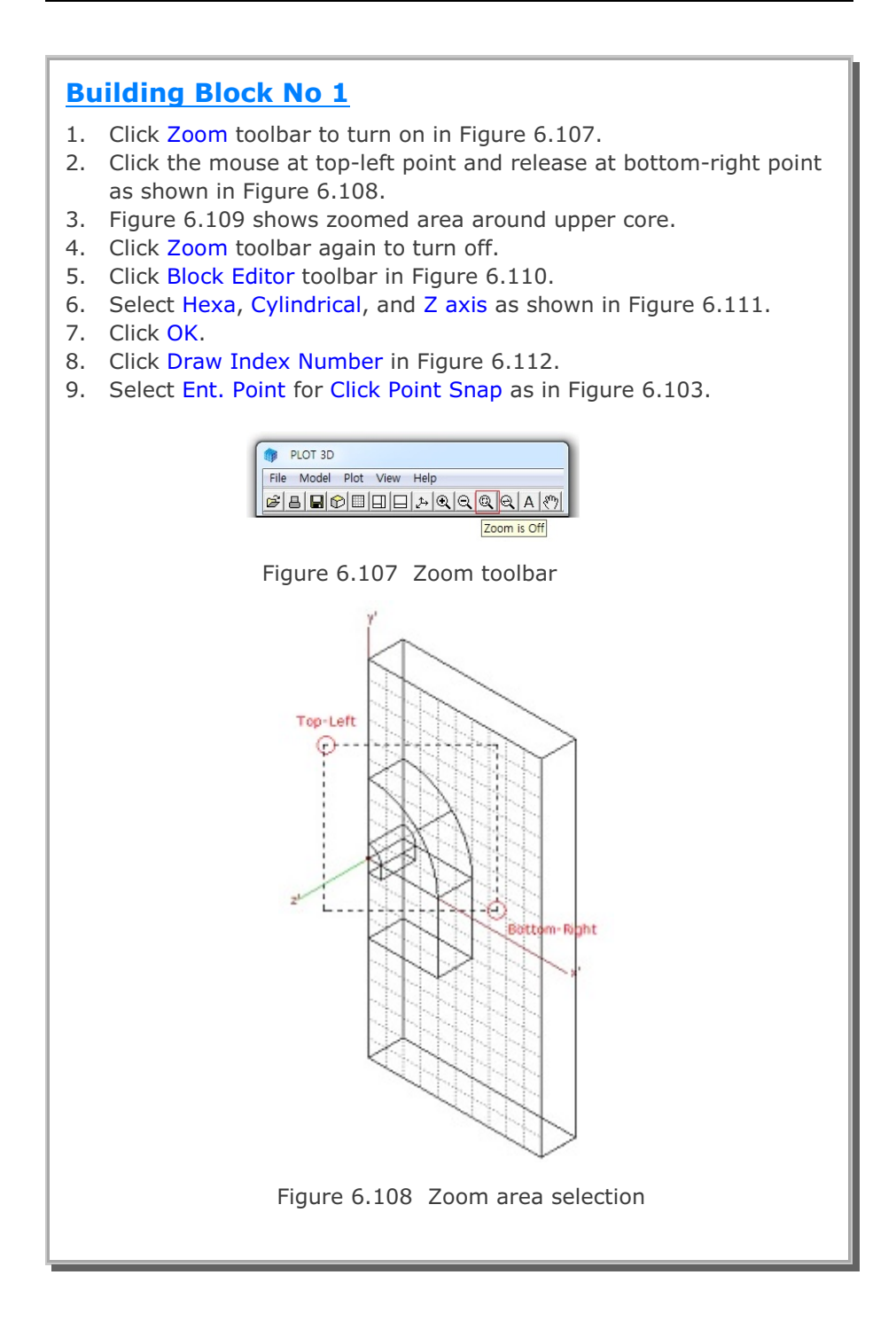

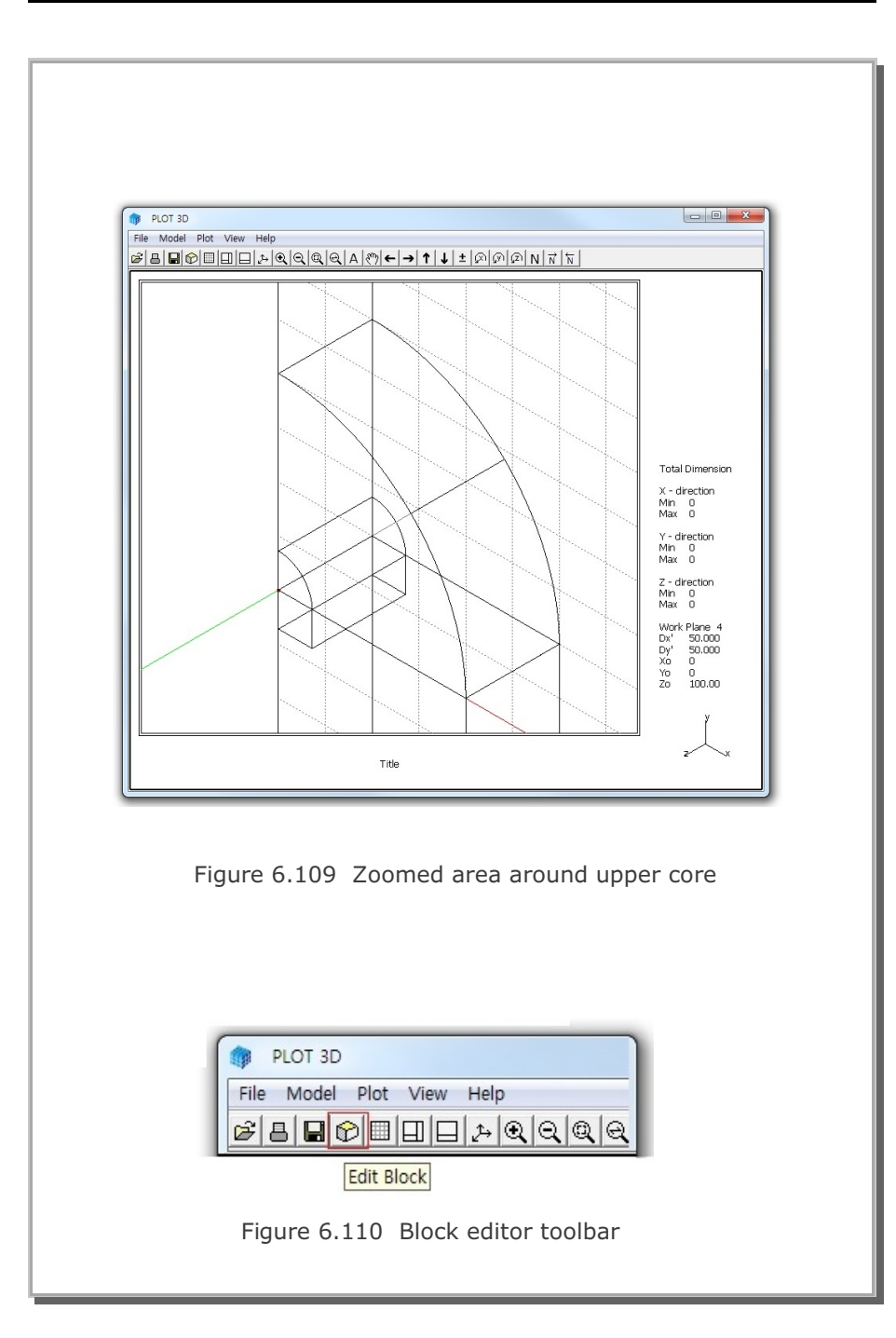

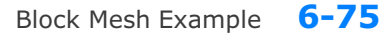

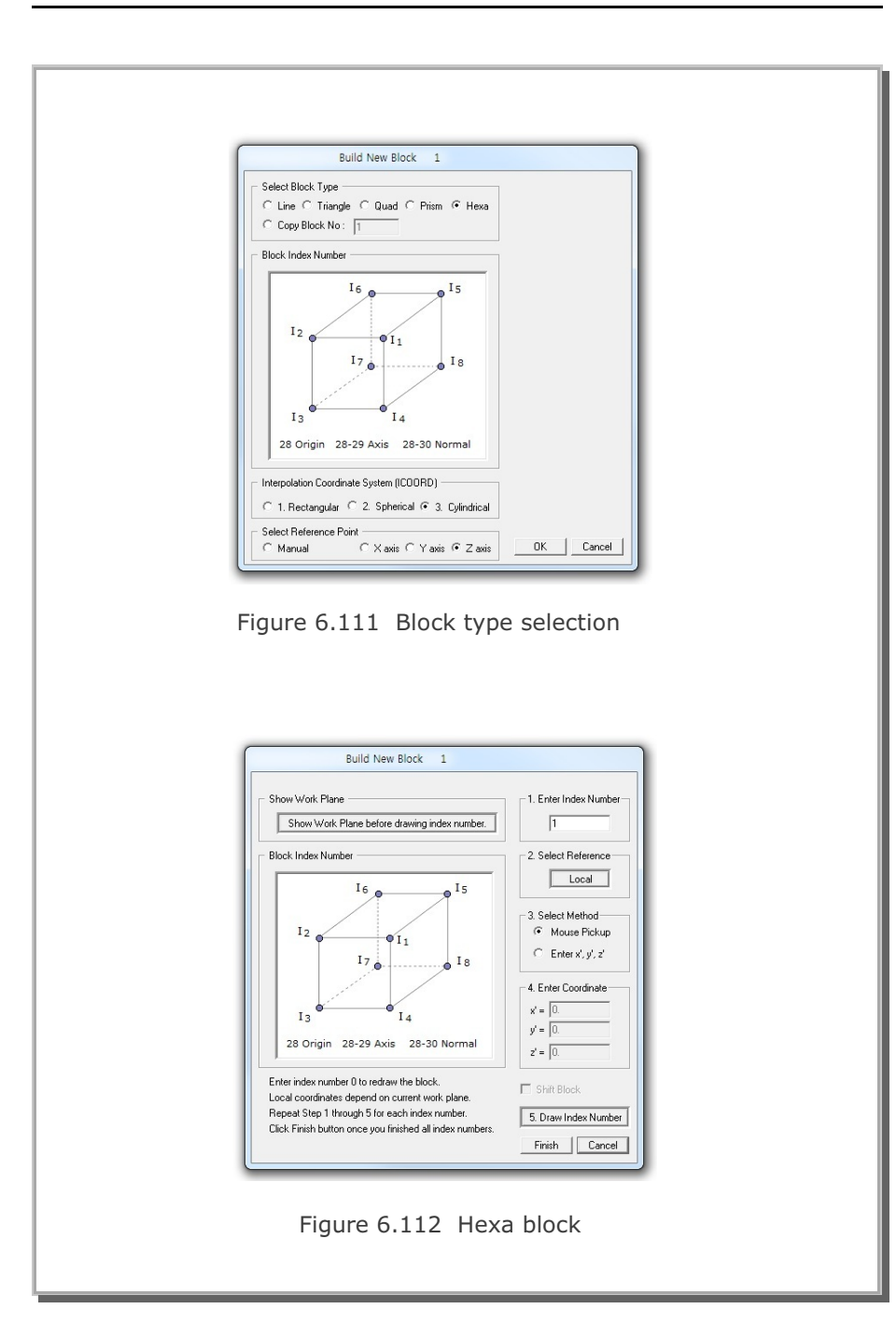

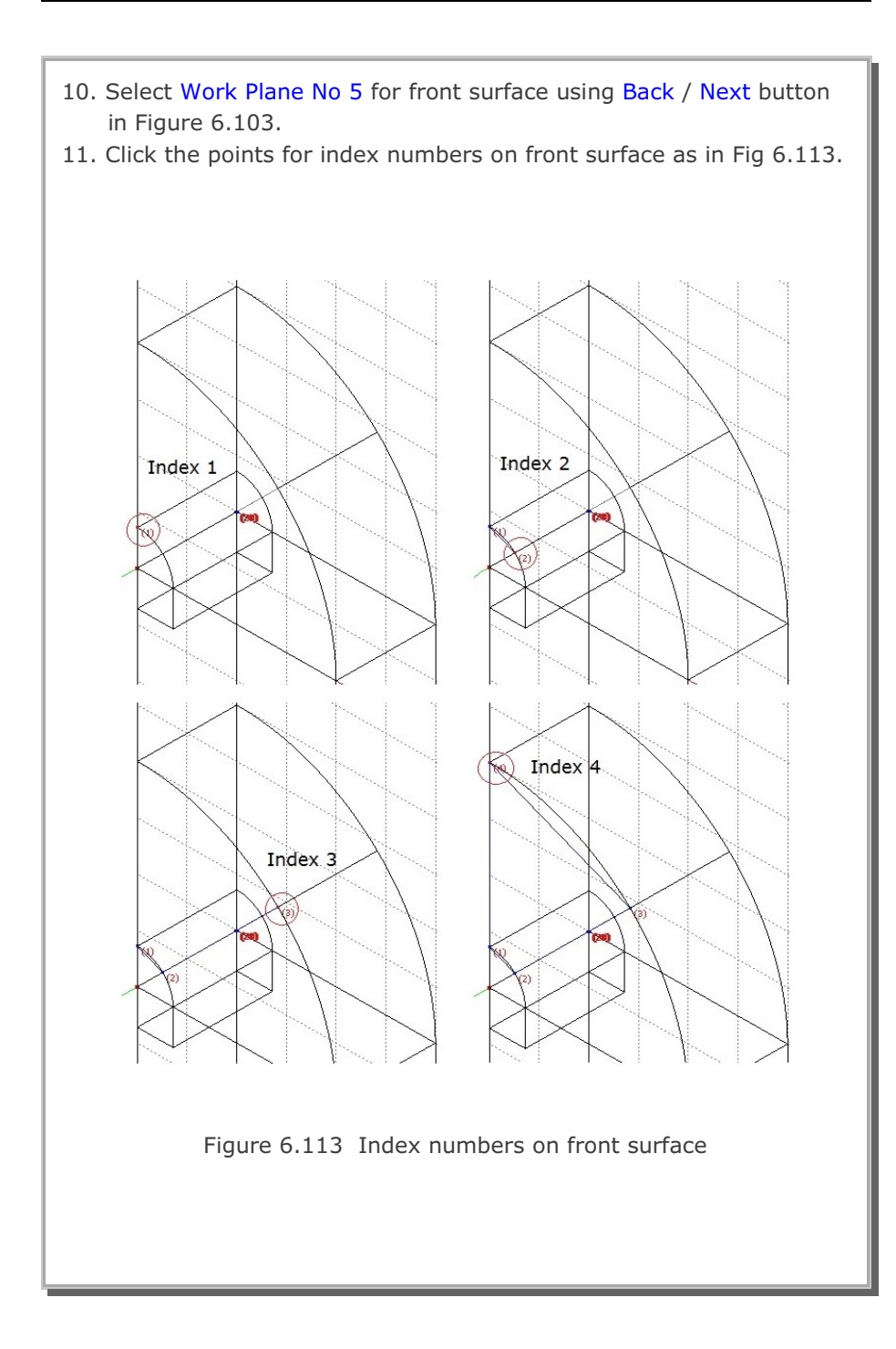

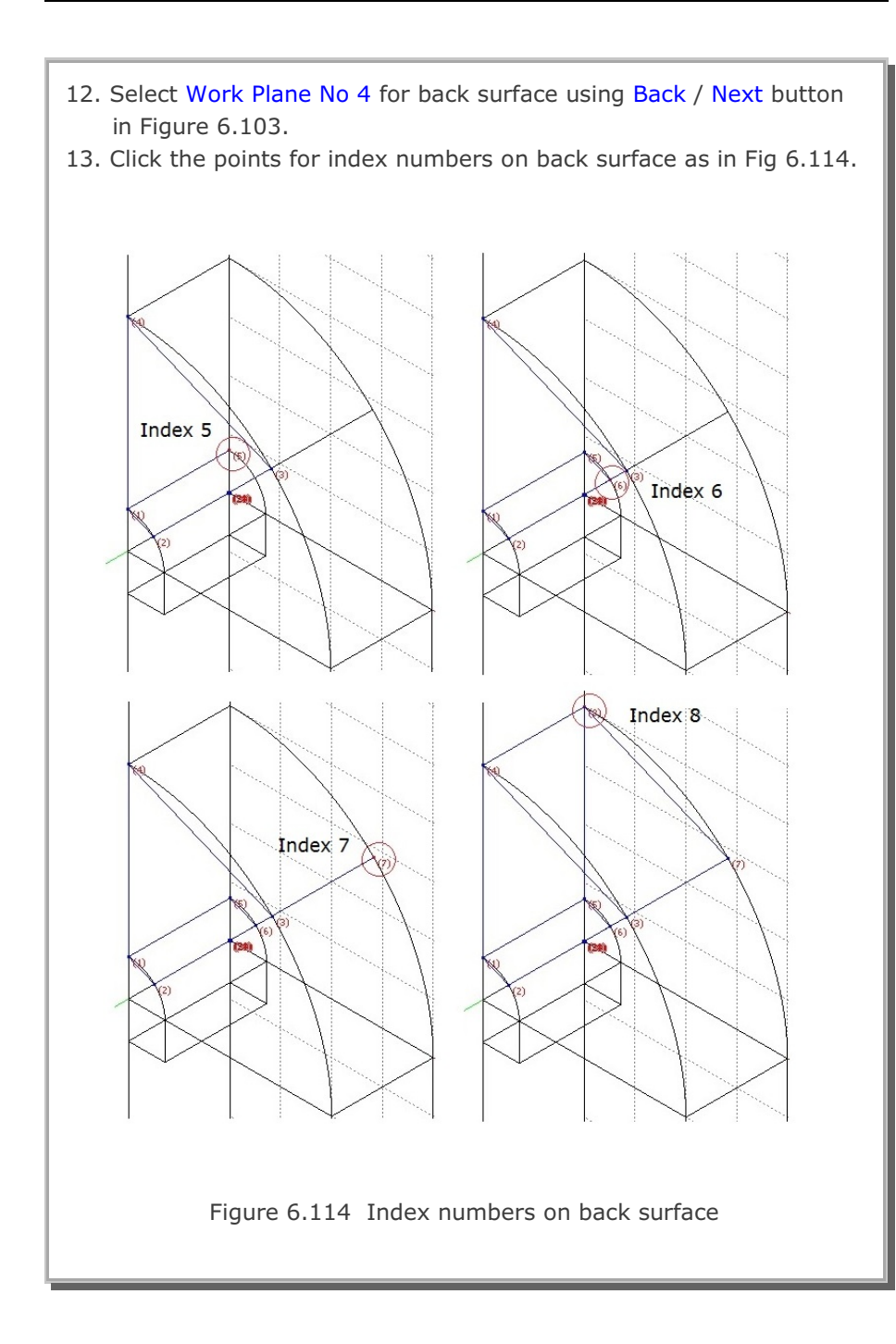

| <ul> <li>Now, the geometry of the first hexahedron block is completed.</li> <li>14. Click Finish in Figure 6.103 and then click Finish in Figure 6.112.</li> <li>15. Modify Title, Block Name and Material &amp; Element Generation<br/>Parameters in Block Editor as shown in Figure 6.115.</li> <li>16. Click Reset button.</li> </ul>                                                                                                    |
|----------------------------------------------------------------------------------------------------|
| Block Editor                                                                                                    |
| Title Horseshoe Tunnel                                                                                                    |
| Block No 1 [Hexahedron Block ]                                                                                                    |
| Name Top-1 Hide Block                                                                                                    |
| Interpolation Coordinate System (ICOORD)                                                                                                    |
| C 1. Rectangular C 2. Spherical @ 3. Cylindrical                                                                                                    |
| Coordinate Modification (IMODE)                                                                                                    |
| Interpolation Scheme (ILAG)                                                                                                    |
| Beference Node Numbers           9         (M28) Origin. Negative value means arc shape over 180 degrees in sphere or cylinder           10         (M29) Defining cylinder axis M28-M29           11         (M30) Other cylinder axis M28-M30                                                                                                    |
| Material and Element Generation Parameters                                                                                                    |
| MATNO NDX NDY NDZ KS KF                                                                                                    |
| Image: Image: |
| List         Show Index         Show F. E. Mesh         Edit Boundary           Edit Coordinate         Add Block         Delete Block         Save         Exit                                                                                                    |
| Figure 6.115 Block No 1                                                                                                    |

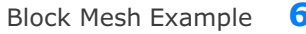

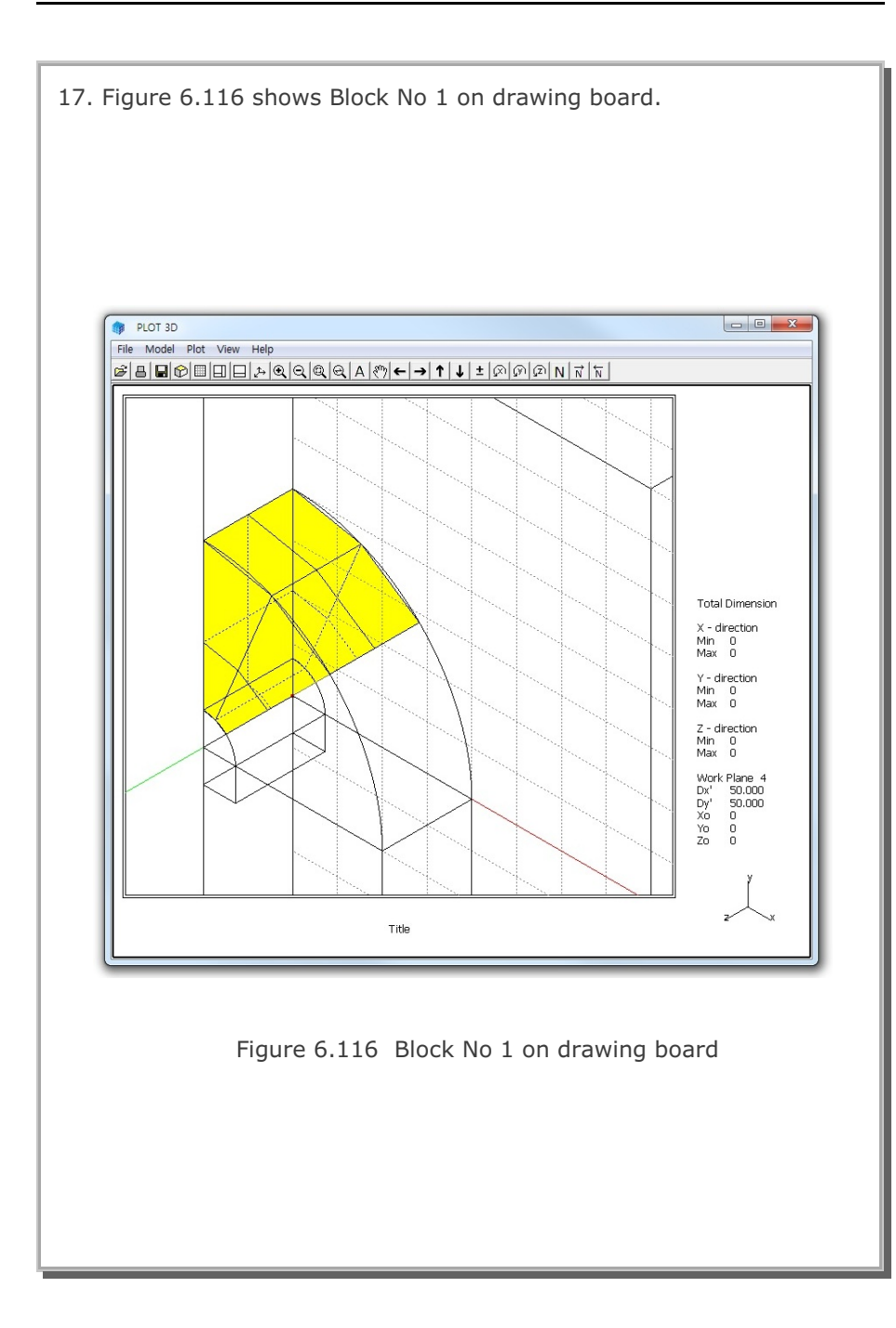

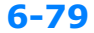

## **Building Other Blocks**

18. Follow the same procedure as for Block No 1.

| Block No 2  | (Side-1):   | Figures 6.117 - 6.118 |
|-------------|-------------|-----------------------|
| Block No 3  | (Side-2):   | Figures 6.119 - 6.120 |
| Block No 4  | (Bottom-1): | Figures 6.121 - 6.122 |
| Block No 5  | (Top-2):    | Figures 6.123 - 6.124 |
| Block No 6  | (Side-3):   | Figures 6.125 - 6.126 |
| Block No 7  | (Side-4):   | Figures 6.127 - 6.128 |
| Block No 8  | (Bottom-2): | Figures 6.129 - 6.130 |
| Block No 9  | (Core-1):   | Figures 6.131 - 6.132 |
| Block No 10 | (Core-2):   | Figures 6.133 - 6.134 |
| Block No 11 | (Liner-1):  | Figures 6.135 - 6.136 |
| Block No 12 | (Liner-2):  | Figures 6.137 - 6.138 |
| Block No 13 | (Liner-3):  | Figures 6.139 - 6.140 |
| Block No 14 | (Liner-4):  | Figures 6.141 - 6.142 |
|             |             |                       |

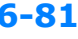

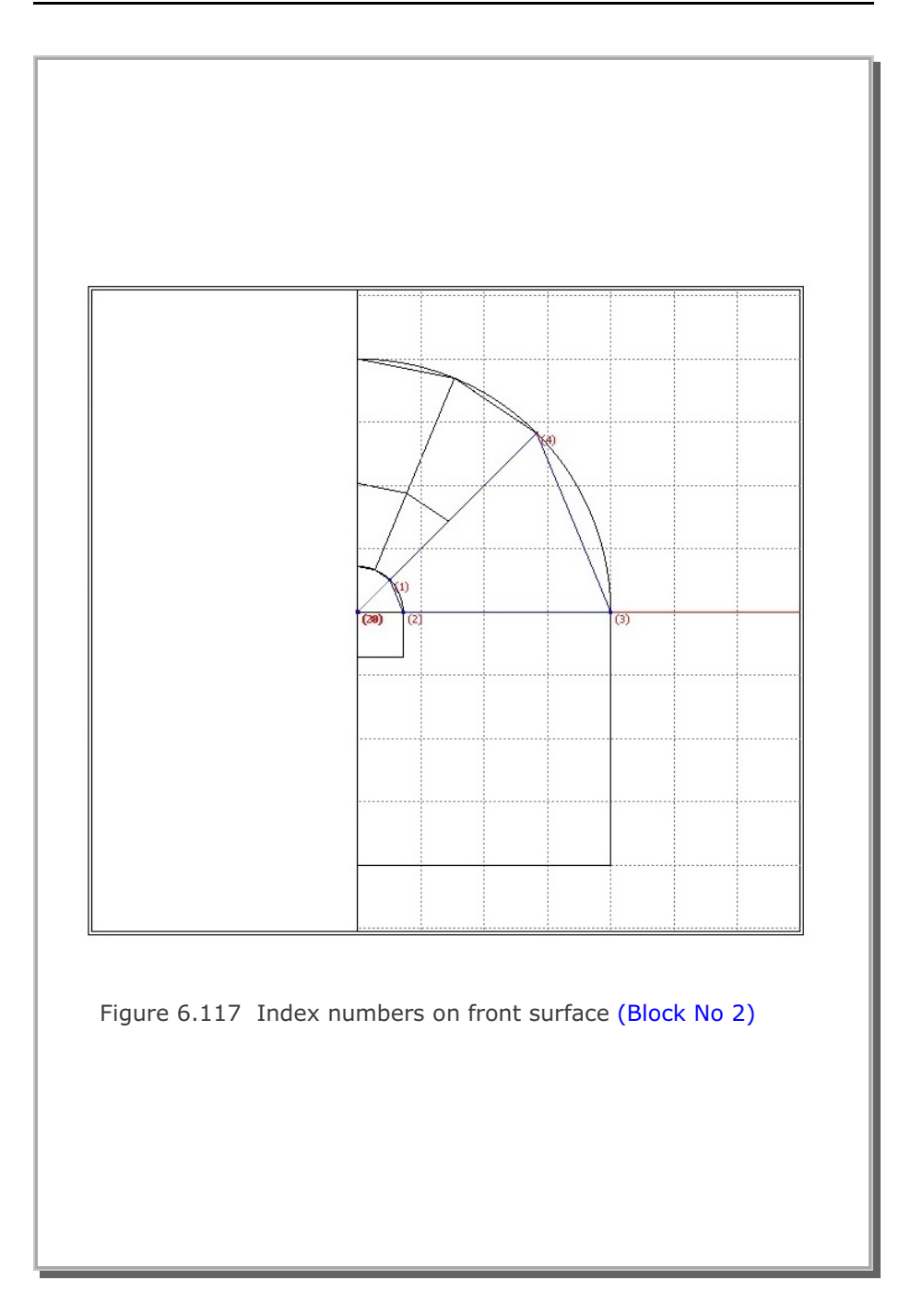

|                                                                                                 | Block E                   | ditor                                                            |                            |
|-------------------------------------------------------------------------------------------------|---------------------------|------------------------------------------------------------------|----------------------------|
| Tide Horseshoe To                                                                               | unnel                     |                                                                  |                            |
| Block No 2 [ Hexahe                                                                             | dron Block. ]             |                                                                  |                            |
| Name Side-1                                                                                     |                           |                                                                  | Hide Block                 |
| Interpolation Coordinate                                                                        | System (ICOORD)           |                                                                  |                            |
| C 1. Rectangular                                                                                | C 2. Spherical            | ④ 3. Cylindrical                                                 |                            |
| Coordinate Modification                                                                         | (IMODE)                   |                                                                  |                            |
| 0. Do not modify                                                                                | C 1. Modify coorde        | nate based on rectangui                                          | ar grid                    |
| Interpolation Scheme (IL                                                                        | AG) C. 1. Lagrangian      |                                                                  |                            |
| a. a standarda                                                                                  |                           |                                                                  |                            |
| Reference Node Numbe                                                                            | Nacativa value maeor      | era shene over 190 dea                                           | men in sphere or culinder  |
| 36 (M29) Defini                                                                                 | ng cylinder axis M28-M29  | 37 (M30) 0                                                       | ther cylinder axis M28-M30 |
|                                                                                                 |                           |                                                                  |                            |
| Material and Element Ge                                                                         | eneration Parameters      |                                                                  |                            |
| MATNO NDX                                                                                       | NDY NDZ                   | KS KF                                                            |                            |
| 1. 5                                                                                            | 1- 1-                     |                                                                  | 2 NI3 Mat3 NI4 Mate        |
| 1. 5<br>Mid Node AlphaX                                                                         | Alpha Y Alpha Z           | Nt1 Mat1 Nt2 Mat                                                 | a recombando recordio      |
| 1. 5<br>Mid Node Alpha X<br>Reset 0.                                                            | Alpha Y Alpha Z 0.4 0.    | Nt1 Mat1 Nt2 Mat                                                 |                            |
| 1. 5<br>Mid Node AlphaX<br>Reset 0.                                                             | Alpha Y Alpha Z<br>0.4 0. | Nt1 Mat1 Nt2 Mat                                                 | 0 0 0 0                    |
| 1.     5       Mid Node     Alpha X       Reset     0.       < >     List       Edit Coordinate | Alpha Y Alpha Z 0.4 0.    | Nt1 Mat1 Nt2 Mat<br>0 0 0 0 0<br>Show F. E. Mesh<br>Delete Block | 0 0 0 0                    |

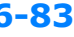

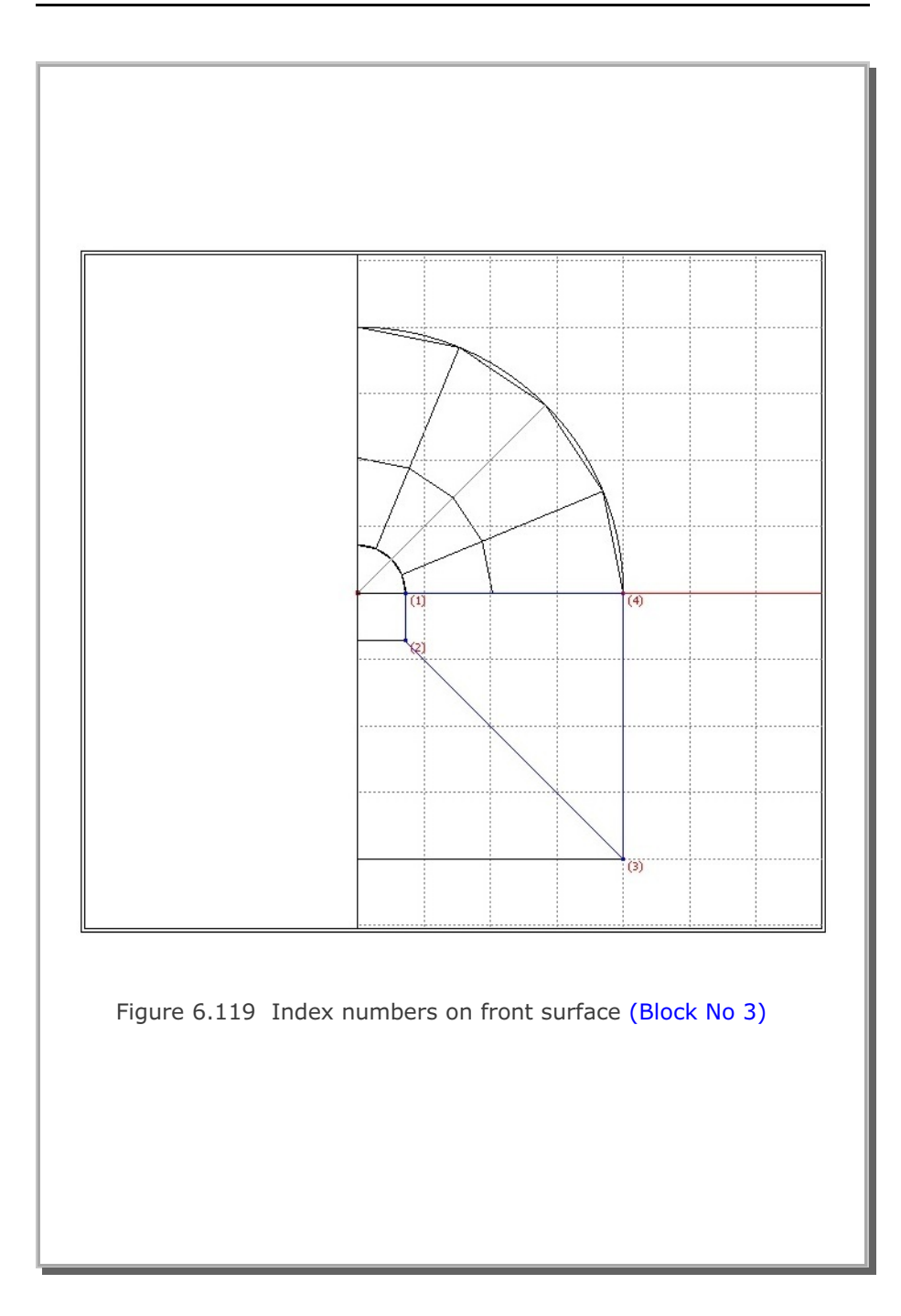

| Title Horseshoe Tunnel                                                                                                    |       |
|----------------------------------------------------------------------------------------------------|-------|
| Block No 3 [ Hexahedron Block ]                                                                                                    |       |
| Name Side-2 Hide Blo                                                                                                    | ck    |
| Interpolation Coordinate System (ICDORD)                                                                                                    |       |
| I. Rectangular C 2. Spherical C 3. Cylindrical                                                                                                    |       |
| Coordinate Modification (IMODE)                                                                                                    |       |
| O. Do not modify 1. Modify coordinate using node M28 as orign                                                                                                    |       |
| Interpolation Scheme (ILAG)                                                                                                    |       |
| (M29) Defining cylinder axis M28-M29     [0 (M30) Other cylinder axis M2                                                                                                    | 8-M30 |
| Material and Element Generation Parameters                                                                                                    |       |
| MATNO NDX NDY NDZ KS KF<br>1. 5 9 3 0 1                                                                                                    |       |
| Mid Node         Alpha X         Alpha Y         Alpha Z         Nt1         Mat1         Nt2         Mat2         Nt3         Mt4           Reset         0.         0.4         0.         0         0         0         0         0         0         0         0         0         0         0         0         0         0         0         0         0         0         0         0         0         0         0         0         0         0         0         0         0         0         0         0         0         0         0         0         0         0         0         0         0         0         0         0         0         0         0         0         0         0         0         0         0         0         0         0         0         0         0         0         0         0         0         0         0         0         0         0         0         0         0         0         0         0         0         0         0         0         0         0         0         0         0         0         0         0         0         0         0 | Mat4  |
|                                                                                                    | ary   |
| List Show Index Show F. E. Mesh Edit Bounds                                                                                                    |       |

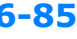

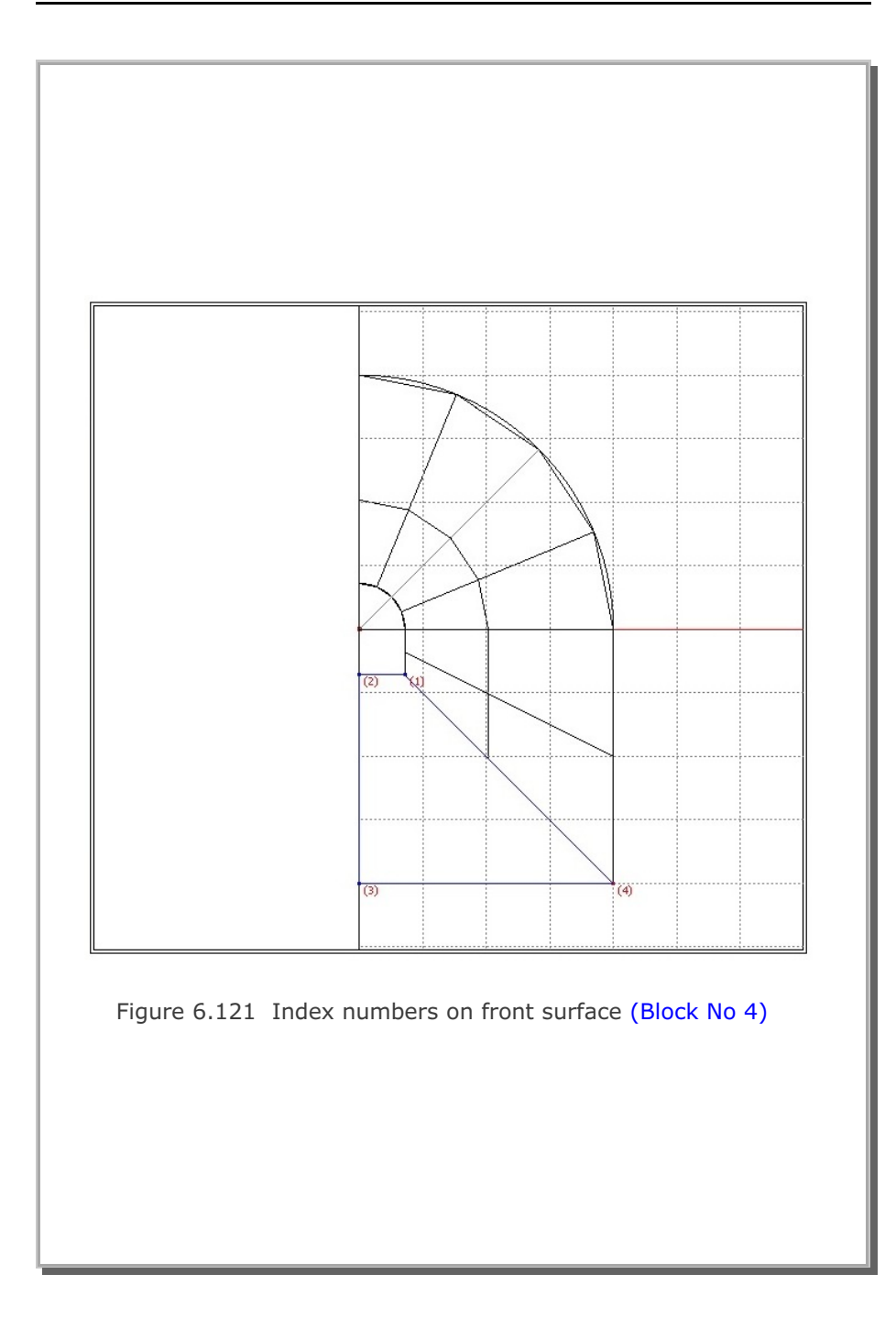

| Title Horseshoe Tunnel                                                                                                    |                   |
|----------------------------------------------------------------------------------------------------|-------------------|
| Block No 4 [Hexahedron Block ]                                                                                                    |                   |
| Name Bottom-1 Hide Blo                                                                                                    | xck               |
| Interpolation Coordinate System (ICOORD)                                                                                                    |                   |
| I. Rectangular C 2. Spherical C 3. Cylindrical                                                                                                    |                   |
| Coordinate Modification (IMODE)                                                                                                    |                   |
|                                                                                                    |                   |
| Interpolation Scheme (ILAG)<br>© 0. Serendipity C 1. Lagrangian                                                                                                    |                   |
| Image: Reference Node Numbers         Image: M28) Origin. Negative value means arc shape over 180 degrees in sphere or cy           Image: Image: M29) Defining cylinder axis M28-M29         Image: Image: Imag | ylinder<br>28-M30 |
| Material and Element Generation Parameters                                                                                                    |                   |
| MATNO         NDX         NDY         NDZ         KS         KF           1.         5         9         3         0         1                                                                                                    |                   |
| Mid Node         AlphaX         AlphaY         AlphaZ         Nt1         Mat1         Nt2         Mat2         Nt3         Mat3         Nt4           Reset         0.         0.4         0.         0         0         0         0         0         0         0         0         0         0         0         0         0         0         0         0         0         0         0         0         0         0         0         0         0         0         0         0         0         0         0         0         0         0         0         0         0         0         0         0         0         0         0         0         0         0         0         0         0         0         0         0         0         0         0         0         0         0         0         0         0         0         0         0         0         0         0         0         0         0         0         0         0         0         0         0         0         0         0         0         0         0         0         0         0         0         0         0                                                                                                    | 4 Mat4            |
|                                                                                                    | dary              |
| < > List Show Index Show F. E. Mesh Edit Bound                                                                                                    |                   |

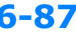

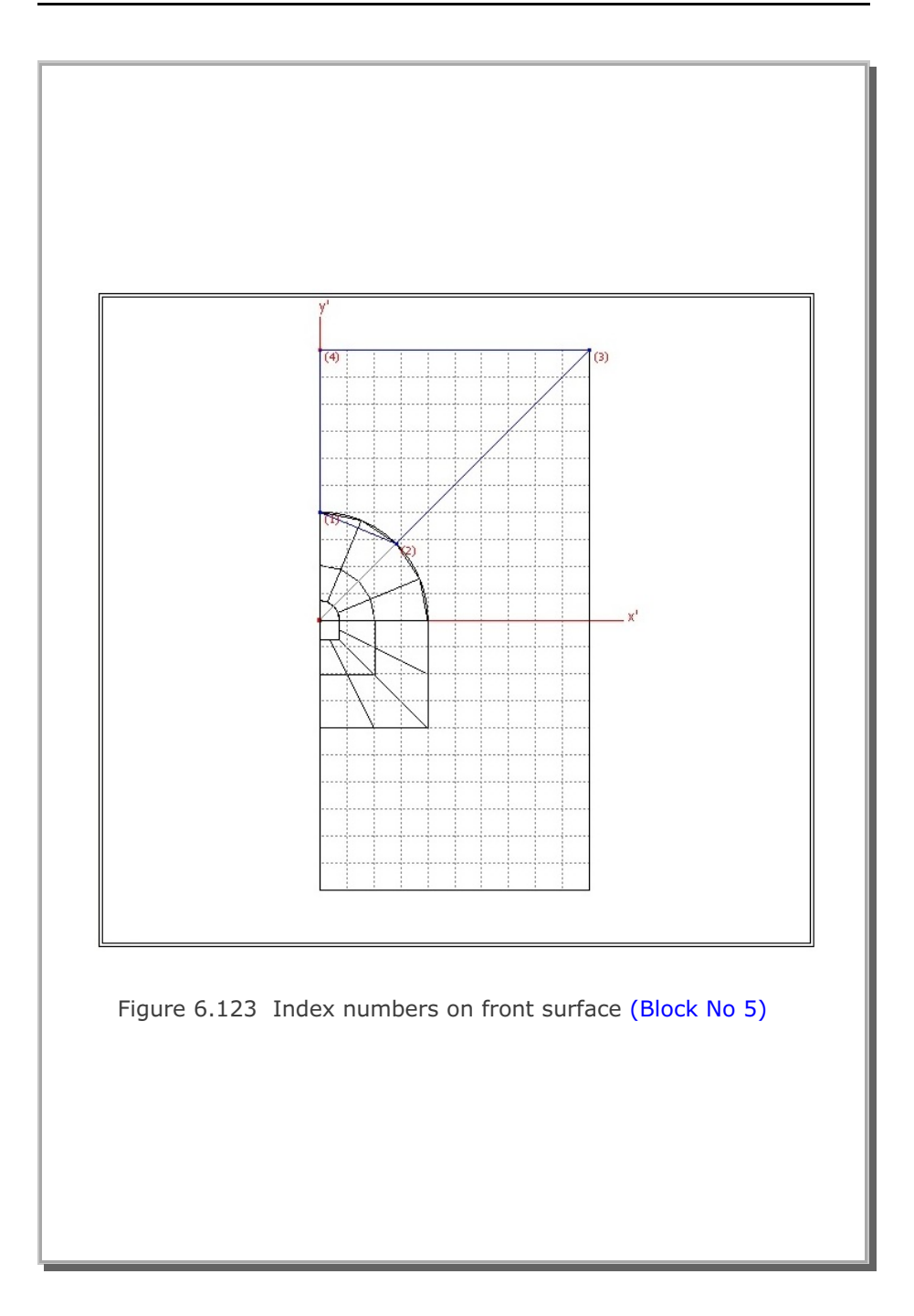

| Didek Editor                                                                                                    |                                                                        |
|----------------------------------------------------------------------------------------------------|------------------------------------------------------------------------|
| Title Horseshoe Tunnel                                                                                                    |                                                                        |
| Block No 5 [Hexahedron Block ]                                                                                                    |                                                                        |
| Name Top-2                                                                                                    | Hide Block                                                             |
| Interpolation Coordinate System (ICOORD)                                                                                                    |                                                                        |
| 1. Rectangular     C 2. Spherical     C 3. Cylindrical                                                                                                    |                                                                        |
| Coordinate Modification (IMODE)                                                                                                    |                                                                        |
| O. Serendipity     O. 1. Lagrangian  Reference Node Numbers  M281 Dripin. Negative value means are shape over 190 decrease in an                                                                                                    | ohere or cvinder                                                       |
| O. Serendipity     O. Lagrangian  Reference Node Numbers      [0     [M28] Origin. Negative value means arc shape over 180 degrees in sp     [0     [M29] Defining cylinder axis M28-M29     [0     [M30] Other cylind Material and Element Generation Parameters                                                                                                    | phere or cylinder<br>der axis M28-M30                                  |
| O. Serendipity     O. Lagrangian  Reference Node Numbers      O     (M28) Drigin. Negative value means arc shape over 180 degrees in sp     (M29) Defining cylinder axis M28-M29     O     (M30) Other cylind  Material and Element Generation Parameters      MATNO     NDX     NDY     NDZ     KS     KF     1                                                                                                    | phere or cylinder<br>der axis M28-M30                                  |
| Image: Constraint of the second system of the second system of | phere or cylinder<br>der axis M28-M30<br>Mat3 Nt4 Mate                 |
|                                                                                                    | phere or cylinder<br>der axis M29-M30<br>Mat3 Nt4 Mate<br>0 0 0<br>0 0 |

**6-89** 

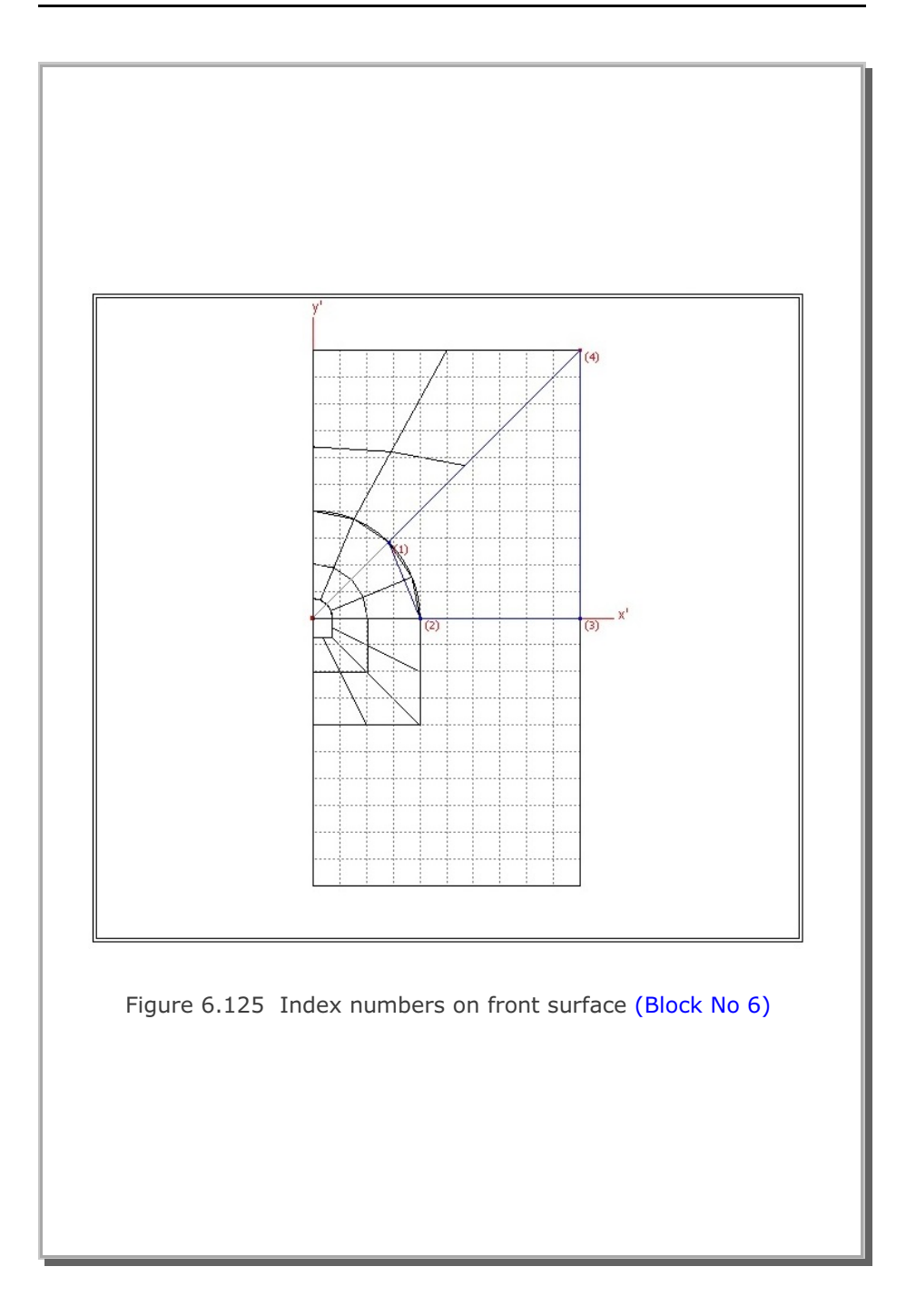

|                              | Block I                                                      | Editor               |                           |                                    |                       |
|------------------------------|--------------------------------------------------------------|----------------------|---------------------------|------------------------------------|-----------------------|
| Title Horseshoe T            | unnel                                                        |                      |                           |                                    |                       |
| Block No 6 [Hexah            | edron Block ]                                                |                      |                           |                                    |                       |
| Name Side-3                  |                                                              |                      |                           | Hide                               | Block                 |
| Interpolation Coordinate     | e System (ICOORD)                                            |                      |                           |                                    |                       |
| I. Rectangular               | C 2. Spherical                                               | CBD                  | lindrical                 |                                    |                       |
| Coordinate Modification      | (IMODE)                                                      |                      |                           |                                    |                       |
| 0. Do not modify             | C 1. Modify coord                                            | inate using not      | de M28 as or              | ign                                |                       |
| Reference Node Numb          | ers<br>n. Negative value means<br>ning cylinder axis M28-M25 | arc shape ove<br>9 0 | er 180 degre<br>(M30) Oth | es in sphere o<br>er cylinder axis | r cylinder<br>M28-M30 |
| Material and Element G       | eneration Parameters                                         |                      | 1000                      |                                    |                       |
| MATNO NDX<br>1. 5            | NDY NDZ                                                      | KS 0                 | KF<br>1                   |                                    |                       |
| Mid Node Alpha X<br>Reset 0. | AlphaY AlphaZ                                                | Nt1 Mat1             | Nt2 Mat2                  | Nt3 Mat3                           | Nt4 Mat4              |
| < > List                     | Show Index                                                   | Show F.              | E. Mesh                   | Edit Bo                            | undary                |
| E D C L . L                  | Add Block                                                    | Delete               | Block                     | Save                               | Exit                  |

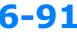

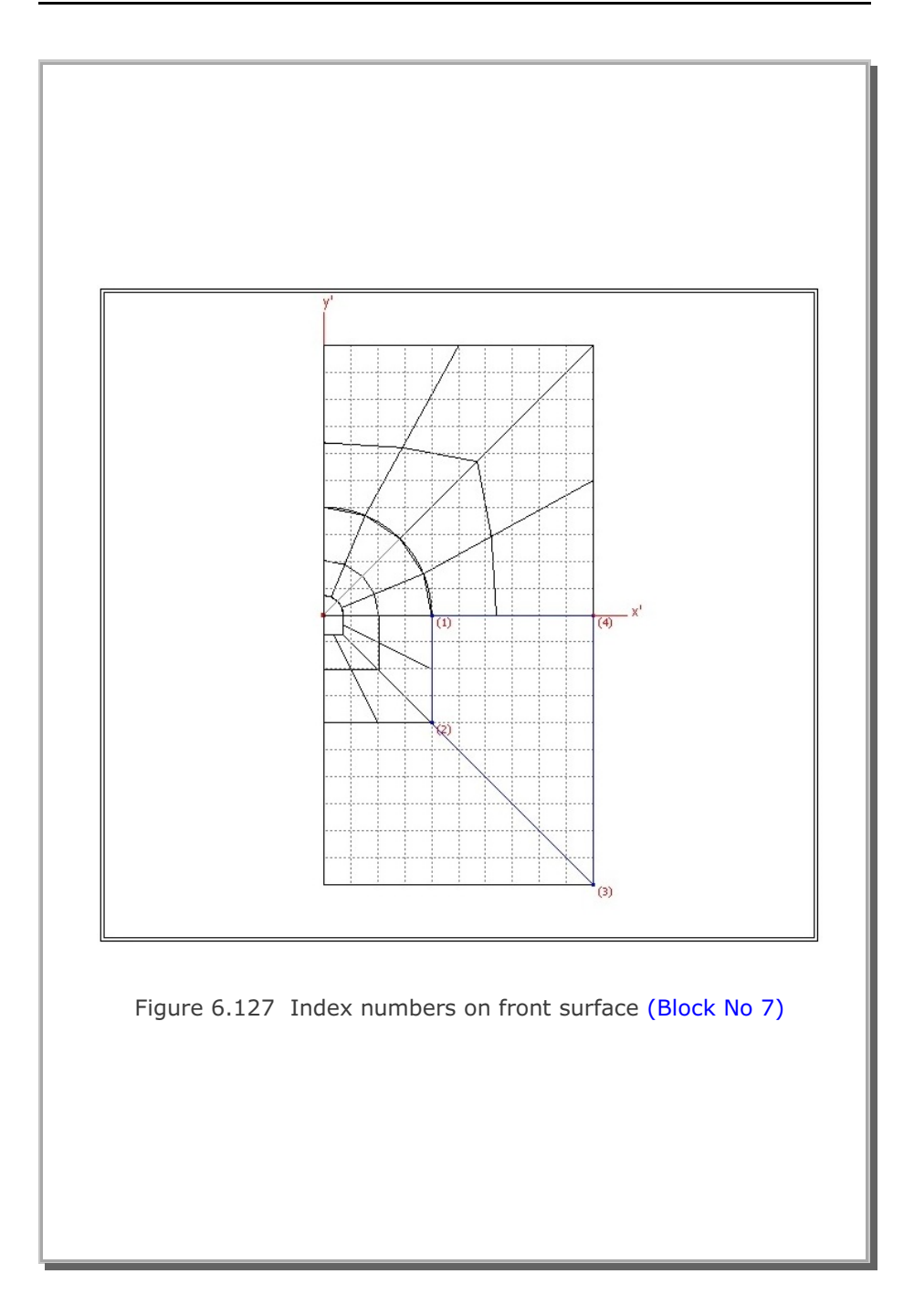

## **6-92** Block Mesh Example

|               |                           |               | Block I      | Editor        |              |                |            |
|---------------|---------------------------|---------------|--------------|---------------|--------------|----------------|------------|
| Title F       | forseshoe T               | unnel         |              |               |              |                |            |
| Block No      | 7 [Hexahe                 | dron Block    | ]            |               |              |                |            |
| Name S        | ide-4                     |               |              |               |              | Hide           | Block      |
| Interpolation | n Coordinate              | System (ICC   | ORD)         |               |              |                |            |
| 1. Rec        | tangular                  | C 2 5         | Spherical    | C 3. C        | ylindrical   |                |            |
| Coordinate    | Modification              | (IMODE) -     |              |               |              |                |            |
| (* 0. Do      | not modify                | (* 1.)        | Modify coord | nate using no | de M28 as o  | ngn            |            |
| Interpolation | n Scheme (IL<br>rendipity | .AG)          | agrangian    |               |              |                |            |
| Reference     | Node Numb                 | ers           |              |               |              |                |            |
| 0             | (M28) Drigin              | Negative      | value means  | arc shape ov  | er 180 degre | es in sphere   | or cylinde |
| 10            | (M23) Denn                | ng cylinder a | 3NS M20442;  | 5 JO          | (MOU) UU     | er cylinder ak | S M204M3   |
| Material and  | d Element Gr              | eneration Pa  | rameters     |               |              |                |            |
| MATNO         | NDX                       | NDY           | NDZ          | KS            | KF           |                |            |
| 1.            | 5                         | 8             | 3            | 0             | 1            | NI-0 14-10     |            |
| Reset         | Alpha X                   | Alpha Y       | Alpha Z      |               |              |                |            |
|               |                           | Char          | u lodeu      | Show F        | E. Mesh      | Edit Bo        | undary     |
| <>            | List                      | Show          | 4 Index      | 01101111      |              |                |            |

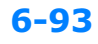

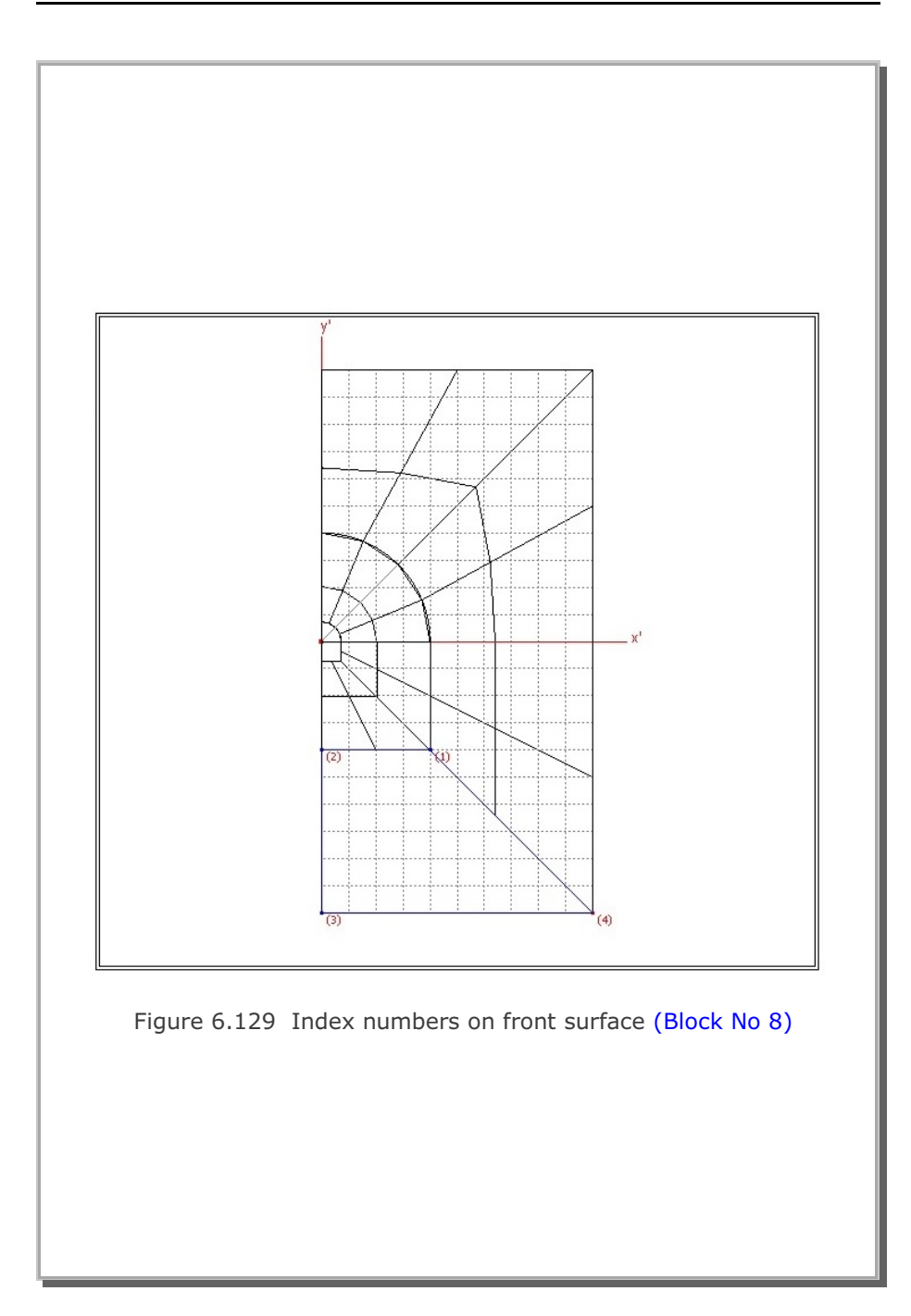

|                                                  | Block                                                   | Editor                 |                           |                                    |                       |
|--------------------------------------------------|---------------------------------------------------------|------------------------|---------------------------|------------------------------------|-----------------------|
| Title Horseshoe T                                | unnel                                                   |                        |                           |                                    |                       |
| Block No 8 [Hexah                                | edron Block ]                                           |                        |                           |                                    |                       |
| Name Bottom-2                                    |                                                         |                        |                           | Hide                               | Block                 |
| Interpolation Coordinate                         | System (ICOORD)                                         |                        |                           |                                    |                       |
| 1. Rectangular                                   | C 2. Spherical                                          | C 3 C                  | ylindrical                |                                    |                       |
| Coordinate Modification                          | (IMODE)                                                 |                        |                           |                                    |                       |
| O. Do not modify                                 | C 1. Modify coord                                       | dinate using no        | de M28 as o               | ign                                |                       |
| Interpolation Scheme (I                          | LAG)                                                    |                        |                           |                                    |                       |
| 0. Serendipity                                   | C 1. Lagrangian                                         |                        |                           |                                    |                       |
| Reference Node Numb 0 (M28) Origin 0 (M29) Defin | ers<br>Negative value mean:<br>ing cylinder axis M28-M2 | s arc shape ov<br>19 0 | er 180 degre<br>(M30) Oth | es in sphere c<br>er cylinder axis | r cylinder<br>M28-M30 |
| Material and Flowert G                           | eneration Paramatara                                    |                        |                           |                                    |                       |
| MATNO NDX                                        | NDY NDZ                                                 | KS                     | KF                        |                                    |                       |
| 1. 5                                             | 8 3                                                     | 0                      | 1                         |                                    |                       |
| Mid Node AlphaX                                  | Alpha Y Alpha Z                                         | Nt1 Mat1               | Nt2 Mat2                  | Nt3 Mat3                           | Nt4 Mat4              |
| [ note: ] to                                     | Jan Jan                                                 | 1- 1-                  | 1- 1-                     | 1- 1-                              | 1- 1-                 |
| < > List                                         | Show Index                                              | Show F                 | E. Mesh                   | Edit Box                           | undary                |
| Edt Coordinate                                   | Add Block                                               | Delete                 | Block                     | Save                               | Exit                  |

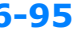

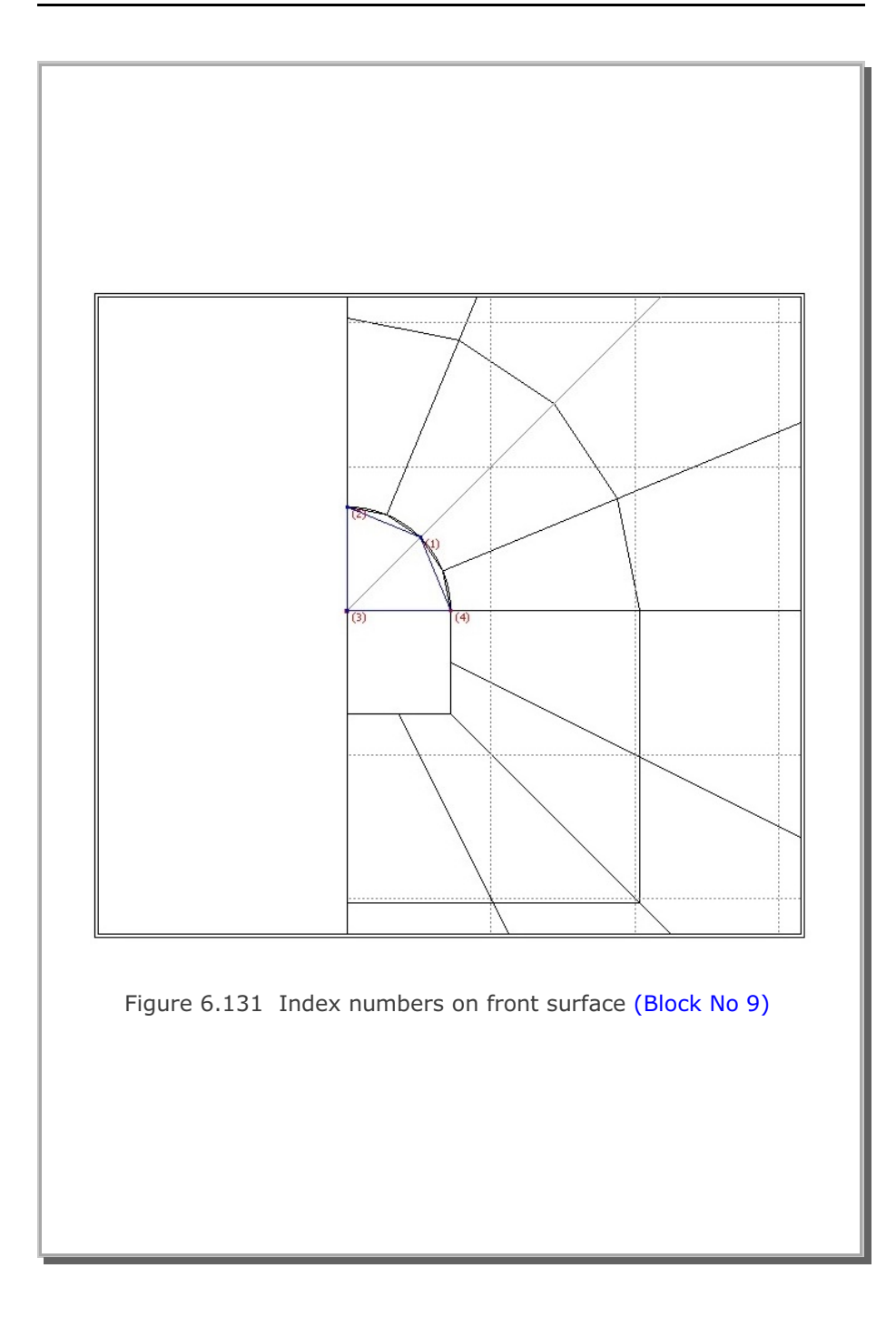

|                  | Block Editor                                                                                                    |
|------------------|----------------------------------------------------------------------------------------------------|
| Title            | Horseshoe Tunnel                                                                                                    |
| Block N          | o 9 [Hexahedron Block ]                                                                                                    |
| Name             | Core-1 Hide Block                                                                                                    |
| Interpola        | ition Coordinate System (ICOORD)                                                                                                    |
| ● 1. F           | Rectangular C 2. Spherical C 3. Cylindrical                                                                                                    |
| Coordina         | ate Modification (IMODE)                                                                                                    |
| ● 0.             | Do not modify O 1. Modify coordinate using node M28 as orign                                                                                                    |
| C 0.<br>Referen  | Serendipity <b>•</b> 1. Lagrangian<br>ce Node Numbers<br>(M28) Origin. Negative value means arc shape over 180 degrees in sphere or cylinder<br>(M29) Defining cylinder axis M28-M29 <u>0</u> (M30) Other cylinder axis M28-M30 |
| Material         | and Element Generation Parameters                                                                                                    |
| MATNO<br>2       | ) NDX NDY NDZ KS KF                                                                                                    |
| Mid Nor<br>Reset | de Alpha X Alpha Y Alpha Z Nt1 Mat1 Nt2 Mat2 Nt3 Mat3 Nt4 Mat4                                                                                                    |
|                  | List Show Index Show F. E. Mesh Edit Boundary                                                                                                    |

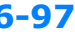

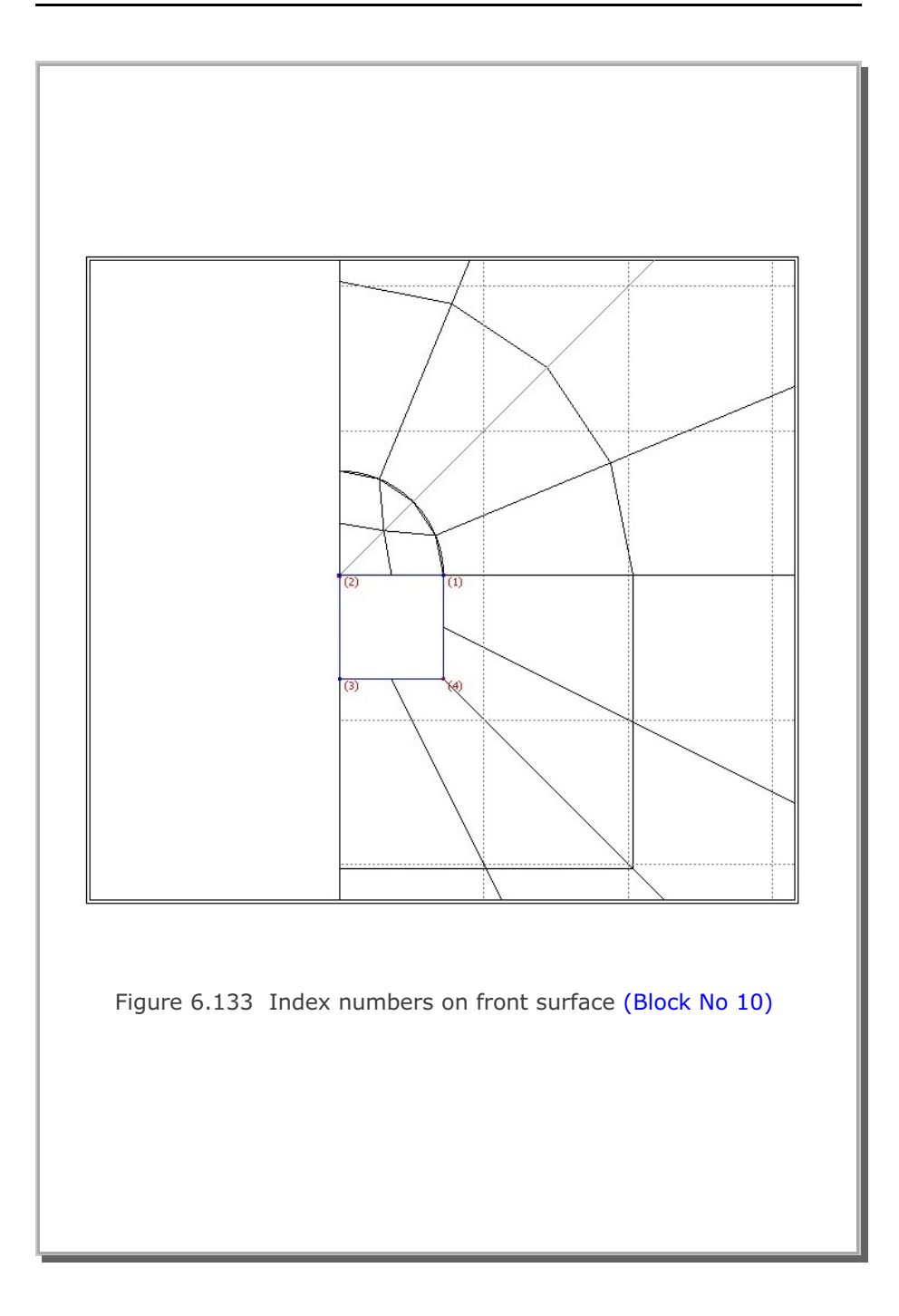

## **6-98** Block Mesh Example

|                                                                     | DIOCK                                                              | ditor                                     |                                                      |
|---------------------------------------------------------------------|--------------------------------------------------------------------|-------------------------------------------|------------------------------------------------------|
| Title Horseshoe                                                     | Tunnel                                                             |                                           |                                                      |
| Block No 10 [Hex                                                    | ahedron Block ]                                                    |                                           |                                                      |
| Name Core-2                                                         |                                                                    |                                           | Hide Block                                           |
| - Interpolation Coordina                                            | ate System (ICOORD)                                                |                                           |                                                      |
| 1. Rectangular                                                      | C 2. Spherical                                                     | C 3. Cylindrical                          |                                                      |
| <ul> <li>Coordinate Modificati</li> <li>0. Do not modifi</li> </ul> | on (IMUDE) — O 1. Modify coordi                                    | nate using node M28 as o                  | rign                                                 |
| Reference Node Nur<br>0 (M28) Ori<br>0 (M29) De                     | nbers<br>gin. Negative value means<br>fining cylinder axis M28-M29 | arc shape over 180 degre<br>3 0 (M30) Oth | es in sphere or cylinder<br>er cylinder axis M28-M30 |
| MATNO NDX                                                           | NDY NDZ                                                            | KS KF                                     |                                                      |
| 2. 5                                                                | 5 3                                                                |                                           |                                                      |
| Reset 0.                                                            | Alpha Y Alpha Z                                                    |                                           |                                                      |
| < > List                                                            | Show Index                                                         | Show F. E. Mesh                           | Edit Boundary<br>Save Exit                           |
| Edit Coordinate                                                     | Add Block                                                          | Delete Block                              |                                                      |

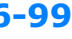

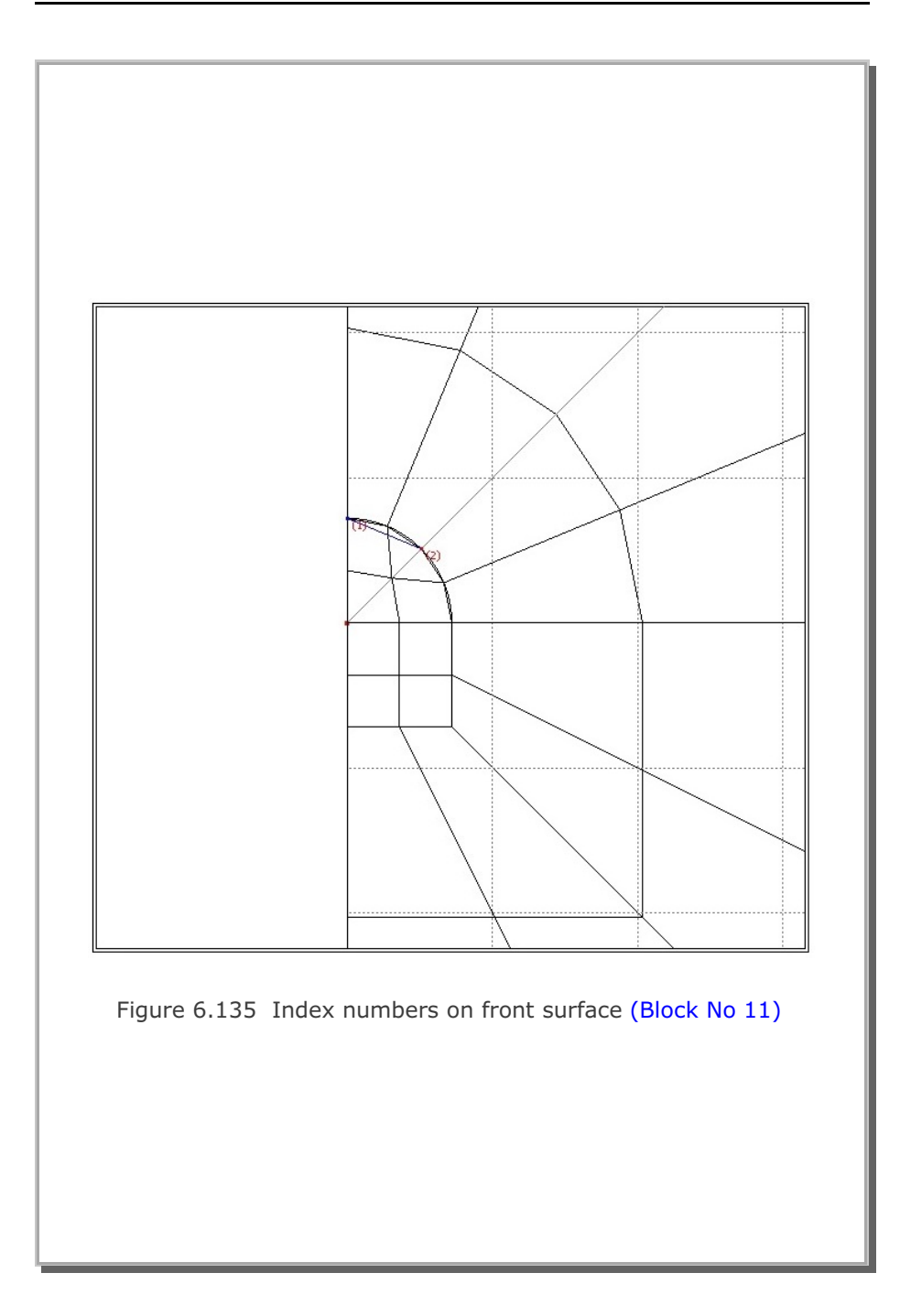

|                                                                                                    | BIOCK E                               | ditor                     |                                                      |
|----------------------------------------------------------------------------------------------------|---------------------------------------|---------------------------|------------------------------------------------------|
| Title Horseshoe Tunnel                                                                                                    |                                       |                           |                                                      |
| Block No 11 [Quad Block ]                                                                                                    |                                       |                           |                                                      |
| Name Liner-1                                                                                                    |                                       |                           | Hide Block                                           |
| Interpolation Coordinate System                                                                                                    | (ICOORD)                              |                           |                                                      |
| I. Rectangular                                                                                                    | 2. Spherical                          | C 3. Cylindrical          |                                                      |
| - Coordinate Modification (IMODE                                                                                                    | )                                     |                           |                                                      |
| O. Do not modify                                                                                                    | 1. Modify coordin                     | nate using node M10 as or | ign                                                  |
| Interpolation Scheme (ILAG) —                                                                                                    |                                       |                           |                                                      |
| O. Serendipity     O     C     C | 1. Lagrangian                         | C 2. Surface Secto        | Define Sector                                        |
| 0 (M10) Origin. Negat<br>0 (M11) Defining cylind                                                                                                    | ive value means a<br>der axis M10-M11 | arc shape over 180 degree | es in sphere or cylinder<br>er cylinder axis M10-M13 |
| Material and Element Generation                                                                                                    | Parameters —                          |                           |                                                      |
| MATNO NDX NDY                                                                                                    |                                       |                           |                                                      |
| Mid Node Aloba X Aloba                                                                                                    | Y                                     | NH MaH NH2 M∋P2           | NI3 Mat3 NI4 Mate                                    |
| Reset 0. 0.                                                                                                    |                                       |                           |                                                      |
| < > List S                                                                                                    | how Index                             | Show F. E. Mesh           | Edit Boundary                                        |
|                                                                                                    |                                       |                           |                                                      |
| < > List S                                                                                                    | how Index                             | Show F. E. Mesh           | Edit Boundary                                        |

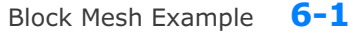

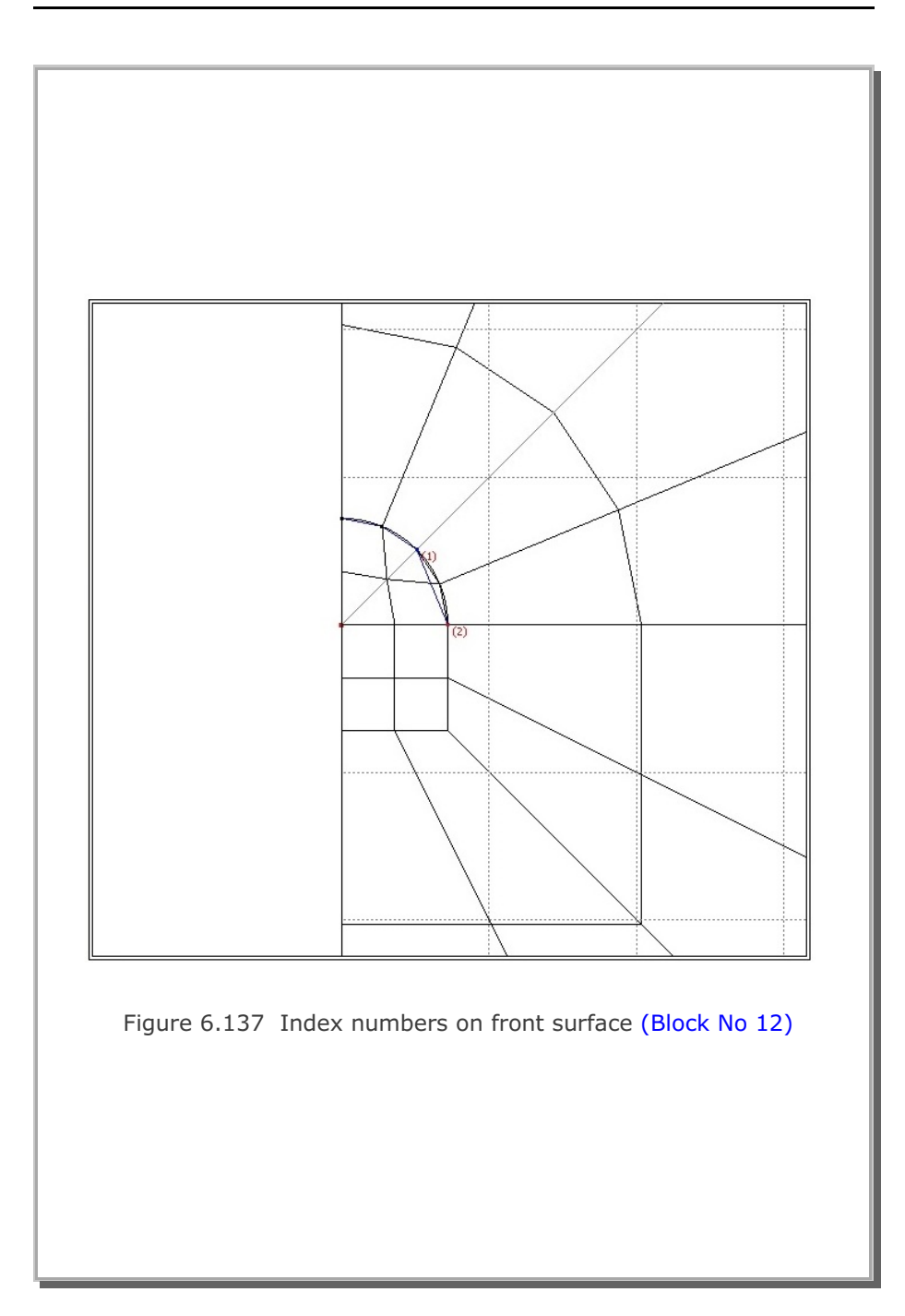

6-101

| Block                                                                                                    | k Editor                                                                                     |
|----------------------------------------------------------------------------------------------------|----------------------------------------------------------------------------------------------|
| Title Horseshoe Tunnel                                                                                                    |                                                                                              |
| Block No 12 [Quad Block ]                                                                                                    |                                                                                              |
| Name Liner-2                                                                                                    | Hide Block                                                                                   |
| Interpolation Coordinate System (ICOORD)                                                                                                    |                                                                                              |
| I. Rectangular C 2. Spherical                                                                                                    | C 3. Cylindrical                                                                             |
| Coordinate Modification (IMODE)                                                                                                    |                                                                                              |
| O. Do not modify     O. 1. Modify coo     O     O | rdinate using node M10 as orign                                                              |
| Interpolation Scheme (ILAG)     O. Serendipity     O. Lagrangian                                                                                                    | C 2. Surface Sector Define Sector                                                            |
| Reference Node Numbers           0         (M10) Origin. Negative value mean           0         (M11) Defining cylinder axis M10-M                                                                                                    | ns arc shape over 180 degrees in sphere or cylinde<br>111 0 (M12) Other cylinder axis M10-M1 |
| Material and Element Generation Parameters -                                                                                                    |                                                                                              |
| MATNO NDX NDY                                                                                                    |                                                                                              |
| ja jo ja<br>Mid Node Albha X Albha X                                                                                                    | NH Mait NR Mai2 NR Mai3 MM Mai                                                               |
| Reset 0. 0.                                                                                                    |                                                                                              |
| C > List Show Index                                                                                                    | Show F. E. Mesh Edit Boundary                                                                |
| Edit Coordinate Add Block                                                                                                    | Delete Block Save Exit                                                                       |

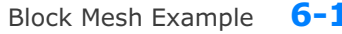

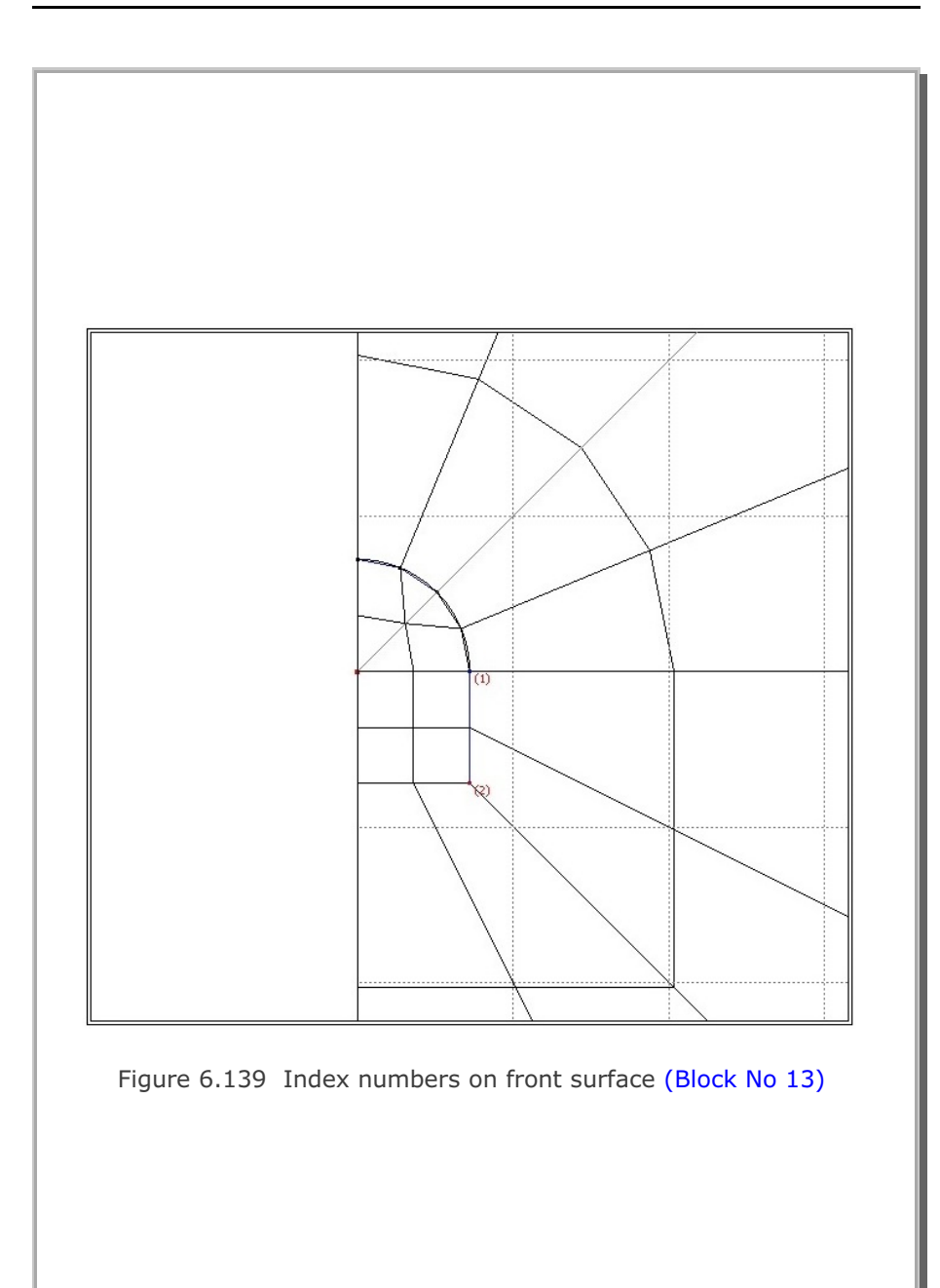

**6-103** 

| Bloc                                                                                                    | k Editor                                                                                      |
|----------------------------------------------------------------------------------------------------|-----------------------------------------------------------------------------------------------|
| Title Horseshoe Tunnel                                                                                                    |                                                                                               |
| Block No 13 [Quad Block ]                                                                                                    | 5203.00                                                                                       |
| Name Liner-3                                                                                                    | Hide Block                                                                                    |
| Interpolation Coordinate System (ICOORD) -                                                                                                    |                                                                                               |
| I. Rectangular C 2. Spherical                                                                                                    | C 3. Cylindrical                                                                              |
| Coordinate Modification (IMODE)                                                                                                    |                                                                                               |
| O. Do not modify     O. 1. Modify cod     O     O | rdinate using node M10 as orign                                                               |
| Interpolation Scheme (ILAG)                                                                                                    | n C 2. Surface Sector Define Sector                                                           |
| Pleference Node Numbers  (M10) Origin. Negative value mea  (M11) Defining cylinder axis M104                                                                                                    | ns arc shape over 180 degrees in sphere or cylinder<br>111 0 (M12) Other cylinder axis M10-M1 |
| Material and Element Generation Parameters                                                                                                    |                                                                                               |
| 3. 5 3                                                                                                    |                                                                                               |
| Reset 0. 0.                                                                                                    | 0 0 0 0 0 0 0 0 0                                                                             |
| < > List Show Index                                                                                                    | Show F. E. Mesh Edit Boundary                                                                 |
| Edt Coordoate Add Black                                                                                                    | Delete Block Save Exit                                                                        |

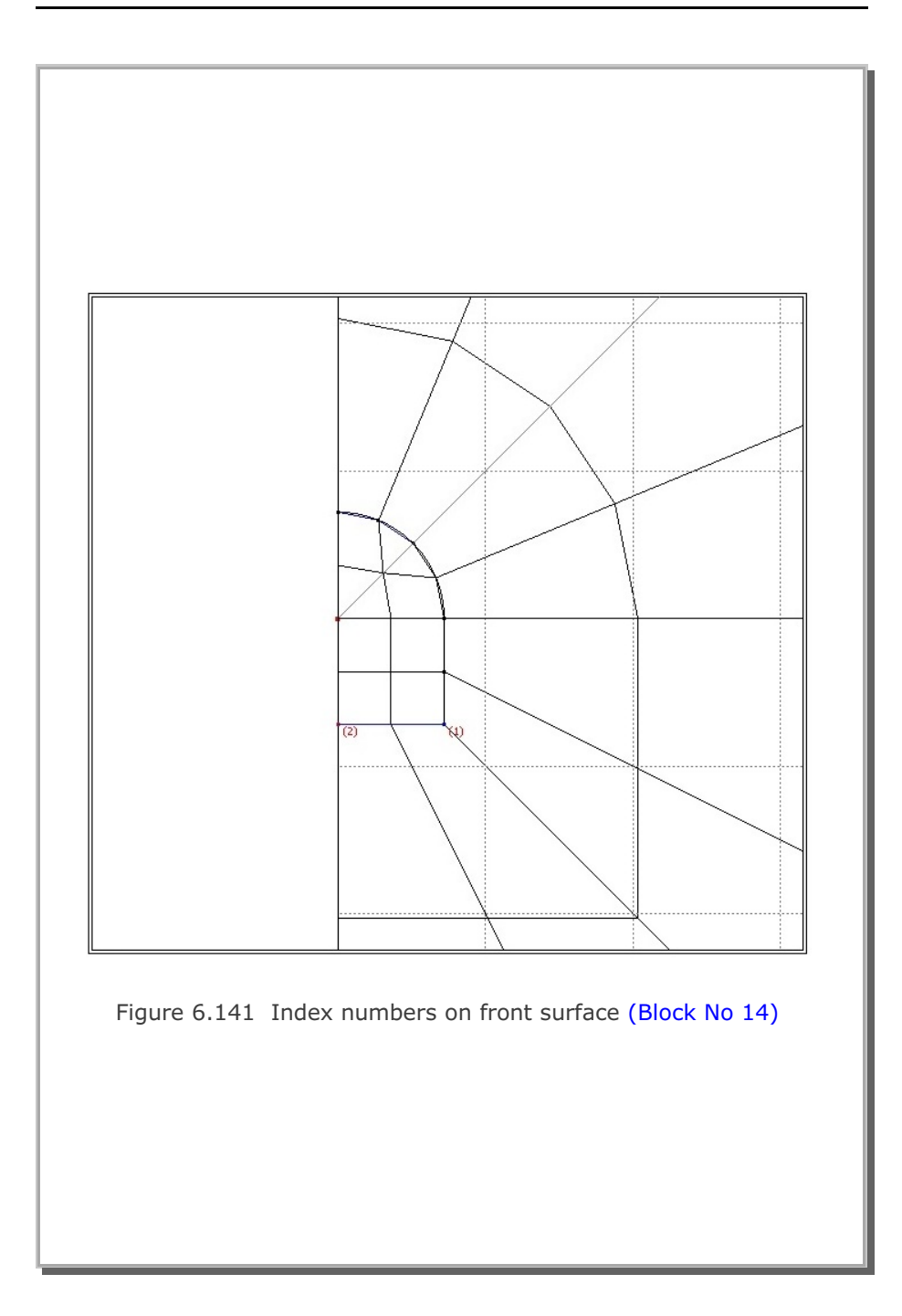

**6-105** 

| Title Horseshoe Tunnel Block No 14 [Quad Block ] Neme Liner-4 Hide Blo                                                                                                    |                |
|----------------------------------------------------------------------------------------------------|----------------|
| Block No 14 [Quad Block ] Hide Block                                                                                                    |                |
| Name Liner-4 Hide Blo                                                                                                    |                |
|                                                                                                    | ick.           |
| Interpolation Coordinate System (ICOORD)                                                                                                    |                |
|                                                                                                    |                |
| Coordinate Modification (IMODE)                                                                                                    |                |
| O. Do not modify     C     1. Modify coordinate using node M10 as orign     1                                                                                                    |                |
| Interpolation Scheme (ILAG)                                                                                                    |                |
| O. Serendipity     C 1. Lagrangian     C 2. Surface Sector     Define Sector                                                                                                    | ector          |
| [0 (M10) Origin. Negative value means arc shape over 180 degrees in sphere or c,     [0 (M11) Defining cylinder axis M10-M11 [0 (M12) Other cylinder axis M     [0 Material and Element Generation Parameters                                                                                                    | ylind:<br>10-M |
| MATNO NDX NDY                                                                                                    |                |
|                                                                                                    |                |
| Microsofe         Appra A         Appra A         Nitr Mail         Nitr Mail         Nitr         Nitr         Nitr Mail <td>ч ма<br/>0</td> | ч ма<br>0      |
| List Show Index Show F.E. Mesh Edit Bound                                                                                                    | larv           |
|                                                                                                    |                |

| 19. All blocks are listed as shown in Figure 6.143 by clicking List |                         |  |  |
|---------------------------------------------------------------------|-------------------------|--|--|
| 20. Click OK.                                                       | og.                     |  |  |
|                                                                     |                         |  |  |
|                                                                     |                         |  |  |
| Existing Blocks                                                     |                         |  |  |
|                                                                     |                         |  |  |
| Block Information                                                   |                         |  |  |
| Existing Blocks                                                     |                         |  |  |
| Block No 1 : Hexa                                                   | Visible Top-1           |  |  |
| Block No 2 : Hexa                                                   | Visible Side-1          |  |  |
| Block No 3 : Hexa                                                   | Visible Bottom-1        |  |  |
| Block No 5 : Hexa                                                   | Visible Ton-2           |  |  |
| Block No 6 : Hexa                                                   | Visible Side-3          |  |  |
| Block No 7 : Hexa                                                   | Visible Side-4          |  |  |
| Block No 8 : Hexa                                                   | Visible Bottom-2        |  |  |
| Block No 9 : Hexa                                                   | Visible Core-1          |  |  |
| Block No 10 : Hexa                                                  | Visible Core-2          |  |  |
| Block No 11 : Quad                                                  | Visible Liner-1         |  |  |
| Block No 12 : Quad                                                  | Visible Liner-2         |  |  |
| Block No 13 : Quad                                                  | Visible Liner-3         |  |  |
| BLOCK NO 14 : Quad                                                  | Visible Liner-4         |  |  |
|                                                                     |                         |  |  |
| 1                                                                   |                         |  |  |
| Selected Block                                                      |                         |  |  |
| Block No 1 : Hexa                                                   | Visible Top-1           |  |  |
|                                                                     |                         |  |  |
| Show All Blocks Hide All                                            | Blocks OK Cancel        |  |  |
|                                                                     | ]                       |  |  |
|                                                                     |                         |  |  |
| Figure 6.143 Listi                                                  | ng of all of the blocks |  |  |
|                                                                     |                         |  |  |
|                                                                     |                         |  |  |
|                                                                     |                         |  |  |
|                                                                     |                         |  |  |
|                                                                     |                         |  |  |
|                                                                     |                         |  |  |

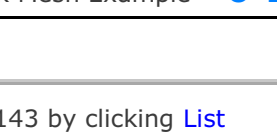

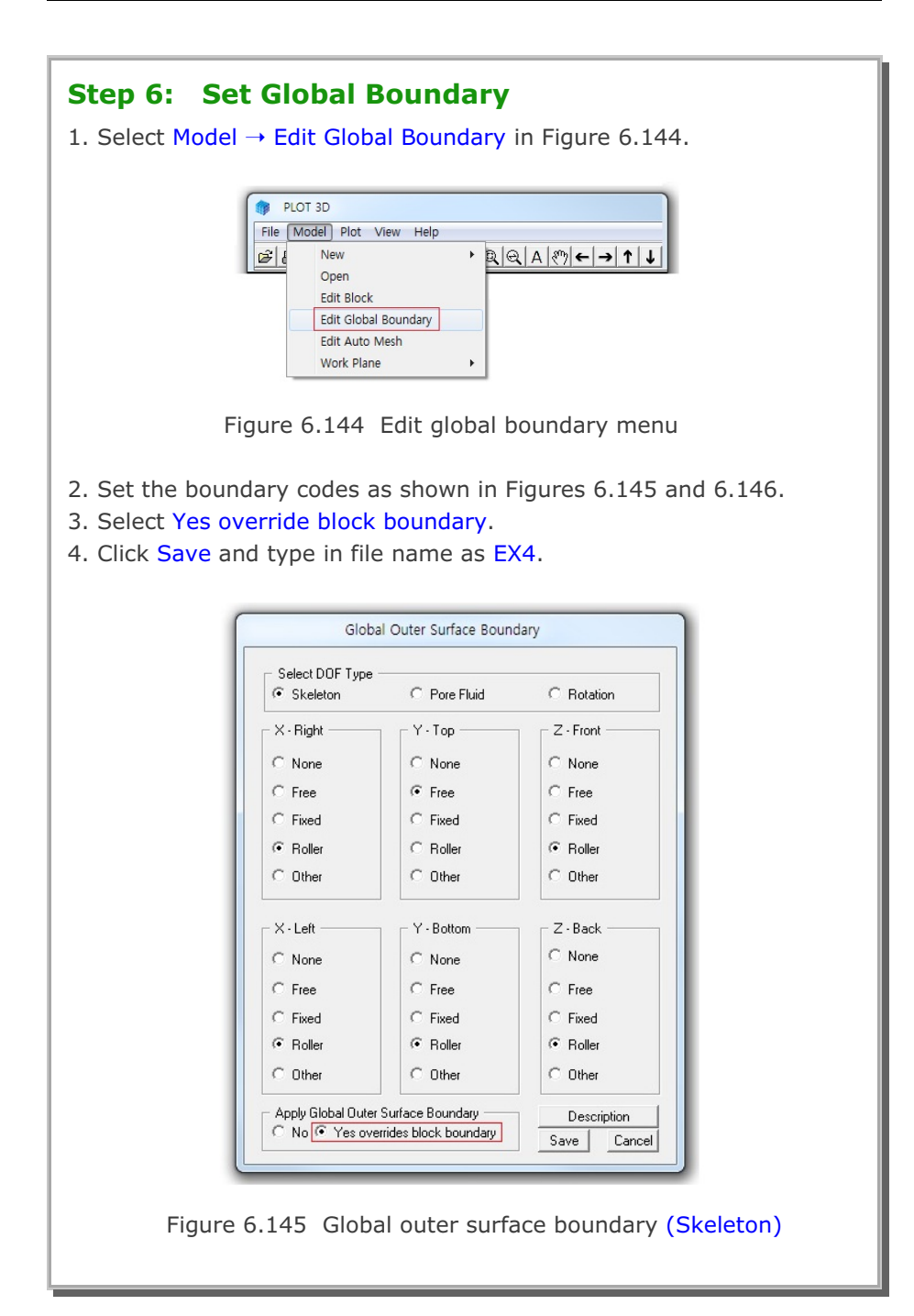
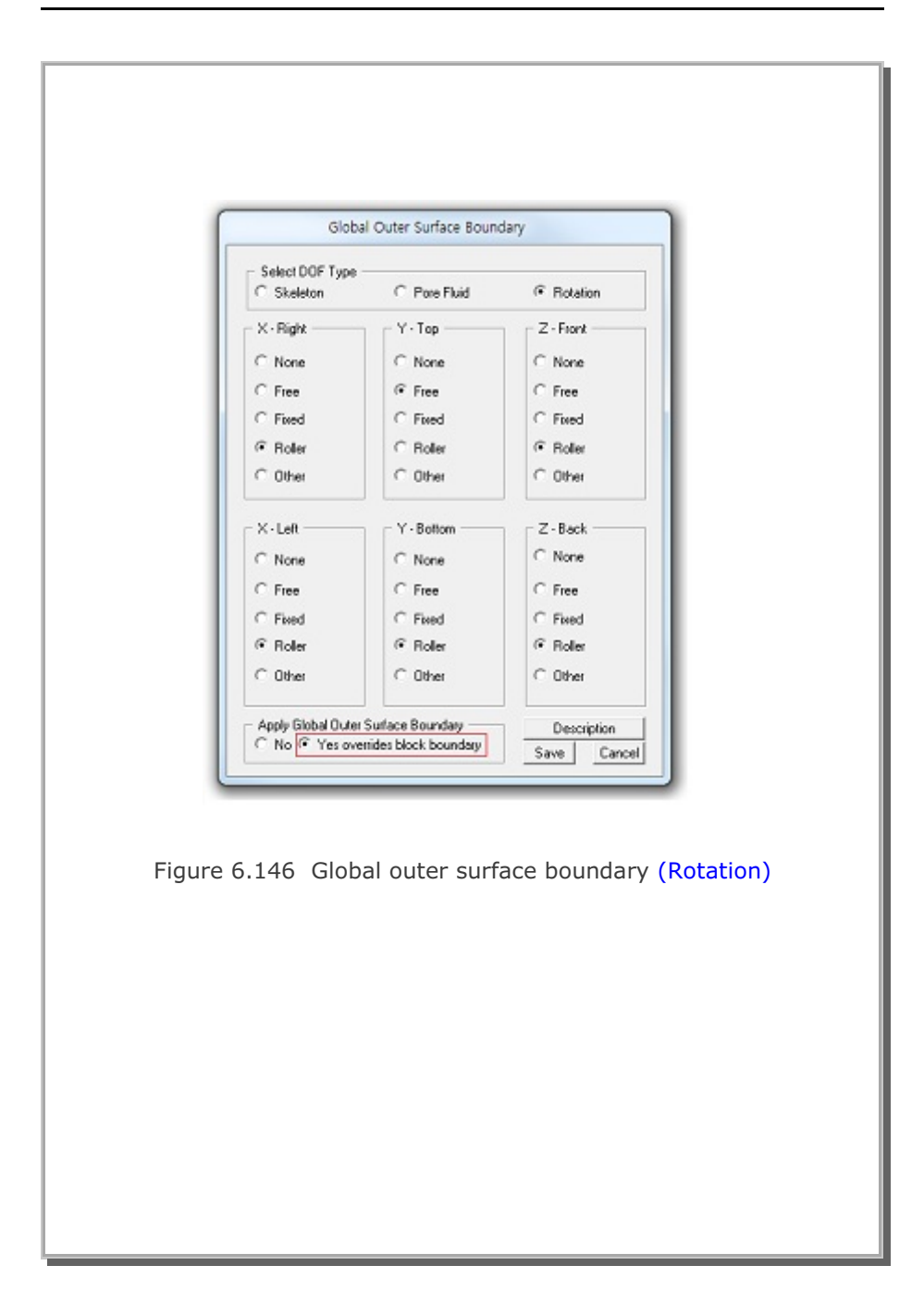

| Step 7: View Select<br>1. Select View → Mesh in F<br>2. Select Only Selected On<br>3. Click Number 3 in Availa<br>4. Click OK.                                                                                                    | <b>ted Material</b><br>PLOT-3D menu.<br>le for Material Select<br>able list.                                                                                                    | tion in Figure 6.147.                                                                     |
|----------------------------------------------------------------------------------------------------|----------------------------------------------------------------------------------------------------|-------------------------------------------------------------------------------------------|
| Element Type<br>Continuum 80<br>Element 0<br>Element 0<br>F Beam 0<br>F Truss 0<br>F Joint 0<br>F Shell 16<br>Total Nodes 155<br>Material Color<br>Sequential<br>Repeating<br>Boundary Outline<br>Finite Element Mesh<br>Show Only On Clip Plane<br>Show Continuum data<br>only on clip plane | Material Selection         All Materials         All Except Selected One         Only Selected One         All Except Selected One         All Except Selected One         All Except Selected One         All Except Selected One         Only Selected One         Only Selected One         Selected Elements         From       To         Image: Only Selected One         Selected Elements         From       To         Image: Only Selected One         Image: Only Selected One         Image: Only | Continuum/Joint/Shell<br>Color<br>Available Selected<br>1.<br>2.<br>3.<br>Click to select |
| Figure 6                                                                                                    | .147 Mesh options                                                                                                    |                                                                                           |

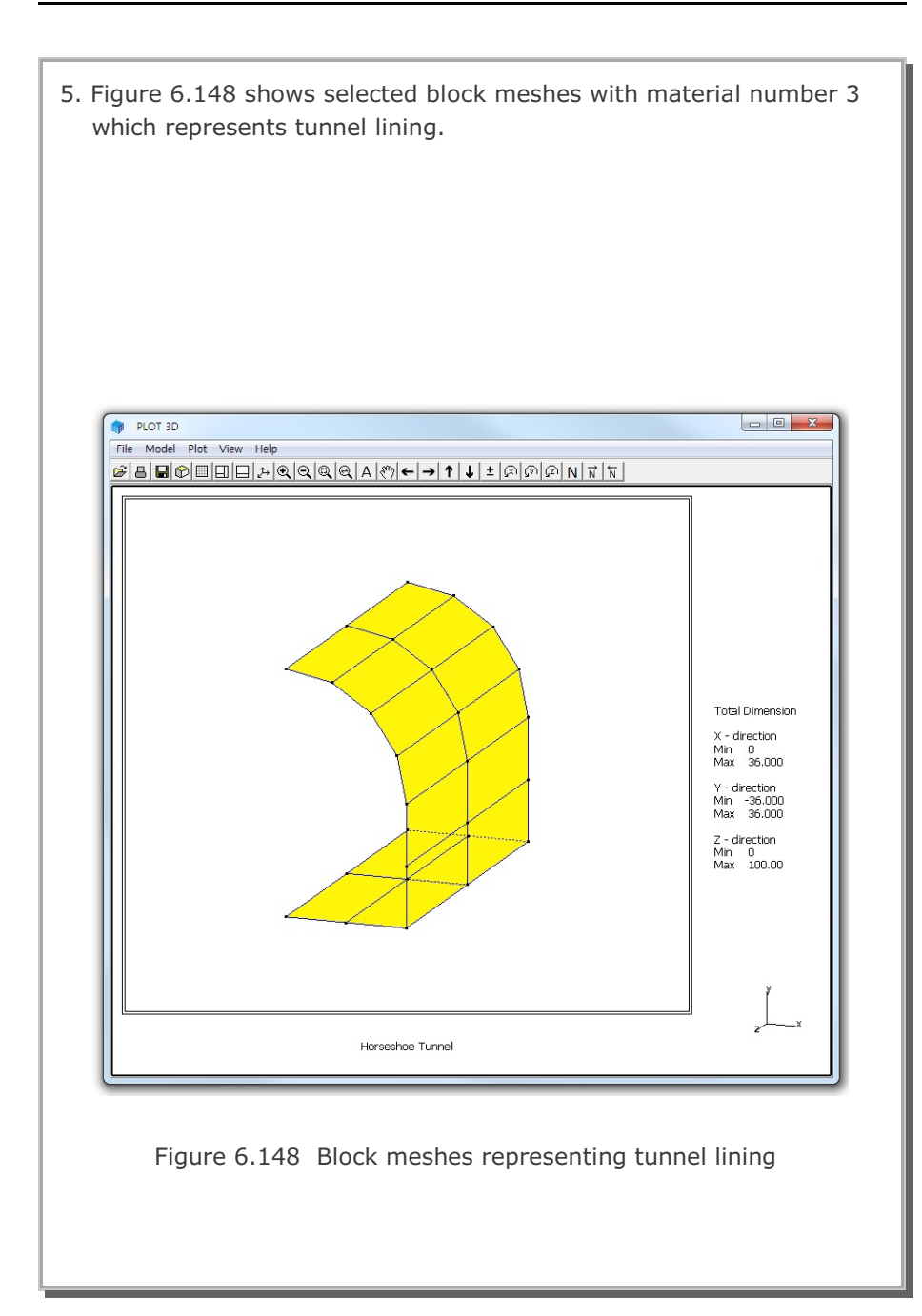

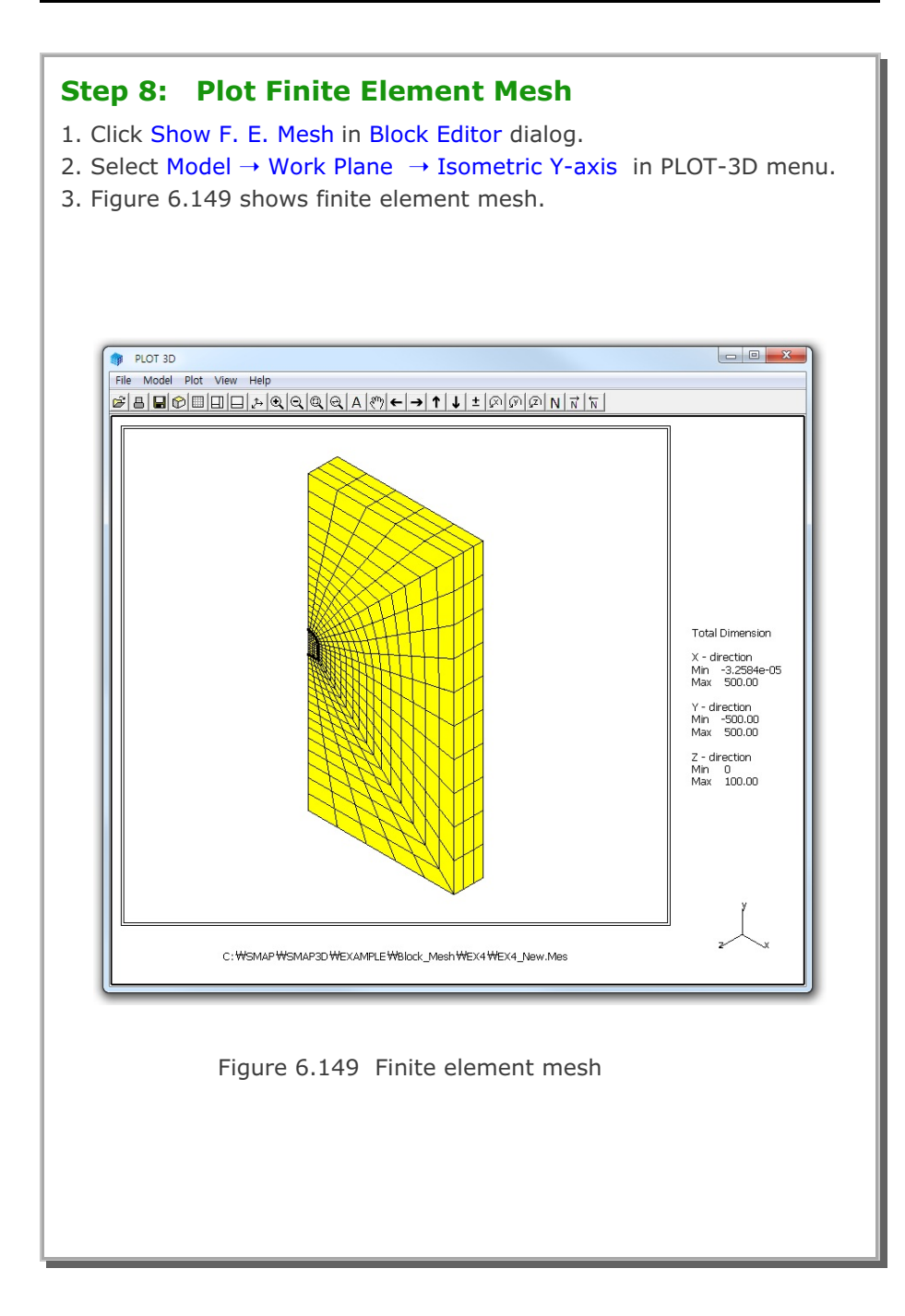

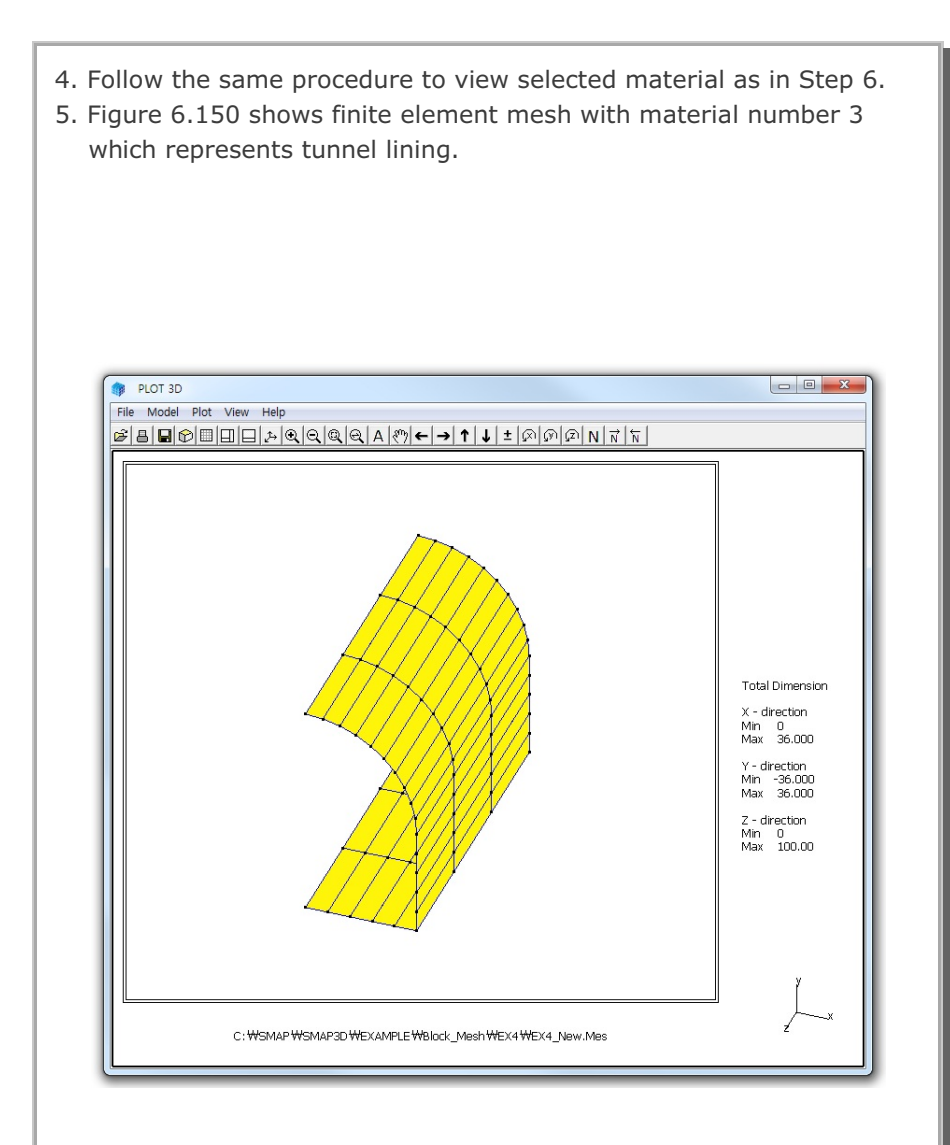

Figure 6.150 Finite element mesh representing tunnel lining

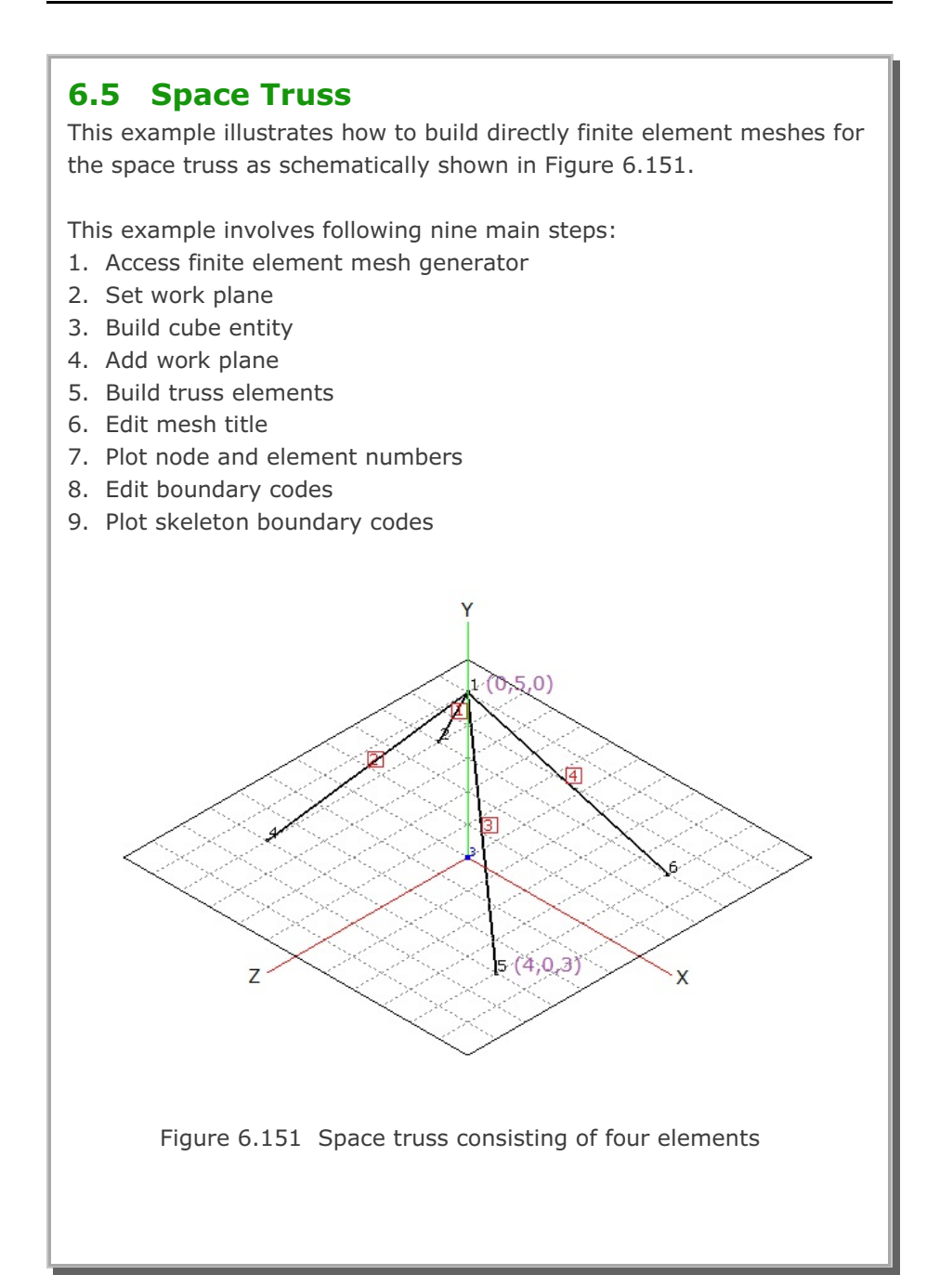

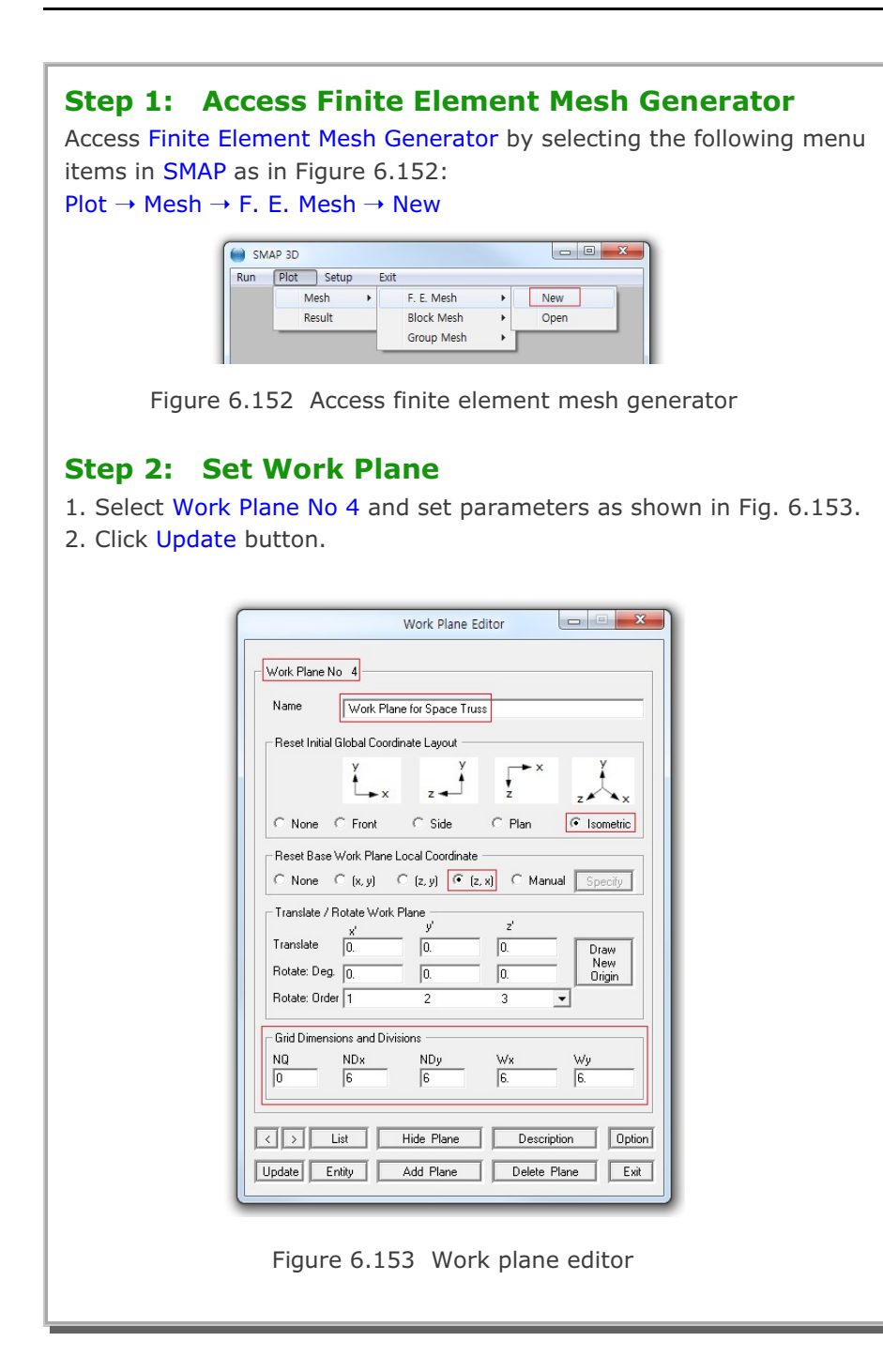

## 6-116 Block Mesh Example

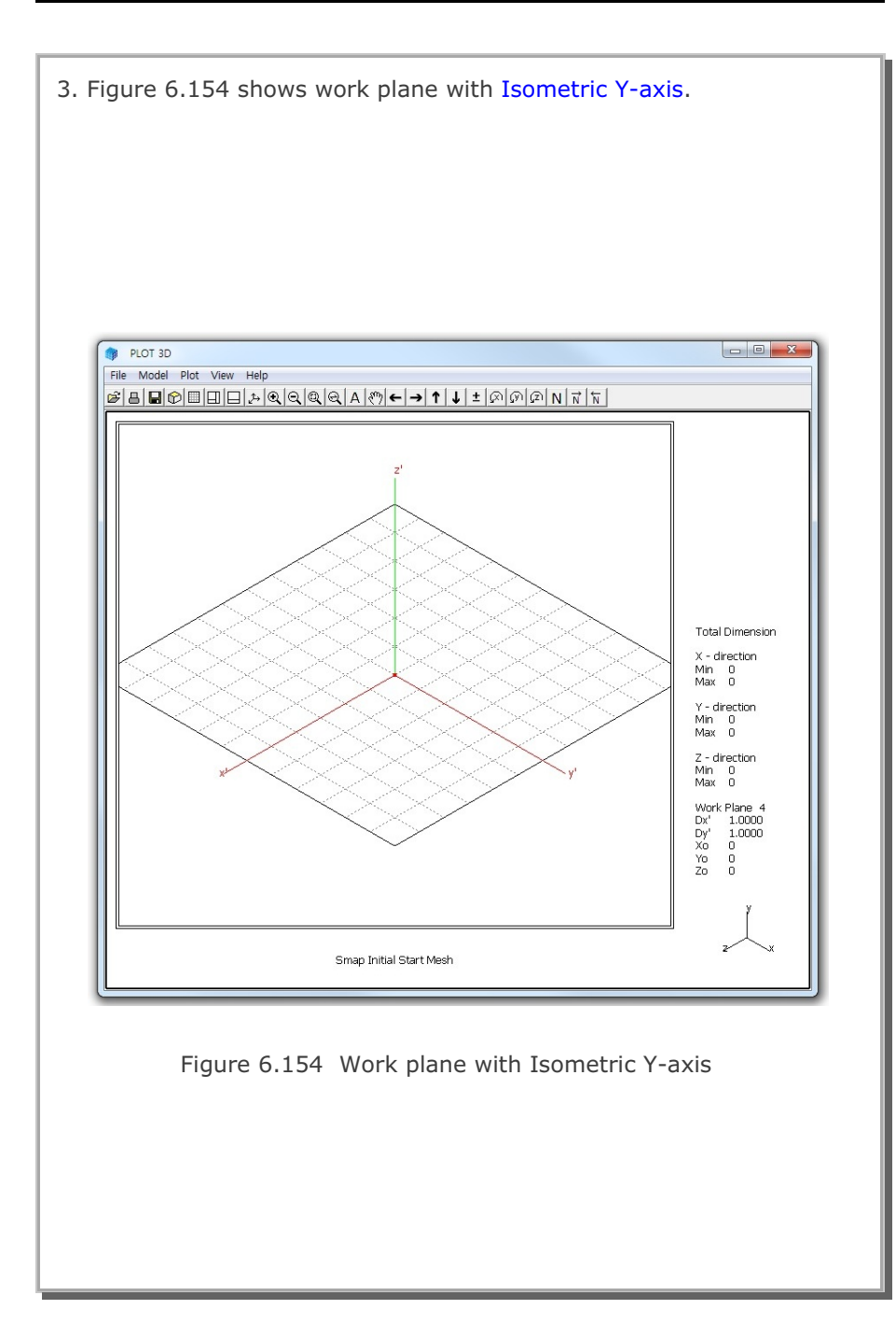

| <ul><li>Step 3: Build Cube Entity</li><li>1. Click Entity in Figure 6.153.</li><li>2. Click Add in Entity Editor dialog in Figure 6.155.</li></ul>                                                                                                    |  |  |  |  |  |
|----------------------------------------------------------------------------------------------------|--|--|--|--|--|
| Entities on Work Plane 4                                                                                                    |  |  |  |  |  |
| Thin       Thick       Solid       Dash       Show       Hide         Line Color       Energian       Reference Coordinate       Local       Global         Green       Blue       Red       Grey       Black       Elocal       Global                                                                                                    |  |  |  |  |  |
| Image: Second second second |  |  |  |  |  |
| <ol> <li>Select Cube in Entity Type Selection dialog in Figure 6.156.</li> <li>Click OK.</li> </ol>                                                                                                    |  |  |  |  |  |
| Add Entity 3<br>Select Entity Type<br>C Line C Arc<br>C Cube C Ellipsoid<br>C Cylinder<br>C Copy Existing Entity<br>Entity No : 1                                                                                                    |  |  |  |  |  |
| Figure 6.156 Entity type selection                                                                                                    |  |  |  |  |  |

| <ol> <li>Set geometric parameters of cube entity as shown in Figure 6.157</li> <li>Click Draw Cube Entity.</li> <li>Click Finish.</li> </ol> |  |  |  |
|----------------------------------------------------------------------------------------------------|--|--|--|
| Entity 3 on Work Plane 4                                                                                                    |  |  |  |
| 1. Select Reference         Local         2. Select Method         C< Mouse Pickup                                                           |  |  |  |
| $ \begin{array}{c} -4. \text{ Enter Dimension} \\ \hline \\ \hline \\ \\ \\ \\ \\ \\ \\ \\ \\ \\ \\ \\ \\ \\ \\ $                            |  |  |  |
| At z = Lz, Lx and Ly are scaled by factor r                                                                                                  |  |  |  |
| The Description of the Land                                                                                                    |  |  |  |
| Local coordinates: depend on current work plane.                                                                                             |  |  |  |
| Click Finish button once you finished an entity.                                                                                             |  |  |  |
| Figure 6.157 Cube entity                                                                                                    |  |  |  |
| <ol> <li>8. Set parameters of cube entity as shown in Figure 6.158.</li> <li>9. Click Reset To Global and then click Exit.</li> </ol>        |  |  |  |
|                                                                                                    |  |  |  |
| Entities on Work Plane 4                                                                                                    |  |  |  |
| Entity Number 3 (Cube Entity ) Name Cube Entity for Space Truss                                                                              |  |  |  |
| Line Thickness Line Type Line Visibility                                                                                                    |  |  |  |
| Thin C Thick     Solid C Dash     Show C Hide                                                                                                |  |  |  |
| C Green C Blue C Red C Grey C Black C Local C Global                                                                                         |  |  |  |
| < > List Show Entity No Reset To Global                                                                                                    |  |  |  |
| Update Edit Add Delete Exit                                                                                                    |  |  |  |
| Figure 6.158 Entity editor                                                                                                    |  |  |  |

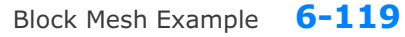

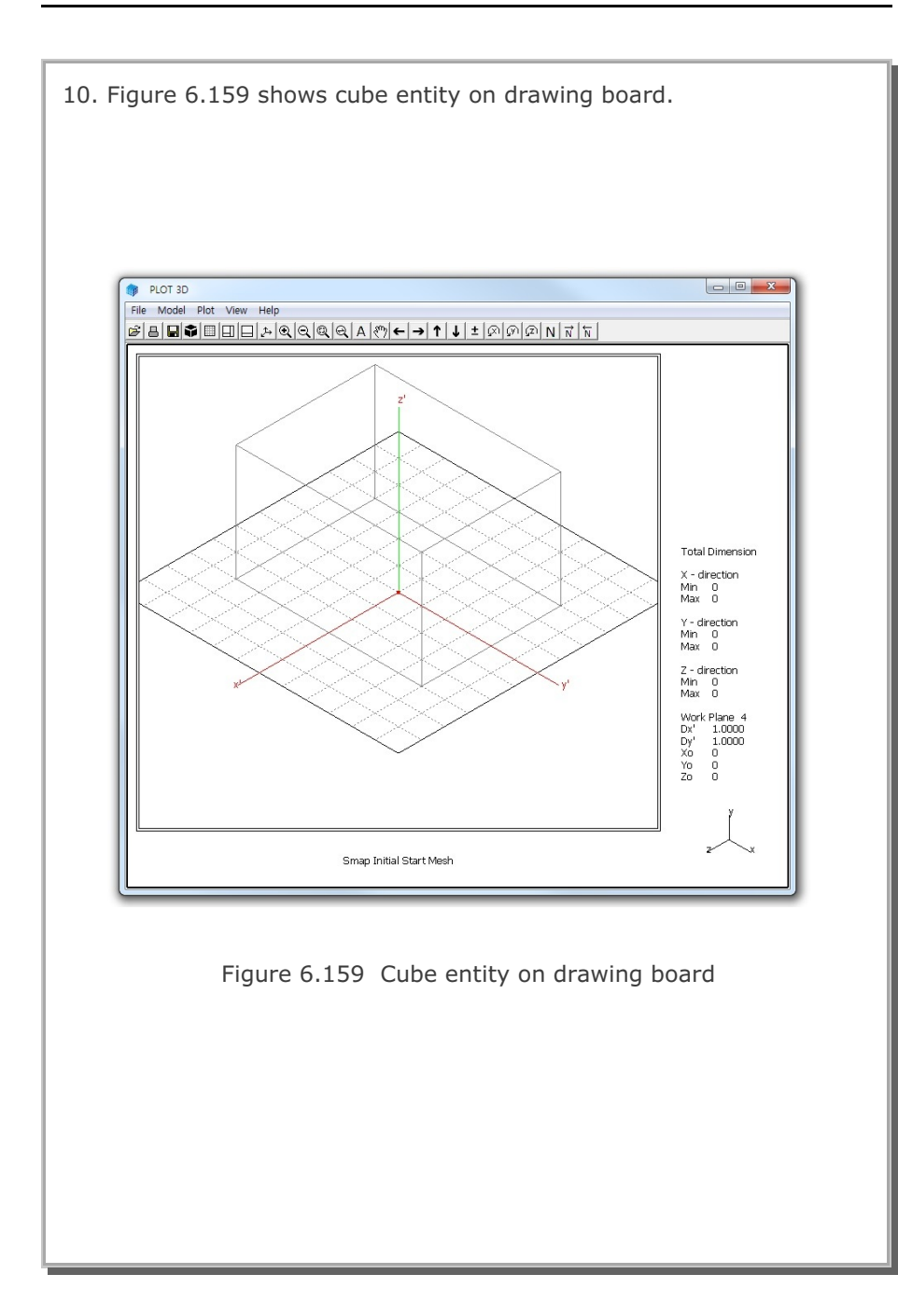

#### Step 4: Add Work Plane

At Step 2, we set Work Plane No 4 which represents bottom surface. At Step 3, we built cube entity on this Work Plane No 4.

Here, we want to add new Work Plane No 5 in the following way:

- Copy Work Plane No 4 along with cube entity on it.
- Add this copied one as new Work Plane No 5.
- Modify such that it represents top surface.

Once we have this new Work Plane No 5, it will be much easier to build blocks since top and bottom surfaces of work planes can be accessed simply by one click of Back or Next button on Coordinates on Work Plane dialog in Figure 6.160.

Perform the following four steps:

- 1. Select Work Plane No 4 in Work Plane Editor dialog in Figure 6.153
- 2. Click Add Plane button in Figure 6.153
- 3. Modify Name and Translation as in Figure 6.161
- 4. Click Update in Figure 6.161

| Index Number 1        | Drawing Mode -                 |  |
|-----------------------|--------------------------------|--|
| x'= 3.7500e+02        | C Single Point                 |  |
| y'= 1.0000e+02        | <ul> <li>Continuous</li> </ul> |  |
| z' = 0.0000e+00       | Info Finisł                    |  |
| Click Point Snap      |                                |  |
| C Half Grid C Full G  | rid 🛛 🔿 Tenth Grid             |  |
| ● Ent. Point C Ent. F | ace 🔿 Block Nod                |  |
| Select Work Plane     | Z D List                       |  |

Figure 6.160 Coordinates on work plane

| ***                                                 | rk Plane Edito                                        | or 🙂        |             |
|-----------------------------------------------------|-------------------------------------------------------|-------------|-------------|
| Vork Plane No 5                                     |                                                       | 9           |             |
| Name Plane (X:Y) T                                  | op Surface                                            |             |             |
| Reset Initial Global Coordinate                     | Layout                                                |             |             |
| y<br>x                                              | z 🚽                                                   | x<br>z      | z×x         |
| None C Front C                                      | Side (                                                | © Plan      | C Isometric |
| Reset Base Work Plane Local<br>• None C (x, y) C (z | l Coordinate —<br>z, y)                        (z, x) | C Manual    | Specify     |
| Translate / Rotate Work Plane                       | e                                                     | z'          |             |
| Translate 0.                                        | 0.                                                    | 5           | Draw        |
| Rotate: Deg. 0.                                     | 0.                                                    | 0.          | Origin      |
| Rotate: Order   1                                   | 2                                                     | 3 💌         |             |
| Grid Dimensions and Divisions                       |                                                       |             | 200200      |
| NQ NDx                                              | NDy<br>6                                              | Wx<br>6.    | Wy<br>6.    |
| List     Hide                                       | e Plane                                               | Description | n Op        |
| pdate Entity Add                                    | l Plane                                               | Delete Plar | ne E        |

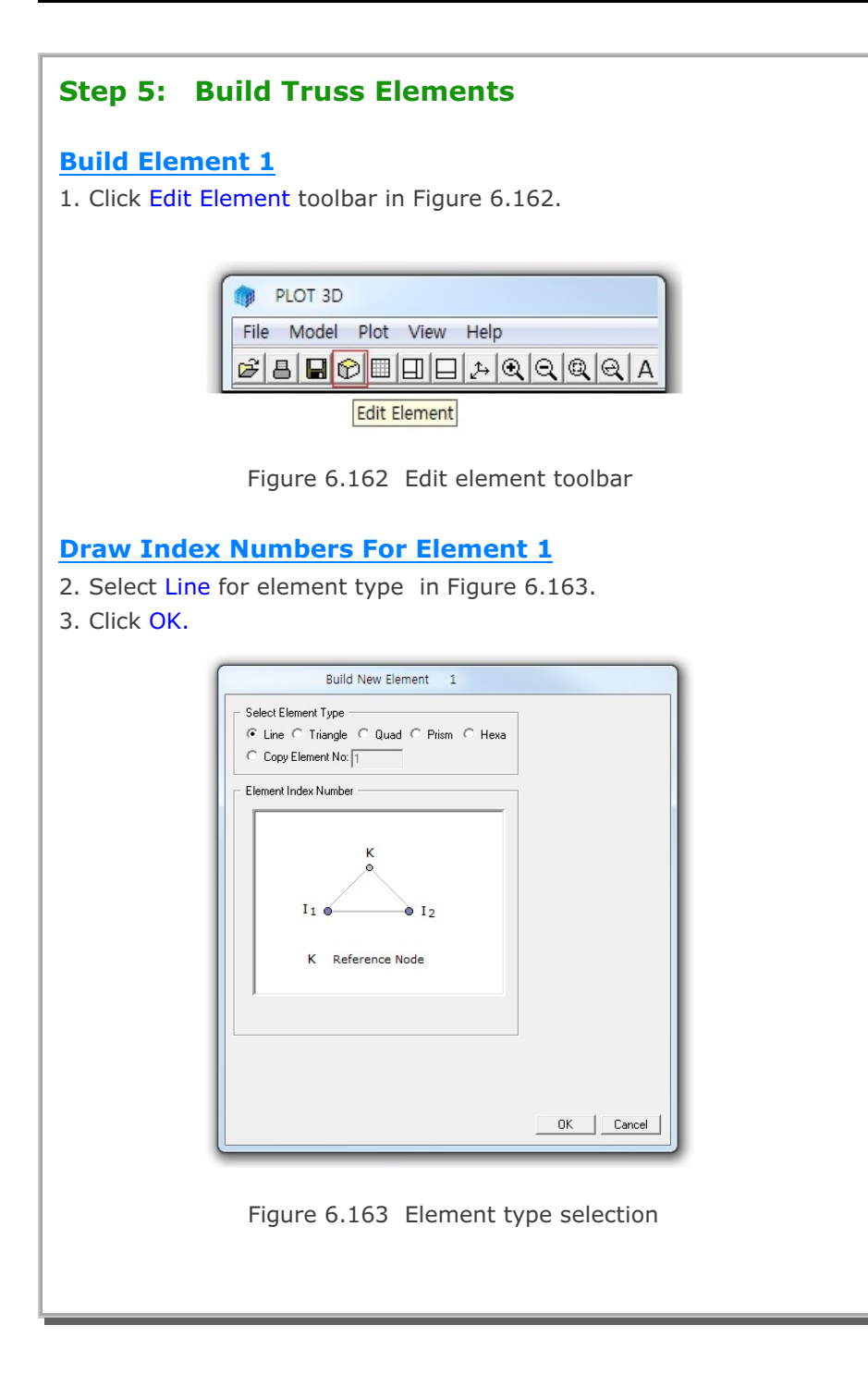

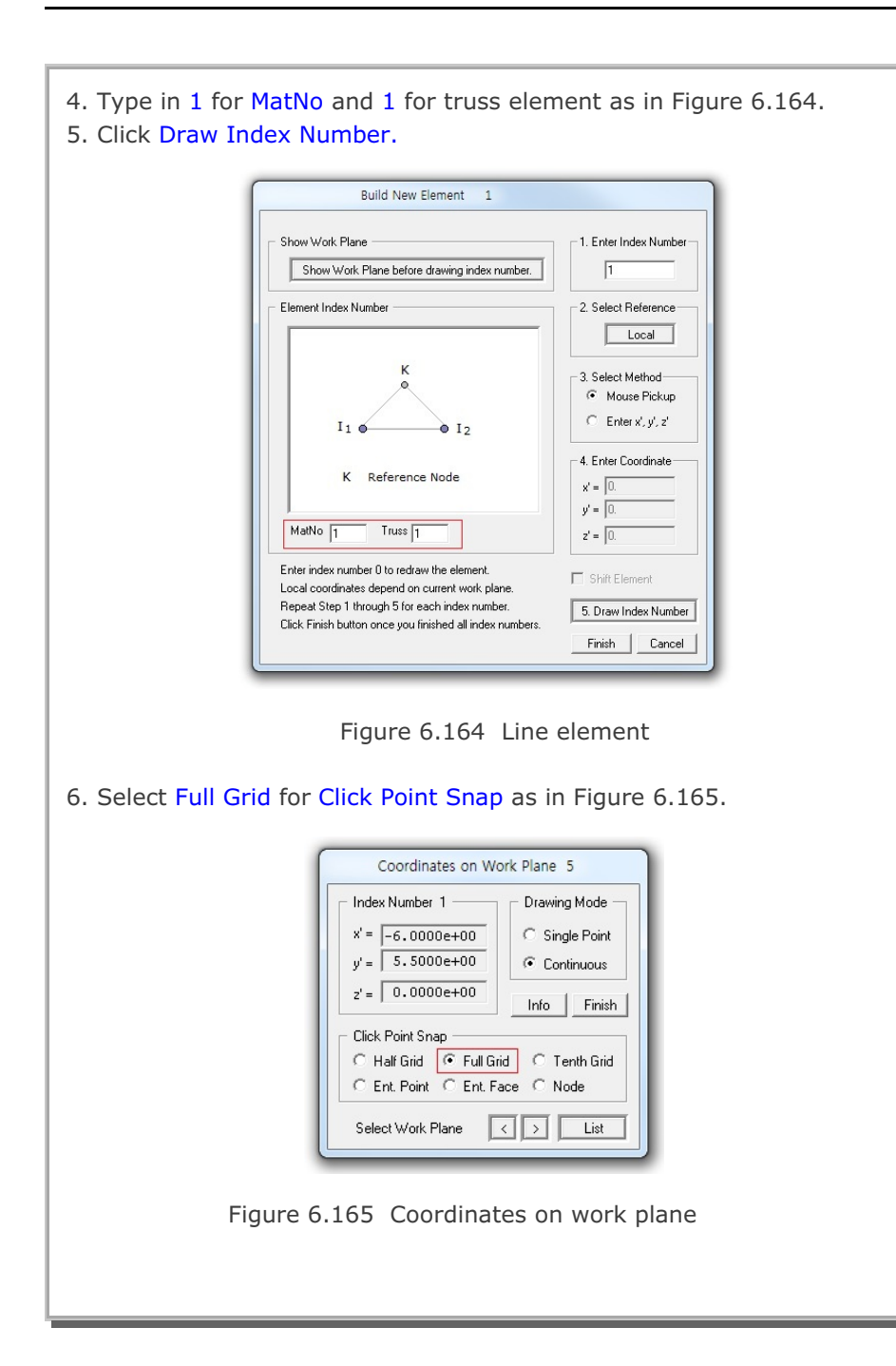

# 6-124 Block Mesh Example

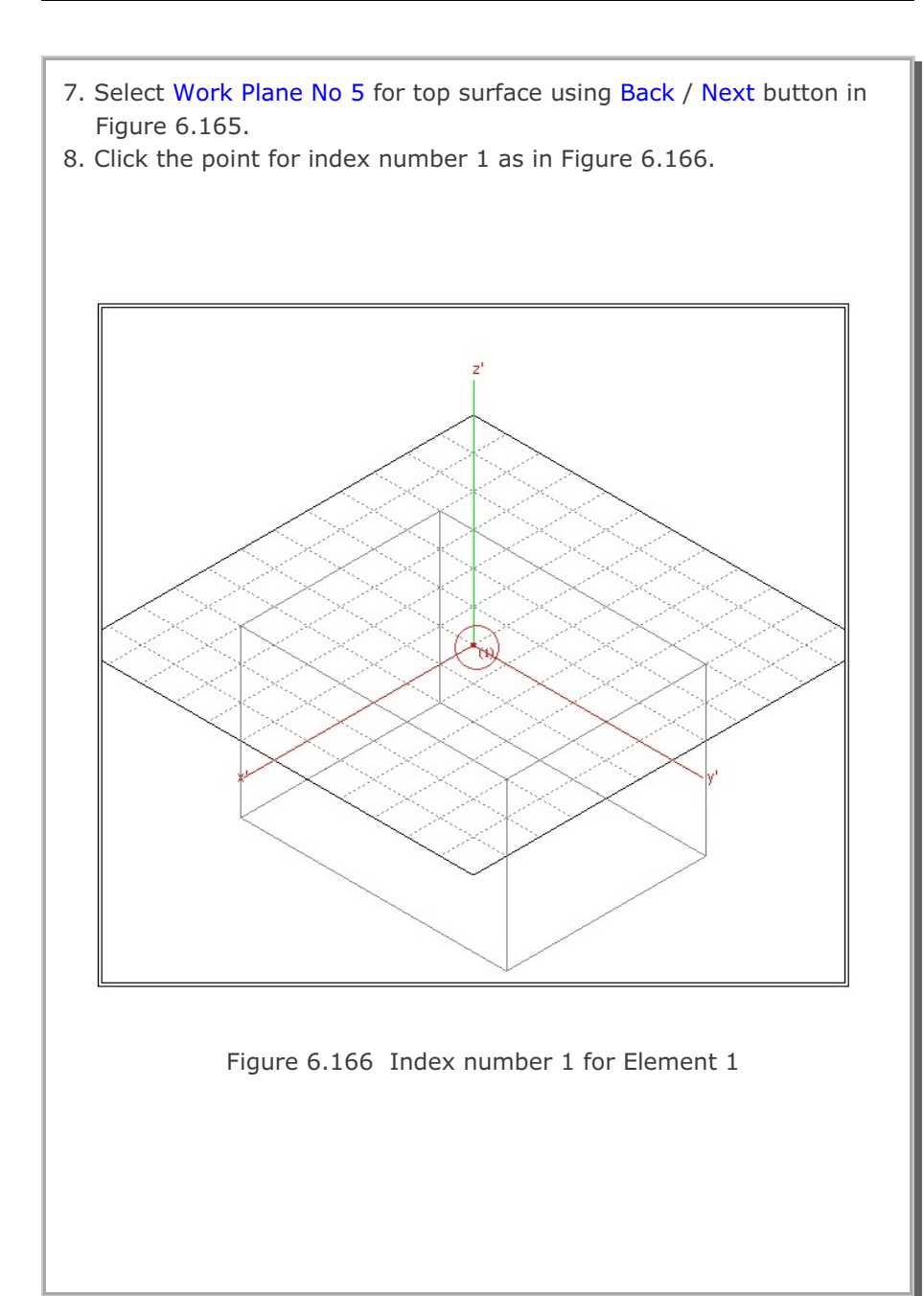

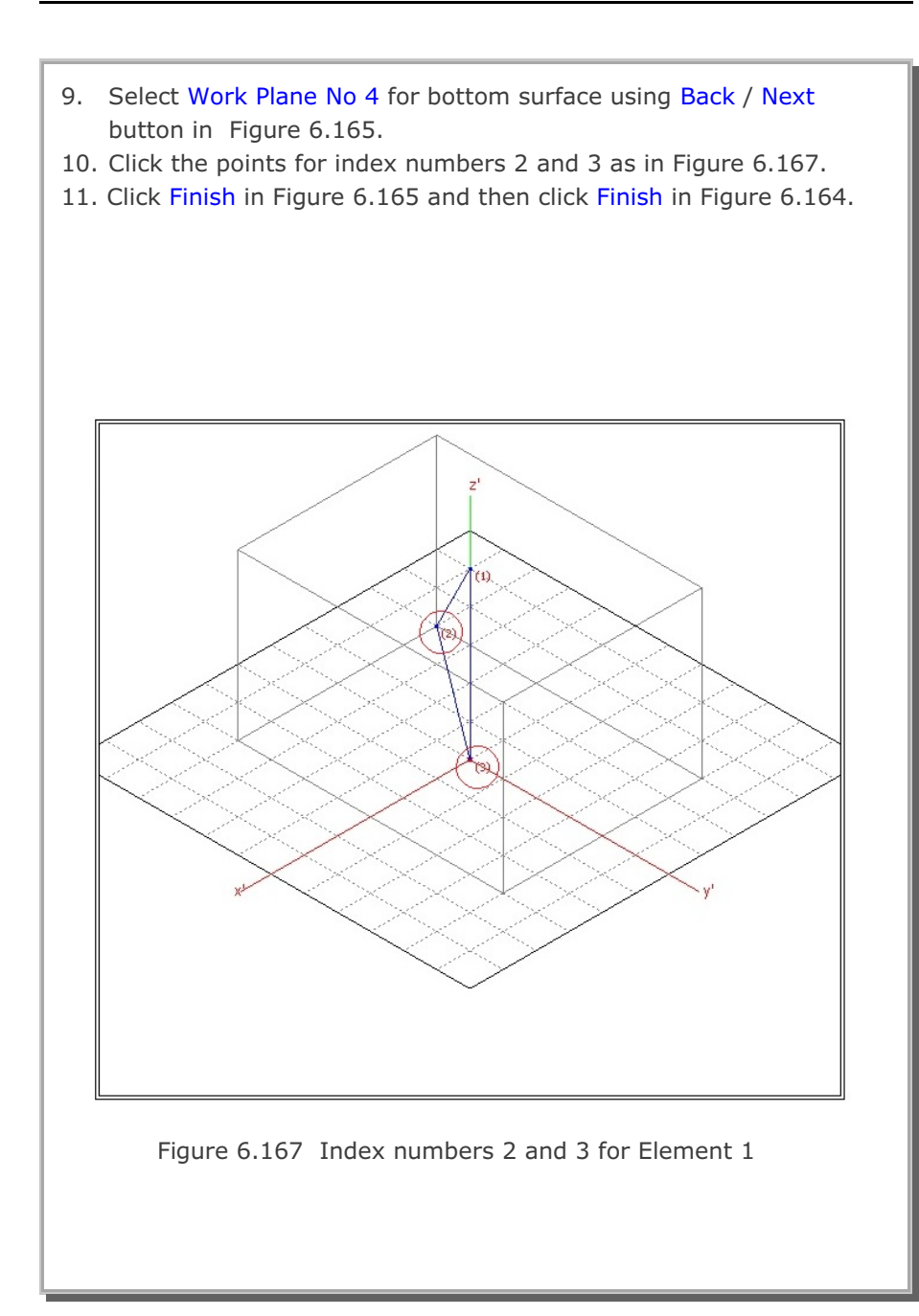

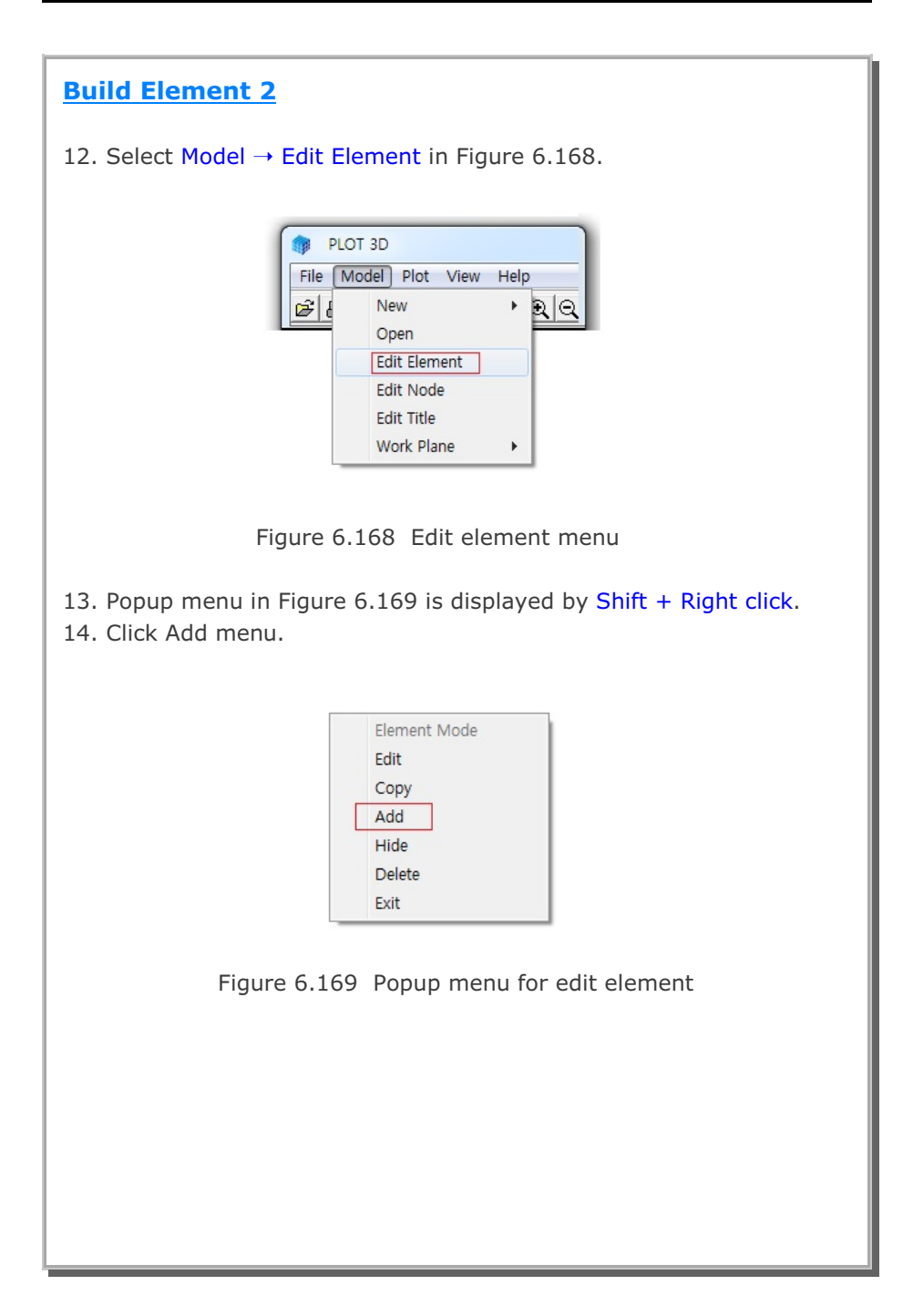

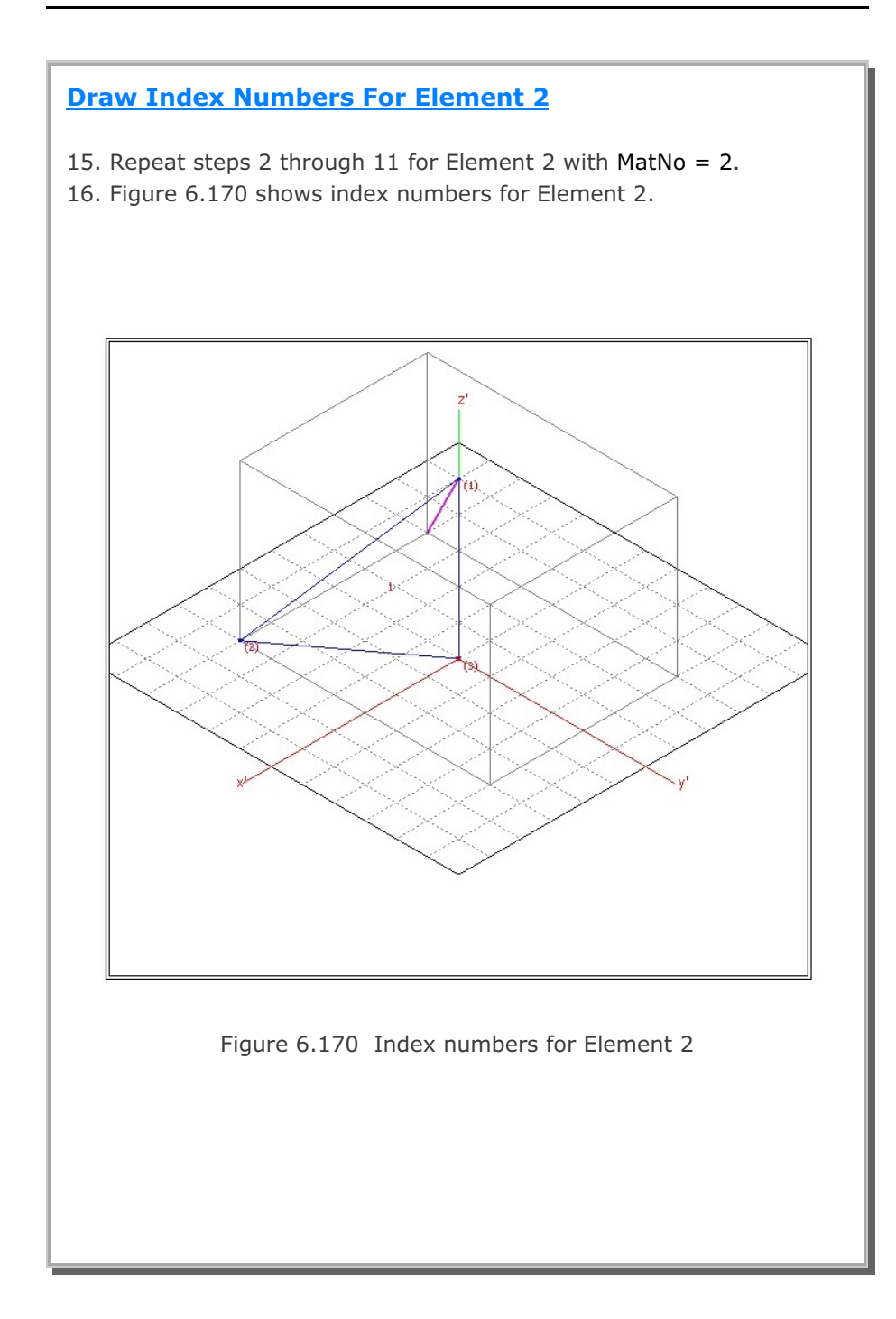

### **Build Element 3**

17. Get Popup menu in Figure 6.169 by Shift + Right click.18. Click Add menu.

### **Draw Index Numbers For Element 3**

19. Repeat steps 2 through 11 for Element 3 with MatNo = 3.20. Figure 6.171 shows index numbers for Element 3.

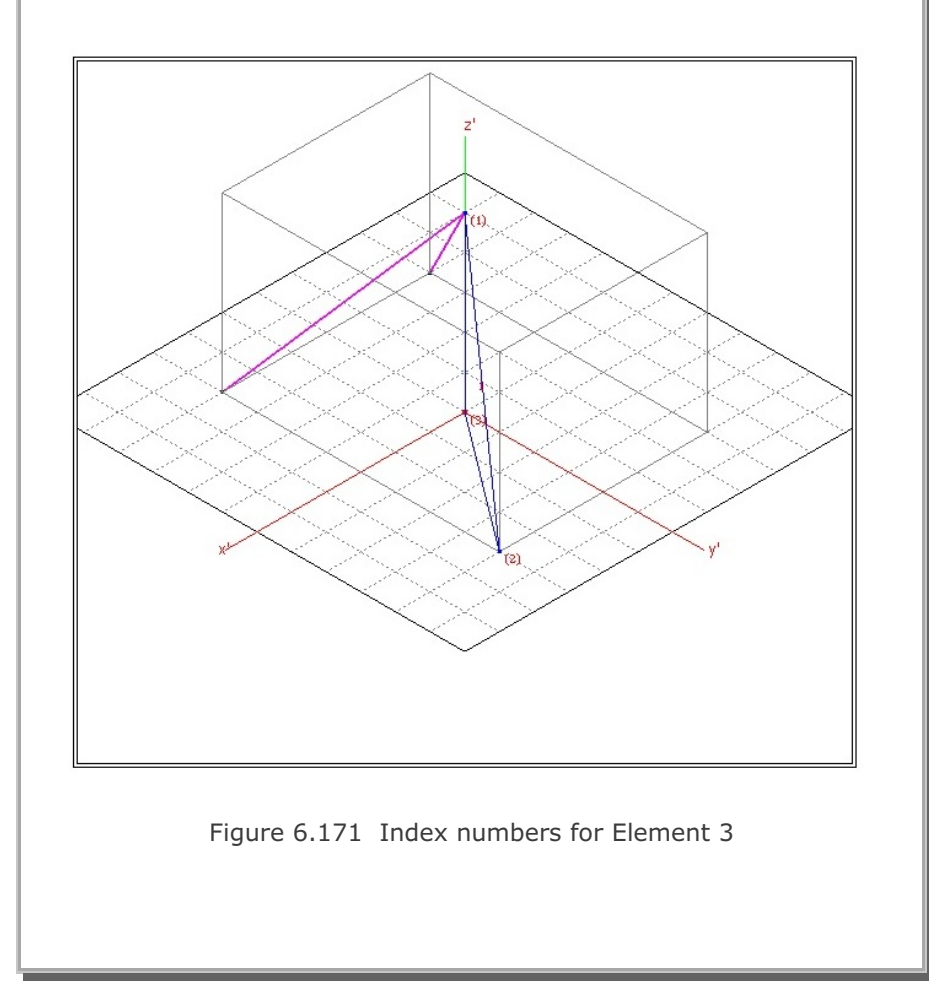

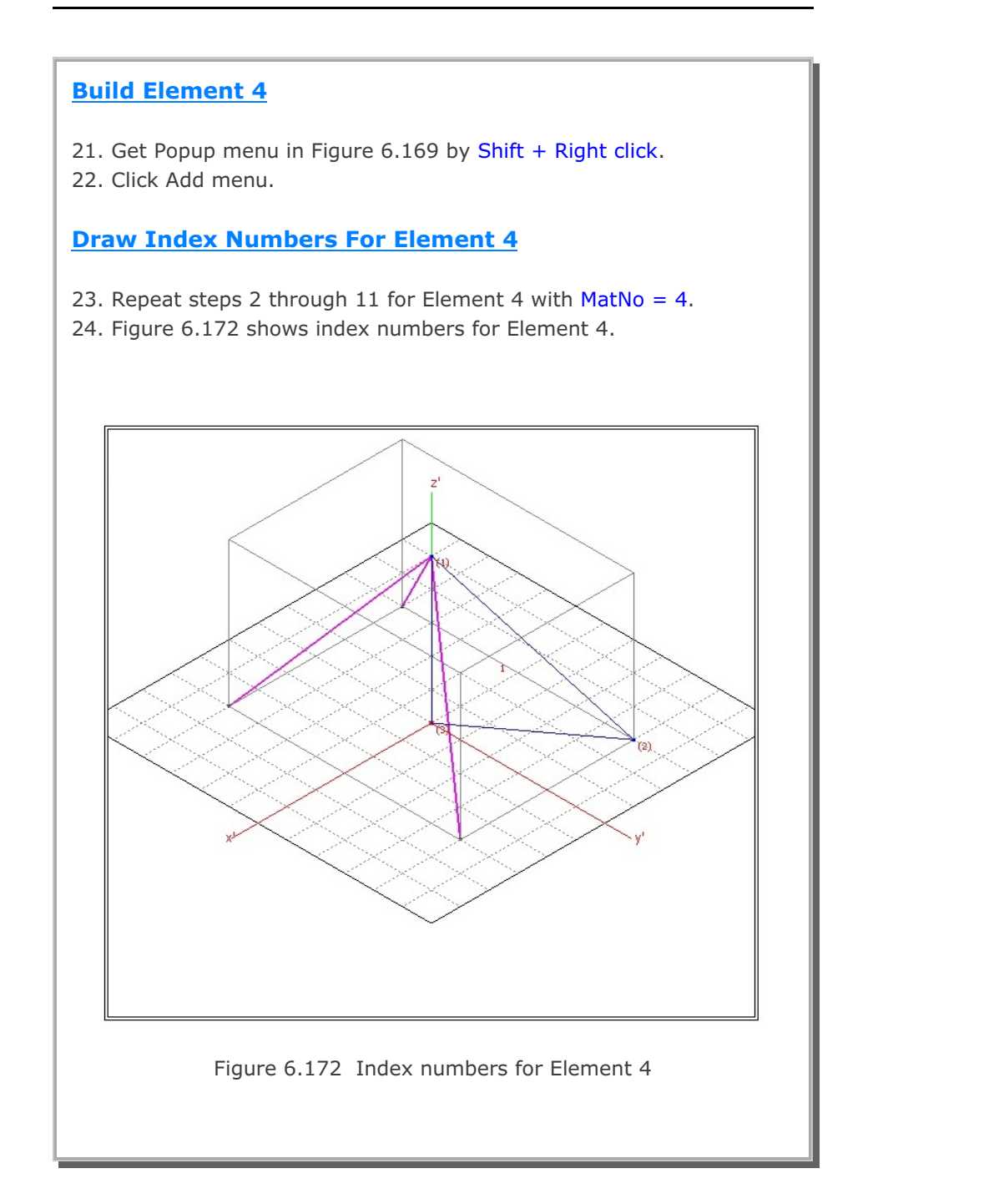

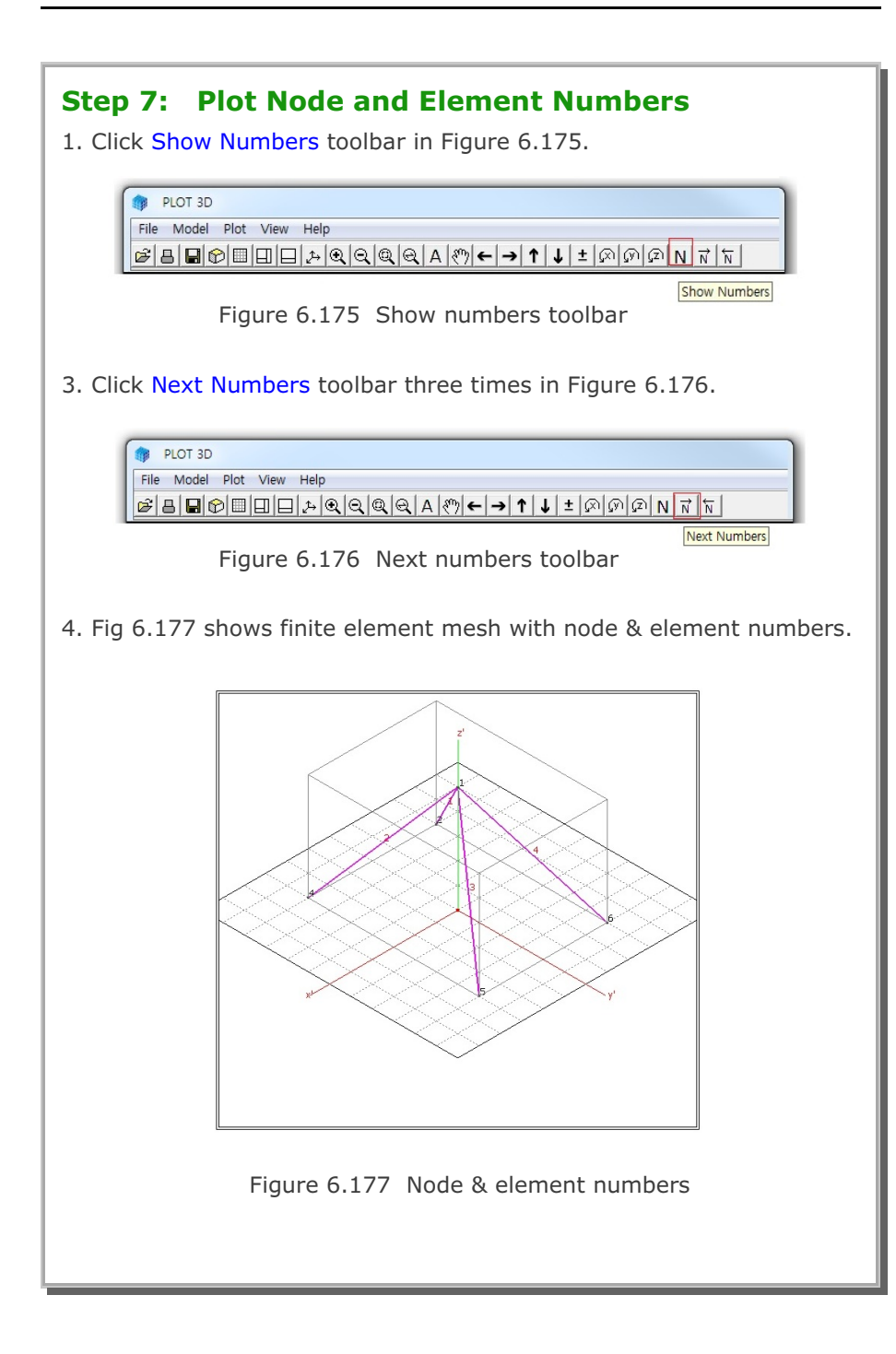

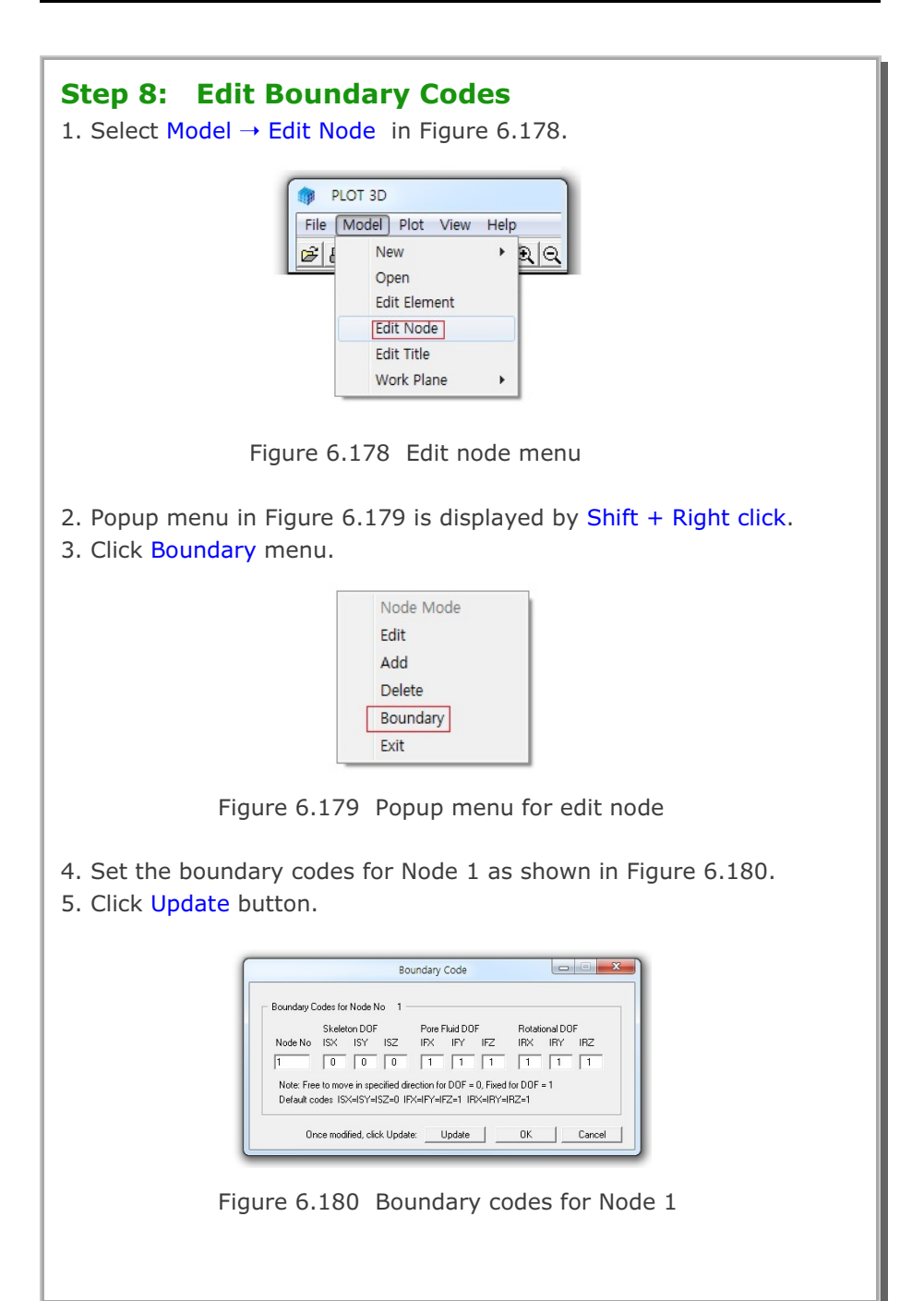

| <ol> <li>6. Set the boundary codes for Node 2 as shown in Figure 6.181.</li> <li>7. Click Update button.</li> </ol>                                                                                                    |  |  |  |  |  |  |
|----------------------------------------------------------------------------------------------------|--|--|--|--|--|--|
| Boundary Code         Boundary Codes for Node No       2         Skeleton DOF       Pore Fluid DOF       Rotational DOF         Node No       ISX       ISY       ISZ         2       1       1       1       1         Note: Free to move in specified direction for DOF = 0, Fixed for DOF = 1       Default codes       ISX=ISY=ISZ=0         Default codes       ISX=ISY=ISZ=0       IFX=IFY=IFZ=1       IRX=IRY=IRZ=1         Once modified, click Update:       Update       OK       Cancel |  |  |  |  |  |  |
| Figure 6.181 Boundary codes for Node 2                                                                                                    |  |  |  |  |  |  |
| <ol> <li>Repeat steps 6 and 7 for Nodes 3, 4, 5 and 6.</li> <li>Click OK button.</li> <li>Click Save toolbar in Figure 6.174.</li> </ol>                                                                                                    |  |  |  |  |  |  |

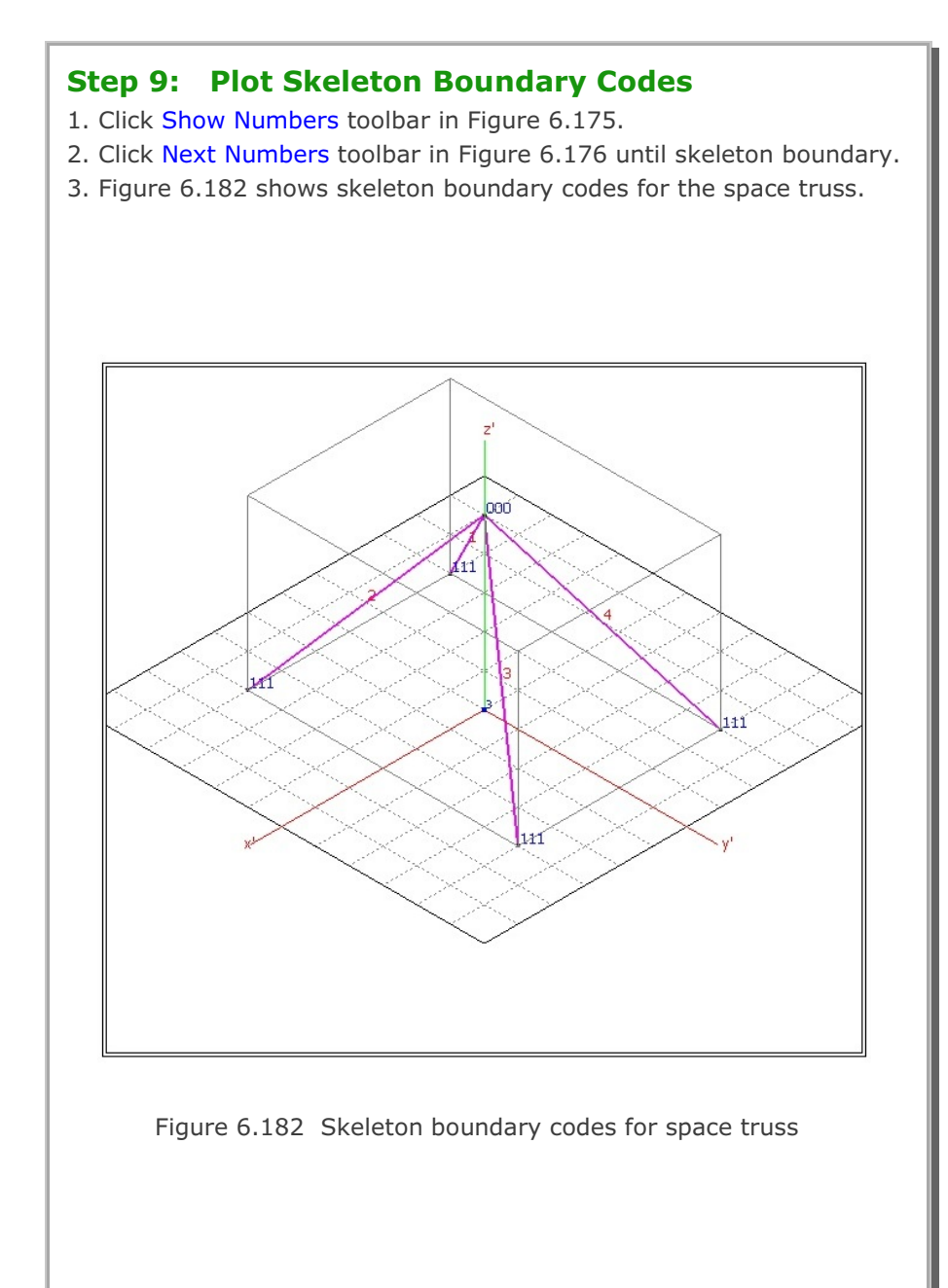